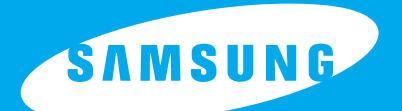

205 Westwood Ave, Long Branch, NJ 07740 Phone: 866-94 BOARDS (26273) / (732)-222-1511 Fax: (732)-222-7088 | E-mail: sales@touchboards.com

Touchboards

Г

## **ENGLISH**

# HIGH RESOLUTION DIGITAL PRESENTER

# **UF-80DX/ST**

**USER'S MANUAL** 

Before attempting to operate this product, Please read the instructions carefully. www.samsungpresenter.com

www.touchboards.com 205 Westwood Ave.Long Branch, NJ 07740 1-866-942-6273 Sales@touchboards.com

## **Special features**

Thank you for purchasing this product.

This product is a high resolution digital presenter that can project all kinds of data on a PC monitor, or a projector with simple manipulations.

MSUNG TECHWIN

#### 14X optical zoom lens and 3X digital zoom

By adopting 14X super optic angle zoom lens, it is possible to shoot all materials from the size of a 35mm film to A4 size.

#### Adopting 850,000 pixels CCD

By adopting 1/3 inch PS type CCD, the high resolution and the excellent color reappearance are realized.

#### Can control USB 2.0/1.1 and RS-232C

Especially by using USB, it is possible to view or store the real time image in a PC and control the functions in a moment. Also it is possible to control the functions by using RS-232C port.

#### **DVI port imbedded**

By adopting DVI(Digital Video Interactive) output port UF-80 presents vivid and noise-less images.

#### Remote controller is a standard feature

Remote controller is supplied as a standard feature for the product so that it can be manipulated from a distance. Thus it is very convenient during a conference.

#### **Optional Lightbox**

You can select the Lightbox as a option when you need to use a transparency films, slides.

ÛF-80

# **Features**

#### Various image control

Digital features on your Digital Presenter provide useful and various image controls including:

- Brightness and Red/Blue color control
- Image rotation
- Image save/recall
- Image freeze
- Image divide

#### Input source selection

You can quickly switch to your computer and the presenter with the INT/EXT button on the control panel or on the remote controller.

#### Custom user settings

To avoid from any interruption of presentation to reset the digital presenter, you can preset up to 4 customized settings in the memory and simply recall it during the presentation.

#### Support to GUI menu system

UF-80 supports GUI menu system to control various functions of digital presenter with mouse operation.

<u>Spanish</u>

# Contents

#### **Product features and structure**

| Safety precautions             | 5  |
|--------------------------------|----|
| Uses of digital presenter      | 6  |
| Supplied accessories           | 7  |
| Name and function of each part | 8  |
| Front side                     | 8  |
| Main control panel             | 10 |
| Terminals at the back          | 11 |
| On the remote controller       | 12 |

S AMSUNG TECHWIN

#### **Operation methods**

| Set preparation                                 | 14 |
|-------------------------------------------------|----|
| Connecting to output device                     | 15 |
| PC Monitor, Projector or DVI supporting device  | 15 |
| Desktop computer                                | 16 |
| Computer                                        | 17 |
| PS/2 Mouse                                      | 17 |
| Using the presenter                             | 18 |
| To show the image received from external device | 18 |
| To project an object on the digital presenter   | 20 |
| Adjusting your image                            | 23 |
| Adjusting your image with GUI                   | 28 |
| Image section                                   | 28 |
| Digital section                                 | 31 |
| Miscellaneous section                           | 35 |
| Exit section                                    | 37 |
| Changing your image with Draw                   | 38 |

#### Before requesting service

| Storage                      | 41 |
|------------------------------|----|
| Trouble shooting             | 43 |
| Fuse and Battery replacement | 44 |
| Specifications               | 45 |
| 1                            |    |

UF-80

Safety precautions

Italian

Spanish

## Safety precautions

## Follow these safety instructions when setting up and using your Digital Presenter:

- 1. Do not place the presenter on an unstable cart, stand, or table.
- 2. Do not use the presenter near water or sources of heat.
- Use the type of power source indicated on the presenter. If you are not sure of the power available, consult your dealer or power company.
- 4. Place the presenter near a wall outlet where the plug can be easily unplugged.
- Take the following precautions for the plug.
   Failure to comply with these precautions could result in sparks or fire:
   Do not insert the plug into an outlet with dust present. Insert the plug firmly into the outlet.
- 6. Do not overload wall outlets, extension cords, or integral convenience receptacles. This can cause fire or electric shock.
- 7. Do not place the presenter where the cord can be walked on. It may result in fraying or damage to the plug.
- 8. Unplug the presenter from the wall outlet before cleaning. Use a damp cloth for cleaning. Do not use liquid or aerosol cleaners.
- 9. Do not block the slots and openings in the presenter case. They provide ventilation and prevent the presenter from overheating. Do not put the presenter on a sofa, rug, or other soft surface or in a built-in installation, unless proper ventilation is provided.

- 10. Never push objects of any kind through cabinet slots. Never spill liquid of any kind into the presenter.
- Except as specifically explained in this User's Manual, do not attempt to service this product yourself. Refer all servicing to qualified service personnel. Opening or removing covers may expose you to dangerous voltages and other hazards.
- 12. Unplug the presenter during lightning storms or when it will not be used for extended periods.
- Do not place the presenter and remote controller on top of heat-producing equipment or in a heated place, such as a car.
- 14. Unplug the presenter from the wall outlet and refer servicing to qualified service personnel under the following conditions:
  - When the power cord or plug is damaged or frayed.
  - If liquid has been spilled into the presenter, or it has been exposed to rain or water.
  - If it does not operate normally when you follow the operating instructions, or if it exhibits a distinct change in performance, indicating a need for service.
  - If it has been dropped or the cabinet has been damaged.

#### FCC Compliance Statement

This equipment has been tested and found to comply with the limits for a class A digital device, pursuant to part 15 of the FCC Rules. These limits are designed to provide reasonable protection against harmful interference when the equipment is operated in a commercial environment. This equipment generates, uses, and can radiate radio frequency energy and, if not installed and used in accordance with the instruction manual, may cause harmful interference to radio communications.

Operation of this equipment in a residential area is likely to cause harmful interference in which case the user will be required to correct the interference at his own expense.

# **Uses of digital presenter**

#### Conference

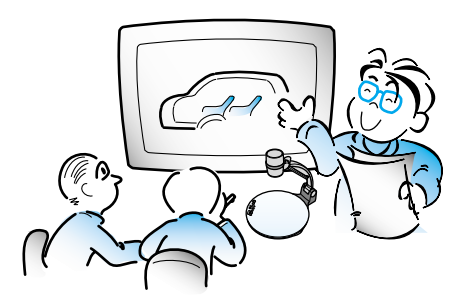

Detailed information in a report, form, table, etc. as well as a three dimensional object, such as a model, can be projected on a screen clearly that all the participants can focus on the same topic during a conference. Thus it is very helpful for an effective progress of a conference.

#### Education

AMSUNG TECHWIN

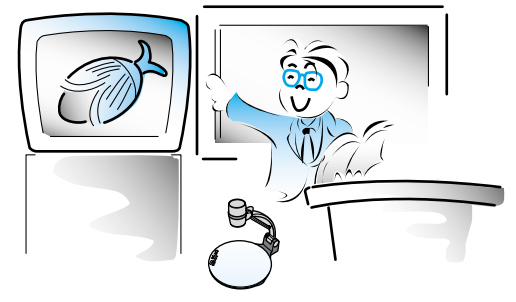

It can be used as an audiovisual tool for printed materials, such as text books, as well as audiovisual materials, educational materials, and especially for students' art works.

#### Medicine and science areas

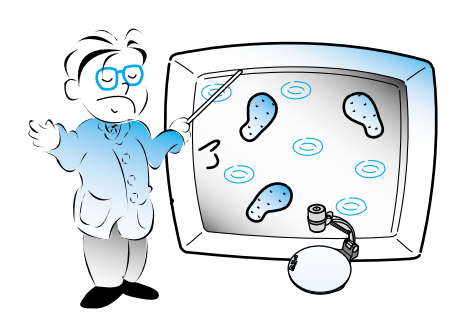

It is possible to present various visual data including slides and X-ray film etc. at a medical conference or a doctors' association in the order of file.

#### Demonstration or exhibition

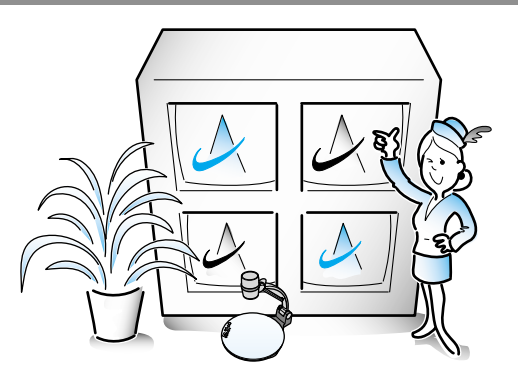

By connecting to a large projector, it can produce dynamic images at a new product demonstration, an exhibition, or an event.

#### Advertisement and design areas

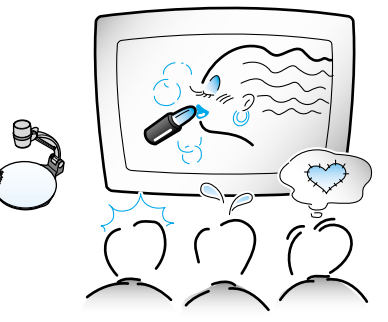

It is useful in design area where visualization is necessary. It is possible to project catalogs and slides, thus the effect of a job can be checked easily.

**UF-80** 

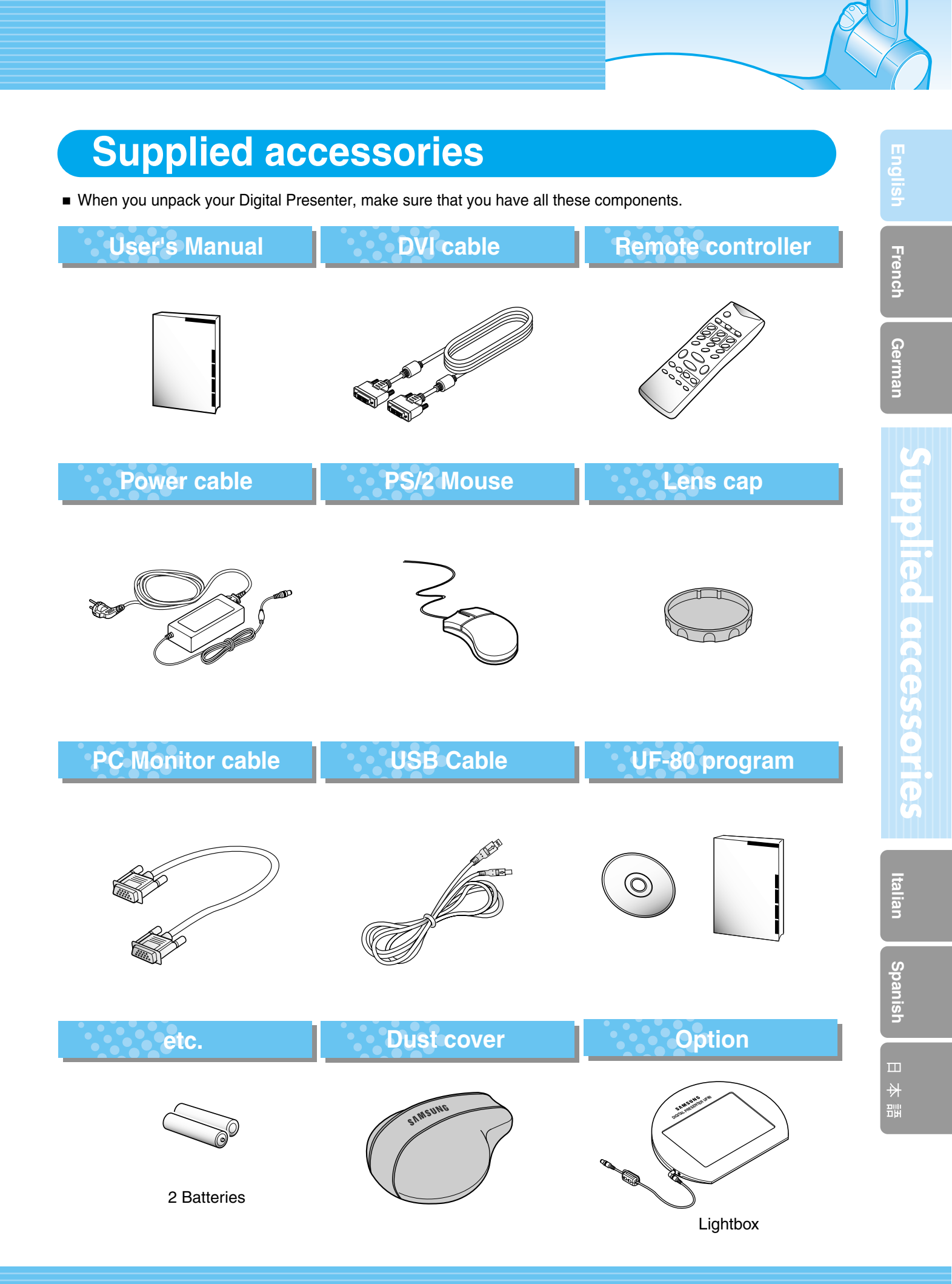

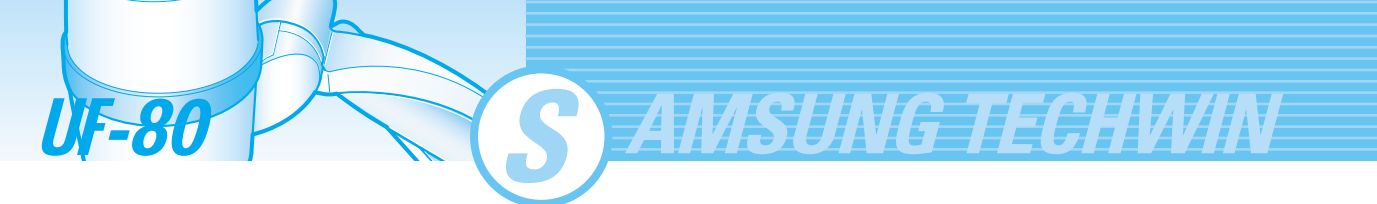

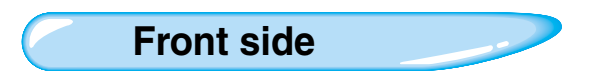

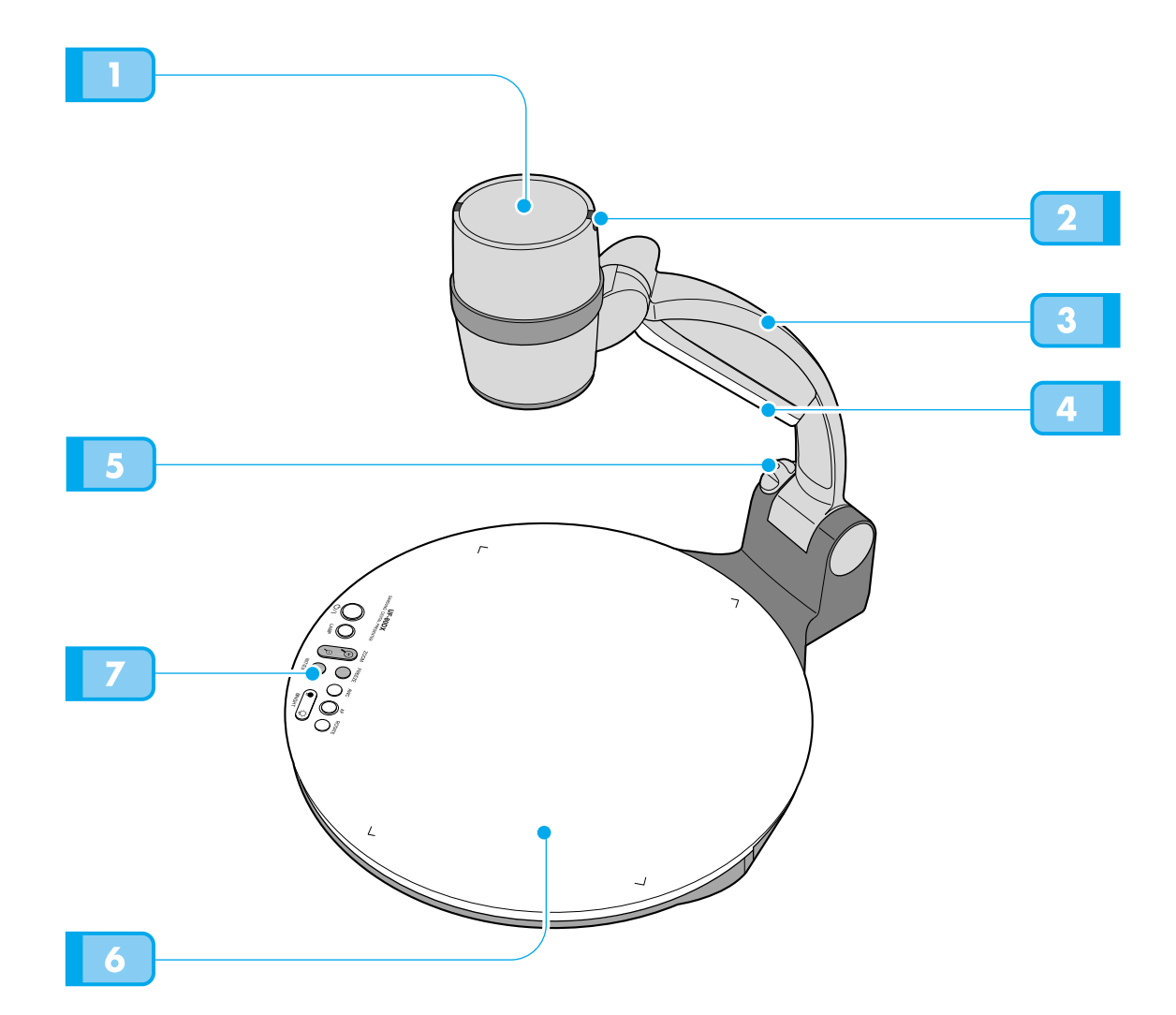

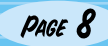

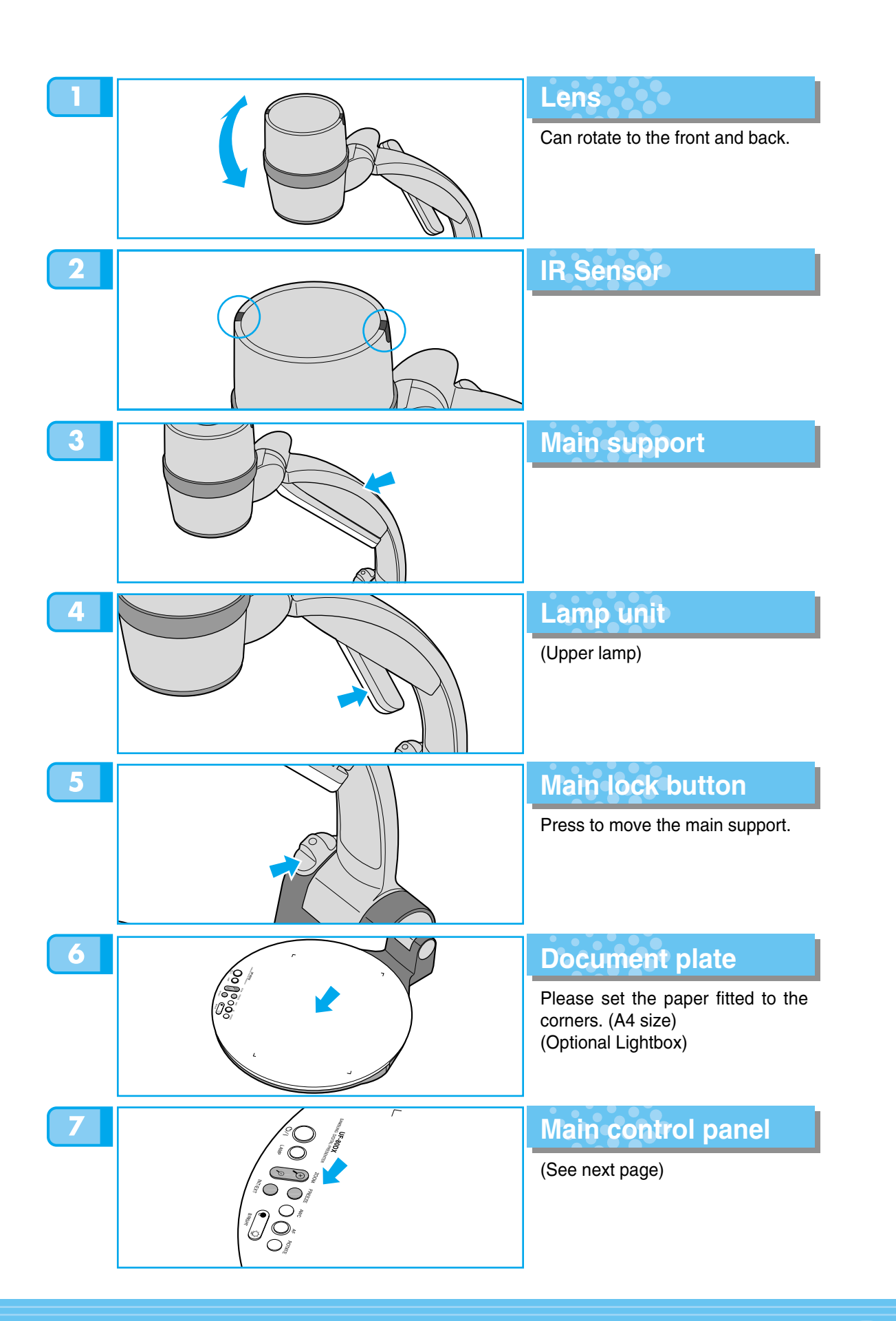

Main control panel

The buttons on the main control panel can be found in the remote controller. These buttons perform the same functions.

AMSUNG TECHWIN

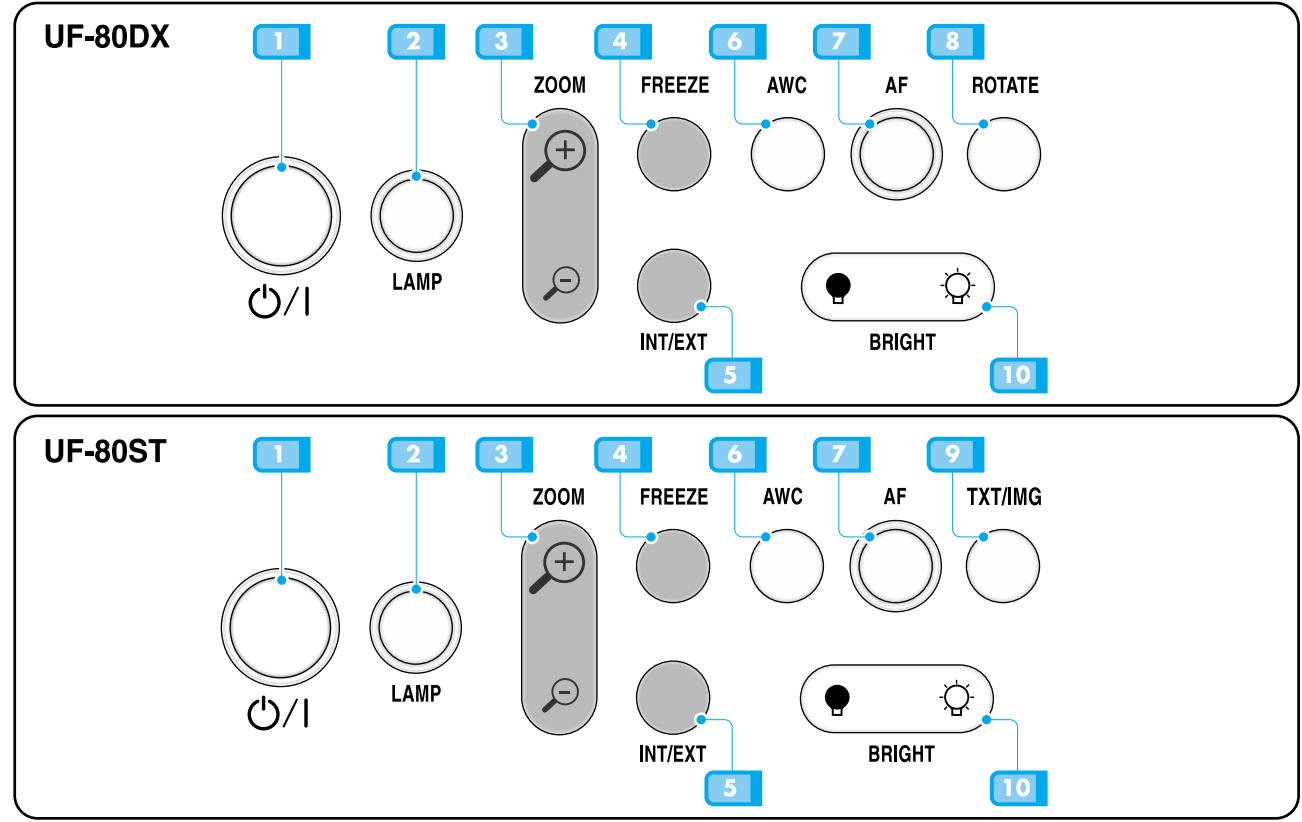

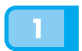

#### POWER

LAMP

Use this to turn the main power on or off.

#### 2

Use this to turn the upper lamp on or off.

#### ZOOM

Use this to control the size of an object projected on the screen.

#### FREEZE

Use this to freeze the image.

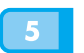

#### INT / EXT

Use this to select internal or external image INT: to view the image on this product.

EXT: to view the VGA input from another device such as a PC monitor or a projector by connecting it to this product.

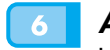

#### AWC

AF

Use this to control the color manually.

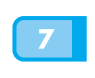

#### Use this adjust the focus manually.

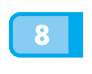

**ROTATE (FOR THE UF-80DX ONLY)** Use this to rotate the image 90°, 180°, 270°.

#### TXT/IMG(FOR THE UF-80ST ONLY)

Controls the sharpness of the output image. Switches for TEXT mode or IMAGE mode.

#### BRIGHT

Use this to control the brightness of the image.

**UF-86** 

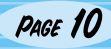

Terminals at the back

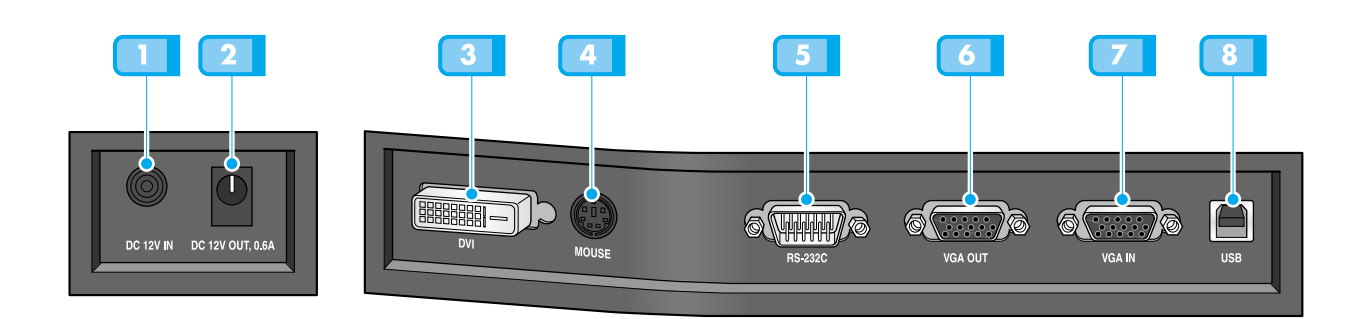

#### POWER INPUT TERMINAL

Use this to connect the power cable. (DC12V)

#### LIGHTBOX POWER OUTPUT **TERMINAL**

When Lightbox is used you can connect the Lightbox cable to the INPUT terminal located next to the switch of the Lightbox. DC 12V OUT, 0.6A

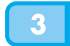

#### **DVI OUTPUT**

Connect this to the monitor or projector by supplied DVI cable.

#### MOUSE

Use this to connect PS/2 Mouse. (See page 17.)

#### **RS-232C: COMPUTER CONNECTION** TERMINAL

Use this to connect RS-232C cable.

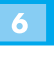

#### VGA VIDEO OUTPUT

Connect this to the RGB input terminal of a PC monitor or a projector by supplied PC cable.

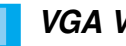

#### VGA VIDEO INPUT

Connect this to the VGA output terminal of another device by supplied PC cable. When external input menu is selected, the image is shown through the VGA input terminal.

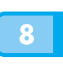

#### **USB: COMPUTER CONNECTION TERMINAL**

Use this to connect USB cable when transmitting image to a PC by USB port.

French

German

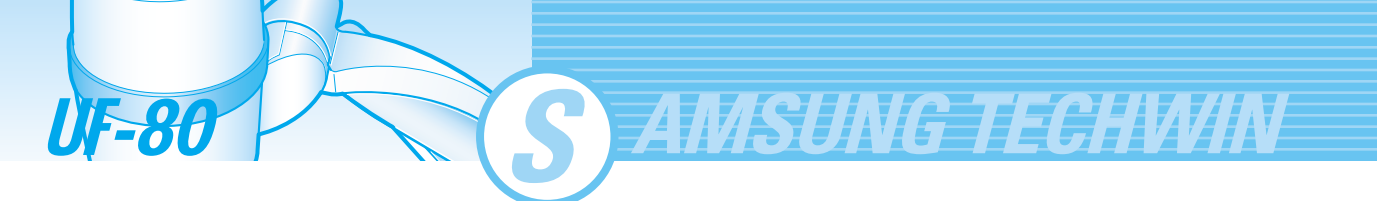

On the remote controller

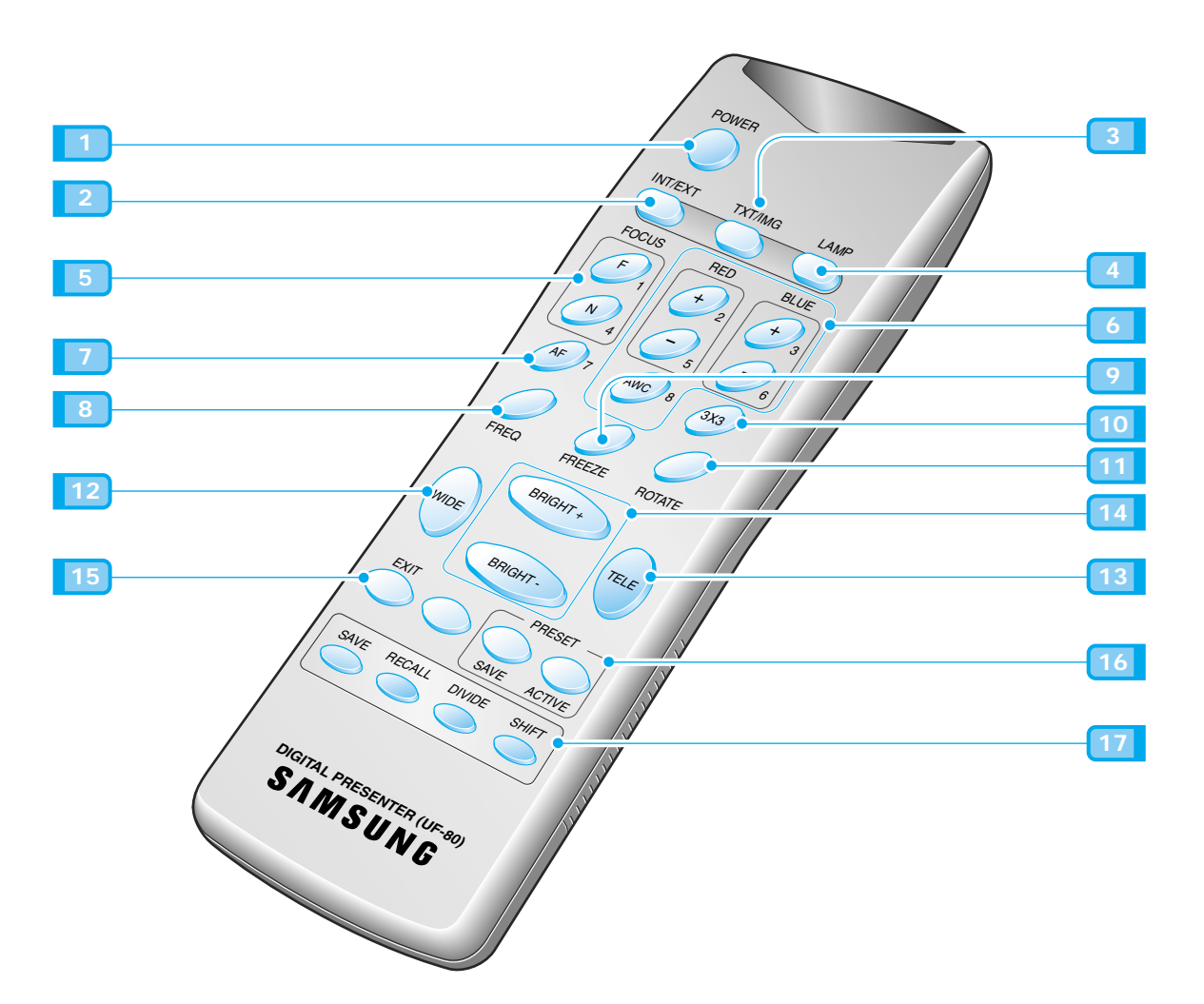

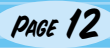

# Keeps the current image on the screen.

#### 10 3X3 MODE

Switches to 3X3 Multi ON or 3X3 Multi OFF.

#### Use this to rotate the image by 90°, 180°, 270°, 0°.

#### WIDE/TELE

- Reduces the image size.
- Enlarges the image size.

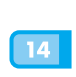

15

11

#### BRIGHT + / BRIGHT -

- Increases the brightness.
- Decreases the brightness.

#### EXIT(FOR THE UF-80DX ONLY)

Stops current function and returns to the normal mode.

ROTATE (FOR THE UF-80DX ONLY)

#### 16 PRESET

- SAVE:saves the customized user setting values.
- ACTIVE:activates the preset user settings.

#### SAVE/RECALL

#### (FOR THE UF-80DX ONLY)

- · Saves the projected image into the memory of this unit.
- Recalls the image from the memory.

#### DIVIDE

Divides the screen to show both the current image and the image recalled from the memory simultaneously on one screen.

#### SHIFT

Shifts the recalled image shown in the divided screen from the left to right to show the hidden portion of the image.

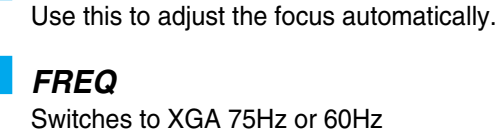

1 POWER

2 INT/EXT

3 TXT/IMG

4 LAMP

FOCUS

distance.

RED/BLUE/AWC

Adjusts the image color.

**R** +/-: Adjusts the red color.

**B** +/-: Adjusts the blue color.

AWC: Adjusts color automatically.

displayed.

Turns power on or off.

Allows to choose the signal inputs to be

Controls the sharpness of the output image.

F: Used to focus on an object which is in the far

N: Used to focus on an object being close.

Switches for TEXT mode or IMAGE mode.

Turns the upper lamp on or off.

Allows to focus on an object.

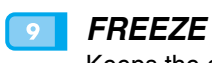

7 AF

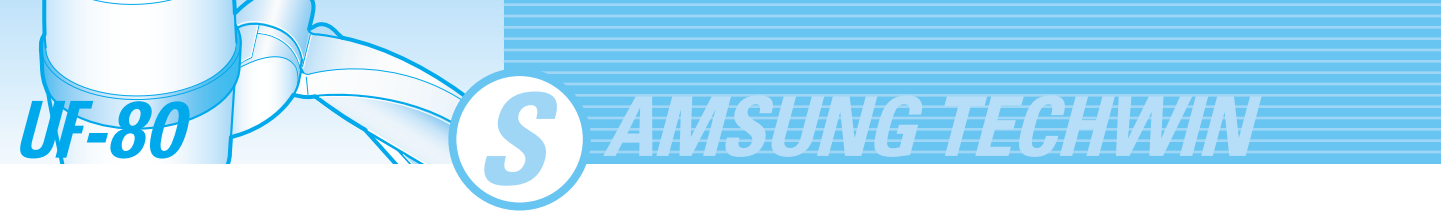

# Set preparation

**1** Press the main lock button and raise the main support

Turn the lamp unit until it is convenient for use (CCW 90°).

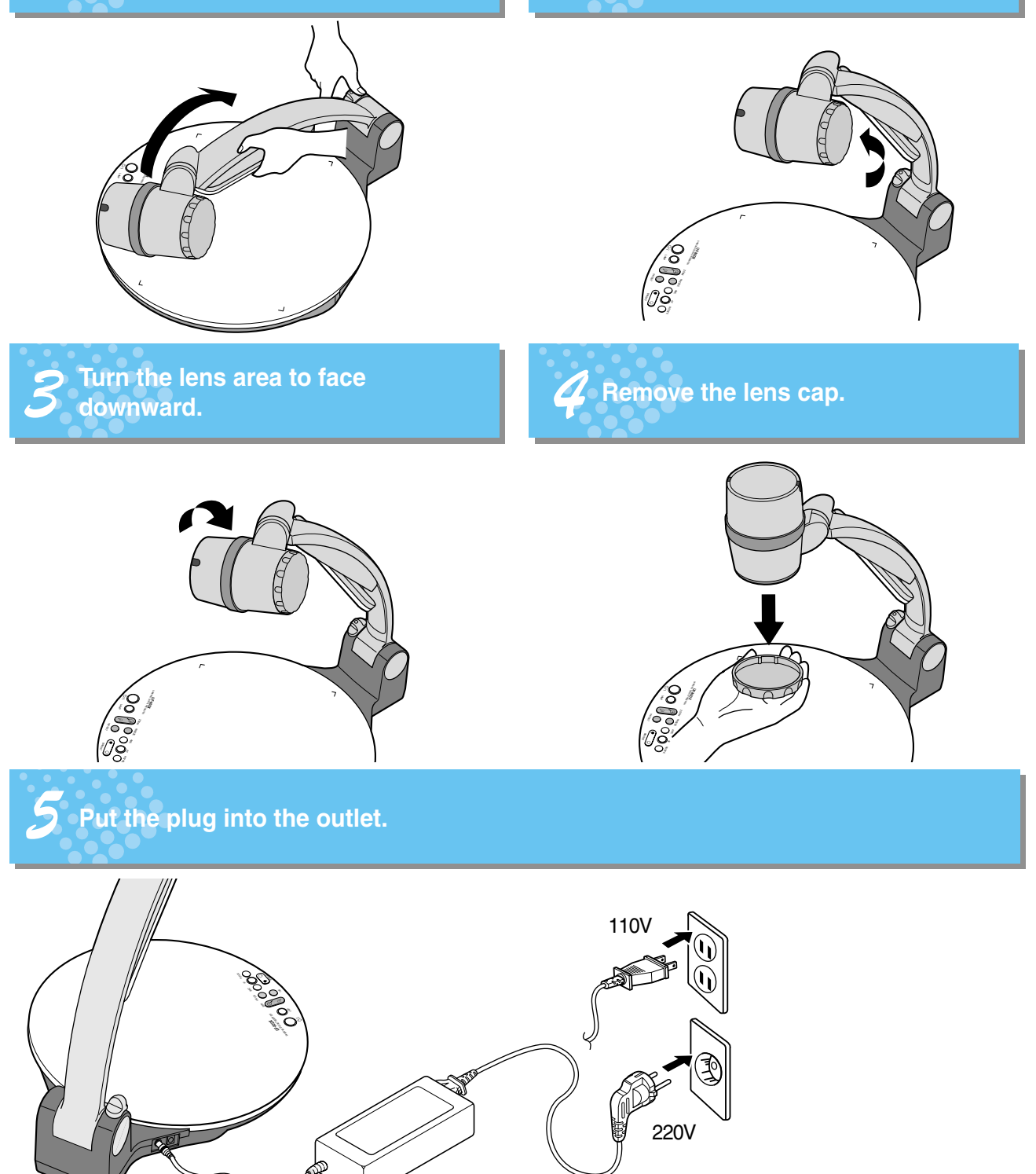

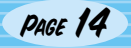

# **Connecting to output device**

#### PC Monitor, Projector or DVI supporting devices

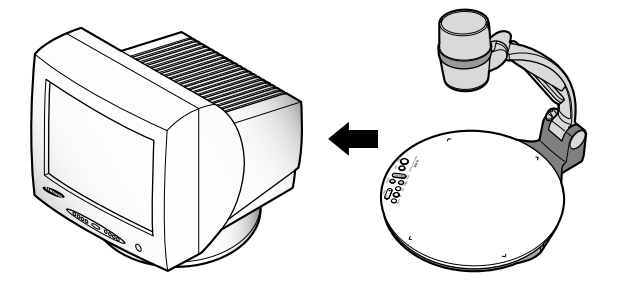

 Connect PC monitor, Projector and DVI supporting devices(Monitor or Projector)to this presenter to display the projected images using the PC monitor cable or DVI cable cancel this sentence.

**Digital Presenter** 

#### Connection

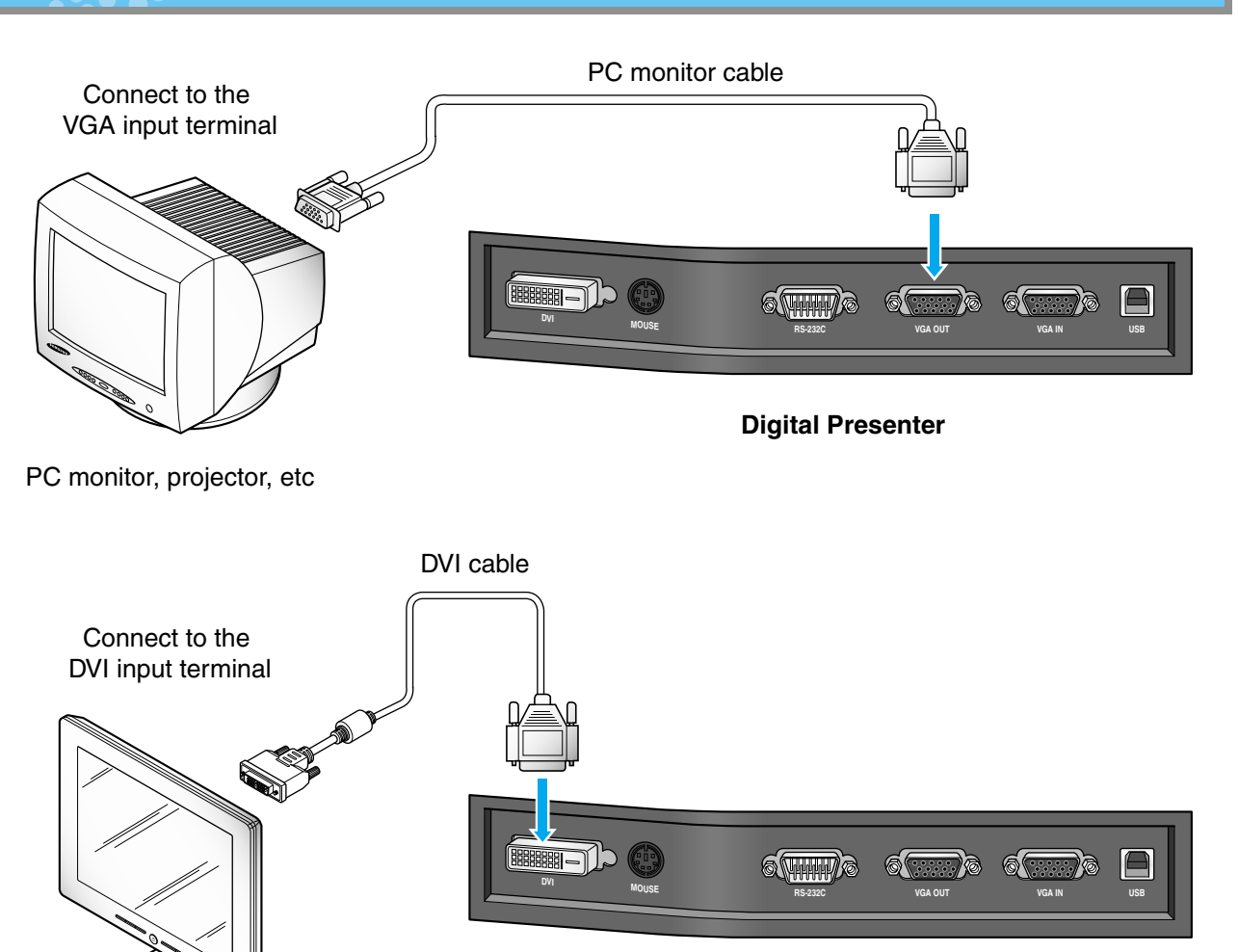

Monitor, projector, etc

Spanish

# **Connecting to output device**

#### Desktop computer

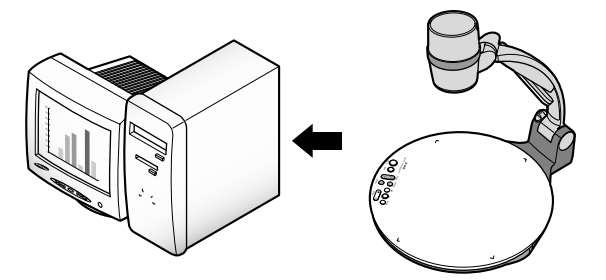

Connect a desktop PC and the presenter using USB cable and install the supplied program. You can see the projected image on the PC monitor and control the image using the program.

AMSUNG TECHWIN

RS-232C connection is available for advanced user. If you connect a PC with RS-232C cable, you should set up your PC and make your own program to control the projected image on PC. Ask your dealer for further details.

#### **USB** connection

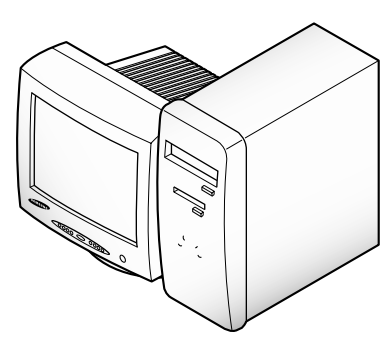

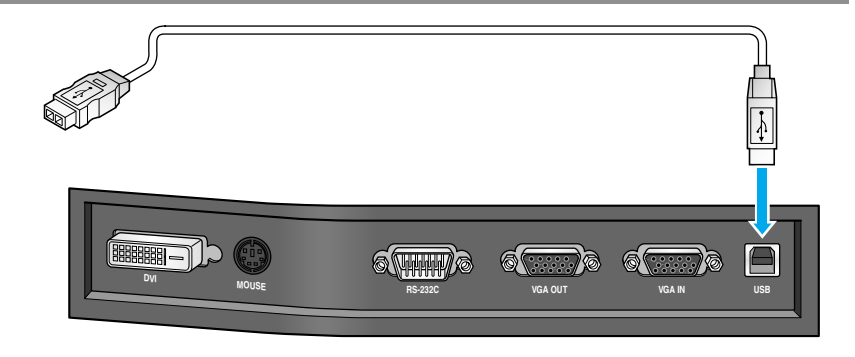

Connect to the USB port on your PC, then install the supplied UF-80 program.

**Digital Presenter** 

CAUTION

We recommend you to connect to USB port which is attached on computer main board. (It can make troubles in extended front-side USB port or USB hub without power in accordance with computers.) Be sure to use the USB cable shorter than 5.0 m.

#### **RS-232C** connection

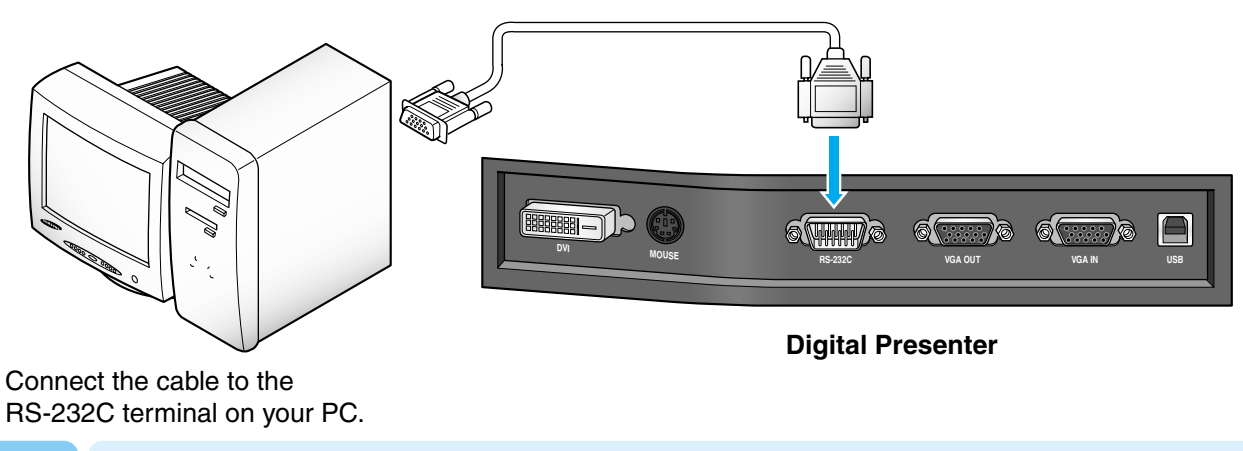

NOTE

RS-232C cable is not provided with the presenter. You can obtain one from your computer dealer.

**UF-80** 

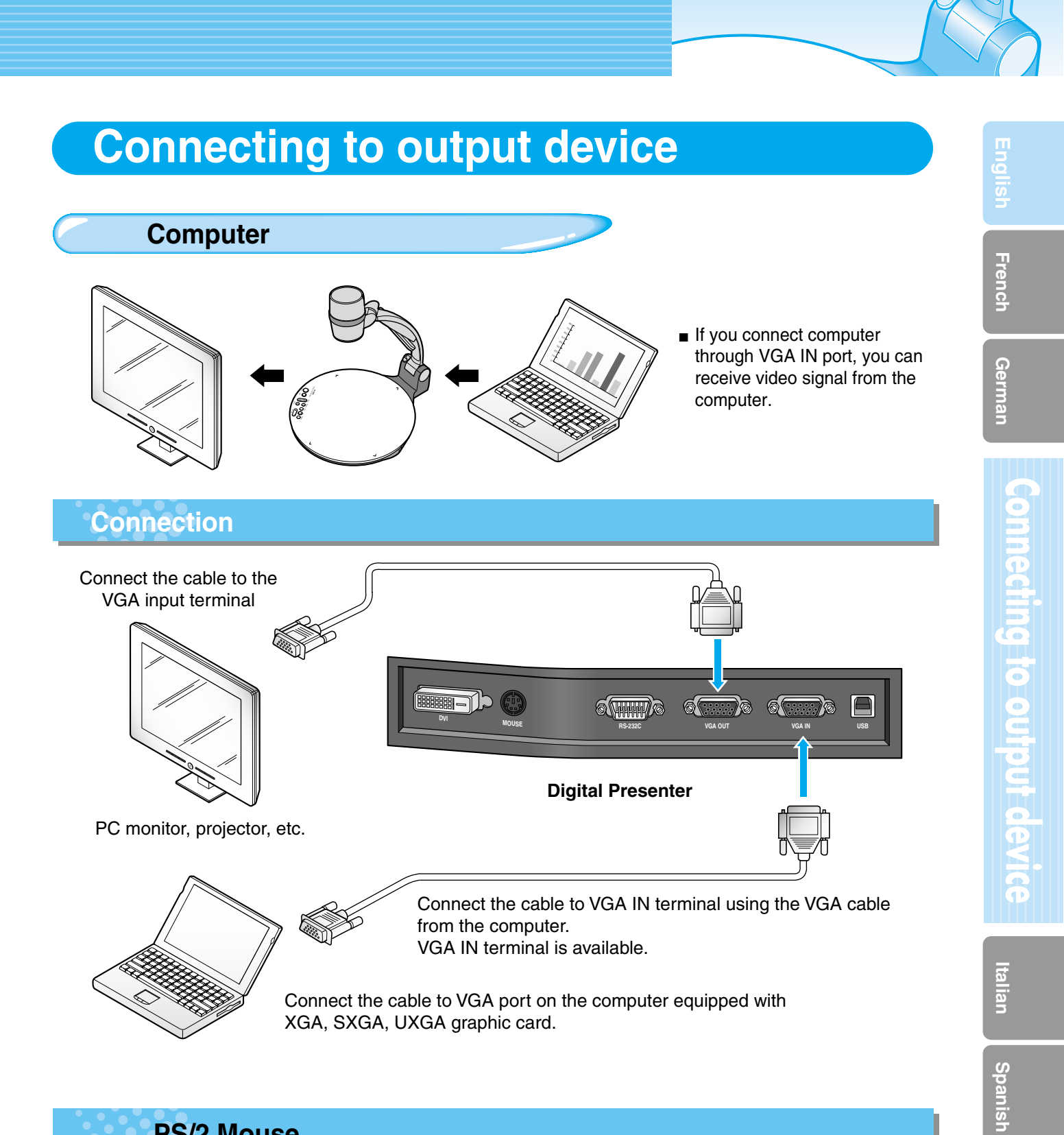

#### **PS/2 Mouse**

If you connect PS/2 mouse through MOUSE port, you can control various function of digital presenter. (See page 28.)

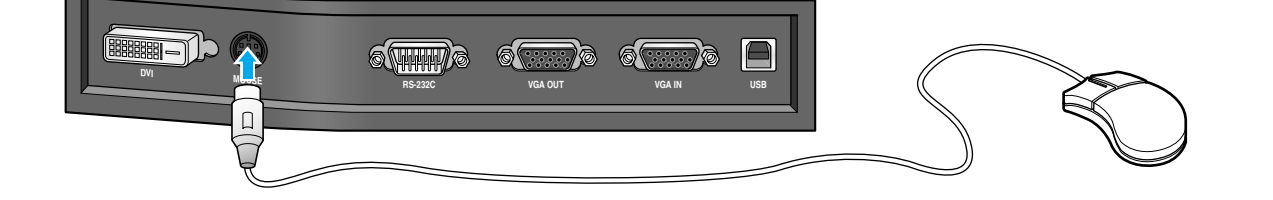

#### To show the image received from external device

1

3

**UF-80** 

Set up your digital presenter properly. (See page 14.)

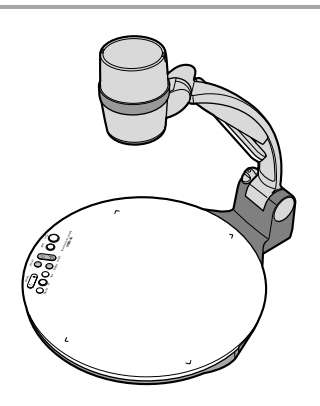

Connect the input device from which you want to receive the image and the output device in which you want to show the image.
(See pages 15 through 17.)

AMSUNG TECHWIN

(See pages 15 through 17.)

Turn the power of the input and output device on, and the digital presenter on.

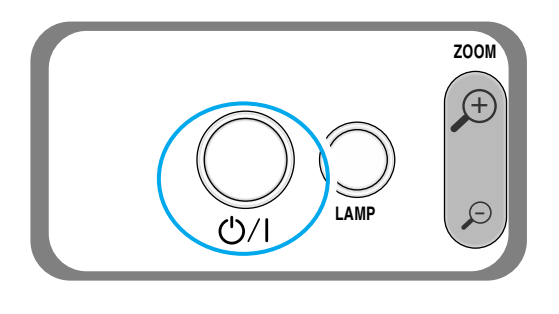

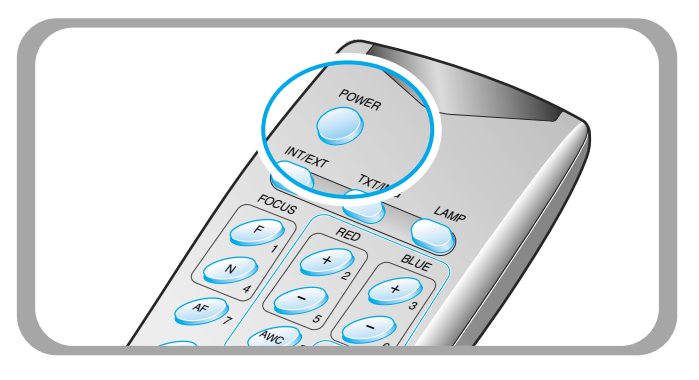

NOTE

When the digital presenter is powered on, the upper lamp turns on, the upper lamp turns on. To turn off, press LAMP button of the presenter.

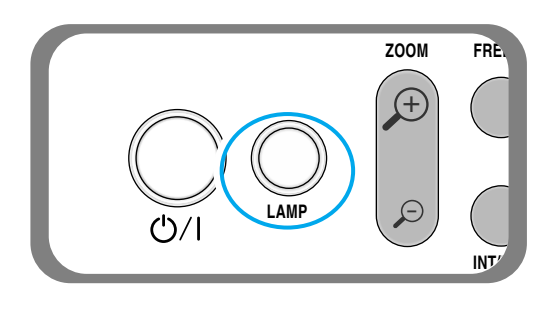

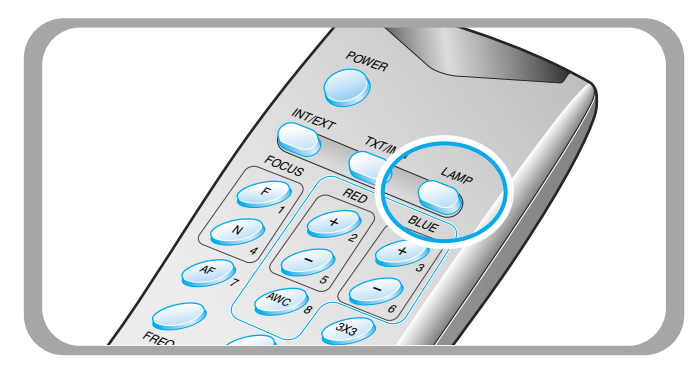

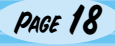

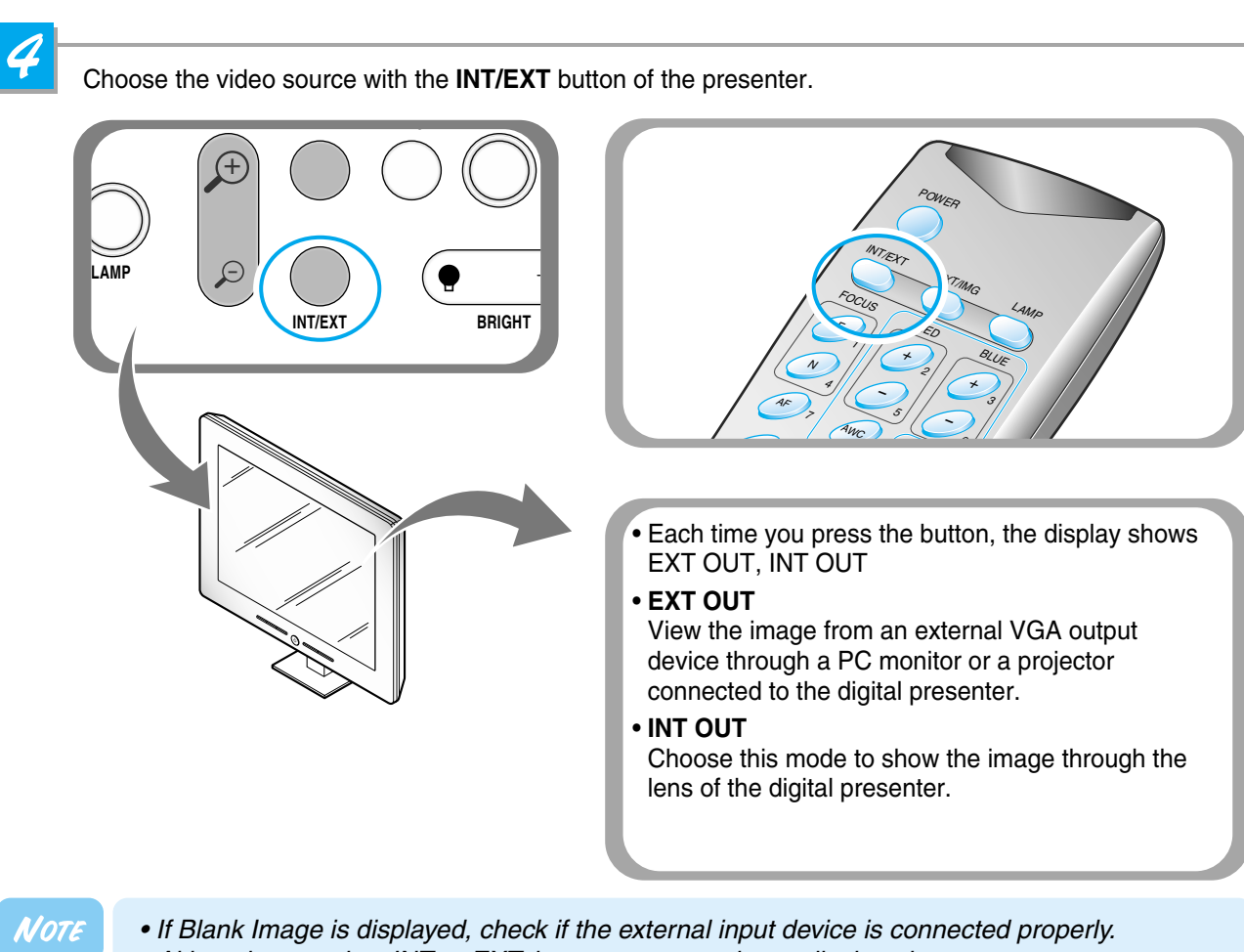

- Although you select INT or EXT, the current status is not displayed.
- By DVI port you cannot recieve the image from external device.

# 5

Open the image on the computer. Now you see the image through a PC monitor or a projector.

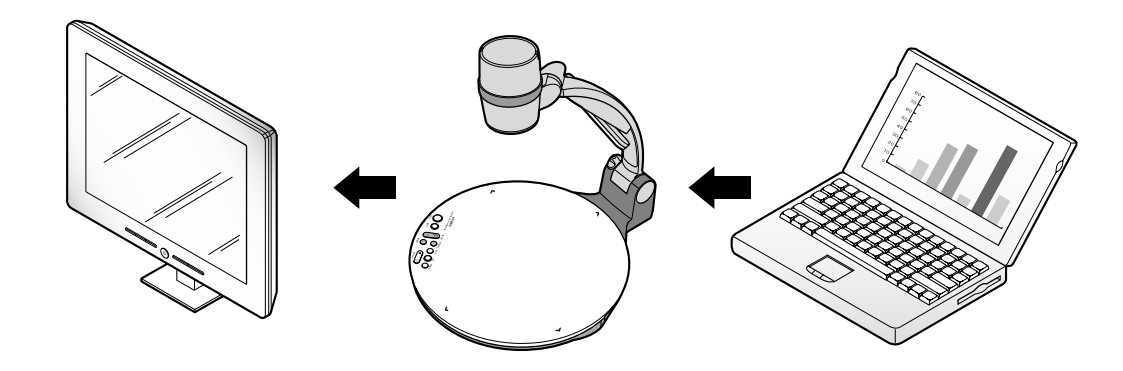

PAGE 19

<u>Spanish</u>

#### To project an object on the digital presenter

1

**UF-80** 

Set up your digital presenter properly. (See page 14.)

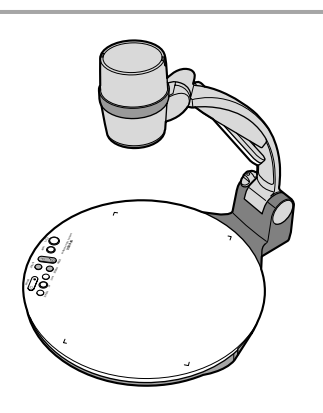

| ( | 2 |  |
|---|---|--|
|   |   |  |
|   |   |  |
|   |   |  |

Connect the presenter to a PC monitor or projector to display the image. (See page 15.)

Turn the power of the output device and the digital presenter on.

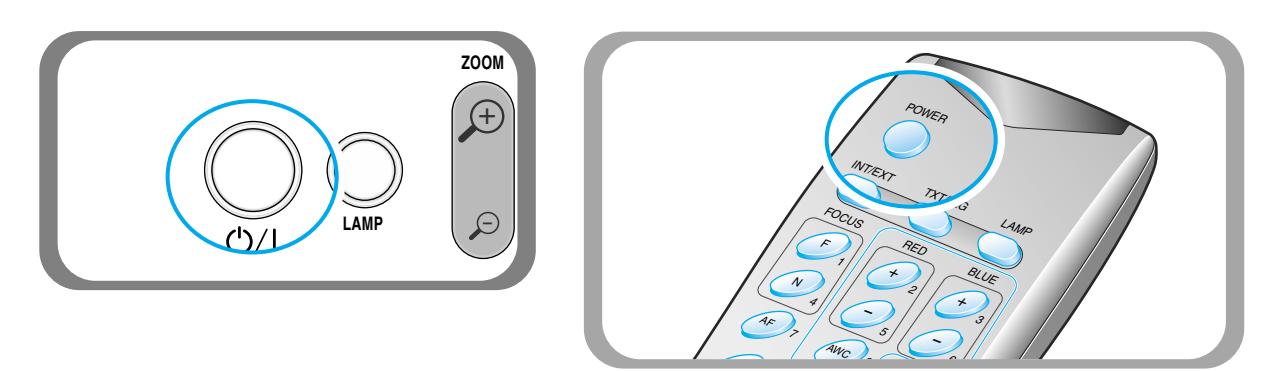

AMSUNG TECHWIN

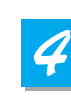

Place the object on the Lightbox, and adjust the head to face the object.

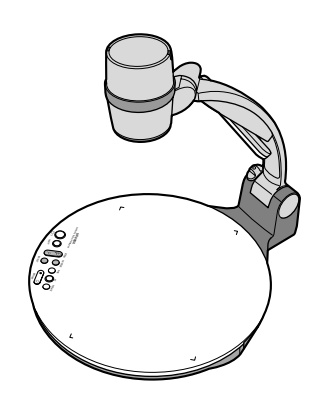

NOTE

If there is no image on the PC monitor or the projector, check if the cable is properly connected and press the INT/EXT button of the presenter to select the input mode to INT OUT.

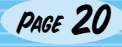

5

Each time you press the button, the lamp is on or off.

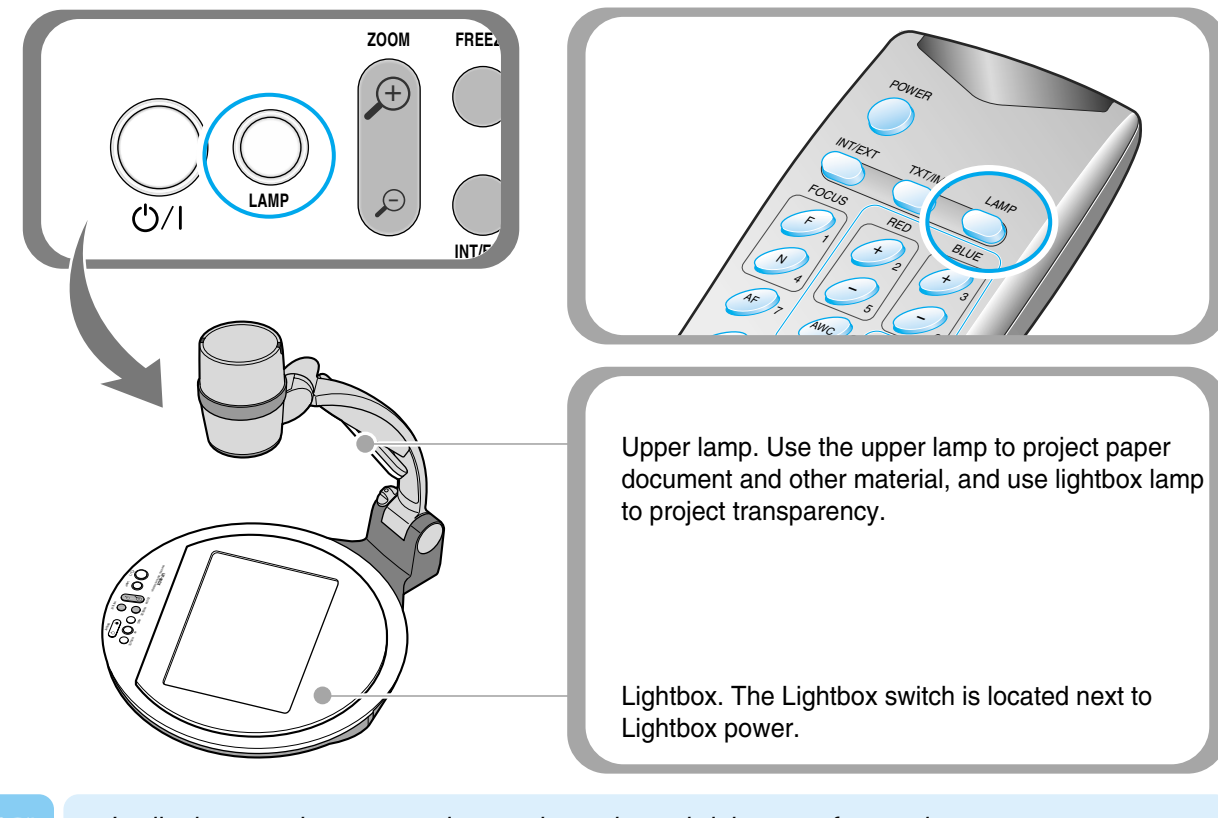

NOTE

0

• It wil take two minutes to project on the optimum brightness after turning on presenter. And then you can execute AWC button to adjust the color status.

Remove or attach the adapter lens according to the object.

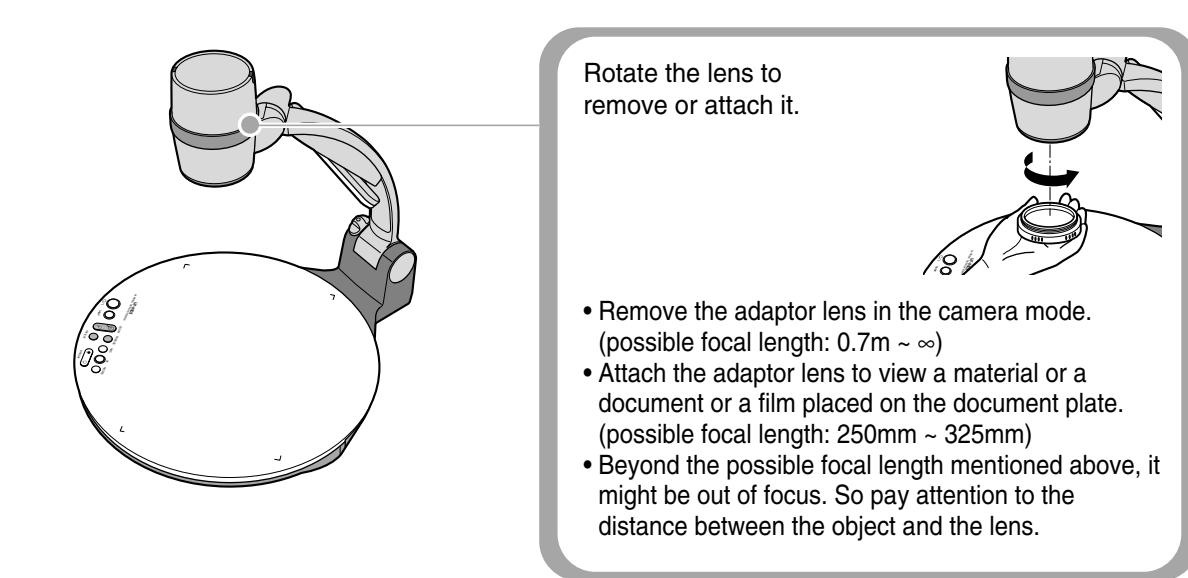

English

Spanish

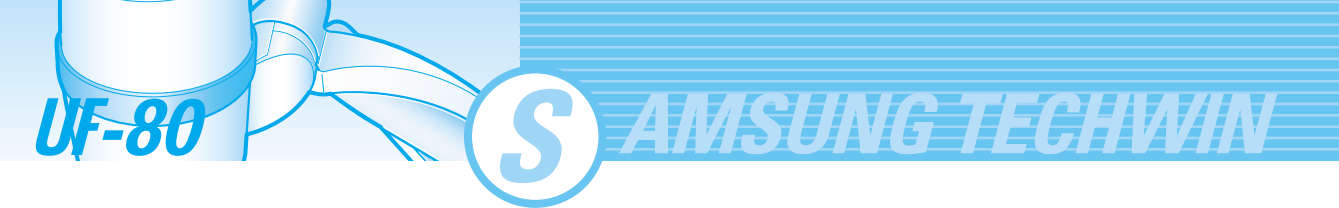

Focus on the object.

- Auto focus control: Press AF button.
- Manual focus control: press [Focus F] or [Focus N] to adjust manually.

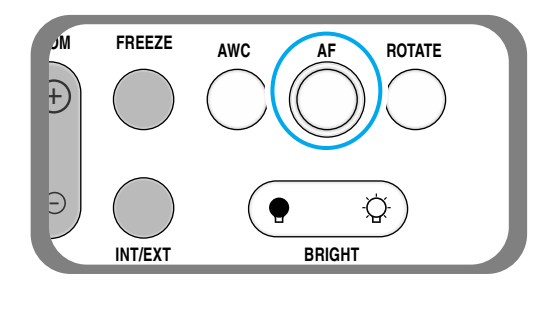

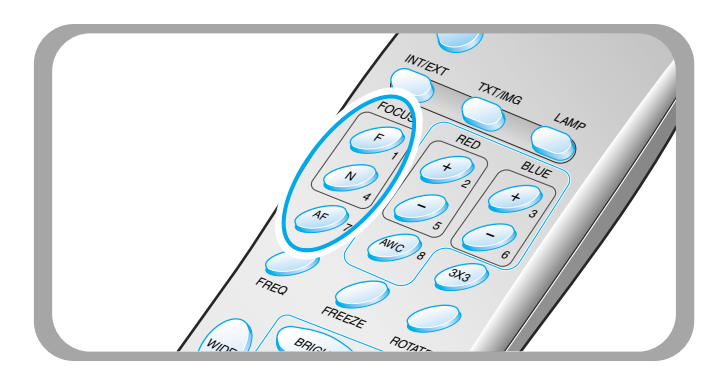

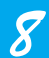

7

- You see the image on the PC monitor or the projector or DVI supporting devices (monitor or projector)
- To use versatile image control features, see pages 23 through 27.

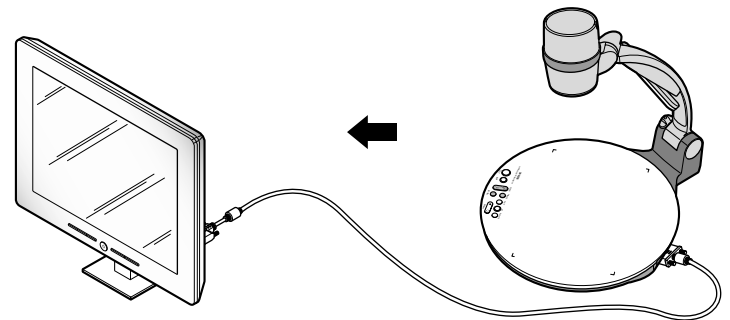

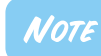

PAGE 22

To change the object projected during presentation, freeze the image on the screen by using FREEZE button of the presenter and change it. To release the FREEZE mode, press FREEZE button again or EXIT button on the remote controller.

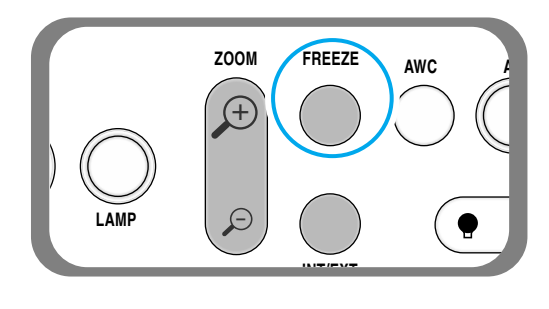

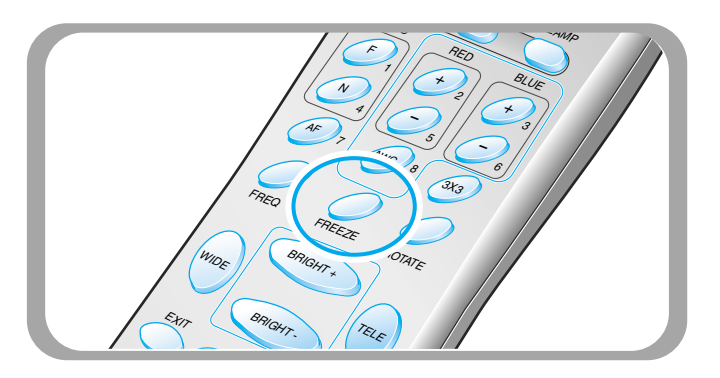

Use the control buttons on the remote controller or on the control panel of the presenter to adjust the projected image. Some of the main features are described below:

#### Adjusting image size

▼ Press WIDE or TELE button on the remote controller to change the image size displayed on the screen.

P

▼ You can also use ZOOM ()→ or ZOOM

button of the presenter to achieve the same result.

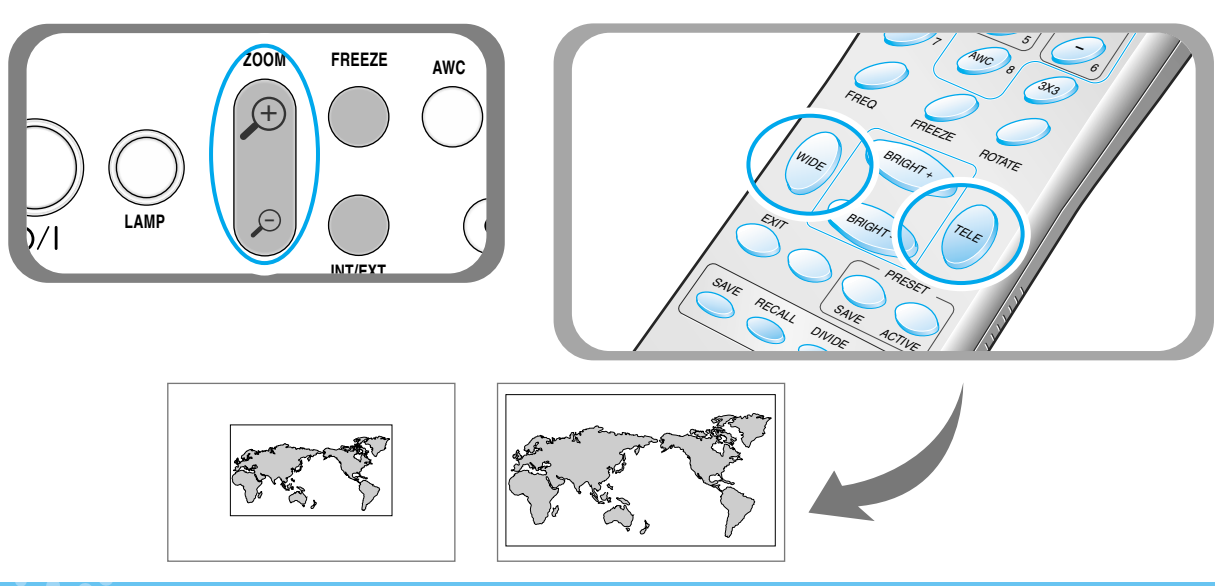

#### Adjusting brightness

•

- ▼ Press **BRIGHT** overall image.
- button on the control panel or **BRIGHT +** button on the remote controller to lighten the
- ▼ Press **BRIGHT** overall image.
- button on the control panel or **BRIGHT** button on the remote controller to darken the

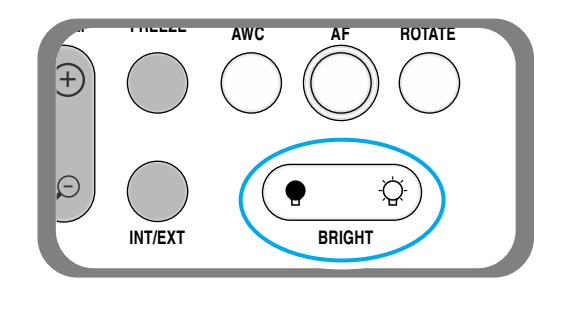

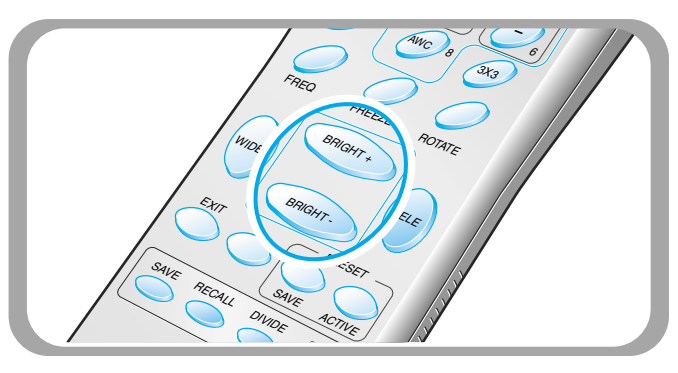

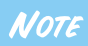

In case of presenting glazed photograph, turn off the upper lamp and press ( button of the control panel or BRIGHT- button of remote controller.

Spanish

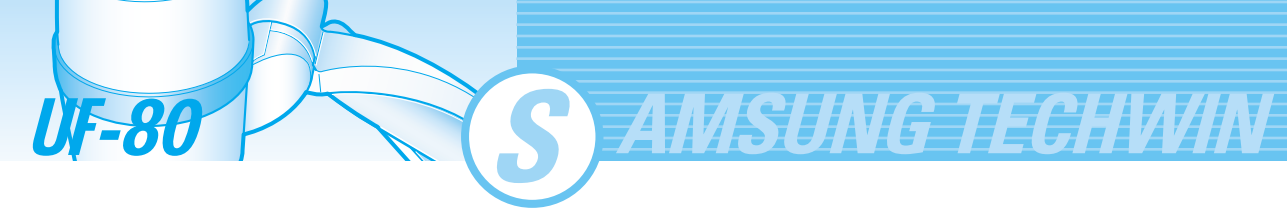

#### Adjusting image color

- ▼ For automatic color adjustment, press **AWC** button.
- ▼ If you want fine level adjustment, press BLUE + / or RED + / button on the remote controller to increase or decrease blue or red color factor manually.

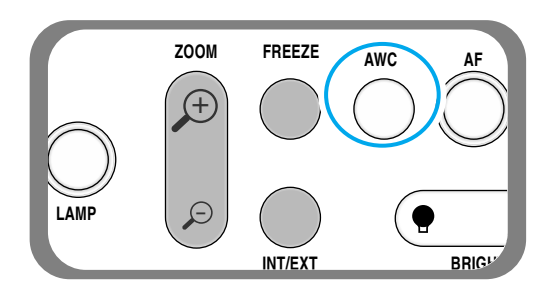

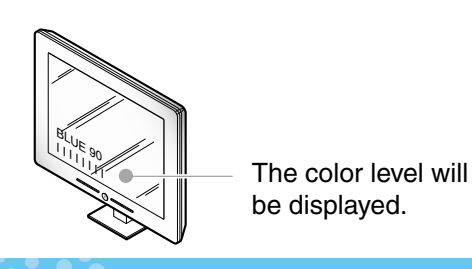

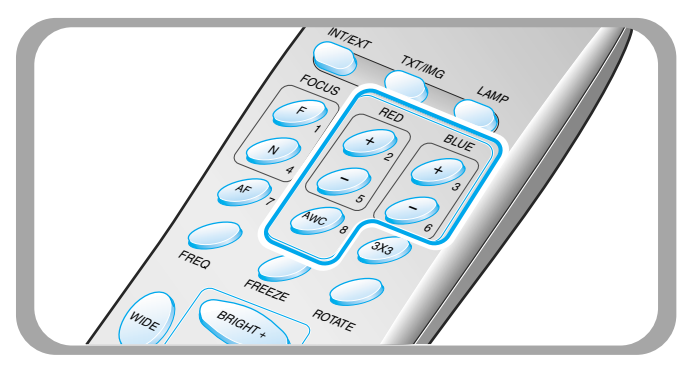

#### Hint:

To obtain the best result, put the camera lens facing the white paper and press AWC button.

#### Image sharpness control

Press TXT/IMG button of remote controller to control the sharpness of the output image.

**TEXT MODE:** For a material with mostly words.

**IMAGE MODE:** For a material with mostly image.

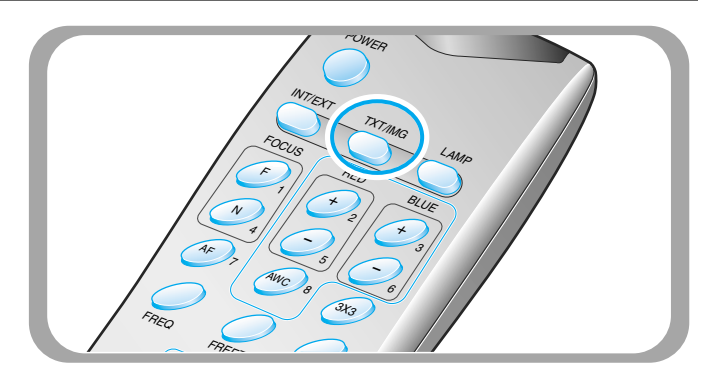

#### Adjusting frequency of presenter

- Press FREQ button to select the frequency of the output image of presenter.
  - **60Hz**: Select when your monitor or projector supports max 60Hz.
  - **75Hz**: Select when your monitor or projector supports max 75Hz or higher.

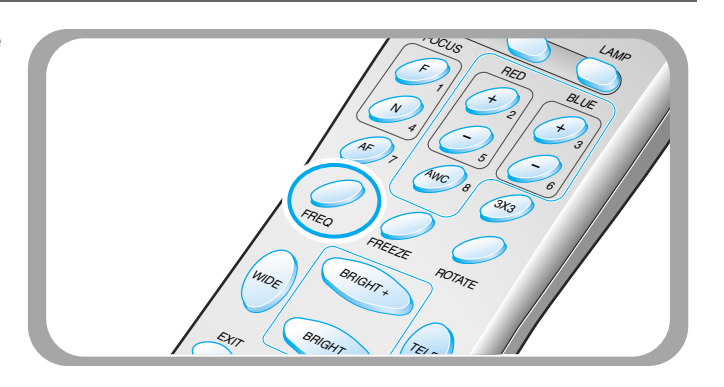

#### Image rotate control(For the UF-80DX only)

▼ For image rotation, press **ROTATE** button.

To rotate the image by 90°, 180°, 270°, 0°, press ROTATE button.

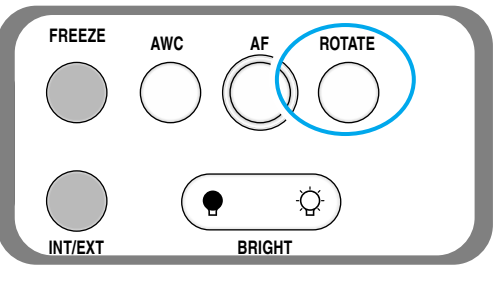

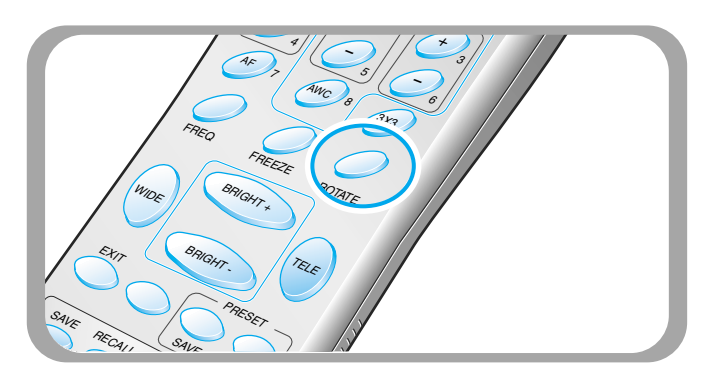

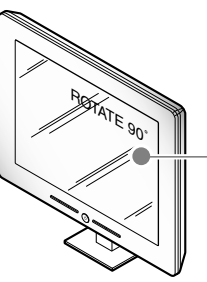

- The rotate image status will be displayed.

#### Saving image in memory(For the UF-80DX only)

You can save the image up to 8 frames into your digital presenter's memory. After saving, you will be able to recall it.

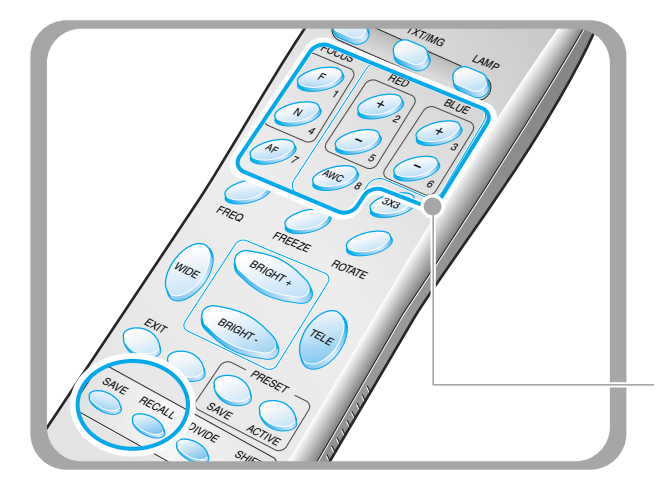

- To save the image into the memory, press SAVE button and specify the memory location within 4 seconds using the number keys from 1 through 8.
- If you want to recall the saved image from memory, press **RECALL** button and press the memory location number within 4 seconds. If you press and hold down **RECALL** button, all images saved in memory are displayed one by one.
- If you want to exit from the recall mode, press EXIT button.

The memory location numbers are printed on the right side of these buttons. For example, if you want to save the image into memory location 7, press **SAVE** then press **AF** button printed **7** at right side.

#### NOTE

- If you turn the power off, all the saved images will be lost.
- The image is not saved in the Rotate or Freeze status.
- Digital zoom picture is not saved, therefore when you press SAVE button under Digital zoom mode.

The digital presenter automatically returns to the maximum optical zoom state.

French

Germar

Spanish

#### Screen 2 divide and image shift(For the UF-80DX only)

■ You can see both the image of an object currently projected and the image saved in memory simultaneously on one screen. Press DIVIDE button and press the memory location

AMSUNG TECHWIN

to see.

EXIT button.

 $\cap$ 

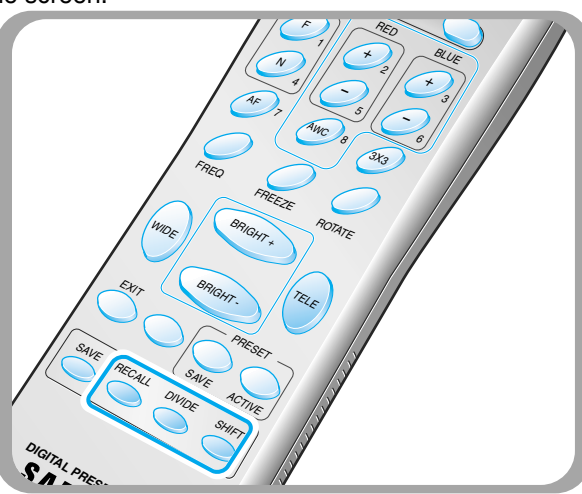

The recalled image from memory appears at left side. Press SHIFT button to shift the image from right to left. Each time you press the button, a third of the image will be moved from right to left.

#### 3x3 Multi-Screen(For the UF-80DX only)

You can see all the images saved in memory simultaneously on one screen and choose one to display it.

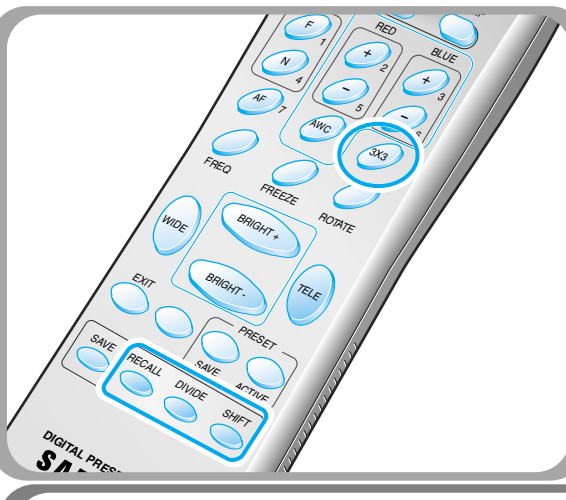

number button to recall it.

✓ Press 3x3 button for 2 seconds or more, then all the images saved in memory are displayed on the screen.

number within 4 seconds to recall the image you want

To cancel this mode and return to normal mode, press

You can see the image of an object

currently projected at right side.

The digital zoom is not available in DIVIDE mode, therefore when you select DIVIDE mode under digital zoom mode, the digital presenter automatically returns the right live picture to the maximum optical zoom state.

 To cancel this mode and return to normal mode, press EXIT button.

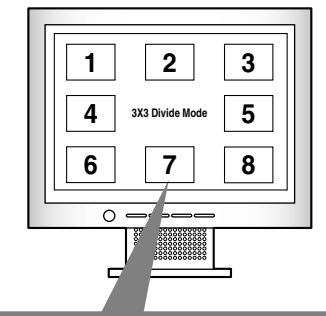

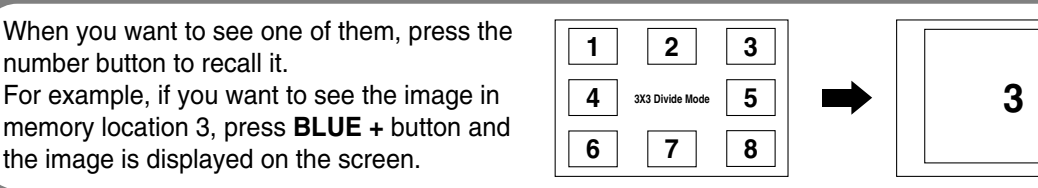

**UF-80** 

#### PAGE 27

# **Adjusting your image**

#### Saving custom user setting

After you adjust feature value, you can save the value for next time use. You can save up to 4 different custom user settings. (You can save the setting on the Zoom, Focus, Iris, Lamp state and Color level buttons.)

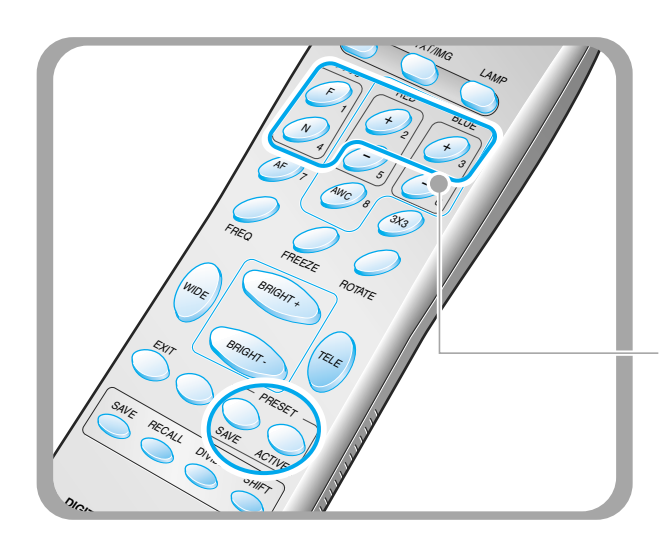

- ◀ To save the current value, press SAVE button and specify the memory location within 4 seconds using the number keys from 1 through 4.
- To recall your custom setting, press the ACTIVE button and press the memory location number within 4 seconds.

The memory location numbers are printed on the right side of these buttons, For example, if you want to save the feature into memory location 4, press **SAVE** then press **FOCUS N** button printed 4 at right side.

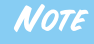

You can not save the setting on the FREEZE, RECALL, and DIVIDE, SHIFT and ROTATE functions.

Spanish

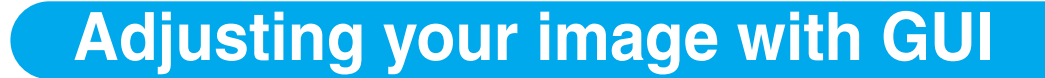

 Samsung Digital Presenter supports to GUI menu system to control various functions of presenter with mouse operation.

To use GUI menu system, first of all, mouse device (PS/2 type) must be connected to mouse control terminal, if it is connected with success, mouse pointer will be appeared on the screen.

AMSUNG TECHWIN

And then click the right mouse button, GUI main menu is appeared on the screen, and GUI menu system is activated.

When [Exit] menu is clicked, GUI main menu disappears and only the mouse pointer remains displayed.

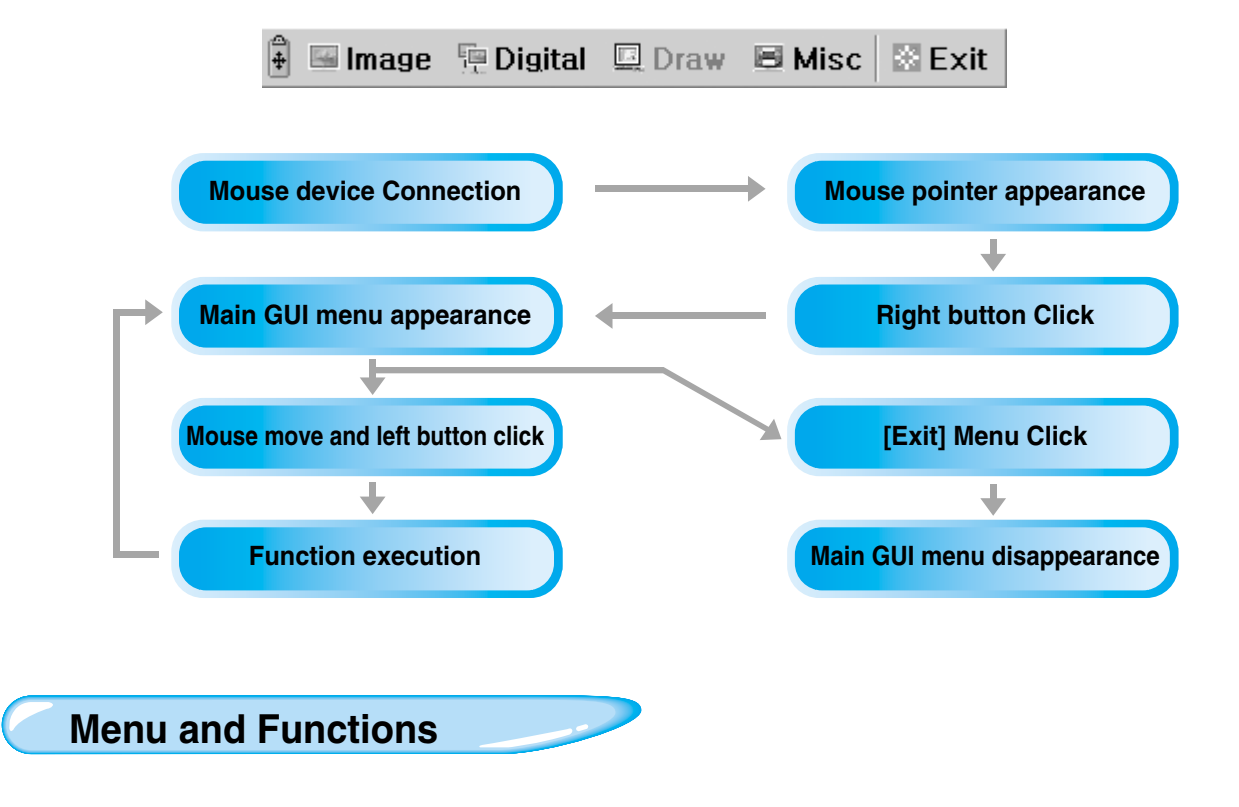

#### Image section

Image menu deals with various adjustment functions of on-screen image.

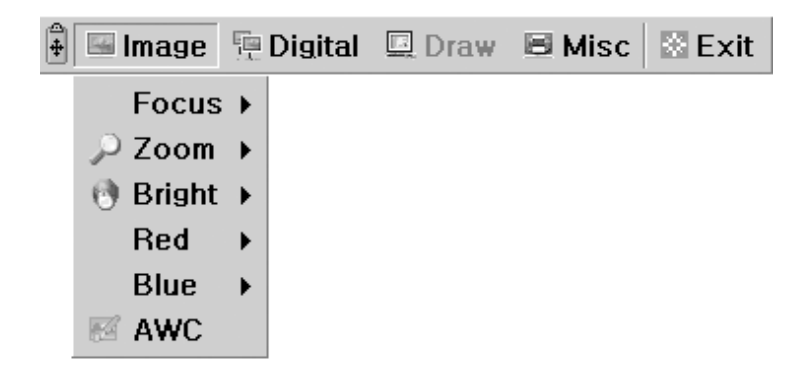

**UF-80** 

#### Focus

Allow to focus an object in the far / near distance, or automatically. When holding down [Far]/[Near] menu with the left mouse button, focus is activated. Click [Auto] menu to work auto focus function.

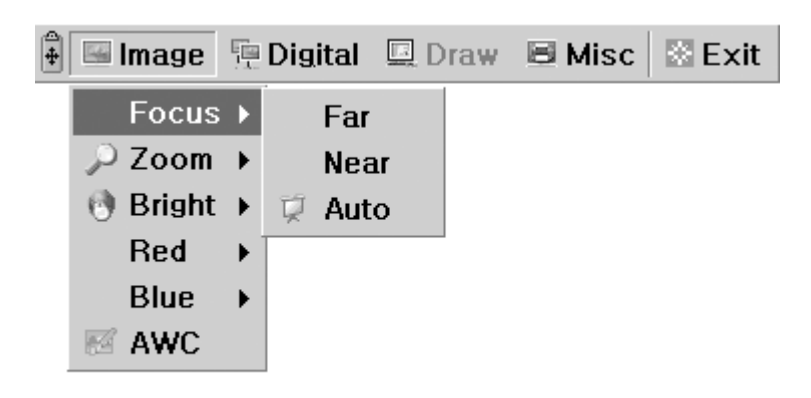

#### Zoom

Allow to change the image size.

When holding down [Tele]/[Wide] menu with the left mouse button, zoom is activated.

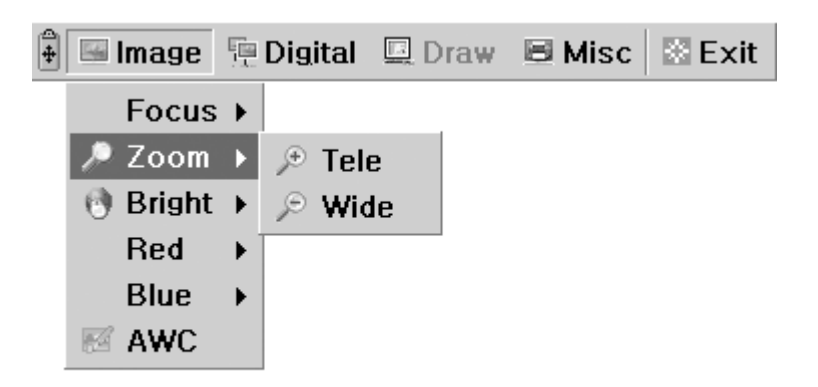

#### Bright

Allow to change IRIS to increase or decrease the brightness. When holding down [Up]/[Down] menu with the left mouse button, lens iris is activated.

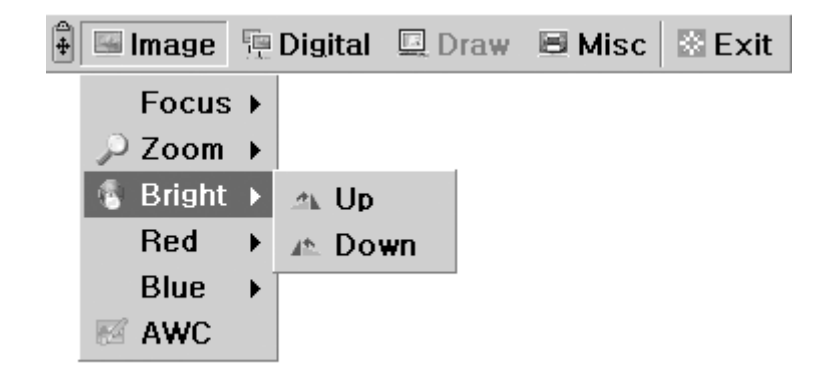

#### Red / Blue

UF-80

Allow to adjust image color through the red/blue gain control When holding down [Up]/[Down] menu with the left mouse button, red/blue gain control is activated.

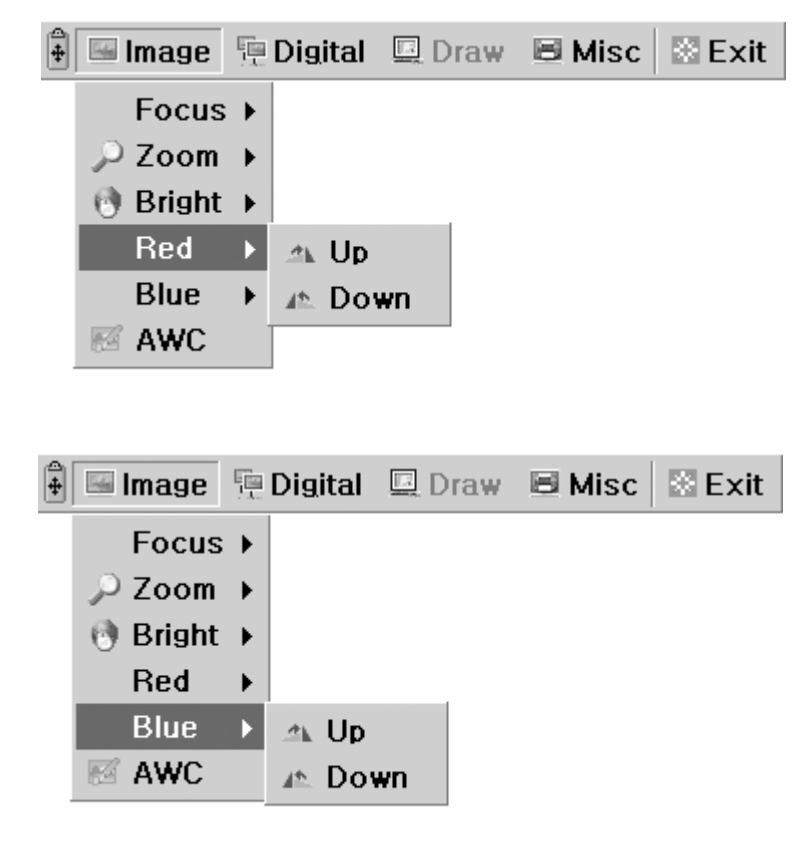

MSUNG TECHWIN

#### AWC

Allow to adjust image color automatically through automatic white balance control When you click [AWC] menu with the left mouse button, AWC function is executed once.

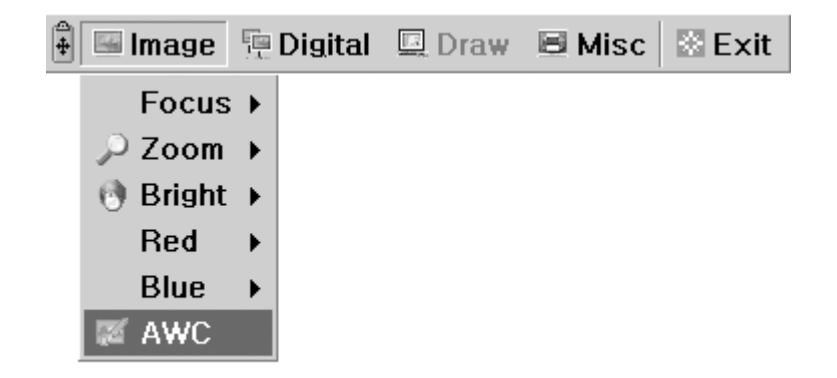

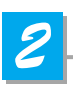

#### **Digital section**

Digital menu deals with various digital image processing function.

| 🛱 🖼 Image | 📜 Digital | 🖳 Dra | aw | 🗏 Misc | 🗟 Exit |
|-----------|-----------|-------|----|--------|--------|
|           | 🗆 Freeze  | e     |    |        |        |
|           | O Rotate  | • • • |    |        |        |
|           | Save      | •     |    |        |        |
|           | Recall    | •     |    |        |        |
|           | Divide    | •     |    |        |        |
|           | Shift     |       |    |        |        |
|           | 📰 3x3 M   | ulti  |    |        |        |
|           | 🕱 Cance   | I     |    |        |        |

#### Freeze

Allow to keep the current image on the screen. Click[Freeze] menu with the left mouse button, freeze mode is activated and [Freeze] menu turns checked state. To release freeze mode, click [freeze] menu again or click [Cancel] menu with the left mouse button (and then [Freeze] menu turns unchecked state).

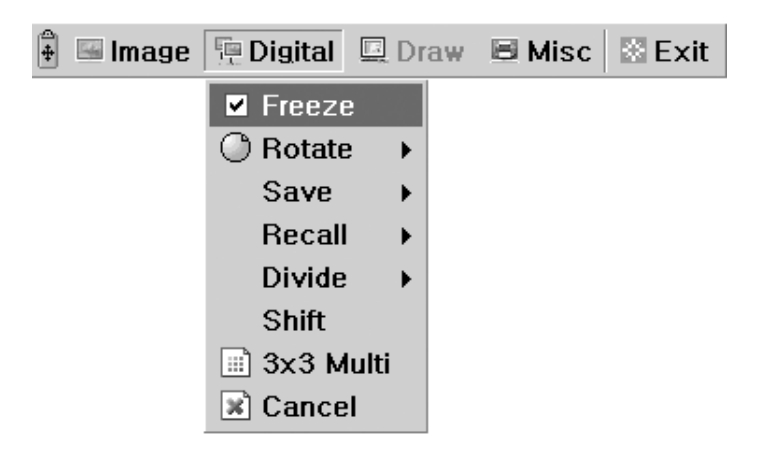

#### Rotate(For the UF-80DX only)

Allow to rotate the image by 0°(Off), 90°, 180°, 270°. Click [0°/90°/180°/270°] menu with the left mouse button, image is rotated by user's request and menu turns checked state following current status of image.

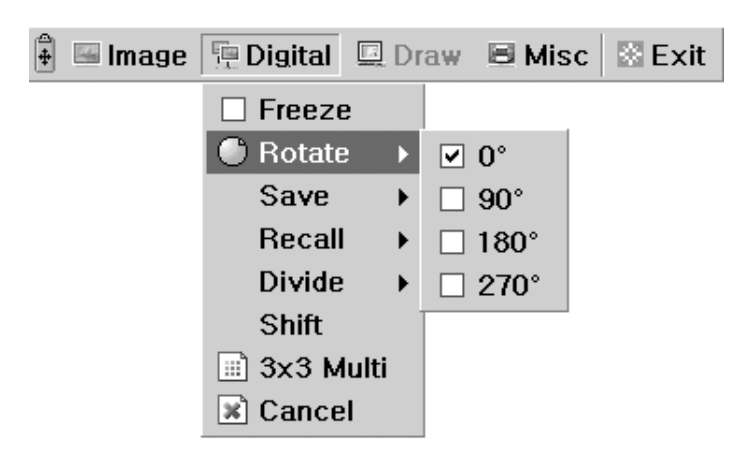

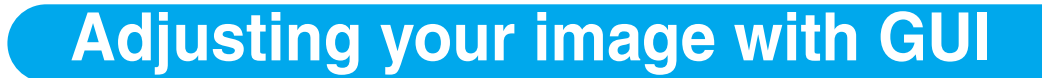

#### Save / Recall(For the UF-80DX only)

Allow to save the projected image into the memory of digital presenter or recall the image from the memory. To save / recall the image with the proper save number, Click [numbers] menu with the left mouse button, current image is saved into or recalled from memory.

AMSUNG TECHWIN

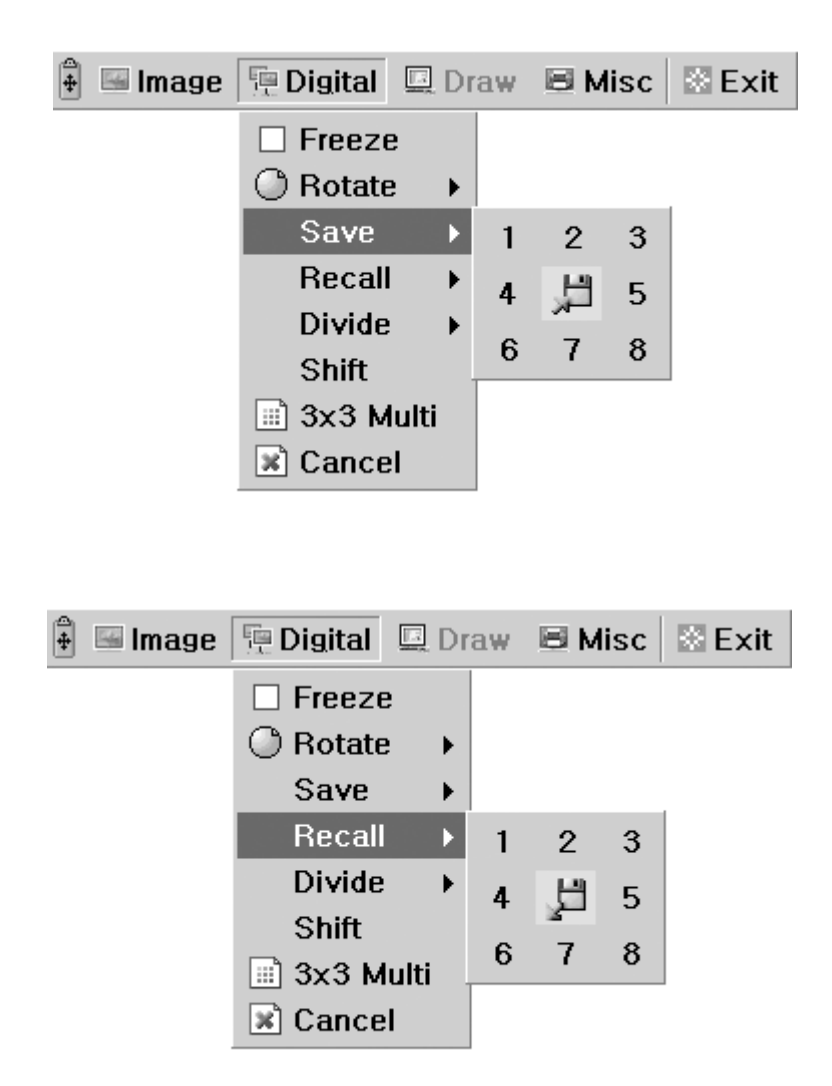

**UF-80** 

#### Divide(For the UF-80DX only)

Allow to divide the screen to show both of the current image and the image recalled from the memory simultaneously on one screen.

Click [numbers] menu with the left mouse button, screen is divided and selected number of the image is recalled from memory.

| ÷ | Image | 🖳 Digital | 🛄 D   | raw | ВМ | isc | 🗄 Exit |
|---|-------|-----------|-------|-----|----|-----|--------|
|   |       | 🗆 Freeze  | 9     |     |    |     |        |
|   |       | 🔘 Rotate  | e 🕨   |     |    |     |        |
|   |       | Save      | ►     |     |    |     |        |
|   |       | Recall    |       |     |    |     |        |
|   |       | Divide    | •     | 1   | 2  | 3   |        |
|   |       | Shift     |       | 4   |    | 5   |        |
|   |       | 📰 3x3 M   | lulti |     |    | 0   |        |
|   |       | 🖹 Cance   | el 👘  | ь   | 1  | 0   |        |

#### Shift(For the UF-80DX only)

Allow to shift the recalled image shown in the divided screen to show the hidden portion of the image. Click[Shift] menu with the left mouse button, image is shifted from right to left step by step on each request in the divide mode.

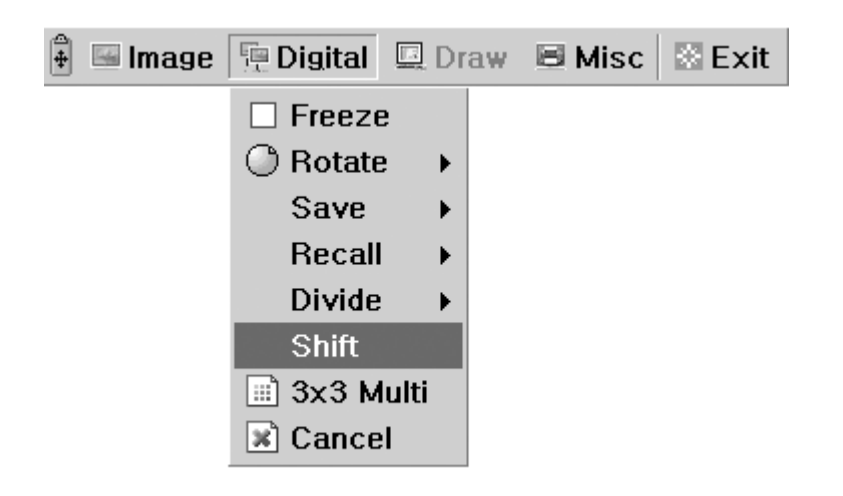

<u>Spanish</u>

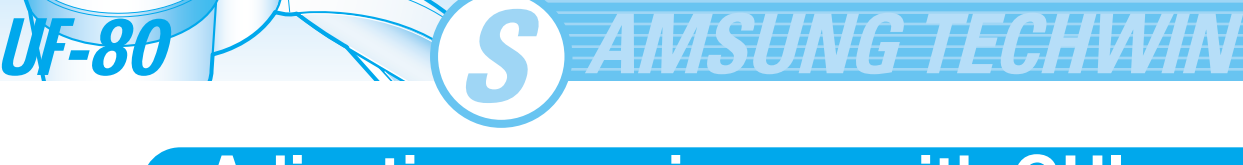

#### 3x3 Multi(For the UF-80DX only)

Allow to see all the images in the memory (up to 8 frames) on one screen.

Click [3x3 Multi] menu with the left mouse button, 9 divide mode is activated and

GUI menu disappeared. If you click the image number on screen, selected image will be expanded to full screen and GUI menu is appeared on the screen.

To Release 3x3 Multi mode, click the center image.

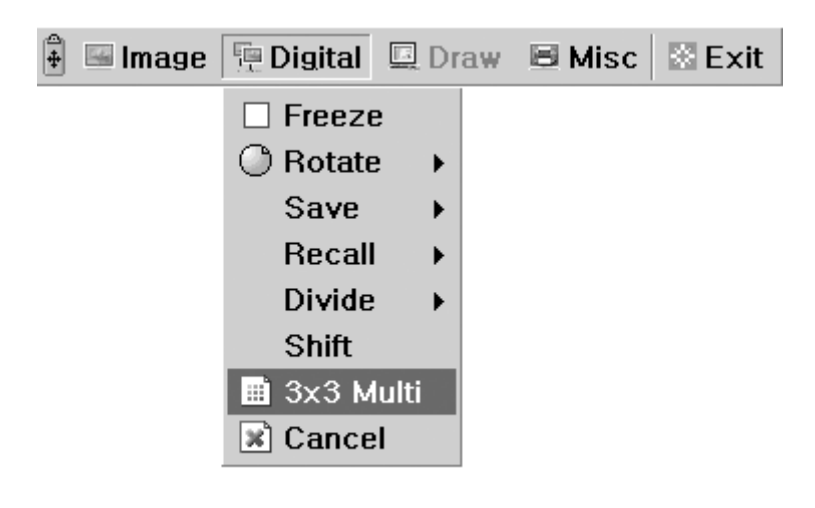

#### Cancel(For the UF-80DX only)

Allow to stop the current function and return to normal mode. Click [Cancel] menu with the left mouse button, all digital function is released.

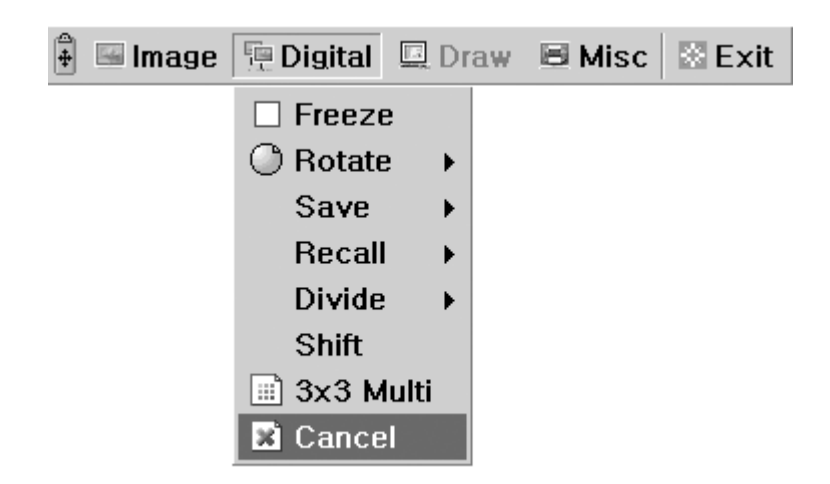

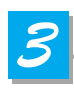

#### **Miscellaneous section**

Misc menu deals with miscellaneous function of digital presenter.

| 🛱 🖼 Image | Digital | 💷 Draw | B Misc       | 🖾 Exit            |     |
|-----------|---------|--------|--------------|-------------------|-----|
|           |         |        | Pres<br>Pres | et Save<br>et Exe | * * |
|           |         |        | Aux,         | Lamp<br>ture ON   |     |

#### Preset Save / Exe

Allow to save the customized user setting values or to activate the preset user setting. Click [numbers] menu with the left mouse button, current setting value is saved to flash ROM or load setting value from flash ROM.

| 🛱 🖼 Image | Digital   | 💷 Draw | 🗏 Misc 🖾 Exit                                                       |
|-----------|-----------|--------|---------------------------------------------------------------------|
|           |           |        | Preset Save  1 2 Preset Eve                                         |
|           |           |        | Aux, Lamp                                                           |
|           |           |        | Aperture ON                                                         |
|           |           |        |                                                                     |
|           |           |        |                                                                     |
| 🕴 🖼 Image | 👎 Digital | 💷 Draw | 🗏 Misc 🛛 Exit                                                       |
|           |           |        | Preset Save 🔸                                                       |
|           |           |        | Preset Exe 🔸 1 2                                                    |
|           |           |        | <ul> <li>✓ Aux, Lamp</li> <li>3 4</li> <li>✓ Aperture ON</li> </ul> |
|           |           |        |                                                                     |

French

Spanish

MSUNG TECHWIN

#### Lamp

**UF-80** 

Allow to turn the lamp on or off.

Click this menu with the left mouse button, lamp mode is switched to current value.

| 4 | 🖼 Image | 🖳 Digital | 🛄 Draw | 🗏 Misc | 🖾 Exit  |   |
|---|---------|-----------|--------|--------|---------|---|
|   |         |           |        | Pres   | et Save | • |
|   |         |           |        | Pres   | et Exe  | ۲ |
|   |         |           |        | 🗹 Aux, | Lamp    |   |
|   |         |           |        | Aper   | ture ON |   |

# Adjusting your image with GU

#### Aperture

Allow to control the sharpness of the output image (default:On). Click [Aperture] menu with the left mouse button to turn on/off aperture mode. (IMAGE MODE / TEXT MODE)

| 4 | 🖼 Image | Digital | 🛄 Draw | 🗏 Misc     | 🖾 Exit  |   |
|---|---------|---------|--------|------------|---------|---|
|   |         |         |        | Pres       | et Save | • |
|   |         |         |        | Preset Exe |         | • |
|   |         |         |        | 🗹 Aux,     | Lamp    |   |
|   |         |         |        | 🗹 Aper     | ture ON |   |
# **Adjusting your image with GUI**

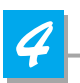

### **Exit section**

GUI main menu disappears and only the mouse pointer remains displayed.

| 1   | 🖼 Image | 🖳 Digital | 🖳 Draw | 🗏 Misc | 🖹 Exit |
|-----|---------|-----------|--------|--------|--------|
| ÷ [ | 🖼 Image | 🖳 Digital | 🖳 Draw | 🗏 Misc | 🕸 Exit |

### Tips : Drag and Drop Function

GUI main menu can take any position of screen using Drag and Drop. First of all, click the moving point of main menu, and then drag and drop to any position of screen where you want.

1. Click the moving point image

| 🛊 🖬 Image |                | Digital | 🖳 Dr | aw       | 🗏 Misc       | 🗟 Exit      |        |        |        |
|-----------|----------------|---------|------|----------|--------------|-------------|--------|--------|--------|
|           | 2. Drag the GL |         |      | iUI ma   | JI main menu |             |        |        |        |
|           | 300000         | ******  |      |          | 3. Drop th   | ne GUI menu |        |        |        |
|           |                |         |      | <b>+</b> | 🖷 Image      | 🖳 Digital   | 🖳 Draw | 🗏 Misc | 🖹 Exit |

French

German

Spanish

# Changing your image with Draw

Samsung Digital Presenter supports GUI Drawing system to draw straight lines, freehand lines, rectangular on the screen with mouse operation.

*AMSUNG TECHWIN* 

To use GUI Drawing system, first of all, GUI menu system and [Freeze] or [Recall] function must be activated. Then Draw menu is activated. (See page 28)

When [Draw] menu is clicked, GUI Draw toolbar is appeared on the screen and GUI main menu disappeared.

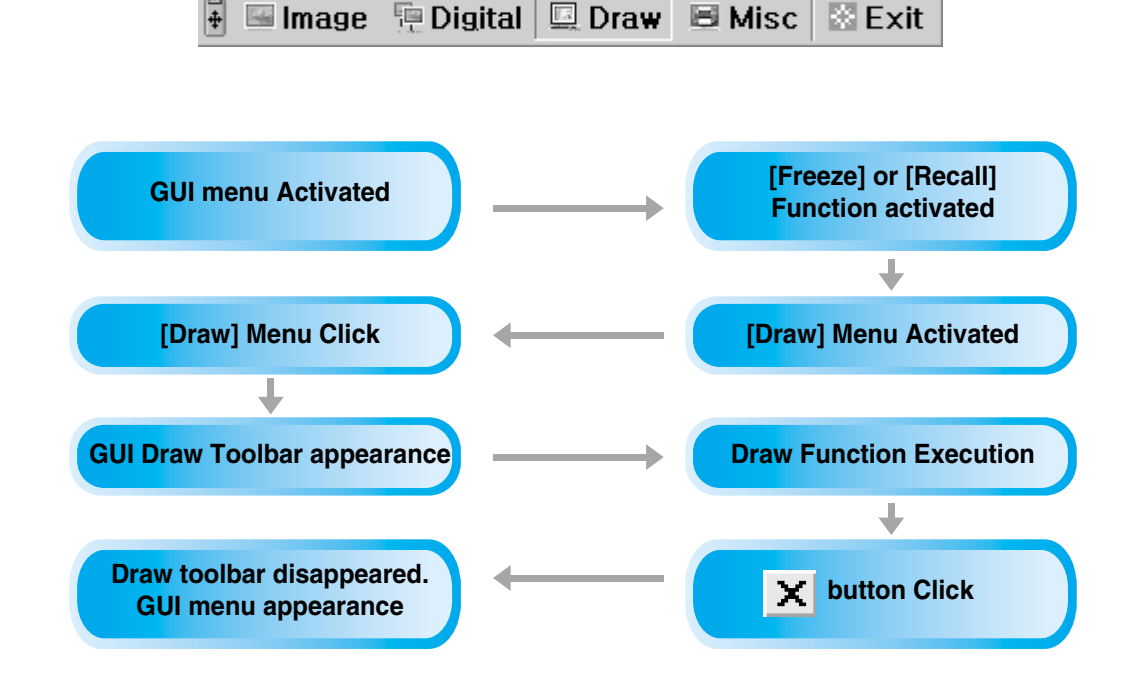

NOTE

Using GUI Drawing system, GUI menu system and [Freeze] or [Recall] function must be activated first. If you want to exit from the GUI Drawing mode, click the [Exit] Menu button, or press EXIT button in remote controller, or press FREEZE button on the panel key / FREEZE button in remote controller when Drawing mode was activated from FREEZE function.

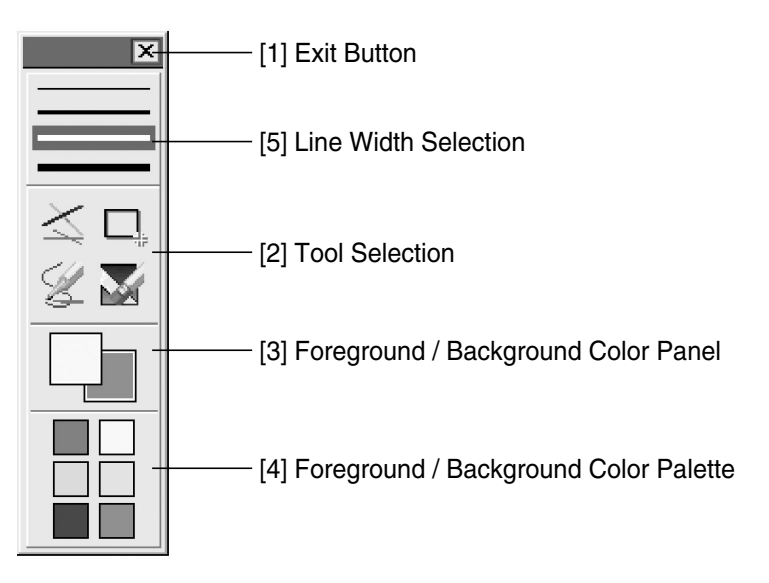

UF-80

# Changing your image with Draw

## 1

### **Exit Button**

Use the Exit button (X) to exit GUI Drawing system to normal mode, or clear all the user's images on the full screen.

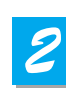

### **Tool Selection**

Use the Line Width Selection to set the line width to between 1 and 4 pixels.

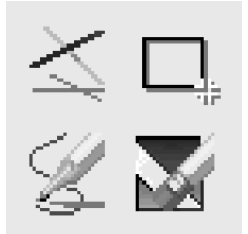

### Drawing the single line

To draw a single line, Click the single line icon and then,

- 1) Position the cursor on the screen where you want the line to start.
- 2) Press and hold the left/right mouse button.
- 3) Drag the mouse.
- 4) To end the line, release the mouse button. UF-80 creates the line.

### Drawing the rectangular

To create a rectangular, Click the rectangular icon and then,

- 1) Place the cursor at a corner of the area you want to select.
- 2) Click and drag the mouse until the selection is the size you want.
- 3) Release the mouse button.

### Drawing the freehand line

To create a freehand line, Click the freehand line icon and then,

- 1) Position the cursor on the image where you want the line to begin.
- 2) Press and hold the left/right mouse button.
- 3) Drag the mouse on the path you want the line to take.
- 4) Release the mouse button.

### Eraser Tool

- 1) Click the Eraser tool icon and then the cursor changes to the erasing rectangular.
- 2) Move the cursor over the line and click to delete the line.

French

<u>Spanish</u>

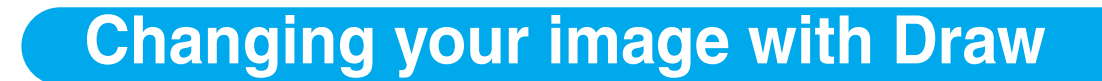

### Foreground / Background Color Panel

There are two active colors in GUI Drawing System, the foreground (left mouse click) and background(right mouse click) colors.

You can change the brush colors by selecting new foreground and background solid colors using the Color Palette.

*AMSUNG TECHWIN* 

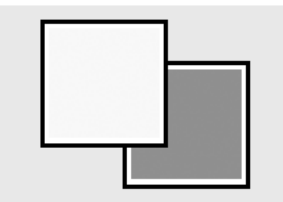

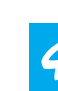

**UF-80** 

### Foreground / Background Color Palette

Use the Color Palette to select the colors that you want to draw the line.

Move the cursor over the available colors panel. Click left button to select a foreground color, click right button to select a background color. The two boxes above the Color Panel display the respective colors. There are six colors to be selected, red, yellow, green, cyan, blue and magenta.

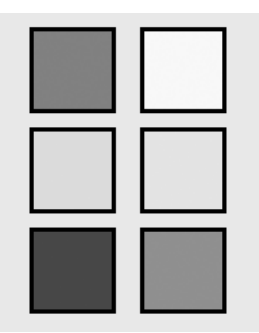

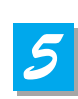

### **Line Width Selection**

Use the Line Width Selection to set the line width to between 1 and 4 pixels.

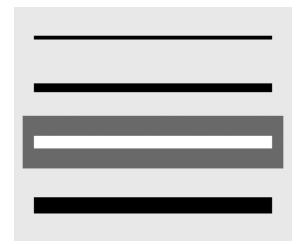

# Storage

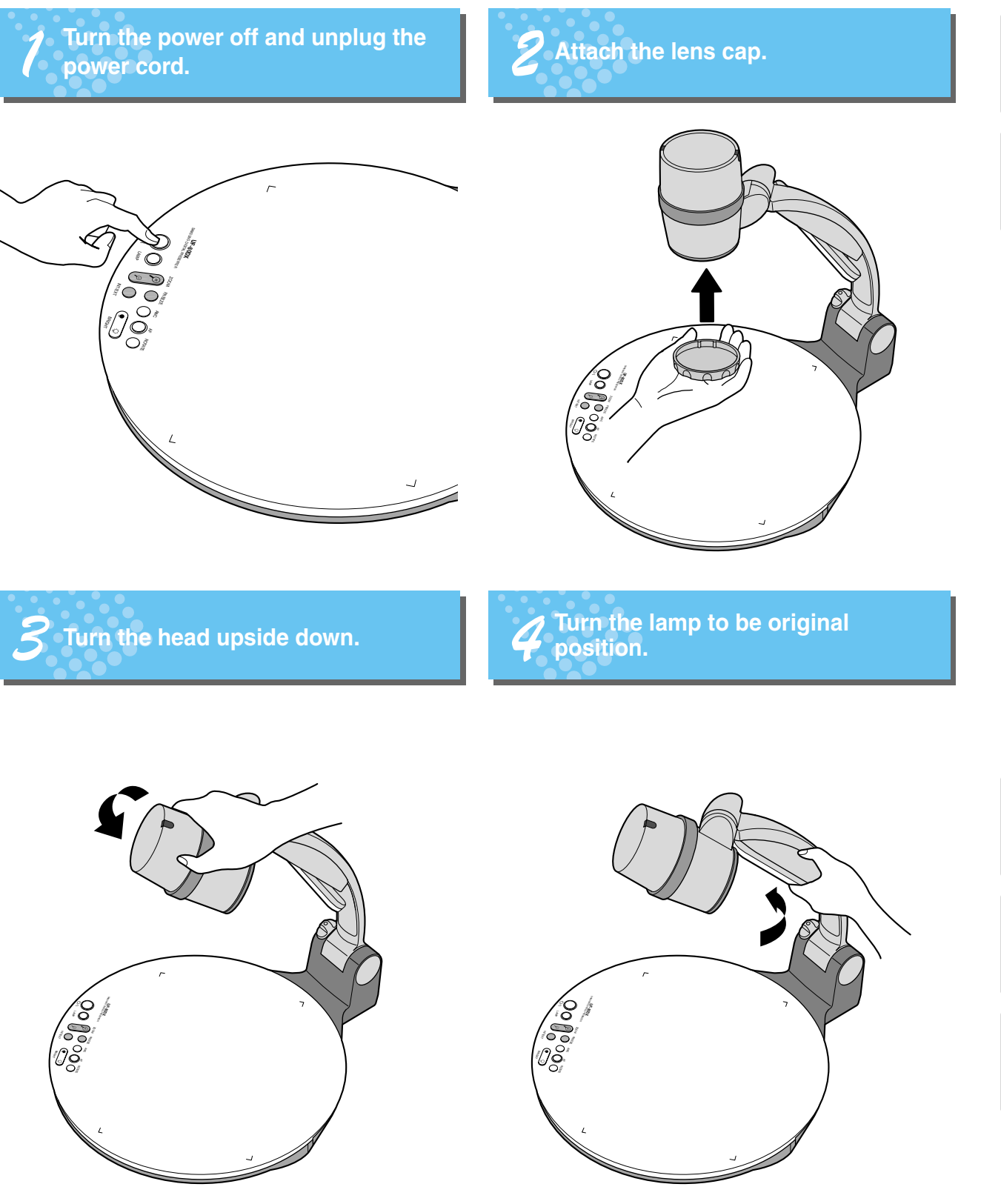

nglish

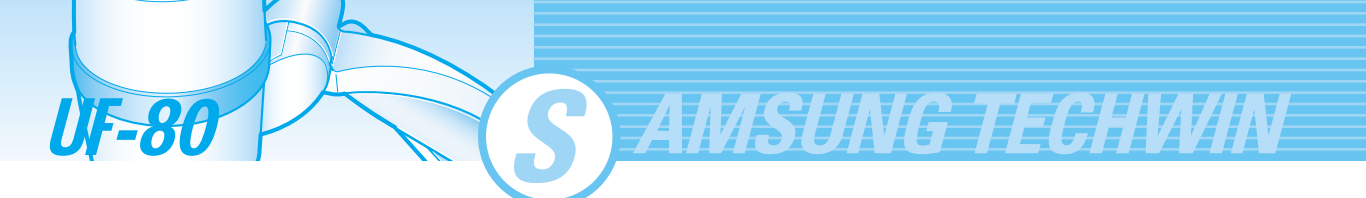

S While you push the main lock button toward the front of the presenter, fold the arm shaft completely.

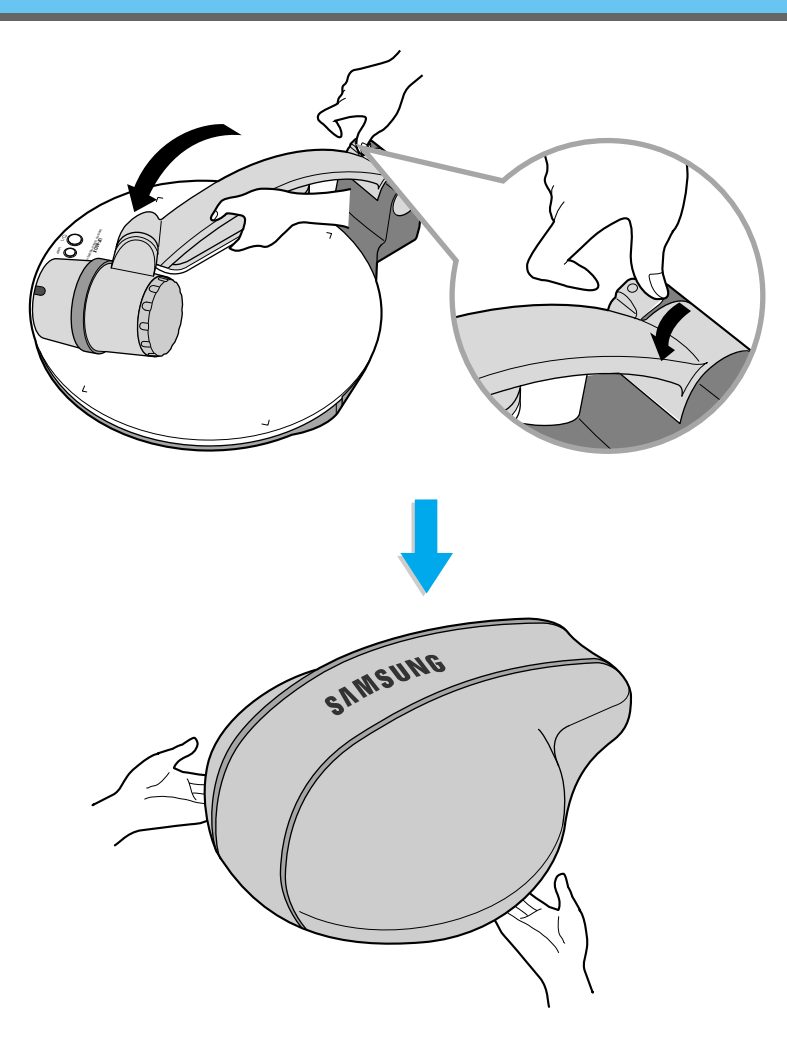

When you do not use it for a long time, protect it with the cover supplied.

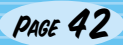

# **Trouble shooting**

### No image appears

- Check if the input selection of the output device is appropriate.
- Check if the iris control is adequate.
  - Check if the VGA cable is connected to the VGA output terminal correctly.
  - Check if the lens cap is removed.

No communication between the PC and USB.

Make sure the operating system is Windows 98 or later. It doesn't work on Windows 95.
For other detailed information, please refer to the program manual supplied with the product.

### remote controller is not working.

- Check the battery of the remote controller. Replace it with a new one.

-7

### The image is out of focus.

Check if the adaptor lens is attached properly for the purpose. (See page 21.)
Check if the distance from the object is too short.

# When you use GUI, the mouse is not seen or does not work normally.

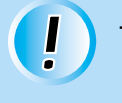

- Check the contact condition of mouse port and make sure it's mouse offered by Samsung Techwin.

(It may not work if it's not mouse offered by Samsung Techwin.)

If there are problems, please contact the supplier nearest you.

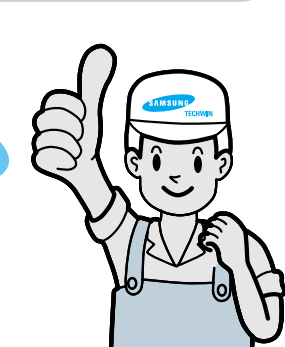

PAGE 43

French

Spanish

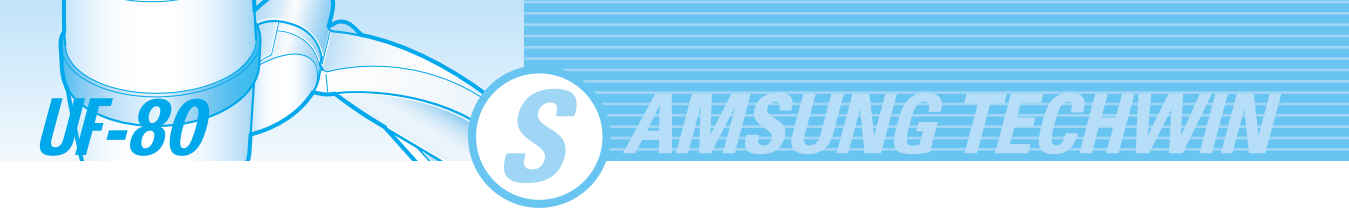

# **Battery replacement**

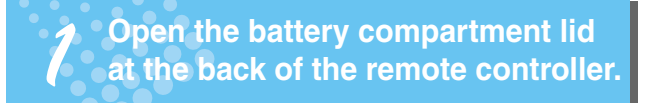

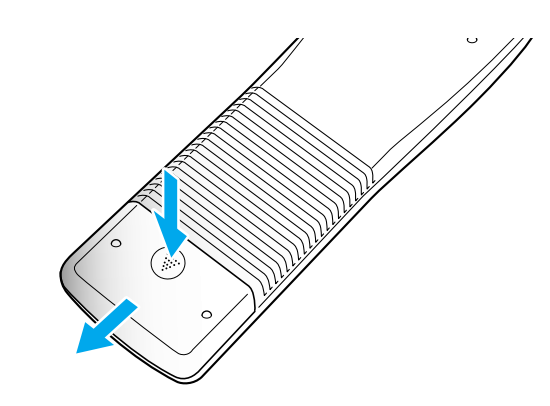

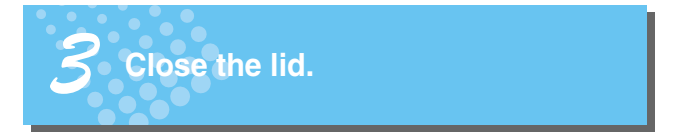

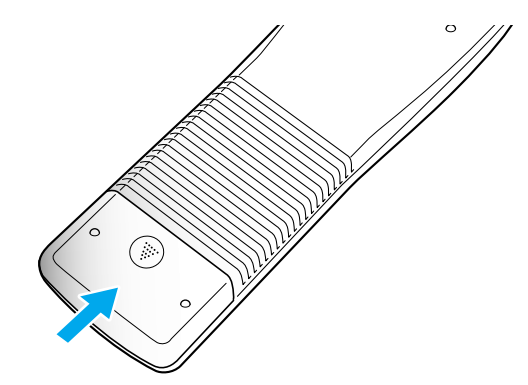

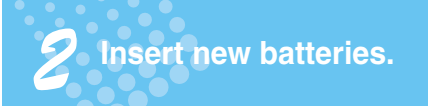

• Battery type:AAA type 1.5V

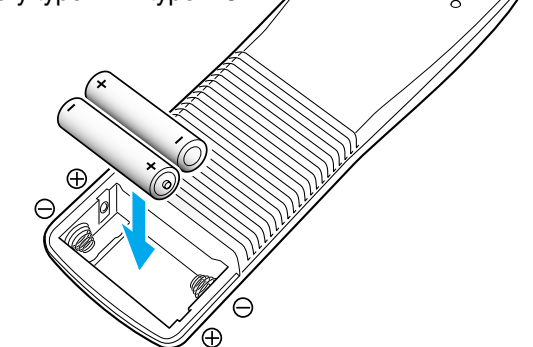

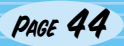

# **Specifications**

\* Note: Specifications are subject to change without notice.

| Sn                  | ecifications                       | Description                                                                    |  |  |
|---------------------|------------------------------------|--------------------------------------------------------------------------------|--|--|
| Op                  |                                    | F=1.5(Wide)~2.1(Tele) f=4.8~67.2.14x power zoom                                |  |  |
|                     | Shooting Area                      | Max: 298x221mm Min: 21 7 x 16 4mm                                              |  |  |
| Optical system      | Zoom                               | Powered (14X) Digital(3X)                                                      |  |  |
| option of otom      | Focus                              | Powered (Auto Focus/Manual)                                                    |  |  |
|                     | Iris                               | Auto (with fine level adjustment)                                              |  |  |
|                     | Upper                              | Attached to the arm of the main unit                                           |  |  |
| Illumination system | Lower                              | Light box (Option)                                                             |  |  |
|                     | Pick-up Device/<br>Effective pixel | 1/3" 850,000 pixels PS CCD / 1034(H) x 779(V)                                  |  |  |
|                     | Frame rate                         | 20 frame/sec                                                                   |  |  |
|                     | Sync system                        | Internal sync.                                                                 |  |  |
|                     | VGA output                         | 1024 x 768(XGA) RGB color.                                                     |  |  |
|                     | White Balance                      | Manual / Auto (one touch type)                                                 |  |  |
|                     | Freeze                             | built-in                                                                       |  |  |
| Video               | Input terminals                    | VGA:1                                                                          |  |  |
|                     | Output terminals                   | VGA:1, USB:1, RS-232C:1, DVI:1                                                 |  |  |
|                     | Remote controller                  | Supplied                                                                       |  |  |
|                     | GUI(Graphic User Interface)        | Supplied                                                                       |  |  |
|                     | Input selection                    | 2 channels (Internal: 1, External: 1)                                          |  |  |
|                     | On-screen display                  | Available                                                                      |  |  |
|                     | Image freeze                       | Available                                                                      |  |  |
|                     | Image save                         | Available (8 frames) (For the UF-80DX only)                                    |  |  |
|                     | Image recall                       | Available (8 frames) (For the UF-80DX only)                                    |  |  |
|                     | Image divide                       | Available (2divide of 9 divide) (For the UF-80DX only)                         |  |  |
|                     | Image rotation                     | Available (For the UF-80DX only)                                               |  |  |
|                     | Image transfer to computer         | Available (USB: QUAR, HALF, FULL, SCREEN FULL)                                 |  |  |
|                     | Preset function                    | Up to 4 user settings                                                          |  |  |
|                     | USB                                | built-in                                                                       |  |  |
| PC connection       | RS-232C                            | SET control                                                                    |  |  |
|                     | Application software               | Viewer (for Windows 98, 98SE, ME, 2000 Professional,                           |  |  |
|                     |                                    | XP), TWAIN Driver (for windows), AVI Capture for Windows                       |  |  |
|                     | Operating temperature/<br>Humidity | +5°C ~ +35°C, 30% ~ 90%                                                        |  |  |
| General             | Power                              | DC12V (Adaptor INPUT: AC100V~240V Free Voltage, 50/60Hz,<br>OUTPUT: 12V, 3.5A) |  |  |
|                     | Dimensions(mm)                     | In-use: 404(W) x 488(H) x 504(D)<br>Storage: 404(W) x 206(H) x 504(D)          |  |  |
|                     | Weight                             | 5kg                                                                            |  |  |
|                     | Accessories                        | Remote controller, Cables, etc.                                                |  |  |

French

Spanish

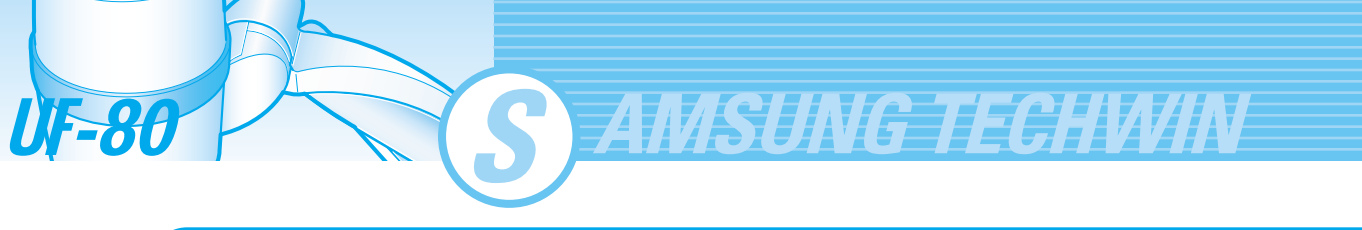

# Memo

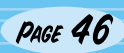

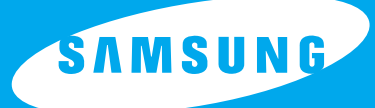

# FRANÇAIS

English

German

# **RETRO-PROJECTEUR NUMERIQUE HAUTE RESOLUTION**

# MANUEL DE L'UTILISATEUR UF-80DX/ST

Avant de faire fonctionner ce produit, veuillez lire les instructions attentivement. www.samsungpresenter.com

Г

# **Fonctions spéciales**

Merci d'avoir fait l'acquisition de ce produit.

Ce produit est un rétro-projecteur numérique haute résolution capable de projeter tout type de données sur l'écran d'un PC, aux manipulations simples.

MSUNG TECHWIN

### Objectif zoom optique 14x et zoom numérique 3x

14x : objectif optique super zoom, il est possible d'effectuer des prises de vue de ce que vous souhaitez d'une taille comprise entre celle d'un fichier de 35mm et un format A4.

### Utilisation de CCD 850 000 pixels

En utilisant le CCD type 1/3 pouce PS, vous obtenez une haute résolution et une couleur excellente.

### Capable de contrôler USB 2.0/1.1 et RS-232C

En utilisant le USB, il est possible d'afficher ou d'enregistrer l'image en temps réel et de contrôler les fonctions en un instant. Il est également possible de contrôler les fonctions en utilisant le port RS-232C.

### Port DVI intégré

En utilisant le port de sortie DVI(Digital Video Interactive), le modèle UF-80 présente des images vives et sans bruit.

### La commande à distance est une fonction standard

La commande à distance est fournie comme fonction standard pour le produit de manière à pouvoir le contrôler à distance. Cela est très pratique lors d'une conférence.

### Table lumineuse en option

Vous pouvez sélectionner la table lumineuse comme option lorsque vous devez utiliser des films transparents ou des diapositives.

**IF-80** 

# **Fonctions**

### **Contrôles d'image divers**

Les fonctions numériques de votre rétro-projecteur numérique offrent des contrôles d'images divers et utiles y compris :

- -Luminosité et contrôle des couleurs Rouge/Bleu
- -Rotation d'image
- -Enregistrement/rappel d'image
- -Arrêt sur image
- -Division d'image

### Sélection de la source d'entrée

Vous pouvez rapidement passer de votre ordinateur au rétroprojecteur à l'aide de la touche INT/EXT du panneau de contrôle ou de la commande à distance.

### Paramétrages utilisateur personnalisés

Pour éviter toute interruption de présentation et la réinitialisation du rétro-projecteur numérique, vous pouvez prérégler jusqu'à 4 paramétrages personnalisés en mémoire et les rappeler lors de la présentation.

Support au système de menu Interface utilisateur graphique

Le modèle UF-80 supporte le système de menu Interface utilisateur graphique pour contrôler diverses fonctions du rétroprojecteur numérique à l'aide de la souris.

<u>Spanish</u>

# Contents

### Fonctions du produit et structure

| Précautions de sécurité                    | 5  |  |
|--------------------------------------------|----|--|
| Utilisations du rétro-projecteur numérique | 6  |  |
| Accessoires fournis                        | 7  |  |
| Désignations et fonction de chaque partie  | 8  |  |
| Face avant                                 | 8  |  |
| Panneau de contrôle principal              | 10 |  |
| Bornes à l'arrière                         | 11 |  |
| Sur la commande à distance                 | 12 |  |

S AMSUNG TECHWIN

### Méthodes de fonctionnement

| Configurer la préparation                                        | 14 |
|------------------------------------------------------------------|----|
| Branchement à un périphérique de sortie                          | 15 |
| Ecran PC, Projecteur ou périphériques supportant le DVI          | 15 |
| Ordinateur de bureau                                             | 16 |
| Ordinateur                                                       | 17 |
| Souris PS/2                                                      | 17 |
| Utilisation du rétro-projecteur                                  | 18 |
| Pour afficher l'image reçue du périphérique externe              | 18 |
| Pour projeter un objet sur le rétro-projecteur numérique         | 20 |
| Réglage de votre image                                           | 23 |
| Régler votre image à l'aide de l'interface utilisateur graphique | 28 |
| Section Image                                                    | 28 |
| Section Digital                                                  | 31 |
| Section Miscellaneous                                            | 35 |
| Section Exit                                                     | 37 |
| Changez votre image avec la fonction Draw                        | 38 |

### Avant de nous contacter pour un dépannage

| Rangement               | 41 |
|-------------------------|----|
| Dépannage               | 43 |
| Remplacement de la pile | 44 |
| Caractéristiques        | 45 |
| •                       |    |

UF-80

Italian

Spanish

# Précautions de sécurité

### Suivez ces instructions de sécurité lors de la configuration et de l'utilisation de votre rétroprojecteur numérique :

- 1. Ne placez pas le rétro-projecteur sur un chariot, un socle ou une table instable.
- 2. N'utilisez pas le rétro-projecteur à proximité de l'eau ou de sources de chaleur.
- 3. Utilisez le type de source d'alimentation indiquée sur le rétro-projecteur. Si vous n'êtes pas sûr de l'alimentation disponible, contactez votre vendeur ou votre société d'alimentation.
- 4. Placez le rétro-projecteur à proximité d'une prise murale où la prise peut facilement être débranchée.
- 5. Respectez les précautions suivantes pour la prise. Le non respect de ces précautions peut provoquer des étincelles ou un incendie : N'insérez pas la prise dans une prise de courant où il y a de la poussière. Insérez correctement la prise dans la prise de courant.
- 6. Ne surchargez pas les prises murales, les rallonges ou les prises de courant. Cela peut provoguer un incendie ou un choc électrique.
- 7. Ne placez pas le rétro-projecteur à un endroit où quelqu'un risque de marcher sur le câble. Cela risque de l'endommager ou d'abîmer la prise.
- 8. Débranchez le rétro-projecteur de la prise murale avant de le nettover. Utilisez un chiffon humide pour le nettoyage. N'utilisez pas de nettoyants liquides ou en aérosols.
- 9. Ne bloquez pas les logements et les ouvertures du boîtier du rétro-projecteur. Ils permettent la ventilation et évitent une surchauffe du rétroprojecteur. Ne placez pas le rétro-projecteur sur un canapé, un tapis, toute autre surface souple ou dans une installation intégrée, à moins que celle-ci dispose d'une ventilation adaptée.

- 10. N'introduisez aucun objet dans les logements du boîtier. N'éclaboussez jamais le rétro-projecteur avec un liquide quelqu'il soit.
- 11. A l'exception de ce qui est indiqué dans ce manuel de l'utilisateur, n'essayez pas de réparer ce produit vous-même. Confiez le dépannage à un personnel qualifié. L'ouverture ou le retrait des couvercles risque de vous exposer à des tensions dangereuses et d'autres dangers.
- 12. Débranchez le rétro-projecteur lors d'orages ou lorsque vous ne l'utilisez pas pendant une longue période.
- 13. Ne placez pas le rétro-projecteur et la commande à distance sur un équipement qui produit de la chaleur ou dans un endroit chauffé, comme une voiture par exemple.
- 14. Débranchez le rétro-projecteur de la prise murale et confiez le dépannage à un personnel qualifié dans les conditions suivantes :
  - · Lorsque le cordon d'alimentation ou la prise sont endommagés ou éraillés.
  - Si un liquide a pénétré dans le rétro-projecteur ou s'il a été exposé à la pluie ou à l'eau.
  - S'il ne fonctionne pas normalement lorsque vous suivez les instructions ou si vous constatez un changement notable dans les performances qui nécessite une vérification.
  - S'il est tombé ou si le boîtier a été endommagé.

### Enoncé de la conformité FCC

Ce produit a été testé et est conforme aux limites déterminées pour un appareil numérique de catégorie A conformément à la Partie 15 du règlement du FCC. Ces limites ont pour objectif de fournir une protection raisonnable contre les interférences nocives lorsque le produit fonctionne dans un environnement commercial. Cet équipement génère, utilise et peut émettre de l'énergie RF et, s'il n'est pas installé et utilisé conformément au manuel d'instructions, il peut provoquer des interférences nocives pour les communications radio.

Le fonctionnement de cet équipement dans une zone résidentielle est susceptible de provoquer des interférences nocives, auquel cas l'utilisateur devra rectifier cette interférence à ses frais.

# Utilisations du rétro-projecteur numérique

### Conférence

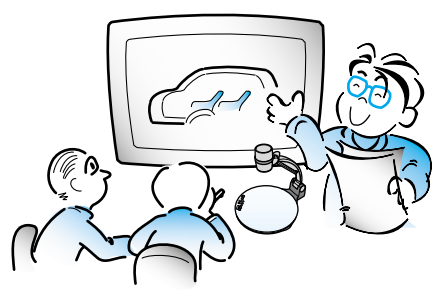

Des informations détaillées sous forme de rapport, formulaire, tableau etc ainsi que l'objet en trois dimensions, comme un modèle, peuvent être projetées sur un écran de manière claire afin que tous les participants s'intéressent au même sujet lors d'une conférence. Cela est ainsi très utile pour une bonne progression d'une conférence.

### Formation

AMSUNG TECHWIN

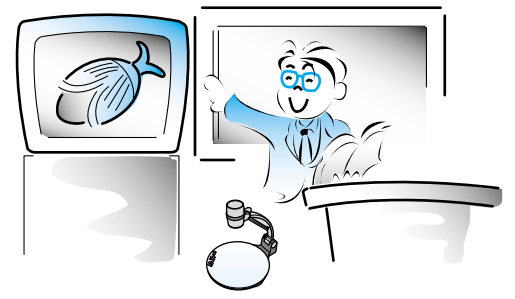

Vous pouvez l'utiliser comme un outil audiovisuel pour des documents imprimés, tels que des livres, du matériel audiovisuel, de formation et spécialement pour les travaux des étudiants.

### Domaines de la médecine et des sciences

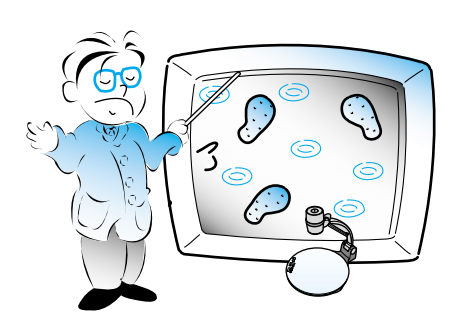

Il est possible de présenter différents types de données visuelles y compris des diapositives, des radios etc. lors d'une conférence médicale ou une association de médecins sous la forme de fichiers.

### Démonstration ou exposition

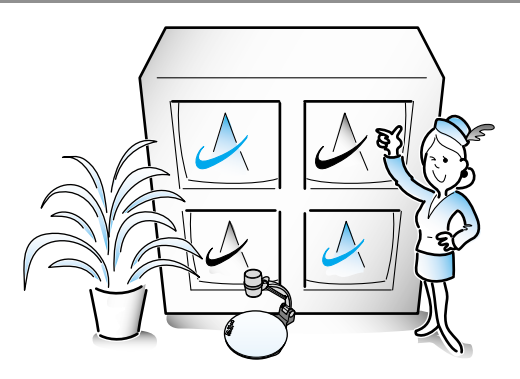

En le connectant à un grand projecteur, il peut produire des images dynamiques lors de la démonstration pour un nouveau produit, une exposition ou un événement.

### Démonstration ou exposition Domaines de la publicité et du dessin

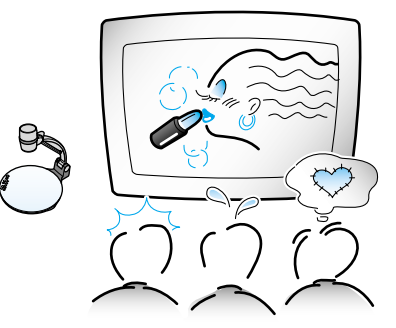

Il est utile dans le domaine du dessin où la visualisation est nécessaire. Il est possible de projeter des catalogues et des diapositives, l'effet d'un travail peut ainsi facilement être vérifié.

**UF-80** 

PAGE 6

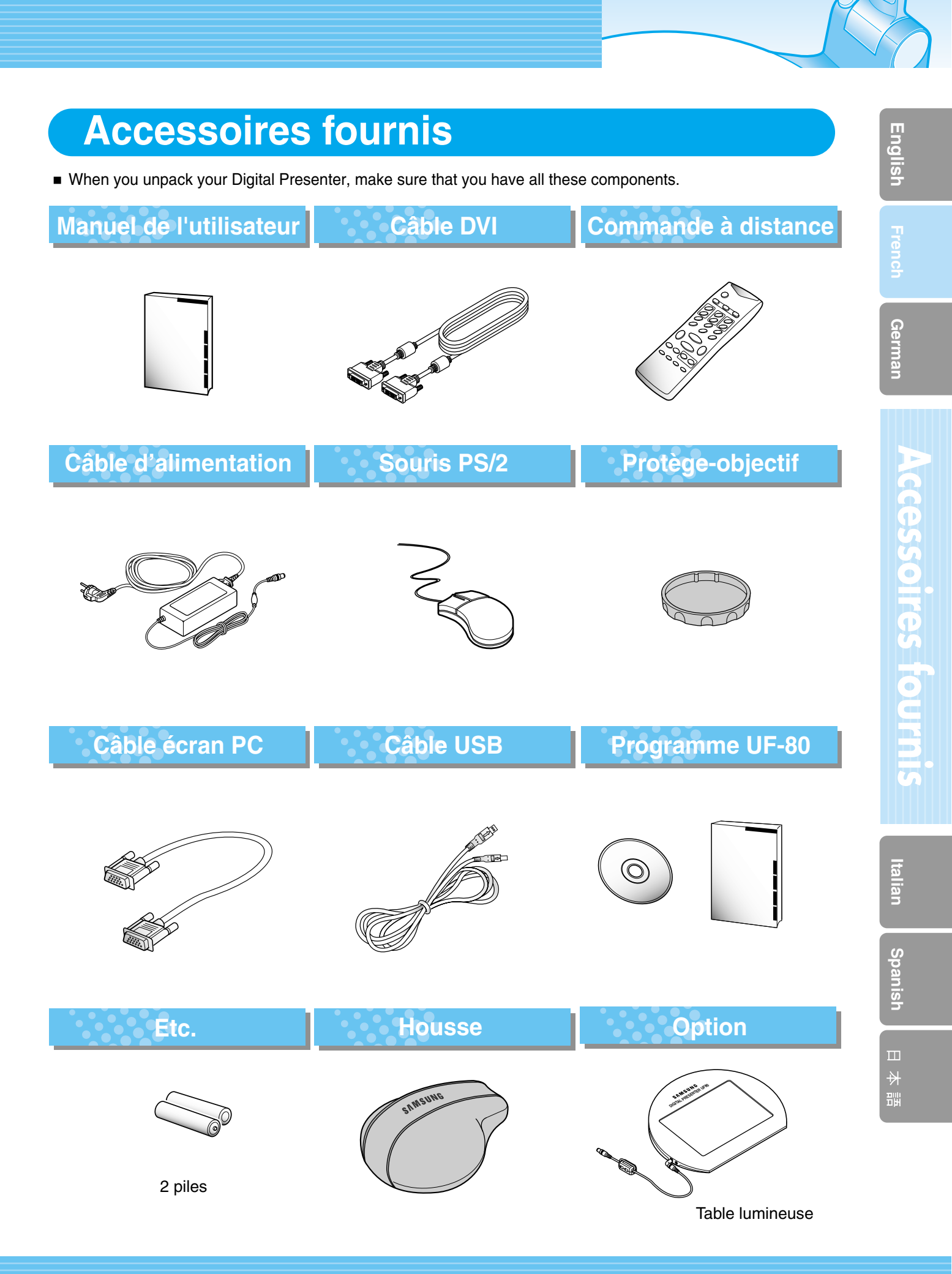

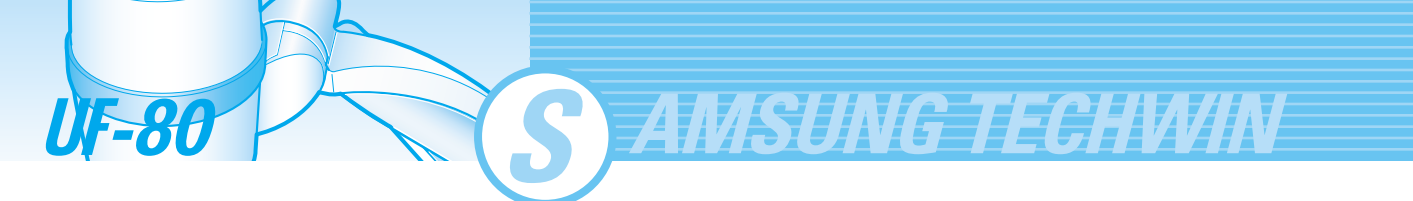

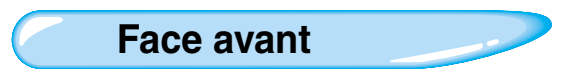

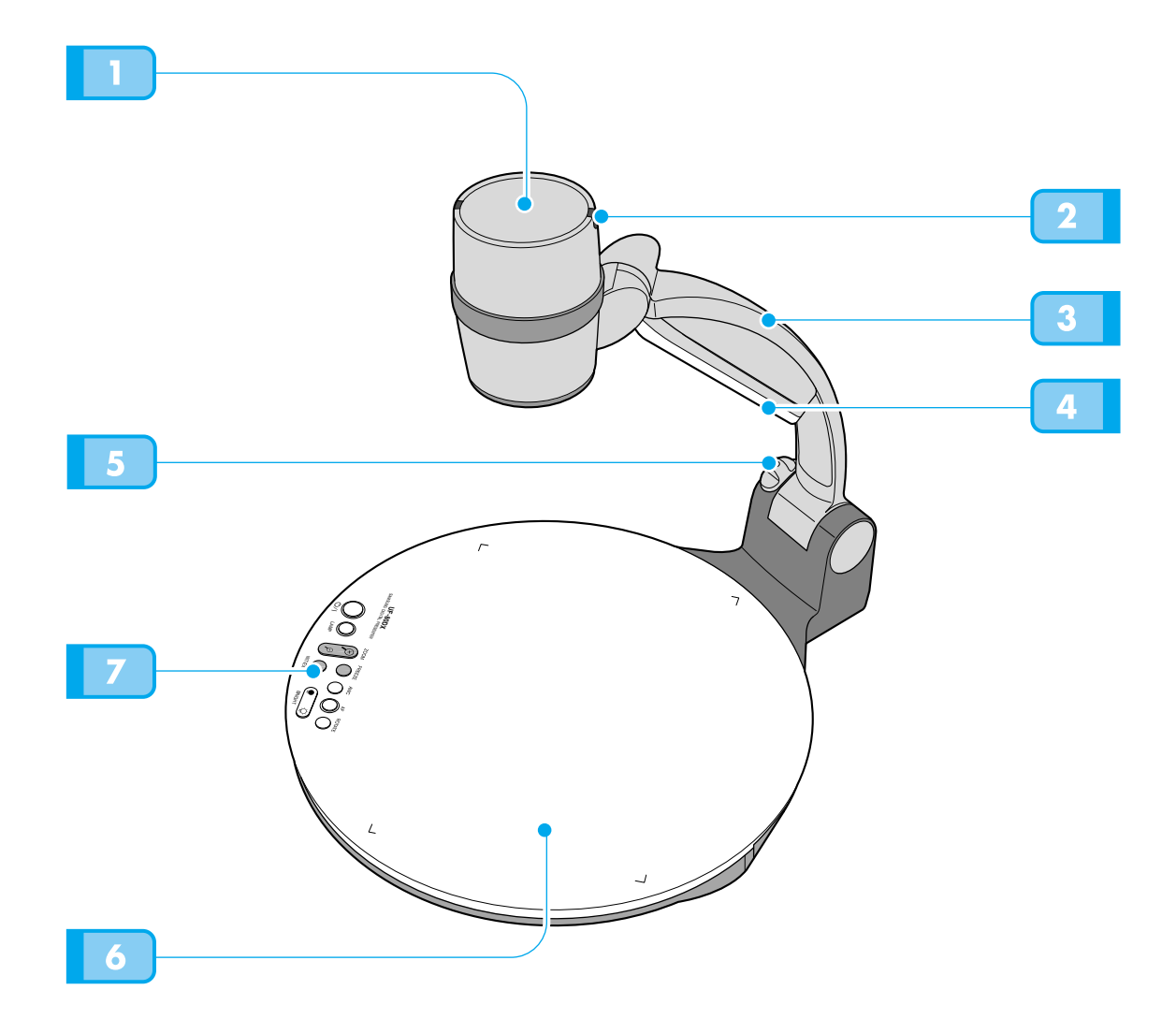

Objectif Peut tourner vers l'avant et vers l'arrière. **Capteur IR** 2 **Support principal** 4 Lampe (Lampe supérieure) Touche de verrouillage principal Appuyez pour déplacer le support principal. Plateau pour document Veuillez placer le papier en le fixant aux coins. (Taille A4) (Table lumineuse en option) 7 Panneau de contrôle principal  $\mathbb{C}$ (Voir page suivante) 8 24  $\bigcirc$ 0 

English

ich German

AMSUNG TECHWIN

### Panneau de contrôle principal

Les touches qui se trouvent sur le panneau de contrôle principal se trouvent également sur la commande à distance. Ces touches ont les mêmes fonctions.

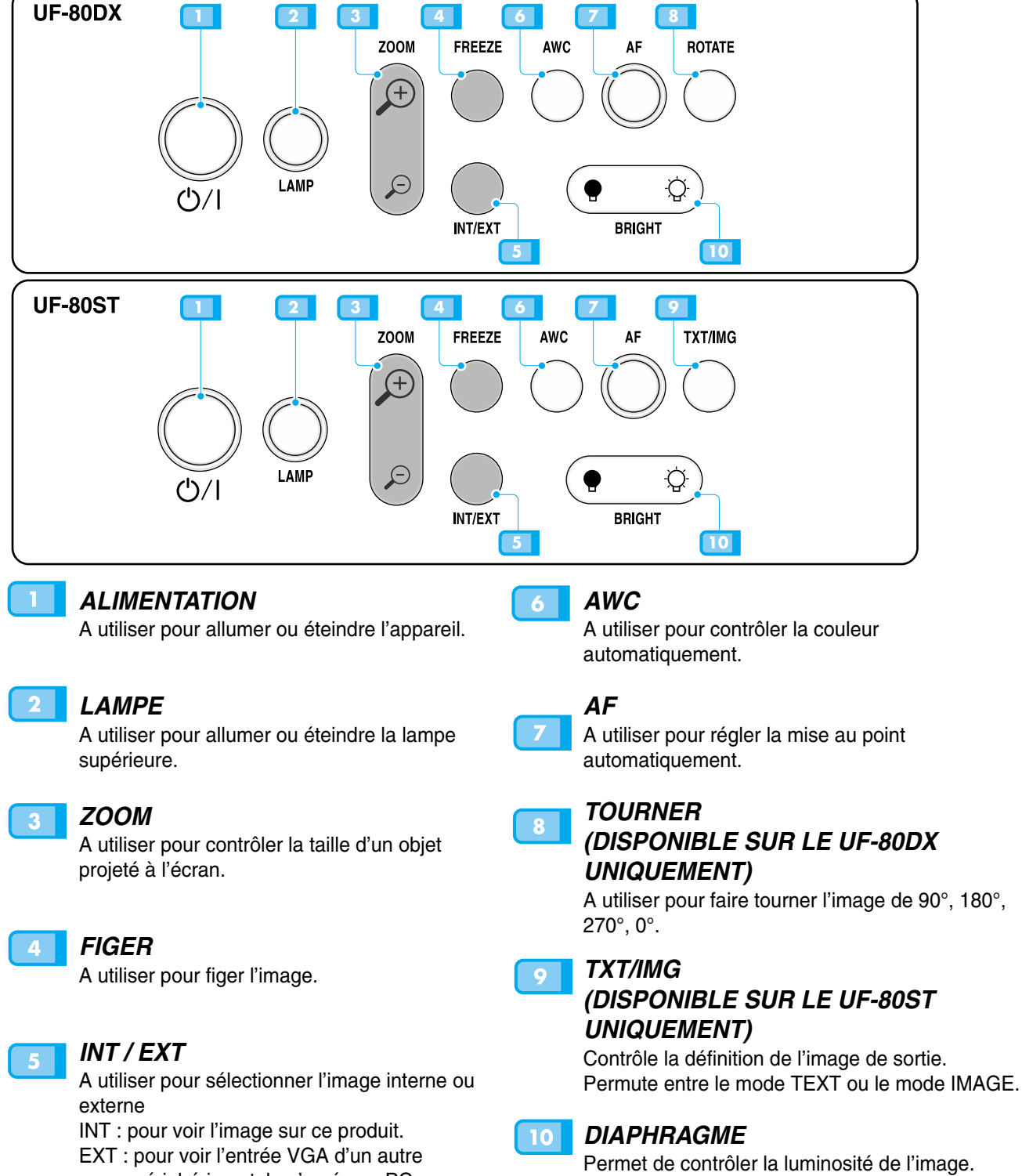

EXT : pour voir l'entrée VGA d'un autre périphérique tel qu'un écran PC ou un projecteur en le connectant à ce produit.

# Désignation et fonction de chaque partie

**ÙF-80** 

Bornes à l'arrière

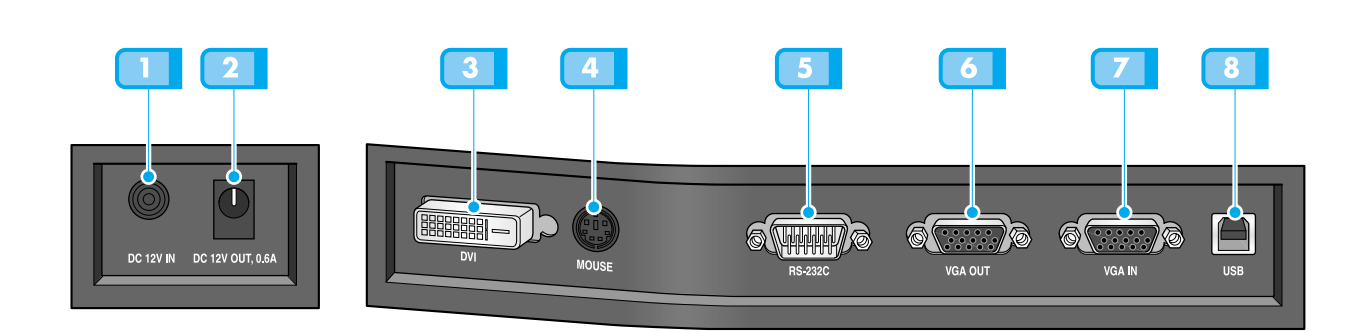

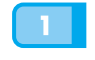

### BORNE D'ENTRÉE DE

### L'ALIMENTATION

A utiliser pour connecter le câble d'alimentation. (CC12V)

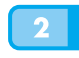

### BORNE DE SORTIE DE L'ALIMENTATION DE LA TABLE LUMINEUSE

Lorsque vous utilisez la table lumineuse vous pouvez brancher le câble de la table lumineuse sur la borne INPUT située à côté de l'interrupteur de la table lumineuse. CC 12V SORTIE, 0,6A

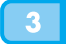

### SORTIE DVI

A brancher sur l'écran ou le projecteur à l'aide du câble DVI fourni.

### 4

SOURIS

A utiliser pour connecter la souris PS/2. (Voir page 17.)

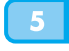

### RS-232C : BORNE DE CONNEXION DE L'ORDINATEUR

A utiliser pour connecter le câble RS-232C.

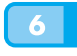

### SORTIE VIDEO VGA

A brancher sur la borne d'entrée RGB d'un écran PC ou d'un projecteur à l'aide du câble PC fourni.

### ENTREE VIDEO VGA

A brancher sur la borne de sortie VGA d'un autre périphérique à l'aide du câble PC fourni. Lorsque le menu d'entrée externe est sélectionné, l'image s'affiche par la borne d'entrée VGA.

### 8 USB : BORNE DE CONNEXION DE L'ORDINATEUR

A utiliser pour connecter le câble USB lorsque vous transmettez une image vers un PC par le port USB.

Englis

German

Italian

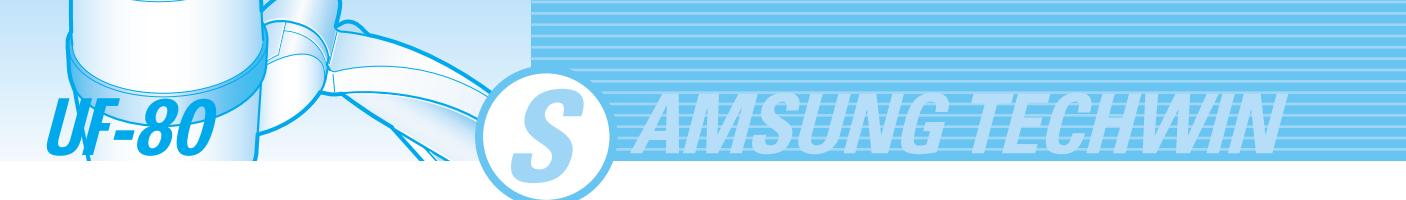

Sur la commande à distance

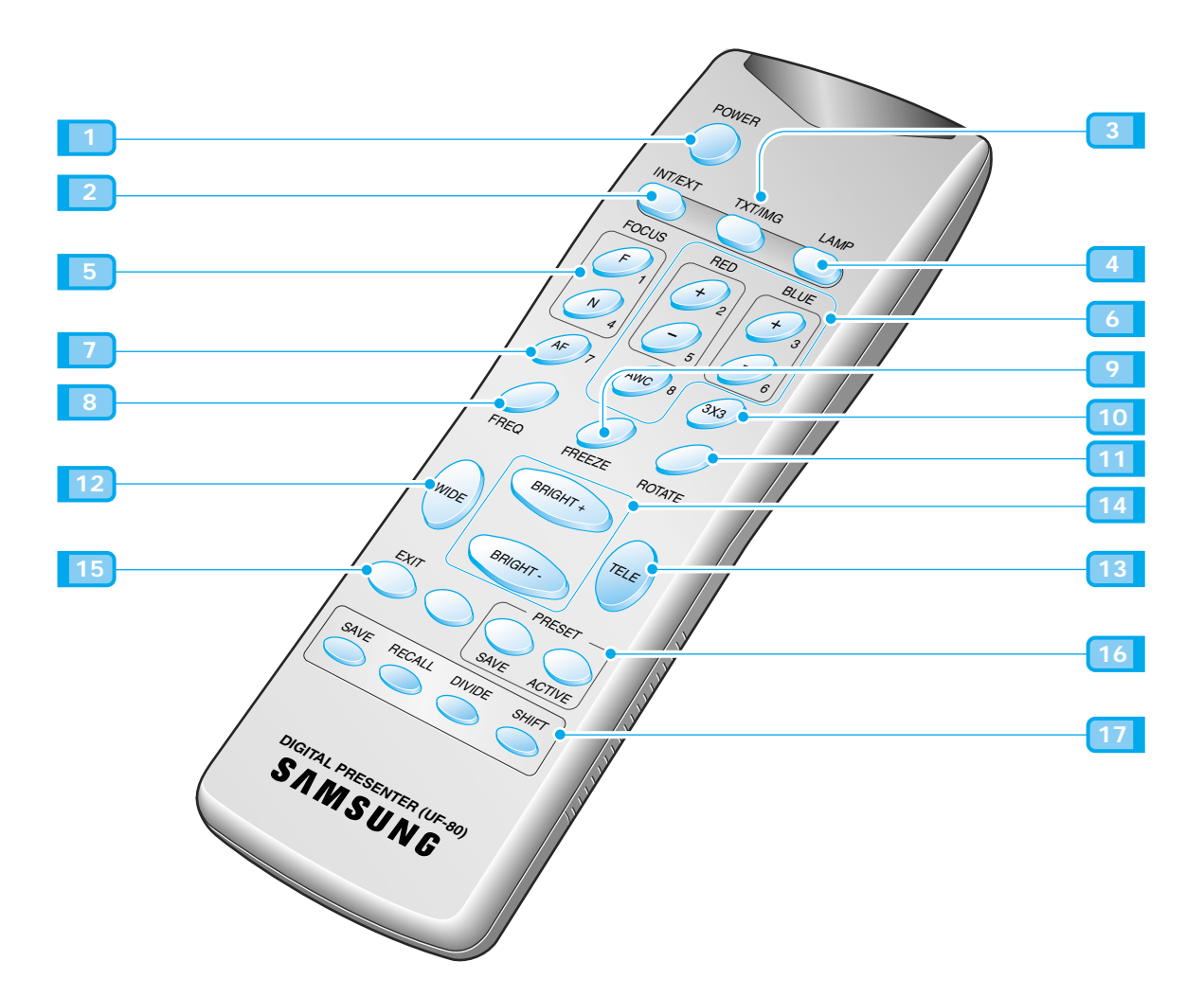

2 INT/EXT Vous permet de choisir les entrées de signaux à

Permet d'allumer ou d'éteindre.

### 3 TXT/IMG

Contrôle la définition de l'image de sortie. Permute entre le mode TEXT ou le mode IMAGE.

### LAMPE

afficher.

1 ALIMENTATION

Permet d'allumer ou d'éteindre la lampe supérieure.

### MISE AU POINT

Permet d'effectuer la mise au point sur un objet. F : Permet d'effectuer la mise au point sur un objet éloigné.

N : Permet d'effectuer la mise au point sur un objet à proximité.

### ROUGE/BLEU/AWC

Permet de régler la couleur de l'image. R +/-: Permet de régler la couleur rouge. B +/-: Permet de régler la couleur bleue. AWC: Permet de régler la couleur automatiquement.

### AF

6

A utiliser pour régler la mise au point automatiquement.

### FREQ

Permute entre XGA 75Hz ou 60Hz

### FIGER

Effectue un arrêt sur image à l'écran avec l'image actuelle.

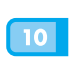

### MODE 3X3

Permute entre 3X3 Multi ON ou 3X3 Multi OFF.

### TOURNER (DISPONIBLE SUR LE UF-80DX UNIQUEMENT)

A utiliser pour faire tourner l'image de 90°, 180°, 270°, 0°.

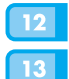

11

### GRAND ANGLE/TELEOBJECTIF •Augmente la taille de l'image.

•Réduit la taille de l'image.

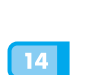

### LUMINOSITE + /LUMINOSITE -Augmente la luminosité.

•Réduit la luminosité.

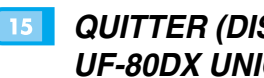

### QUITTER (DISPONIBLE SUR LE **UF-80DX UNIQUEMENT)**

Arrête la fonction actuelle et revient au mode normal.

### PREREGLE 16

•Enregistre les valeurs du paramétrage utilisateur personnalisé. •Active les paramétrages utilisateur préréglés.

### ENREGISTRER/RAPPEL(DISPONIBL 17 E SUR LE UF-80DX UNIQUEMENT)

- ENREGISTRER : Enregistre les valeurs du paramétrage utilisateur personnalisé.
- ACTIVER : Active les paramétrages utilisateur préréglés.

### DIVISER

Divise l'écran pour montrer l'image actuelle et l'image rappelée de la mémoire simultanément sur un écran.

### DECALER

Décale l'image rappelée, affichée sur l'écran divisé, de gauche à droite pour afficher la partie cachée de l'image.

e iongion de choicue

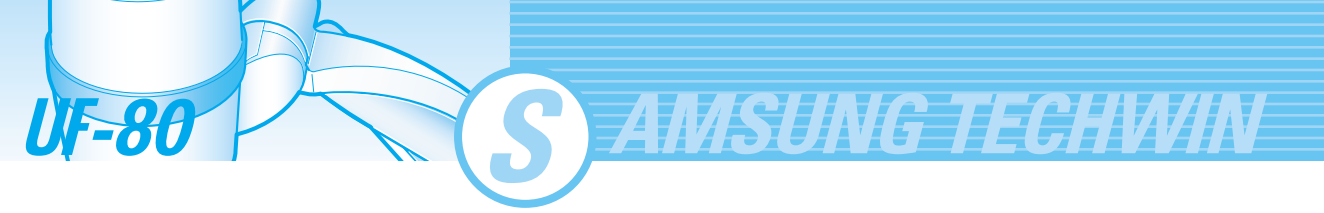

# **Configurer la préparation**

Appuyez sur la touche de verrouillage principal et levez le support principal. Tournez la lampe pour la placer dans une position pratique pour l'utilisation (sens contraire des aiguilles d'une montre  $90\infty$ ).

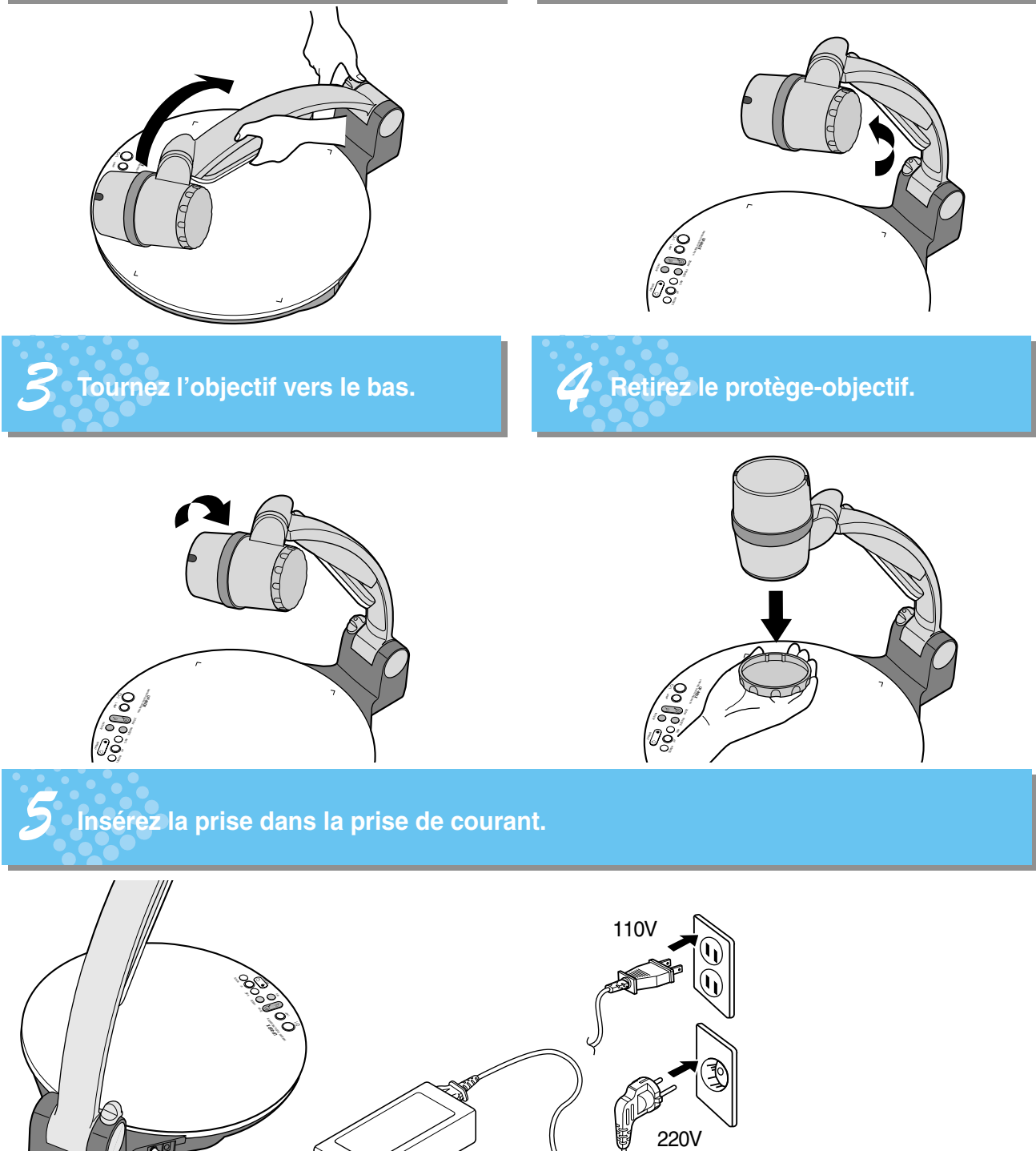

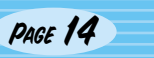

# Branchement à un périphérique de sortie

### Ecran PC, Projecteur ou périphériques supportant le DVI

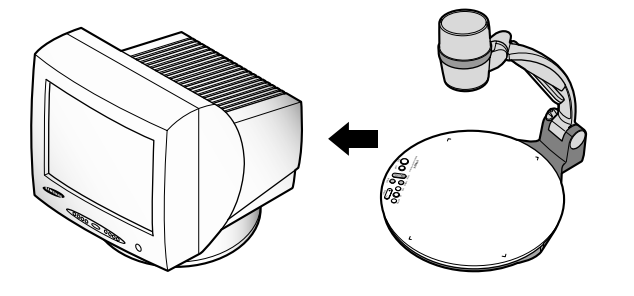

Branchez l'écran du PC, le projecteur et les périphériques supportant le DVI (Ecran ou projecteur) sur ce rétro-projecteur pour afficher les images projetées à l'aide du câble de l'écran PC ou le câble DVI.

### Branchement

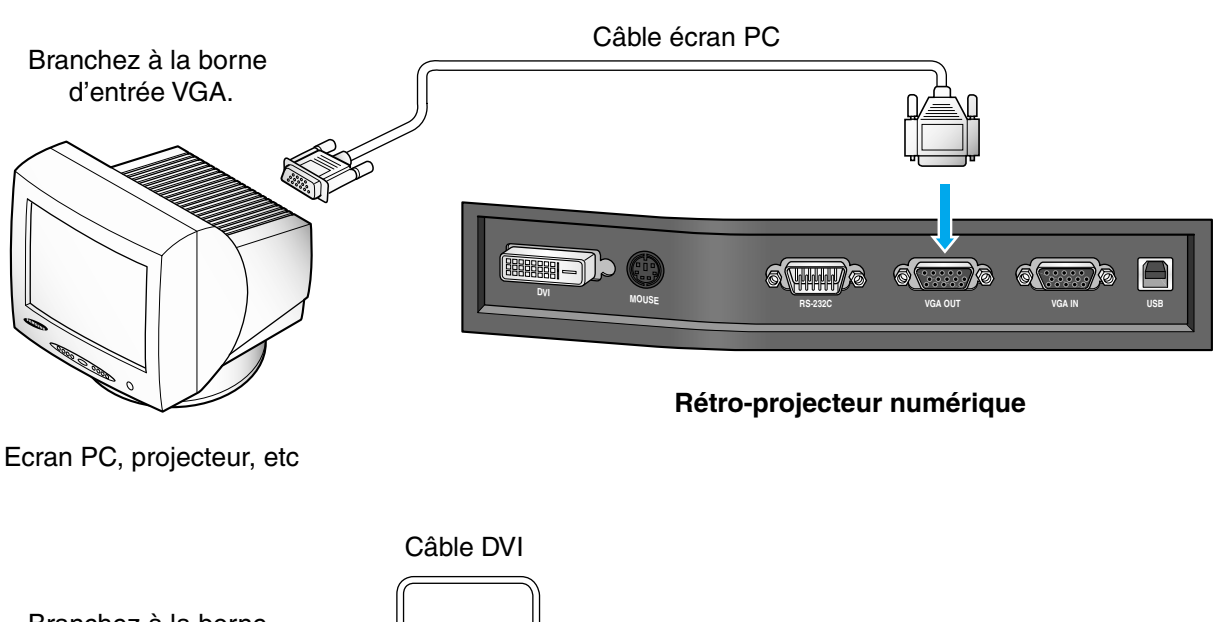

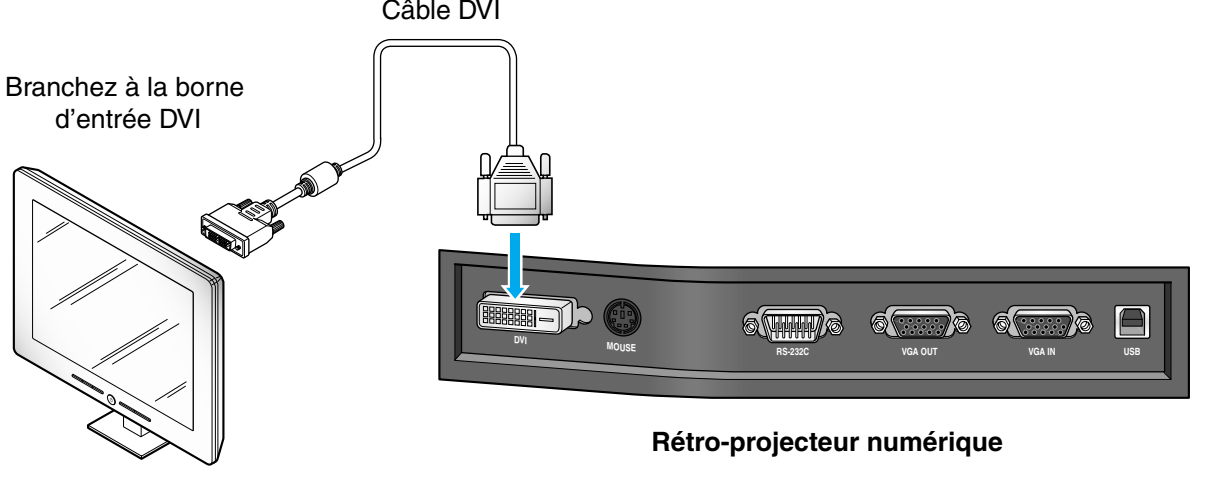

Ecran, projecteur, etc

Spanish

# Branchement à un périphérique de sortie

AMSUNG TECHWIN

### Ordinateur de bureau

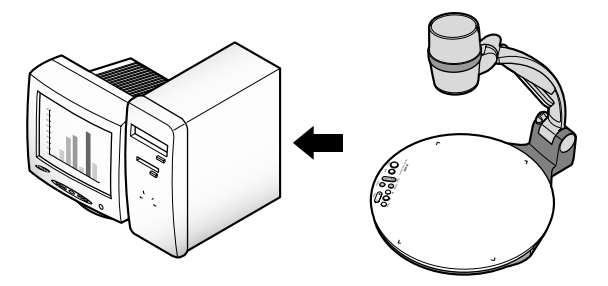

- Branchez un ordinateur PC de bureau et le rétroprojecteur à l'aide du câble USB et installez le programme fourni. Vous pouvez voir l'image projetée sur l'écran du PC et contrôler l'image à l'aide du programme.
- La connexion RS-232C est disponible pour des utilisateurs avancés. Si vous branchez un PC à l'aide du câble RS-232C, vous devriez configurer votre PC et créer votre propre programme pour contrôler l'image projetée sur le PC. Contactez votre revendeur pour d'autres détails.

### Branchement USB

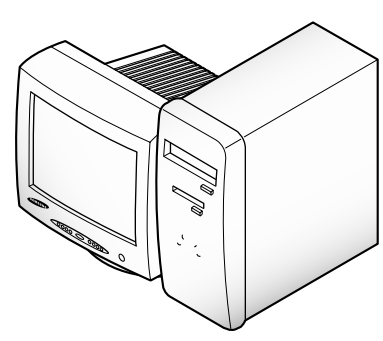

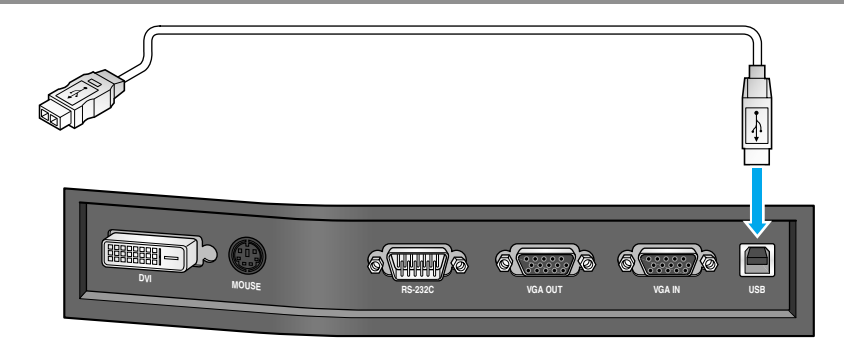

Effectuez le branchement sur le port USB de votre PC et installez ensuite le programme UF-80 fourni.

### Rétro-projecteur numérique

ATTENTION

Nous vous conseillons d'effectuer le branchement sur le port USB rattaché à la carte mère de l'ordinateur. (Cela peut causer un problème au niveau du port USB avant ou du concentrateur USB, selon l'ordinateur.) Assurez-vous d'utiliser un câble USB de moins de 5 mètres.

### **Branchement RS-232C**

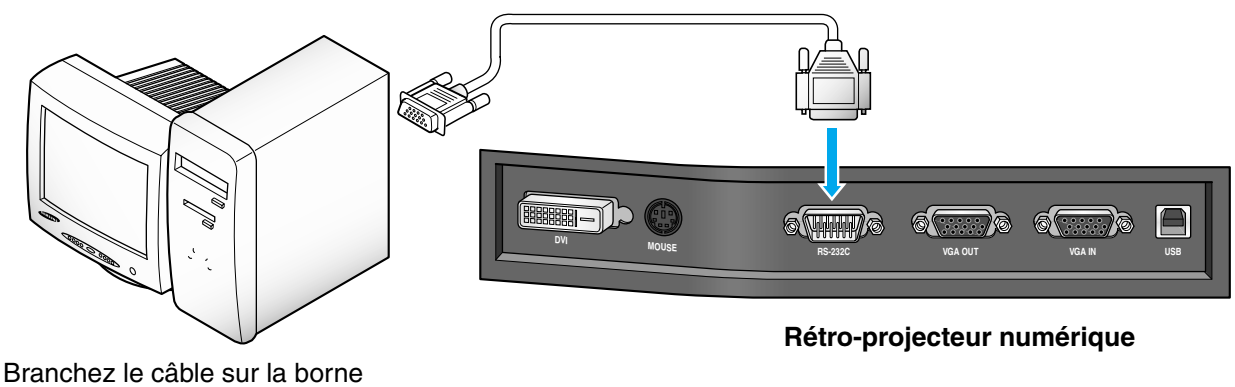

Branchez le câble sur la borne RS-232C de votre PC.

REMARQUE

*Le câble RS-232C n'est pas fourni avec le rétro-projecteur. Vous pouvez en acheter un chez votre revendeur informatique.* 

**UF-80** 

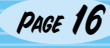

# Branchement à un périphérique de sortie

Ordinateur

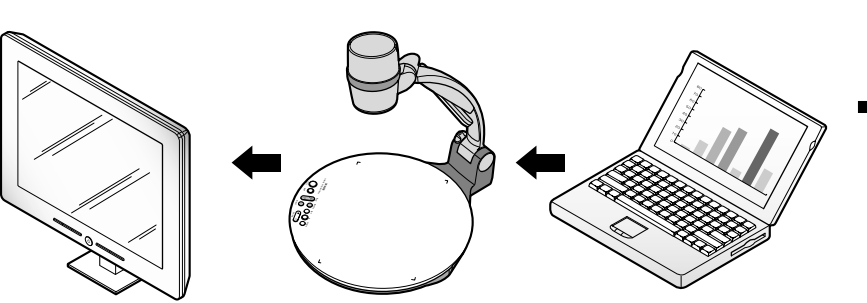

 Si vous branchez l'ordinateur par le port VGA IN, vous pouvez recevoir le signal vidéo de l'ordinateur.

Branchement

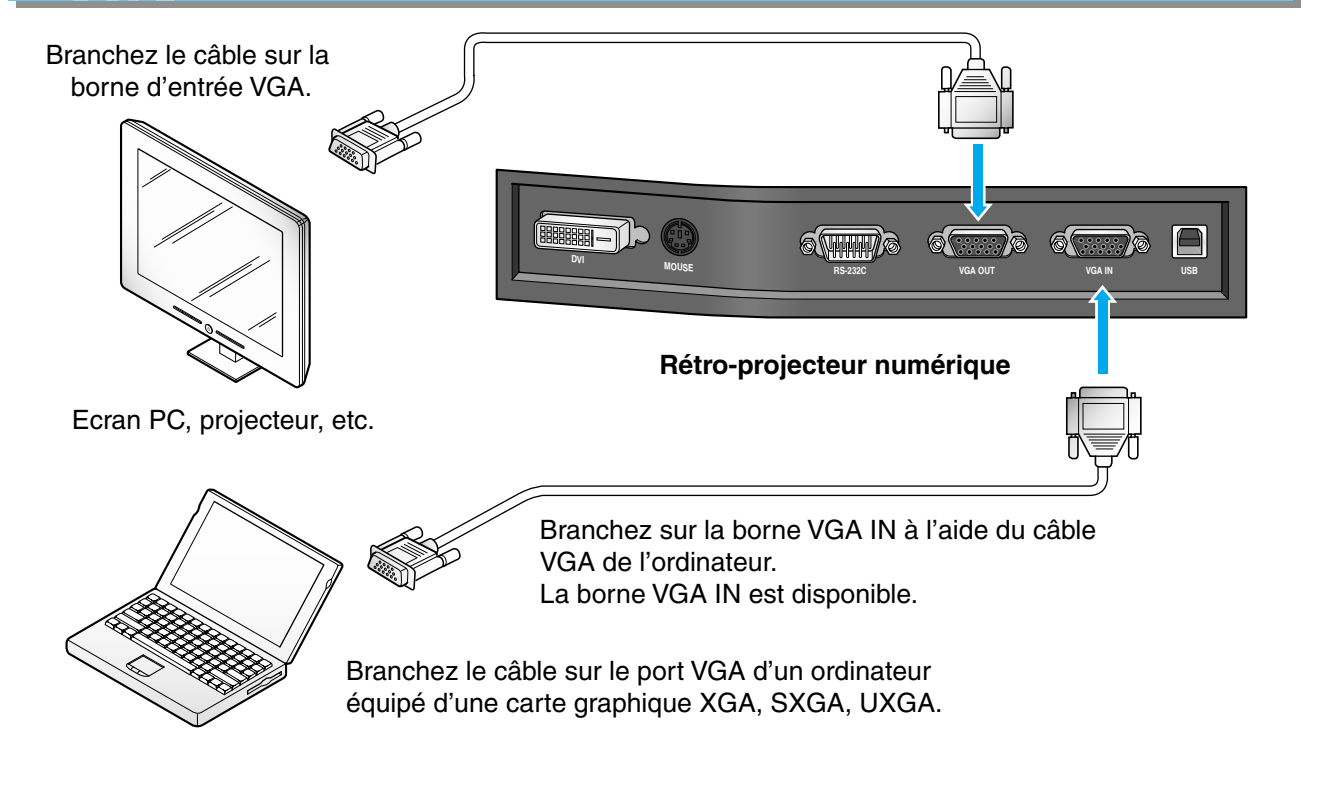

# Souris PS/2

 Si vous branchez une souris PS/2 par le port MOUSE, vous pouvez contrôler différentes fonctions du rétroprojecteur numérique (Voir page 28.)

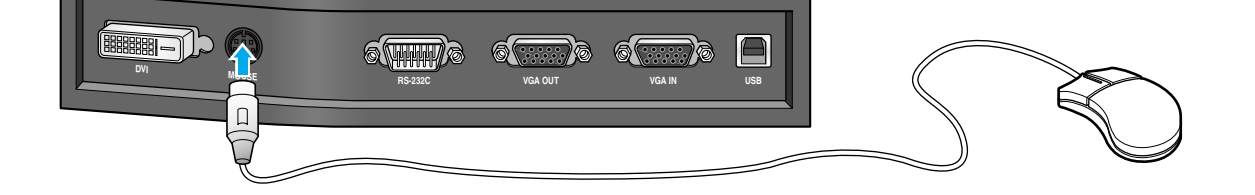

Spanish

### Pour afficher l'image reçue du périphérique externe

1

UF-80

Configurez correctement votre rétro-projecteur numérique. (Voir page 14.)

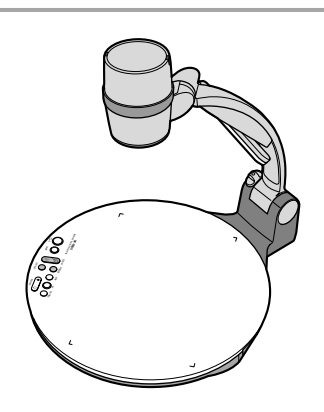

# 2

Branchez le périphérique d'entrée à partir duquel vous souhaitez recevoir l'image et le périphérique de sortie sur lequel vous souhaitez afficher l'image. (Voir page 15 à 17.)

AMSUNG TECHWIN

3

Allumez les périphériques d'entrée et de sortie ainsi que le rétro-projecteur numérique.

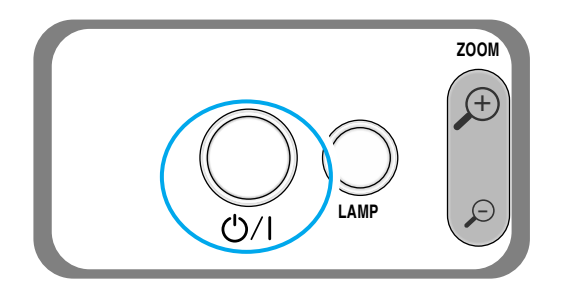

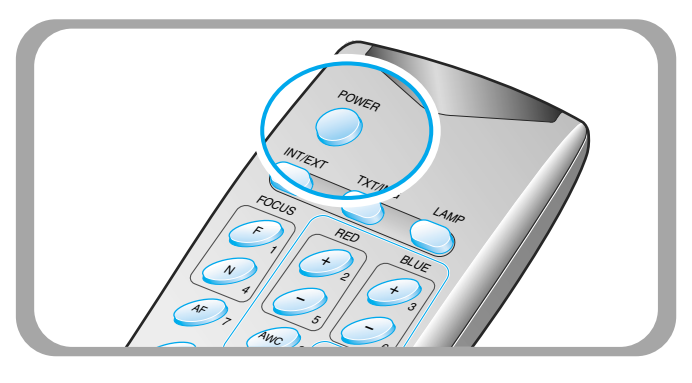

### REMARQUE

Lorsque le rétro-projecteur numérique est allumé, la lampe supérieure s'allume. Pour l'éteindre, appuyez sur la touche LAMP du rétro-projecteur.

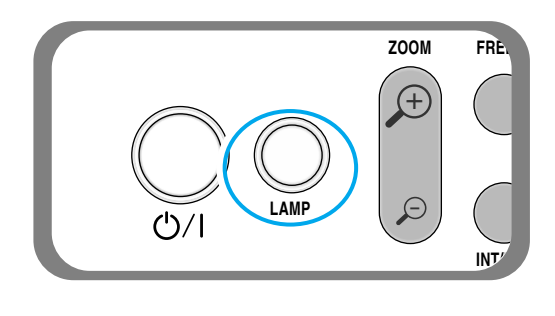

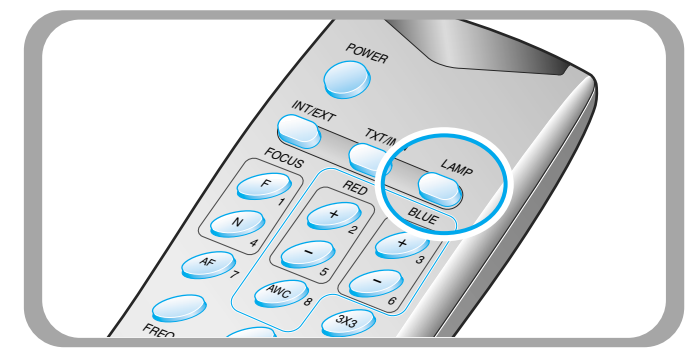

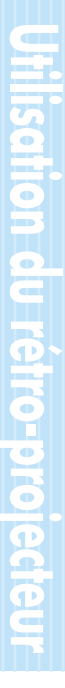

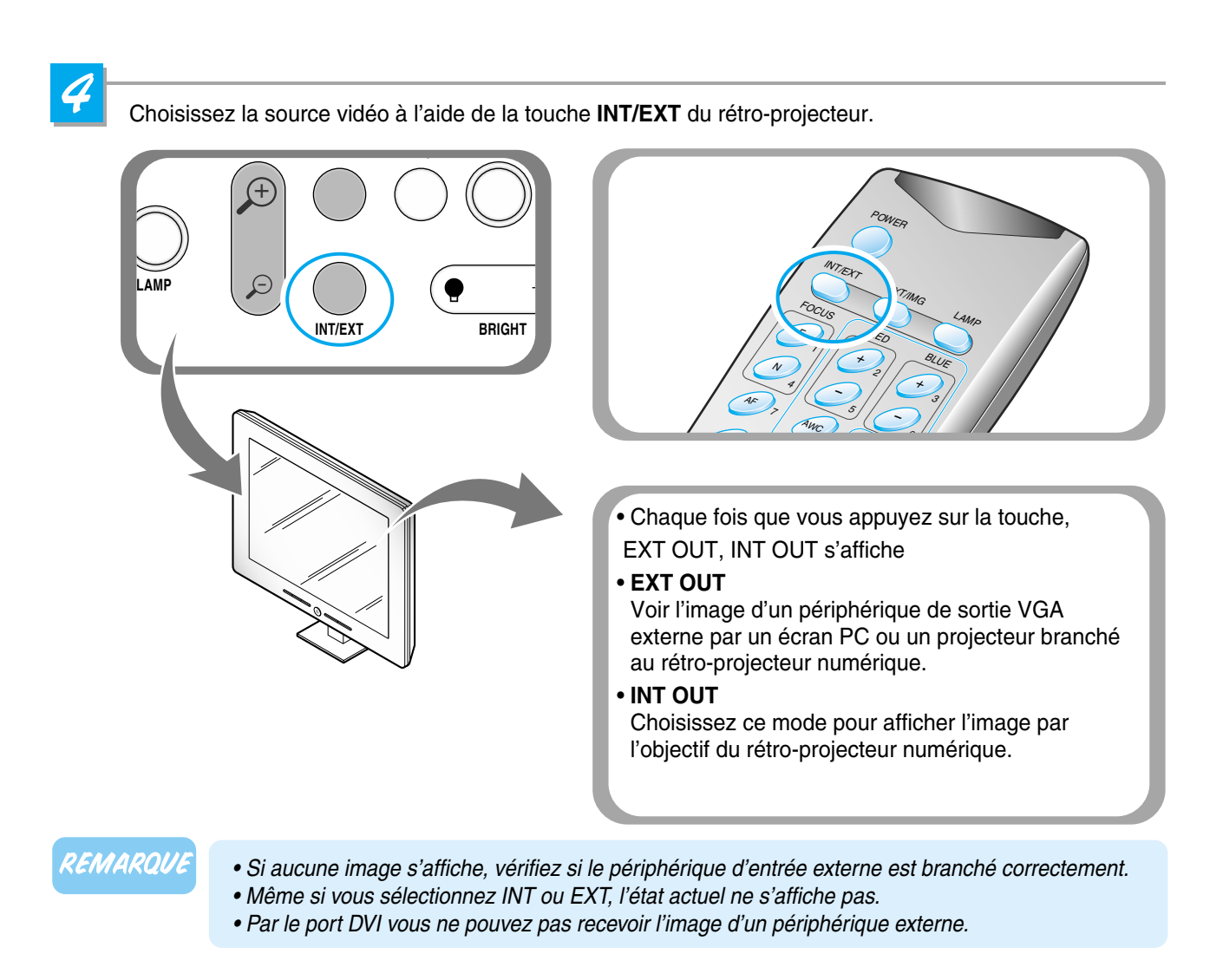

5

Ouvrez l'image sur l'ordinateur. A présent, vous voyez l'image par l'écran d'un PC ou un projecteur.

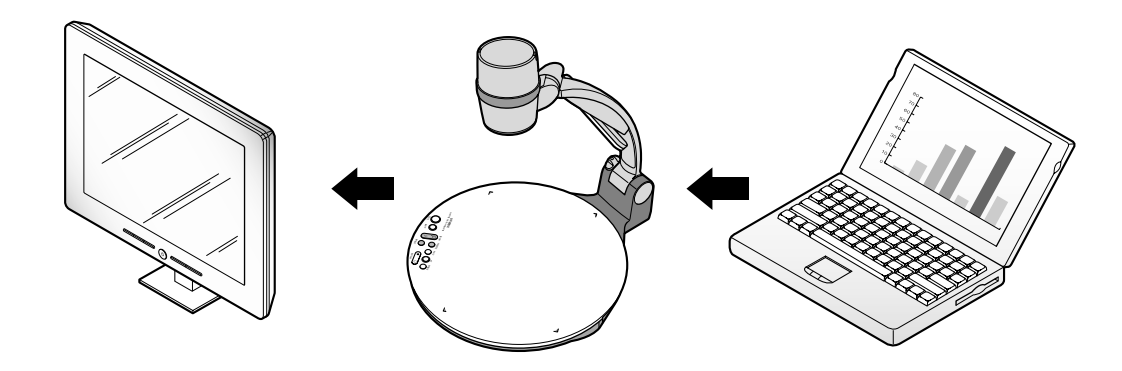

<u>Spanish</u>

AMSUNG TECHWIN

### Pour projeter un objet sur le rétro-projecteur numérique.

1

**UF-80** 

Configurez correctement votre rétro-projecteur numérique. (Voir page 14.)

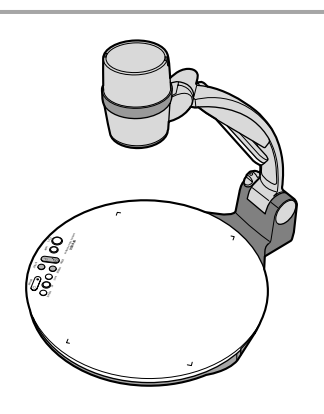

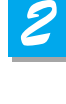

Branchez le rétro-projecteur à un écran PC ou un projecteur pour afficher l'image. (Voir page 15.)

Allumez le périphérique de sortie ainsi que le rétro-projecteur numérique.

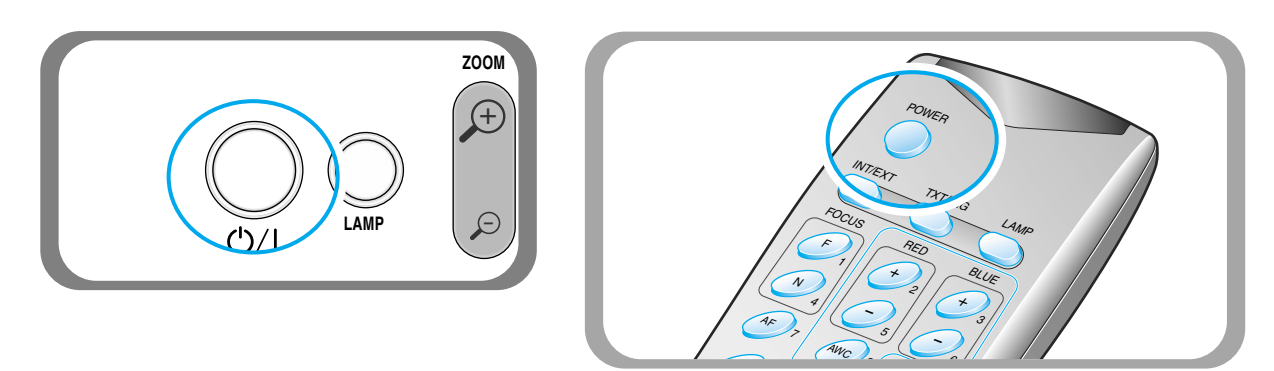

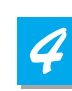

Placez l'objet sur la table lumineuse et réglez la tête pour qu'elle soit face à l'objet.

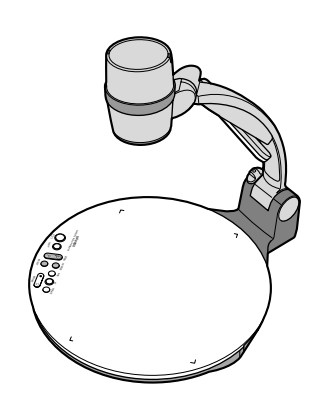

REMARQUE

S'il n'y a pas d'image sur l'écran du PC ou le projecteur, vérifiez si le câble est branché correctement et appuyez sur la touche INT/EXT du rétro-projecteur pour paramétrer le mode d'entrée sur INT OUT

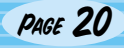

5

Chaque fois que vous appuyez sur la touche, la lampe s'allume ou s'éteint.

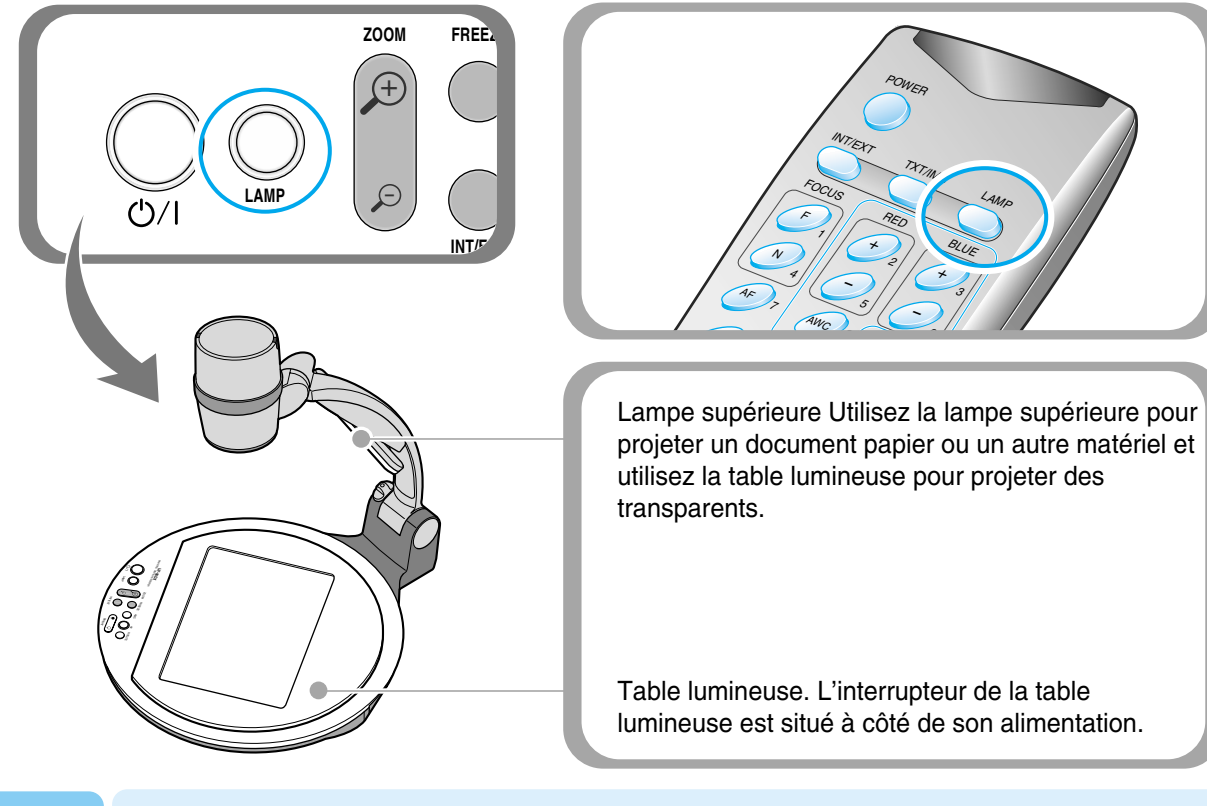

• Cela prendra deux minutes pour obtenir un luminosité optimale de la projection après avoir allumé le rétro-projecteur. Vous pouvez ensuite utiliser la touche AWC pour régler la couleur.

# 6

Retirez ou fixez l'adaptateur d'objectif selon l'objet.

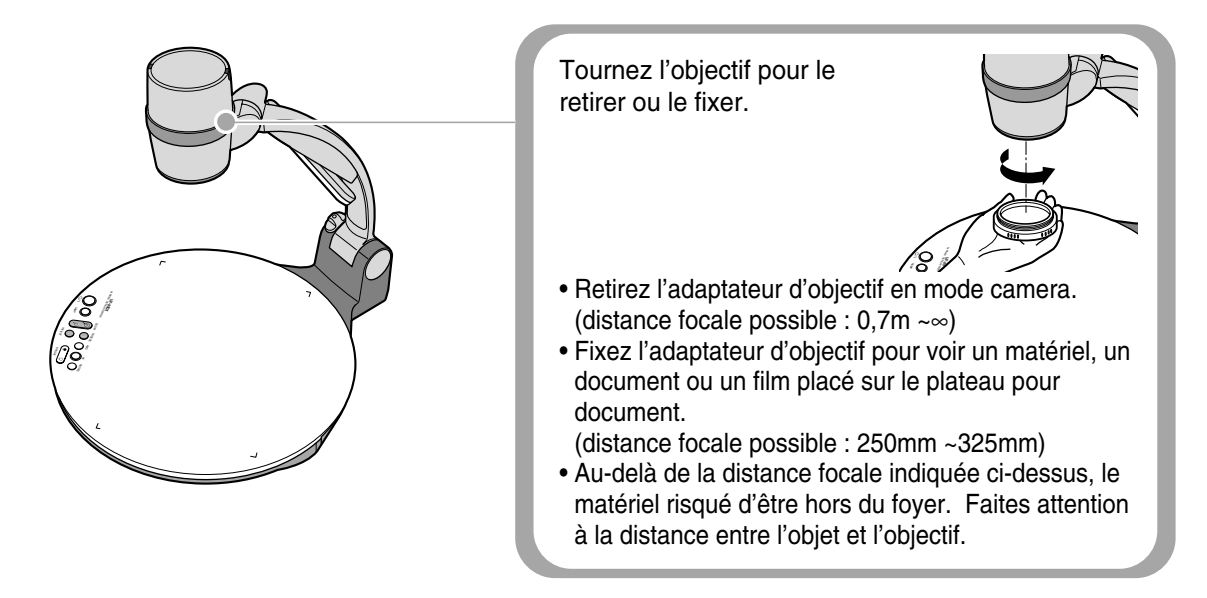

Spanish

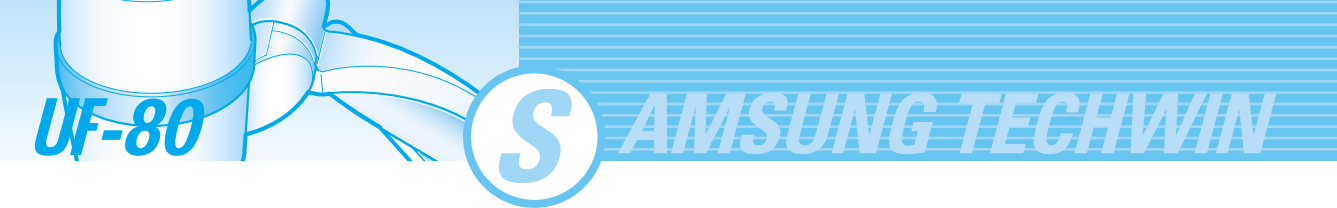

Mise au point de l'objet.

- Contrôle de la mise au point automatique : Appuyez sur la touche AF.
- Contrôle de la mise au point manuelle : appuyez sur [Focus F] ou [Focus N] pour effectuer un réglage manuel

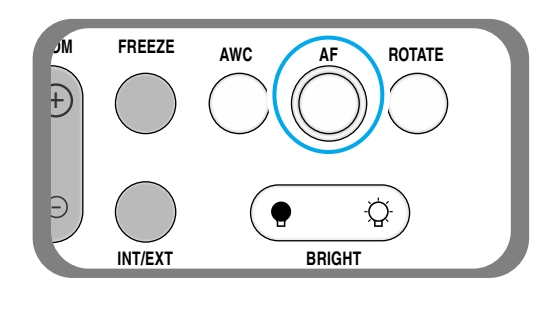

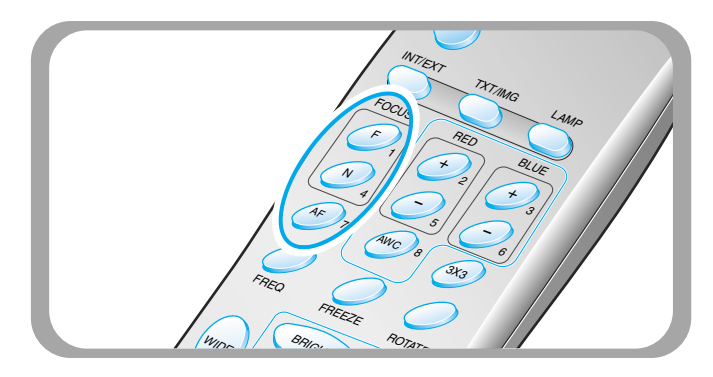

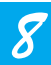

Vous voyez l'image sur l'écran du PC, le projecteur ou les périphériques supportant le DVI (écran ou projecteur)

• Pour utiliser des fonctions polyvalentes de contrôle d'images, voir pages 23 à 27.

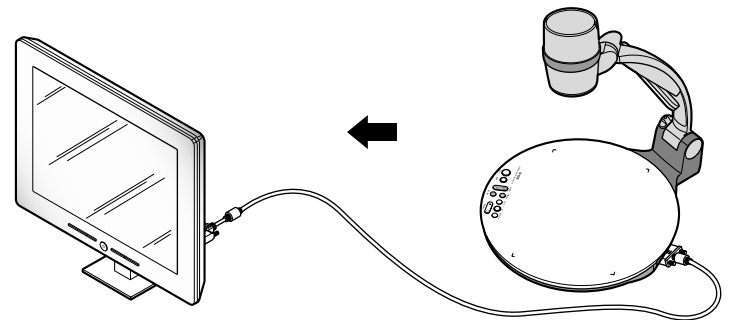

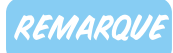

Pour changer l'objet présenté au cours de la présentation, figez l'image à l'écran à l'aide de la touche FREEZE du rétro-projecteur et changez-le. Pour désactiver le mode FREEZE, appuyez à nouveau sur la touche FREEZE ou sur la touche EXIT de la commande à distance

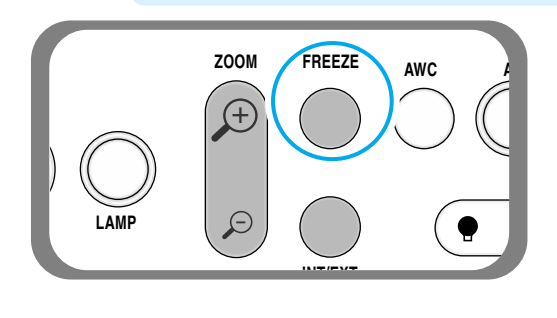

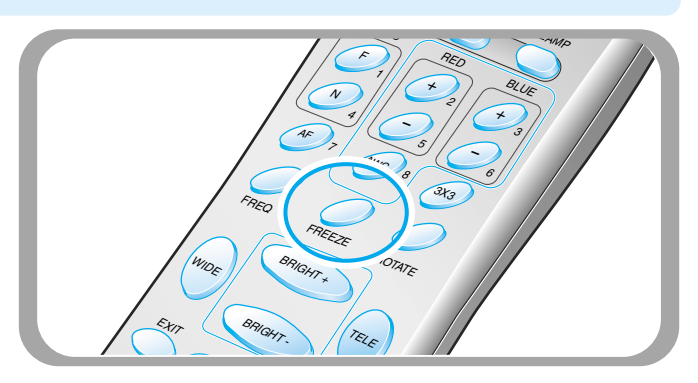

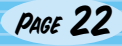

Utilisez les touches de contrôle de la commande à distance ou du panneau de contrôle du rétro-projecteur pour régler l'image projetée. Certaines des fonctions principales sont décrites ci-dessous :

### Réglage de la taille de l'image

- ▼ Appuyez sur la touche WIDE ou TELE de la commande à distance pour modifier la taille de l'image affichée à l'écran.
- ▼ Vous pouvez également utiliser la touche ZOOM → ou ZOOM → du rétro-projecteur pour obtenir le même résultat.

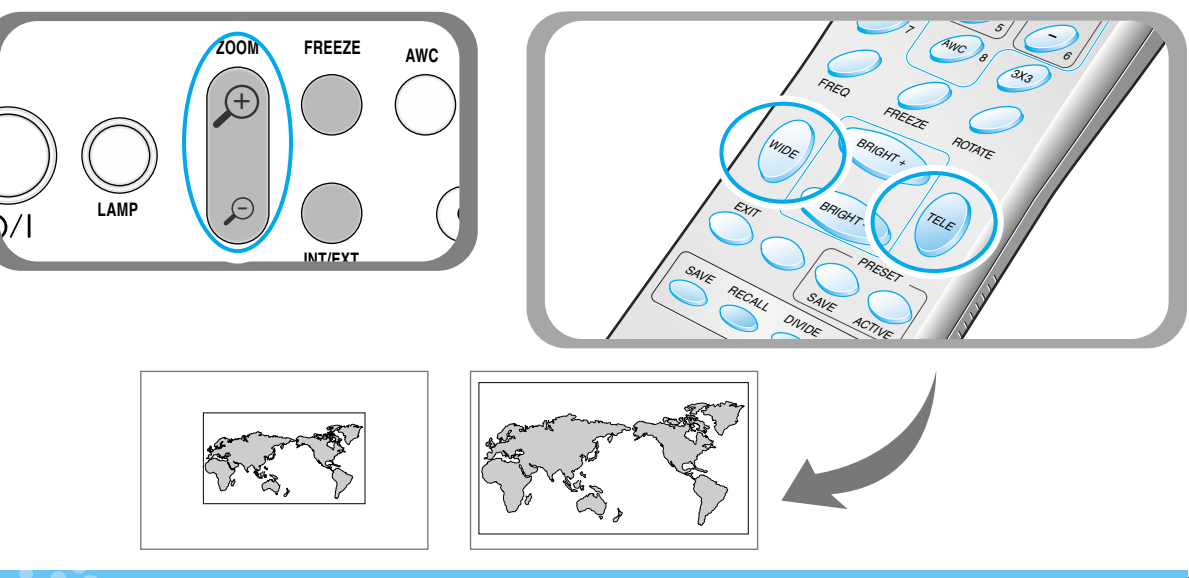

### Réglage de la luminosité

- ▼ Appuyez sur la touche BRIGHT → du panneau de contrôle ou sur la touche BRIGHT + de la commande à distance pour éclaircir l'image entière.
- ▼ Appuyez sur la touche BRIGHT (● du panneau de contrôle ou sur la touche BRIGHT de la commande à distance pour foncer l'image entière.

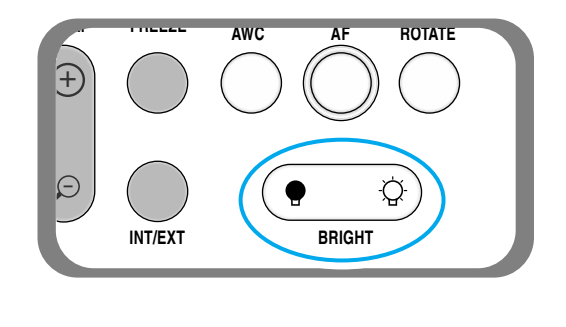

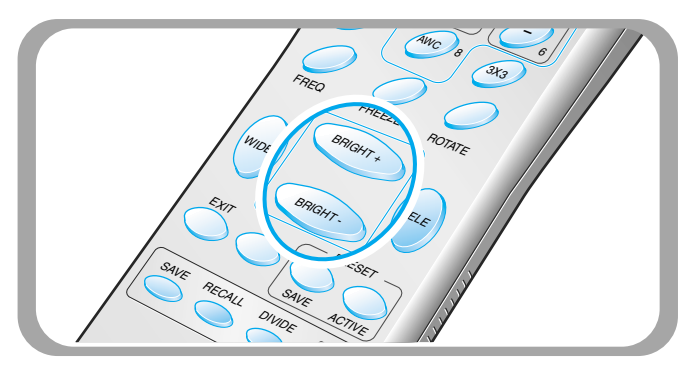

REMARQUE

Si vous présentez des photos sur papier glacé, éteignez la lampe supérieure et appuyez (• sur la touche du panneau de contrôle ou sur la touche BRIGHT- de la commande à distance. Spanish

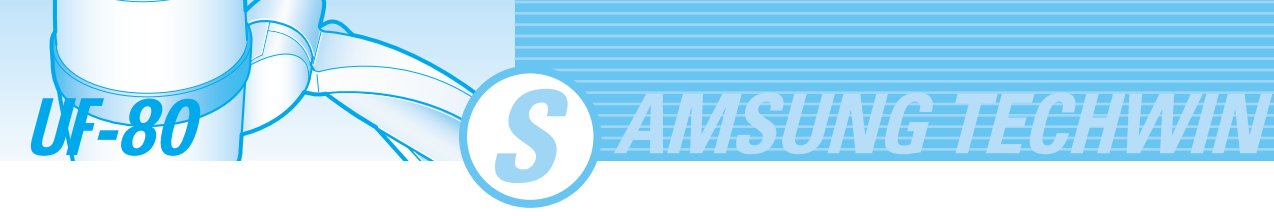

### Réglage de la couleur de l'image

- ▼ Pour un réglage automatique de la couleur, appuyez sur la touche AWC.
- ▼ Si vous souhaitez un niveau de réglage précis, appuyez sur la touche **BLUE + / ou RED + / -** de la commande à distance pour augmenter ou diminuer manuellement le facteur de couleur bleu ou rouge.

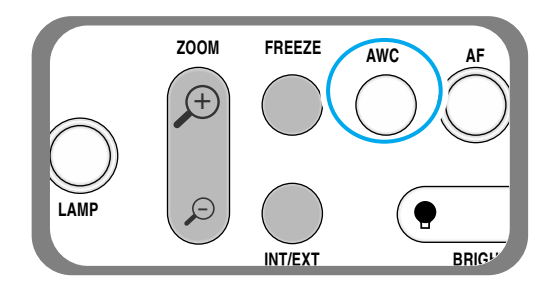

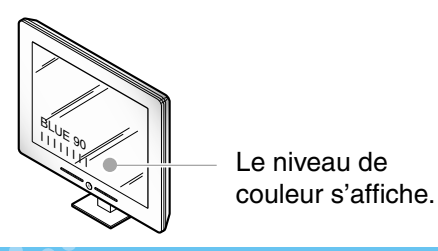

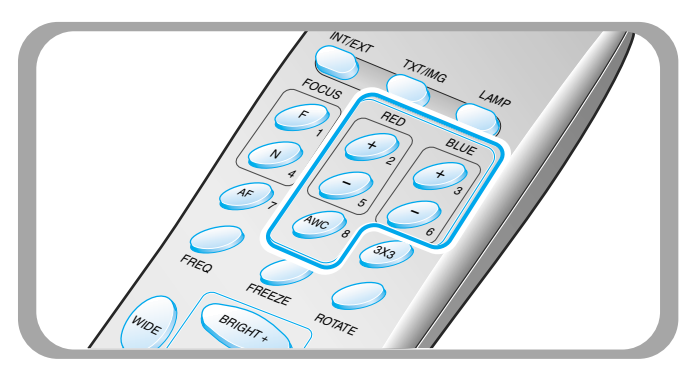

### **Optimisation :**

Pour obtenir le meilleur résultat, placez l'objectif de l'appareil photo en face du papier blanc et appuyez sur la touche AWC.

### Contrôle de la définition de l'image

Appuyez sur la touche TXT/IMG de la télécommande pour contrôler la définition de l'image de sortie.

**MODE TEXT :** Pour un matériel contenant principalement des mots.

**MODE IMAGE :** Pour un matériel contenant principalement des images.

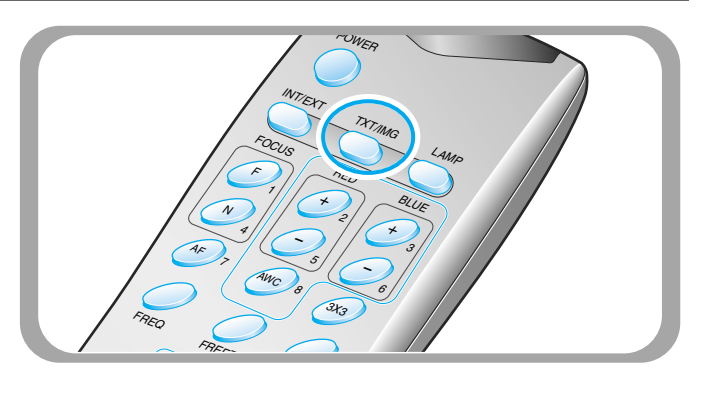

### Réglage de la fréquence du rétro-projecteur

- Appuyez sur la touche FREQ pour sélectionner la fréquence de l'image de sortie du rétroprojecteur.
  - 60Hz : A sélectionner lorsque votre écran ou projecteur supporte un maximum de 60Hz.
  - -75Hz : A sélectionner lorsque votre écran ou projecteur supporte 75Hz ou plus.

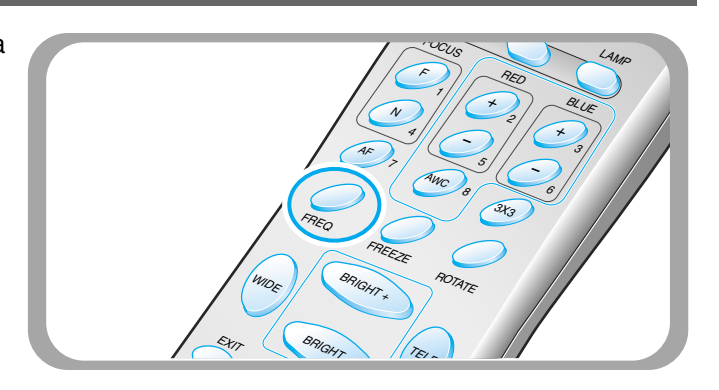

### Contrôle de la rotation de l'image(Disponible sur le UF-80DX uniquement)

▼ Pour une rotation de l'image, appuyez sur la touche ROTATE.

- Pour tourner l'image de 90°, 180°, 270°, 0°, appuyez sur la touche ROTATE.

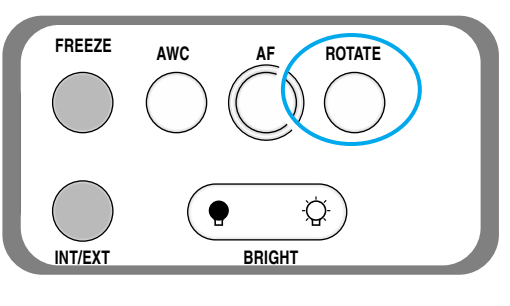

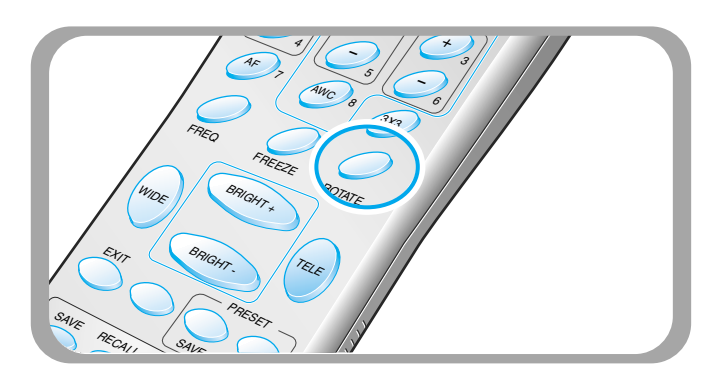

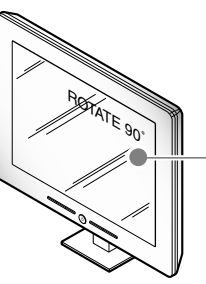

- L'état de rotation de l'image s'affiche.

### Enregistrement d'une image en mémoire(Disponible sur le UF-80DX uniquement)

 Vous pouvez enregistrer jusqu'à 8 cadres dans la mémoire de votre rétro-projecteur numérique. Après l'enregistrement, vous pourrez la rappeler.

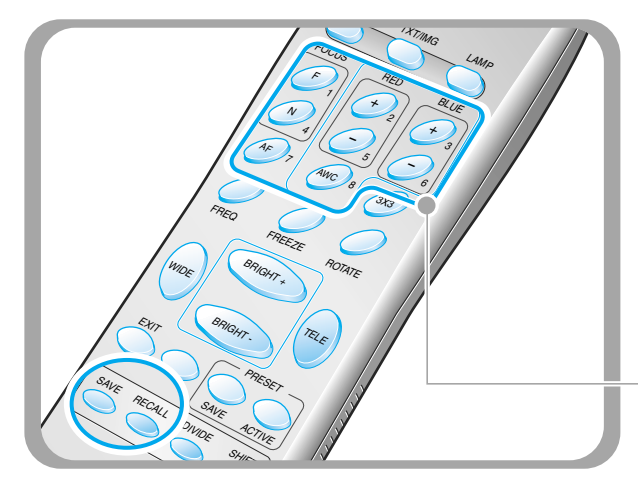

- Pour enregistrer l'image dans la mémoire, appuyez sur la touche SAVE et indiquez l'emplacement dans la mémoire sous 4 secondes à l'aide des touches numériques de 1 à 8.
- ✓ Si vous souhaitez rappeler l'image enregistrée dans la mémoire, appuyez sur la touche RECALL et sur le numéro d'emplacement dans la mémoire sous 4 secondes. Si vous appuyez sur la touche RECALL et la maintenez enfoncée, toutes les images enregistrées dans la mémoire s'affichent une par une.
- Si vous souhaitez quitter le mode recall, appuyez sur la **touche** Exit
- Les numéros d'emplacement dans la mémoire apparaissent sur le côté droit de ces touches. Par exemple, si vous souhaitez enregistrer l'image à l'emplacement 7 dans la mémoire, appuyez sur **SAVE** et ensuite sur **AF** où apparaît **7** sur le côté droit.

### REMARQUE

- Si vous éteignez l'appareil, toutes les images enregistrées seront perdues.
- L'image n'est pas enregistrée en état Tourner ou Figer.
- L'image par zoom numérique n'est pas enregistrée, c'est pourquoi il est nécessaire d'appuyer sur la touche SAVE en mode Digital zoom.
   Le rétro-projecteur numérique revient automatiquement à l'état de zoom optique maximum.

# English

### Division de l'écran en 2 et déplacement de l'image(Disponible sur le UF-80DX uniquement)

AMSUNG TECHWIN

souhaitez voir.

touche EXIT.

l'état de zoom optique maximum.

0

■ Vous pouvez voir l'image d'un objet actuellement projeté et l'image enregistrée dans la mémoire simultanément sur un écran.

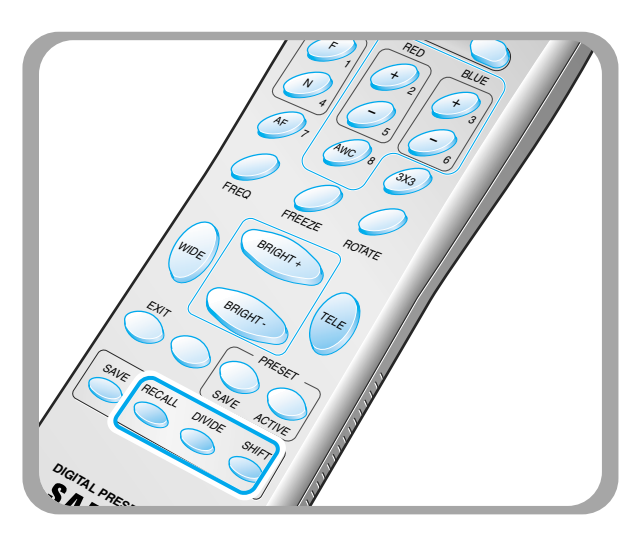

L'image rappelée de la mémoire apparaît du côté gauche. Appuyez sur la touche **SHIFT** pour déplacer l'image de droite à gauche. Chaque fois que vous appuyez sur la touche, un tiers de l'image est déplacé de droite à gauche.

### Multi écran 3X3(Disponible sur le UF-80DX uniquement)

■ Vous pouvez voir toutes les images enregistrées dans la mémoire simultanément sur un écran et en choisir une pour l'afficher.

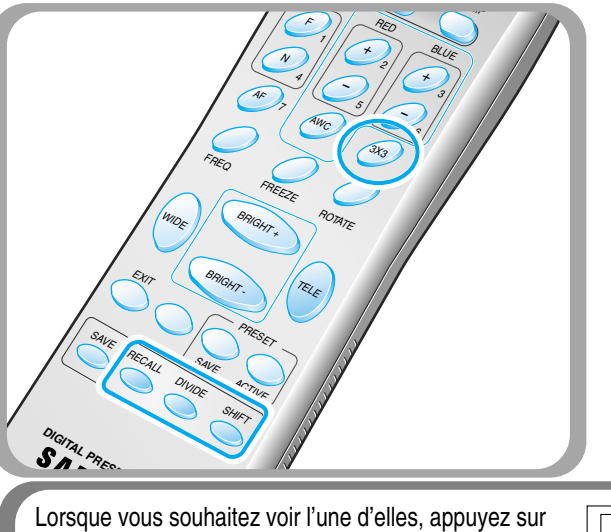

la touche correspondant au numéro pour la rappeler.

Par exemple, si vous souhaitez voir l'image de l'emplacement 3 dans la mémoire, appuyez sur la

touche BLUE + et l'image s'affiche à l'écran.

 Appuyez sur la touche 3x3 pendant 2 secondes ou plus, ensuite toutes les images enregistrées dans la mémoire sont affichées à l'écran.

▲ Appuyez sur la touche DIVIDE et sur le numéro de l'emplacement dans la mémoire sous 4 secondes pour rappeler l'image que vous

Pour annuler ce mode et revenir au mode normal, appuyez sur la

Le zoom numérique n'est pas disponible en mode DIVIDE, c'est pourquoi, lorsque vous sélectionnez le mode DIVIDE en mode zoom numérique, le rétro-projecteur numérique transforme automatiquement l'image de droite à

Vous pouvez voir

l'image d'un objet actuellement projeté du côté droit.

 Pour annuler ce mode et revenir au mode normal, appuyez sur la touche EXIT.

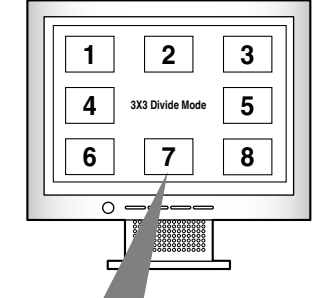

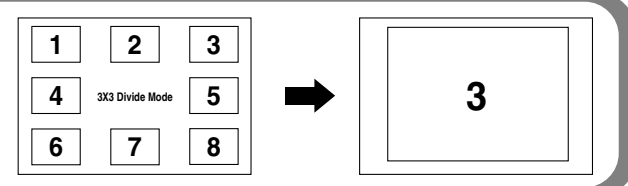

**UF-80**
## Enregistrement du paramétrage utilisateur personnalisé

Après avoir réglé la valeur de la fonction, vous pouvez enregistrer la valeur pour la prochaine utilisation. Vous pouvez enregistrer jusqu'à 4 paramétrages utilisateur personnalisé différents. (Vous pouvez enregistrer le paramétrage par les touches Zoom, Focus, Iris, Lamp state et Color level.)

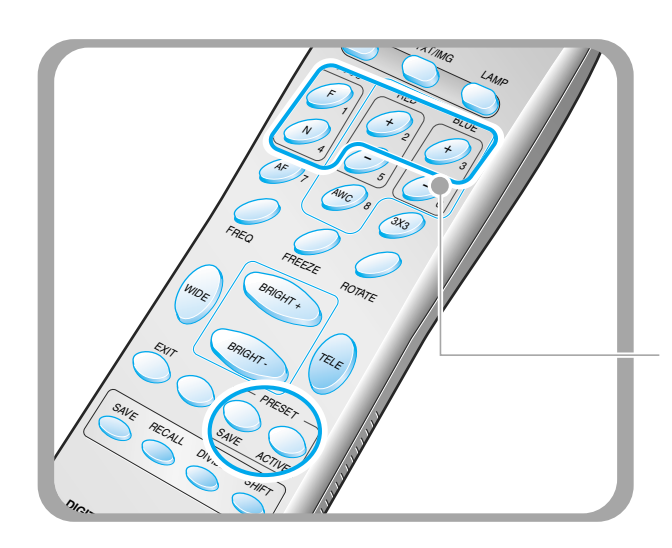

- Pour enregistrer la valeur actuelle, appuyez sur la touche SAVE et indiquez l'emplacement dans la mémoire sous 4 secondes à l'aide des touches numériques de 1 à 4.
- Pour rappeler votre paramétrage utilisateur, appuyez sur la touche ACTIVE et sur le numéro correspondant à l'emplacement dans la mémoire sous 4 secondes.

Les numéros d'emplacement dans la mémoire sont indiqués sur le côté droit de ces touches. Par exemple, si vous souhaitez enregistrer la fonction à l'emplacement 4 dans la mémoire, appuyez sur **SAVE** ensuite sur la touche **FOCUS N** où apparaît 4 du côté droit.

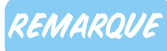

*Vous ne pouvez pas enregistrer le paramétrage avec les fonctions FIGER, RAPPEL, DIVISER, DEPLACER et TOURNER.* 

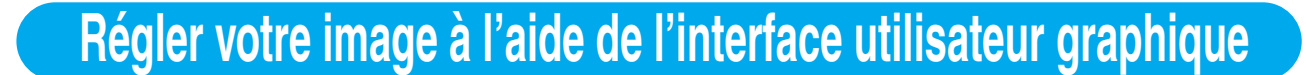

AMSUNG TECHWIN

Le rétro-projecteur numérique Samsung supporte le système de menu interface utilisateur graphique pour contrôler diverses fonctions du rétro-projecteur à l'aide de la souris.

Pour utiliser le système de menu interface utilisateur graphique, il faut tout d'abord que le périphérique de la souris (type PS/2) soit branché à la borne de contrôle de la souris. S'il est branché correctement, le curseur de la souris apparaît à l'écran.

Cliquez ensuite sur le bouton droit de la souris, le menu principal interface utilisateur graphique apparaît à l'écran et le système de menu interface utilisateur graphique est activé.

Lorsque vous cliquez sur le menu [Exit], le menu principal interface utilisateur graphique disparaît et seul le curseur de la souris reste affiché.

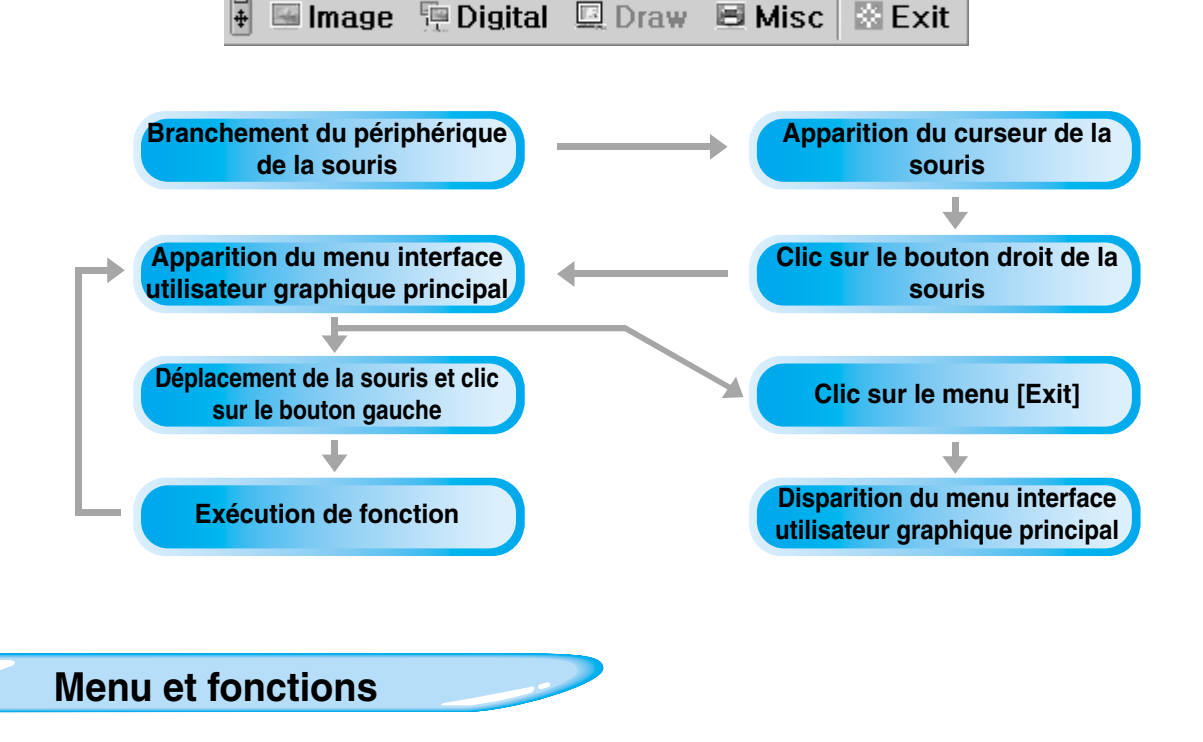

#### Section Image

Le menu Image traite différentes fonctions de réglage d'une image à l'écran.

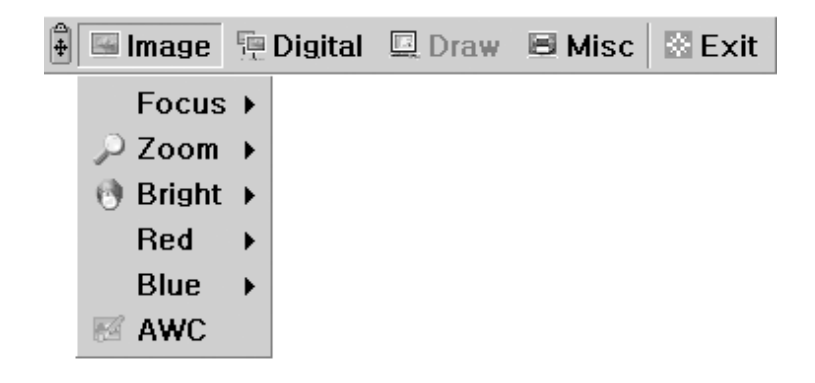

UF-80

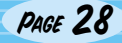

## Régler votre image à l'aide de l'interface utilisateur graphique

#### Focus

Permet d'effectuer la mise au point d'un objet éloigné ou proche, ou automatiquement.

Lorsque vous maintenez le menu [Far]/[Near] enfoncé à l'aide du bouton gauche de la souris , la mise au point est activée.

Cliquez sur le menu [Auto] pour activer la fonction mise au point automatique.

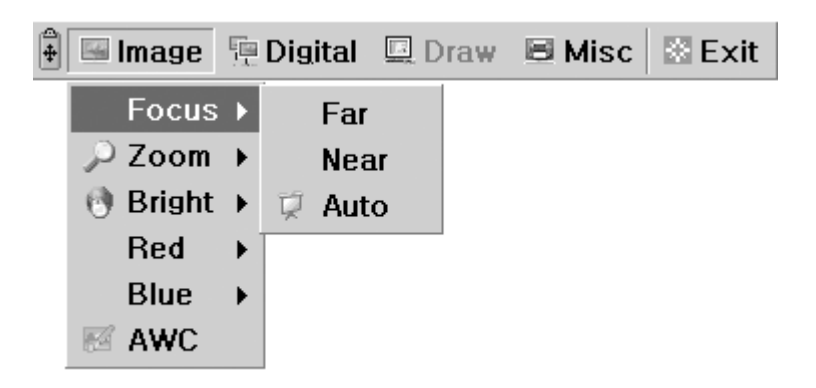

#### Zoom

Permet de changer la taille de l'image.

Lorsque vous maintenez le menu [Tele]/[Wide] enfoncé à l'aide du bouton gauche de la souris , le zoom est activé.

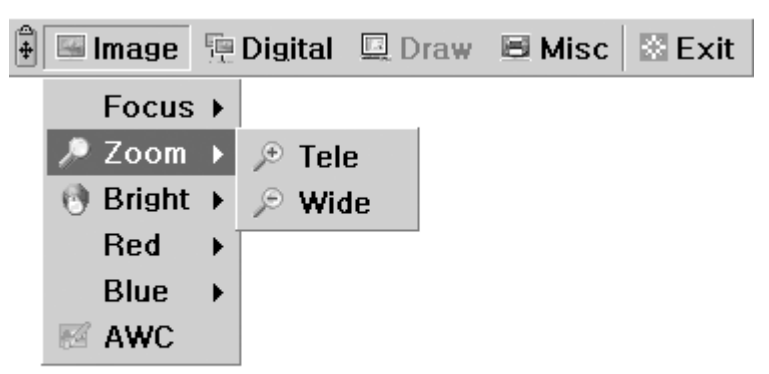

#### Bright

Permet de changer le DIAPHRAGME pour augmenter ou diminuer la luminosité.

Lorsque vous maintenez le menu [Up]/[Down] enfoncé à l'aide du bouton gauche de la souris , le diaphragme de l'objectif est activé.

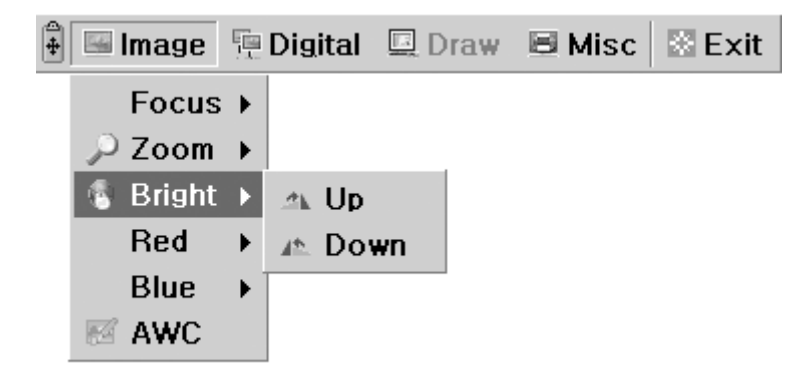

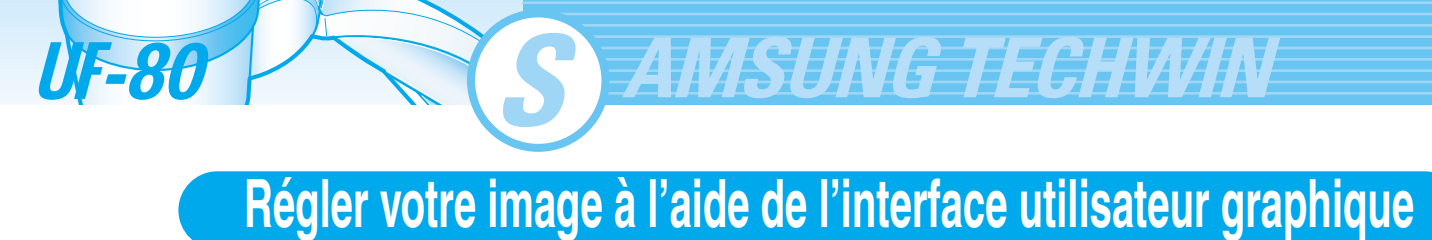

#### Red / Blue

Permet de régler la couleur de l'image grâce au contrôle du réglage du rouge/bleu Lorsque vous maintenez le menu [Up]/[Down] enfoncé à l'aide du bouton gauche de la souris , le contrôle du réglage du rouge/bleu est activé.

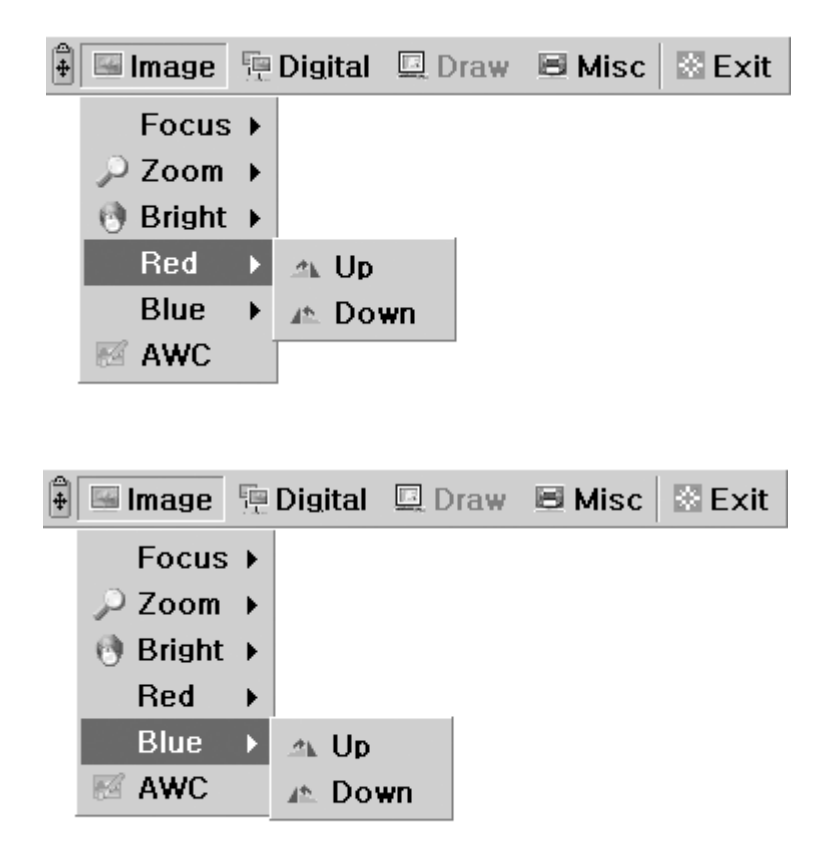

#### AWC

Permet de régler automatiquement la couleur de l'image grâce au contrôle automatique de la balance des blancs

Lorsque vous cliquez sur le menu [AWC] avec le bouton gauche de la souris, la fonction AWC s'exécute une fois.

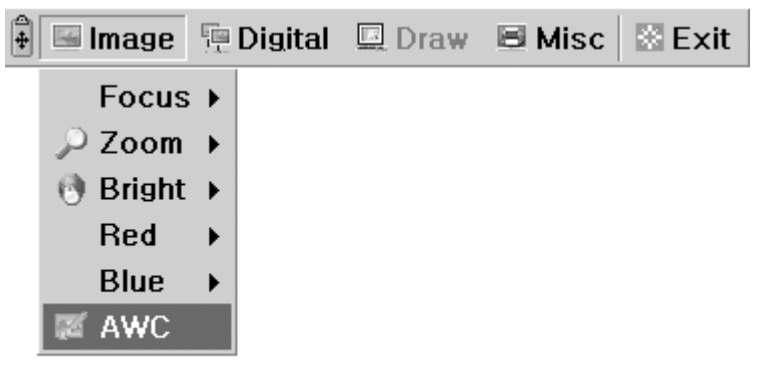

## Régler votre image à l'aide de l'interface utilisateur graphique

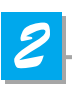

#### **Section Digital**

Le menu Digital traite diverses fonctions de traitement d'une image numérique.

| 🛱 🖼 Ima | ige 🖫  | Digital  | 🛄 Di  | raw | 🗏 Misc | 🗟 Exit |
|---------|--------|----------|-------|-----|--------|--------|
|         |        | Freeze   | 9     |     |        |        |
|         | $\sim$ | ) Rotate | e 🔸   |     |        |        |
|         |        | Save     | •     |     |        |        |
|         |        | Recall   | →     |     |        |        |
|         |        | Divide   | •     |     |        |        |
|         |        | Shift    |       |     |        |        |
|         |        | 3x3 M    | lulti |     |        |        |
|         | 3      | Cance    | el 👘  |     |        |        |

#### Freeze

Effectue un arrêt sur image à l'écran avec l'image actuelle. Cliquez sur le menu [Freeze] à l'aide du bouton gauche de la souris, le mode freeze est activé et le menu [Freeze] passe à l'état coché. Pour désactiver le mode freeze, cliquez à nouveau sur le menu [freeze] ou cliquez sur le menu [Cancel] avec le bouton gauche de la souris (le menu [Freeze] passe ensuite à l'état non coché).

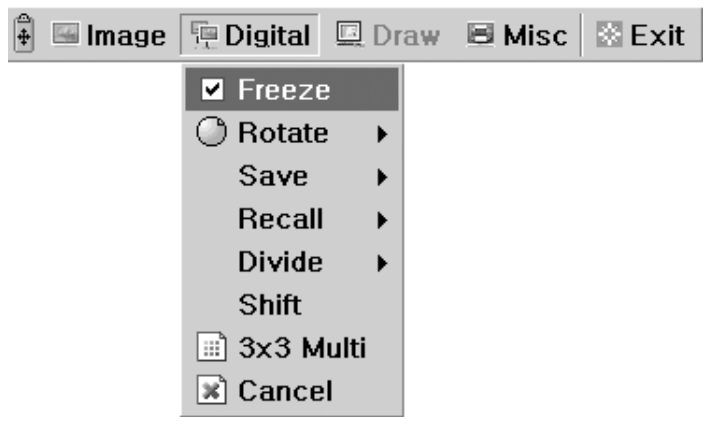

#### Rotate(Disponible sur le UF-80DX uniquement)

Permet de faire tourner l'image de 0° (Off), 90°, 180°, 270°. Cliquez sur le menu [0°/90°/180°/270°] avec le bouton gauche de la souris, l'image est tournée à la demande de l'utilisateur et le menu reprend l'état coché selon l'état actuel de l'image.

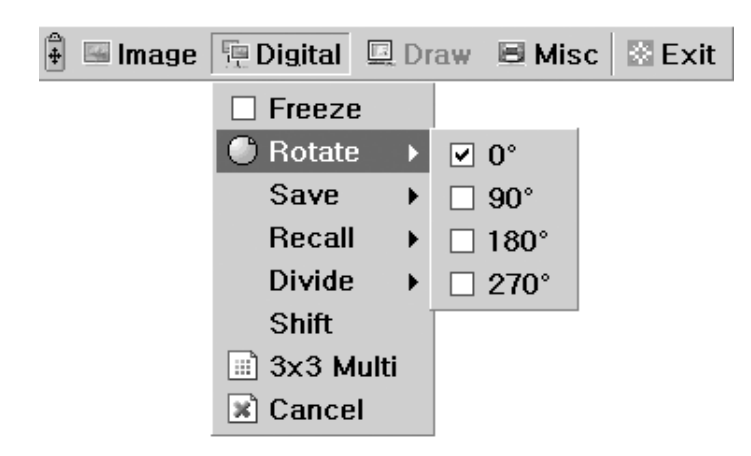

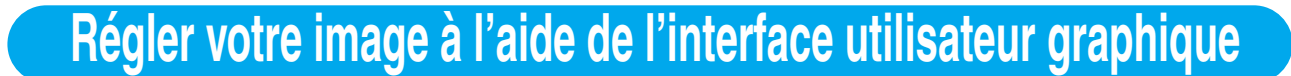

AMSUNG TECHWIN

#### Enregistrer/Rappel (Disponible sur le UF-80DX uniquement)

Permet d'enregistrer l'image projetée dans la mémoire du rétro-projecteur ou de rappeler l'image de la mémoire.

Pour enregistrer / rappeler l'image avec le bon numéro d'enregistrement, cliquez sur le menu [numbers] avec le bouton gauche de la souris, l'image actuelle est enregistrée dans la mémoire ou est rappelée.

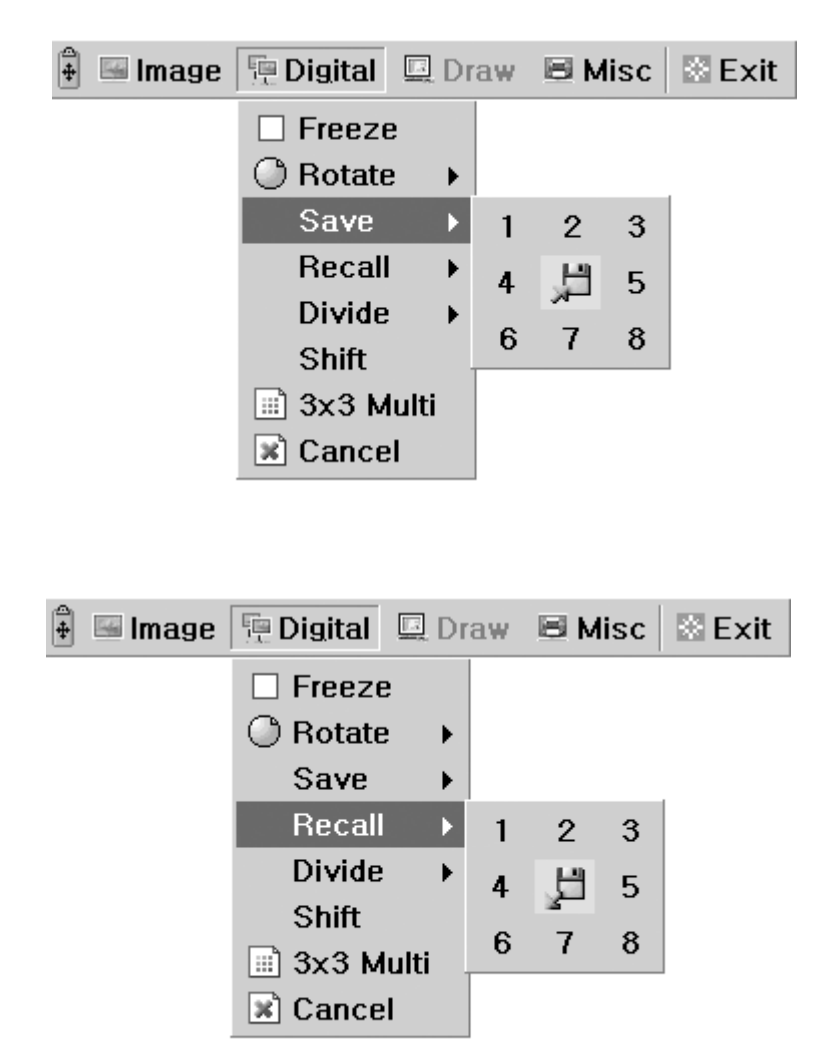

UF-80

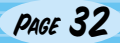

## Régler votre image à l'aide de l'interface utilisateur graphique

#### Divide(Disponible sur le UF-80DX uniquement)

Permet de diviser l'écran pour montrer l'image actuelle et l'image rappelée de la mémoire simultanément sur un écran.

Cliquez sur le menu [numbers] avec le bouton gauche de la souris, l'écran est divisé en deux et le numéro sélectionne est rappelé dans la mémoire.

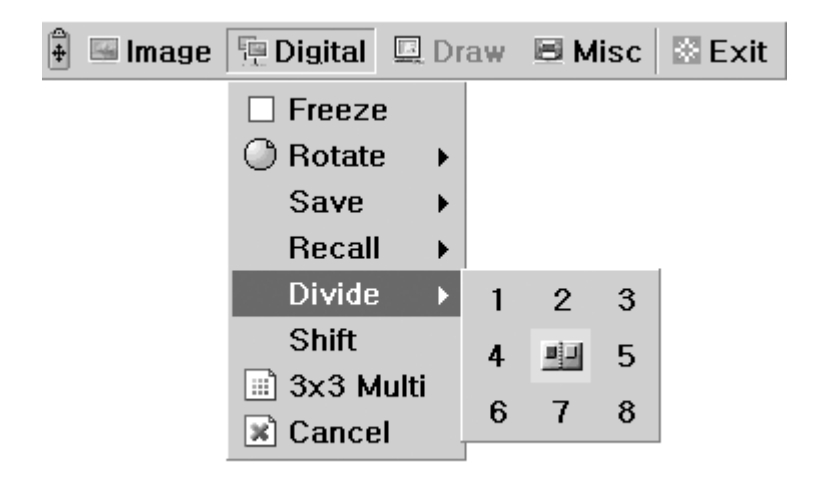

#### Shift(Disponible sur le UF-80DX uniquement)

Permet de décaler l'image rappelée, affichée sur l'écran divisé, pour afficher la partie cachée de l'image. Cliquez sur le menu [Shift] avec le bouton gauche de la souris, l'image est déplacée de droite à gauche étape par étape à chaque demande en mode divide.

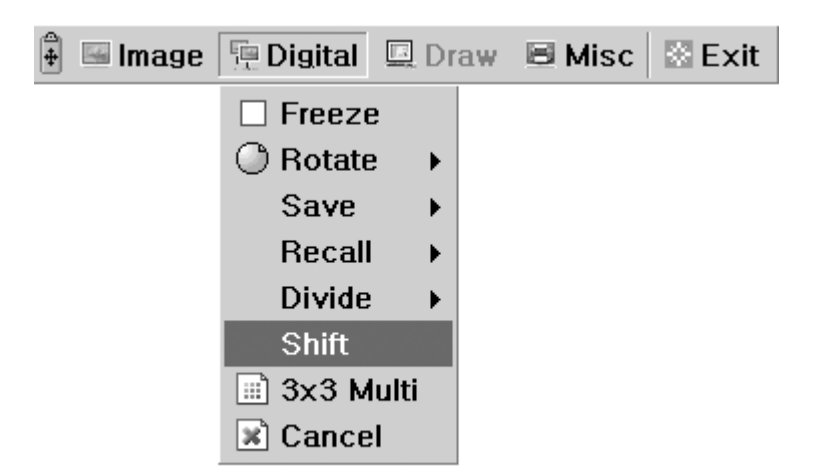

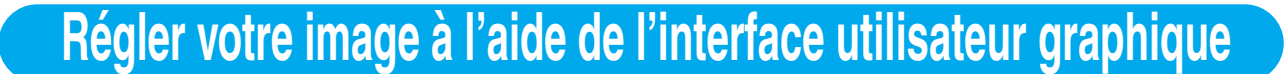

AMSUNG TECHWIN

#### ■ 3x3 Multi(Disponible sur le UF-80DX uniquement)

Permet de voir toutes les images de la mémoire (jusqu'à 8) sur un écran.

Cliquez sur le menu [3x3 Multi] avec le bouton gauche de la souris, le mode 9 divide est active et le menu GUI disparaît. Si vous cliquez sur le numéro de l'image à l'écran, l'image sélectionnée est agrandie en plein écran et le menu GUI apparaît à l'écran.

Pour désactiver le mode 3x3 Multi, cliquez au centre de l'image.

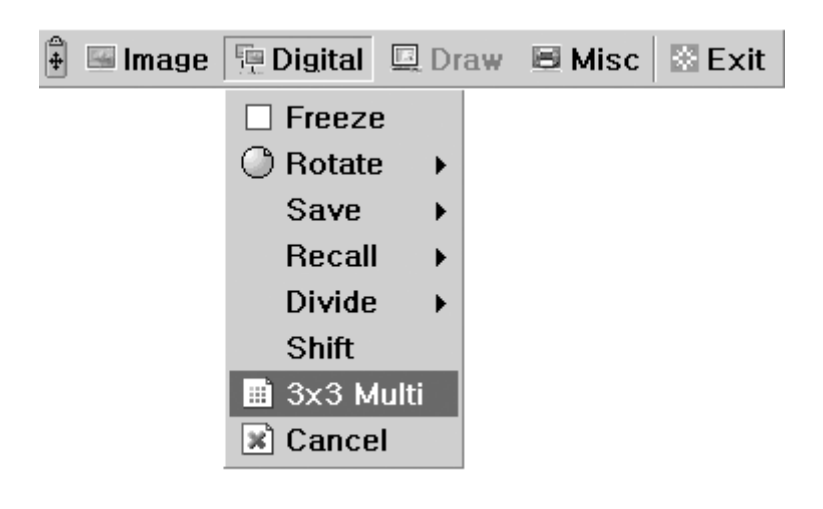

#### Cancel(Disponible sur le UF-80DX uniquement)

Permet d'arrêter la fonction actuelle et revient au mode normal. Cliquez sur le menu [Cancel] avec le bouton gauche de la souris, toutes les fonctions numériques sont désactivées.

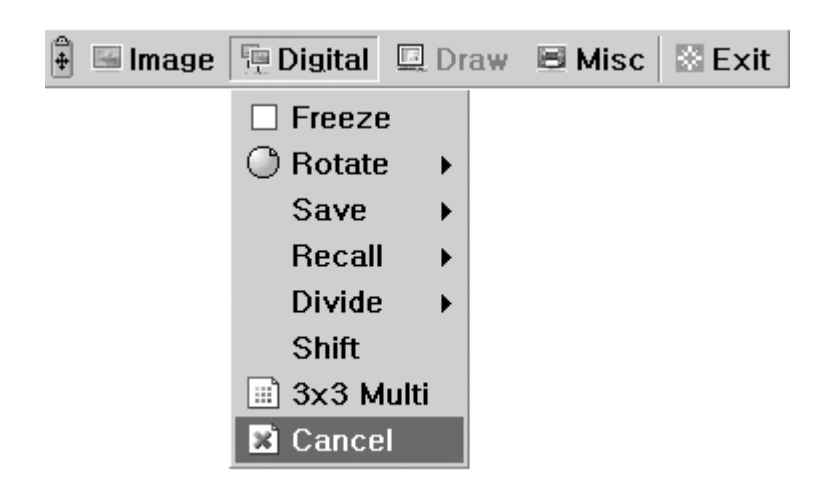

UF-80

## Régler votre image à l'aide de l'interface utilisateur graphique

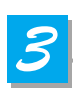

#### **Section Miscellaneous**

Le menu Misc traite des fonctions diverses du rétro-projecteur numérique.

| 🛱 🖼 Image | Digital | 🛄 Draw | 🗏 Misc                       | 🖾 Exit                                    |   |
|-----------|---------|--------|------------------------------|-------------------------------------------|---|
|           |         |        | Pres<br>Pres<br>V Aux<br>Ape | set Save<br>set Exe<br>, Lamp<br>rture ON | * |

#### Preset Save / Exe

Permet d'enregistrer les valeurs de paramétrage utilisateur personnalisé ou d'activer le paramétrage utilisateur préréglé.

Cliquez sur le menu [numbers] avec le bouton gauche de la souris, la valeur du paramétrage actuel est enregistrée dans la mémoire flash ou chargez la valeur de paramétrage de la mémoire flash.

| 🗄 🔚 Image | 🖫 Digital | 💷 Draw | 🗏 Misc 🖾 Exit                                             | Sec. Sec. |        |        |
|-----------|-----------|--------|-----------------------------------------------------------|-----------|--------|--------|
|           |           |        | Preset Save<br>Preset Exe<br>✓ Aux, Lamp<br>✓ Aperture ON | •         | 1<br>3 | 2<br>4 |
| 🐴 🔚 Image | n Digital | Draw   | 🖻 Misc 🔣 Exit                                             |           |        |        |
|           |           |        | Preset Save<br>Preset Exe<br>Aux, Lamp<br>Aperture ON     | •         | 1<br>3 | 2<br>4 |

English

German

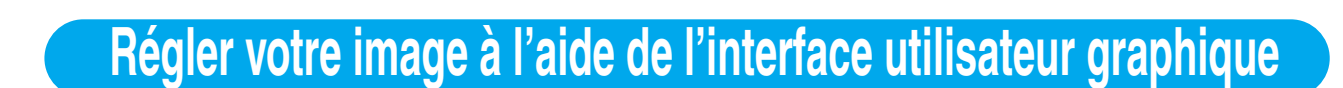

AMSUNG TECHWIN

#### Lamp

**UF-80** 

Permet d'allumer ou d'éteindre la lampe.

Cliquez sur ce menu avec le bouton gauche de la souris, le mode lamp passe à la valeur actuelle.

| + | 🖼 Image | 🖳 Digital | 🛄 Draw | 🗏 Misc | 🖾 Exit  |   |
|---|---------|-----------|--------|--------|---------|---|
|   |         |           |        | Pres   | et Save | • |
|   |         |           |        | Pres   | et Exe  | ۲ |
|   |         |           |        | 🗹 Aux, | Lamp    |   |
|   |         |           |        | M Aper | ture ON |   |

#### Aperture

Permet de contrôler la définition de l'image de sortie (par défaut : On) Cliquez sur le menu [Aperture] avec le bouton gauche de la souris pour activer ou désactiver le mode aperture. (MODE IMAGE /MODE TEXT)

| 4 | 🖼 Image | 🖫 Digital | 🛄 Draw | 🗏 Misc | 🖾 Exit   | Control |
|---|---------|-----------|--------|--------|----------|---------|
|   |         |           |        | Pres   | set Save | •       |
|   |         |           |        | Pres   | set Exe  | •       |
|   |         |           |        | 🗹 Aux  | , Lamp   |         |
|   |         |           |        | 🗹 Ape  | rture ON |         |

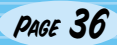

## Régler votre image à l'aide de l'interface utilisateur graphique

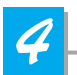

#### **Section Exit**

Le menu principal interface utilisateur graphique disparaît et seul le curseur de la souris reste affiché.

| 🖥 Image 🛛 📜 Digital | 🖳 Draw | 🗏 Misc | 🖹 Exit |
|---------------------|--------|--------|--------|
|---------------------|--------|--------|--------|

#### Conseils : Fonction Glisser-Déposer

Le menu principal interface utilisateur graphique peut avoir n'importe qu'elle position en utilisant le glisserdéposer.

Tout d'abord, cliquez sur le point en mouvement du menu principal et déplacez-le ensuite à l'endroit de l'écran que vous souhaitez.

1. Cliquez sur le point en mouvement de l'image.

| 🛊 🖬 Image    | Digital    | 🖳 Dra     | w 🗏 Mis       | c 🛛 🕄 Exit        |                 |               |        |
|--------------|------------|-----------|---------------|-------------------|-----------------|---------------|--------|
| $\mathbf{i}$ |            |           |               |                   |                 |               |        |
|              | <br>2. Gli | ssez le m | enu principal | interface utilisa | iteur graphiqu  | Je            |        |
|              |            |           |               |                   |                 |               |        |
|              |            |           | 3. Dépo       | osez le menu in   | terface utilisa | teur graphiqu | ue     |
|              |            |           | 🖡 🖂 Imag      | e 🖳 Digital       | 🖳 Draw          | 🗏 Misc        | 🗟 Exit |

English

German

## Changez votre image avec la fonction Draw

AMSUNG TECHWIN

 Le rétro-projecteur numérique Samsung supporte le système de dessin interface utilisateur graphique pour dessiner des lignes droites, des lignes à main levée, rectangulaires sur l'écran à l'aide de la souris.
 Pour utiliser le système de dessin interface utilisateur graphique, il est tout d'abord nécessaire d'activer le système de menu interface utilisateur graphique et les fonctions [Freeze] ou [Recall].
 Le menu Draw est ensuite activé. (Voir page 28)

Lorsque vous cliquez sur le menu [Draw], la barre d'outils de l'interface utilisateur graphique Draw apparaît à l'écran et le menu principal de l'interface utilisateur graphique disparaît.

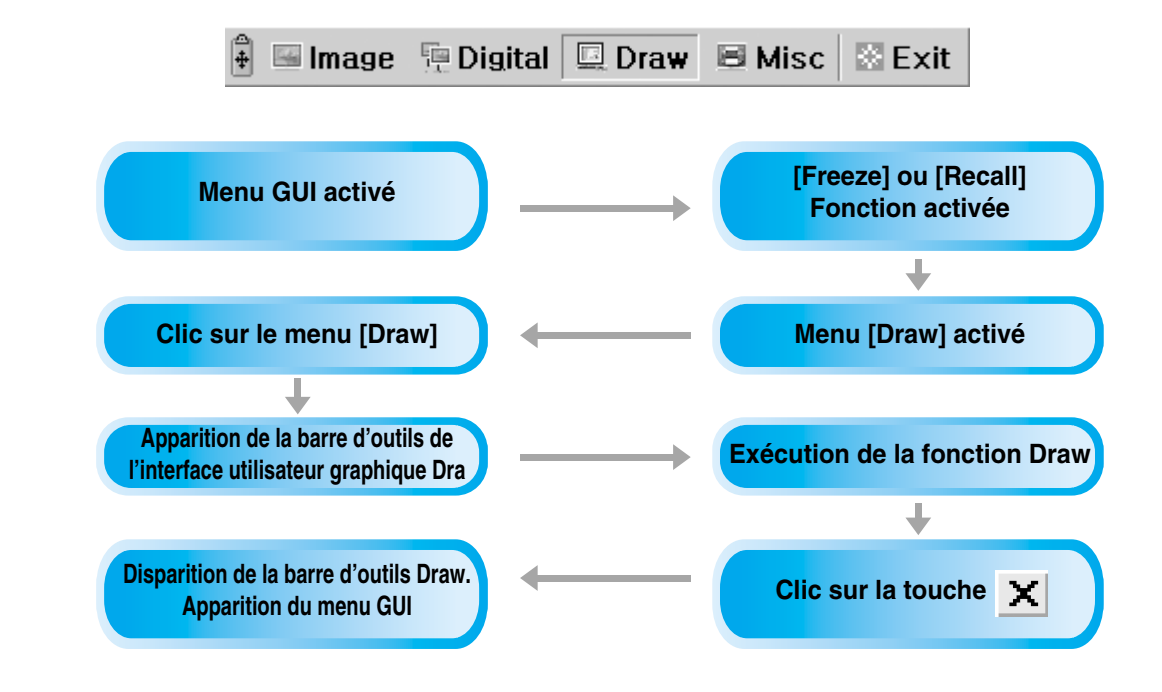

#### REMARQUE

Pour utiliser le système de dessin interface utilisateur graphique, il est tout d'abord nécessaire d'activer le système de menu interface utilisateur graphique et les fonctions [Freeze] ou [Recall].

Si vous souhaitez [quitter] le mode dessin interface utilisateur graphique, cliquez sur la touche Exit Menu, appuyez sur la touche EXIT de la commande à distance, ou sur la touche FREEZE de panneau / la touche FREEZE de la commande à distance était activée par la fonction FREEZE lorsque le mode Drawing était activé.

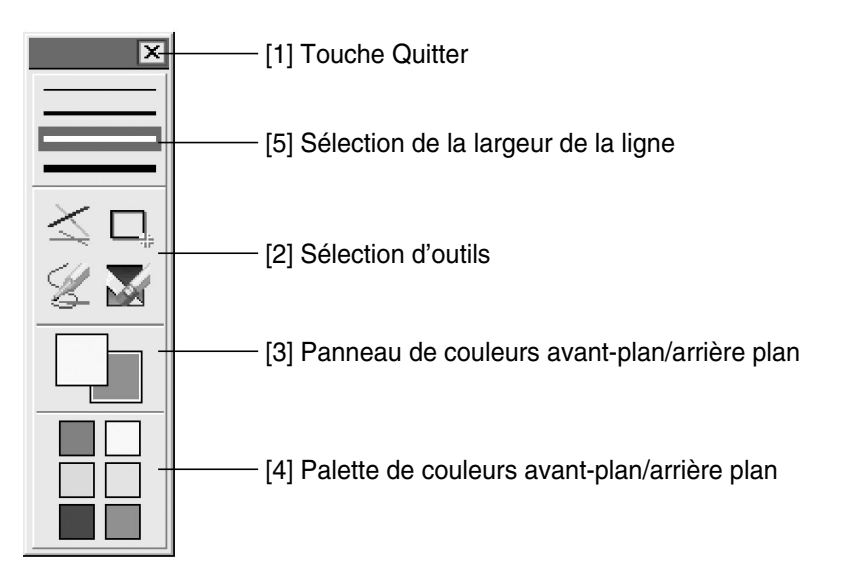

ÛF-80

## Changez votre image avec la fonction Draw

## 1

#### **Touche Quitter**

Utilisez la touche Quitter ( 🗷 ) pour quitter le système de dessin de l'interface utilisateur graphique et passer au mode normal, ou effacer toutes les images utilisateur du plein écran.

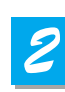

#### Sélection d'outils

Utilisez la Sélection de la largeur de la ligne pour paramétrer la largeur de la ligne entre 1 et 4 pixels.

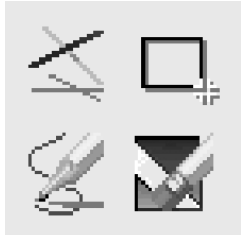

#### Dessiner une ligne simple

Pour dessiner une ligne simple, cliquez sur l'icône de la ligne simple et ensuite

- 1) Placez le curseur sur l'écran à l'endroit où vous souhaitez commencer la ligne.
- 2) Cliquez sur les boutons gauche/droit de la souris et maintenez-les enfoncés.
- 3) Faites glisser la souris.
- 4) Pour terminer la ligne, relâchez le bouton de la souris. UF-80 crée la ligne.

#### Dessiner un rectangle

Pour créer un rectangle, cliquez sur l'icône du rectangle et ensuite

- 1) Placez le curseur à un coin de la zone que vous souhaitez sélectionner.
- 2) Cliquez avec la souris et faites la glisser jusqu'à ce que la sélection ait la taille que vous souhaitez.
- 3) Relâchez le bouton de la souris.

#### Dessiner une ligne à main levée

Pour dessiner une ligne à main levée, cliquez sur l'icône de la ligne à main levée et ensuite

- 1) Placez le curseur sur l'écran à l'endroit où vous souhaitez commencer la ligne.
- 2) Cliquez sur les boutons gauche/droit de la souris et maintenez-les enfoncés.
- 3) Faites glisser la souris sur le chemin que vous souhaitez faire prendre à la ligne.
- 4) Relâchez le bouton de la souris.

#### Outil Gomme

1) Cliquez sur l'icône de la gomme et le curseur se transforme en rectangle permettant de gommer.

2) Déplacez le curseur sur la ligne et cliquez pour supprimer la ligne.

nglish

部

Italian

<u>Spanish</u>

## Changez votre image avec la fonction Draw

AMSUNG TECHWIN

#### Panneau de couleurs avant-plan/arrière plan

Il y a deux couleurs actives dans le système de dessin de l'interface utilisateur graphique, les couleurs de l'avant-plan (clic sur le bouton de gauche) et de l'arrière plan (clic sur le bouton de droite). Vos pouvez changer les couleurs de la brosse en sélectionnant de nouvelles couleurs d'avant et d'arrière plan à l'aide de la palette de couleurs.

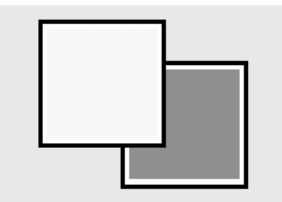

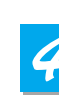

UF-80

#### Palette de couleurs avant-plan/arrière plan

Utilisez la palette de couleurs pour sélectionner les couleurs que vous souhaitez pour dessiner la ligne. Déplacez le curseur sur le panneau des couleurs disponibles. Cliquez sur le bouton de gauche pour sélectionner une couleur d'avant-plan, cliquez sur le bouton de droite pour sélectionner un couleur d'arrière plan. Les deux cases qui se trouvent au dessus du panneau de couleurs affichent les couleurs respectives.

Il y a six couleurs à sélectionner, rouge, jaune, vert, cyan, bleu et magenta.

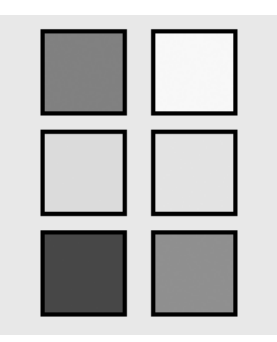

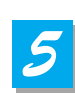

#### Sélection de la largeur de la ligne

Utilisez la Sélection de la largeur de la ligne pour paramétrer la largeur de la ligne entre 1 et 4 pixels.

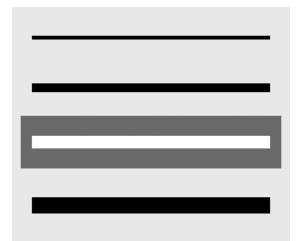

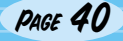

## Rangement

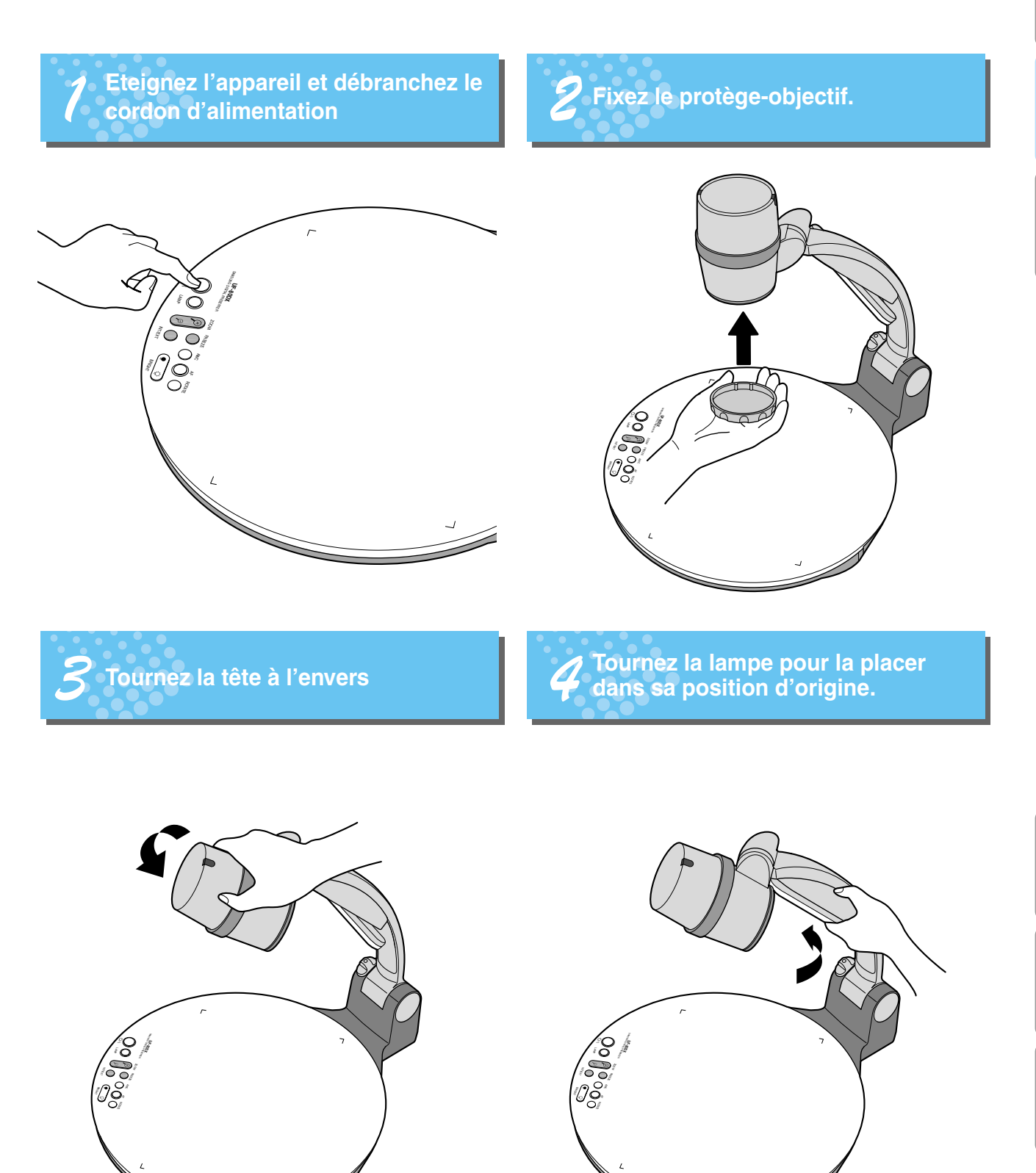

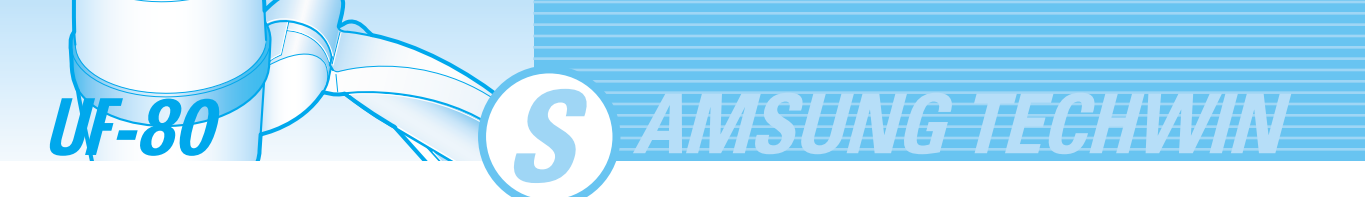

**5** Tout en poussant la touche de verrouillage principal vers l'avant du rétroprojecteur, repliez la partie supérieure entièrement.

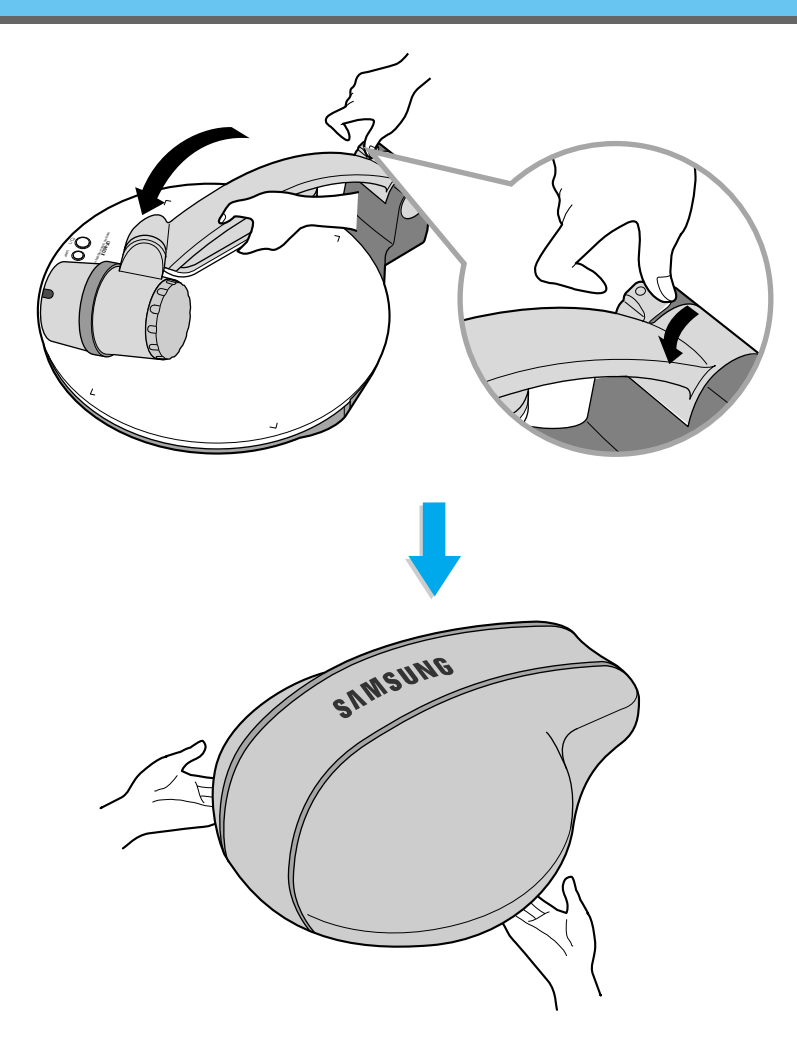

Lorsque vous ne prévoyez pas de l'utiliser pendant une longue période, protégez-le à l'aide du couvercle fourni.

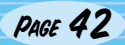

## Dépannage

#### Aucune image apparaît

-Vérifiez si la sélection d'entrée du périphérique de sortie est adéquate.
 -Vérifiez si le contrôle du diaphragme est adéquat.
 -Vérifiez si le câble VGA est branché correctement à la borne de sortie VGA.
 -Vérifiez si le protège-objectif est retiré.

Pas de communication entre le PC et le USB.

7

# Assurez-vous que le système d'exploitation est bien Windows 98 ou supérieur. Il ne fonctionne pas sous Windows 95.

Pour d'autres informations détaillées, veuillez vous reporter au manuel du programme fourni avec le produit.

#### La commande à distance ne fonctionne pas.

Vérifiez la pile de la commande à distance.
Remplacez-la par une nouvelle.

### L'image est hors du foyer.

 Vérifiez si l'adaptateur de l'objectif est fixé correctement pour l'utilisation.(Voir page 21.) Vérifiez si la distance de l'objet est trop faible. ?

Lorsque vous utilisez l'interface utilisateur graphique, la souris n'est pas visible ou ne fonctionne pas normalement.

- Vérifi souris s'agis par S

Vérifiez le contact du port de la souris et assurez-vous qu'il s'agisse bien de la souris fournie par Samsung Techwin.
(Il se peut qu'elle ne fonctionne pas s'il ne s'agit pas de la souris fournie par Samsung Techwin.)

Si vous avez des problèmes, veuillez contacter le fournisseur le plus proche de chez vous.

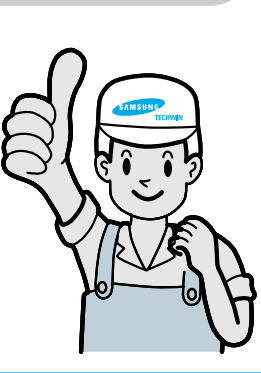

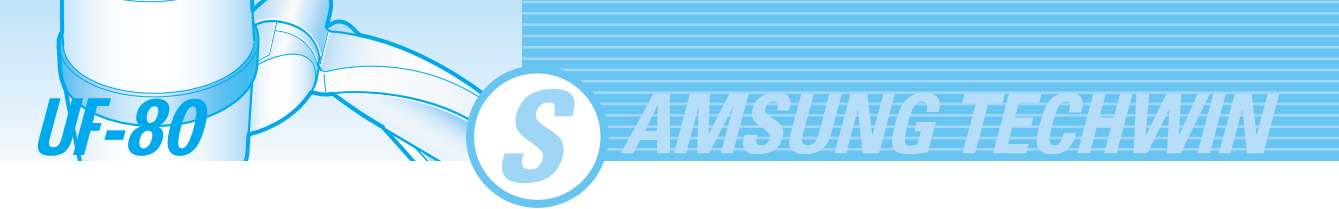

## Remplacement de la pile

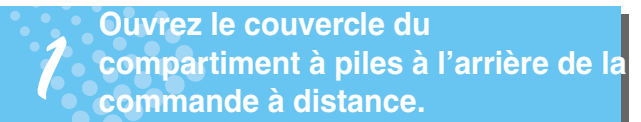

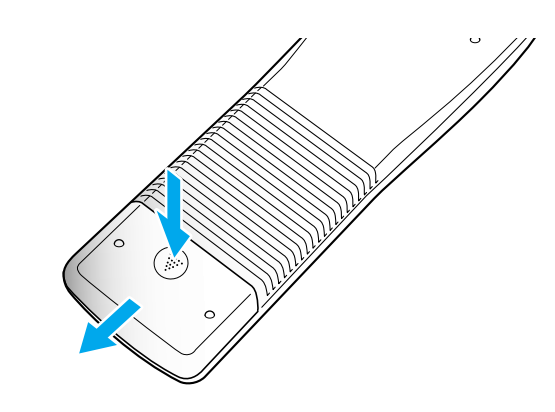

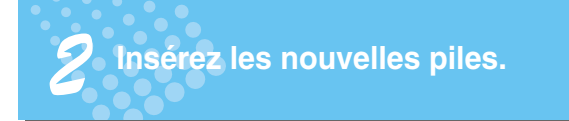

• Type de pile : AAA type 1,5V

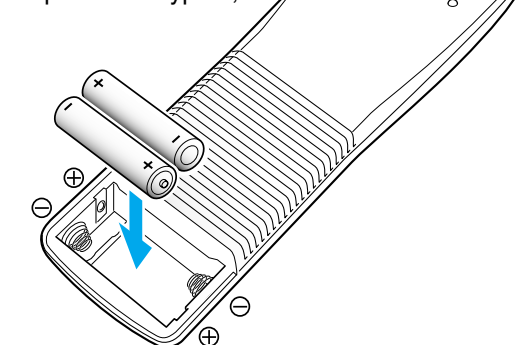

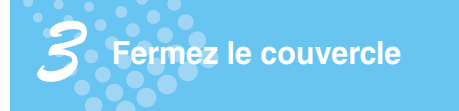

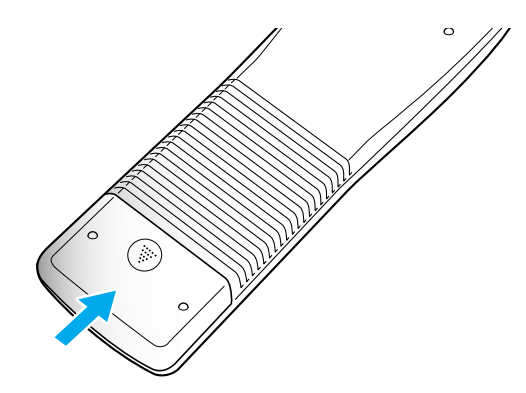

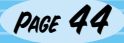

# Caractéristiques

\* Remarque : Les caractéristiques peuvent être modifiées sans avertissement.

| Cara                | actéristiques                             | Description                                                                                                    |
|---------------------|-------------------------------------------|----------------------------------------------------------------------------------------------------|
|                     | Objectif                                  | F=1,5(Grand Angle)~2,1(Téléobjectif) f=4,8~67,2, zoom 14 x                                                          |
|                     | Zone de prise de vue                      | Max : 298x221mm, Min : 21,7 x 16,4mm                                                                                |
| Système optique     | Zoom                                      | Alimenté (14X), Numérique (3X)                                                                                      |
|                     | Mise au point                             | Alimenté (Mise au point automatique/Manuelle)                                                                       |
|                     | Diaphragme                                | Automatique (avec réglage de niveau précis)                                                                         |
| Quetàne d'ésistense | Supérieur                                 | Fixé au bras de l'unité principale                                                                                  |
| Systeme d'éclairage | Inférieur                                 | Table lumineuse (Option)                                                                                            |
|                     | Périphérique à<br>capteur/Pixel effectif  | 1/3" 850000 pixels PS CCD / 1034(H) x 779(V)                                                                        |
|                     | Défilement des images                     | 20 images/sec                                                                                                    |
|                     | Système sync                              | Syns. interne                                                                                                    |
|                     | Sortie VGA                                | 1024 x 768(XGA) couleur RVB                                                                                         |
|                     | Equilibre des blancs                      | Manuel /Auto (type une touche)                                                                                      |
|                     | Figer                                     | intégré                                                                                                    |
| Vidéo               | Bornes d'entrée                           | VGA:1                                                                                                    |
|                     | Bornes de sortie                          | VGA:1, USB:1, RS-232C:1, DVI:1                                                                                      |
|                     | Commande à distance                       | Fournie                                                                                                    |
|                     | GUI(Interface utilisateur graphique)      | Fournie                                                                                                    |
|                     | Sélection d'entrée                        | 2 canaux (Interne : 1, Externe : 1)                                                                                 |
|                     | Affichage à l'écran                       | Disponible                                                                                                    |
|                     | Arrêt sur image                           | Disponible                                                                                                    |
|                     | Enregistrement image                      | Disponible (8 images) (Disponible sur le UF-80DX uniquement)                                                        |
|                     | Rappel image                              | Disponible (8 images) (Disponible sur le UF-80DX uniquement)                                                        |
|                     | Division image                            | Disponible (2division sur 9 division) (Disponible sur le UF-80DX uniquement)                                        |
|                     | Rotation d'image                          | Disponible (Disponible sur le UF-80DX uniquement)                                                                   |
|                     | Transfer d'image vers l'ordinateur        | Disponible (USB : QUART, DEMI, ENTIER, ECRAN ENTIER)                                                                |
|                     | Fonction préréglée                        | Jusqu'à 4 paramétrages utilisateur                                                                                  |
|                     | USB                                       | intégré                                                                                                    |
| Branchement PC      | RS-232C                                   | Paramétrez le contrôle                                                                                              |
|                     | Logiciel d'application                    | Viewer (pour Windows 98, 98SE, ME, 2000 Professional, XP),<br>TWAIN Driver (pour windows), Capture AVI pour Windows |
|                     | Température de<br>fonctionnement/Humidité | +5°C ~ +35°C, 30% ~ 90%                                                                                             |
| Général             | Alimentation                              | CC12V (Adaptateur ENTRÉE : CA100V~240V Tension libre,<br>50/60Hz, SORTIE : 12V, 3,5A)                               |
|                     | Dimensions(mm)                            | En utilisation : 404(I) x 488(H) x 504(P)<br>Rangé : 404(I) x 206(H) x 504(P)                                       |
|                     | Poids                                     | 5kg                                                                                                    |
|                     | Accessoires                               | Commande à distance, câbles, etc                                                                                    |

# English

## Memo

**UF-80** 

S AMSUNG TECHWIN

Memo

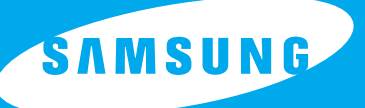

## **DEUTSCH**

English

French

## DIGITAL PRESENTER MIT HOHER AUFLÖSUNG

# **Benutzerhandbuch**

**UF-80DX/ST** 

Vor Inbetriebnahme des Produktes bitte die Anweisungen sorgfältig lesen. www.samsungpresenter.com

Г

## Sonderfunktionen

Vielen Dank f
ür den Kauf dieses Produkts.

Das Gerät ist ein digitaler Presenter mit hoher Auflösung, der alle Arten von Daten über einen PC-Monitor oder Projektor bei einfacher Handhabung darstellen kann.

MSUNG TECHWIN

#### Optisches 14-fach Zoom und digitales 3-fach Zoom

Dank des 14-fachen Zoomobjektivs mit überragender Optik können alle Materialien von der Größe eines 35 mm Bildes bis hin zu A4 erfasst werden.

#### Verwendung eines 850,000 Pixel CCD

Durch das 1/3 Zoll PS CCD werden die hohe Auflösung und die ausgezeichnete Farbwiedergabe realisiert.

#### Steuerung via USB 2.0/1.1 und RS-232C

ESpeziell bei Verwendung einer USB-Verbindung kann das Bild in Echtzeit auf einem PC betrachtet oder gespeichert werden, die Bedienung der Funktionen ist schneller. Alle Funktionen können auch über den RS -232C Anschluss gesteuert werden.

#### **Eingebauter DVI-Anschluss**

Die Verwendung der DVI-Verbindung (Digital Video Interface) des UF-80 ermöglicht eine bessere störungsfreie Darstellung.

#### Die Fernbedienung gehört zur Standardausrüstung

Die Fernbedienung gehört zum Lieferumfang des Geräts zur kabellosen Bedienung. Das ist bei Tagungen sehr komfortabel.

#### Optionaler Durchlichtaufsatz

Sollten Sie mit Folien, Dias oder Filmstreifen arbeiten wollen, können Sie den als Zubehör erhältlichen Durchlichtaufsatz verwenden.

UF-80

## **Funktionen**

#### Variable Bildkontrolle

Die digitalen Funktionen des Digital Presenters bieten reichhaltige und nützliche Möglichkeiten der Bildkontrolle:

- Helligkeit und Rot/Blau-Farbkontrolle
- Bildrotation
- Bild speichern/abrufen
- Bild einfrierenBildteilung
- Bilutellully

#### Wahl der Eingangsquelle

Mit der Taste INT/EXT auf dem Bedienfeld oder der Fernbedienung können Sie schnell zwischen Ihrem Computer und dem Presenter umschalten.

#### Frei wählbare Benutzereinstellungen

Zur Vermeidung von Unterbrechungen der Präsentation durch Neueinstellung des Presenters können Sie bis zu 4 angepasste Einstellungen speichern und während der Präsentation leicht abrufen.

#### Unterstützung des GUI-Menüsystems

Das UF-80 unterstützt das GUI-Menüsystem zur Steuerung verschiedener Funktionen des Digital Presenters mit der Maus.

French

Spanish

## Contents

#### Produktmerkmale und Aufbau

| Sicherheitsvorkehrungen                  | 5  |
|------------------------------------------|----|
| Einsatzbereiche des digitalen Presenters | 6  |
| Mitgeliefertes Zubehör                   | 7  |
| Bezeichnung und Funktion der Teile       | 8  |
| Vordere Seite                            | 8  |
| Hauptbedienfeld                          | 10 |
| Anschlüsse an der Rückseite              | 11 |
| Auf der Fernbedienung                    | 12 |

S AMSUNG TECHWIN

#### **Generelle Bedienung**

| Vorbereitungen                                         | 14 |
|--------------------------------------------------------|----|
| Anschluss an Ausgabegerät                              | 15 |
| PC-Monitor, Projektor oder Gerät mit DVI-Unterstützung | 15 |
| Desktop Computer                                       | 16 |
| Computer                                               | 17 |
| PS/2 Maus                                              | 17 |
| Bedienung des Presenters                               | 18 |
| Wiedergabe des Bildes von einem externen Gerät         | 18 |
| Wiedergabe eines Objektes mit dem digitalen Presenter  | 20 |
| Bildeinstellung                                        | 23 |
| Bildeinstellung mit der Maus                           | 28 |
| Bild Menü                                              | 28 |
| Digital Menü                                           | 31 |
| Verschiedenes Menü                                     | 35 |
| Exit Menü                                              | 37 |
| Bild mit dem Zeichenprogramm bearbeiten                | 38 |

#### Bevor sie den Service anrufen

| Aufbewahrung     | 41 |
|------------------|----|
| Fehlerbehebung   | 43 |
| Batteriewechsel  | 44 |
| Technische Daten | 45 |

UF-80

## Sicherheitsvorkehrungen

#### Beachten Sie die Sicherheitsanweisungen bei Installation und Verwendung Ihres Digital Presenters:

- 1. Stellen Sie den Presenter nicht auf einen instabilen Wagen, Untersatz oder Tisch.
- 2. Verwenden Sie den Presenter nicht in der Nähe von Wasser oder Hitzequellen.
- 3. Verwenden sie nur zugelassene Stromquellen (wie auf dem Presenter vermerkt). Wenn Sie nicht mit der Stromversorgung vertraut sind, sollten Sie sich beim lokalen Stromversorger bzw. Elektro-Fachbetrieb beraten lassen.
- 4. Platzieren Sie den Presenter nahe einer Steckdose, aus der der Stecker leicht herausgezogen werden kann.
- Beachten Sie die folgenden Vorsichtsmaßnahmen für den Stecker.
   Werden diese Vorsichtsmaßnahmen missachtet, kann es zu Funken oder Feuer kommen:
   Den Stecker nicht in eine verstaubte Steckdose einstecken. Den Stecker fest in die Steckdose einführen.
- 6. Steckdosen, Verlängerungskabel und Schnellverbinder nicht überlasten. Dies kann Feuer oder elektrischen Schock verursachen.
- 7. Platzieren Sie den Presenter so, dass niemand über das Kabel laufen kann. Dies kann zu Verschleiß oder Schaden am Stecker führen.
- 8. Vor der Reinigung ist das Gerät vom Stromnetz zu trennen. Verwenden Sie ein feuchtes Tuch zur Reinigung. Verwenden Sie keine flüssigen Reiniger oder Reinigungs-Sprays.
- 9. Verdecken Sie nicht die Schlitze und Öffnungen im Gehäuse des Presenters. Sie dienen der Belüftung und verhindern eine Überhitzung des Presenters. Stellen Sie den Presenter nicht auf ein Sofa, einen Teppich oder eine andere weiche Oberfläche, verwenden Sie ihn nicht als Einbaugerät, es sei denn, eine korrekte Belüftung ist gewährleistet.

- Stecken Sie nie Objekte gleich welcher Art in die Schlitze des Gehäuses. Lassen Sie niemals irgendwelche Flüssigkeiten in das Gerät gelangen.
- 11. Versuchen Sie nicht, selbst die Wartung des Gerätes durchzuführen, es sei denn, dies wird ausdrücklich im Handbuch dargelegt. Jegliche Wartung ist von qualifiziertem Fachpersonal durchzuführen. Das Abnehmen von Verkleidungen kann Sie gefährlichen Spannungen und anderen Gefahren aussetzen.
- 12. Bei Gewittern oder während längerer Perioden der Nichtnutzung sollten Sie den Presenter vom Stromnetz trennen.
- Presenter und Fernbedienung nicht auf Hitzequellen stellen oder an heißen Orten aufbewahren, z.B. in einem Auto.
- 14. Unter folgenden Umständen sollten Sie das Gerät von der Spannungsversorgung trennen und qualifiziertes Fachpersonal zur Wartung heran ziehen:
  - Wenn das Netzkabel oder der Stecker beschädigt bzw. verschlissen sind.
  - Wenn das Gerät Regen oder Wasser ausgesetzt war, oder anderweitig Flüssigkeit in den Presenter gelangt ist.
  - Wenn das Gerät trotz Befolgung der Bedienungsanleitung nicht ordnungsgemäß funktioniert, oder wenn eine deutliche Änderung der Leistung anzeigt, dass ein Wartungsdienst nötig ist.
  - Wenn das Gerät herunter gefallen ist oder das Gehäuse beschädigt wurde.

### Erklärung zur Einhaltung der FCC Bestimmungen

Dieses Gerät ist getestet und entspricht den Bestimmungen gemäß Abschnitt 15 der FCC Regeln für Grenzwerte bei digitalen Geräten der Klasse A. Diese Grenzwerte sollen einen hinreichenden Schutz vor schädlicher Störung in Arbeitsbereichen liefern. Dieses Gerät generiert, verwendet und strahlt Radiofrequenzen ab, die bei unsachgemäßer Installation und Anwendung in Abweichung von der Bedienungsanleitung des Gerätes zu Störungen im Funkverkehr führen können.

Der Betrieb des Geräts in einem Wohnbereich zieht wahrscheinlich negative Störungen nach sich, die der Benutzer auf eigene Kosten zu korrigieren hat.

nglish

rheitsvorkehrungen

## **Einsatzbereiche des digitalen Presenters**

#### Tagung

**UF-80** 

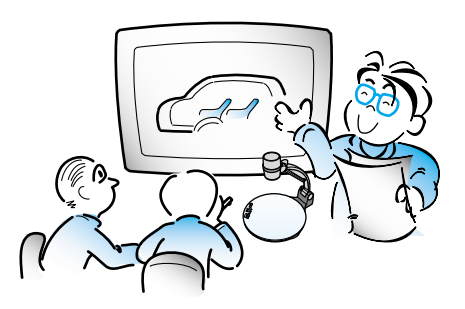

Es können sowohl detaillierte Informationen aus Berichten, Formularen, Tabellen, als auch 3-dimensionale Objekte -wie z.B. ein Modell- projiziert werden, somit können sich alle Teilnehmer einer Tagung auf da gleiche Objekt konzentrieren. Das kann für den effektiven Verlauf einer Tagung sehr hilfreich sein.

## Bildung

AMSUNG TECHWIN

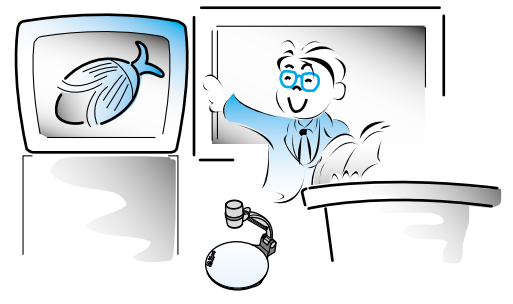

Das Gerät kann als audiovisuelles Werkzeug für gedruckte Materialien wie Textbücher, aber auch für audiovisuelle Materialien, Bildungsmaterialien und besonders für die Kunstobjekte der Schüler verwendet werden.

#### Medizin und Wissenschaft

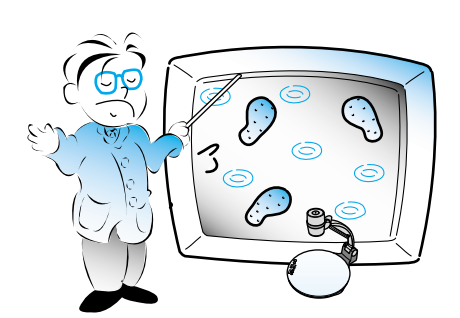

Bei medizinischen Konferenzen oder vor einer Ärzteschaft können verschiedene visuelle Daten wie z.B. Dias oder Röntgenaufnahmen im Zusammenhang mit Fällen gezeigt werden.

#### Vorführung oder Ausstellung

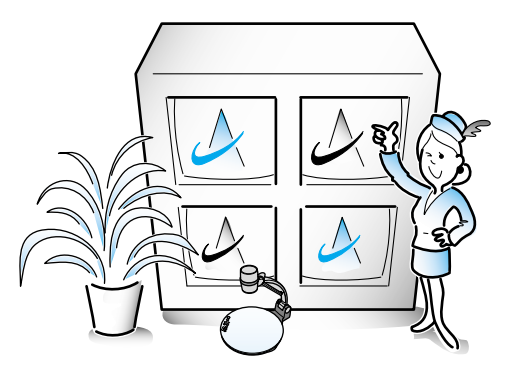

Durch Anschluss an einen starken Projektor können Sie bei einer Produktpräsentation, einer Ausstellung oder anderen Event dynamische Produktbilder produzieren.

#### Vorführung oder Ausstellung Werbung und Design

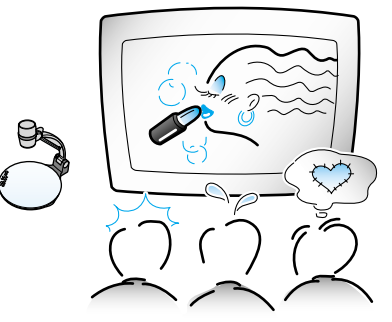

Hilfreich im Bereich Design, wo Visualisierung notwendig ist. Sie können Kataloge und Dias zeigen, die effektive Wirkung kann leicht überprüft werden.

PAGE 6

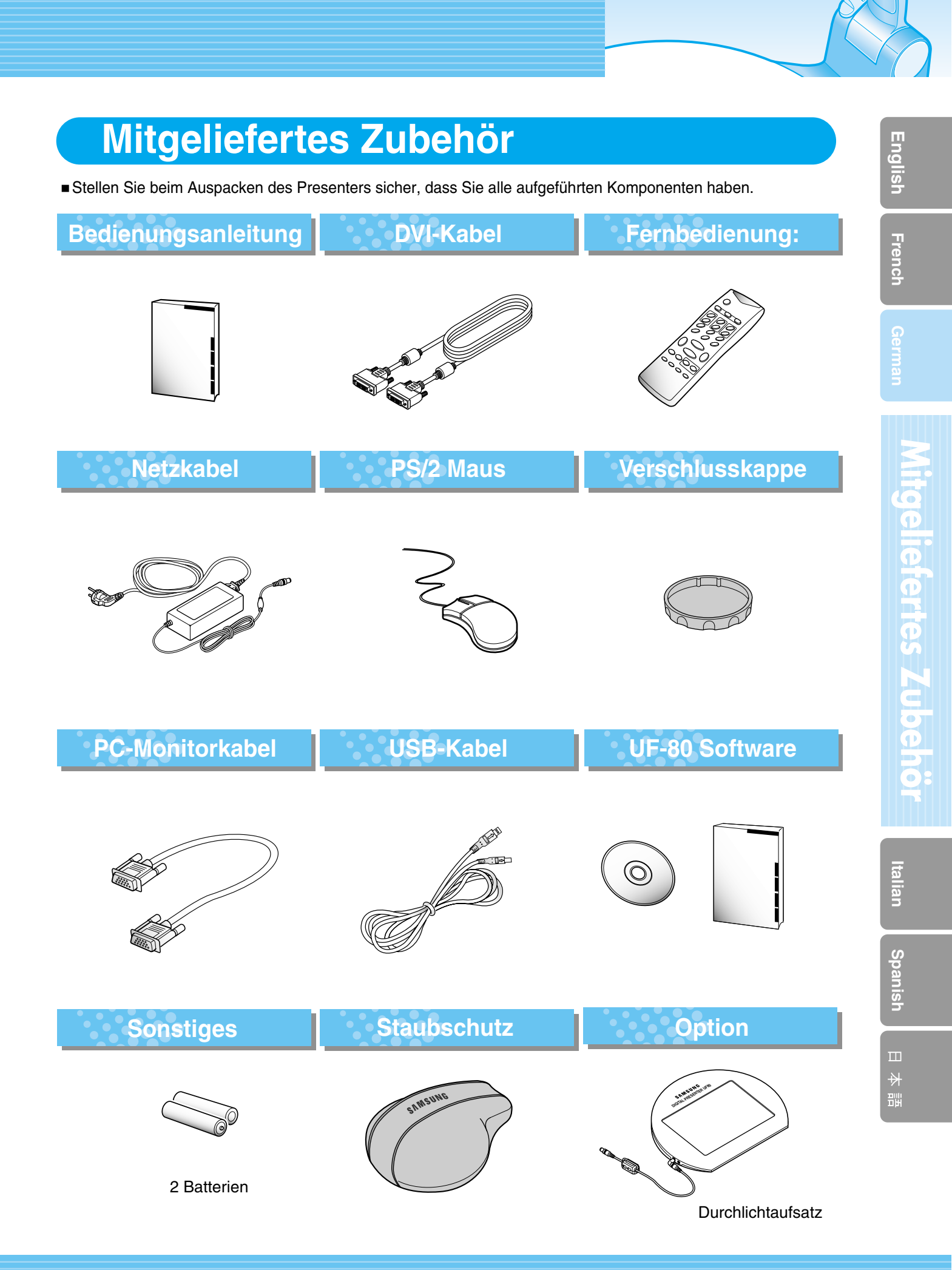

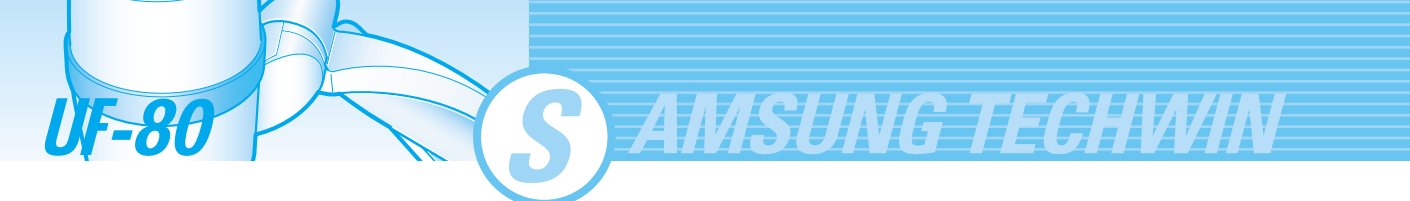

## **Bezeichnung und Funktion der Teile**

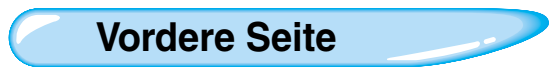

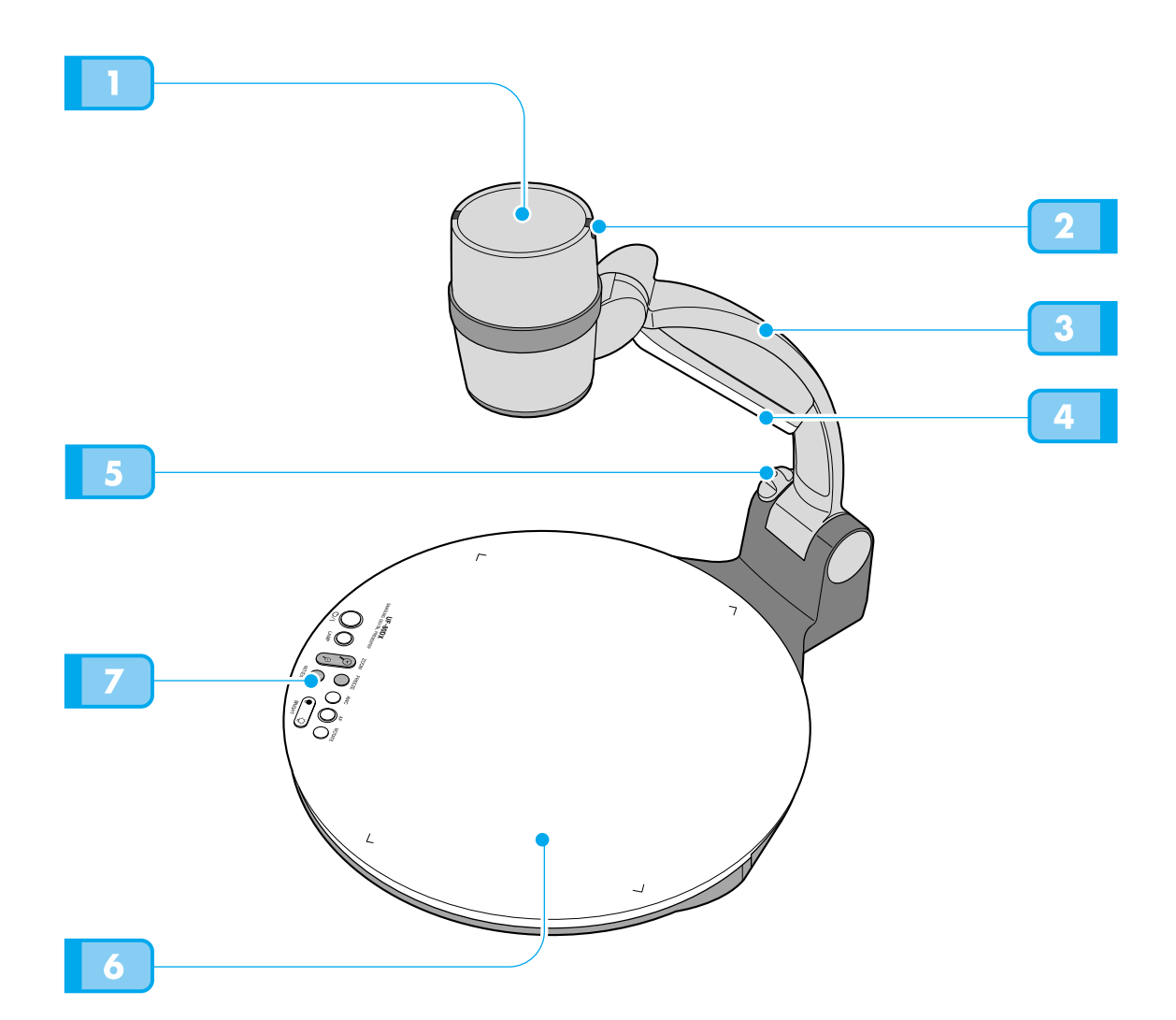

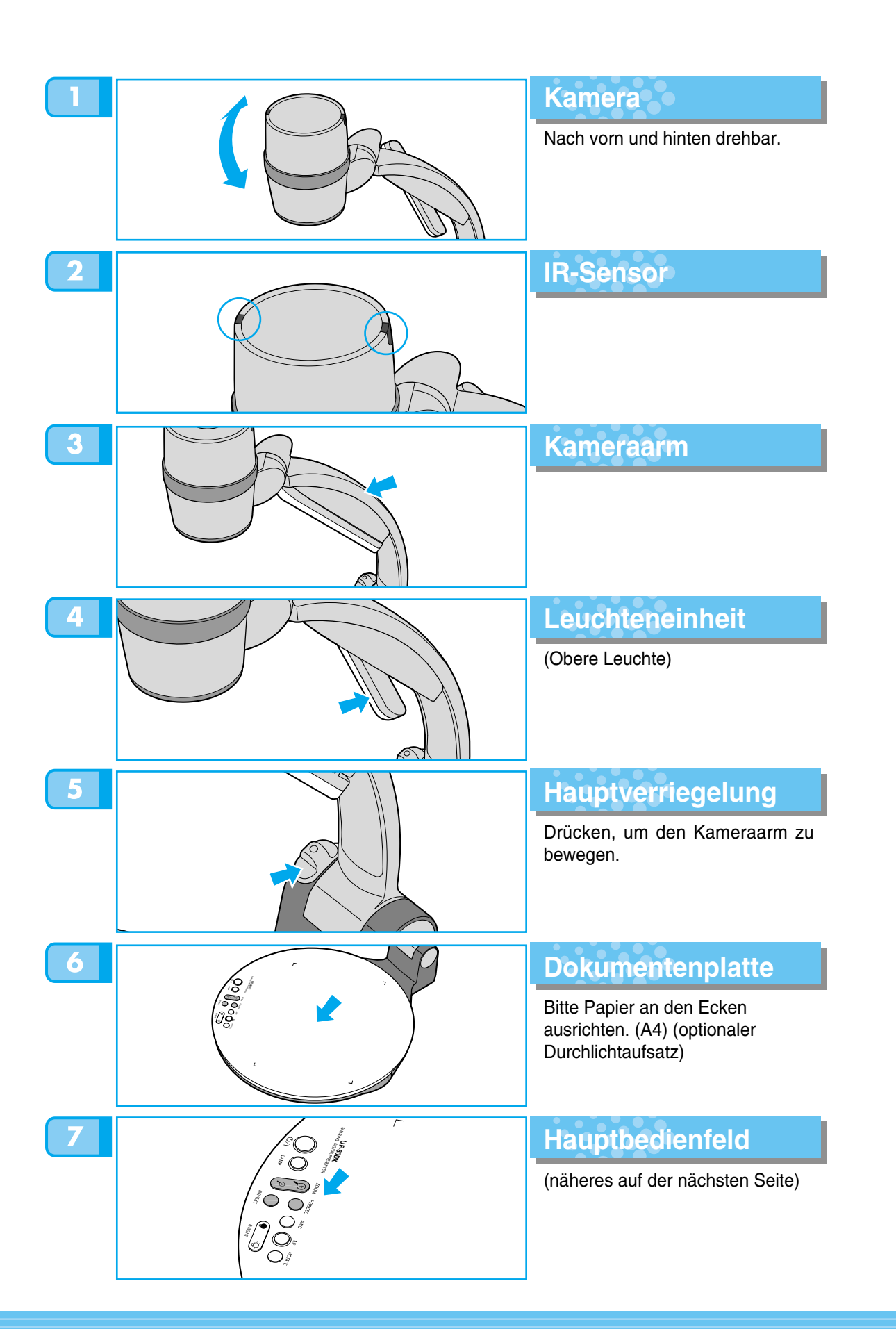

French

Spanish

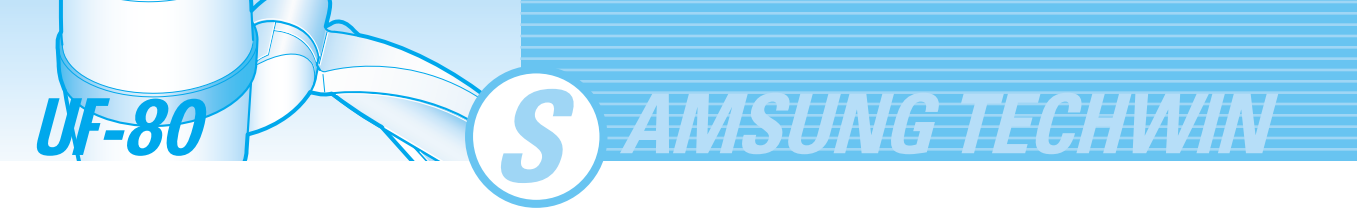

## Name und Funktion jedes Teils

- Hauptbedienfeld
- Die Tasten des Hauptbedienfeldes entsprechen denen auf der Fernbedienung. Diese Tasten f
  ühren dieselben Funktionen aus

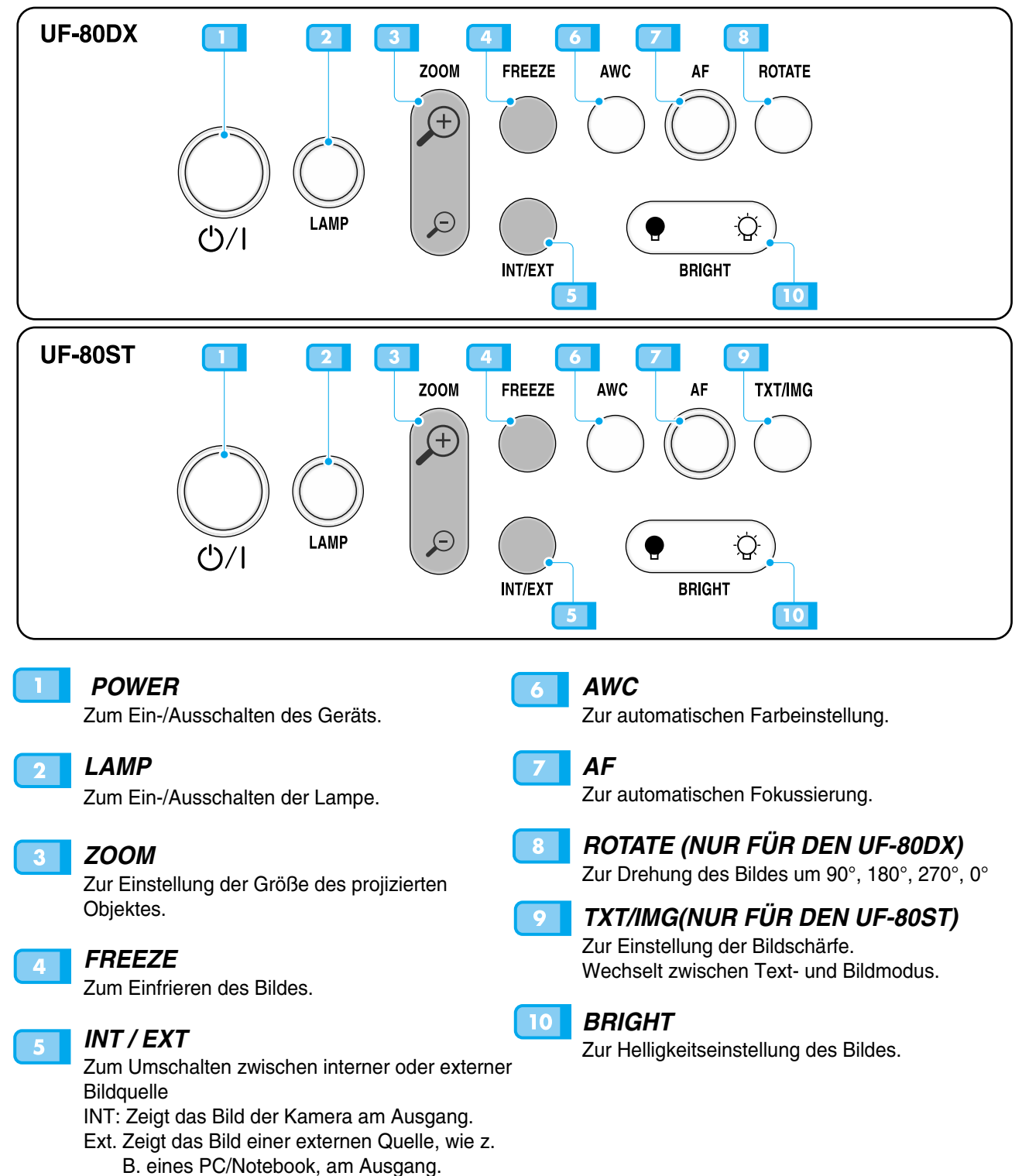

## Name und Funktion jedes Teils

#### Anschlüsse an der Rückseite

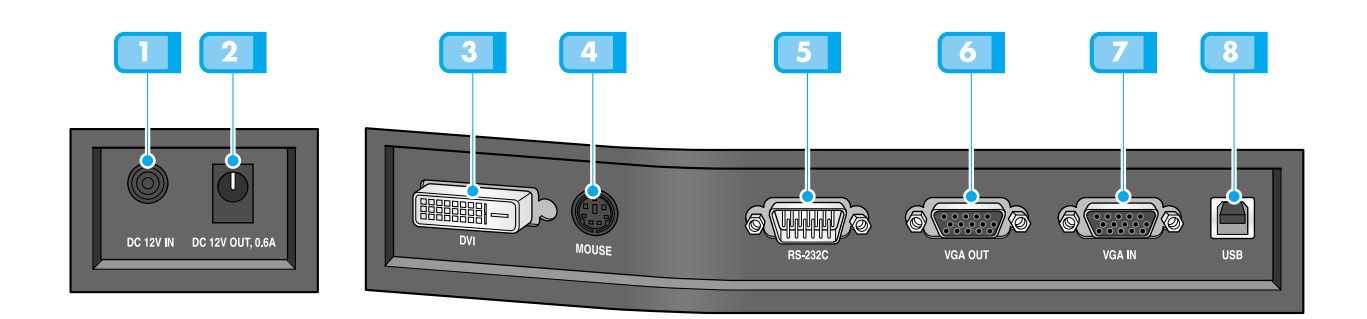

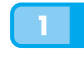

#### STROMVERSORGUNG

Stecken Sie hier das Netzkabel ein. (DC12V)

#### **2** STROMVERSORGUNG FÜR DURCHLICHTAUFSATZ

Bei Verwendung des Durchlichtaufsatzes können Sie das entsprechende Kabel in die Buchse neben dem Betriebsschalter des Durchlichtaufsatzes einstecken. Gleichstrom, DC, 12V Ausgang, 0.6A

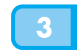

#### DVI-AUSGANG

Hier können sie einen Projektor oder Monitor mit dem mitgelieferten DVI-Kabel anschließen.

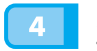

#### MAUS

Zum Anschluss einer PS/2 Maus. (Siehe auch Seite 17).

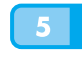

#### RS-232C: BUCHSE FÜR ANSCHLUSS EINES COMPUTERS

Verbindung über RS -232C Kabel.

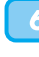

#### VGA VIDEO-AUSGANG

Verbinden sie den RGB-Eingang eines PC-Monitors oder Projektors mit dem mitgeliefertes PC-Kabel.

#### VGA VIDEO-EINGANG

Verbinden sie den VGA-Ausgang eines anderen Gerätes (z.B. Notebook) über das mitgeliefertes PC-Kabel.

Wenn auf den externen Eingang umgeschaltet ist, wird dieses Signal aus Ausgang durchgeschaltet.

#### USB: BUCHSE FÜR ANSCHLUSS EINES COMPUTERS

Zur Übertragung von Bildern zu einem PC über ein USB-Kabel.

₩

French

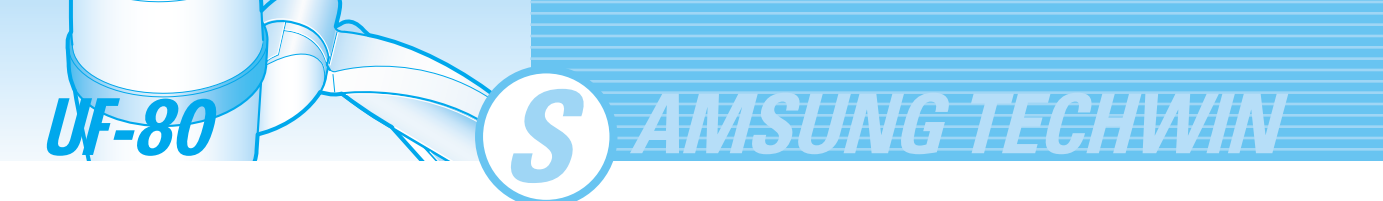

## Name und Funktion jedes Teils

Auf der Fernbedienung

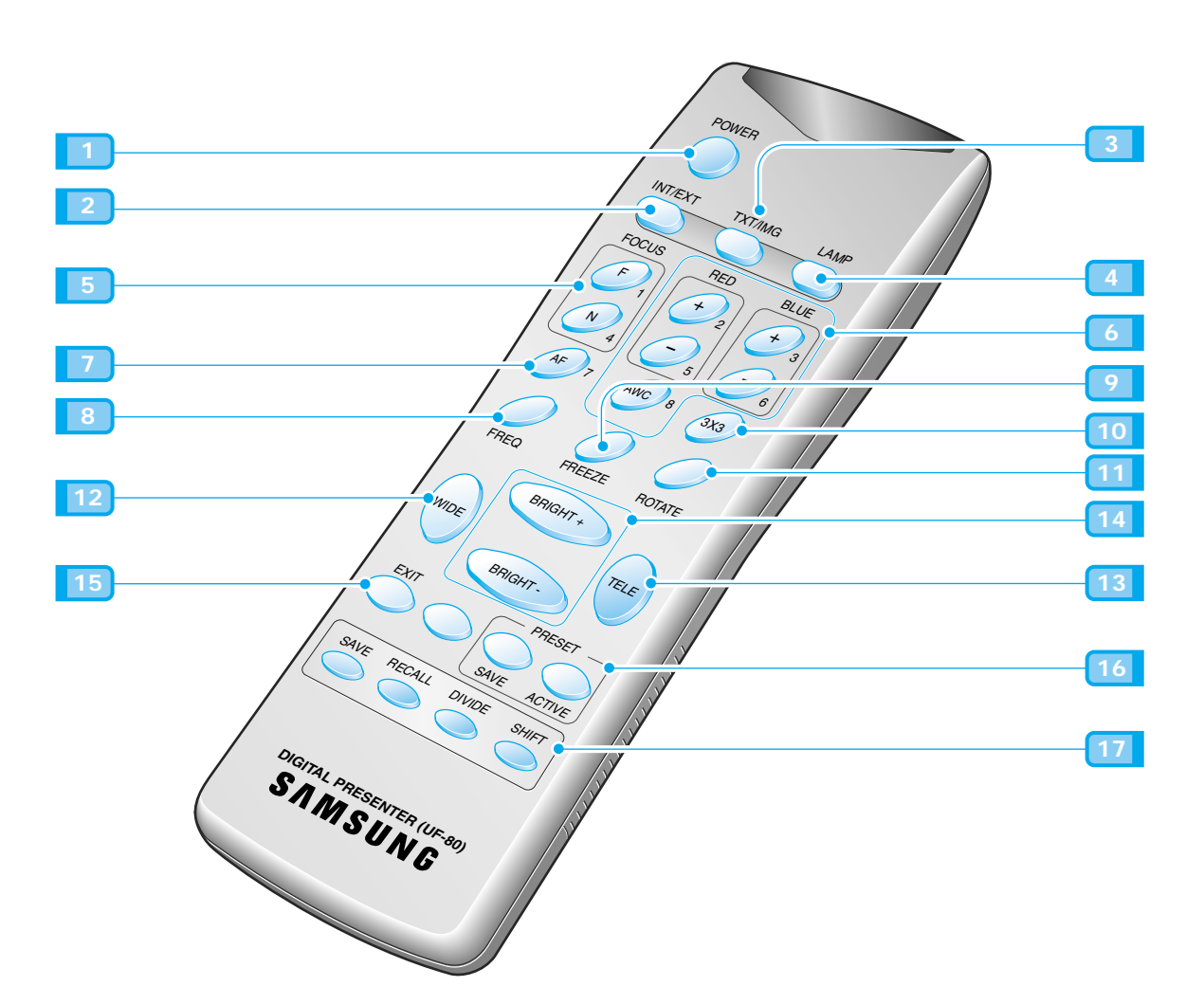

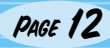

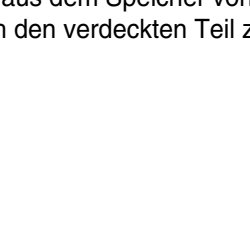

## Zur Drehung des Bildes um 90°, 180°, 270°.

#### WIDE/TELE

• Vergrößert das Bild. 13

## • Verkleinert das Bild.

#### BRIGHT + / BRIGHT -14

- Steigert die Helligkeit.
- Vermindert die Helligkeit.

#### EXIT(NUR FÜR DEN UF-80DX)

Beendet aktuelle Funktion und kehrt in den normalen Modus zurück.

ROTATE (NUR FÜR DEN UF-80DX)

#### PRESET 16

- SAVE: Speichert die Werte der angepassten Benutzereinstellung.
- ACTIVE: Aktiviert die vorher eingestellten Benutzereinstellungen.

#### 17 SAVE/RECALL

#### (NUR FÜR DEN UF-80DX)

- · Speichert das Bild im internen Speicher des Geräts.
- Ruft das Bild aus dem Speicher ab.

#### DIVIDE

Teilt den Bildschirm zur gleichzeitigen Darstellung des aktuellen und des gespeicherten Bildes.

#### SHIFT

Verschiebt das im geteilten Bildschirm gezeigte Bild aus dem Speicher von links nach rechts, um auch den verdeckten Teil zu zeigen.

## 3 TXT/IMG

Zum Ein-/Ausschalten.

Zur Einstellung der Bildschärfe. Wechselt zwischen Text- und Bildmodus.

Zur Auswahl des Eingangssignals.

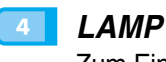

1 POWER

2 INT/EXT

Zum Ein-/Ausschalten der oberen Leuchte.

#### FOCUS

Ermöglicht das manuelle Fokussieren eines Objektes.

f. Zur Fokussierung auf ein entferntes Objekt. N Zur Fokussierung auf ein nahes Objekt.

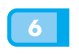

#### RED/BLUE/AWC

Zur Farbeinstellung des Bildes. **R** +/-: Stellt die rote Farbe ein. **B**+/-: Stellt die blaue Farbe ein. AWC Stellt Farbe automatisch ein.

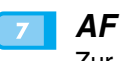

Zur Einstellung mittels Auto-Fokus.

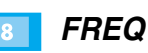

Wechselt zu XGA bei 75Hz oder 60Hz

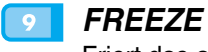

10

Friert das aktuelle Bild ein.

#### 3X3 MODE

Wechselt zwischen 3X3 Multi ON oder 3X3 Multi OFF.

PAGE 13

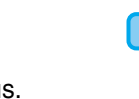

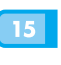

11

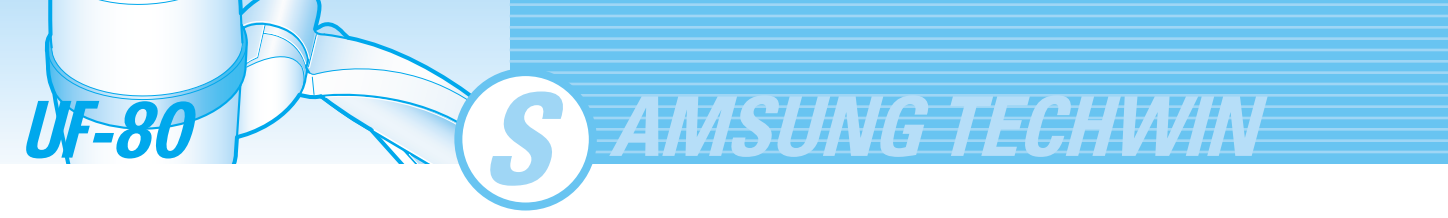

## Vorbereitungen

Drücken Sie auf die Taste der Hauptverriegelung und richten sie den Kameraarm auf.

**Drehen Sie die Leuchteneinheit in die gewünschte Position (z.B. 90°).** 

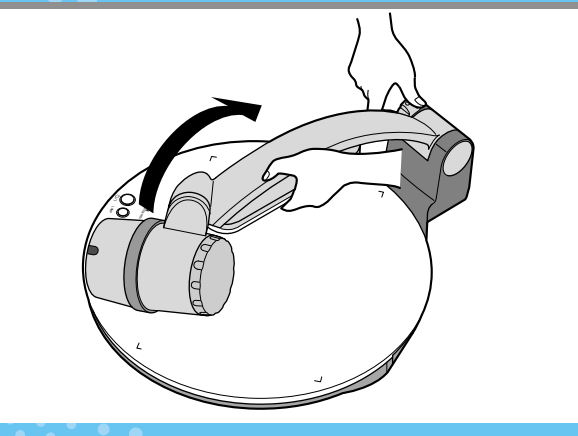

**3** Drehen Sie das Objektiv so, dass es nach unten zeigt.

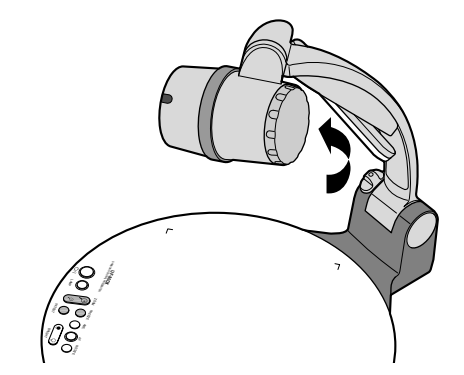

Futfernen Sie die Objektivschutzkappe.

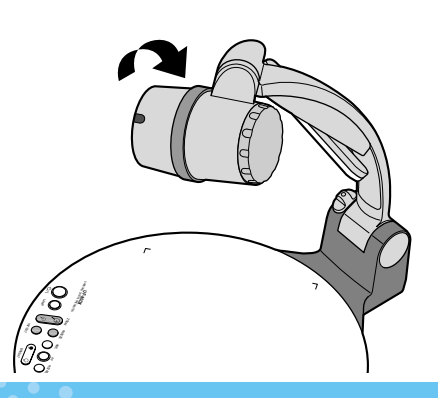

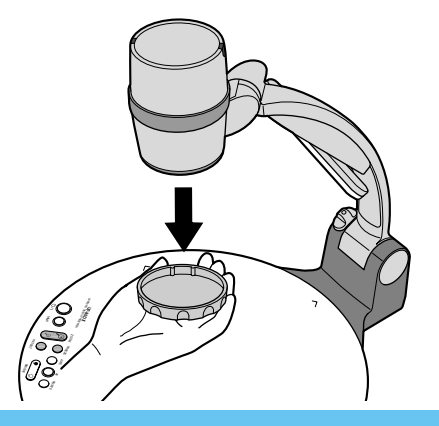

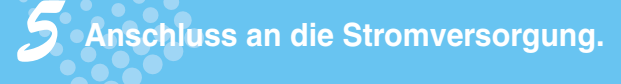

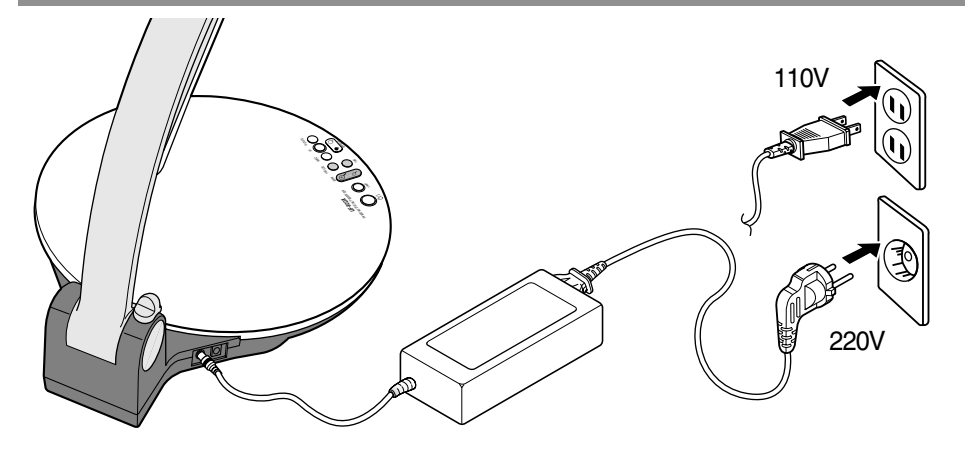

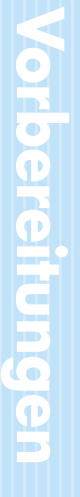

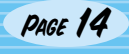

## Anschluss an Ausgabegerät

### PC-Monitor, Projektor oder Gerät mit DVI-Unterstützung

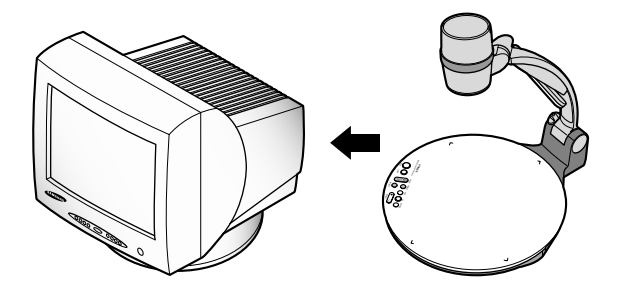

 Schließen Sie den PC-Monitor, Projektor und Geräte mit DVI-Unterstützung (Monitor oder Projektor) an den Presenter an.

Anschluss

Monitor, Projektor, usw.

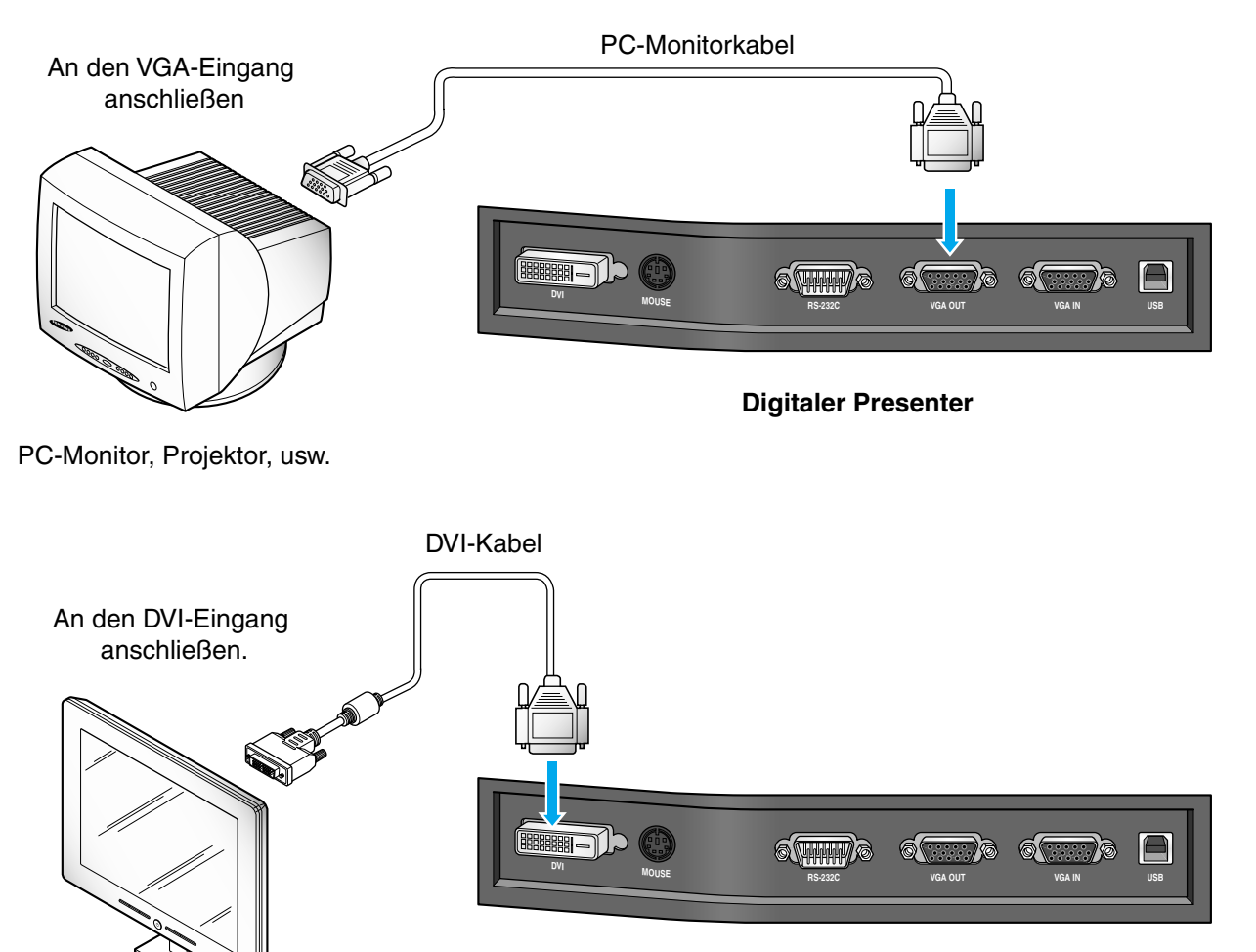

**Digitaler Presenter** 

Spanish

## Anschluss an Ausgabegerät

#### Desktop Computer

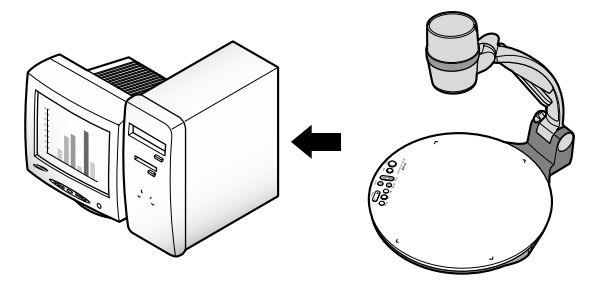

Verbinden Sie einen Desktop PC und den Presenter mit Hilfe des USB-Kabels und installieren Sie die mitgelieferte Software. Sie können das Projektionsbild auf dem PC-Monitor sehen und das Bild mit Hilfe des Programms einstellen.

AMSUNG TECHWIN

Die RS -232C Verbindung steht fortgeschrittenen Benutzern zur Verfügung. Wenn Sie einen PC über RS -232C Kabel anschließen, können Sie ihn so einrichten, dass Sie mit einem eigenen Programm das Bild bearbeiten. Fragen Sie Ihren Händler nach weiteren Details.

#### USB-Anschlusskabel

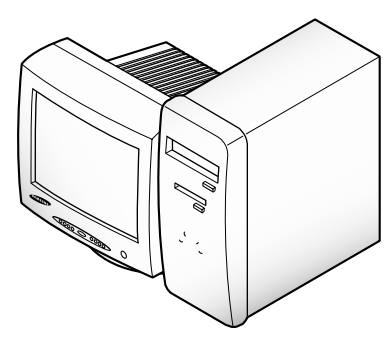

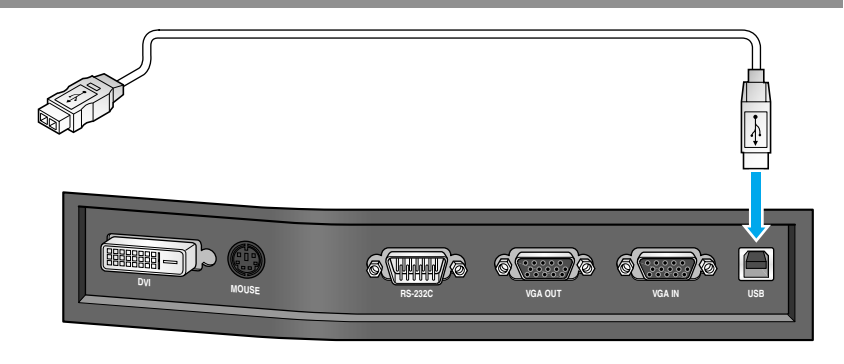

Schließen Sie das Kabel an den USB-Anschluss des PCs an und installieren Sie dann die mitgelieferte UF-80 Software.

#### **Digitaler Presenter**

VORSICHT

Wir empfehlen die Verwendung eines USB-Anschlusses auf der Hauptplatine (Mainboard) des Computers. (Bei Verwendung eines sekundären USB-Anschlusses, oder eines USB-Hubs ohne Spannungsversorgung, kann es zu Problemen kommen). Das USB-Kabel sollte nicht länger als 5 Meter sein.

#### RS-232C Verbindung

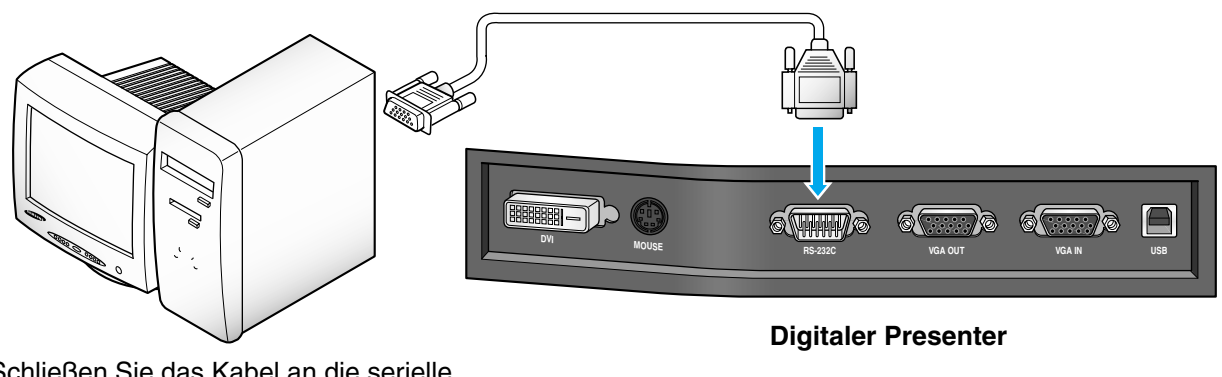

Schließen Sie das Kabel an die serielle Schnittstelle (RS-232C) des PCs an.

HINWEIS Das RS-232C Kabel gehört nicht zum Lieferumfang. Es ist im Computer-Fachhandel erhältlich.

**UF-80** 

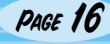
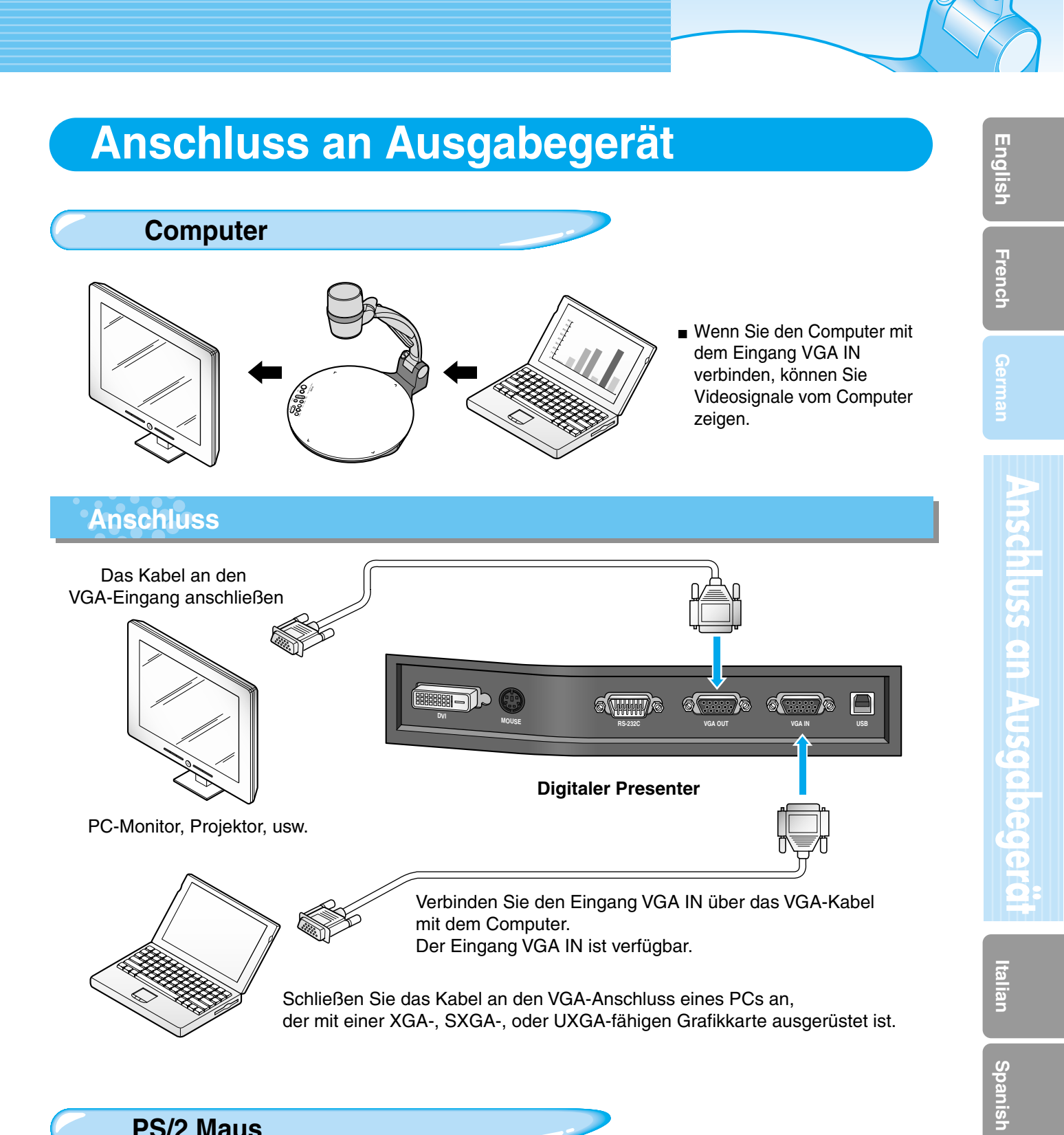

### **PS/2 Maus**

Mit einer angeschlossenen PS/2 Maus können Sie verschiedene Funktionen des digitalen Presenters steuern. (siehe auch Seite 28).

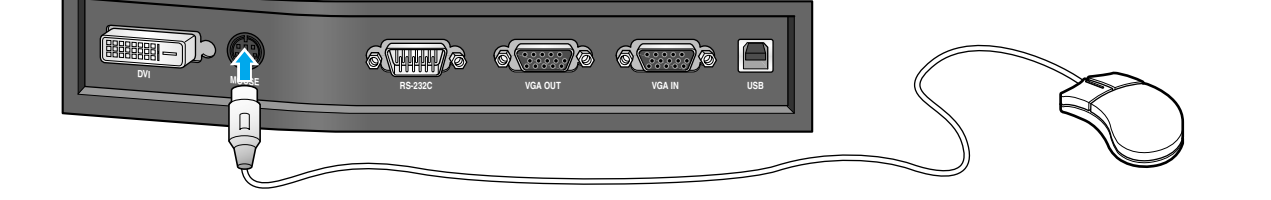

PAGE 17

### To show the image received from external device

1

**UF-80** 

Set up your digital presenter properly. (See page 14.)

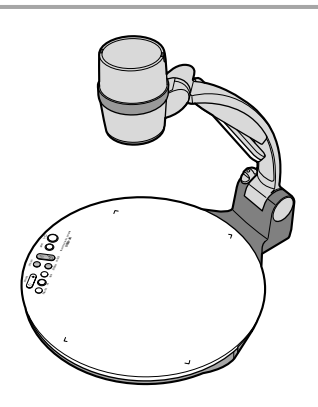

2

3

Connect the input device from which you want to receive the image and the output device in which you want to show the image.

AMSUNG TECHWIN

(See pages 15 through 17.)

Turn the power of the input and output device on, and the digital presenter on.

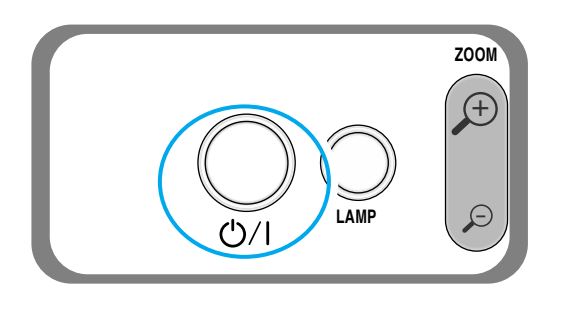

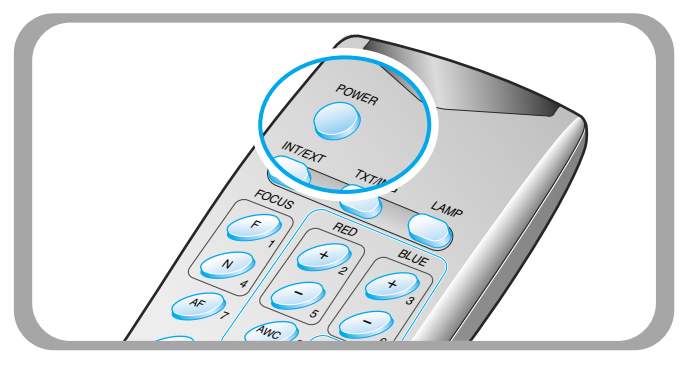

HINWEIS

Beim Einschalten des digitalen Presenters schaltet sich auch die obere Leuchte ein. Drücken Sie auf dem Presenter die Taste LAMP, um sie auszuschalten.

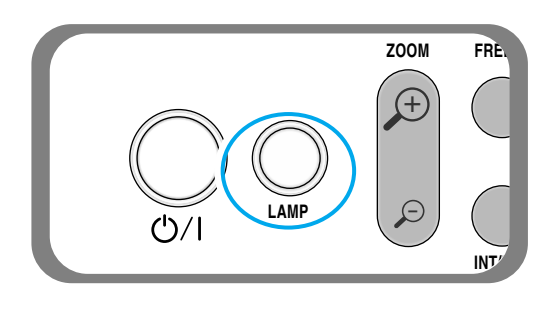

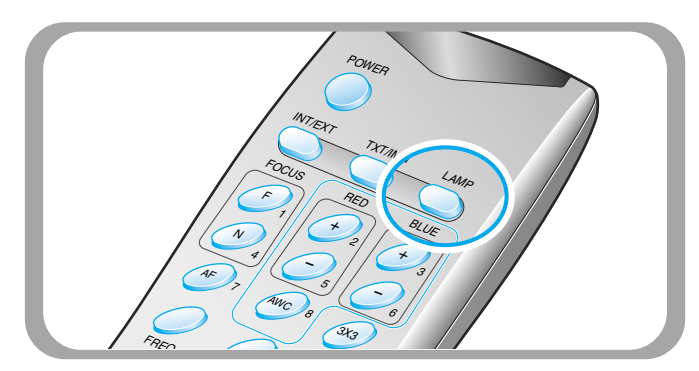

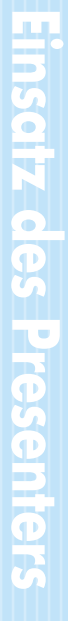

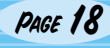

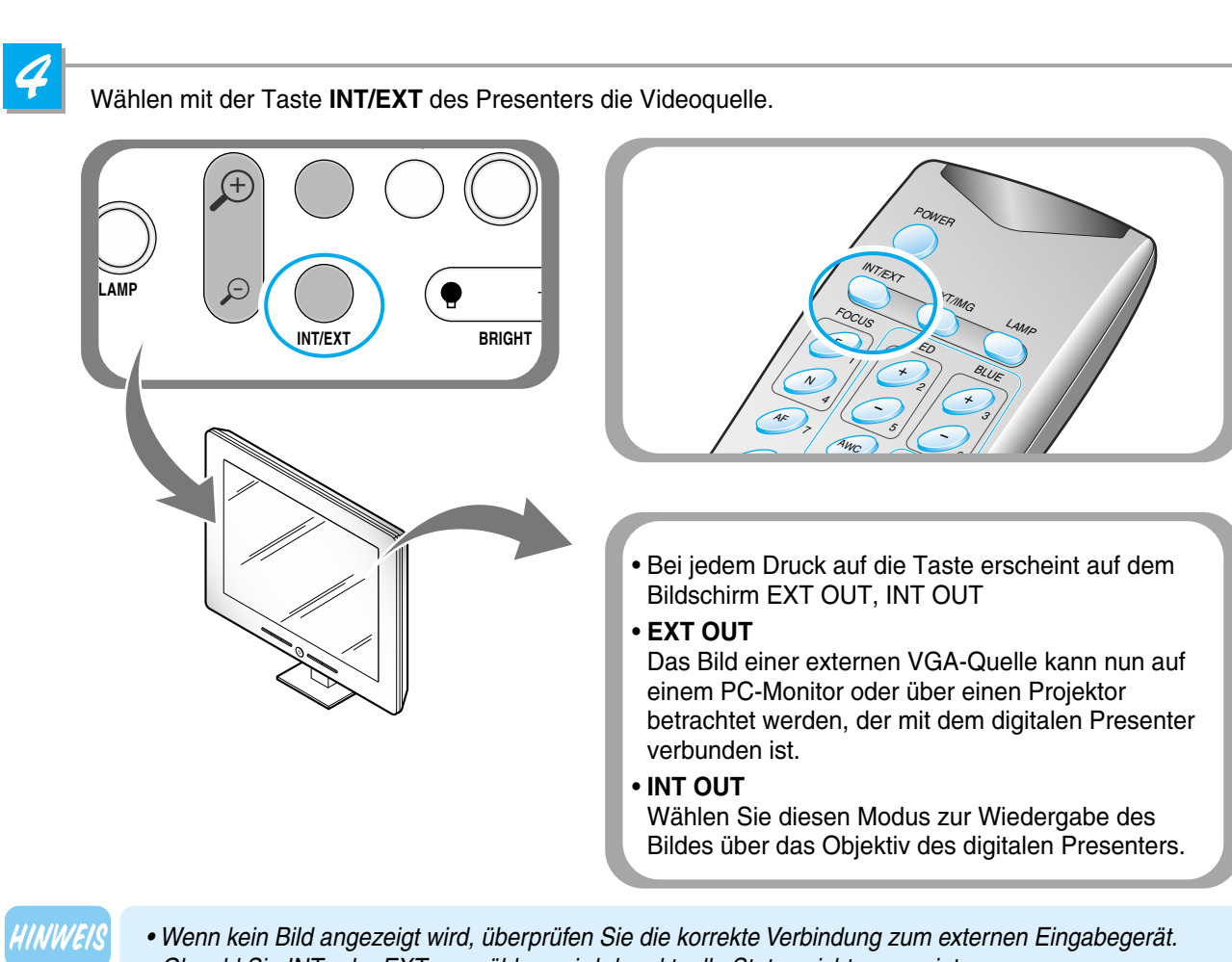

- Obwohl Sie INT oder EXT auswählen, wird der aktuelle Status nicht angezeigt.
- Über den DVI-Anschluss können Sie kein Bild von einem externen Gerät erhalten.

# 5

Öffnen Sie das Bild auf dem Computer. Jetzt sehen Sie das Bild auf dem PC-Monitor oder über einen Projektor.

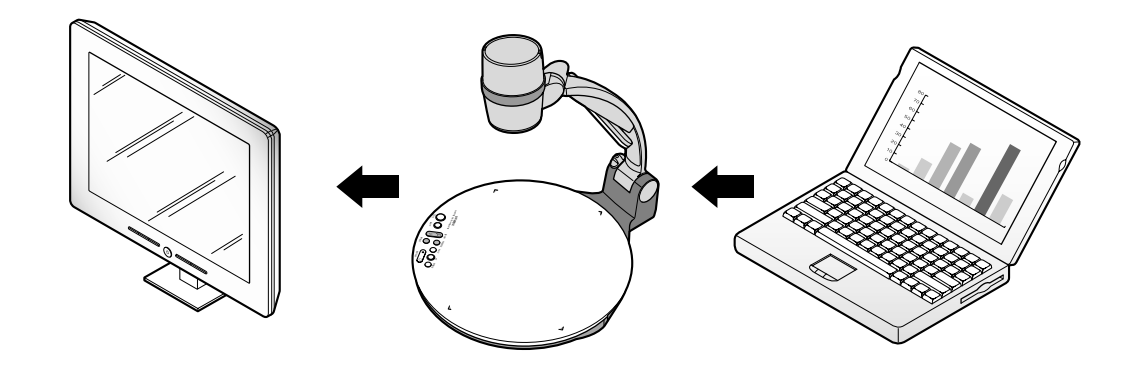

### Projektion eines Objektes mit dem digitalen Presenter

AMSUNG TECHWIN

1

**UF-80** 

Installieren Sie Ihren digitalen Presenter korrekt. (Siehe auch Seite 14).

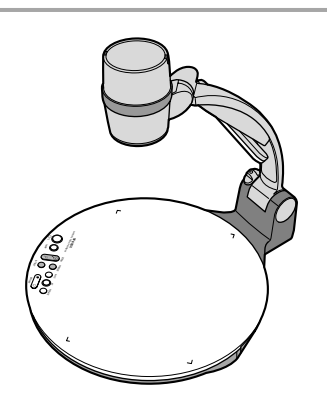

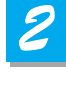

Schließen Sie für die Wiedergabe den Presenter an einen PC-Monitor oder Projektor an. (Siehe auch Seite 15).

Schalten Sie die Ausgabeeinheit und den digitalen Presenter ein.

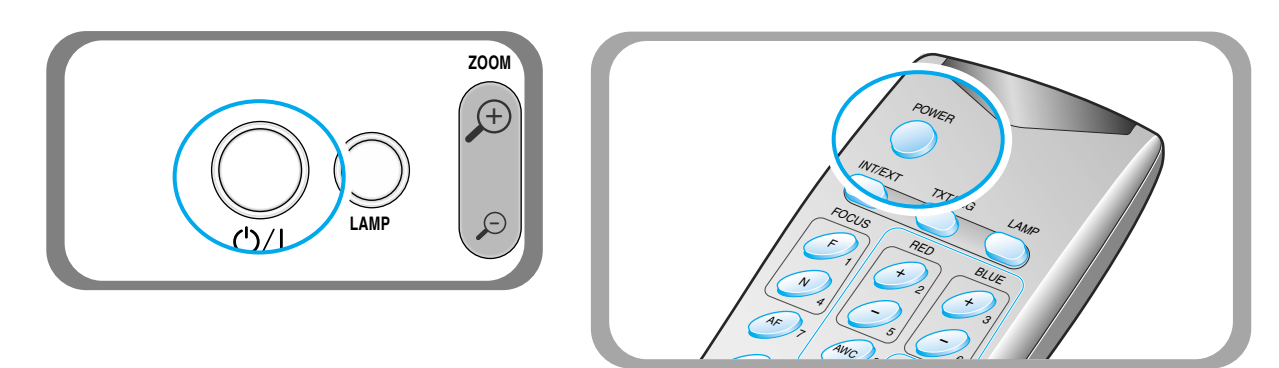

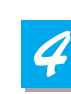

Platzieren Sie das Objekt auf der Dokumentenplatte und justieren Sie den Kopf so, dass er das Objekt erfasst.

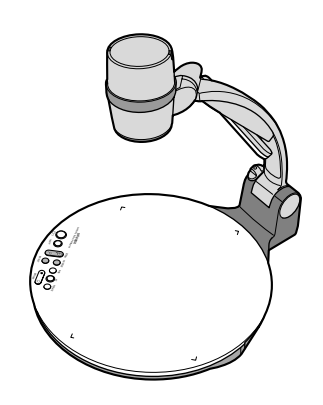

### HINWEIS

Wenn auf dem PC-Monitor oder dem Projektor kein Bild erscheint, überprüfen sie die korrekte Kabelverbindung und drücken Sie die Taste INT/EXT des Presenters, um die Eingabe auf INT zu schalten.

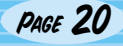

5

Bei jedem Druck auf die Taste schaltet sich die Leuchte ein oder aus.

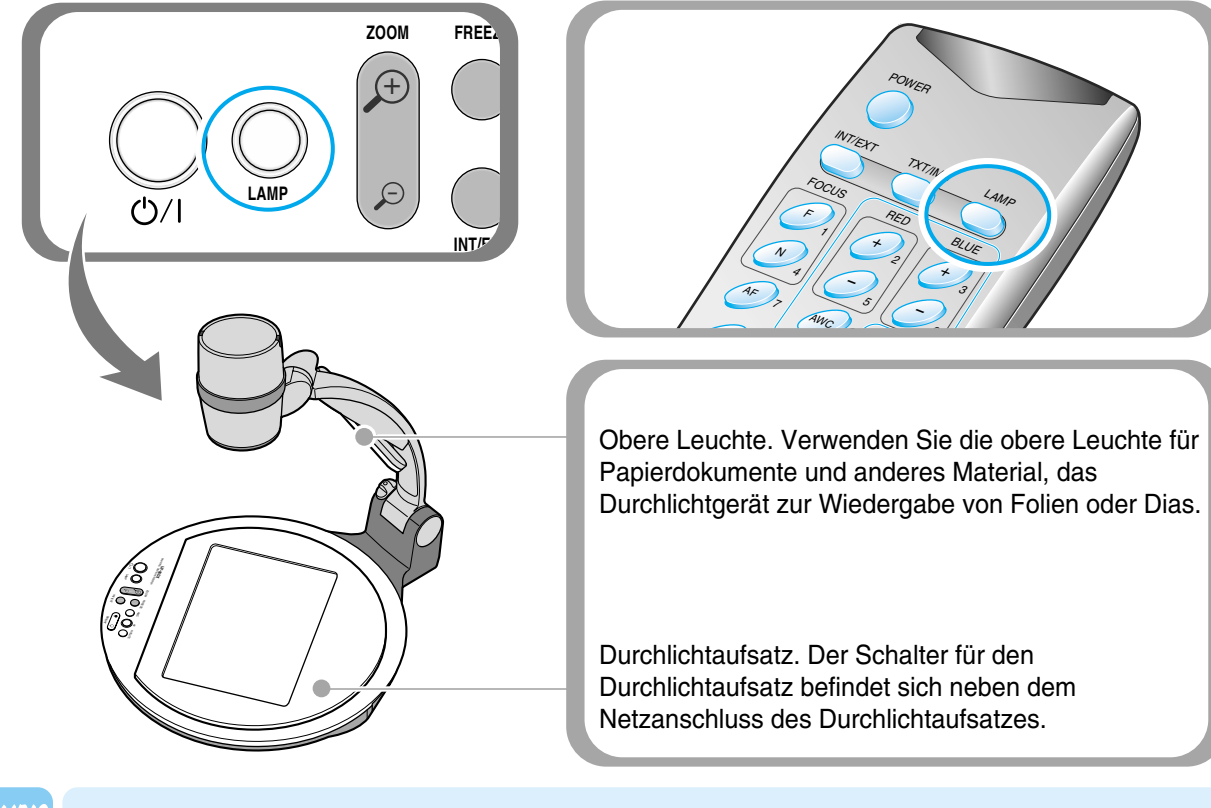

HINWEIS

 Nach Einschalten des Presenters dauert es 2 Minuten, bevor die optimale Helligkeit erreicht wird. Dann können Sie mit der Taste AWC die Farbwerte automatisch einstellen.

6

Anbau/Entfernung der Vorsatzlinse je nach Objekt.

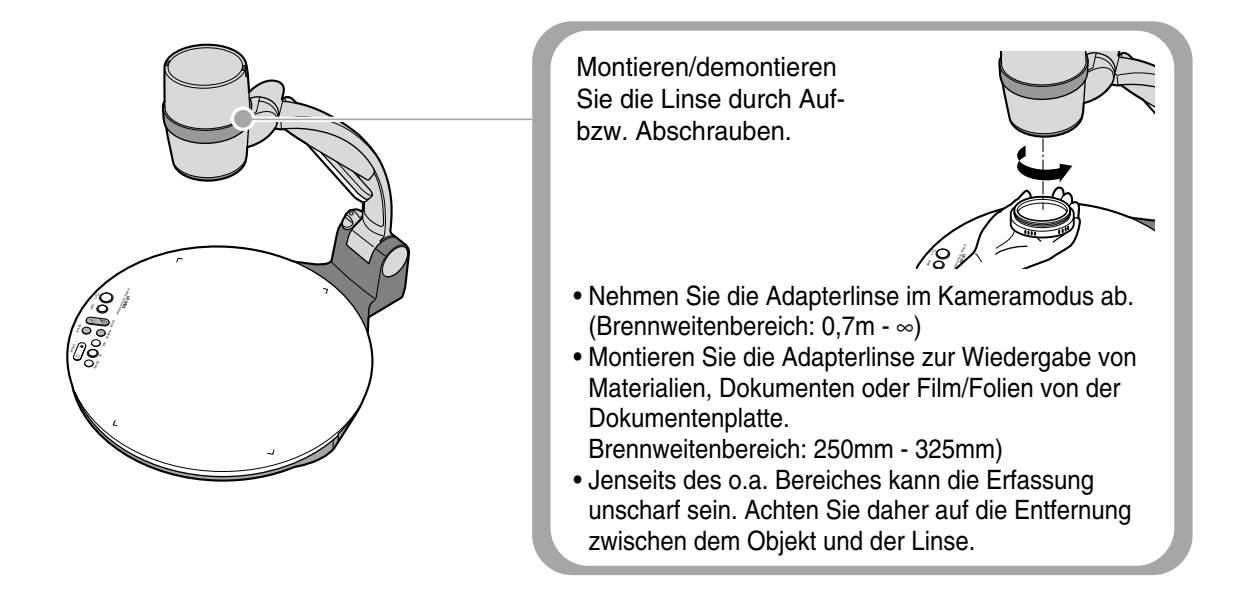

Spanish

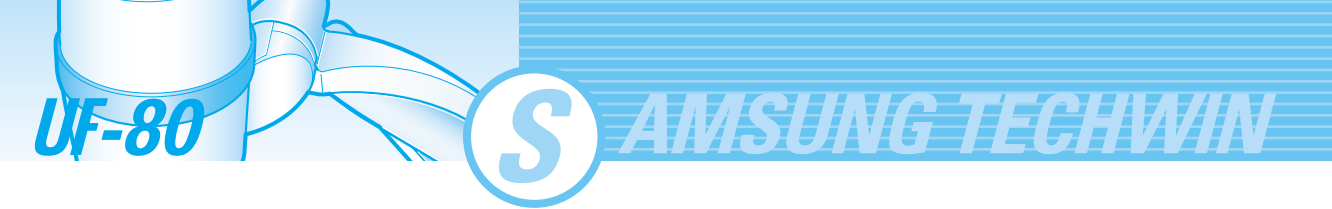

7

- Ausrichtung auf das Objekt.
- Autofokus: AF Taste drücken.
- Manueller Fokus: Stellen Sie über [Focus F] oder [Focus N] die Bildschärfe ein.

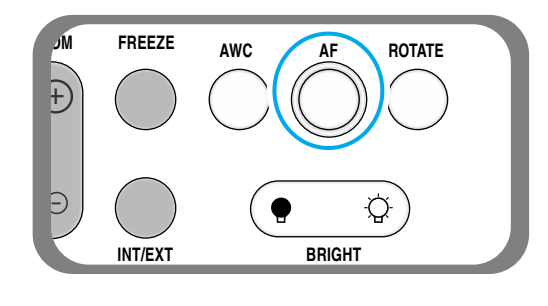

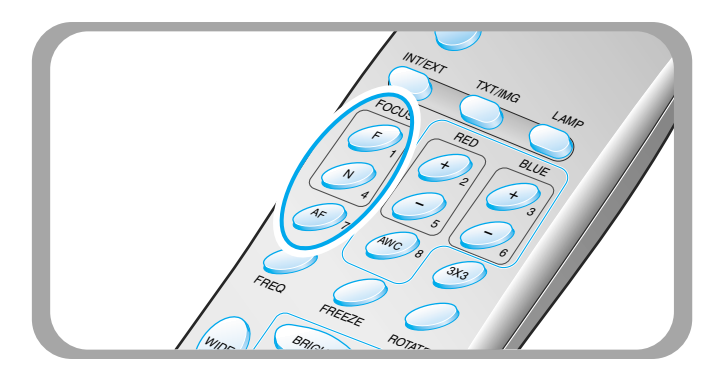

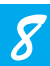

Sie können das Bild auf dem PC-Monitor, über den Projektor oder ein Gerät mit DVI-Unterstützung betrachten (Monitor oder Projektor)

• Zur Verwendung der Bildsteuerung siehe Seiten 23 bis 27.

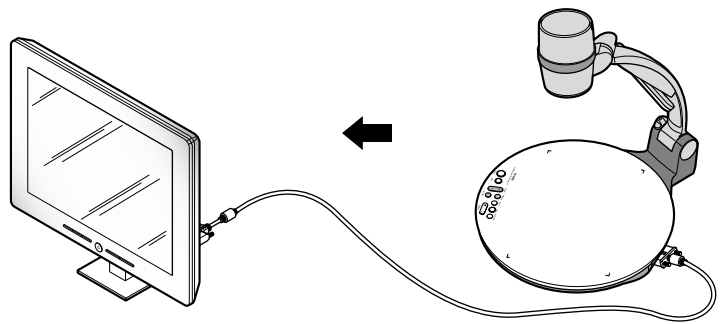

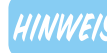

Um während der Präsentation das Objekt zu wechseln, frieren Sie das aktuelle Bild auf dem Bildschirm ein, indem Sie die Taste FREEZE des Presenters drücken und dann das Objekt wechseln. Danach drücken Sie erneut die Taste FREEZE oder die Taste EXIT auf der Fernbedienung.

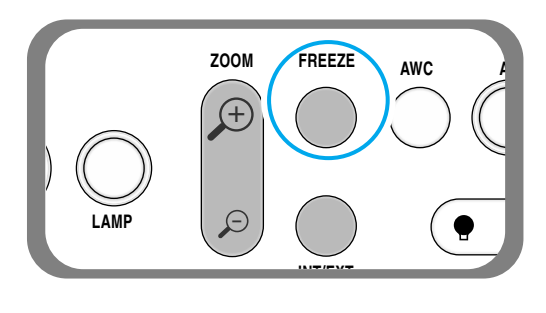

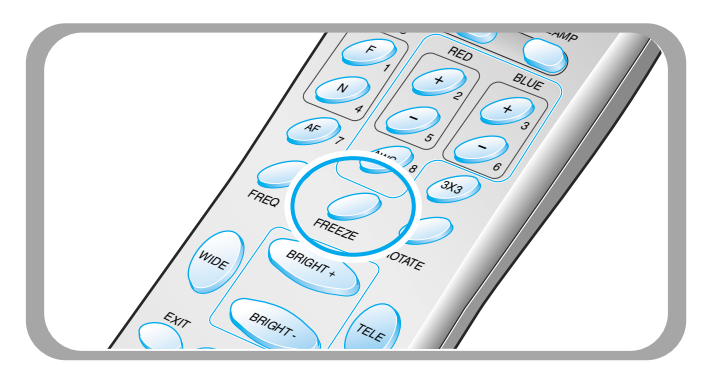

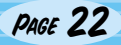

Verwenden Sie die der Fernbedienung oder der Bedienfläche des Presenters zur Einstellung des Bildes. Einige der Hauptfunktion werden nachfolgend beschrieben:

### Bildgröße einstellen

- ▼ Drücken Sie WIDE oder TELE auf der Fernbedienung, um die dargestellte Bildgröße zu ändern.
- ▼ Die gleiche Funktion können sie auch mit den Tasten ZOOM ()) oder ZOOM ()) des Presenters erreichen.

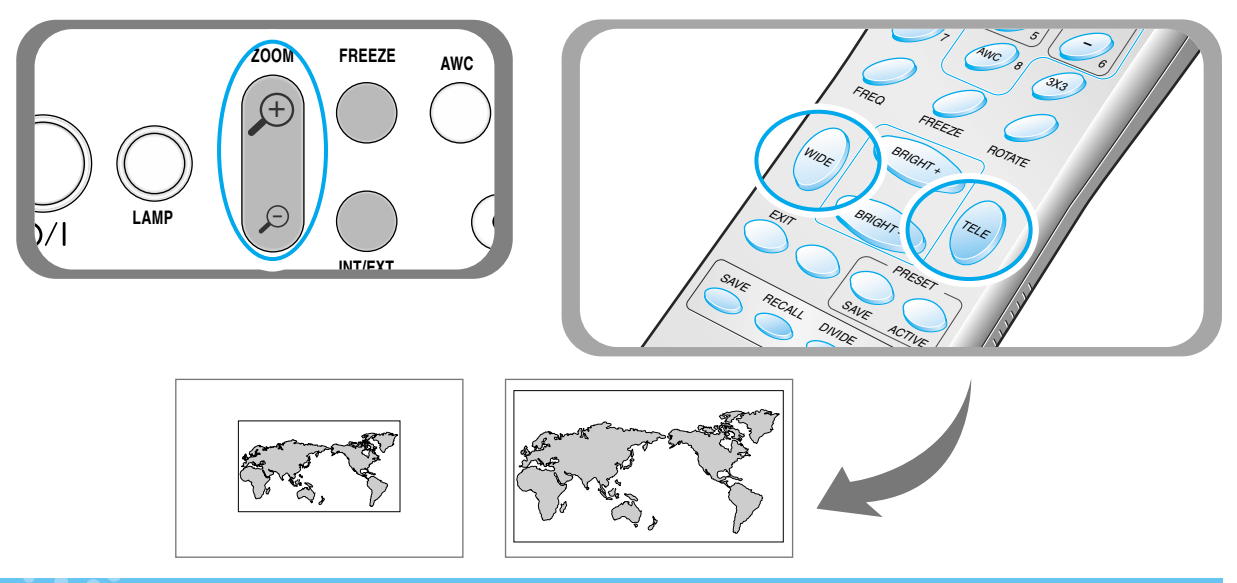

### Das Einstellen der Helligkeit

- ▼ Drücken Sie die Taste **BRIGHT** () Aufhellung des Gesamtbildes.
  - ) auf dem Bedienfeld oder **BRIGHT +** auf der Fernbedienung zur
- ▼ Drücken Sie die Taste BRIGHT Abdunkeln des Gesamtbildes.
- auf dem Bedienfeld oder BRIGHT auf der Fernbedienung zum

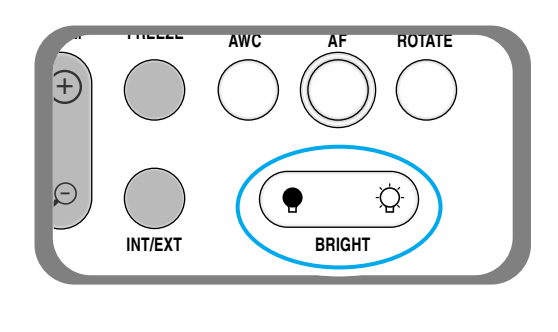

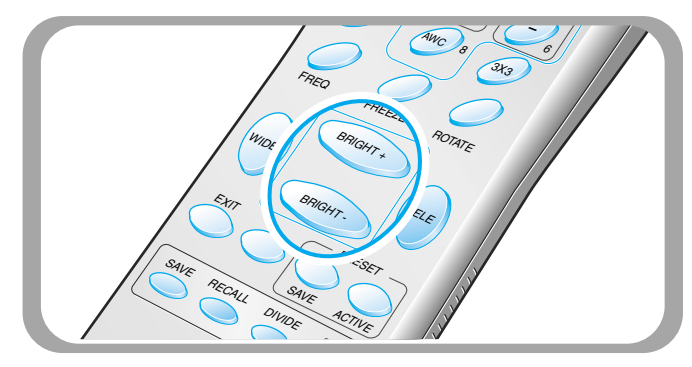

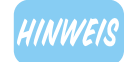

Im Falle von Hochglanzbildern schalten Sie die obere Leuchte aus und drücken Sie die Taste (• auf dem Bedienfeld oder die Taste BRIGHT – auf der Fernbedienung.

### Das Einstellen der Farben

- ▼ Für den automatischen Farbabgleich die Taste AWC drücken.
- ▼ Zur Feinabstimmung drücken Sie die Tasten BLUE + / oder RED + / auf der Fernbedienung zur Steigerung/Verringerung der blauen oder roten Farbsättigung.

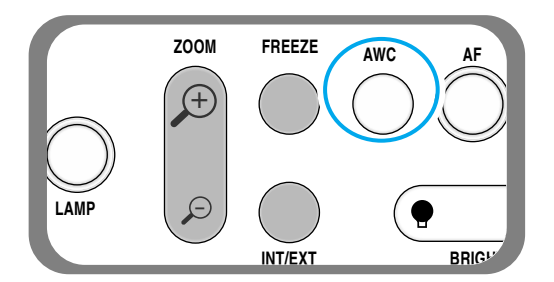

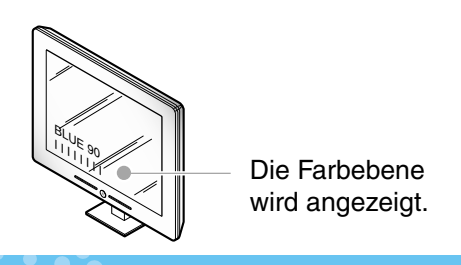

### Scharfstellung des Bildes

Drücken Sie die Taste TXT/IMG der Fernbedienung zur Einstellung der Bildschärfe.

**TEXT MODE:** Hauptsächlich für gedruckte Materialien.

IMAGE MODE: Hauptsächlich für Bildmaterialien.

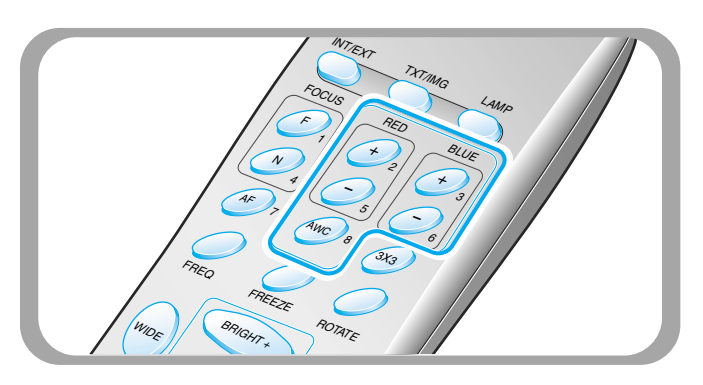

#### Hinweis:

AMSUNG TECHWIN

Das beste Ergebnis erhalten Sie durch Ausrichten des Objektivs auf ein Blatt weißes Papier und die Betätigung der Taste AWC.

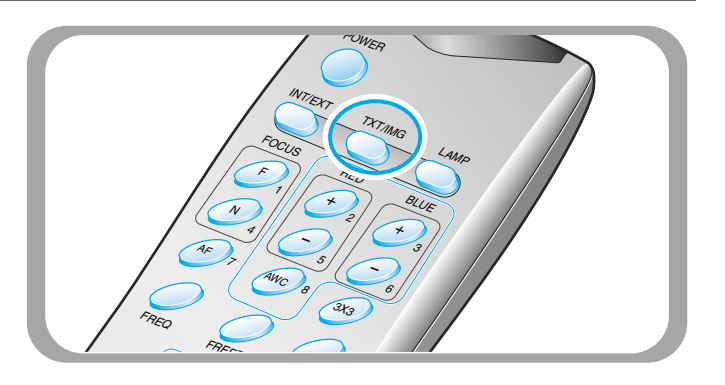

### Frequenzeinstellung des Presenters

- Drücken Sie die Taste FREQ zur Auswahl der Frequenz des Ausgabebildes des Presenters.
  - **60Hz**: Für Monitore oder Projektoren mit maximal 60 Hz.
  - **75Hz**: Für Monitore oder Projektoren mit 75 Hz oder höher.

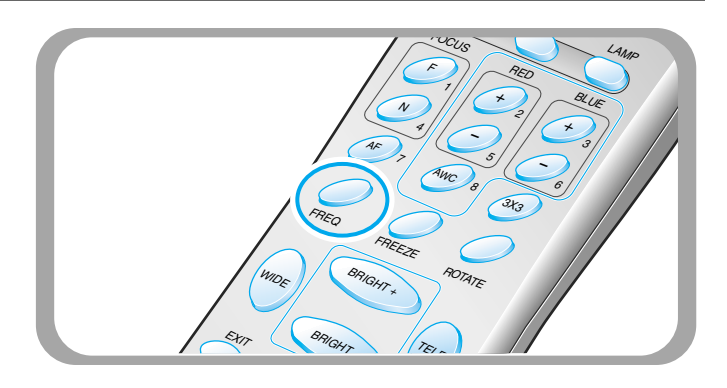

Bildeinstellung

**UF-80** 

PAGE 24

### Bilddrehung (Nur für den UF-80 DX)

Drücken Sie zur Drehung des Ausgabebildes die Taste ROTATE. Mit der Taste ROTATE können Sie das Bild um 90°, 180° oder 270° drehen.

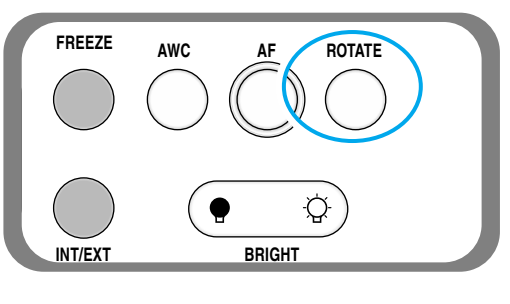

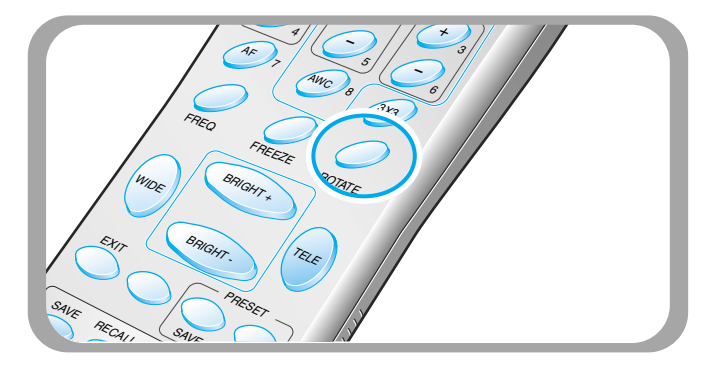

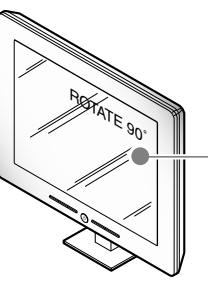

- Der Status der Bilddrehung wird angezeigt.

### Das Sichern des Bildes im Speicher (Nur für den UF-80 DX)

 Sie können bis zu 8 Bilder im Speicher Ihres digitalen Presenters sichern. Nach dem Sichern können Sie die Bilder abrufen.

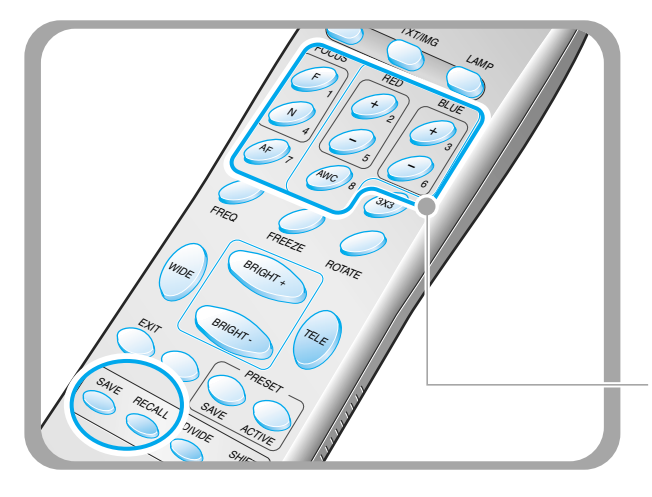

- Um das Bild im Speicher zu sichern, drücken Sie die Taste SAVE und geben Sie innerhalb von 4 Sekunden die gewünschte Speicherstelle mit den Nummerntasten von 1 bis 8 an.
- ✓ Zum Abrufen des gespeicherten Bildes drücken Sie die Taste **RECALL** und dann die Ziffer für die Speicherstelle innerhalb von 4 Sekunden. Wenn Sie die Taste **RECALL** gedrückt halten, werden alle gespeicherten Bilder nacheinander angezeigt.
- Zum Verlassen des Modus' RECALL drücken Sie die Taste EXIT.

Die Speicherstellenzahlen sind rechts neben den Tasten gedruckt. Wollen Sie beispielsweise ein Bild in Speicherstelle 7 sichern, so drücken Sie **SAVE** und dann **AF** mit der rechts daneben befindlichen **7**.

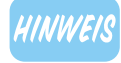

- Bei Ausschalten des Gerätes gehen alle gesicherten Bilder verloren.
- Bilder werden nicht im gedrehten oder eingefrorenen Zustand gespeichert.
- Digital gezoomte Bilder werden ebenfalls nicht gesichert. Wenn Sie im digitalen ZOOM-Modus die Taste SAVE drücken, kehrt der digitale Presenter
  - automatisch zum maximalen optischen Zoomfaktor zurück.

### 2-Teilung des Bildschirms und Bildverschiebung (Nur für den UF-80 DX)

AMSUNG TECHWIN

Sie können gleichzeitig das aktuelle Objekt und ein gespeichertes Bild projizieren.

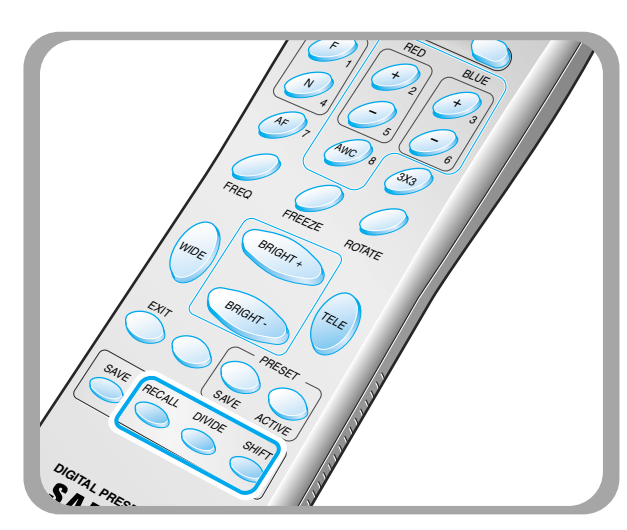

Das gespeicherte Bild wird auf der linken Seite angezeigt. Mit der Taste **SHIFT** können Sie das Bild von rechts nach links versetzen. Bei jeder Betätigung der Taste wird ein Drittel des Bildes von rechts nach links versetzt.

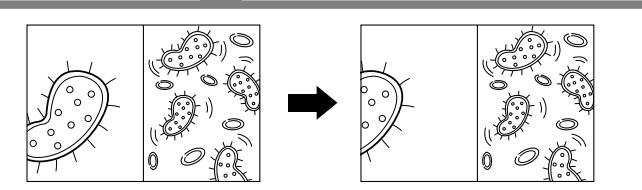

Drücken Sie die Taste DIVIDE und dann die

 Digitalzoom steht im Modus DIVIDE nicht zur Verfügung, deshalb kehrt der digitale Presenter im Modus DIVIDE automatisch zum maximalen optischen

gespeichertes Bild abzurufen.

Zoomfaktor zurück.

 $\cap$ 

EXIT in den Normalmodus zurück.

Speicherstellenzahl innerhalb von 4 Sekunden, um ein

Zum Verlassen diese Modus' kehren Sie mit der Taste

Das Bild des aktuellen Obiekts

wird auf der rechten Seite angezeigt.

### 3X3 Multibildschirm (Nur für den UF-80 DX)

Sie können alle gespeicherten Bilder simultan auf einem Bildschirm sehen und eines für die Projektion auswählen.

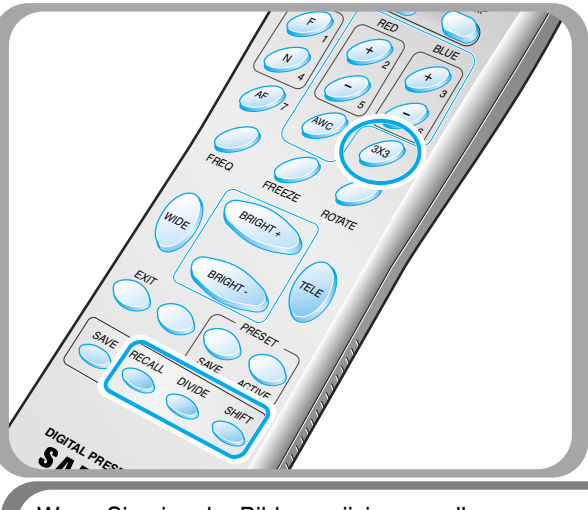

- Drücken Sie die Taste 3X3 für 2 Sekunden und alle gespeicherten Bilder werden auf dem Bildschirm angezeigt.
- Um diesen Modus abzubrechen und zum normalem Modus zurückzukehren, drücken Sie die Taste EXIT.

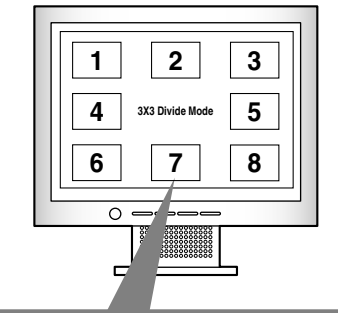

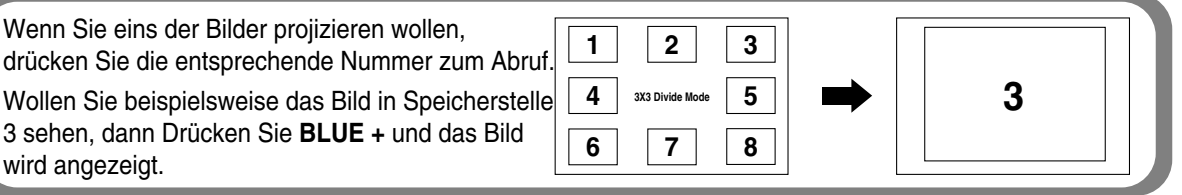

**UF-80** 

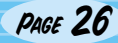

### Speichern von Benutzereinstellungen

Nachdem Sie Werte geändert haben, können Sie sie für den nächsten Gebrauch abspeichern. Sie können bis zu 4 verschiedene Benutzereinstellungen sichern. (Sie können Einstellungen für Zoom, Fokus, Iris, Leuchtenstatus und Farbe speichern).

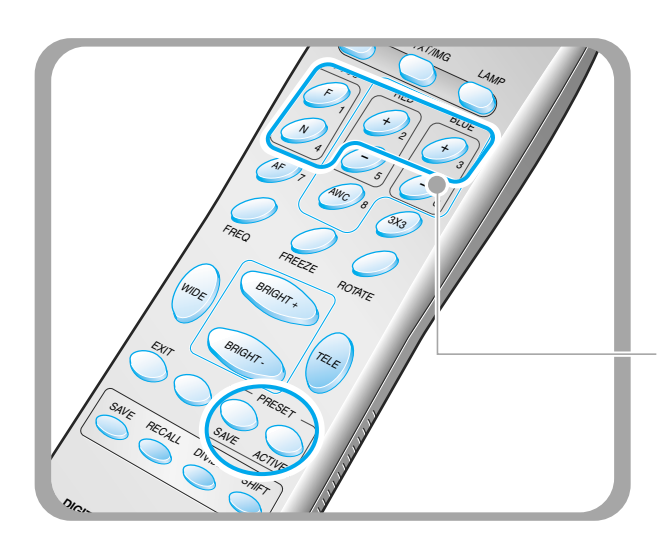

- ◄ Drücken Sie zur Speicherung des aktuellen Wertes die Taste SAVE und geben Sie mit den Nummerntasten von 1 bis 4 die Speicherstelle innerhalb von 4 Sekunden an.
- ◀ Um eine gespeicherte Einstellung abzurufen drücken Sie die Taste ACTIVE und dann die Speicherstellenzahl innerhalb von 4 Sekunden.

Die Speicherstellenzahlen sind rechts neben den Tasten gedruckt, wollen Sie beispielsweise den Wert in Speicherstelle 4 sichern, so drücken Sie **SAVE** und anschließend **FOCUS N** mit der rechts daneben befindlichen 4.

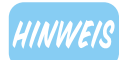

Sie können keine Einstellungen für die Funktionen FREEZE, RECALL, DIVIDE, SHIFT und ROTATE speichern.

French

Spanish

 Der Samsung Digital Presenter unterstützt die Steuerung verschiedener Funktionen mittels GUI Menü über die Maus.

AMSUNG TECHWIN

Für die Verwendung des GUI-Menüsystems muss zunächst ein Eingabegerät (PS/2 Typ) am Maus-Port angeschlossen werden, nach erfolgtem Anschluss erscheint ein Mauszeiger auf dem Bildschirm. Nach Klicken mit dem rechten Maustaste wird das GUI-Hauptmenü auf dem Bildschirm angezeigt und das GUI-Menüsystem ist aktiviert.

Wenn [Exit] im Menü angeklickt wird, verschwindet das GUI-Hauptmenü und nur der Mauszeiger wird angezeigt.

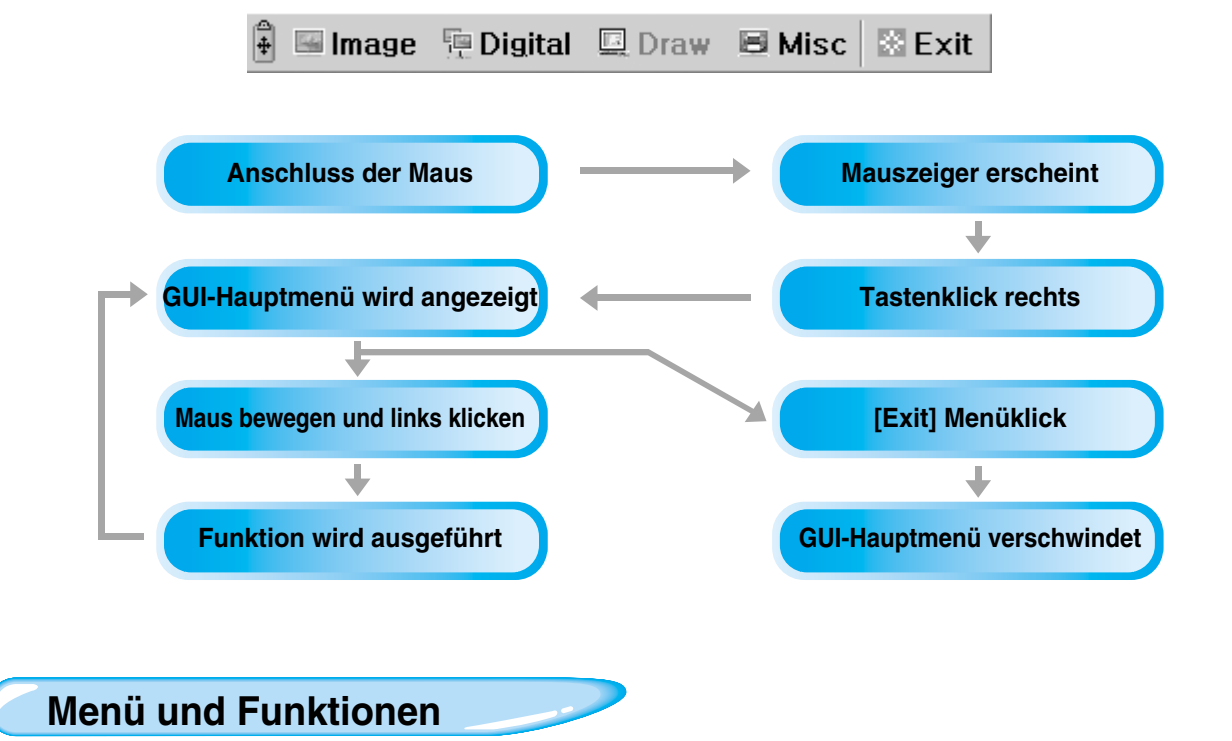

#### Bildmenü

Das Bildmenü bietet verschiedene Einstellfunktionen für das dargestellte Bild.

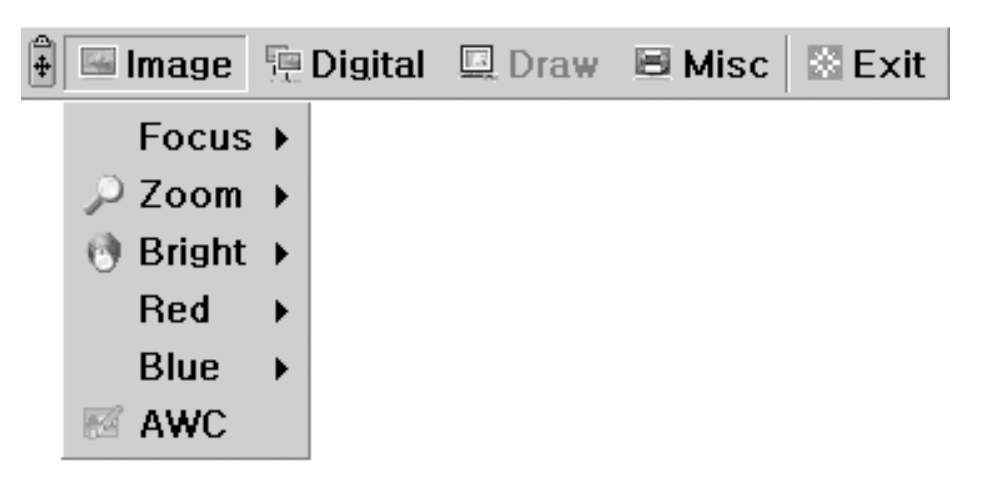

**Bildeinstellung über GUI** 

UF-80

#### Focus

Ermöglicht die Erfassung eines Objektes im weiten/nahen Abstand oder automatisch. Beim Halten von [Far]/[Near] mit der linken Maustaste wird der Fokus aktiviert. Klicken Sie auf [Auto] zur Aktivierung des Autofokus.

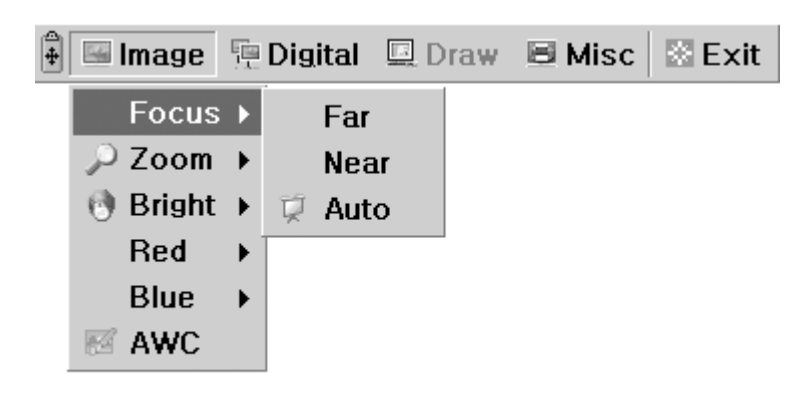

#### Zoom

Erlaubt die Änderung der Bildgröße.

Beim Halten von [Tele]/[Wide] mit der linken Maustaste wird der Zoom aktiviert.

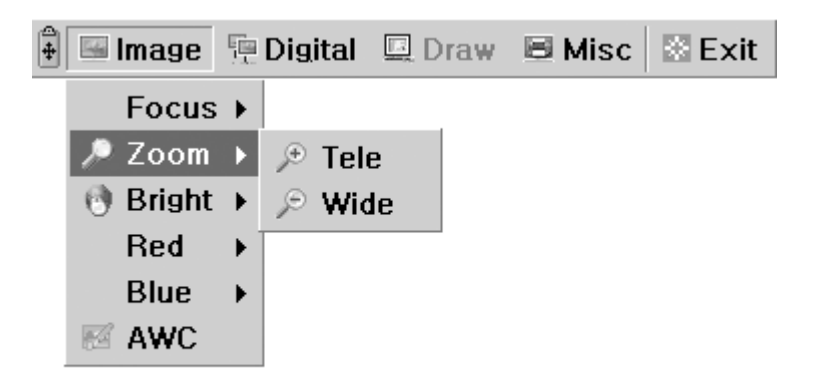

#### Bright

Erlaubt die Änderung der Blende (IRIS) zur Einstellung der Helligkeit. Beim Halten von [Up]/[Down] mit der linken Maustaste wird die Blende des Objektivs aktiviert.

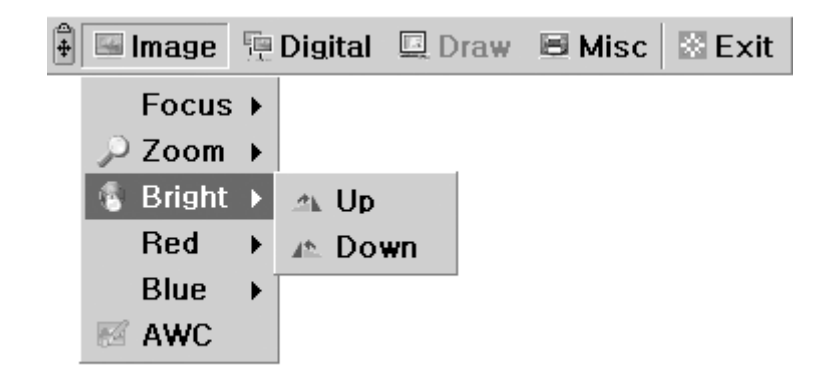

#### Red / Blue

**UF-80** 

Erlaubt die Farbeinstellung anhand des Rot-/Blauanteils

Beim Halten von [Up]/[Down] mit der linken Maustaste wird die Farbeinstellung für blau oder rot aktiviert.

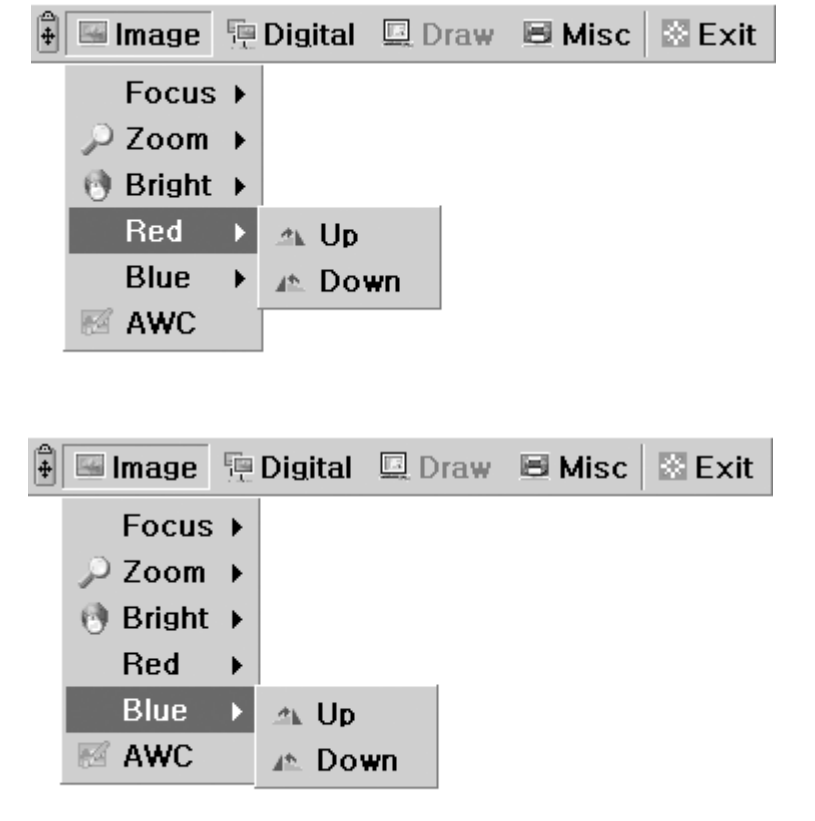

MSUNG TECHWIN

#### AWC

Erlaubt die automatische Farbeinstellung anhand eines automatisierten Weißabgleichs. Wenn Sie mit der linken Maustaste auf das Menü [AWC] klicken, wird die Funktion AWC ausgeführt.

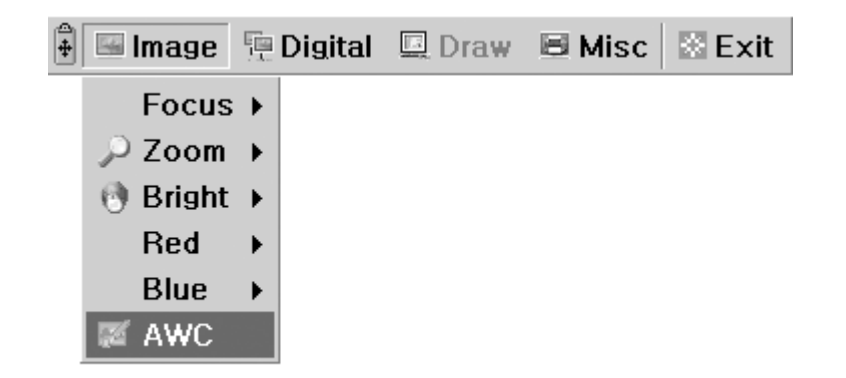

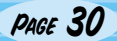

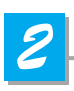

### Digital-Menü

Das Digital-Menü bietet verschiedene digitale Bildbearbeitungsfunktionen.

| 🖡 🖼 Image | 🖳 Digital 💷 D | raw | 🗏 Misc | 🗟 Exit |
|-----------|---------------|-----|--------|--------|
|           | 🗆 Freeze      |     |        |        |
|           | 🔘 Rotate 🕠    |     |        |        |
|           | Save 🕨        |     |        |        |
|           | Recall 🔸      |     |        |        |
|           | Divide →      |     |        |        |
|           | Shift         |     |        |        |
|           | 📰 3x3 Multi   |     |        |        |
|           | 🖹 Cancel      |     |        |        |

#### Freeze

Erlaubt das "Einfrieren" des aktuellen Bildes. Klicken Sie mit der linken Maustaste auf das Menü [Freeze] zur Aktivierung der Freeze-Funktion, das Kästchen im Menü [Freeze] ist aktiviert. Zum Beenden der Freeze-Funktion klicken Sie erneut mit der linken Maustaste auf das Menü [Freeze] oder auf [Cancel] (das Kästchen im Menü [Freeze] ist nun deaktiviert ).

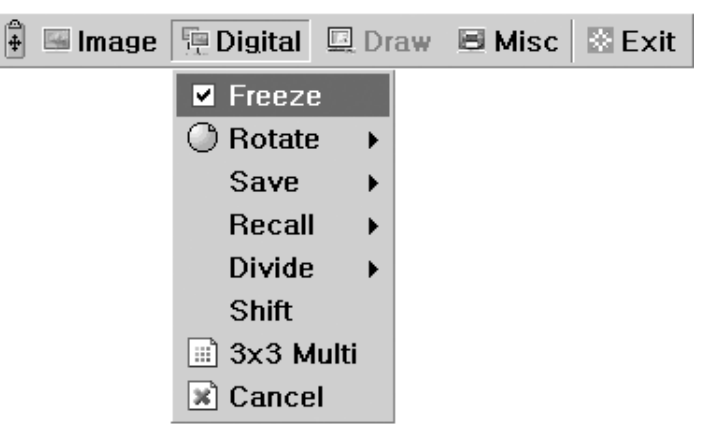

#### Rotate (Nur f ür den UF-80 DX)

Erlaubt die Drehung des Bildes um 0° (aus), 90°, 180° und 270°. Klicken Sie mit der linken Maustaste auf das Menü [0°/90°/180°/270°] und das Bild wird wie gewünscht gedreht, der aktuelle Zustand des Drehwinkels aktiviert das jeweils entsprechende Kästchen des Menüs.

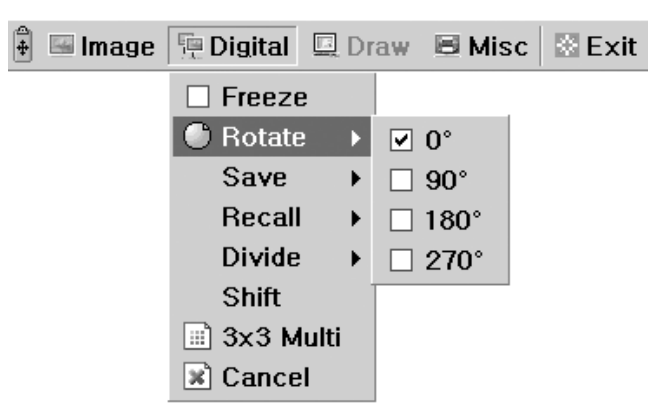

.

#### ■ Save / Recall (Nur für den UF-80 DX)

Erlaubt die Sicherung des projizierten Bildes im Speicher des digitalen Presenters sowie den Abruf des Bildes aus dem Speicher.

AMSUNG TECHWIN

Um das Bild im gewünschten Speicherplatz zu sichern (oder von dort abzurufen) klicken Sie mit der linken Maustaste auf das Menü [numbers], das aktuelles Bild wird gesichert bzw. aus dem Speicher abgerufen.

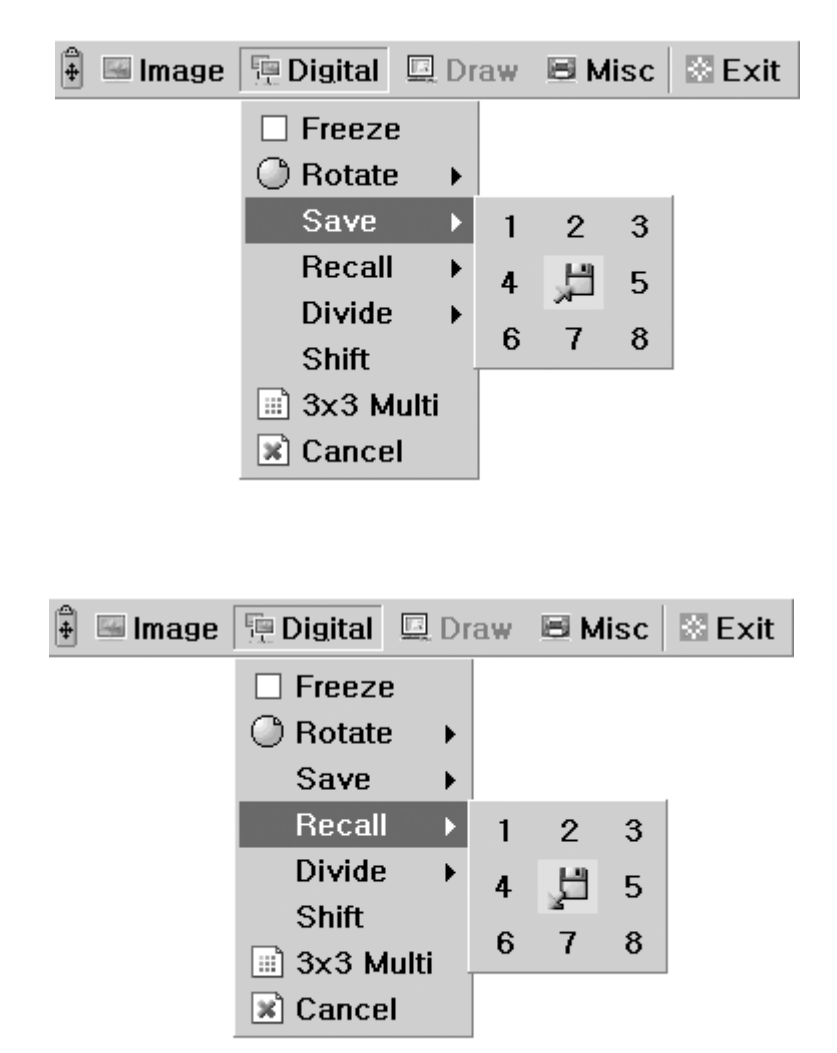

UF-80

PAGE 32

#### Divide (Nur für den UF-80 DX)

Erlaubt die Teilung des Bildschirms zur gleichzeitigen Anzeige des aktuellen und eines aus dem Speicher abgerufenen Bildes.

Klicken Sie mit der linken Maustaste auf das Menü [numbers], der Bildschirm ist geteilt und das Bild mit der ausgewählten Nummer wird aus dem Speicher abgerufen.

| 🛱 🖼 Image | 📜 Digital | 🛄 Dr  | aw | Вм  | isc | 🗄 Exit |
|-----------|-----------|-------|----|-----|-----|--------|
|           | 🗆 Freeze  | 9     |    |     |     |        |
|           | O Rotate  | e 🔸   |    |     |     |        |
|           | Save      | •     |    |     |     |        |
|           | Recall    | •     |    |     |     |        |
|           | Divide    | ►     | 1  | 2   | 3   |        |
|           | Shift     |       | 4  |     | 5   |        |
|           | 📰 3x3 M   | lulti |    |     | •   |        |
|           | 🖹 Cance   | l .   | 0  | - / | 0   |        |

#### ■ Shift (Nur für den UF-80 DX)

Erlaubt das Verschieben des im geteilten Bildschirm angezeigten Bildes, um auch den verdeckten Teil sehen zu können.

Klicken Sie mit der linken Maustaste auf das Menü [Shift], im Modus Divide wird das Bild bei jedem Klick um einen Schritt von rechts nach links verschoben.

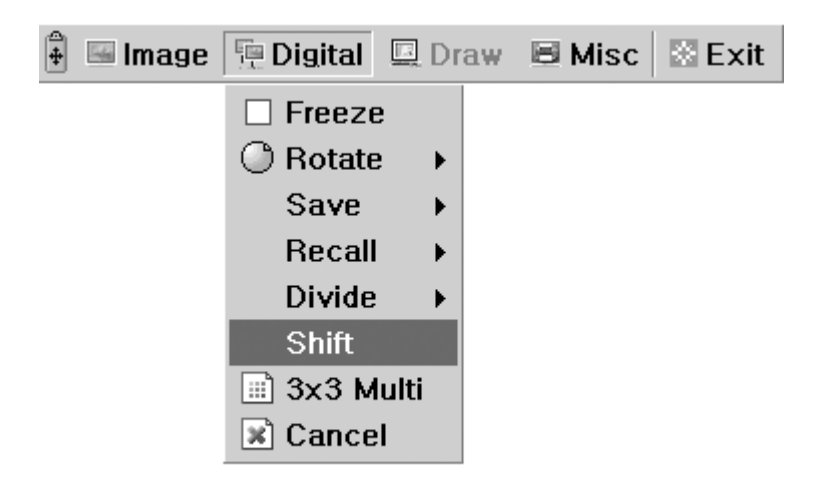

Spanish

#### 3x3 Multi (Nur für den UF-80 DX)

Erlaubt die Anzeige aller gespeicherten Bilder (maximal 8) auf einem Bildschirm.

Klicken Sie mit der linken Maustaste auf das Menü [3X3 Multi], der Bildschirm wird in 9 Felder geteilt und das GUI-Menü verschwindet. Wenn Sie auf eine Bildzahl klicken, wird das ausgewählte Bild im Vollbild-Modus angezeigt, das GUI-Menü erscheint wieder auf dem Bildschirm.

AMSUNG TECHWIN

Zum Beenden des Modus' 3X3 Multi klicken Sie auf die Bild in der Mitte.

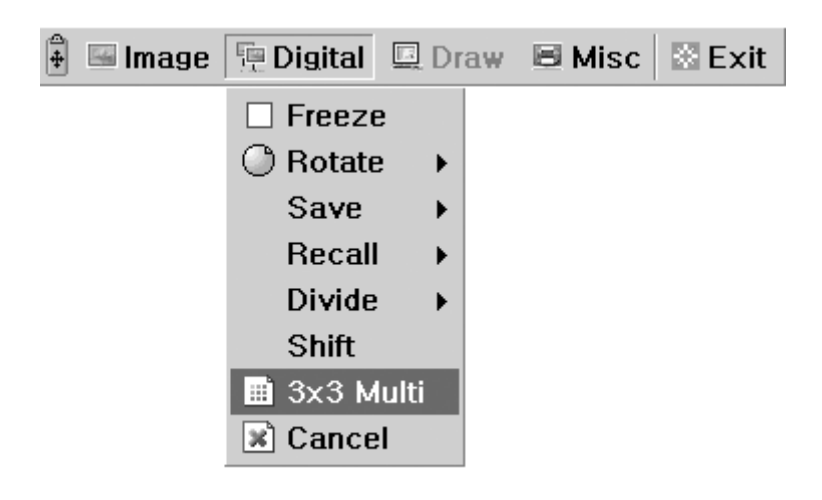

#### Cancel (Nur f ür den UF-80 DX)

Erlaubt das Beenden der aktuelle Funktion und die Rückkehr zum normalen Modus. Klicken Sie mit der linken Maustaste auf das Menü [Cancel], alle digitalen Funktionen werden beendet.

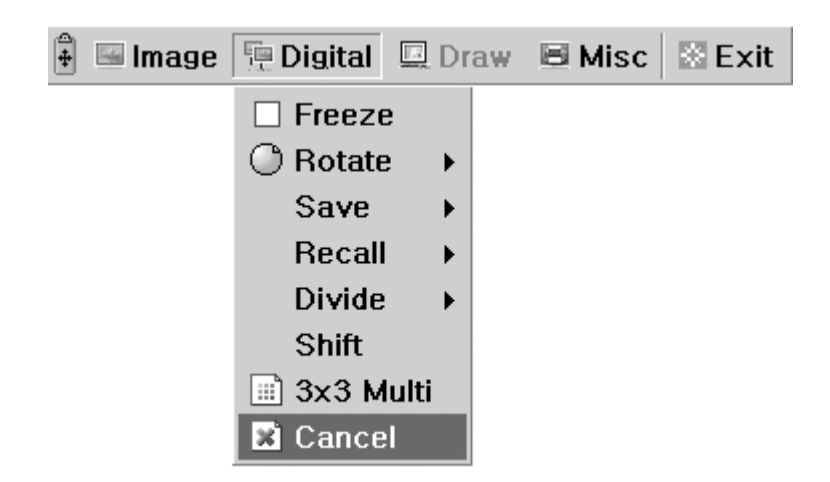

**UF-80** 

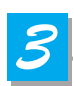

#### **Abschnitt Verschiedenes**

Das Menü Misc bietet weitere verschiedene Funktionen des digitalen Presenters.

| 🛱 🖼 Image | Digital | 💷 Draw | B Misc       | 🖾 Exit            |
|-----------|---------|--------|--------------|-------------------|
|           |         |        | Pres<br>Pres | et Save<br>et Exe |
|           |         |        | Aux,         | Lamp<br>ture ON   |

#### Preset Save / Exe

Erlaubt die Speicherung oder den Abruf von angepassten Benutzereinstellungen. Klicken Sie mit der linken Maustaste auf das Menü [numbers], der aktuelle Einstellungswert wird im Flash-ROM gespeichert, oder aber von dort abgerufen.

|         | : 理 Digital | 🖳 Draw | 🗏 Misc                                                                                    | BE Exit                                      |   |        |   |
|---------|-------------|--------|-------------------------------------------------------------------------------------------|----------------------------------------------|---|--------|---|
|         |             |        | Pres                                                                                      | et Save                                      | • | 1      | 2 |
|         |             |        | Aux,                                                                                      | Lamp                                         | 1 | 3      | 4 |
|         |             |        | Apert                                                                                     | ture ON                                      |   |        |   |
|         |             |        |                                                                                           |                                              |   |        |   |
|         |             |        |                                                                                           |                                              |   |        |   |
|         |             |        |                                                                                           |                                              |   |        |   |
| 🔄 Image | e 🖳 Digital | 🖳 Draw | 🗏 Misc                                                                                    | 🖾 Exit                                       |   |        |   |
|         |             |        | Prese                                                                                     | et Save                                      | • |        |   |
|         |             |        | Prese                                                                                     | et Exe                                       | Þ | 1      | 2 |
|         |             |        | Aux, Apert                                                                                | Lamp<br>ture ON                              | Т | 3      | 4 |
| image   | e 🖫 Digital | Draw   | <ul> <li>■ Misc</li> <li>Prese</li> <li>Prese</li> <li>▲ Aux,</li> <li>▲ Apert</li> </ul> | Exit<br>et Save<br>et Exe<br>Lamp<br>ture ON | • | 1<br>3 |   |

French

#### Lamp

**UF-80** 

Erlaubt das Ein- und Ausschalten der Leuchte.

Klicken Sie mit der linken Maustaste auf das Menü und der Leuchten-Modus wird auf den entsprechenden Wert gesetzt.

MSUNG TECHWIN

| + | 🖼 Image | 🖳 Digital | 💷 Draw | 🗏 Misc | 🖾 Exit  |   |
|---|---------|-----------|--------|--------|---------|---|
|   |         |           |        | Pres   | et Save | • |
|   |         |           |        | Pres   | et Exe  | ۲ |
|   |         |           |        | 🗹 Aux, | Lamp    |   |
|   |         |           |        | Aper   | ture ON |   |

#### Aperture

Erlaubt die Scharfstellung der Bildausgabe (Standardwert: On) Klicken Sie mit der linken Maustaste auf das Menü [Aperture] zum Ein-/Ausschalten der Funktion. (IMAGE MODE /TEXT MODE)

| 4 | 🖼 Image | 🖫 Digital | 💷 Draw | 🗏 Misc | 🖾 Exit  | 1000 |
|---|---------|-----------|--------|--------|---------|------|
|   |         |           |        | Pres   | et Save | ۲    |
|   |         |           |        | Pres   | et Exe  | ۲    |
|   |         |           |        | 🗹 Aux, | Lamp    |      |
|   |         |           |        | 🗹 Aper | ture ON |      |

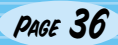

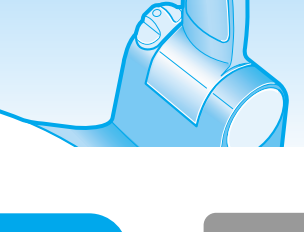

# **Bildeinstellung über GUI** Abschnitt Exit Das GUI-Hauptmenü verschwindet, und nur der Mauszeiger wird angezeigt.

| 🕯 🖼 Image " 🖳 Digital 🛄 Draw 🗃 Misc 🔯 Ex |
|------------------------------------------|
|------------------------------------------|

#### Tipps: Funktion Ziehen&Ablegen

mittels Ziehen&Ablegen kann das GUI-Hauptmenü jede Position auf dem Bildschirm einnehmen. Klicken Sie zunächst auf das Bewegungssymbol des Hauptmenüs und ziehen Sie dann das Menü zu dem von Ihnen gewünschten Punkt das Bildschirms.

1. Klicken Sie auf das Bewegungssymbol

| 🖡 🖬 Image 🖷 | Digital 🖳 Dra | aw 🗏 Misc      | 🗟 Exit        |         |        |        |
|-------------|---------------|----------------|---------------|---------|--------|--------|
| Ť           |               |                |               |         |        |        |
|             | 2. Ziehen Sie | das GUI-Hauptr | nenü          |         |        |        |
|             |               |                |               |         |        |        |
|             |               |                |               |         |        |        |
|             |               | 3. Legen       | Sie das GUI-N | lenü ab |        |        |
|             |               | 🖡 🖼 Image      | 📜 Digital     | 🖳 Draw  | 🗏 Misc | 🗟 Exit |

French

PAGE 37

### **Bild mit Draw bearbeiten**

Der Samsung Digital Presenter bietet eine GUI-Zeichenfunktion zum Anlegen von Geraden, Freihand-Linien und Rechtecken auf der Projektion mit der Maus.

4*MSUNG TECHWIN* 

Vor Verwendung der GUI-Zeichenfunktion müssen das GUI-Menüsystem und [Freeze] oder [Recall] aktiviert werden.

Dann wird das Menü Draw aktiviert. (Siehe auch Seite 28)

Nach Klicken auf das Menü [Draw] wird die Symbolleiste von GUI-Draw auf dem Bildschirm angezeigt, das GUI-Hauptmenü hingegen verschwindet.

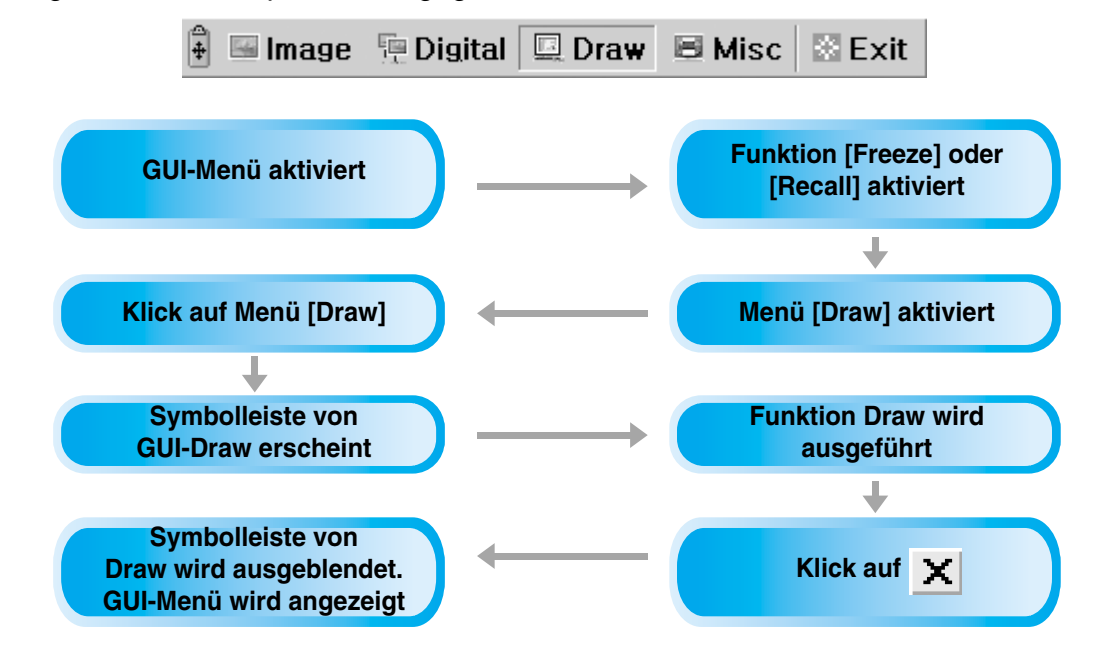

HINWEIS

Vor Verwendung der GUI-Zeichenfunktion müssen das GUI-Menüsystem und [Freeze] oder [Recall] aktiviert werden. Wenn Sie den Modus GUI-Draw verlassen wollen, klicken Sie auf den Menüeintrag [Exit], oder drücken Sie die Taste EXIT auf der Fernbedienung. Wurde der Modus aus dem Modus FREEZE heraus aktiviert, so drücken sie die Taste FREEZE entweder auf dem Bedienfeld oder auf der Fernbedienung.

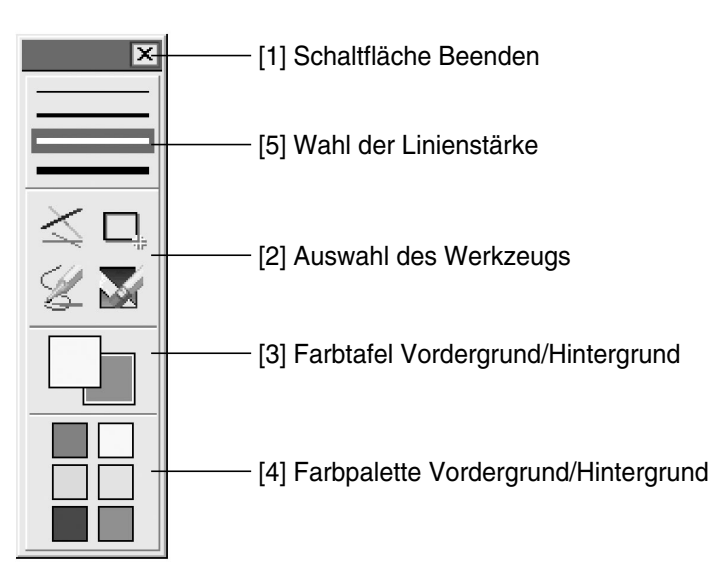

**UF-80** 

PAGE 38

### **Bild mit Draw bearbeiten**

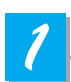

#### Schaltfläche Beenden

Verwenden Sie die Schaltfläche 🗷 Beenden zum Verlassen der Funktion GUI-Draw oder zum Löschen aller Bilder auf dem Bildschirm.

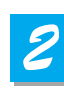

#### Auswahl des Werkzeugs

Wählen Sie über die Wahl der Linienstärke einen Wert zwischen 1 und 4 Pixeln.

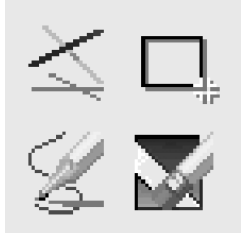

#### Das Zeichnen einer einzelnen Linie

Zum Zeichnen einer einzelnen Linie klicken Sie auf das Symbol Linie und fahren fort wie folgt:

- 1) Setzen Sie den Cursor an die Startposition der zu ziehenden Linie.
- 2) Drücken und halten Sie die linke/rechte Maustaste.
- 3) Ziehen Sie mit der Maus.
- 4) Geben Sie die Maustaste am Endpunkt der zu ziehenden Linie frei. Der UF-80 zeichnet die Linie.

#### Zeichnen eines Rechtecks

Klicken Sie zum Zeichnen eines Rechtecks auf das Symbol Rechteck und fahren fort wie folgt:

- 1) Setzen Sie den Cursor auf eine der Ecken der gewünschten Fläche.
- 2) Klicken & ziehen Sie mit der Maus, bis die Auswahl die gewünschte Größe erreicht.
- 3) Lassen sie die Maustaste los.

#### Das Zeichnen einer Freihand-Linie

Klicken Sie zum Zeichnen einer Freihand-Linie auf das Symbol Freihand und fahren fort wie folgt:

- 1) Setzen Sie den Cursor an die Startposition der zu ziehenden Linie.
- 2) Drücken und halten Sie die linke/rechte Maustaste.
- 3) Ziehen Sie die Maus entlang der Strecke, die Sie wünschen.
- 4) Lassen sie die Maustaste los.

#### Löschwerkzeug

1) Klicken Sie auf das Symbol Löschwerkzeug und der Cursor verändert sich zu einem Lösch-Rechteck.

2) Bewegen Sie den Cursor über die Linie und klicken Sie dann zum Löschen der Linie.

Englis

French

<u>Spanish</u>

# **Bild mit Draw bearbeiten**

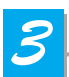

**UF-80** 

#### Farbtafel Vordergrund/Hintergrund

Es gibt jeweils 2 aktive Farben bei GUI-Draw, die Vordergrund-Farbe (Mausklick links) und die Hintergrund-Farbe (Mausklick rechts).

Sie können die Pinselfarbe durch Auswählen von neuen Grundfarben für Vordergrund und Hintergrund mit Hilfe der Farbpalette wechseln.

AMSUNG TECHWIN

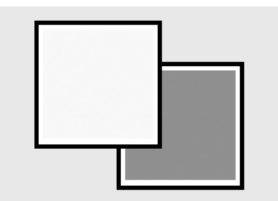

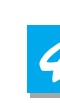

#### Farbpalette Vordergrund/Hintergrund

Wählen Sie aus der Farbpalette die Farben, mit denen Sie die Linie zeichnen wollen.

Bewegen Sie den Cursor über die verfügbaren Farben. Klicken Sie mit der linken Maustaste zur Wahl der Vordergrundfarbe, mit der rechten Maustaste für die Hintergrundfarbe. Die zwei Felder über der Farbtafel zeigen die jeweiligen Farben an.

Sie können aus den 6 Farben Rot, Gelb, Grün, Türkis, Blau und Magenta auswählen.

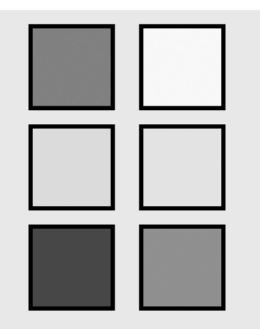

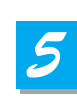

#### Wahl der Linienstärke

Bestimmen Sie über die Wahl der Linienstärke einen Wert zwischen 1 und 4 Pixeln.

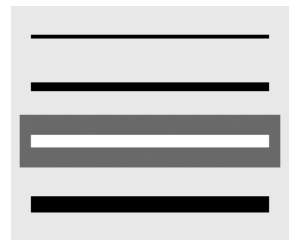

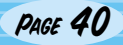

# Aufbewahrung

Schalten Sie das Gerät aus und tremen Sie das Netzkabel
Schalten Sie das Gerät aus und tremen Sie das Netzkabel
Schalten Sie del Schutzkappe auf das Objektiv.
Schalten Sie del Schutzkappe auf das Objektiv.
Schalten Sie del Schutzkappe auf das Objektiv.
Schalten Sie del Schutzkappe auf das Objektiv.
Schalten Sie del Schutzkappe auf das Objektiv.
Schalten Sie del Schutzkappe auf das Objektiv.
Schalten Sie del Schutzkappe auf das Objektiv.
Schalten Sie del Schutzkappe auf das Objektiv.

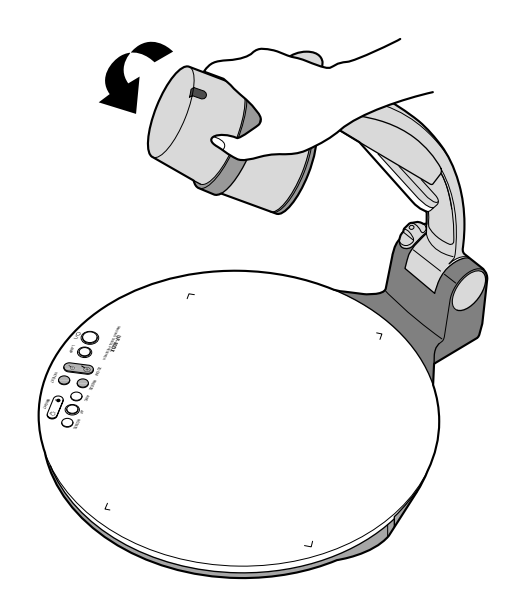

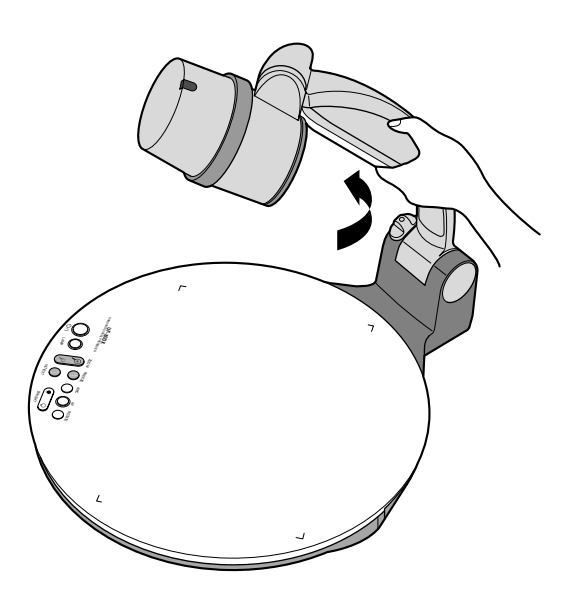

English

Spanish

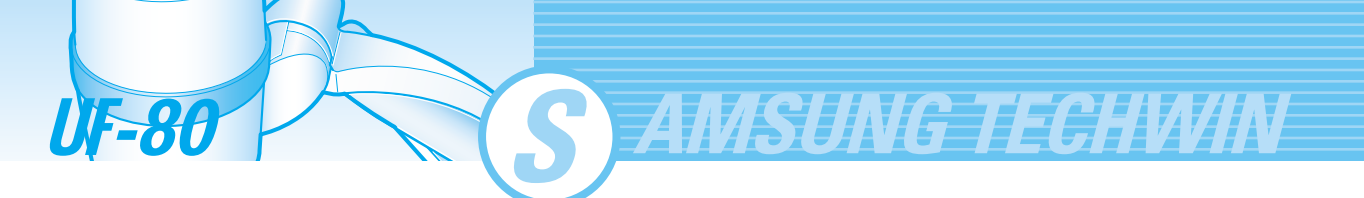

**5** Drücken Sie die Taste für die Hauptverriegelung und falten Sie den Ausleger.

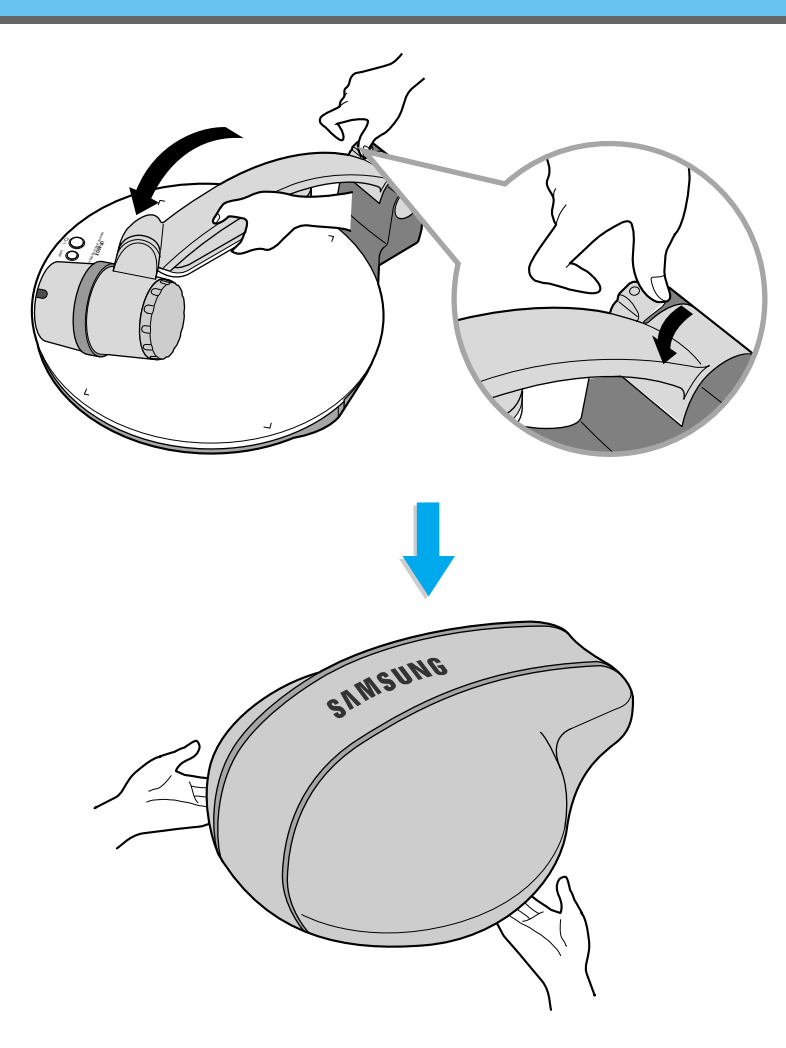

Bei längerer Nichtbenutzung sollten Sie die mitgelieferte Schutzabdeckung anbringen

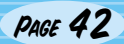

# Fehlerbehebung

### Kein Bild

2

- Überprüfen, ob der korrekte Eingang beim Ausgabegerät gewählt wurde.
- Überprüfen, ob die Blendenöffnung adäguat ist.
  - Überprüfen, ob das VGA-Kabel korrekt an den VGA-Ausgang angeschlossen wurde.
  - Überprüfen, ob die Schutzkappe vom Objektiv entfernt wurde.

#### Kein Datenaustausch mit dem PC über USB.

- Vergewissern Sie sich, dass das Betriebssystem Windows 98 (oder neuer) ist. Das Gerät arbeitet nicht unter Windows 95 über USB.

Genauere Informationen entnehmen Sie bitte dem beiliegenden Softwarehandbuch.

### Fernbedienung funktioniert nicht.

Batterie der Fernbedienung pr
üfen.Durch neue Batterie ersetzen.

### Das Bild ist unscharf.

· Überprüfen, ob die richtige Vorsatzlinse korrekt montiert wurde.(Siehe auch Seite 21).

- Überprüfen, ob der Abstand zum Objekt zu kurz ist. Bei Verwendung des GUI funktioniert die Maus nicht ordnungsgemäß, bzw. ist nicht sichtbar.

 Prüfen Sie den richtigen Kontakt am Maus-Port und stellen Sie sicher, dass es sich um die von Samsung Techwin angebotene Maus handelt.(wenn es nicht die von Samsung Techwin angebotene Maus ist, kann es zu Fehlfunktionen kommen).

Bei Problemen wenden Sie sich bitte an den nächsten Händler.

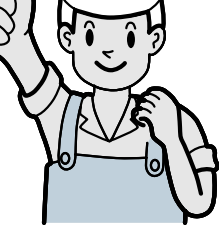

English

French

Spanish

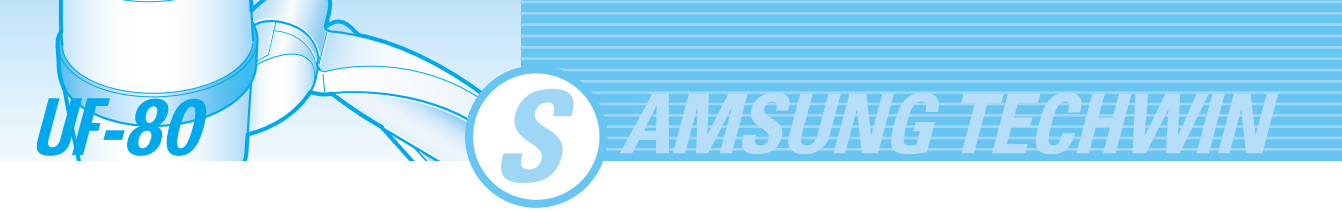

# **Batteriewechsel**

Nehmen Sie die Abdeckung des Batteriefachs der Fernbedienung ab.

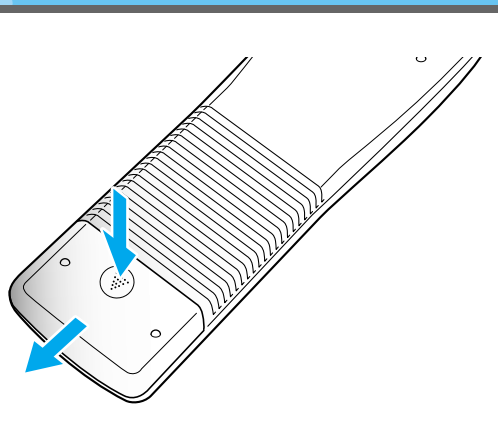

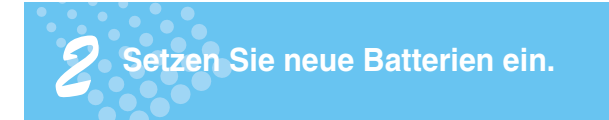

• Batterietyp: AAA, 1,5 V

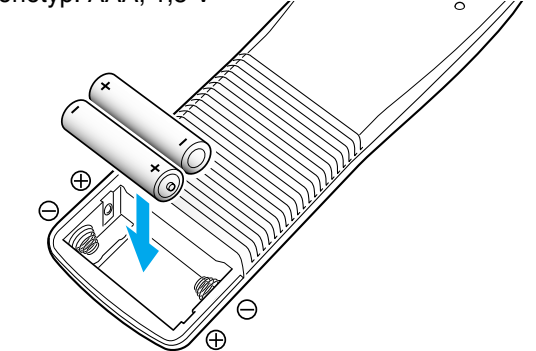

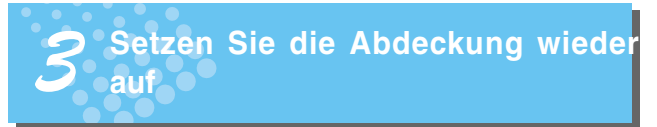

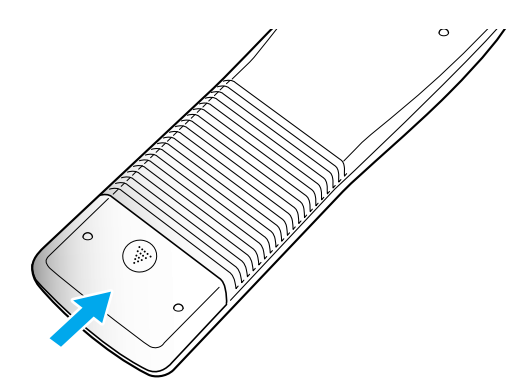

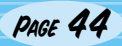

# **Technische Daten**

\* Hinweis: Technische Daten können ohne vorherige Ankündigung geändert werden.

| Tech             | nische Daten                             | Beschreibung                                                                                                    |
|------------------|------------------------------------------|----------------------------------------------------------------------------------------------------|
|                  | Obiektiv                                 | F=1.5 (Weitwinkel) – 2.1 (Tele) f=4.8 – 67.2, 14x Motor-Zoom                                                       |
|                  | Aufnahmebereich:                         | max. 298x221mm. min. 21.7 x 16.4mm                                                                                 |
| Optisches System | Zoom                                     | Motor (14X), Digital(3X)                                                                                           |
|                  | Fokus                                    | Motorisiert (Autofokus/Manual)                                                                                     |
|                  | Iris                                     | Auto (mit Feiniustierung)                                                                                          |
|                  | Oberlicht                                | Am Ausleger der Haupteinheit                                                                                       |
| Beleuchtung      | Durchlicht                               | Durchlichtaufsatz (Option)                                                                                         |
|                  | Aufnahmeeinheit<br>/Effektive Pixel      | 1/3" 850.000 Pixel Progressive Scan CCD<br>/ 1034(H) x 779(V)                                                      |
|                  | Bildrate:                                | 20 Bilder/Sekunde                                                                                                  |
|                  | Synchronisation                          | Interne Sync                                                                                                    |
|                  | VGA-Ausgabe                              | 1024 x 768(XGA) RGB                                                                                                |
|                  | Weißabgleich                             | Manuell / Automatisch                                                                                              |
|                  | Freeze-Funktion                          | Integriert                                                                                                    |
| Video            | Eingänge                                 | VGA:1x                                                                                                    |
|                  | Ausgänge                                 | VGA:1, USB:1, RS-232C:1, DVI:1                                                                                     |
|                  | Fernbedienung                            | Mitgeliefert                                                                                                    |
|                  | GUI(Graphic User Interface)              | Mitgeliefert                                                                                                    |
|                  | Eingangswahl                             | 2 Kanäle (Intern: 1, Extern: 1)                                                                                    |
|                  | OSD                                      | Verfügbar                                                                                                    |
|                  | Bild einfrieren                          | Verfügbar                                                                                                    |
|                  | Bildspeicher                             | Verfügbar (8 Bilder) (Nur für den UF-80DX)                                                                         |
|                  | Bildabruf                                | Verfügbar (8 Bilder) (Nur für den UF-80DX)                                                                         |
|                  | Split Screen (Bildschirmteilung)         | Verfügbar (2 - 9) (Nur für den UF-80DX)                                                                            |
|                  | Bilddrehung                              | Verfügbar (Nur für den UF-80DX)                                                                                    |
|                  | Bildübertragung an PC                    | Verfügbar (USB: 1/4, _, 1/1, Vollbild)                                                                             |
|                  | Voreinstellungen                         | Bis zu 4 Benutzereinstellungen                                                                                     |
|                  | USB                                      | Integriert                                                                                                    |
| Anschluss an     | RS-232C                                  | SET-Steuerung                                                                                                    |
| einen PC         | PC Software                              | Betrachter (für Windows 98, 98SE, ME, 2000 Professional, XP), TWAIN Treiber (für Windows), AVI capture für Windows |
|                  | Betriebstemperatur /<br>Luftfeuchtigkeit | +5°C ~ +35°C, 30% ~ 90%                                                                                            |
| Allgemeines      | Stromversorgung                          | Gleichstrom DC 12V (Netzteilaufnahme: Wechselstrom AC 100V-240V, 50/60Hz,<br>Abgabe 12V, 3,5A)                     |
|                  | Abmessungen(mm)                          | Aufgebaut: 404(B) x 488(H) x 504(T)<br>Zusammengeklappt: 404(B) x 206(H) x 504(T)                                  |
|                  | Gewicht                                  | 5kg                                                                                                    |
|                  | Zubehör                                  | Fernbedienung, Kabel, usw.                                                                                         |

本語

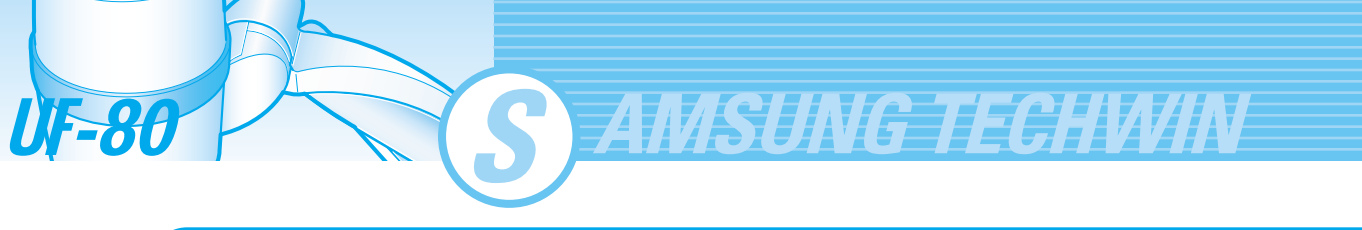

# Memo

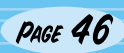

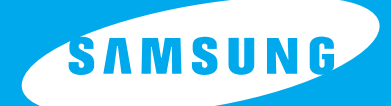

### **ITALIANO**

English

French

German

### **DIGITAL PRESENTER AD ALTA RISOLUZIONE**

# MANUALE D'USO UF-80DX/ST

Prima di cercare di mettere in funzione il prodotto, leggere attentamente le istruzioni. www.samsungpresenter.com

Г

# **Funzioni speciali**

Grazie per aver acquistato questo prodotto.

Il prodotto consiste in un Presenter video digitale ad alta risoluzione in grado di proiettare, mediante semplici operazioni, ogni genere di dati su un monitor del PC o su un proiettore.

MSUNG TECHWIN

#### Obiettivo con zoom ottico 14x e zoom digitale 3x

Utilizzando l'obiettivo con zoom ottico extra da 14x è possibile riprendere ogni tipo di materiale, dai file in 35 mm al formato A4.

### CCD da 850.000 pixel

L'impiego di un CCD del tipo PS da 1/3" garantisce l'alta risoluzione e una straordinaria rappresentazione dei colori.

### Compatibile con USB 2.0/1.1 e RS-232C

Grazie all'interfaccia USB è possibile visualizzare o archiviare le immagini in tempo reale sul PC e controllare istantaneamente le funzioni. È inoltre possibile controllare le funzioni per mezzo della porta RS-232C.

### Porta DVI incorporata

Grazie alla porta di uscita DVI (Digital Video Interactive), l'UF-80 è in grado di offrire immagini vivide e prive di disturbi.

#### Telecomando compreso fra gli accessori standard

Il telecomando viene fornito come accessorio standard in modo da consentire la gestione a distanza delle immagini, funzione estremamente utile durante le conferenze.

### Visore opzionale

È possibile selezionare il visore opzionale quando si utilizzano pellicole trasparenti (lucidi) e diapositive.

**F-80** 

# Caratteristiche

Varie funzioni di controllo delle immagini Digital Presenter è provvisto di funzionalità digitali che forniscono vari controlli per le immagini, fra cui: - controllo della luminosità e dei colori rosso/blu - rotazione delle immagini - possibilità di salvare e richiamare le immagini - blocco delle immagini - suddivisione delle immagini Scelta della sorgente di ingresso L'utente può passare rapidamente dal computer al Presenter utilizzando il pulsante INT/EXT del pannello di controllo o del telecomando. Impostazioni personalizzate dall'utente Per evitare di dover interrompere la presentazione per reimpostare il Digital Presenter, è possibile preconfigurare fino a 4 impostazioni personalizzate nella memoria. Durante la presentazione sarà sufficiente richiamare una delle impostazioni. Supporto del sistema di menu dell'interfaccia grafica utente (GUI) L'UF-80 supporta il sistema di menu della GUI per controllare varie funzioni del Digital Presenter per mezzo del mouse.

French

<u>Spanish</u>

### Contents

#### Caratteristiche e struttura del prodotto

| Norme di sicurezza                       | 5  |
|------------------------------------------|----|
| Possibili utilizzi del Digital Presenter | 6  |
| Accessori in dotazione                   | 7  |
| Nomenclatura e funzioni delle parti      | 8  |
| Lato anteriore                           | 8  |
| Pannello di controllo principale         | 10 |
| Terminali sul retro                      | 11 |
| Telecomando                              | 12 |

S AMSUNG TECHWIN

### Modalita' operative

| Preparazione del set                                             | 14 |
|------------------------------------------------------------------|----|
| Collegamento al dispositivo in uscita                            | 15 |
| Monitor del PC, proiettore o dispositivi che                     |    |
| supportano l'interfaccia DVI                                     | 15 |
| Computer da desktop                                              | 16 |
| Computer                                                         | 17 |
| Mouse PS/2                                                       | 17 |
| Uso del Presenter                                                | 18 |
| Visualizzazione dell'immagine ricevuta da un dispositivo esterno | 18 |
| Proiezione di un oggetto nel Digital Presenter                   | 20 |
| Regolazione dell'immagine                                        | 23 |
| Regolazione dell'immagine per mezzo dell'interfaccia             |    |
| grafica utente (GUI)                                             | 28 |
| Sezione Image                                                    | 28 |
| Sezione Digital                                                  | 31 |
| Sezione Misc                                                     | 35 |
| Sezione Exit                                                     | 37 |
| Modifica dell'immagine per mezzo della funzione Draw.            | 38 |

#### Prima di contattare l'assistenza tecnica

| Conservazione dell'UF-80 | 41 |
|--------------------------|----|
| Risoluzione dei problemi | 43 |
| Sostituzione delle pile  | 44 |
| Specifiche               | 45 |
| •                        |    |

UF-80

Spanish

# Norme di sicurezza

#### Durante l'installazione e l'uso del Digital Presenter, attenersi alle norme di sicurezza riportate di seguito.

- 1. Non collocare il Presenter su carrelli, treppiedi o tavoli instabili.
- 2. Non utilizzare il Presenter in prossimità dell'acqua o di sorgenti di calore.
- 3. Utilizzare il tipo di sorgente di alimentazione indicata sul Presenter. In caso di dubbi, rivolgersi al rivenditore di fiducia o alla società elettrica.
- 4. Collocare il Presenter in prossimità di una presa a muro che consenta di disinserire la spina senza difficoltà.
- 5. Per la spina, adottare le precauzioni riportate di seauito.

La mancata osservanza di tali precauzioni può provocare scintille o incendi.

Non inserire la spina in una presa sporca. Inserire la spina completamente nella presa.

- 6. Non sovraccaricare le prese a muro, le prolunghe e le prese di alimentazione integrate nel prodotto. Così facendo si possono provocare incendi o folgorazione.
- 7. Non collocare il Presenter in un punto in cui il cavo viene calpestato. Ciò potrebbe rovinare o danneggiare la spina.
- 8. Prima della pulizia, scollegare il Presenter dalla presa a muro. Utilizzare un panno umido per la pulizia. Non usare detergenti liquidi o spray.
- 9. Non ostruire fessure e aperture del Presenter. Esse forniscono la necessaria aerazione e impediscono il surriscaldamento dell'unità. Non collocare il Presenter su divani, tappeti o altre superfici morbide e non incassarlo in un mobile, a meno di non aver provveduto alla necessaria ventilazione.

- 10. Non introdurre oggetti di alcun tipo nelle fessure dell'apparecchio. Non schizzare liquidi di alcun tipo nell'unità.
- 11. Non cercare di riparare da soli il prodotto, tranne che nei casi specificamente illustrati nel presente manuale. Per qualsiasi tipo di riparazione rivolgersi a tecnici dell'assistenza qualificati. L'apertura o rimozione dei coperchi può esporre l'utente a tensioni pericolose o ad altri rischi.
- 12. Scollegare l'unità durante temporali con fulmini oppure in caso di prolungato inutilizzo.
- 13. Non collocare il Presenter e il telecomando sopra apparecchi che producono calore o in luoghi surriscaldati (ad esempio all'interno di un veicolo).
- 14. Nei casi elencati di seguito, staccare il Presenter dalla presa a muro e rivolgersi a un tecnico dell'assistenza qualificato per le riparazioni.
  - · Se il cavo di alimentazione o la spina sono danneggiati o rovinati.
  - Se nel Presenter sono penetrati schizzi di liquidi, oppure se l'unità è stata esposta alla pioggia o all'acqua.
  - Se l'unità non funziona normalmente guando si seguono le istruzioni operative, oppure se si verificano variazioni significative delle prestazioni, rendendo necessarie eventuali riparazioni.
  - Se il Presenter è stato fatto cadere oppure se la struttura è stata danneggiata.

### Dichiarazione di conformità FCC

Il presente dispositivo è stato collaudato e considerato conforme alle disposizioni relative ai dispositivi digitali di Classe A, parte 15 del regolamento FCC. Obiettivo di tali disposizioni è fornire una ragionevole protezione da interferenze nocive in caso di impiego dell'unità in ambienti commerciali. Questo apparecchio crea, usa e può emanare energie in radiofreguenza e, se non installato e usato in conformità con il manuale di istruzioni, può generare interferenze dannose per le comunicazioni radio. L'uso dell'apparecchio in un'area residenziale può provocare interferenze dannose. Se ciò dovesse avvenire, l'utente è tenuto a porre rimedio all'interferenza a proprie spese.

French

German

# Possibili utilizzi del Digital Presenter

### Conferenze

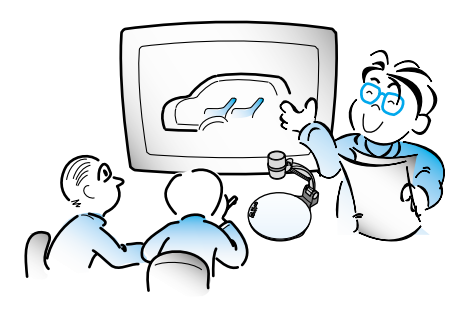

Con il Digital Presenter è possibile proiettare su uno schermo in modo chiaro le informazioni dettagliate contenuti in rapporti, moduli, tabelle, nonché proiettare modelli o altri oggetti tridimensionali, dando a tutti i partecipanti la possibilità di concentrarsi sullo stesso argomento nel corso di una conferenza. Si tratta di uno strumento estremamente utile durante le conferenze.

### Formazione

AMSUNG TECHWIN

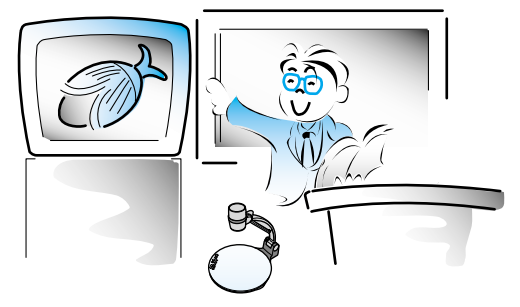

L'apparecchio può essere utilizzato come ausilio audiovisivo per materiale stampato (ad esempio libri di testo), nonché per materiale audiovisivo, educativo e in particolare per i lavori artistici degli studenti.

### Settore medico-scientifico

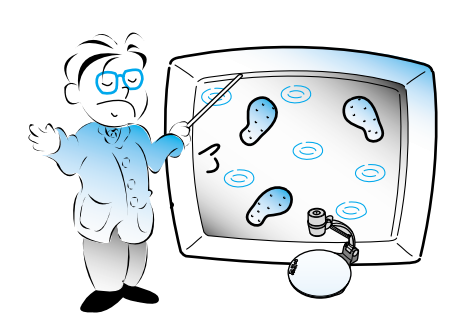

L'apparecchio consente di presentare vari dati visivi (comprese diapositive, pellicole di radiografie ecc.) abbinati ai file in occasione di convegni scientifici o incontri di associazioni mediche.

### Dimostrazioni o fiere

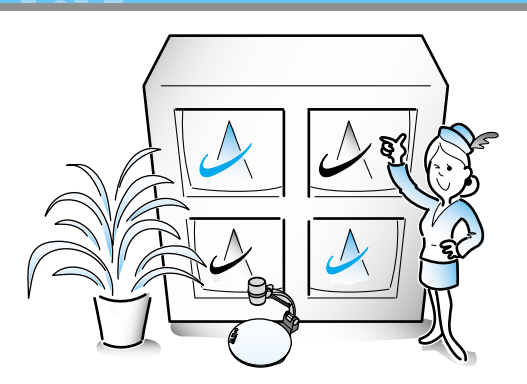

Collegato a un proiettore di grandi dimensioni, il Presenter è in grado di produrre immagini di tipo dinamico utilizzabili in occasione di dimostrazioni di nuovi prodotti, fiere o eventi di altro tipo.

### Dimostrazioni o fiere Settore pubblicità e design

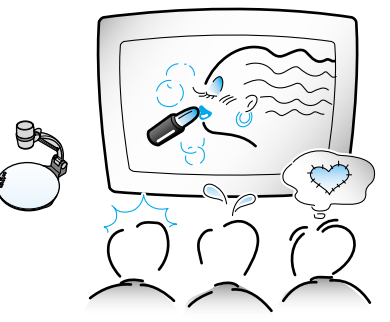

L'apparecchio trova utile applicazione nel campo del design in cui è richiesta la visualizzazione. È possibile proiettare cataloghi e diapositive per consentire un rapido controllo del lavoro eseguito.

**UF-80** 

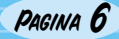
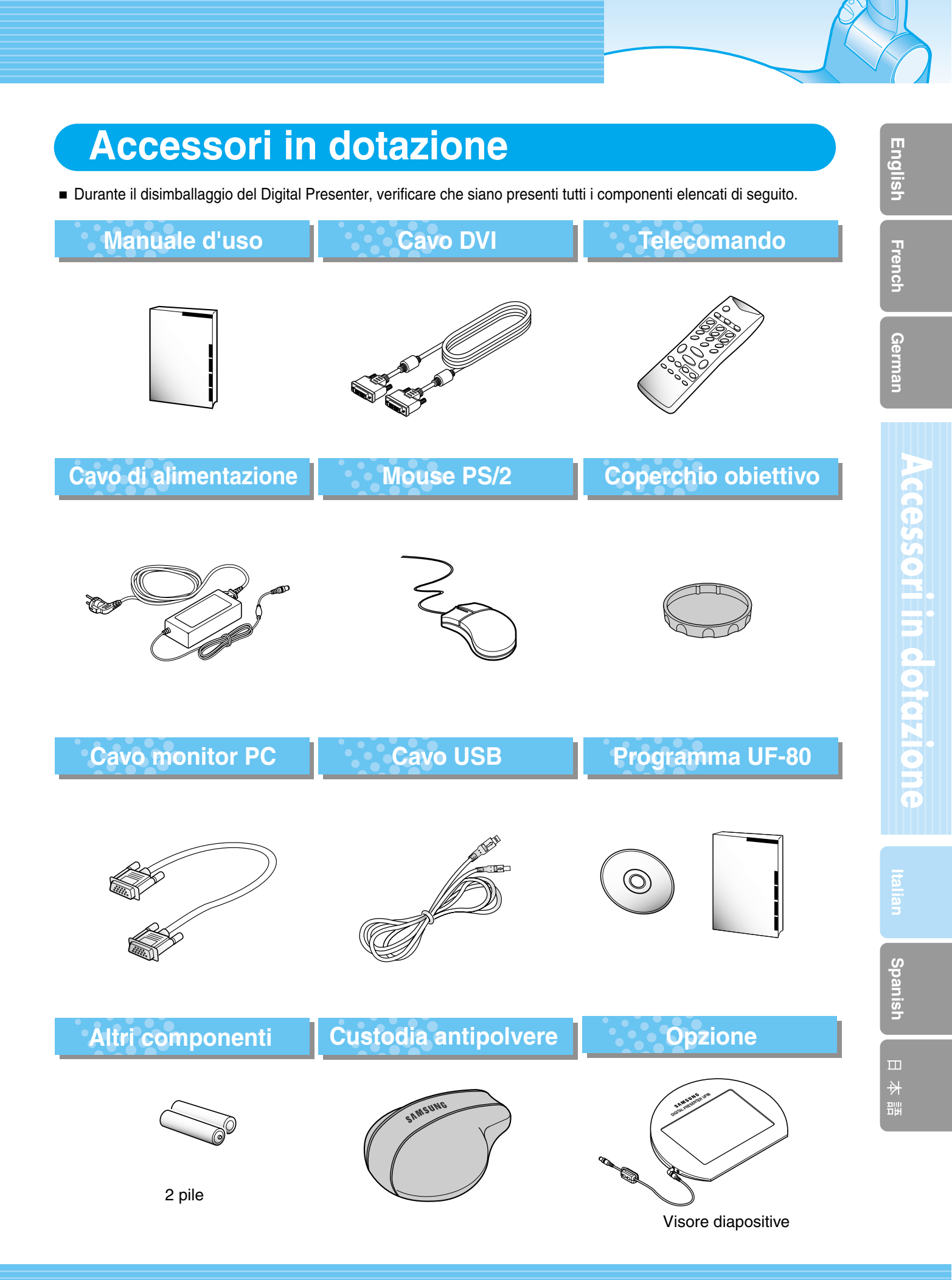

PAGINA 7

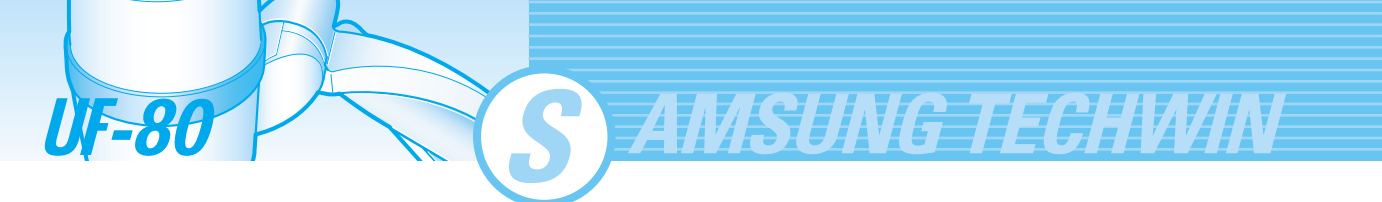

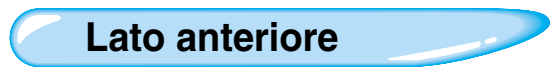

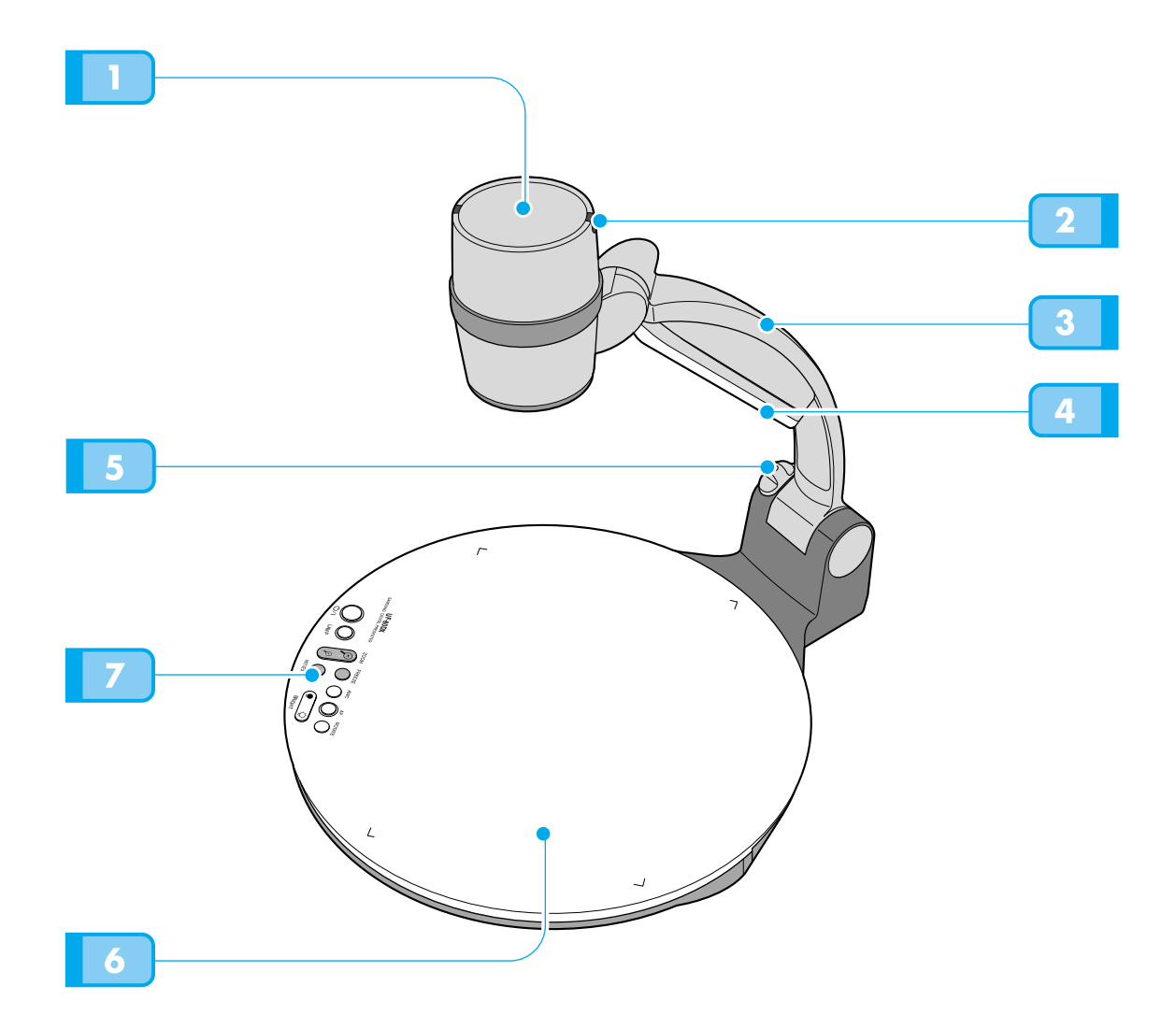

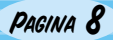

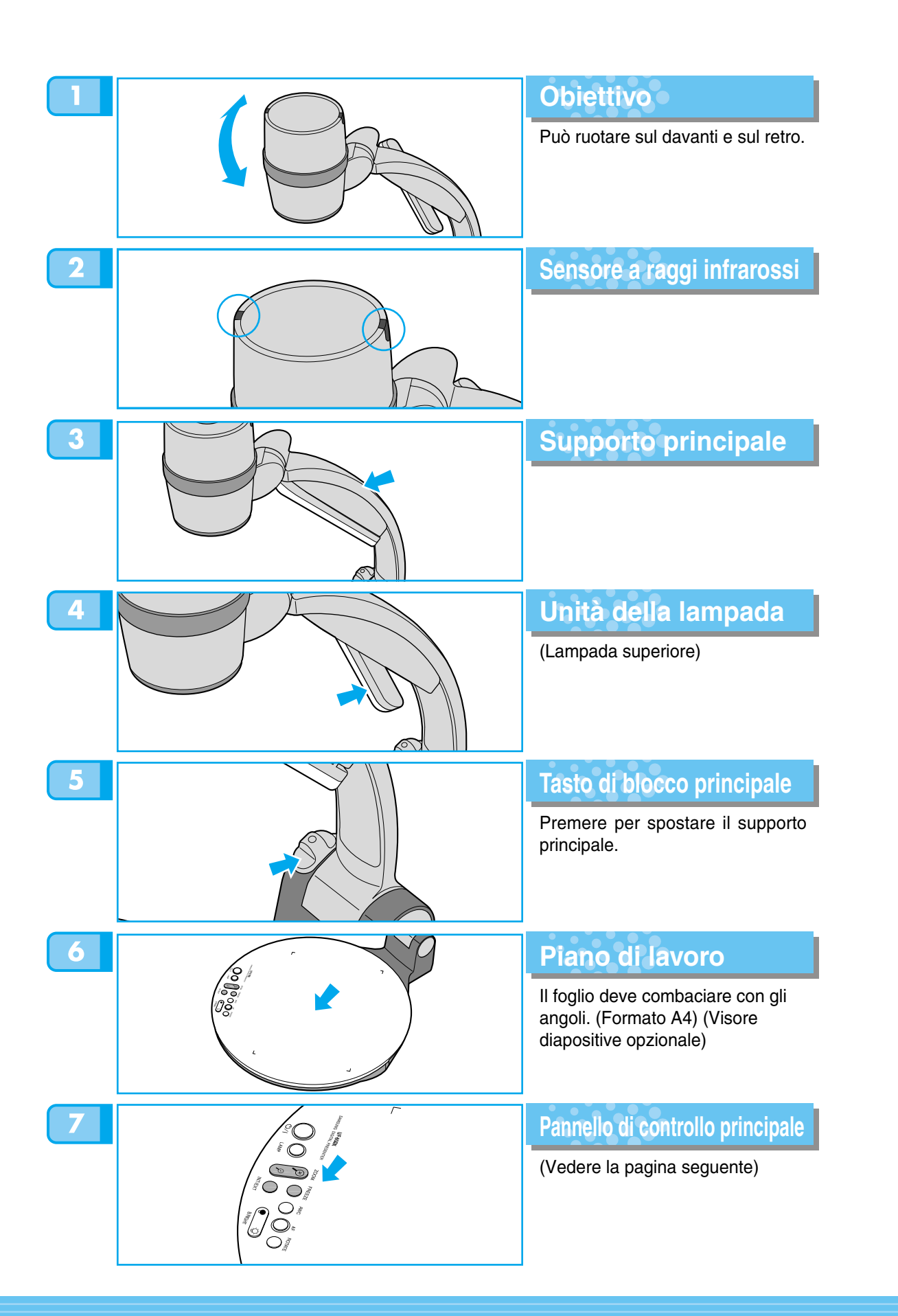

French

Spanish

PAGINA 9

### Pannello di controllo principale

• I tasti del pannello di controllo principale sono presenti anche nel telecomando e svolgono le stesse funzioni.

AMSUNG TECHWIN

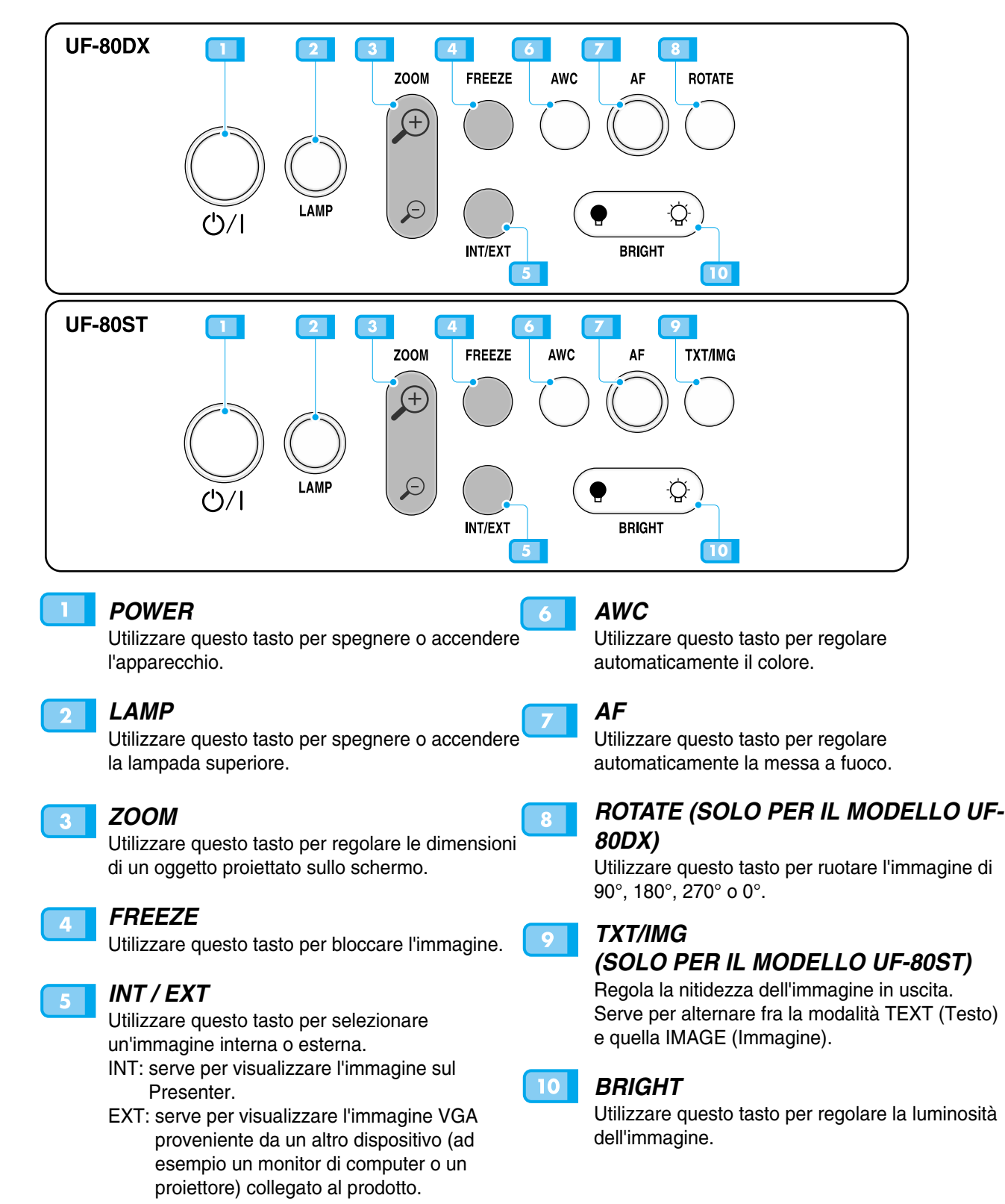

**UF-8(** 

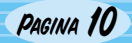

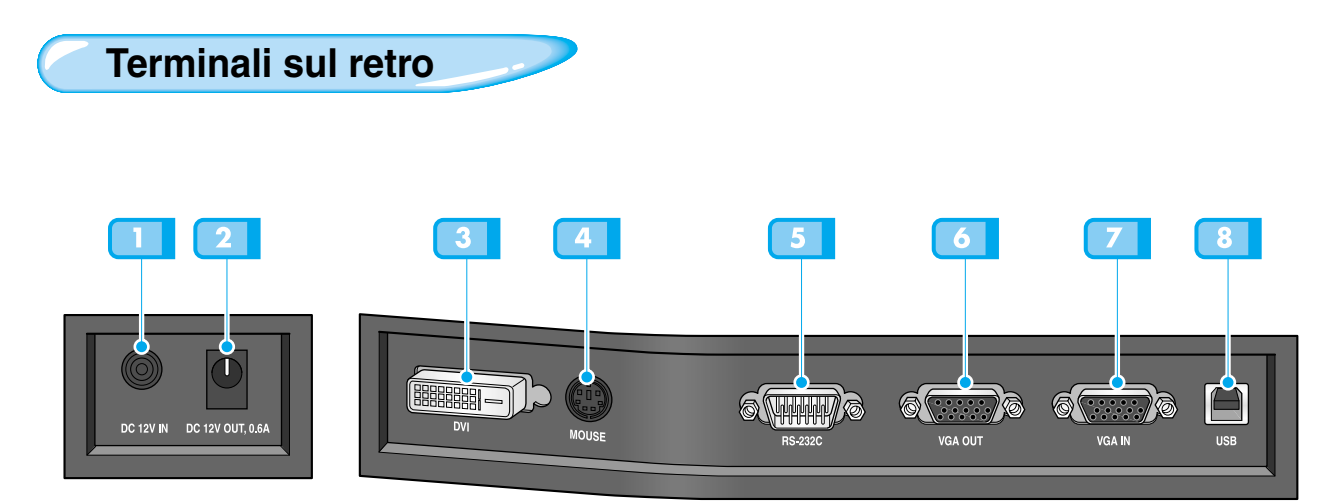

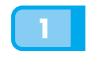

2

# **TERMINALE INGRESSO**

### ALIMENTAZIONE

Utilizzare questo terminale per collegare il cavo di alimentazione. (12 V CC)

### **TERMINALE USCITA** ALIMENTAZIONE VISORE

Quando si utilizza il visore, è possibile collegare il cavo dello stesso al terminale INPUT situato accanto all'interruttore del visore. DC 12V OUT, 0.6A (USCITA 12 V CC, 0,6 A)

3

### **USCITA DVI**

Collegare questo attacco al monitor o al proiettore utilizzando il cavo DVI in dotazione.

#### 4 MOUSE

Utilizzare questo attacco per collegare il mouse PS/2. (Vedere la pagina 17.)

#### RS-232C: TERMINALE DI COLLEGAMENTO COMPUTER

Utilizzare questo attacco per collegare il cavo RS-232C.

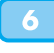

8

### USCITA VIDEO VGA

Collegare questo attacco al terminale d'ingresso RGB di un monitor di computer, o di un proiettore, utilizzando il cavo PC in dotazione.

### **INGRESSO VIDEO VGA**

Collegare questo attacco al terminale di uscita VGA di un altro dispositivo utilizzando il cavo PC in dotazione.

Quando si seleziona il menu di ingresso esterno, l'immagine viene visualizzata attraverso il terminale di ingresso VGA.

### USB: TERMINALE DI **COLLEGAMENTO COMPUTER**

Utilizzare questo attacco per collegare il cavo USB quando si trasmette un'immagine a un PC per mezzo della porta USB.

Englis

French

German

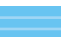

PAGINA 11

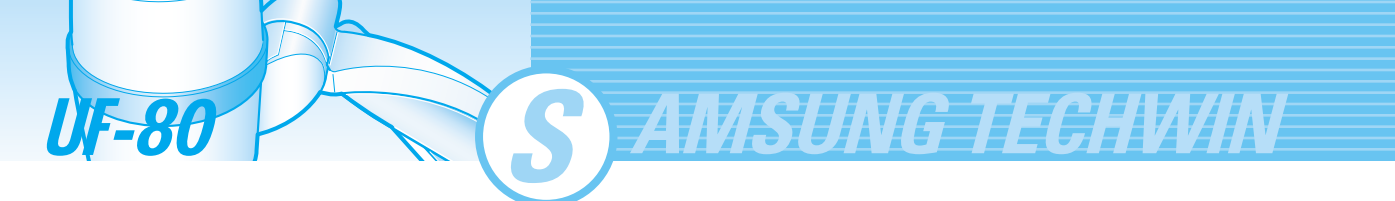

Telecomando

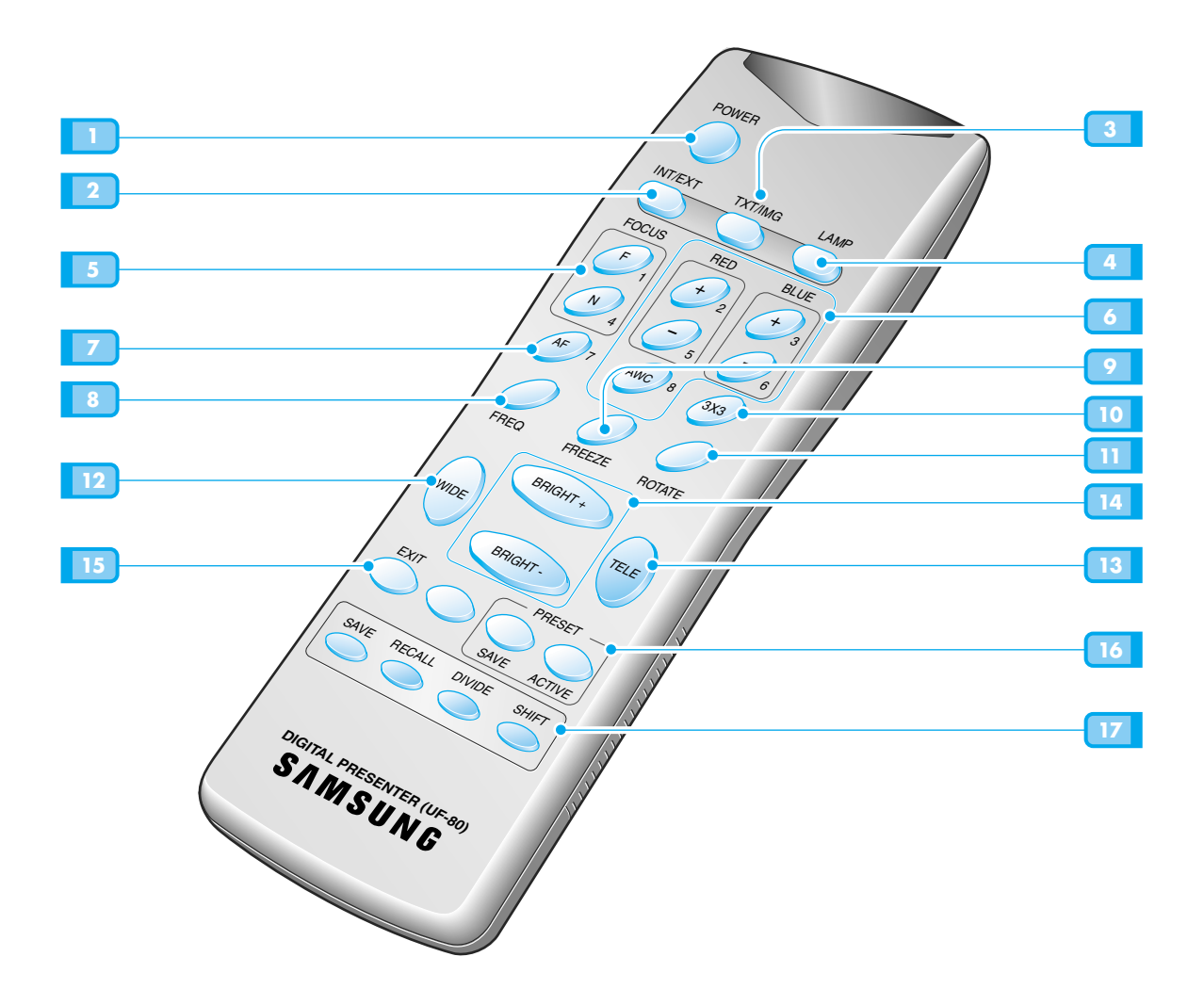

PAGINA 12

<u>Spanish</u>

₩

PAGINA 13

French

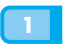

#### 1 POWER

Serve per spegnere o accendere l'apparecchio.

### 2 INT/EXT

Serve per selezionare gli ingressi dei segnali da visualizzare.

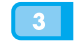

#### 3 TXT/IMG

Regola la nitidezza dell'immagine in uscita. Serve per alternare fra la modalità TEXT (Testo) e quella IMAGE (Immagine).

### 4 LAMP

Serve per accendere o spegnere la lampada superiore.

### FOCUS

Serve per mettere a fuoco un oggetto.

F: utilizzare questa opzione per mettere a fuoco

un oggetto distante. N: utilizzare questa opzione per mettere a fuoco un oggetto vicino.

### RED/BLUE/AWC

Servono per regolare il colore delle immagini. **R** +/-: Serve per regolare il rosso.

**B**+/-: Serve per regolare il blu.

AWC: Serve per regolare automaticamente il colore.

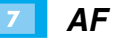

Utilizzare questo tasto per regolare automaticamente la messa a fuoco.

### 8 FREQ

Alterna le frequenze di 75 Hz e 60 Hz XGA.

### FREEZE

Blocca l'immagine visualizzata in quel momento sullo schermo.

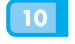

### 3X3 MODE

Serve per alternare le seguenti modalità: 3X3 Multi ON e 3X3 Multi OFF.

#### ROTATE 11

### (SOLO PER IL MODELLO UF-80DX)

Utilizzare questo tasto per ruotare l'immagine di 90°, 180°, 270° oppure 0°.

#### WIDE/TELE

- Ingrandisce l'immagine. 13
  - Riduce l'immagine.

#### BRIGHT + /BRIGHT -14

- Aumenta la luminosità.
- Riduce la luminosità.

### EXIT(SOLO PER IL MODELLO UF-80DX)

Interrompe la funzione corrente e ripristina la modalità normale.

#### PRESET

15

•SAVE: salva i valori delle impostazioni personalizzate dall'utente.

 ACTIVE: attiva le impostazioni preconfigurate dall'utente.

### SAVE/RECALL

### (SOLO PER IL MODELLO UF-80DX)

- Salva l'immagine proiettata nella memoria dell'unità.
- Richiama l'immagine dalla memoria.

### DIVIDE

Suddivide lo schermo per visualizzare contemporaneamente l'immagine corrente e quella richiamata dalla memoria.

### SHIFT

Sposta da sinistra a destra l'immagine richiamata sullo schermo suddiviso per visualizzarne la parte nascosta.

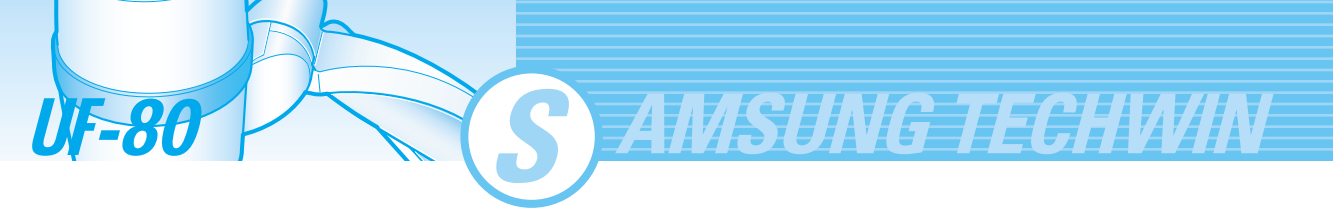

# **Preparazione del set**

Premere il tasto di blocco principale e sollevare il supporto principale.

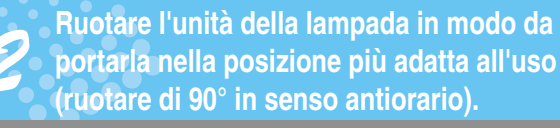

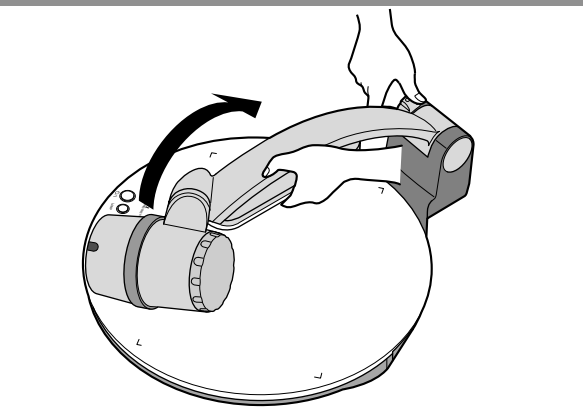

Ruotare l'obiettivo in modo che sia rivolto verso il basso.

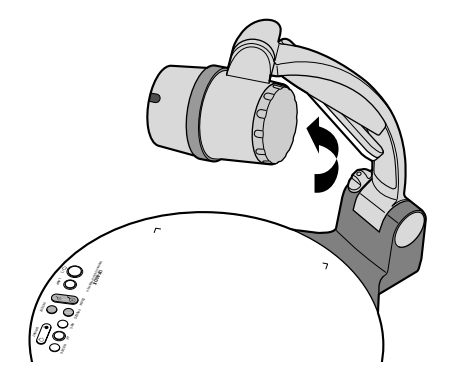

Togliere il coperchio dell'obiettivo.

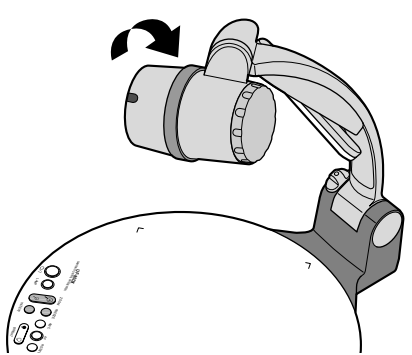

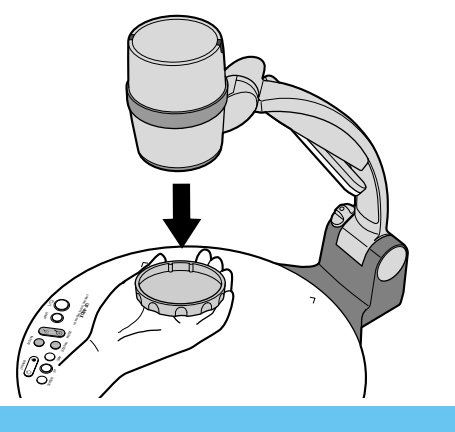

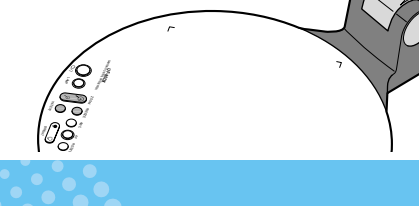

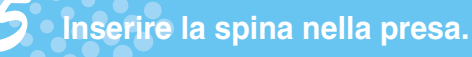

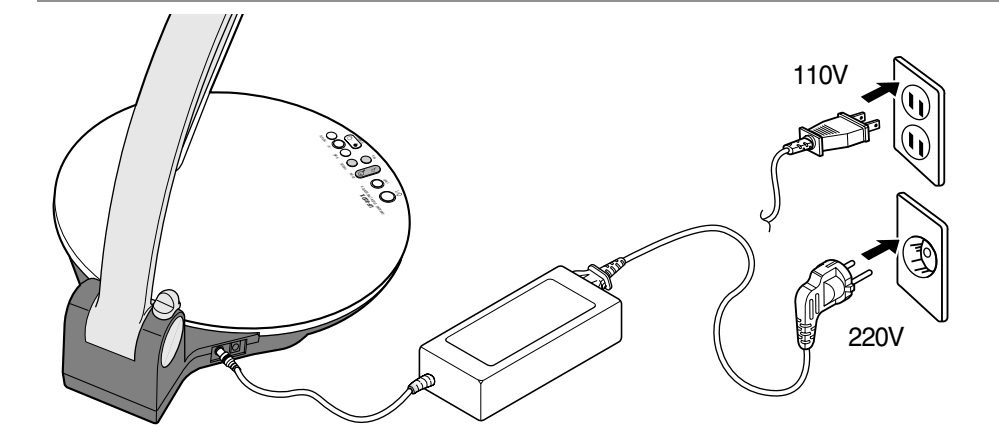

Preparazione del set

# Collegamento al dispositivo in uscita

# Monitor del PC, proiettore o dispositivi che supportano l'interfaccia DVI

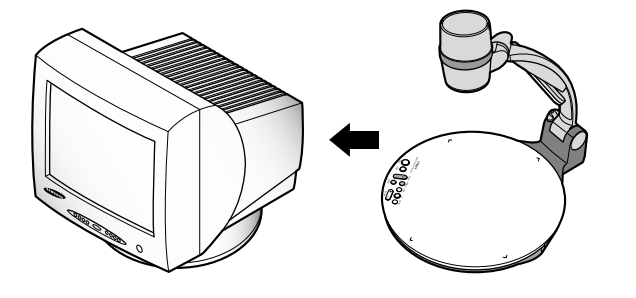

 Collegare l'apparecchio al monitor del PC, al proiettore o ad altri dispositivi che supportano l'interfaccia DVI (monitor o proiettore) per visualizzare le immagini proiettate. Per il collegamento utilizzare il cavo del monitor del PC oppure il cavo DVI.

# Collegamento

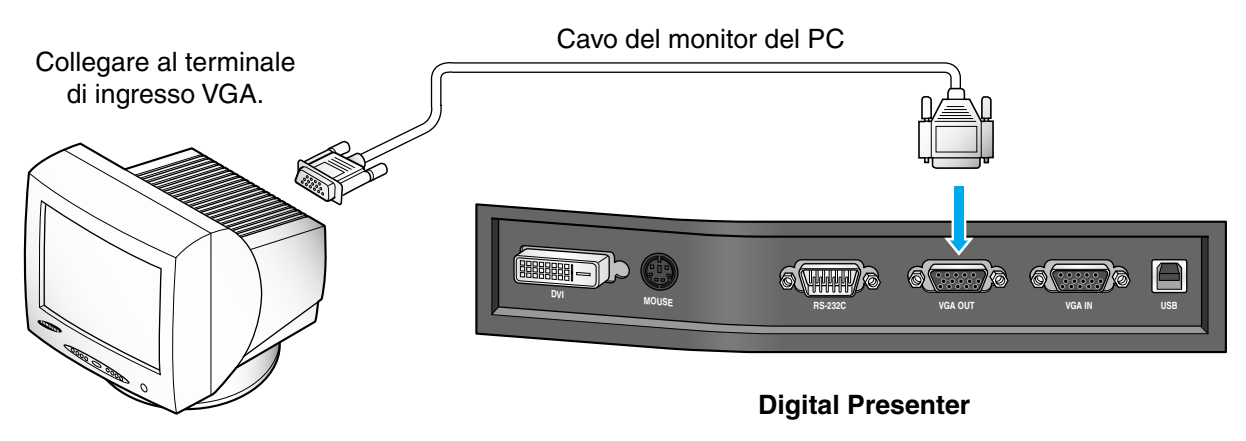

Monitor del PC, proiettore ecc.

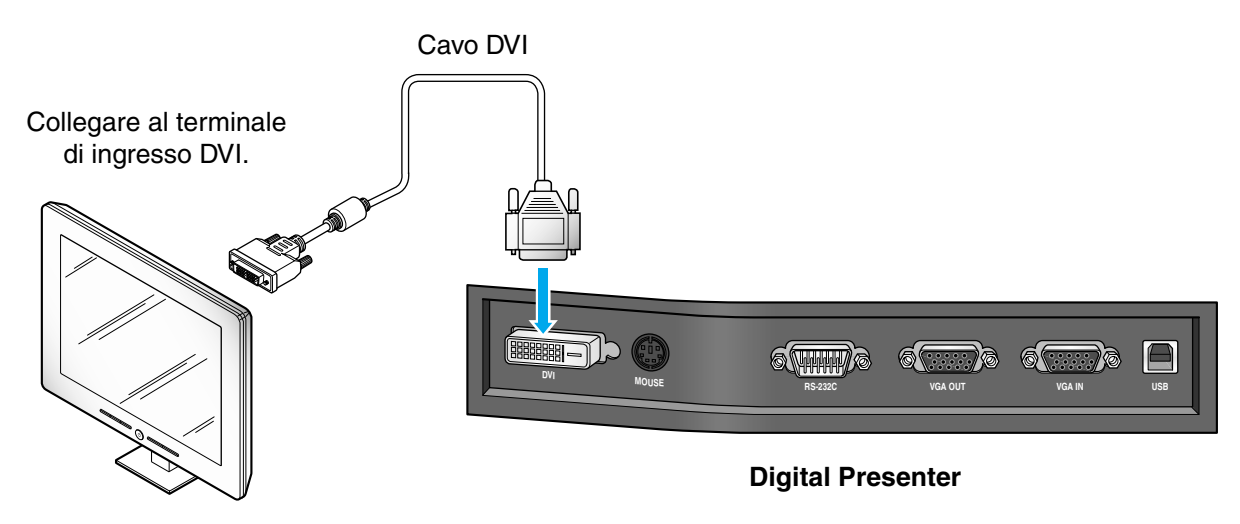

Monitor del PC, proiettore ecc.

Spanish

French

German

# Collegamento al dispositivo in uscita

AMSUNG TECHWIN

# Computer desktop

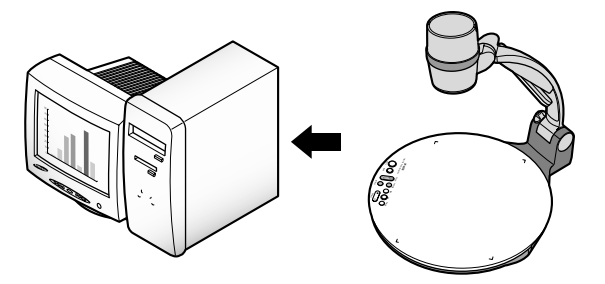

- Collegare il computer da desktop al Presenter utilizzando il cavo USB, quindi installare il programma in dotazione. È possibile visualizzare l'immagine proiettata sul monitor del PC e regolarla utilizzando il programma.
- Per gli utenti avanzati è disponibile una connessione RS-232C. Se si collega un PC per mezzo del cavo RS-232C, è necessario configurare il computer e creare un programma personalizzato per regolare l'immagine proiettata sul PC. Per ulteriori informazioni rivolgersi al proprio rivenditore di fiducia.

### **Collegamento USB**

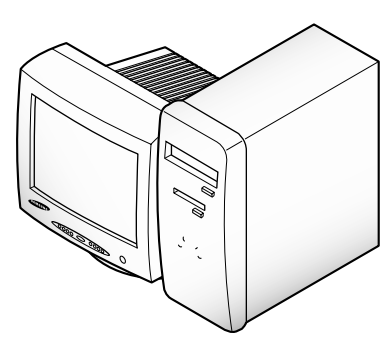

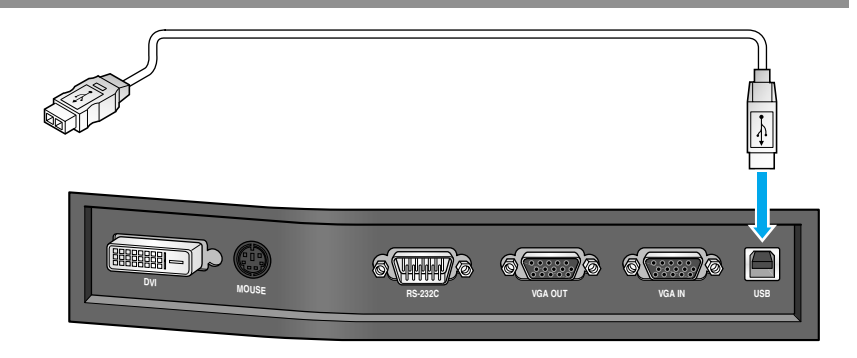

Collegare alla porta USB del PC, quindi installare il programma UF-80 in dotazione.

**Digital Presenter** 

ATTENZIONE

Si consiglia di collegarsi alla porta USB, installata nella scheda principale del computer. (In caso di porte USB estese sul lato anteriore o di hub USB con un'alimentazione diversa da quella del computer, potrebbero verificarsi dei problemi.) Verificare che la lunghezza del cavo USB non sia superiore a 5 metri.

# Collegamento RS-232C

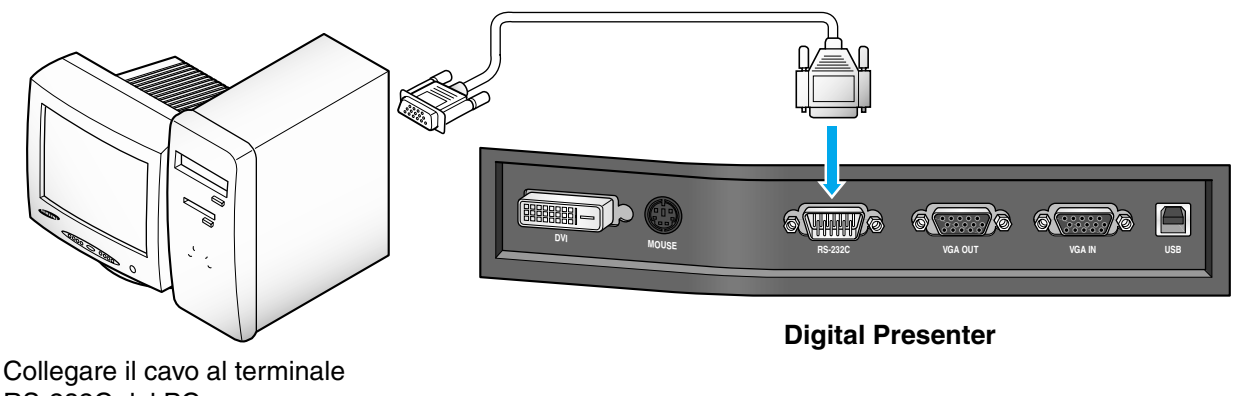

RS-232C del PC.

NOTA

Il cavo RS-232C non viene fornito insieme al Presenter.

Il cavo può essere acquistato separatamente presso un rivenditore di accessori per computer.

**UF-80** 

# Collegamento al dispositivo in uscita

Computer

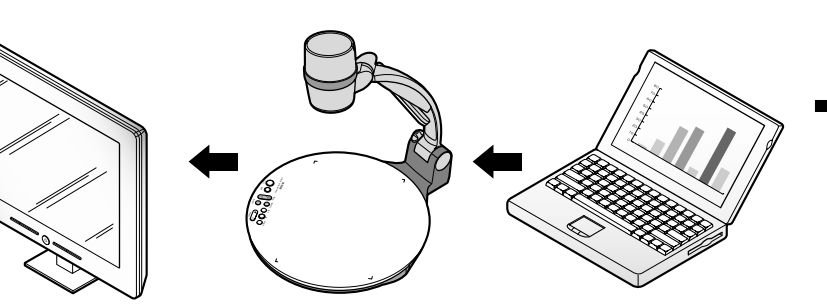

Se si collega il computer per mezzo della porta d'ingresso VGA IN, è possibile ricevere il segnale video proveniente dal computer.

# Collegamento

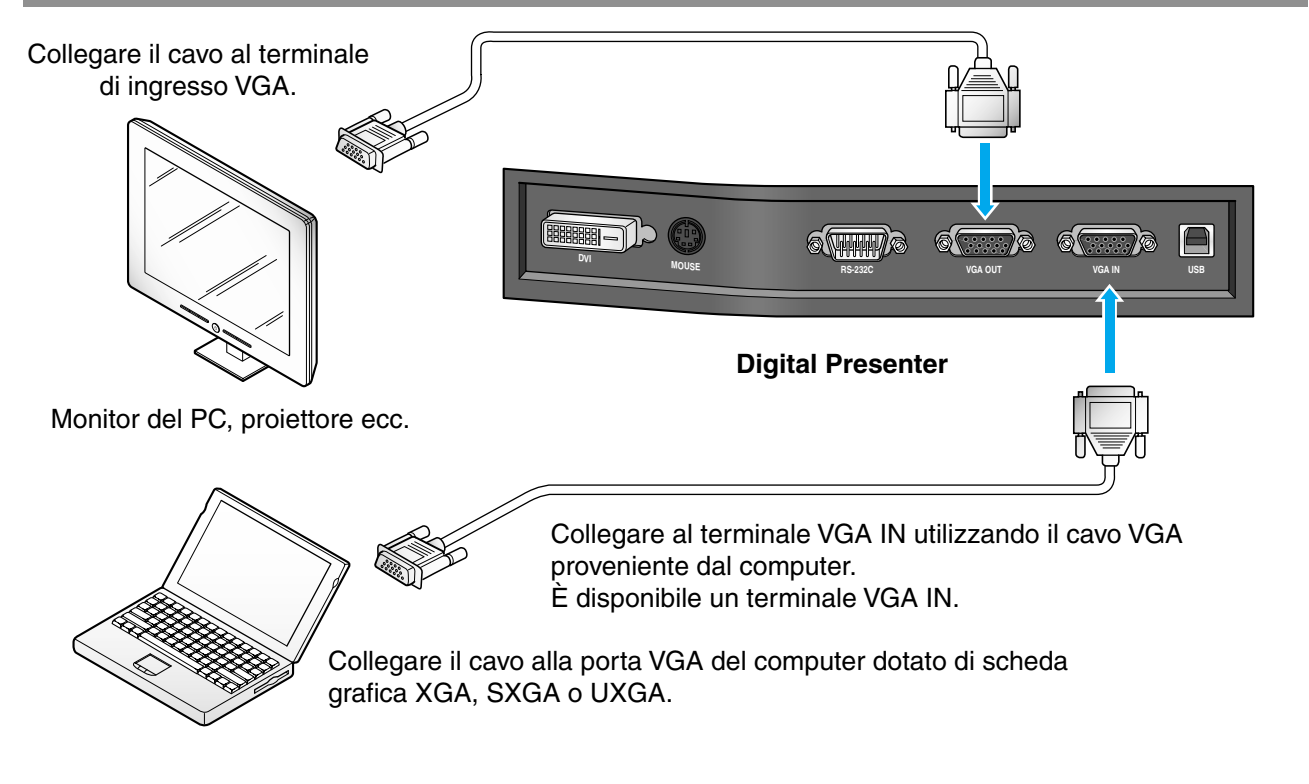

### Mouse PS/2

Se si collega il mouse PS/2 utilizzando la porta MOUSE, è possibile regolare varie funzioni del Digital Presenter (vedere la pagina 28).

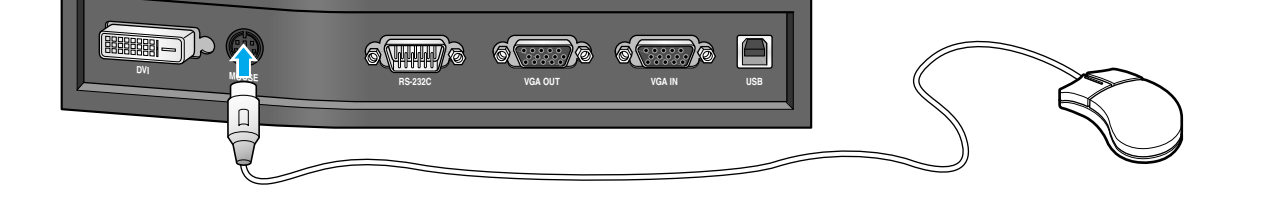

English

French

PAGINA 17

Spanish

# Visualizzazione dell'immagine ricevuta da un dispositivo esterno

AMSUNG TECHWIN

Installare correttamente il Digital Presenter (vedere la pagina 14).

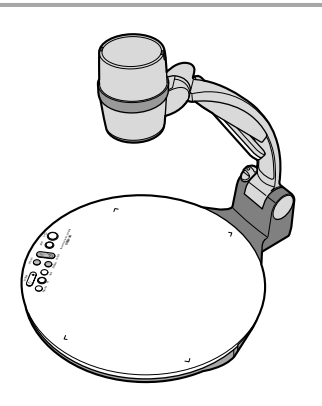

| 2 |
|---|
| _ |

**Uso del Presenter** 

**UF-80** 

Collegare il dispositivo di ingresso dal quale si desidera ricevere l'immagine al dispositivo di uscita nel quale visualizzare l'immagine.

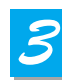

Accendere il dispositivo di ingresso, quello di uscita e il Digital Presenter.

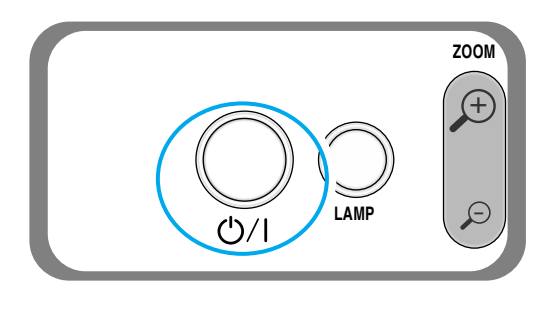

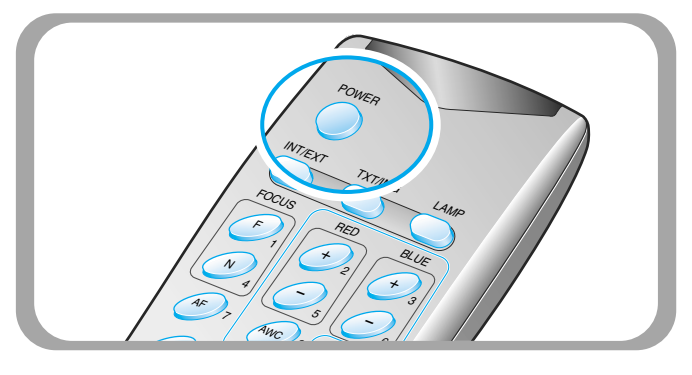

NOTA

Quando si accende il Digital Presenter, la lampada superiore si accende. Per spegnere la lampada, premere il tasto LAMP del Presenter.

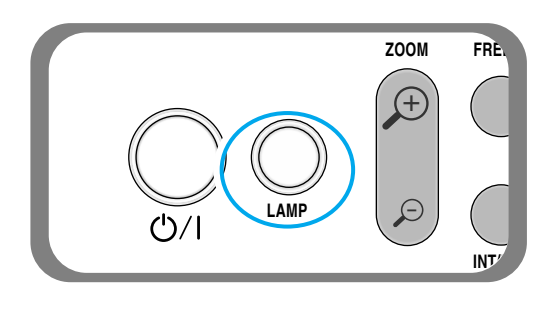

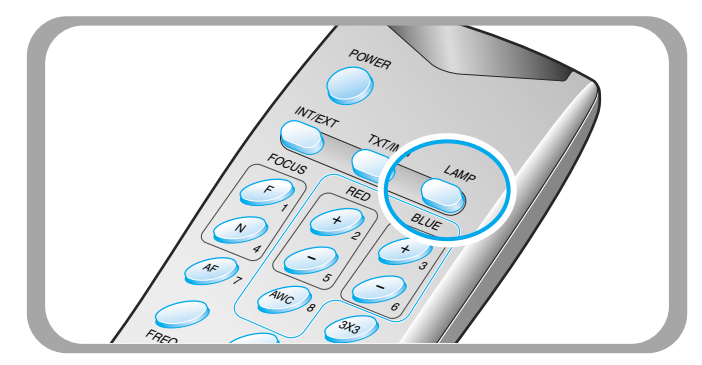

PAGINA 18

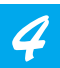

Scegliere la sorgente video utilizzando il tasto INT/EXT del Presenter.

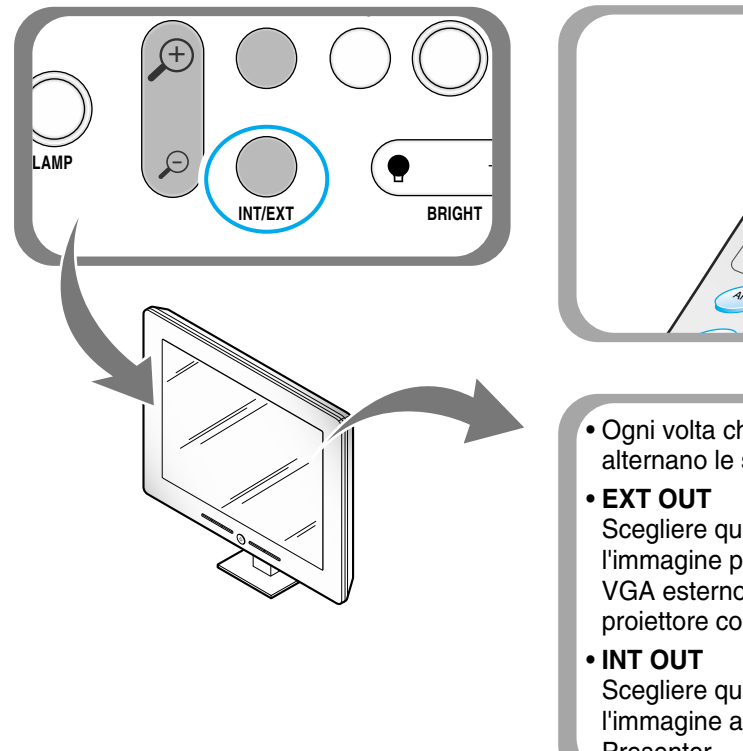

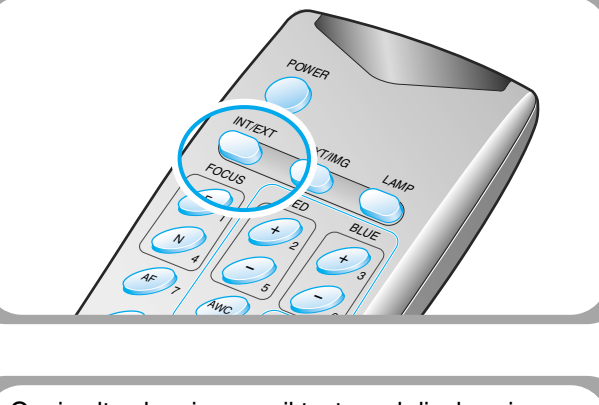

 Ogni volta che si preme il tasto, sul display si alternano le seguenti scritte: EXT OUT, INT OUT.

Scegliere questa modalità per visualizzare l'immagine proveniente da un dispositivo di uscita VGA esterno attraverso il monitor del PC o un proiettore collegato al Digital Presenter.

Scegliere questa modalità per visualizzare l'immagine attraverso l'obiettivo del Digital Presenter.

- NOTA
- Se non viene visualizzata alcuna immagine, controllare che il dispositivo di ingresso esterno sia collegato in modo corretto.
- Anche se si seleziona INT oppure EXT, lo stato corrente non viene visualizzato.
- Non è possibile ricevere l'immagine proveniente dal dispositivo esterno per mezzo della porta DVI.

5

Aprire l'immagine nel computer. L'immagine viene ora visualizzata attraverso il monitor del PC o un proiettore.

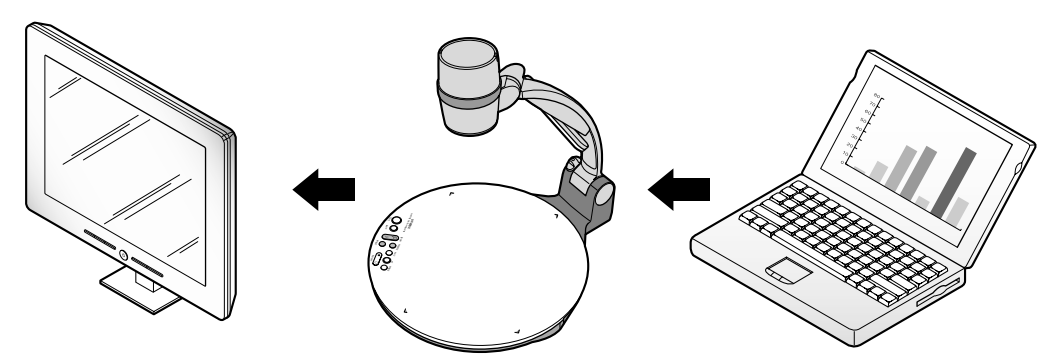

# Proiezione di un oggetto nel Digital Presenter

Installare correttamente il Digital Presenter (vedere la pagina 14).

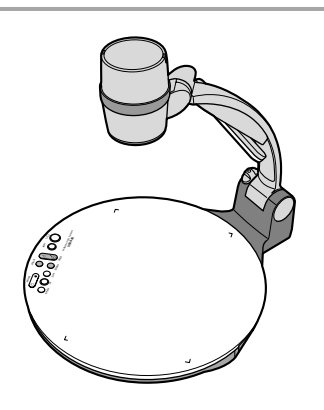

| 2 |
|---|
|   |

3

**UF-80** 

Collegare il Presenter al monitor del PC, o a un proiettore, per visualizzare l'immagine (vedere la pagina 15).

Accendere il dispositivo di uscita e il Digital Presenter.

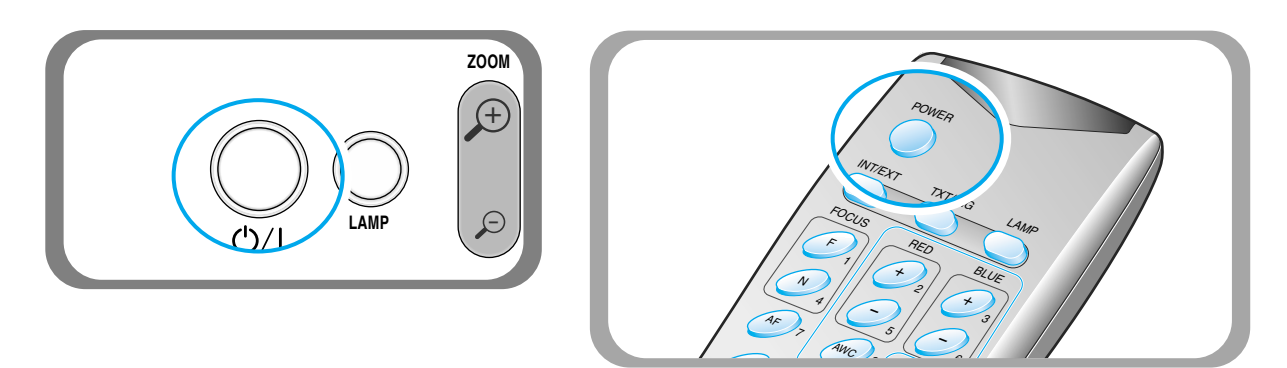

AMSUNG TECHWIN

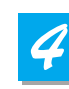

Collocare l'oggetto nel visore e regolare la testa in modo che sia rivolta verso l'oggetto.

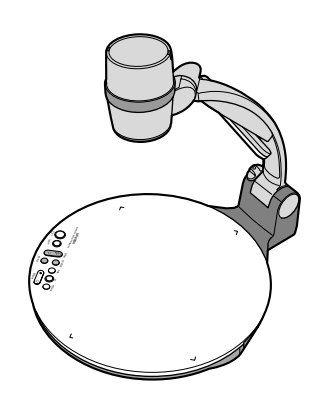

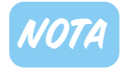

Se sul monitor del PC (o sul proiettore) non appare alcuna immagine, controllare il collegamento del cavo e premere il tasto **INT/EXT** del Presenter per impostare la modalità di ingresso su **INT OUT** 

5

Ogni volta che si preme il tasto, la lampada si accende o si spegne.

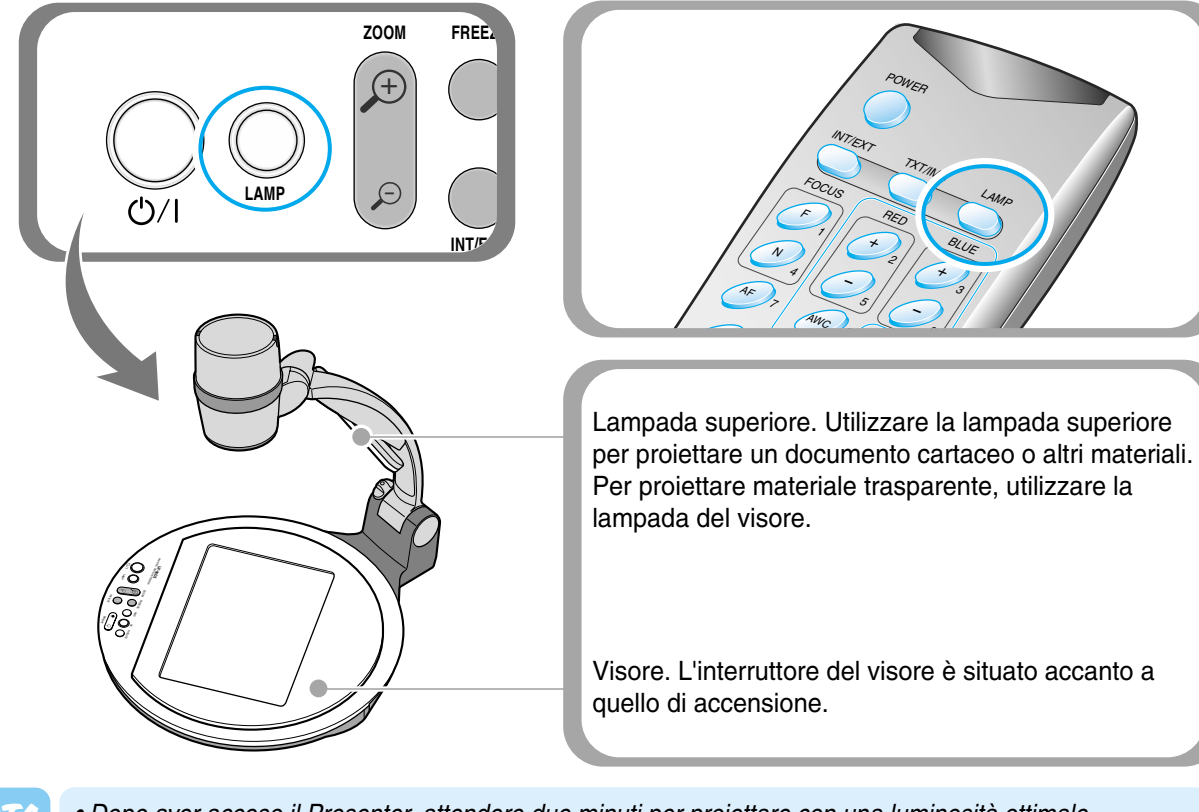

NOTA

0

• Dopo aver acceso il Presenter, attendere due minuti per proiettare con una luminosità ottimale. A questo punto è possibile usare il tasto AWC per regolare lo stato del colore.

A seconda dell'oggetto, rimuovere o inserire l'adattatore.

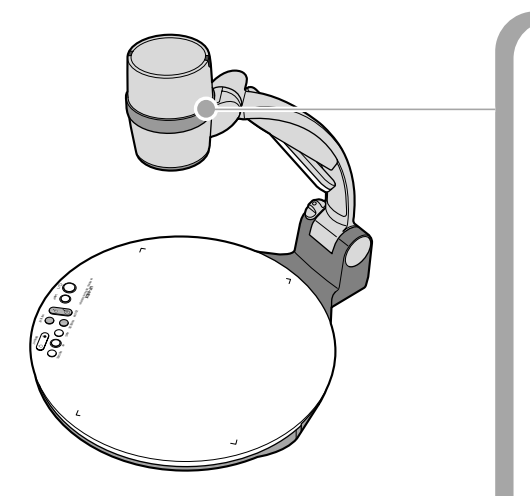

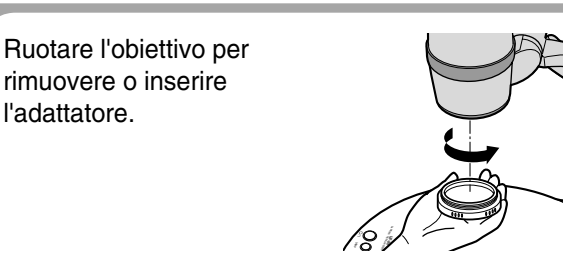

- Rimuovere l'adattatore nella modalità fotocamera. (Lunghezza focale possibile: 0,7m ~ ∞)
- Inserire l'adattatore per visualizzare materiali, documenti o pellicole situati sulla lastra documenti. (Lunghezza focale possibile: 250 mm ~ 325 mm)
- Se si supera la lunghezza focale indicata, l'oggetto potrebbe risultare fuori fuoco. Prestare quindi attenzione alla distanza fra l'oggetto e l'obiettivo.

English

<u>Spanish</u>

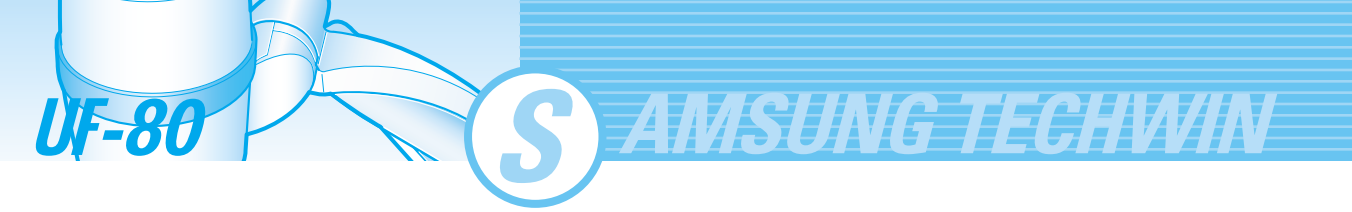

7

- Messa a fuoco dell'oggetto.
- Controllo della messa a fuoco automatica: premere il tasto AF.
- Controllo della messa a fuoco manuale: premere [Focus F] oppure [Focus N] per regolare manualmente la messa a fuoco.

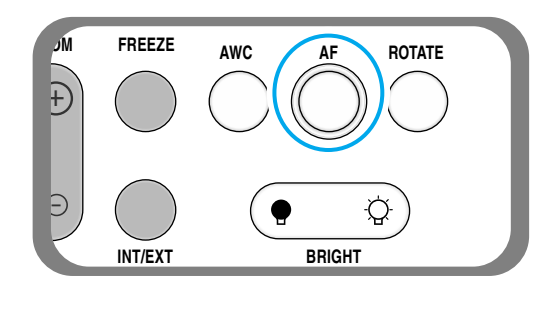

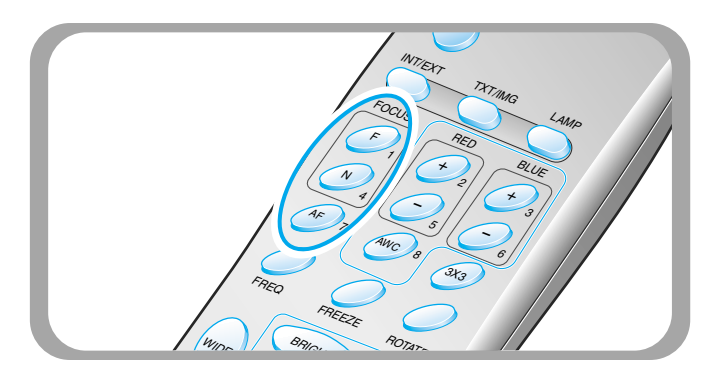

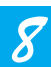

L'immagine viene visualizzata sul monitor del PC, sul proiettore o sui dispositivi che supportano l'interfaccia DVI (monitor o proiettore).

• Per utilizzare le funzioni di controllo versatile delle immagini, consultare le pagine 23-27.

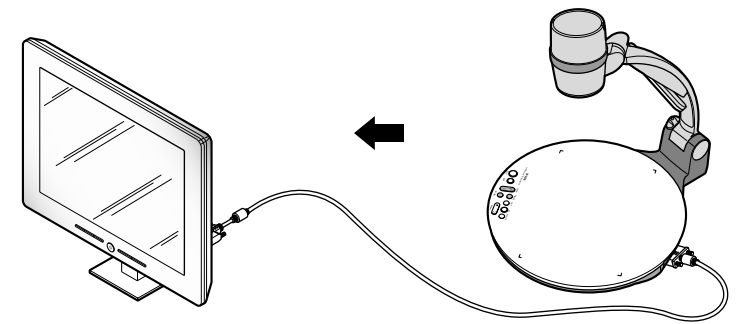

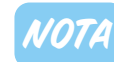

Per modificare l'oggetto proiettato nel corso della presentazione, bloccare l'immagine sullo schermo per mezzo del tasto FREEZE del Presenter, quindi apportare le modifiche.

Per disattivare la modalità FREEZE, premere di nuovo il tasto FREEZE oppure premere il tasto EXIT del telecomando.

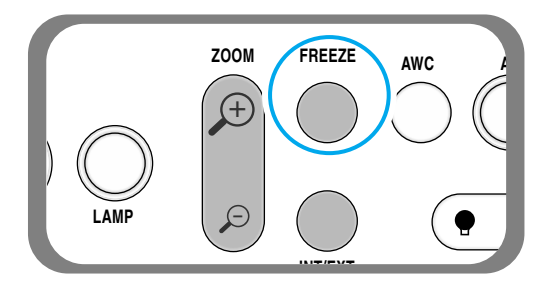

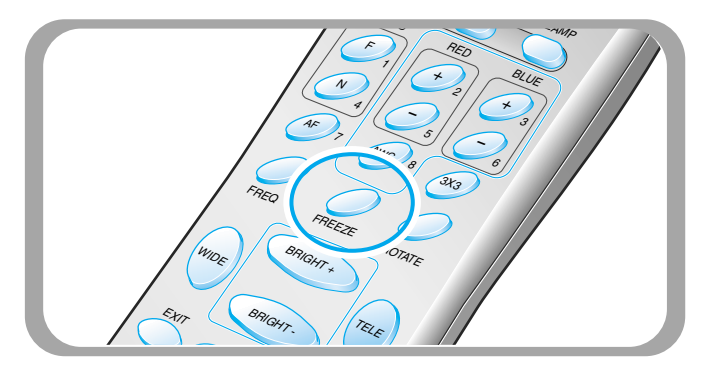

Per regolare l'immagine proiettata, utilizzare i tasti del telecomando oppure quelli del pannello di controllo del Presenter. Di seguito sono descritte alcune delle funzioni principali.

# Regolazione delle dimensioni dell'immagine

- ✓ Premere il tasto WIDE oppure TELE del telecomando per modificare le dimensioni dell'immagine visualizzata sullo schermo.
- ▼ Per ottenere lo stesso risultato è anche possibile usare il tasto ZOOM Del telecomando oppure il tasto ZOOM Del Presenter.

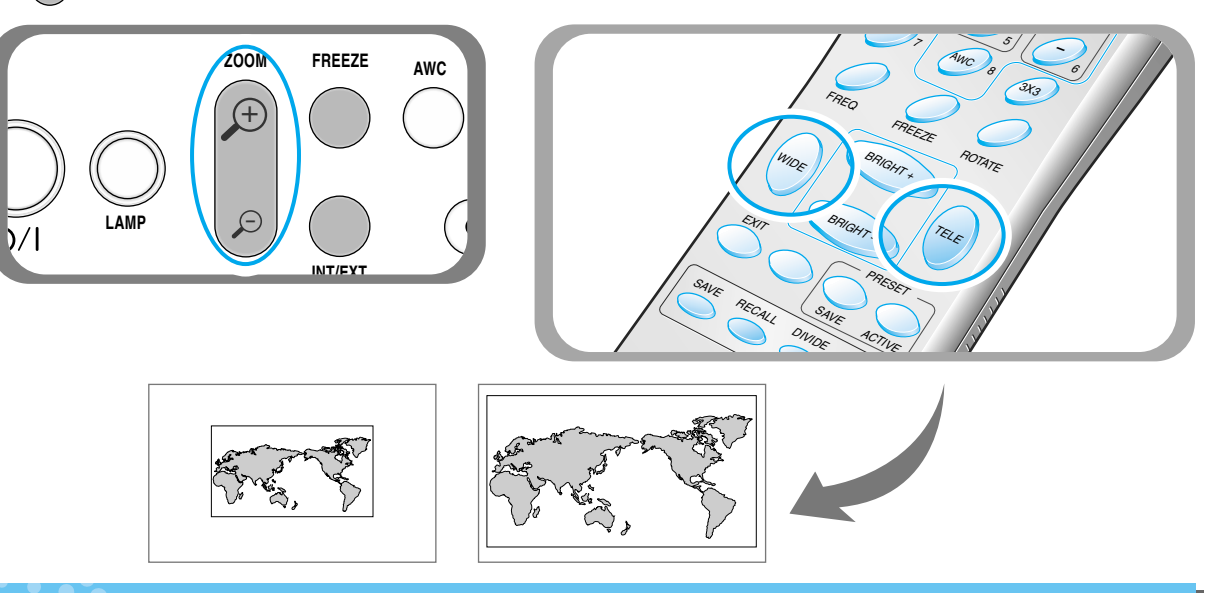

# Regolazione della luminosità

- ▼ Premere il tasto BRIGHT ) del pannello di controllo, oppure il tasto BRIGHT + del telecomando, per schiarire l'intera immagine.
- ▼ Premere il tasto BRIGHT (● del pannello di controllo, oppure il tasto BRIGHT del telecomando, per scurire l'intera immagine.

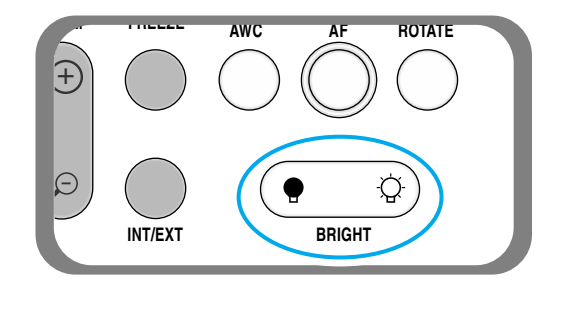

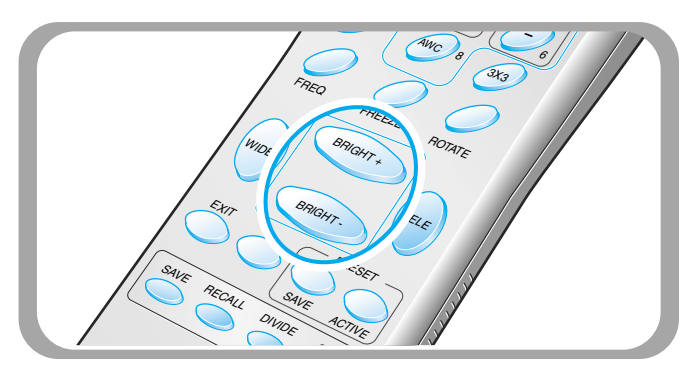

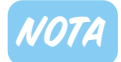

Nel caso di presentazioni di fotografie sotto vetro, spegnere la lampada superiore e premere il tasto **BRIGHT** ( del pannello di controllo o il tasto **BRIGHT**. del telecomando.

Spanish

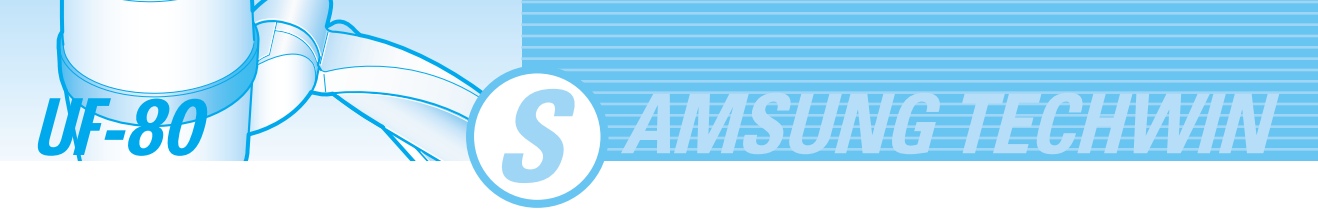

# Regolazione del colore dell'immagine

- ▼ Per regolare automaticamente il colore, premere il tasto AWC.
- ▼ Per perfezionare la regolazione, premere il tasto BLUE + / oppure RED + / del telecomando per aumentare o ridurre manualmente la componente di blu o di rosso.

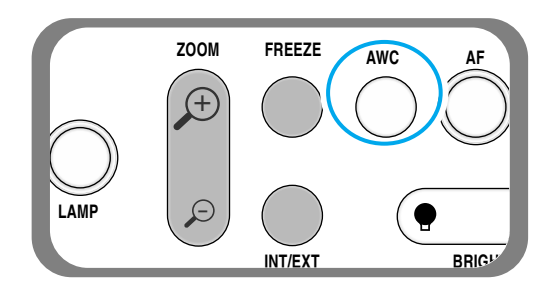

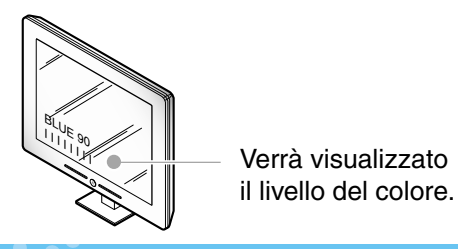

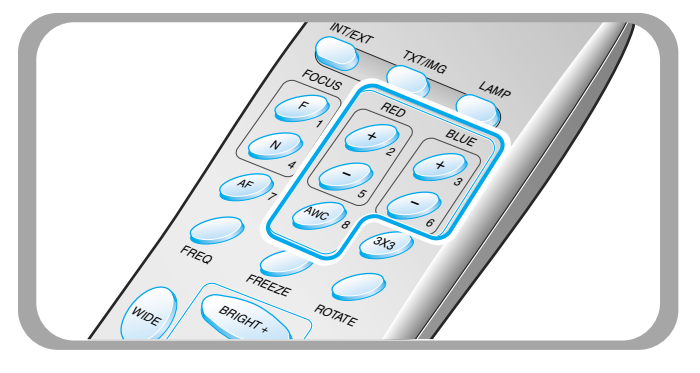

Suggerimento:

Per ottenere risultati ottimali, rivolgere l'obiettivo della fotocamera sul foglio bianco e premere il tasto AWC.

# Controllo della nitidezza dell'immagine

Premere il tasto TXT/IMG del telecomando per regolare la nitidezza dell'immagine in uscita.

**MODALITÀ TEXT**: adatta a materiale costituito principalmente da parole.

**MODALITÀ IMAGE**: adatta a materiale costituito principalmente da immagini.

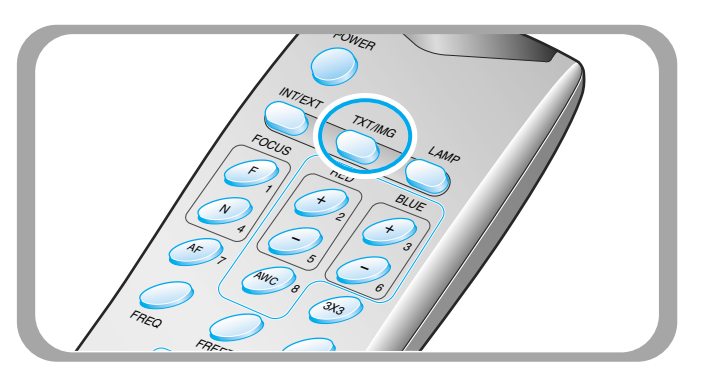

# Regolazione della frequenza del Presenter

- Premere il tasto FREQ per selezionare la frequenza dell'immagine in uscita del Presenter.
  - -60Hz: Selezionare questa opzione quando la frequenza massima supportata dal monitor o dal proiettore è di 60 Hz.
  - **-75Hz**: Selezionare questa opzione quando la frequenza massima supportata dal monitor o dal proiettore è di 75 Hz o superiore.

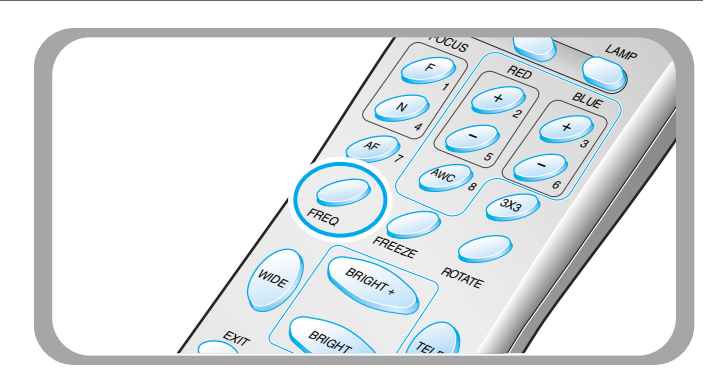

**Regolazione dell'immagine** 

PAGINA 24

### Controllo della rotazione dell'immagine(Solo per il modello UF-80DX)

#### ▼ Per ruotare l'immagine, premere il tasto **ROTATE**.

Per ruotare l'immagine di 90°, 180°, 270° oppure 0°, premere il tasto ROTATE.

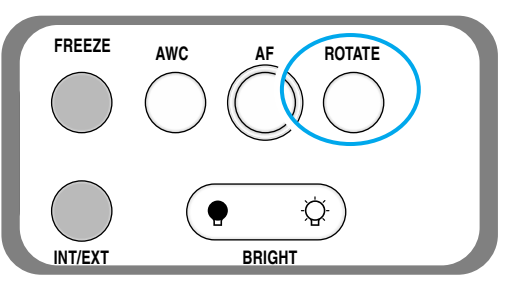

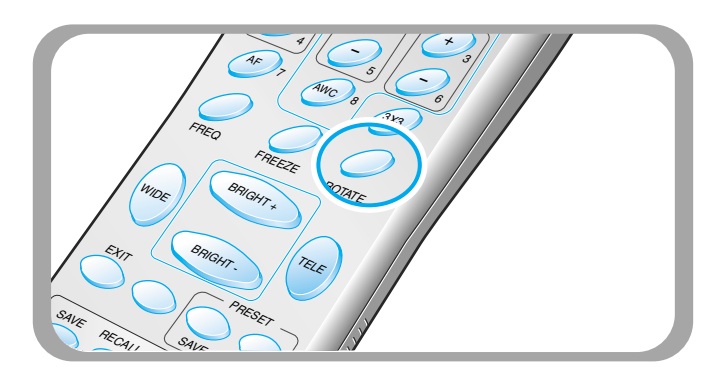

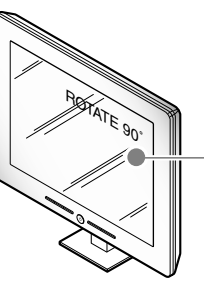

Viene visualizzato lo stato dell'immagine ruotata.

### Salvataggio dell'immagine nella memoria(Solo per il modello UF-80DX)

 È possibile salvare l'immagine (fino a un massimo di 8 fotogrammi) nella memoria del Digital Presenter. Una volta salvata, l'immagine potrà essere richiamata in un secondo momento.

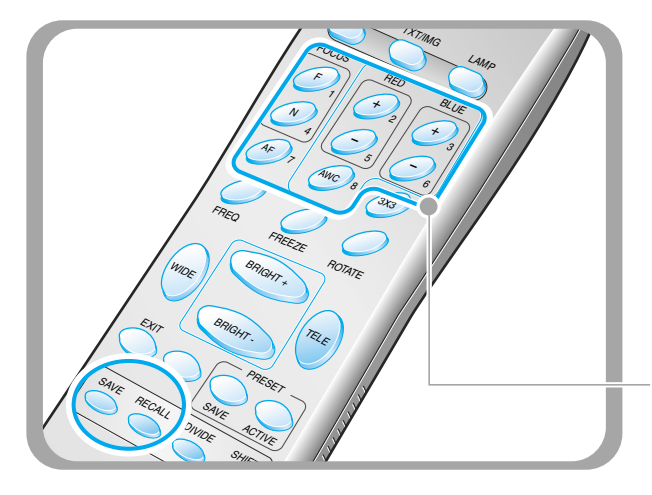

- Per salvare l'immagine nella memoria, premere il tasto SAVE e specificare la posizione nella memoria entro 4 secondi, utilizzando i tasti numerici da 1 a 8.
- Per richiamare l'immagine salvata nella memoria, premere il tasto RECALL e premere il numero corrispondente alla posizione nella memoria entro 4 secondi. Se si preme e si tiene premuto il tasto RECALL, tutte le immagini salvate in memoria vengono visualizzate in sequenza.
- Per uscire dalla modalità RECALL, premere il tasto EXIT.

I numeri delle posizioni in memoria sono stampati sul lato destro dei tasti. Esempio: per salvare l'immagine nella posizione 7, premere SAVE, quindi premere il tasto AF con il numero 7 stampato sulla destra.

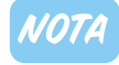

- Se si spegne l'apparecchio, tutte le immagini salvate andranno perdute.
- Le immagini ruotate o bloccate non vengono salvate.
- Le immagini ingrandite/ridotte con lo zoom digitale non vengono salvate, perciò quando si preme il tasto SAVE nella modalità Zoom digitale, il Digital Presenter ritorna automaticamente allo stato di zoom ottico massimo.

nglish French

Spanish

### Suddivisione in 2 dello schermo e spostamento dell'immagine(Solo per il modello UF-80DX)

AMSUNG TECHWIN

da visualizzare.

premere il tasto EXIT.

0

1

4

6

 $\cap$ 

2

3

5

8

È possibile visualizzare contemporaneamente l'immagine di un oggetto proiettato in quel momento e l'immagine salvata in memoria. 

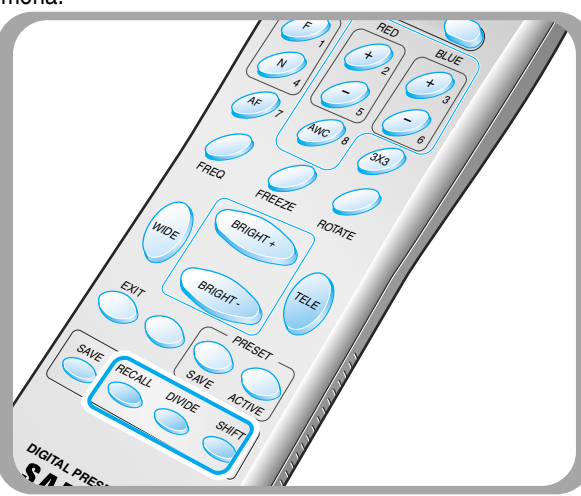

L'immagine richiamata dalla memoria viene visualizzata sulla sinistra. Premere il tasto SHIFT per spostare l'immagine da destra a sinistra. Ogni volta che si preme il tasto, un terzo dell'immagine viene spostato da destra a sinistra.

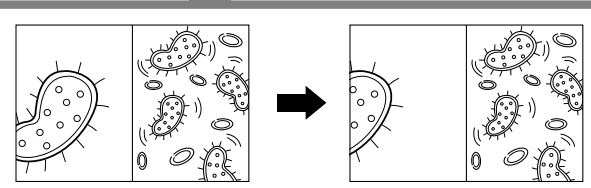

# Multischermo 3X3(Solo per il modello UF-80DX)

È possibile vedere contemporaneamente su un solo schermo tutte le immagini salvate in memoria per poi scegliere quella da visualizzare.

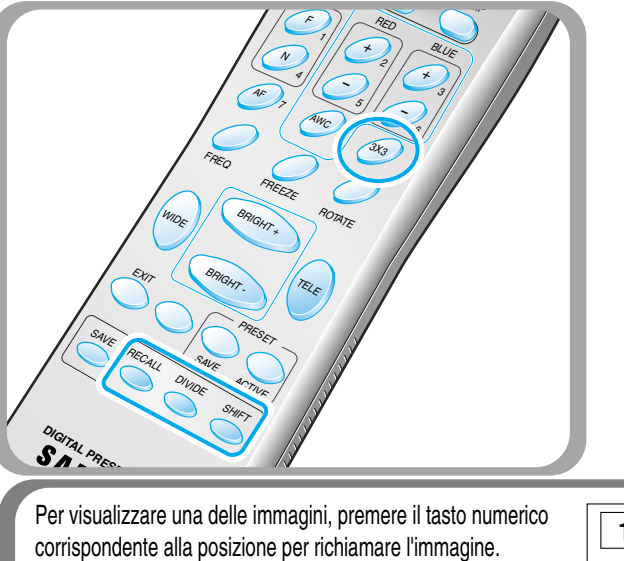

Premere il tasto 3x3 per 2 o più secondi; tutte le immagini salvate in memoria verranno visualizzate sullo schermo.

numero della posizione in memoria per richiamare l'immagine

Per disattivare questa modalità e ritornare a quella normale,

 Lo zoom digitale non è attivabile nella modalità DIVIDE, perciò quando si seleziona la modalità DIVIDE con lo zoom digitale attivato, il Digital Presenter riporta automaticamente l'immagine

È possibile

visualizzare sulla destra l'immagine di un oggetto proiettato in quel momento.

dal vivo di destra allo stato di zoom ottico massimo.

Per disattivare guesta modalità e ritornare a guella normale. premere il tasto EXIT.

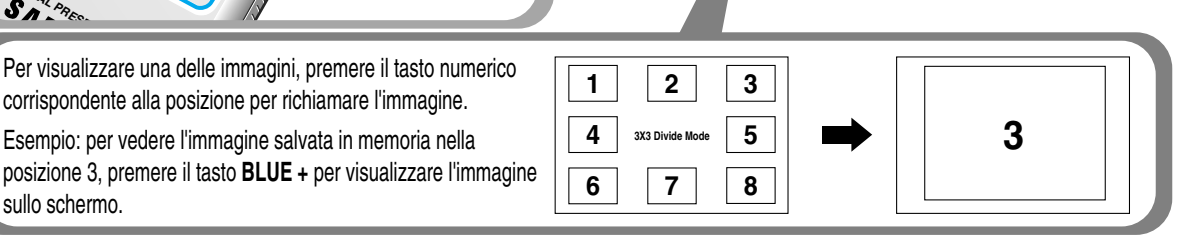

UF-80

sullo schermo.

# Salvataggio delle impostazioni personalizzate dall'utente

Dopo aver regolato il valore della funzione, è possibile salvare il valore per riutilizzarlo in futuro. È possibile salvare fino a 4 diverse impostazioni personalizzate dall'utente (possono essere salvate le impostazioni relative al livello di zoom, alla messa a fuoco, al diaframma, allo stato della lampada e al livello dei colori).

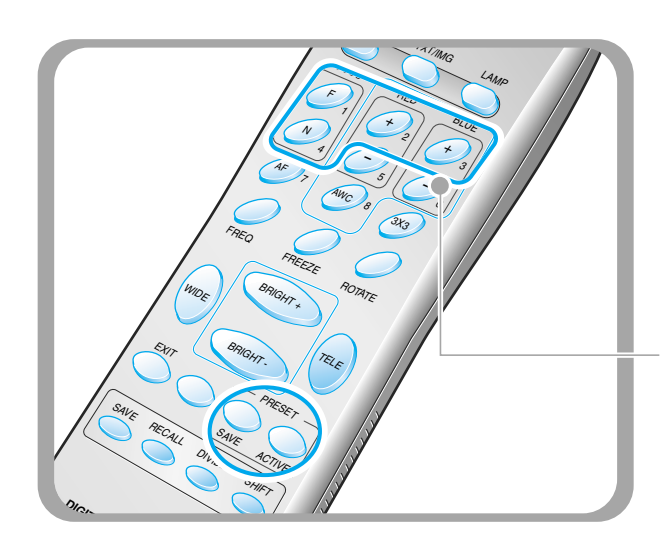

- Per salvare il valore corrente, premere il tasto SAVE e specificare la posizione nella memoria entro 4 secondi, utilizzando i tasti numerici da 1 a 4.
- Per richiamare l'impostazione personalizzata, premere il tasto ACTIVE, quindi premere il numero corrispondente alla posizione in memoria entro 4 secondi.

I numeri delle posizioni in memoria sono stampati sul lato destro dei tasti. Esempio: per salvare la funzione nella posizione numero 4 della memoria, premere **SAVE**, quindi premere il tasto **FOCUS N** con il numero 4 stampato sulla destra.

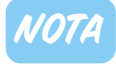

Non è possibile salvare l'impostazione per le funzioni FREEZE, RECALL, DIVIDE, SHIFT e ROTATE.

<u>eaolazione dell'immagi</u>

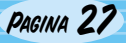

AMSUNG TECHWIN

Il Samsung Digital Presenter supporta il sistema di menu della GUI per regolare le varie funzioni per mezzo del mouse.

Per poter utilizzare il sistema di menu della GUI, per prima cosa è necessario collegare il mouse (del tipo PS/2) all'apposito attacco. Se il collegamento viene eseguito correttamente, sullo schermo viene visualizzato il puntatore del mouse.

A questo punto, fare clic sul pulsante destro del mouse. Sullo schermo viene visualizzato il menu principale della GUI e viene attivato il sistema di menu corrispondente.

Quando si seleziona il menu [Exit], il menu principale della GUI scompare e sullo schermo rimane solo il puntatore del mouse.

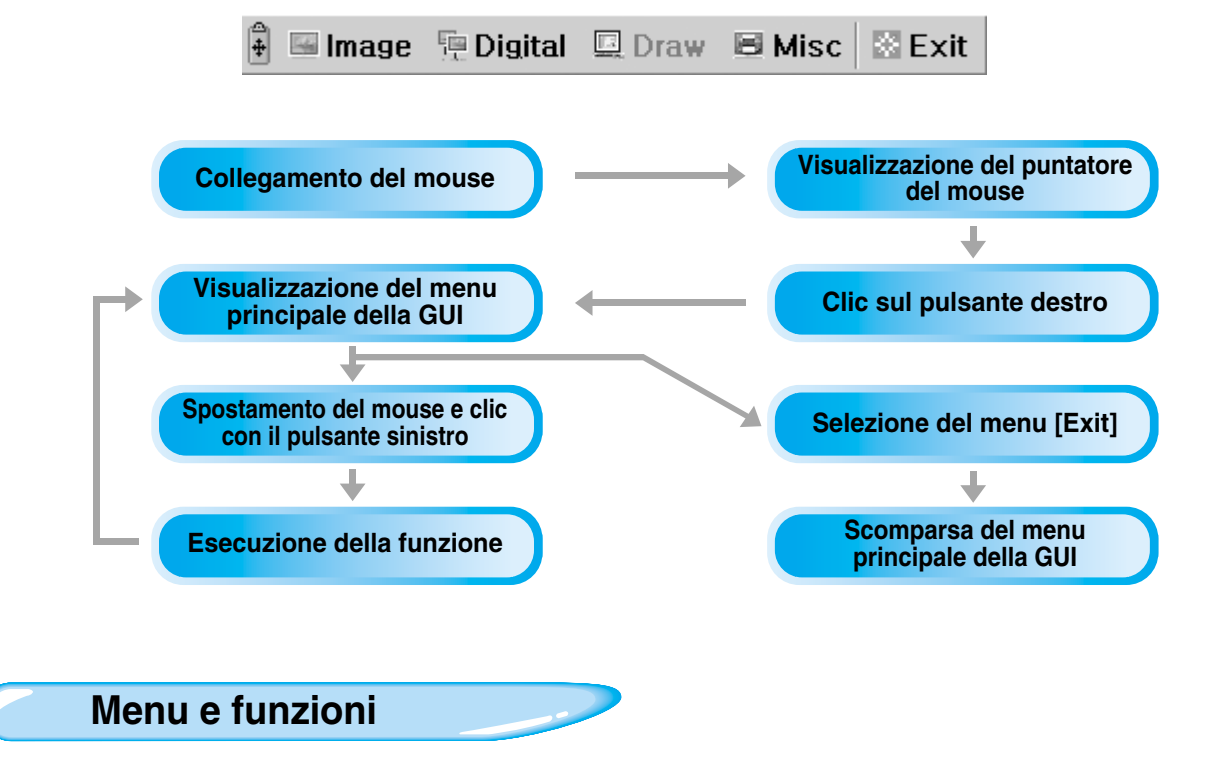

### Sezione Image

Il menu Image riguarda le varie funzioni per la regolazione dell'immagine visualizzata sullo schermo.

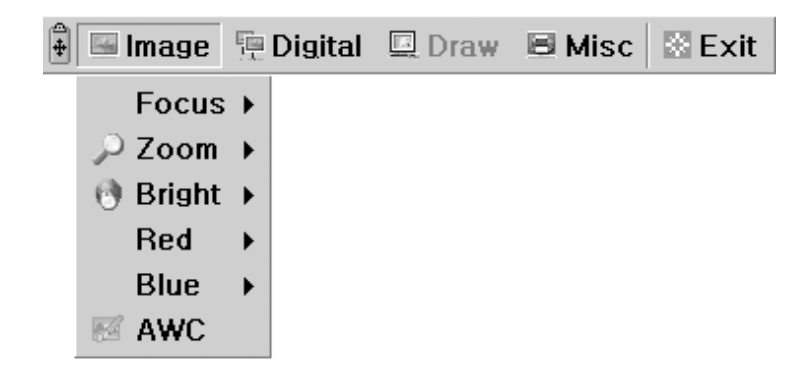

ŬF-80

#### Focus

Serve per mettere a fuoco un oggetto vicino o lontano, oppure per la messa a fuoco automatica. Quando si seleziona il menu [Far]/[Near] con il pulsante sinistro del mouse, la funzione di messa a fuoco viene attivata.

Per attivare la funzione di messa a fuoco automatica, selezionare il menu [Auto].

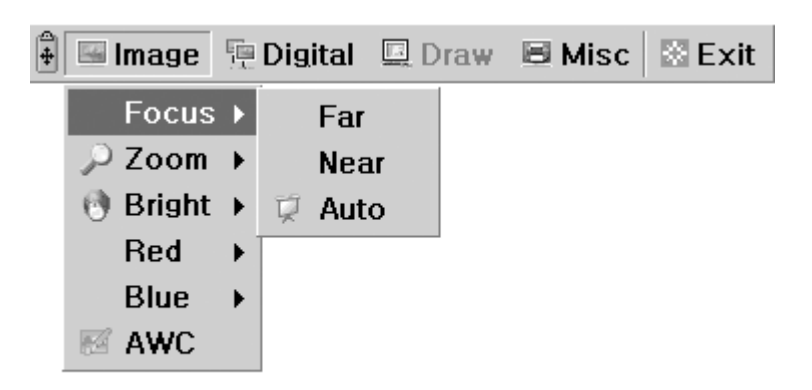

#### Zoom

Serve per modificare le dimensioni dell'immagine. Quando si seleziona il menu [Tele]/[Wide] con il pulsante sinistro del mouse, la funzione di zoom viene attivata.

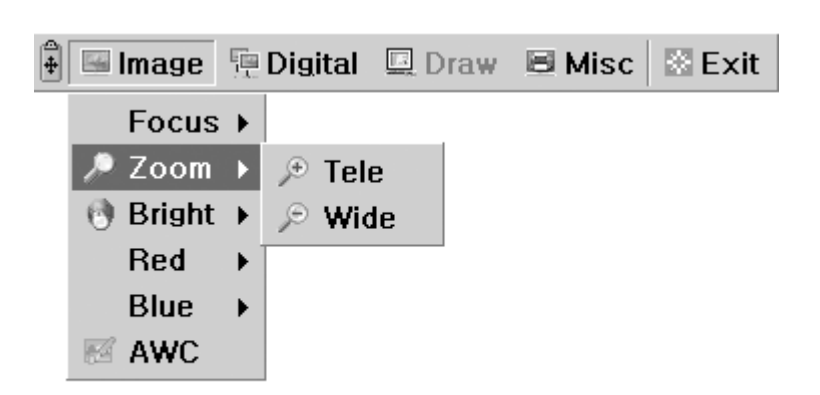

#### Bright

Serve per modificare il diaframma per aumentare o ridurre la quantità di luce. Quando si seleziona il menu [Up]/[Down] con il pulsante sinistro del mouse, il diaframma dell'obiettivo viene attivato.

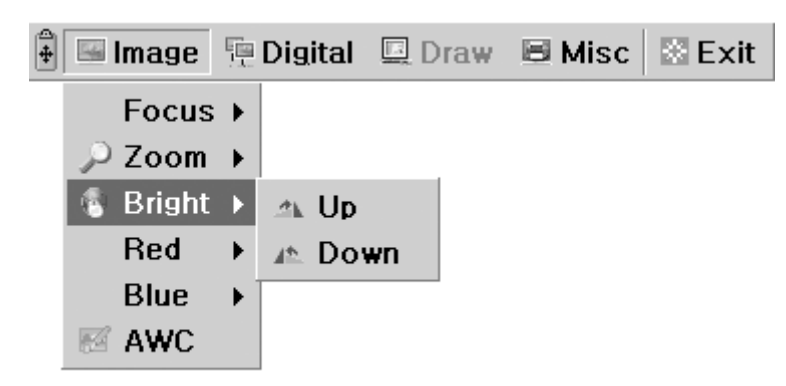

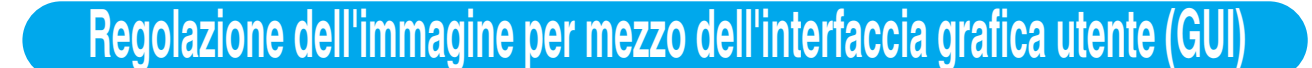

MSUNG TECHWIN

#### Red / Blue

**UF-80** 

Serve per regolare il colore dell'immagine per mezzo del controllo del guadagno del rosso o del blu Quando si seleziona il menu [Up]/[Down] con il pulsante sinistro del mouse, il controllo del guadagno del rosso o del blu viene attivato.

|          | in age                                          | 1.4.4    | Digitai | and Diam | $\simeq$ mov  |        |
|----------|-------------------------------------------------|----------|---------|----------|---------------|--------|
|          | Focus                                           | ►        |         |          |               |        |
|          | 🔎 Zoom                                          | ⊁        |         |          |               |        |
|          | 🔮 Bright                                        | ►        |         |          |               |        |
|          | Red                                             | Þ        | 🖄 Up    |          |               |        |
|          | Blue                                            | ►        | л Dov   | wn 🛛     |               |        |
|          | 🖾 AWC                                           | -        |         |          |               |        |
|          |                                                 |          | 1       |          |               |        |
|          |                                                 |          |         |          |               |        |
|          |                                                 |          |         |          |               |        |
| ÷        | 🖼 Image                                         |          | Digital | 🖳 Draw   | 🗏 Misc        | 🕅 Exit |
| <b>+</b> | Image<br>Focus                                  | <u>₽</u> | Digital | 💷 Draw   | B Misc        | Exit   |
| ÷        | Image<br>Focus<br>P Zoom                        | <u>₽</u> | Digital | 🖳 Draw   | 🗏 Misc        | 🕅 Exit |
| <b>+</b> | Image<br>Focus                                  |          | Digital | 🔲 Draw   | 🗏 Misc        | 🕅 Exit |
| ÷        | Image<br>Focus<br>J Zoom<br>Bright<br>Red       |          | Digital | Draw     | <b>⊟</b> Misc |        |
| ÷[       | Image<br>Focus<br>Coom<br>Bright<br>Red<br>Blue |          | Digital | Draw     | B Misc        | Exit   |

🛱 🔤 Image 🔚 Digital 🔲 Draw 🗏 Misc 🕅 Exit

#### AWC

Serve per regolare automaticamente il colore dell'immagine per mezzo del controllo automatico del bilanciamento del bianco.

Quando si seleziona il menu [AWC] con il pulsante sinistro del mouse, la funzione AWC viene eseguita una volta.

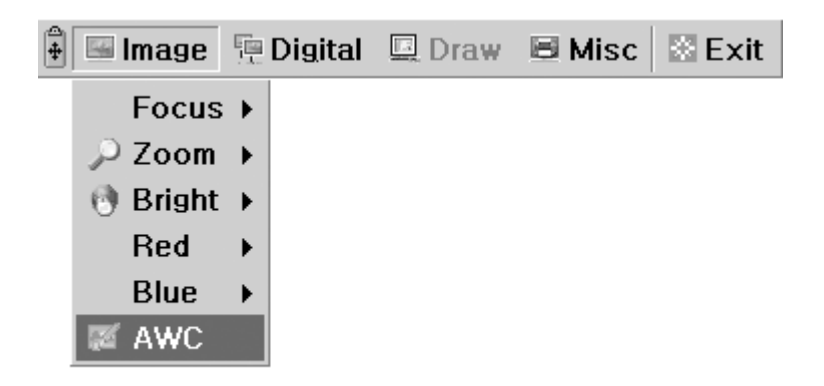

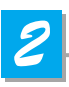

### **Sezione Digital**

Il menu Digital riguarda le varie funzioni di elaborazione digitale delle immagini.

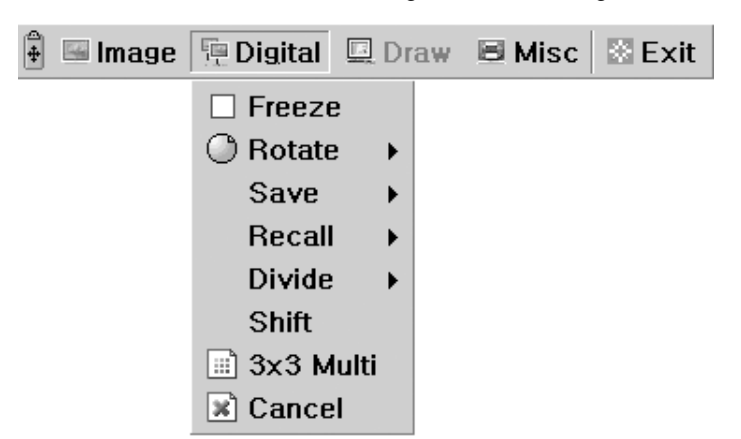

#### Freeze

Blocca l'immagine visualizzata in quel momento sullo schermo. Fare clic su [Freeze] con il pulsante sinistro del mouse; la modalità Freeze viene attivata e accanto alla voce di menu [Freeze] appare un segno di spunta. Per disattivare la modalità Freeze, selezionare di nuovo la voce di menu [Freeze] oppure fare clic su [Cancel] con il pulsante sinistro del mouse (la voce di menu [Freeze] viene deselezionata).

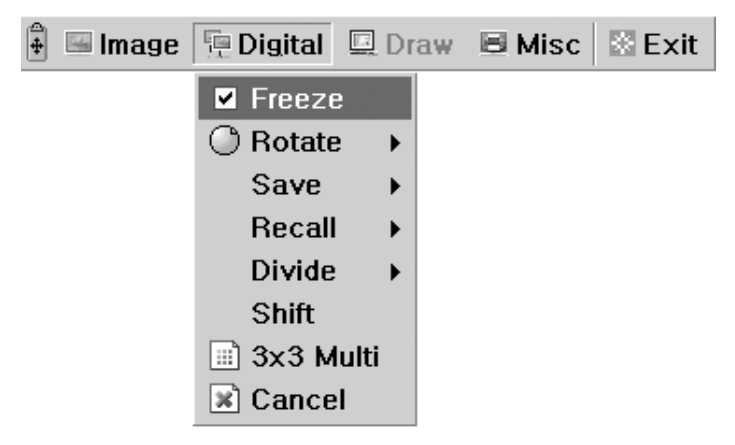

#### Rotate(Solo per il modello UF-80DX)

Serve per ruotare l'immagine di 0° (Off), 90°, 180° oppure 270°. Fare clic sul menu [0°/90°/180°/270°] con il pulsante sinistro del mouse; l'immagine viene ruotata in base all'indicazione dell'utente e il menu appare selezionato dopo lo stato corrente dell'immagine.

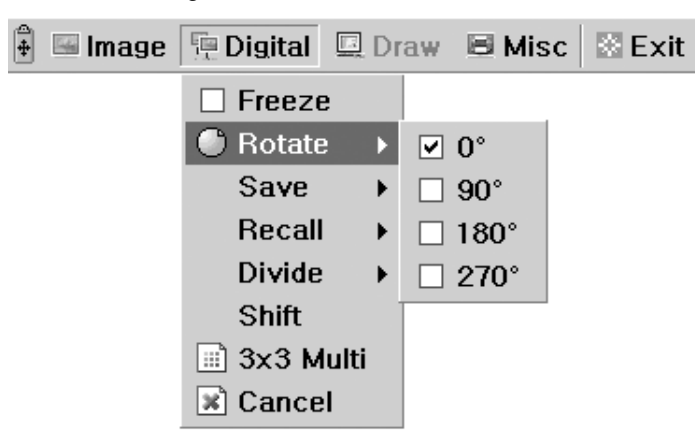

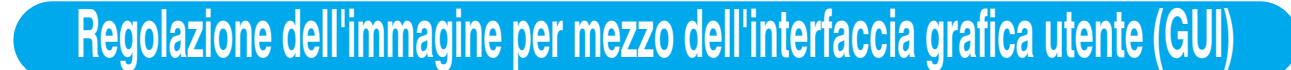

#### Save / Recall(Solo per il modello UF-80DX)

Queste voci di menu servono per salvare l'immagine proiettata nella memoria del Digital Presenter oppure per richiamare l'immagine dalla memoria.

AMSUNG TECHWIN

Per salvare/richiamare l'immagine per mezzo del numero corrispondente, fare clic sul menu [numeri] con il pulsante sinistro del mouse; l'immagine corrente viene salvata nella memoria o richiamata da quest'ultima.

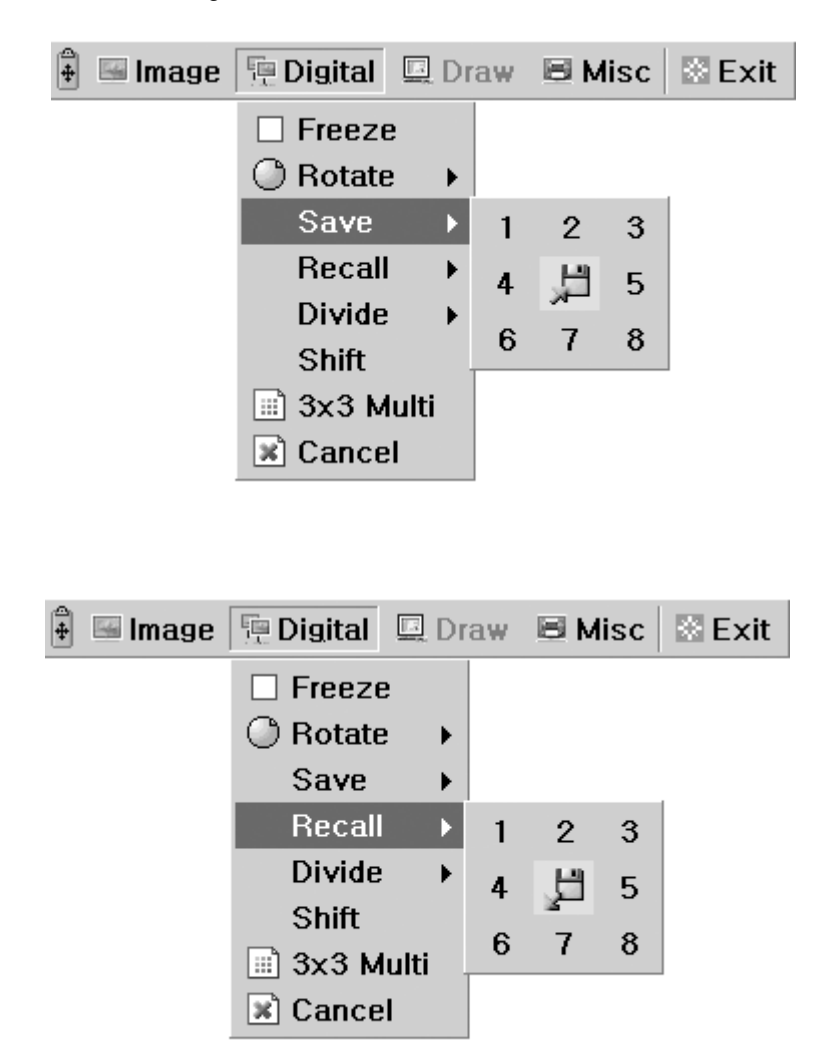

UF-80

PAGINA 32

#### Divide(Solo per il modello UF-80DX)

Suddivide lo schermo per visualizzare contemporaneamente l'immagine corrente e quella richiamata dalla memoria.

Fare clic sul menu [numeri] con il pulsante sinistro del mouse; lo schermo viene suddiviso e il numero dell'immagine selezionata viene richiamato dalla memoria.

| 🖡 🔚 Image | 📜 Digital | 🛄 Dr | aw | ВМ | isc | 🗄 Exit |
|-----------|-----------|------|----|----|-----|--------|
|           | 🗆 Freeze  |      |    |    |     |        |
|           | O Rotate  | ►    |    |    |     |        |
|           | Save      | ►    |    |    |     |        |
|           | Recall    | •    |    |    |     |        |
|           | Divide    | ►    | 1  | 2  | 3   |        |
|           | Shift     |      | 4  |    | 5   |        |
|           | 🔟 3x3 Mu  | ılti | 6  | 7  | 0   |        |
|           | 💌 Cancel  |      | 0  | '  | 0   |        |

#### Shift(Solo per il modello UF-80DX)

Serve per spostare l'immagine richiamata sullo schermo suddiviso per visualizzarne la parte nascosta. Fare clic sul menu [Shift] con il pulsante sinistro del mouse; l'immagine viene spostata da destra a sinistra in passaggi successivi a ciascuna richiesta nella modalità Divide.

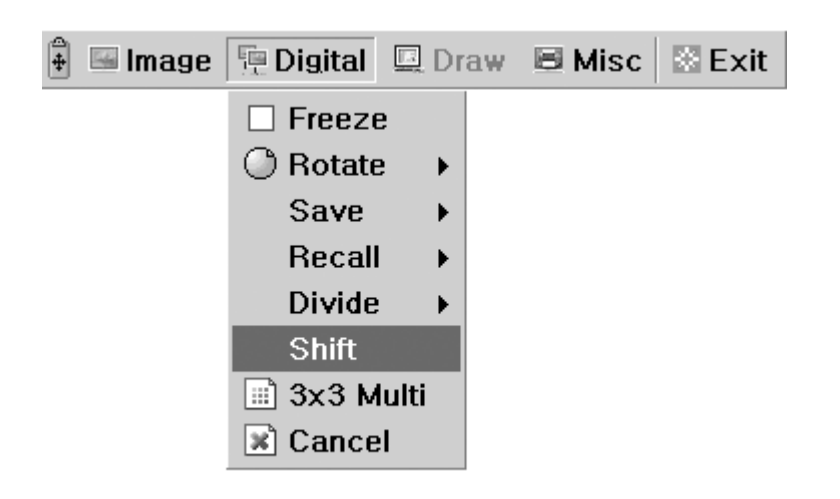

<u>Spanish</u>

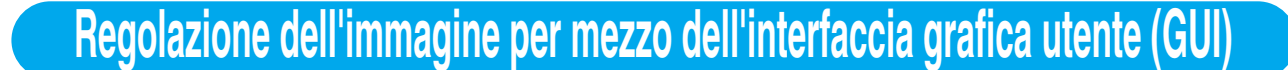

AMSUNG TECHWIN

#### 3x3 Multi(Solo per il modello UF-80DX)

Serve per visualizzare tutte le immagini presenti in memoria (fino a 8 fotogrammi) su un unico schermo. Fare clic sul menu [3x3 Multi] con il pulsante sinistro del mouse; la modalità di suddivisione dello schermo in 9 parti viene attivata e il menu della GUI scompare. Se si fa clic sul numero dell'immagine sullo schermo, l'immagine selezionata viene ingrandita a tutto schermo e viene visualizzato il menu della GUI. Per disattivare la modalità 3x3 Multi, fare clic sull'immagine al centro.

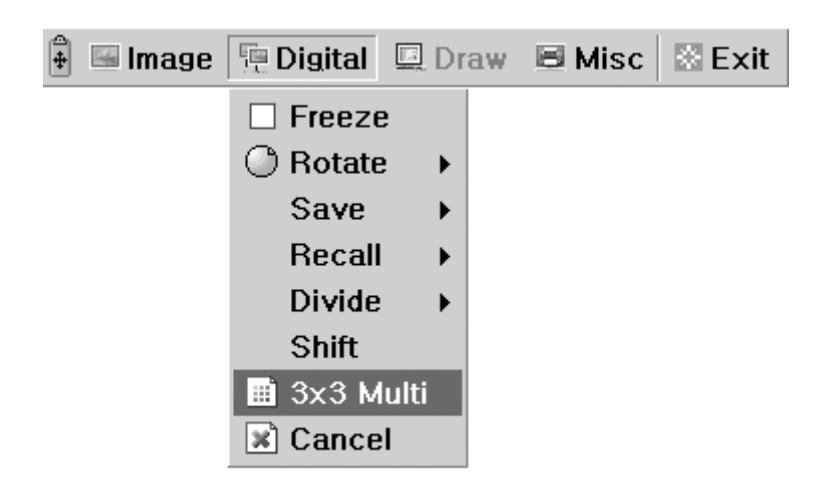

#### Cancel(Solo per il modello UF-80DX)

Disattiva la funzione corrente e ripristina la modalità normale. Fare clic sul menu [Cancel] con il pulsante sinistro del mouse; tutte le funzioni digitali vengono disattivate.

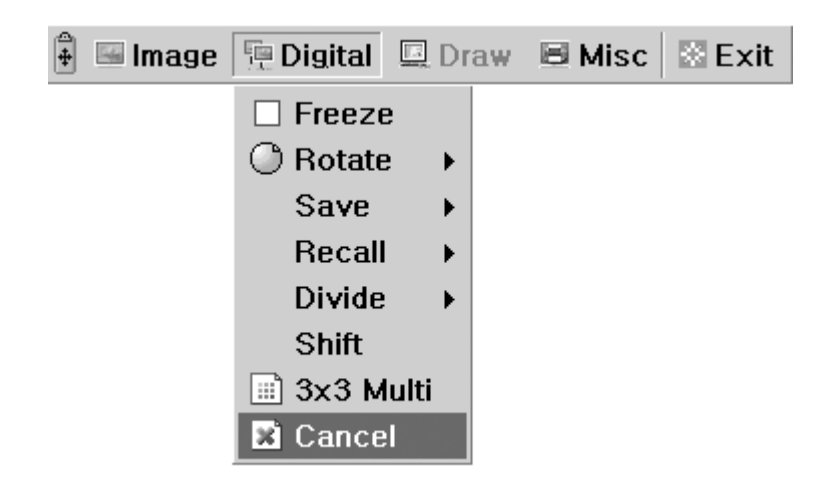

UF-80

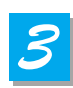

### **Sezione Misc**

Il menu Misc riguarda varie funzioni del Digital Presenter.

| 🛊 🖬 Image | 🖳 Digital | 💷 Draw | 8            | Misc | 🖾 Exit  | Control 1 |
|-----------|-----------|--------|--------------|------|---------|-----------|
|           |           |        |              | Pres | et Save | •         |
|           |           |        |              | Pres | et Exe  | ۲         |
|           |           |        |              | Aux, | Lamp    |           |
|           |           |        | $\checkmark$ | Aper | ture ON |           |

#### Preset Save / Preset Exe

Queste voci di menu servono per salvare i valori dell'impostazione personalizzati dall'utente o per attivare l'impostazione preconfigurata dall'utente.

Fare clic sul menu [numeri] con il pulsante sinistro del mouse; il valore corrente dell'impostazione viene salvato nella memoria flash. In alternativa, caricare il valore dell'impostazione dalla memoria flash.

| 🕴 🔚 Image | Digital | 🛄 Draw | 8                             | Misc                         | 🖾 Exit                               |   |        |        |
|-----------|---------|--------|-------------------------------|------------------------------|--------------------------------------|---|--------|--------|
|           |         |        | <ul><li>▼</li><li>✓</li></ul> | Pres<br>Pres<br>Aux,<br>Aper | et Save<br>et Exe<br>Lamp<br>ture ON | • | 1<br>3 | 2<br>4 |

| + | 🖼 Image | 📜 Digital | 🛄 Draw | 8 | Misc         | 🖾 Exit          |   |   |   |
|---|---------|-----------|--------|---|--------------|-----------------|---|---|---|
|   |         |           |        |   | Pres         | et Save         | • |   |   |
|   |         |           |        |   | Pres         | et Exe          | Þ | 1 | 2 |
|   |         |           |        |   | Aux,<br>Aner | Lamp<br>ture ON |   | 3 | 4 |
|   |         |           |        | Ľ | riper        |                 |   |   |   |

Spanish

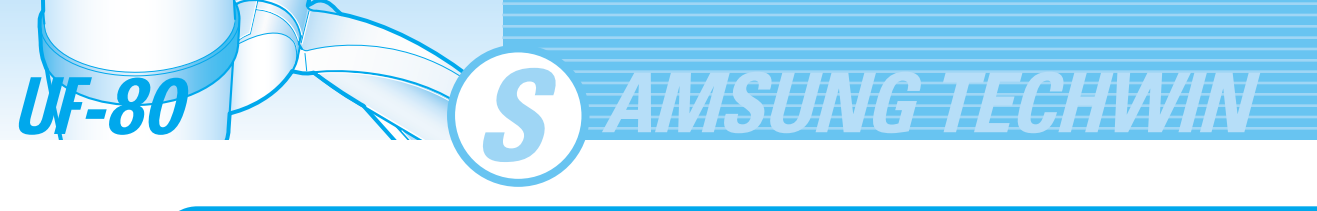

#### Lamp

Serve per accendere o spegnere la lampada.

Selezionare questo menu con il pulsante sinistro del mouse; la modalità Lamp passa al valore corrente.

| 4 | 🖼 Image | 🖳 Digital | 💷 Draw | B Misc | 🖾 Exit  |   |
|---|---------|-----------|--------|--------|---------|---|
|   |         |           |        | Pres   | et Save | • |
|   |         |           |        | Pres   | et Exe  | ۲ |
|   |         |           |        | 🗹 Aux, | Lamp    |   |
|   |         |           |        | Aper   | ture ON |   |

#### Aperture

Serve per regolare la nitidezza dell'immagine in uscita (impostazione predefinita: On). Selezionare il menu [Aperture] con il pulsante sinistro del mouse per attivare/disattivare la modalità Aperture (modalità IMAGE/TEXT).

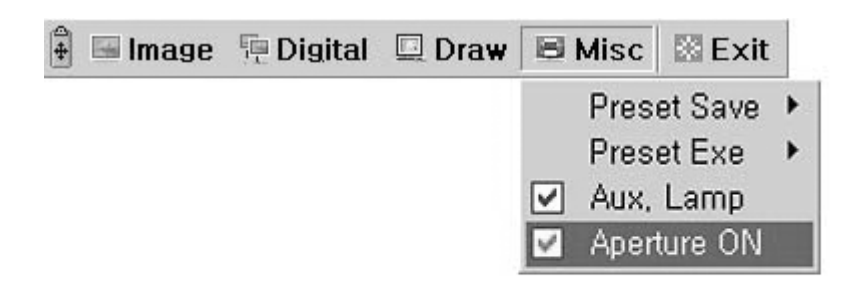

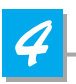

### Sezione Exit

Il menu principale della GUI scompare e resta visualizzato solo il puntatore del mouse.

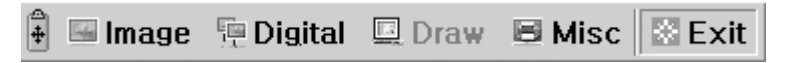

#### ■ Suggerimenti: Funzione Trascina e Rilascia

Il menu principale della GUI può essere spostato in qualunque punto dello schermo utilizzando la funzione Trascina e Rilascia.

Per prima cosa, fare clic sul punto in movimento del menu principale, quindi trascinarlo e rilasciarlo nella posizione desiderata.

1. Fare clic sull'immagine del punto in movimento.

| 🖡 📴 Image           | 🖳 Digital | 🖳 Draw        | 🗏 Misc       | 🗟 Exit         |          |        |        |
|---------------------|-----------|---------------|--------------|----------------|----------|--------|--------|
| $\overline{\gamma}$ |           |               |              |                |          |        |        |
|                     | 2. Tra    | scinare il me | enu principa | e della GUI.   |          |        |        |
|                     |           |               |              |                |          |        |        |
|                     |           |               |              |                |          |        |        |
|                     |           |               | 3. Rilascia  | are II menu de | lla GUI. |        |        |
|                     |           |               | 🖼 Image      | 📜 Digital      | 🖳 Draw   | 🗏 Misc | 🗟 Exit |

French

German

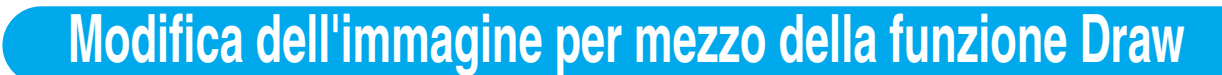

Il Digital Presenter Samsung supporta le funzioni Draw della GUI per tracciare sullo schermo linee dritte, a mano libera o rettangoli per mezzo del mouse.

Per utilizzare questa funzione, per prima cosa è necessario attivare il sistema di menu della GUI e le funzioni [Freeze] o [Recall].

AMSUNG TECHWIN

🔅 Exit

Misc

Il menu Draw risulta quindi attivato. (Vedere la pagina 28.)

Quando si seleziona il menu [Draw], sullo schermo viene visualizzata la barra degli strumenti di disegno e il menu principale della GUI scompare.

🖼 Image 🛛 🖳 Digital 📃 Draw

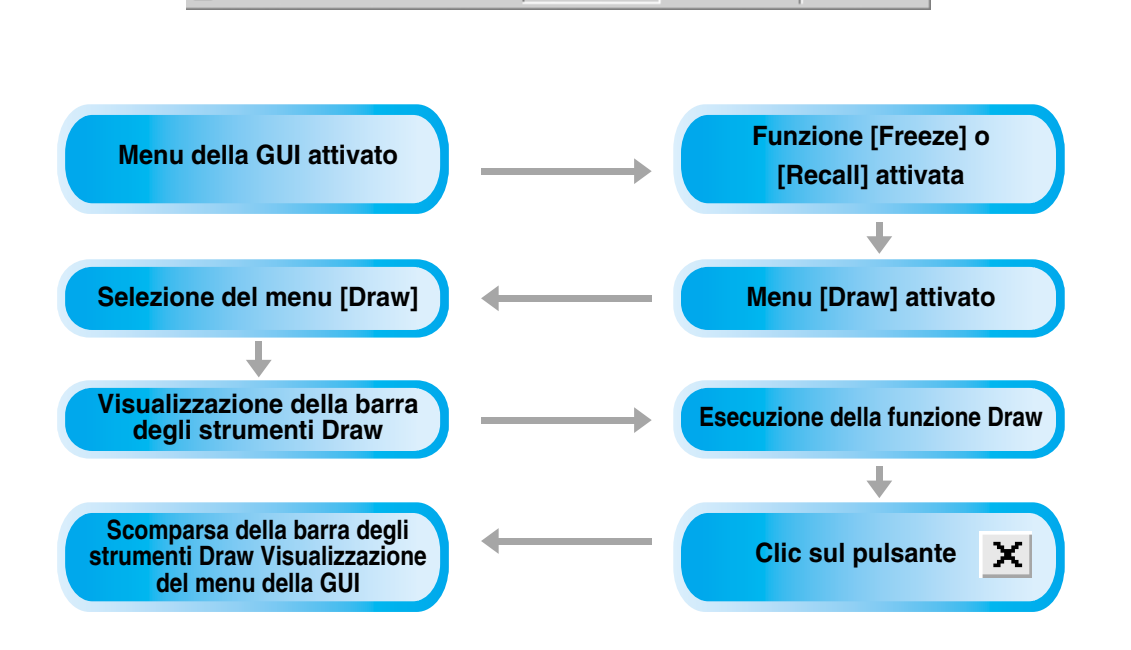

NOTA

Per utilizzare questa funzione, per prima cosa è necessario attivare il sistema di menu della GUI e le funzioni [Freeze] o [Recall].

Per uscire dalla modalità Draw, fare clic sul pulsante del menu Exit, oppure premere il tasto EXIT del telecomando. Quando la modalità Draw è stata attivata dalla funzione FREEZE, premere il tasto FREEZE del pannello di controllo o del telecomando.

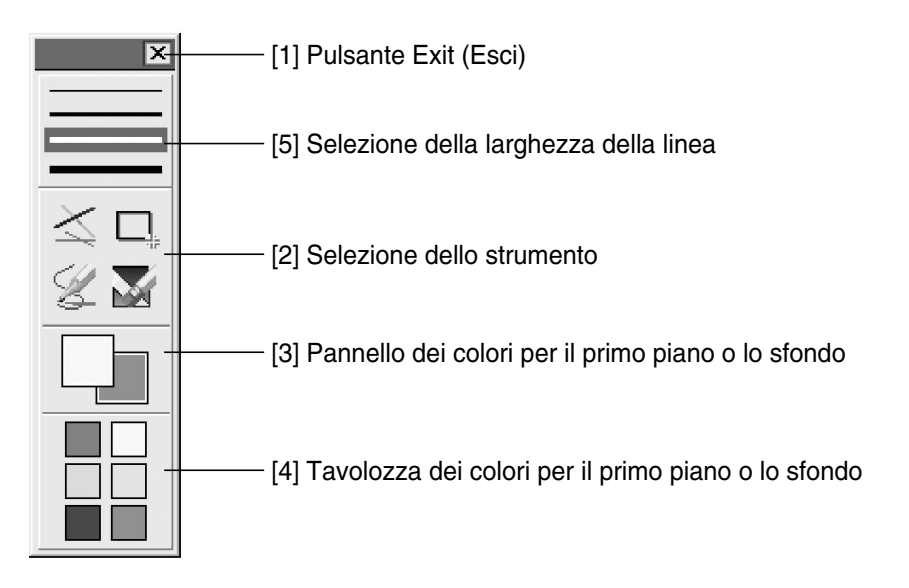

**UF-80** 

# Modifica dell'immagine per mezzo della funzione Draw

### Pulsante Exit (Esci)

Utilizzare il pulsante Exit ( 🗷 ) per chiudere il sistema Draw della GUI, oppure cancellare tutte le immagini dell'utente sullo schermo.

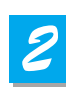

### Selezione di uno strumento

Utilizzare lo strumento di selezione della larghezza della linea per impostare una larghezza compresa fra 1 e 4 pixel.

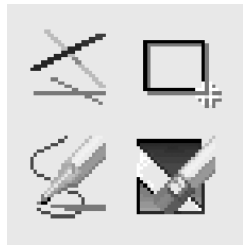

#### Creazione di una linea singola

Per creare una linea singola, fare clic sull'icona corrispondente, quindi

- 1) Posizionare il cursore sulla posizione dello schermo corrispondente al punto iniziale della linea.
- 2) Premere e tenere premuto il pulsante sinistro/destro del mouse.
- 3) Trascinare il mouse.
- 4) Per terminare la linea, rilasciare il pulsante del mouse. L'UF-80 crea la linea.

#### Creazione di un rettangolo

Per creare un rettangolo, fare clic sull'icona corrispondente, quindi

- 1) Collocare il cursore in un angolo dell'area che si desidera selezionare.
- 2) Fare clic e trascinare il mouse fino a quando l'area selezionata corrisponde alla dimensione desiderata.
- 3) Rilasciare il pulsante del mouse.

#### Creazione di una linea a mano libera

Per creare una linea a mano libera, fare clic sull'icona corrispondente, quindi

- 1) Posizionare il cursore sulla posizione dello schermo corrispondente al punto iniziale della linea.
- 2) Premere e tenere premuto il pulsante sinistro/destro del mouse.
- 3) Trascinare il mouse lungo il percorso desiderato per la linea.
- 4) Rilasciare il pulsante del mouse.

### Strumento Eraser (Gomma)

- 1) Fare clic sull'icona dello strumento Eraser (Gomma); il cursore assume la forma del rettangolo di cancellazione.
- 2) Portare il cursore sopra la linea, quindi fare clic per cancellare la linea.

French

PAGINA 39

<u>Spanish</u>

# Modifica dell'immagine per mezzo della funzione Draw

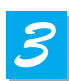

**UF-86** 

### Pannello dei colori per il primo piano o lo sfondo

Il sistema Draw della GUI prevede due colori attivi, quello per il primo piano (clic con il pulsante sinistro del mouse) e quello per lo sfondo (clic con il pulsante destro del mouse).

*AMSUNG TECHWIN* 

È possibile modificare i colori del pennello selezionando dei nuovi colori per il primo piano o lo sfondo per mezzo dell'apposita tavolozza.

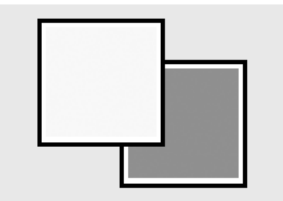

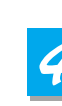

### Tavolozza dei colori per il primo piano o lo sfondo

Utilizzare la tavolozza dei colori per selezionare i colori da usare per la linea. Portare il cursore sul pannello dei colori disponibili. Fare clic con il pulsante sinistro del mouse per selezionare un colore per il primo piano. Fare clic con il pulsante destro del mouse per selezionare un colore per lo sfondo. I due riquadri sopra il pannello visualizzano i rispettivi colori. I colori a disposizione sono: rosso, giallo, verde, ciano, blu e magenta.

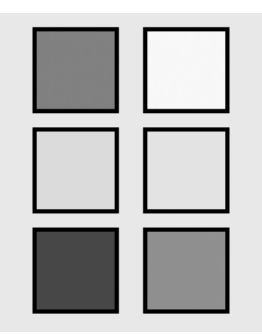

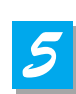

### Selezione della larghezza della linea

Utilizzare lo strumento di selezione della larghezza della linea per impostare una larghezza compresa fra 1 e 4 pixel.

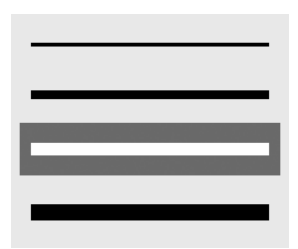

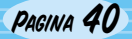

# **Conservazione dell'UF-80**

Spegnere l'apparecchio e scollegare il cavo di alimentazione.

Coprire l'obiettivo con l'apposito coperchio.

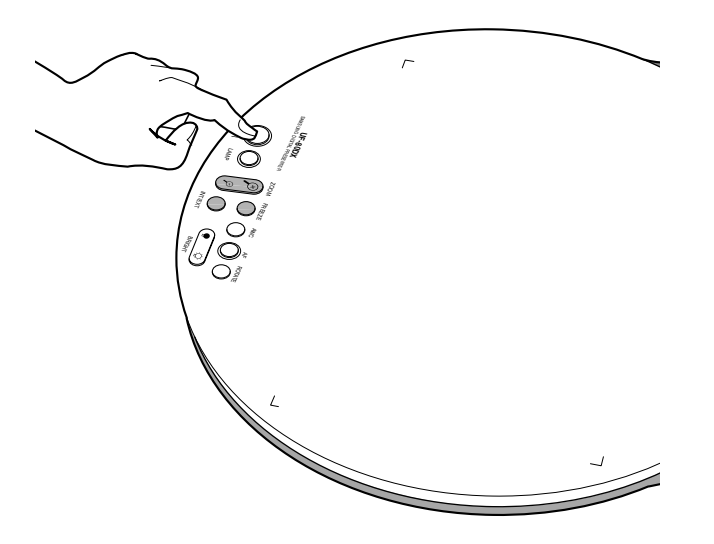

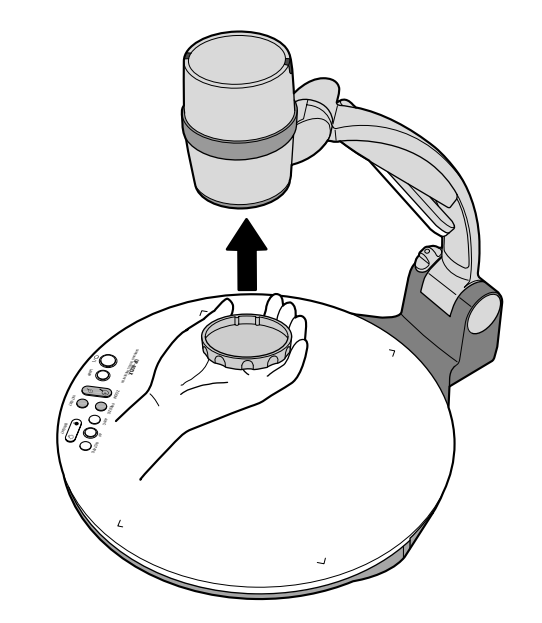

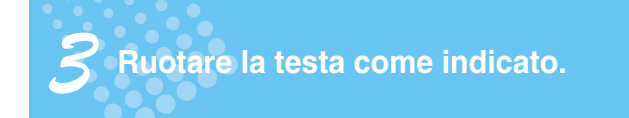

**4** Ruotare la lampada per riportarla nella posizione originale.

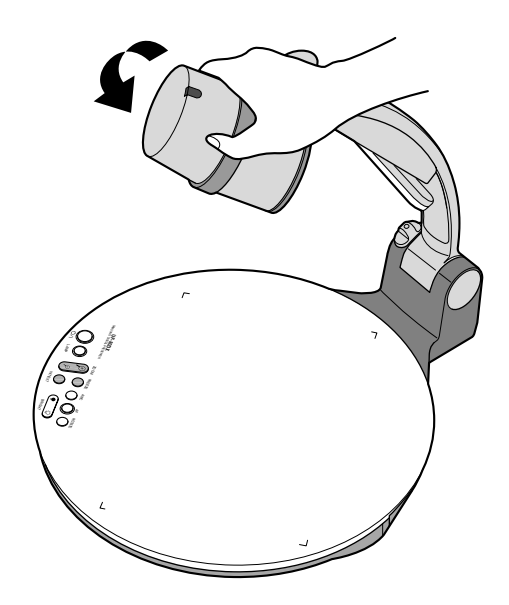

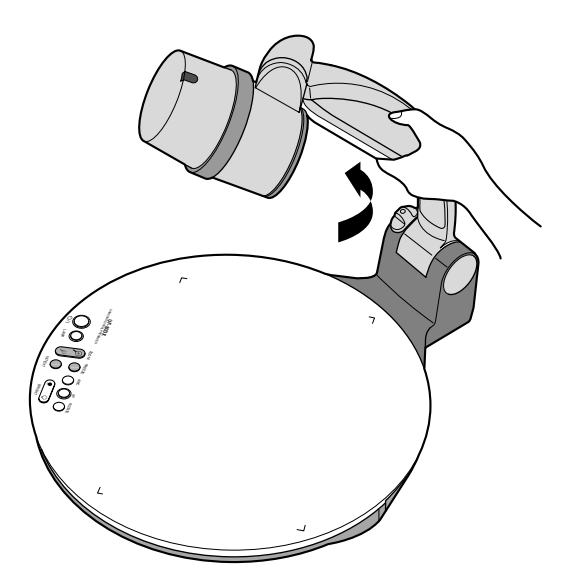

Spanish

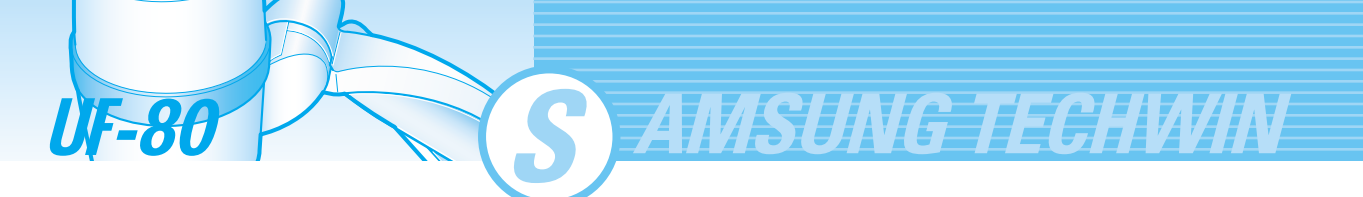

**5** Spingendo il tasto di blocco principale verso la parte anteriore del Presenter, ripiegare completamente il braccio snodabile.

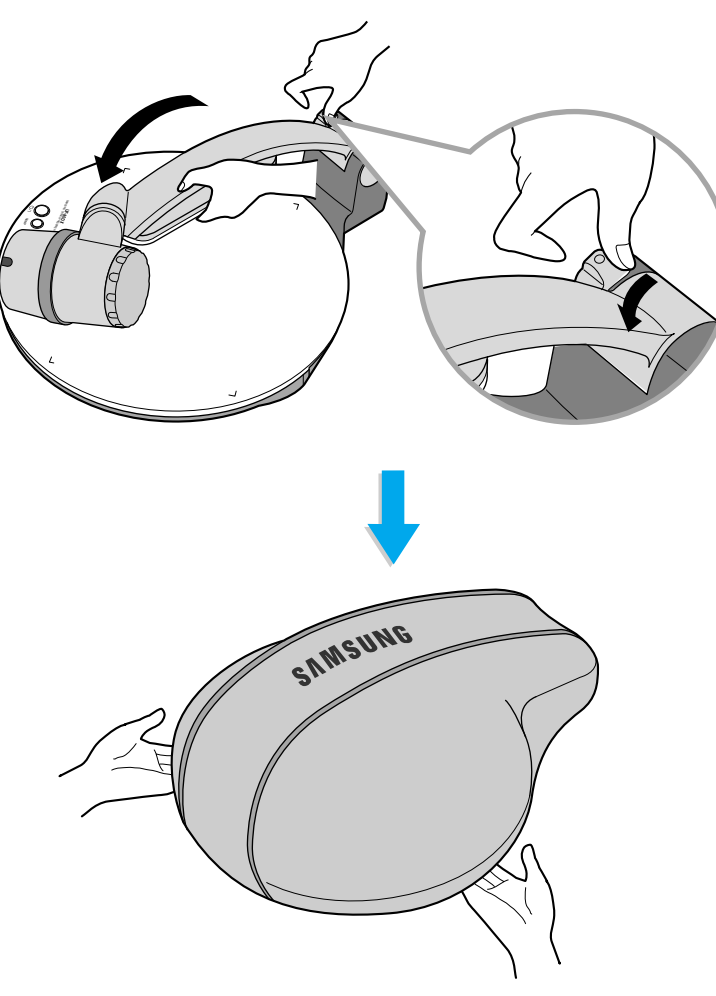

Se si prevede di non utilizzare l'apparecchio per un lungo periodo, utilizzare la custodia protettiva in dotazione.

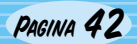
### **Risoluzione dei problemi**

#### Non viene visualizzata alcuna immagine.

- Controllare la selezione dell'ingresso del dispositivo di uscita.
- Controllare l'apertura del diaframma.
  - Controllare che il cavo VGA sia collegato correttamente al terminale di uscita VGA.
  - Controllare di aver tolto il coperchio dall'obiettivo.

#### Nessuna comunicazione fra il PC e l'USB.

?

?

2

Verificare che il sistema operativo sia Windows 98 o una versione successiva. L'apparecchio non è compatibile con Windows 95.

Per ulteriori informazioni, consultare il manuale del programma fornito insieme al prodotto.

### Il telecomando non funziona.

- Controllare le pile del telecomando. - Sostituire le pile.

### **?**) L'immagine è sfuocata.

 Controllare che sia stato inserito l'adattatore. (Vedere la pagina 21.)
 Verificare la distanza dall'oggetto.

#### Quando si utilizza l'interfaccia grafica utente (GUI), il mouse non si vede o non funziona normalmente.

mouse diversi da quello prodotto

 Controllare lo stato dei contatti della porta del mouse e verificare che il mouse utilizzato sia quello prodotto da Samsung Techwin. (L'apparecchio non funziona con

In caso di problemi, rivolgersi al rivenditore più vicino.

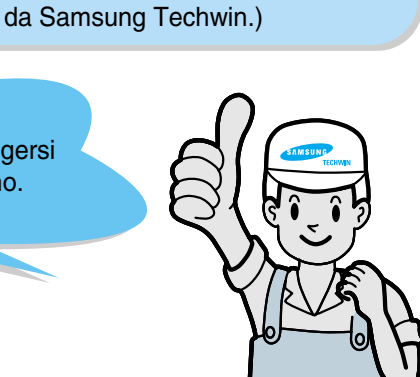

French

UF-80 S AMSUNG TECHWIN

### Sostituzione delle pile

Aprire il coperchio dello scomparto pile del telecomando.

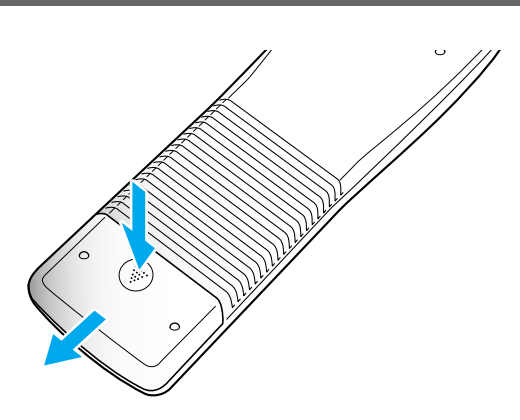

Sostituire le pile scariche con nuove pile.

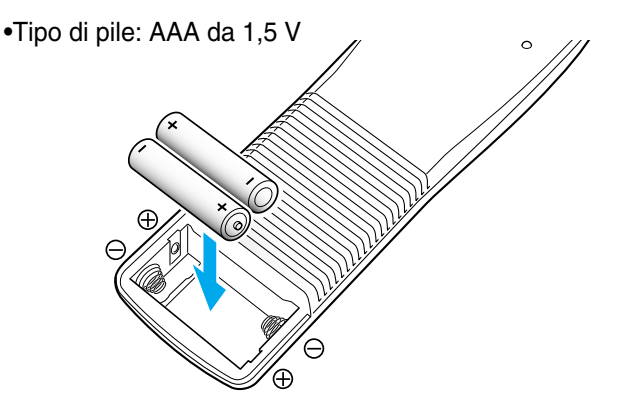

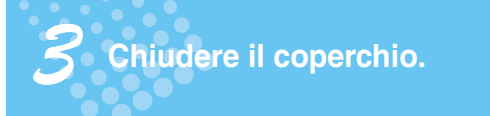

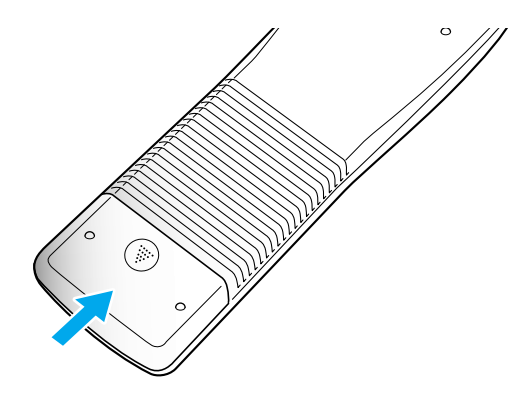

Sostituzione delle pile

### Specifiche

\* Nota: Le specifiche sono soggette a modifica senza preavviso.

| S               | Specifiche                       | Descrizione                                                       |
|-----------------|----------------------------------|-------------------------------------------------------------------|
| Sistema ottico  | Obiettivo                        | F = 1.5 (Grandangolo)~2.1 (Teleobiettivo) f=4.8~67.2,             |
|                 |                                  | zoom motorizzato 14x                                              |
|                 | Area di ripresa                  | Max: 298 x 221 mm, Min: 21,7 x 16,4 mm                            |
|                 | Zoom                             | Motorizzato (14X), Digitale (3X)                                  |
|                 | Messa a fuoco                    | Motorizzata (messa a fuoco automatica/manuale)                    |
|                 | Diaframma                        | Automatico (con regolazione precisa)                              |
| Sistema di      | Superiore                        | Installato nel braccio dell'unità principale                      |
| illuminazione   | Inferiore                        | Visore diapositive o ludici (opzionale)                           |
| Video           | Dispositivo di pick-up/          | CCD PS da 1/3", 850.000 pixel / 1034 (H) x 779 (V)                |
|                 | Pixel effettivi                  |                                                                   |
|                 | Velocità fotogrammi              | 20 fotogrammi/sec                                                 |
|                 | Sistema di sincronizzazione      | Sincronizzazione interna                                          |
|                 | Uscita VGA                       | Colore RGB 1024 x 768 (XGA)                                       |
|                 | Bilanciamento del bianco         | Manuale/Automatico (tipo a sfioramento)                           |
|                 | Funzione Freeze (Blocco)         | Incorporata                                                       |
|                 | Terminali di ingresso            | VGA:1                                                             |
|                 | Terminali di uscita              | VGA:1, USB:1, RS-232C:1, DVI:1                                    |
|                 | Telecomando                      | In dotazione                                                      |
|                 | GUI (interfaccia grafica utente) | In dotazione                                                      |
|                 | Selezione ingresso               | 2 canali (interno: 1, esterno: 1)                                 |
|                 | Display OSD                      | Disponibile                                                       |
|                 | Blocco delle immagini            | Disponibile                                                       |
|                 | Salvataggio delle immagini       | Disponibile (8 fotogrammi) (Solo per il modello UF-80DX)          |
|                 | Richiamo delle immagini          | Disponibile (8 fotogrammi) (Solo per il modello UF-80DX)          |
|                 | Suddivisione delle immagini      | Disponibile (suddivisione da 2 a 9) (Solo per il modello UF-80DX) |
|                 | Rotazione delle immagini         | Disponibile (Solo per il modello UF-80DX)                         |
|                 | Trasferimento delle immagini     | Disponibile (USB: quarto di schermo, metà                         |
|                 | al computer                      | schermo, schermo intero)                                          |
|                 | Funzioni preimpostate            | Fino a 4 impostazioni utente                                      |
| Collegamento PC | USB                              | Incorporato                                                       |
|                 | RS-232C                          | Controllo SET                                                     |
|                 | Software applicativo             | Viewer (per Windows 98, 98SE, ME, 2000 Professional, XP),         |
|                 |                                  | driver TWAIN (per Windows), Cattura AVI per Windows               |
| Generali        | Temperatura/umidità              | +5°C ~ +35°C, 30% ~ 90%                                           |
|                 | di esercizio                     |                                                                   |
|                 | Alimentazione                    | 12 V CC (INGRESSO adattatore: tensione di alimentazione 100 V     |
|                 |                                  | CA~240 V, 50/60 Hz, USCITA: 12 V, 3,5 A)                          |
|                 | Dimensioni                       | In uso: 404 (L) x 488 (H) x 504 (P)                               |
|                 |                                  | Ripiegato: 404 (L) x 206 (H) x 504 (P)                            |
|                 | Peso                             | 5kg                                                               |
|                 | Accessori                        | Telecomando, cavi ecc.                                            |

French

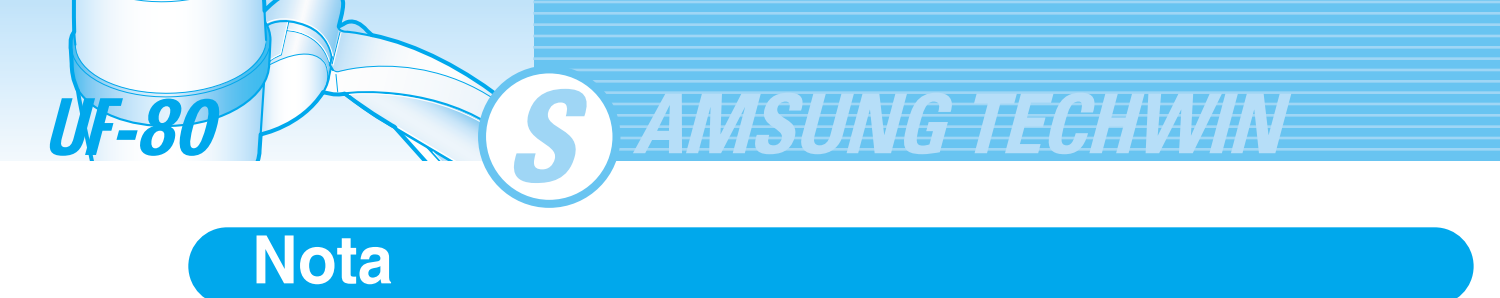

PAGINA 46

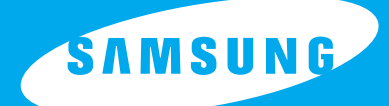

English

French

German

## PRESENTADOR DIGITAL DE ALTA RESOLUCIÓN MANUAL DEL USUARIO

UF-80DX/ST

Antes de manejar este producto, lea las instrucciones atentamente. www.samsungpresenter.com

Г

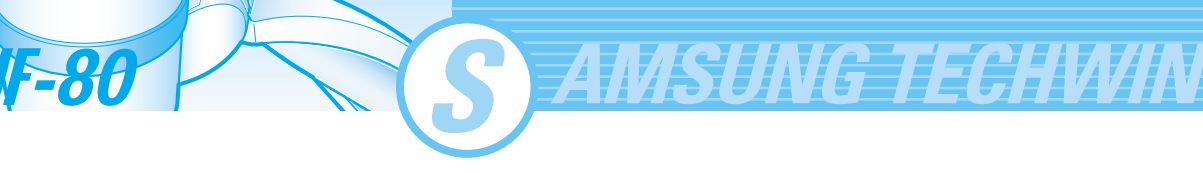

### **Características especiales**

Gracias por comprar este producto.

Se trata de un presentador digital de alta resolución que puede proyectar todo tipo de datos en un monitor de ordenador o un proyector con manipulaciones simples.

### Objetivo de zoom óptico de 14x y zoom digital de 3x

Con el objetivo de zoom superóptico de 14x puede disparar a todos los materiales desde un tamaño de archivo de 35 mm a tamaño A4.

CCD (Dispositivo de carga acoplada) de 850.000 píxeles

Si elige el CCD tipo PS de 1/3 pulgadas, obtendrá alta resolución y excelente reaparición del color.

### Puede controlar USB 2.0/1.1 y RS-232C

Especialmente mediante la utilización de USB, es posible ver o almacenar imágenes en tiempo real en un ordenador y controlar las funciones en un momento. También es posible controlar las funciones utilizando el puerto RS-232C.

### Puerto DVI integrado

Con el puerto de salida de DVI (Vídeo digital interactivo) UF-80 presenta imágenes vivas y sin ruidos.

### El mando a distancia es una función estándar

El mando a distancia se suministra como función estándar del producto para poder manipularlo a distancia, lo cual resulta muy útil durante una conferencia.

### Caja luminosa opcional

Puede seleccionar la caja luminosa como una opción cuando necesite utilizar transparencias o diapositivas.

PAGINA 2

### **Funciones**

English

French

### Controles de imágenes variados

Las funciones digitales del presentador digital ofrecen controles de imágenes útiles y variados como:

- Control del brillo y del color rojo o azul
- Rotación de la imagen
- Guardar o recuperar imagen
- Congelación de imagen
- División de imágenes

### Selección del origen de entrada

Puede cambiar rápidamente del ordenador al presentador con el botón INT/EXT del panel de control o con el mando a distancia.

#### Configuración personalizada por el usuario

Para evitar que con las interrupciones de la presentación tenga que reiniciar el presentador digital, puede preconfigurar hasta 4 ajustes personalizados en la memoria para recuperarlos simplemente durante la presentación.

### Soporte para el sistema de menús de GUI

UF-80 admite el sistema de menús de GUI para controlar varias funciones del presentador digital con el ratón.

#### Estructura y características del producto

| Precauciones de seguridad      | 5  |
|--------------------------------|----|
| Usos del presentador digital   | 6  |
| Accesorios suministrados       | 7  |
| Nombre y función de cada pieza | 8  |
| Lado frontal                   | 8  |
| Panel de control principal     | 10 |
| Terminales posteriores         | 11 |
| En el mando a distancia        | 12 |

S AMSUNG TECHWIN

#### **Funcionamiento**

| Preparación del equipo                                | 14    |
|-------------------------------------------------------|-------|
| Conexión a un dispositivo de salida                   | 15    |
| Monitor de ordenador, proyector o dispositivo compa   | tible |
| con DVI                                               | 15    |
| Ordenador de escritorio                               | 16    |
| Ordenador                                             | 17    |
| Ratón PS/2                                            | 17    |
| Uso del presentador                                   | 18    |
| Para ver la imagen recibida de un dispositivo externo | o18   |
| Para proyectar un objeto en el presentador digital    | 20    |
| Ajuste de la imagen                                   | 23    |
| Ajuste de la imagen con GUI                           | 28    |
| Sección Imagen                                        | 28    |
| Sección Digital                                       | 31    |
| Sección Varios                                        | 35    |
| Sección Salir                                         | 37    |
| Cambiar la imagen con Draw                            | 38    |

### Antes de solicitar ayuda del servicio técnico

| Almacenamiento         | 41 |
|------------------------|----|
| Solución de problemas  | 43 |
| Sustitución de la pila | 44 |
| Especificaciones       | 45 |
|                        |    |

UF-80

Italiar

### Precauciones de seguridad

### Siga estas instrucciones de seguridad al configurar y utilizar el presentador digital:

- 1. No coloque el presentador en un carro, soporte o mesa inestable.
- 2. No utilice el presentador cerca de agua o fuentes de calor.
- Use el tipo de fuente de alimentación que se indica en el presentador. Si no está seguro de la alimentación disponible, consulte al distribuidor o a la compañía eléctrica.
- 4. Coloque el presentador cerca de una toma donde pueda desenchufar el aparato fácilmente.
- 5. Tenga en cuenta estas precauciones para el enchufe.
  Si no cumple estas precauciones podrían producirse chispas o incendios:

No introduzca el enchufe en una toma con polvo. Inserte el enchufe bien en la toma.

- 6. No sobrecargue las tomas, los cables de extensión o las tomas de corriente integrales, ya que podría causar un incendio o descarga eléctrica.
- 7. No coloque el presentador donde puedan pisar el cable, ya que puede dañar el enchufe.
- Desenchufe de la pared el presentador antes de limpiarlo. Utilice un paño húmedo para la limpieza. No utilice productos de limpieza líquidos o de aerosol.
- 9. No bloquee las ranuras y las aberturas de la carcasa del presentador, ya que ofrecen ventilación y evitan que se recaliente el aparato. No coloque el presentador en un sofá, alfombra u otra superficie suave o en una instalación integrada, a menos que esté bien ventilada.

- 10. No coloque nunca objetos de ningún tipo en las ranuras del armario. Nunca derrame líquido de ningún tipo en el presentador.
- 11. A menos que se especifique en este Manual del usuario, no intente reparar este producto usted mismo. Encargue el mantenimiento a personal de servicio cualificado. Si abre o quita cubiertas puede exponerse a tensión peligrosa y otros peligros.
- Desenchufe el presentador durante tormentas de rayos o cuando no se utilice durante mucho tiempo.
- No coloque el presentador ni el mando a distancia sobre un equipo que produzca calor o en un lugar con calefacción, como un coche.
- 14. Desenchufe el presentador de la pared y encargue el mantenimiento a personal de servicio cualificado con las siguientes condiciones:
  - Cuando el cable o enchufe de alimentación esté dañado o destrozado.
  - Si se ha derramado líquido en el presentador o si se ha expuesto a lluvia o agua.
  - Si no funciona con normalidad cuando sigue las instrucciones de funcionamiento o si muestra señales de cambio en el rendimiento, lo que indica que necesita reparación.
  - Si se ha caído o si el armario se ha dañado.

### Declaración de cumplimiento de FCC

Este equipo se ha probado y cumple los límites de dispositivos digitales de clase A, conforme a la parte 15 de la normativa FCC. Estos límites se han diseñado para ofrecer protección razonable contra interferencias nocivas cuando el equipo funciona en un entorno comercial. Este equipo genera, utiliza y puede radiar energía de radiofrecuencia y, si no se instala y se utiliza conforme al manual de instrucciones, puede causar interferencias dañinas a las comunicaciones de radio.

El funcionamiento de este equipo en una zona residencial puede causar interferencias dañinas, en cuyo caso el usuario deberá corregirlas corriendo con los gastos.

French

German

### Usos del presentador digital

### Conferencia

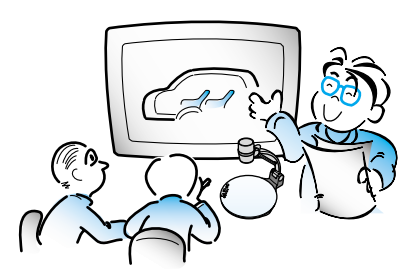

Puede proyectarse información detallada de un informe, formulario, tabla, etc., así como de un objeto tridimensional, como un modelo, en una pantalla de forma clara para que todos los participantes puedan centrarse en el mismo tema durante una conferencia. De modo que resulta muy útil para el avance eficaz de una conferencia.

### Medicina y ciencia

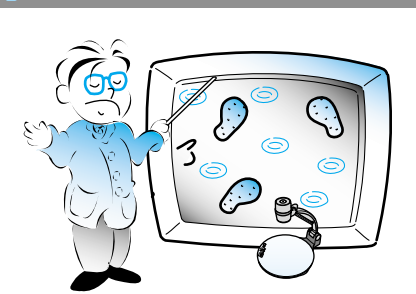

Es posible presentar varios datos visuales, incluyendo diapositivas y películas de rayos X, en una conferencia de medicina o en una asociación de doctores en el orden del archivo.

### Demostración o exhibición

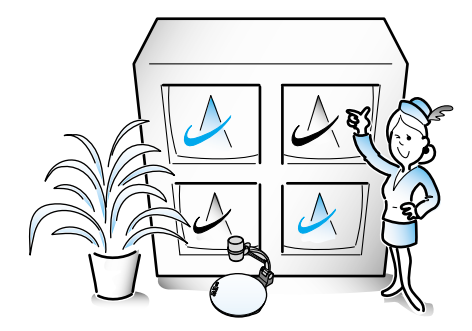

Mediante la conexión a un gran proyector, puede generar imágenes dinámicas en la demostración de un nuevo producto, en una exhibición o en un evento.

### Educación

AMSUNG TECHWIN

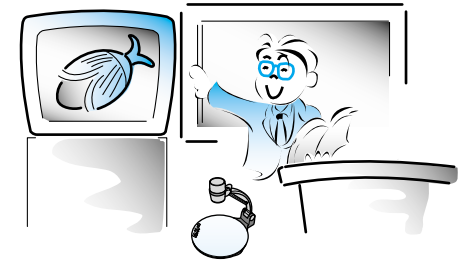

Puede utilizarse como una herramienta audiovisual para materiales impresos, como libros de texto, así como materiales audiovisuales, educativos y especialmente para trabajos de arte de estudiantes.

### Demostración o exhibición Publicidad y diseño

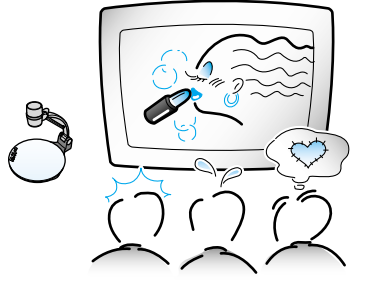

Resulta útil en el campo del diseño, donde la visualización es necesaria. Es posible proyectar catálogos y diapositivas, para que el efecto de un trabajo pueda comprobarse fácilmente.

**UF-80** 

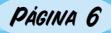

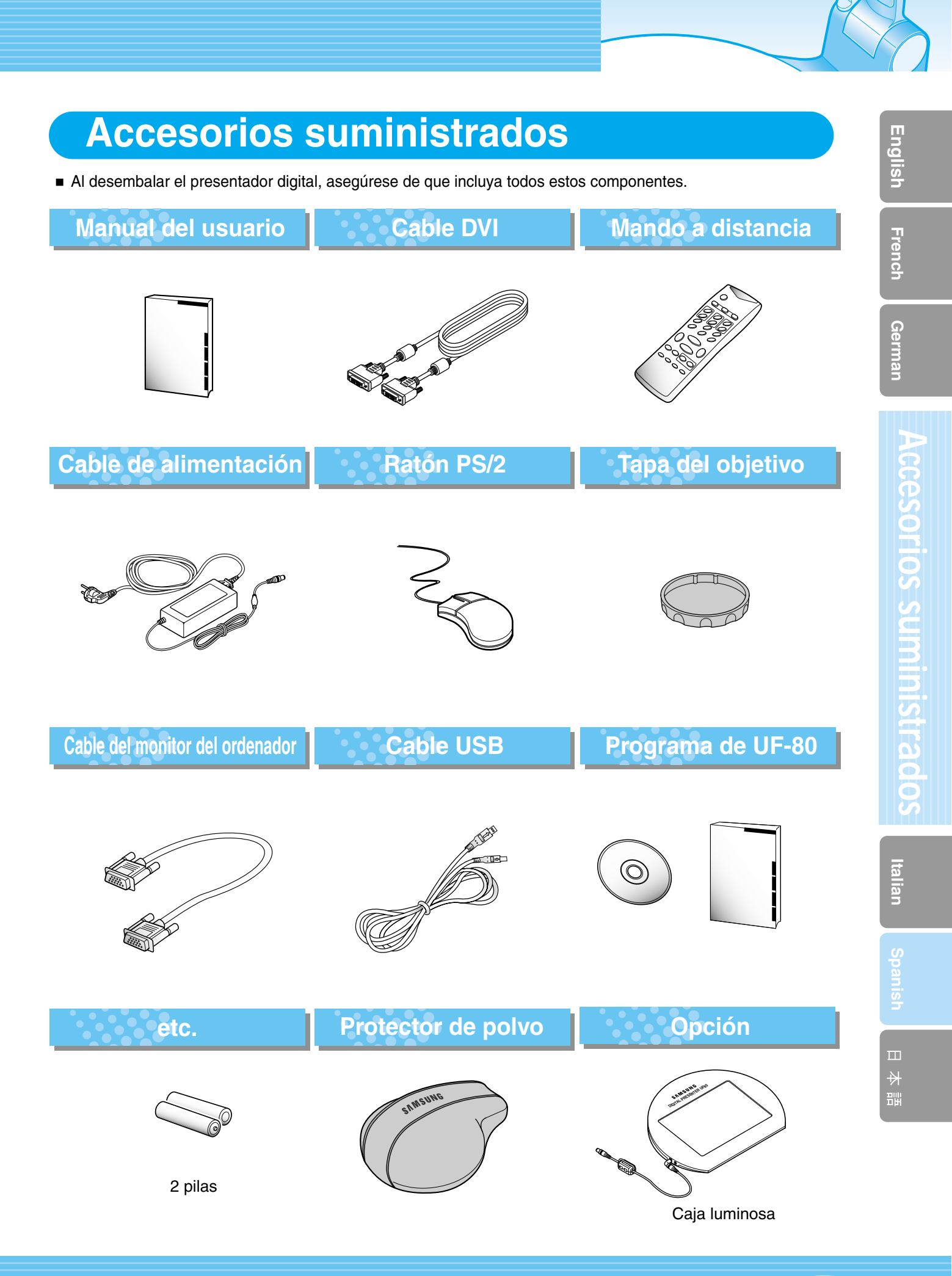

PÁGINA 7

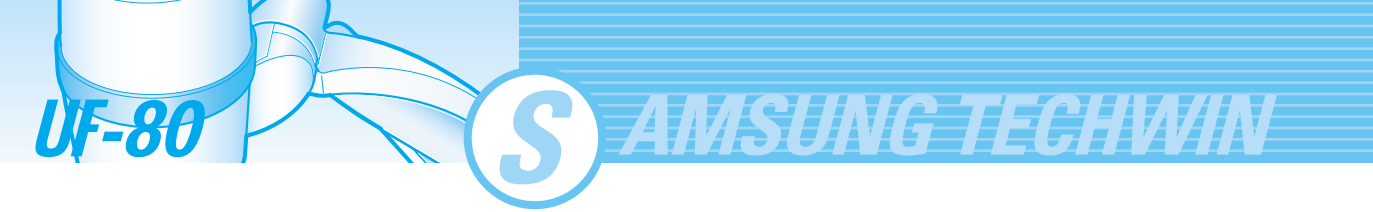

Lado frontal

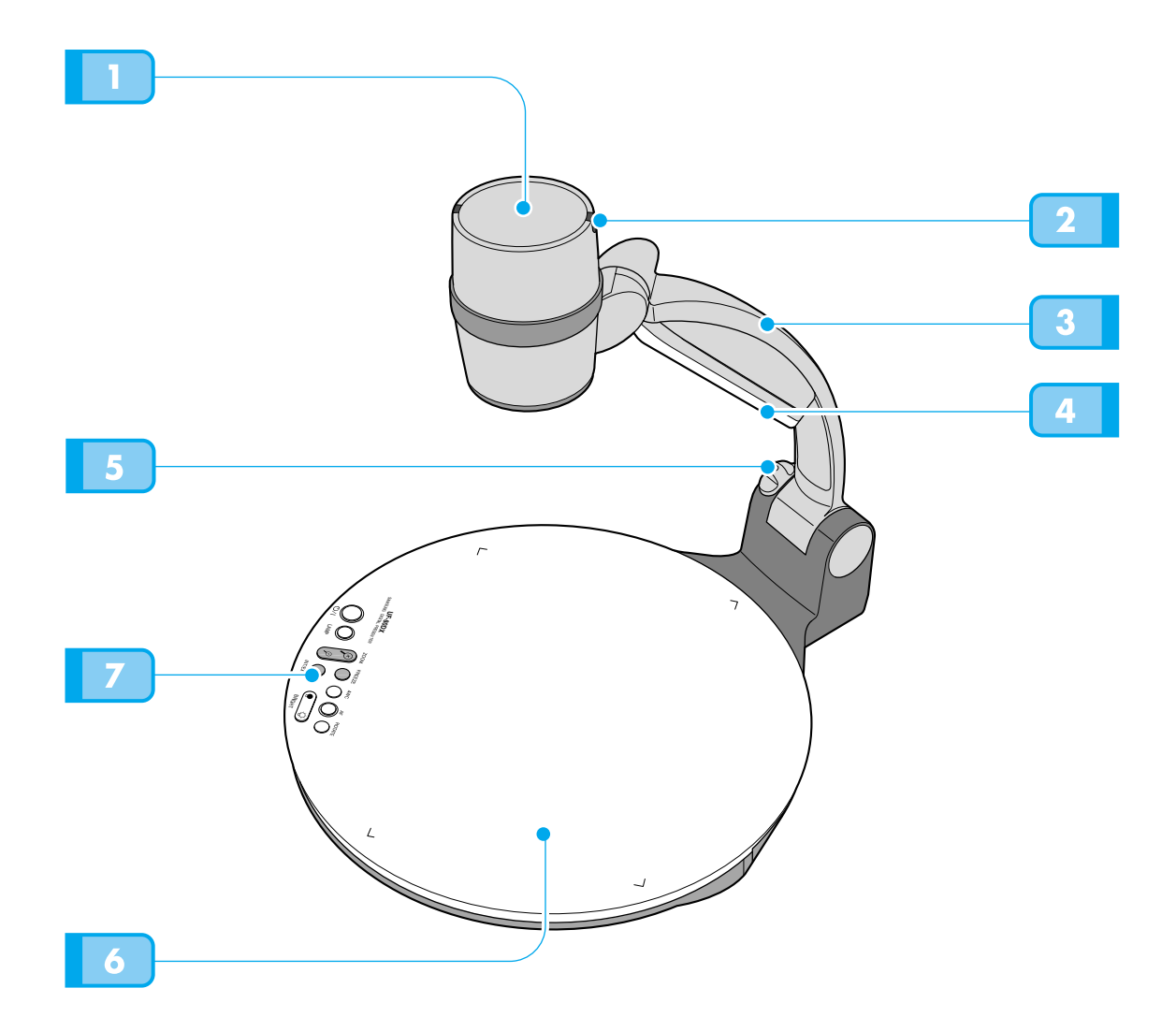

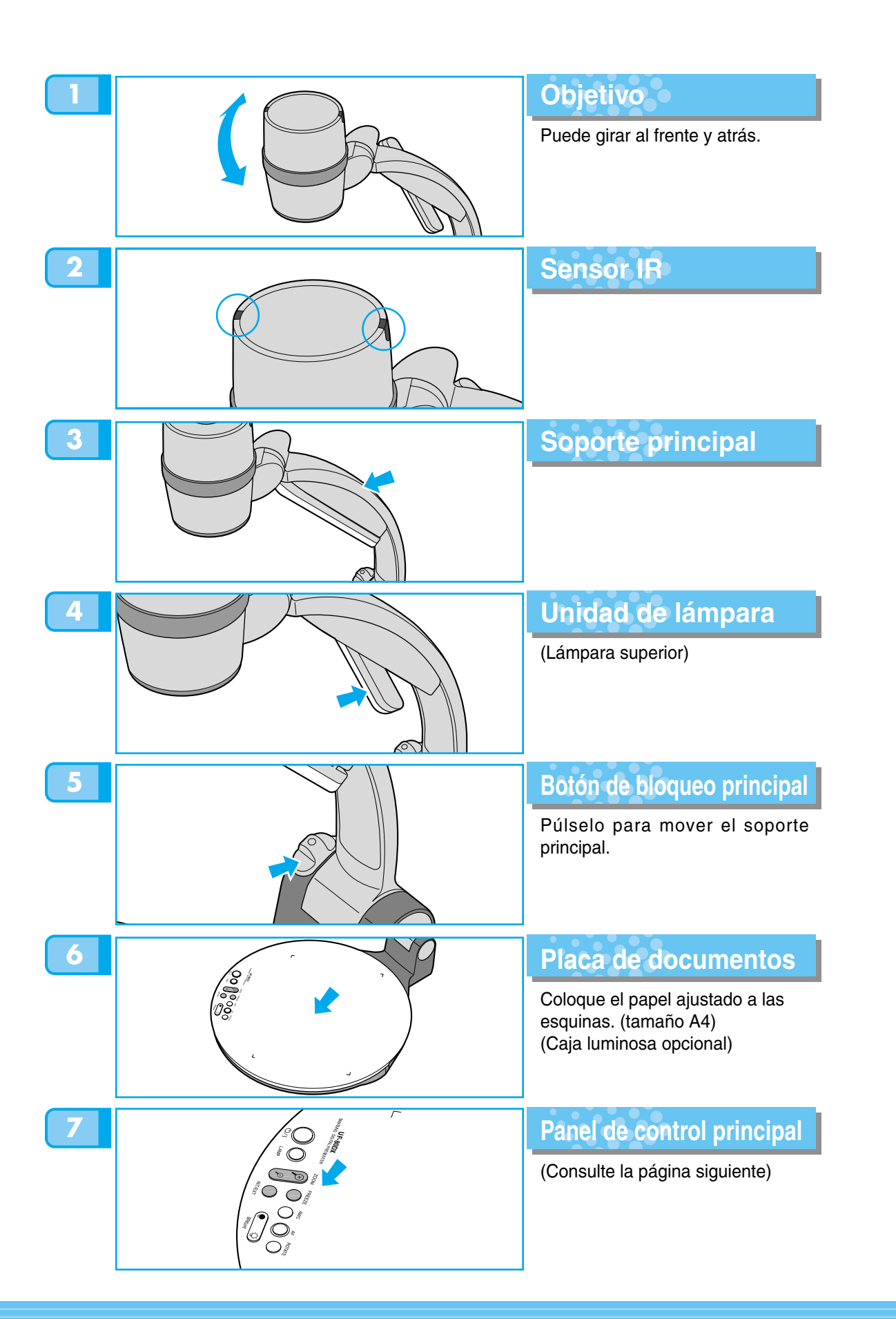

French

Panel de control principal

Los botones del panel de control principal pueden encontrarse en el mando a distancia y realizan las mismas funciones.

AMSUNG TECHWIN

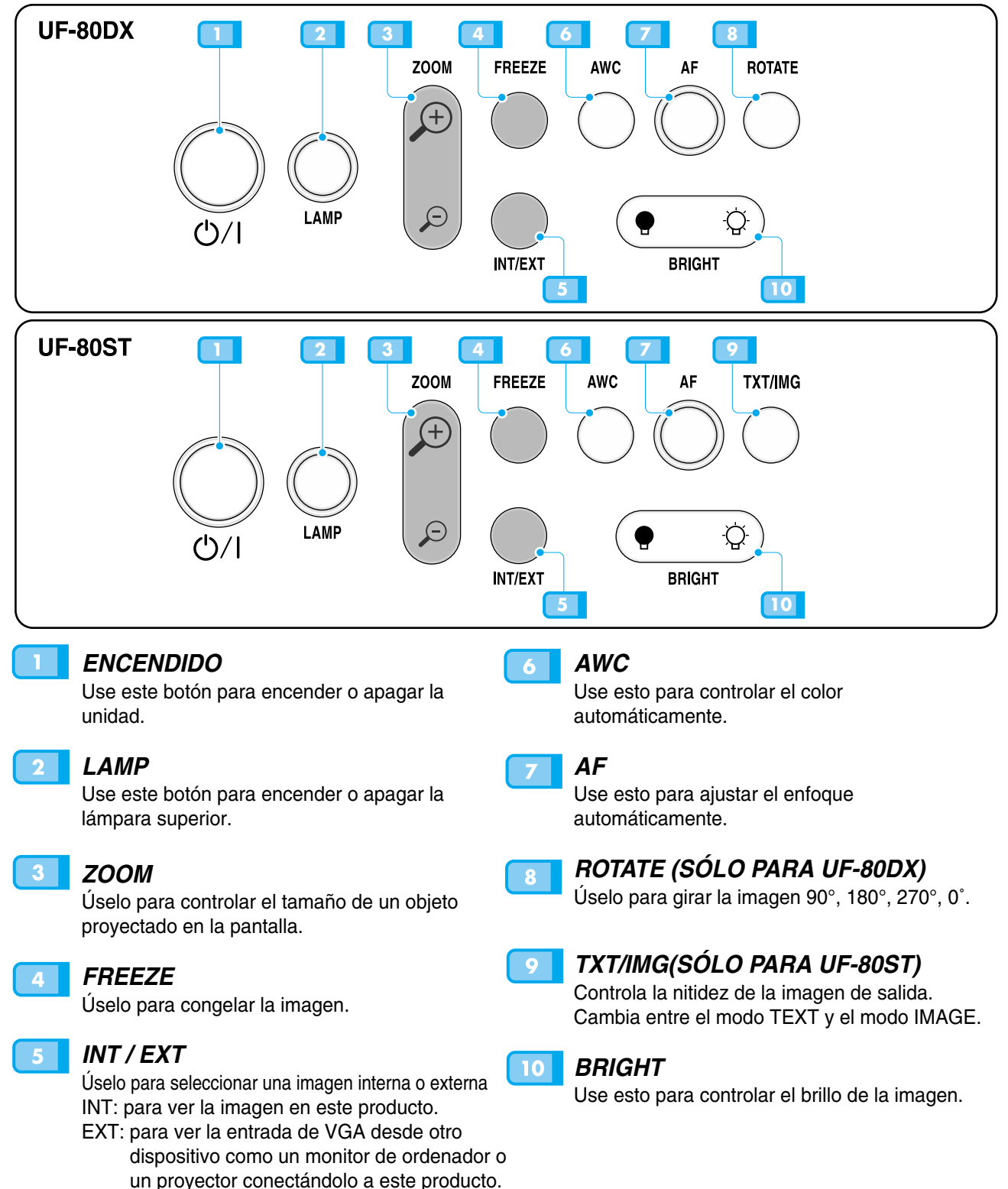

**IF-80** 

PÁGINA 10

Terminales posteriores

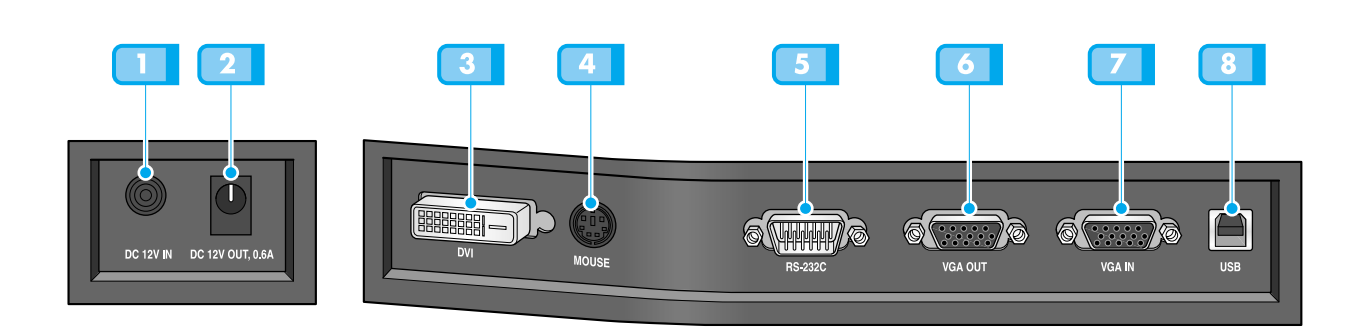

#### TERMINAL DE ENTRADA DE ALIMENTACIÓN

Úselo para conectar el cable de alimentación. (CC 12 V)

#### 2 TERMINAL DE SALIDA DE ALIMENTACIÓN DE LA CAJA LUMINOSA

Cuando se utiliza la caja luminosa, puede conectar su cable al terminal de ENTRADA situado junto al interruptor de la caja luminosa. CC 12 V SALIDA, 0,6 A

### 3

SALIDA DVI

Conecte esto al monitor o al proyector mediante el cable DVI suministrado.

#### RATÓN

Use esto para conectar el ratón PS/2. (Consulte la página 17).

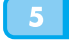

#### RS-232C: TERMINAL DE CONEXIÓN DEL ORDENADOR

Use esto para conectar el cable RS-232C.

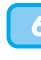

### SALIDA DE VÍDEO VGA

Conecte esto al terminal de entrada RGB de un monitor de ordenador o un proyector mediante el cable de ordenador suministrado.

### ENTRADA DE VÍDEO VGA

Conéctela al terminal de salida VGA de otro dispositivo mediante el cable de ordenador suministrado.

Cuando seleccione el menú de entrada externa, la imagen aparecerá mediante el terminal de entrada de VGA.

#### USB: TERMINAL DE CONEXIÓN DEL ORDENADOR

Úselo para conectar el cable USB cuando transmita imágenes a un ordenador mediante el puerto USB. Englis

French

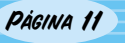

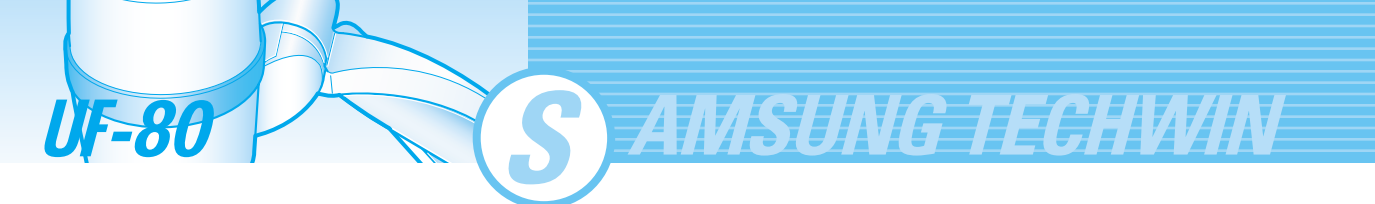

En el mando a distancia

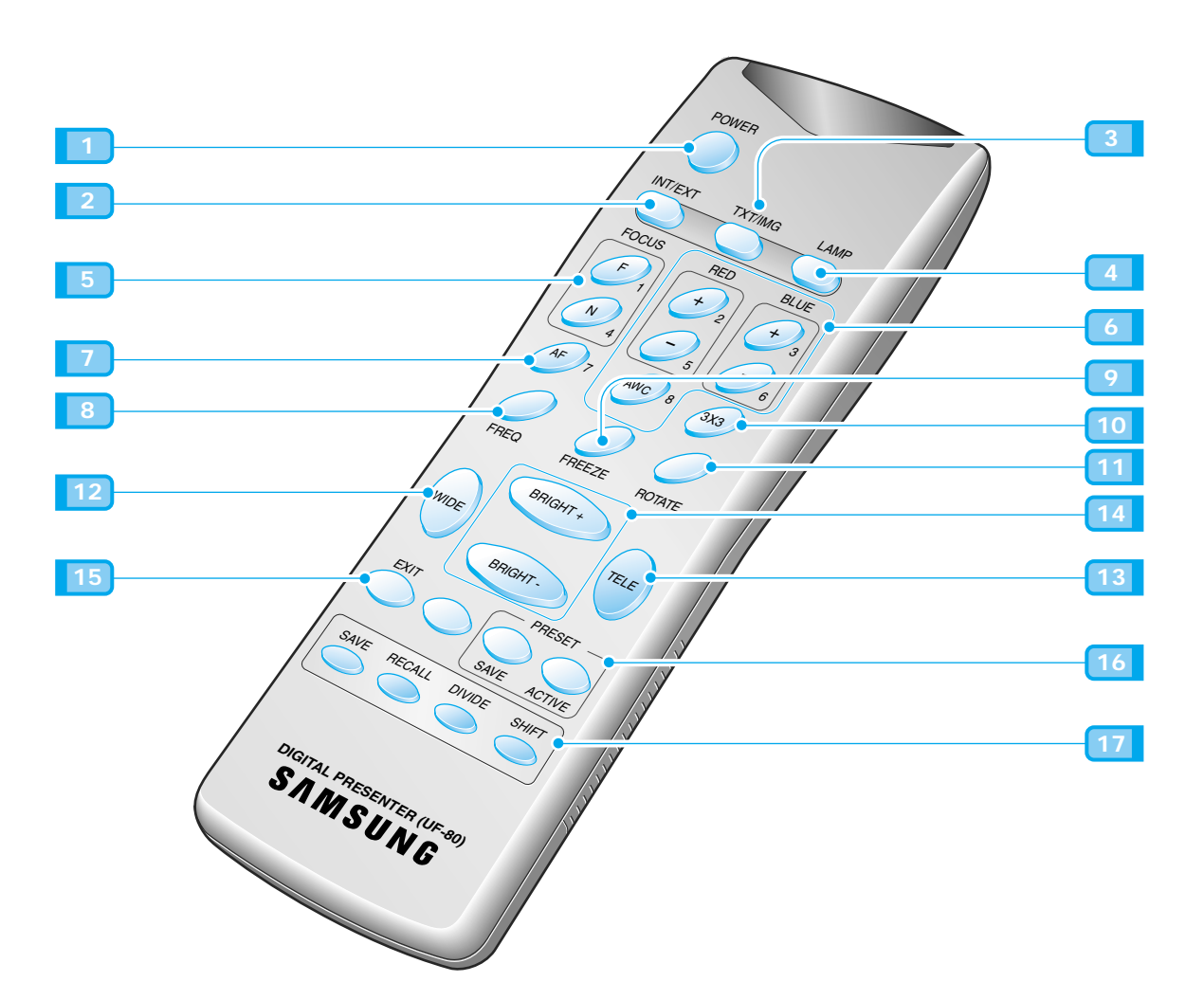

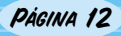

French

#### **POWER** Enciende o apaga la unidad.

### 2 INT/EXT

Permite elegir las entradas de señal que aparecerán.

### 3 TXT/IMG

Controla la nitidez de la imagen de salida. Cambia entre el modo TEXT y el modo IMAGE.

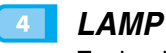

### Enciende o apaga la lámpara superior.

-----

### FOCUS

Permite enfocar un objeto.F: se utiliza para enfocar un objeto que está a mucha distancia.

N: permite enfocar un objeto cercano.

### 6

### RED/BLUE/AWC

Ajusta el color de la imagen. **R +/-:** ajusta el color rojo. **B +/-:** ajusta el color azul. **AWC:** ajusta el color automáticamente.

### AF

Use esto para ajustar el enfoque automáticamente.

### 8 FREQ

Cambia a XGA 75 Hz o 60 Hz

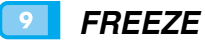

Mantiene la imagen actual en la pantalla.

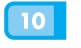

#### 3X3 MODE

Cambia a 3X3 Multi ON o 3X3 Multi OFF.

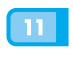

13

15

### ROTATE(SÓLO PARA UF-80DX)

Úselo para girar la imagen  $90^{\circ}$ ,  $180^{\circ}$ ,  $270^{\circ}$ ,  $0^{\circ}$ .

#### WIDE/TELE

- Amplía el tamaño de la imagen.
- Reduce el tamaño de la imagen.

### 14 BRIGHT + / BRIGHT -

- Aumenta el brillo.
  - Reduce el brillo.

### EXIT(SÓLO PARA UF-80DX)

Detiene la función actual y vuelve al modo normal.

### 16 PRESET

- SAVE: guarda los valores de configuración personalizados del usuario.
- ACTIVE: activa la configuración predeterminada del usuario.

### IZ SAVE/RECALL (SÓLO PARA UF-80DX)

- Guarda la imagen proyectada en la memoria de esta unidad.
- Recupera la imagen de la memoria.

#### DIVIDE

Divide la pantalla para mostrar la imagen actual y la imagen recuperada de la memoria simultáneamente en una pantalla.

#### SHIFT

Cambia la imagen recuperada que aparece en la pantalla dividida de izquierda a derecha para mostrar la parte oculta de la imagen.

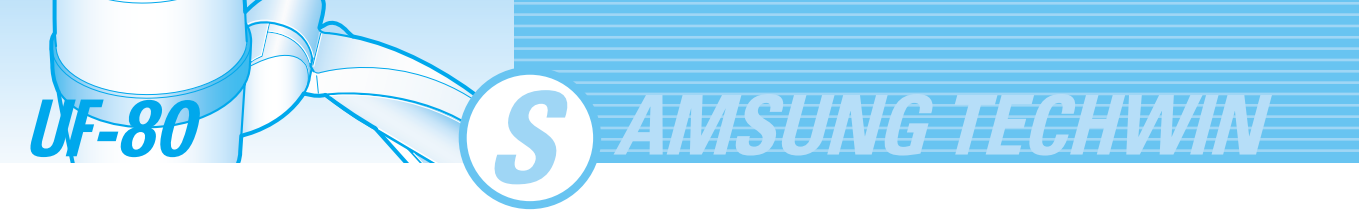

### Preparación del equipo

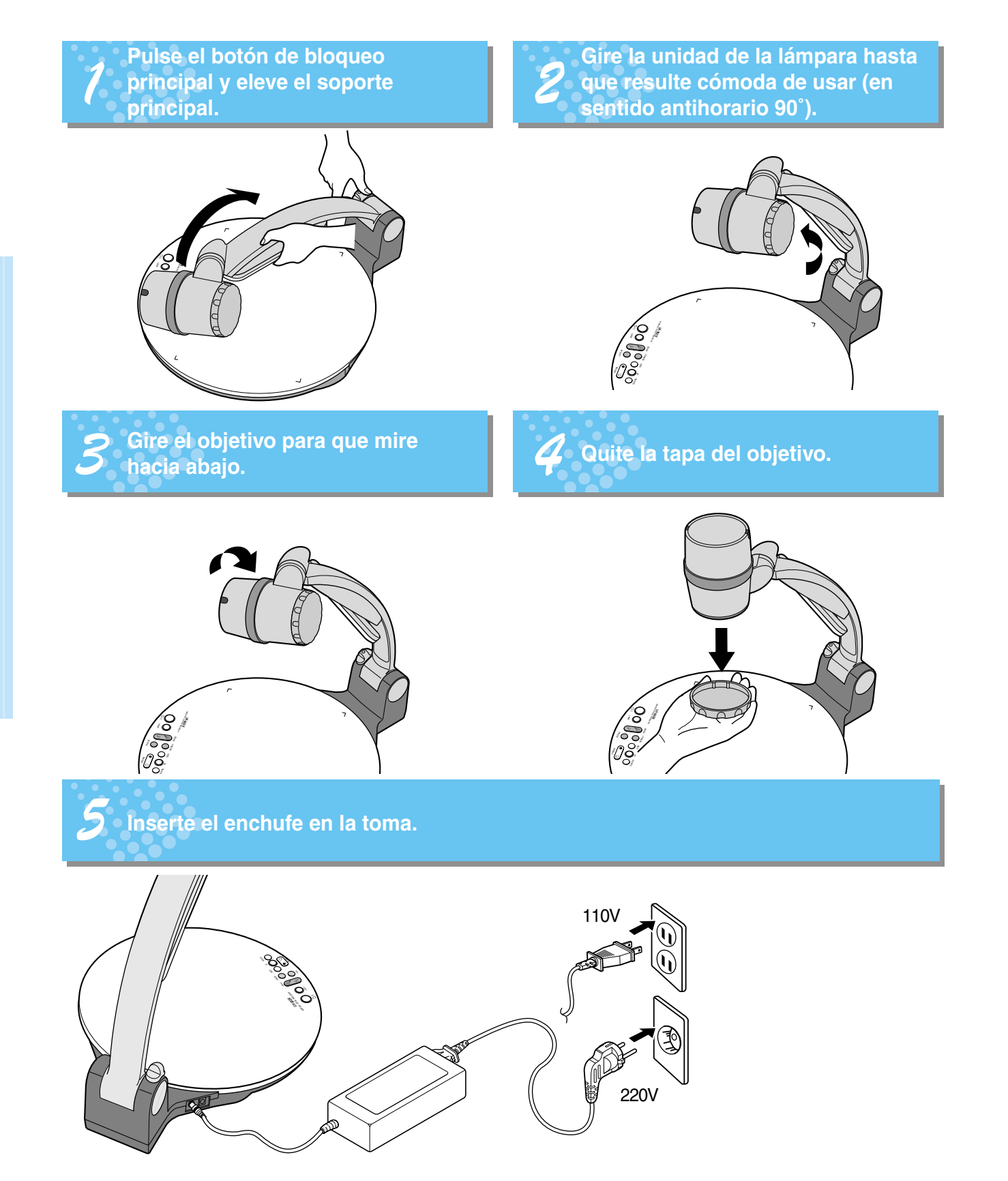

PÁGINA 14

### Conexión a un dispositivo de salida

### Monitor de ordenador, proyector o dispositivos compatibles con DVI

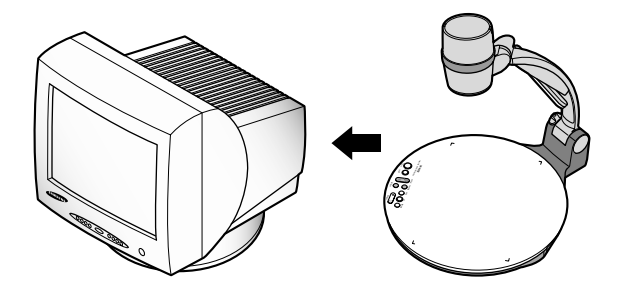

Conecte el monitor de ordenador, el proyector y los dispositivos compatibles con DVI (monitor o proyector) a este presentador para mostrar las imágenes proyectadas utilizando el cable del monitor de ordenador o el cable DVI.

### Conexión

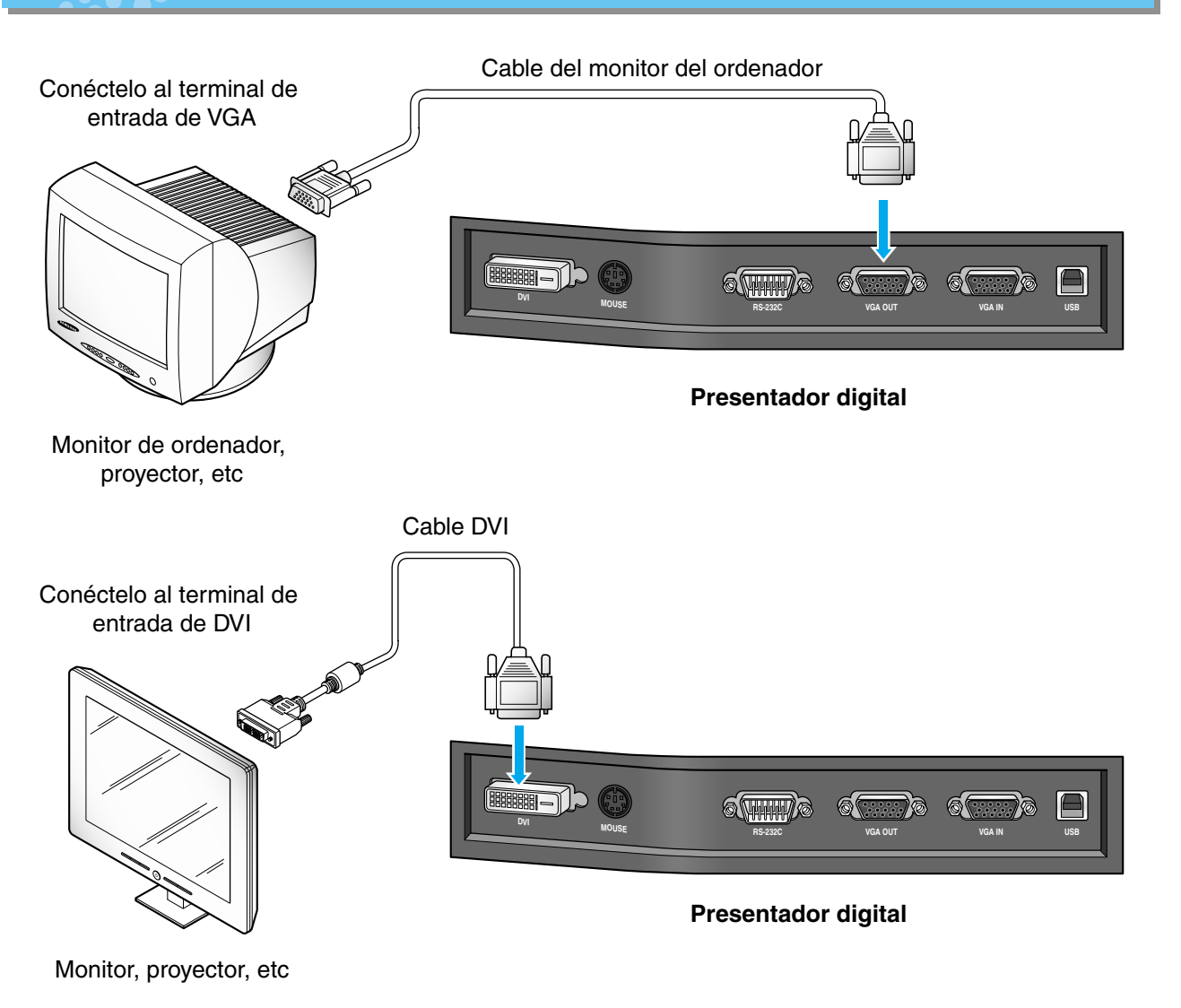

English

French

PÁGINA 15

### Conexión a un dispositivo de salida

AMSUNG TECHWIN

### Ordenador de sobre mesa

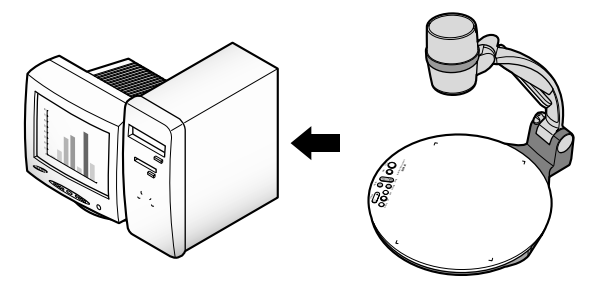

- Conecte un ordenador de sobre mesa y el presentador con el cable USB e instale el programa suministrado. Puede ver la imagen proyectada en el monitor del ordenador y controlar la imagen utilizando el programa.
- La conexión RS-232C está disponible para usuarios avanzados. Si conecta un ordenador con el cable RS-232C, debe configurar el ordenador y crear su propio programa para controlar la imagen proyectada en el ordenador. Solicite a su distribuidor más información.

### Conexión de USB

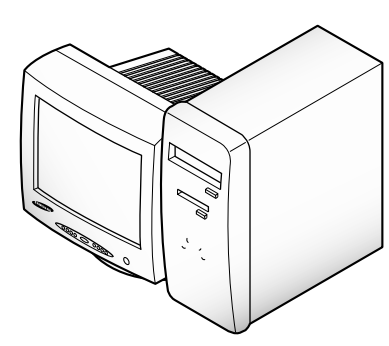

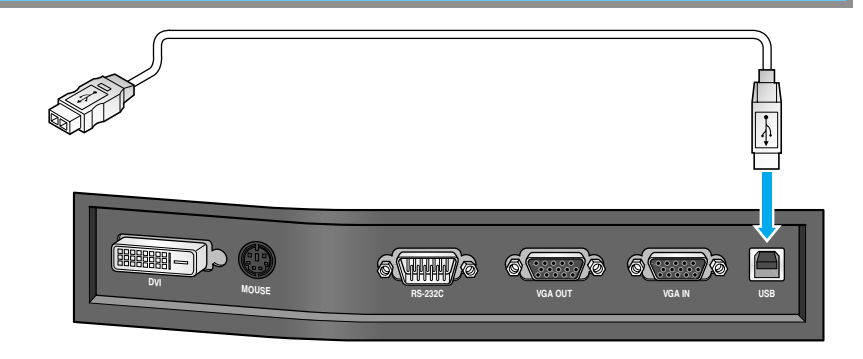

Conecte el puerto USB al ordenador e instale el programa UF-80 suministrado. **Presentador digital** 

#### PRECAUCIÓN

Recomendamos conectar un puerto USB que esté integrado a la placa base del ordenador. (Podría haber algún problema con puertos USB ampliados en la parte frontal de la caja del ordenador o con puertos USB de un hub con fuente de alimentación independiente..) Asegúrese de utilizar un cable USB más corto que 5,0 m.

### Conexión de RS-232C

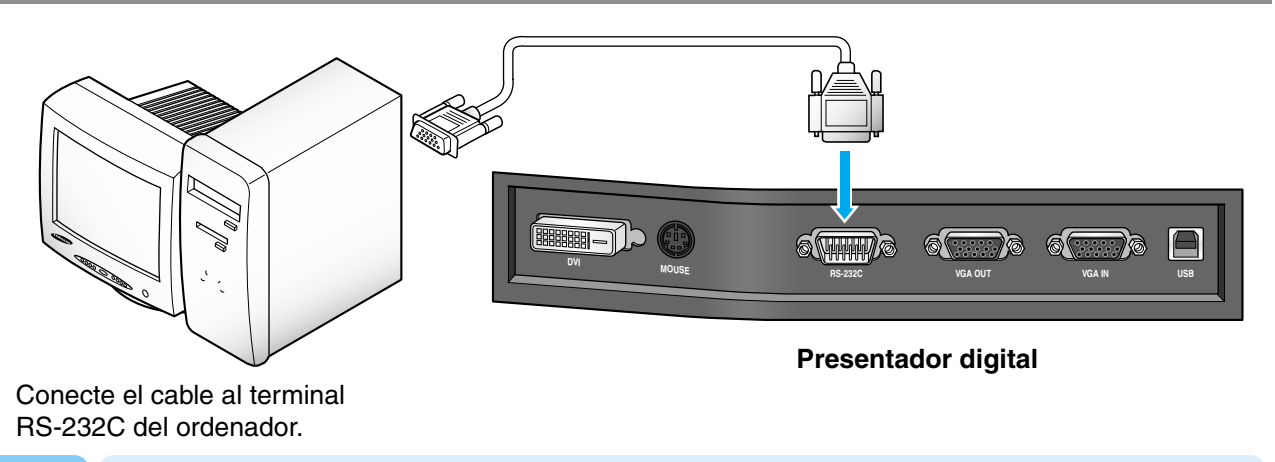

NOTA

*El cable RS-232C no se suministra con el presentador. Puede obtener uno en su establecimiento de ordenadores.* 

**UF-80** 

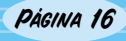

### Conexión a un dispositivo de salida

ð (HHH) @

**Presentador digital** 

Está disponible el terminal de entrada de VGA.

Conecte el cable al puerto VGA del ordenador equipado con tarjeta gráfica

Conectar al terminal de entrada de VGA utilizando el cable

6

Ordenador

Conexión

Conecte el cable al terminal de entrada de VGA

Monitor de ordenador, proyector, etc.

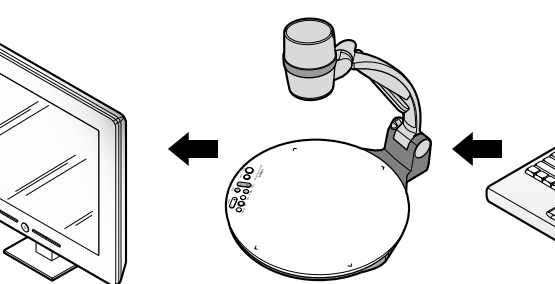

 Si conecta el ordenador mediante el puerto de entrada VGA, puede recibir señal de vídeo del ordenador.

### Ratón PS/2

 Si conecta el ratón PS/2 mediante el puerto MOUSE, puede controlar varias funciones del presentador digital. (Consulte la página 28).

VGA del ordenador.

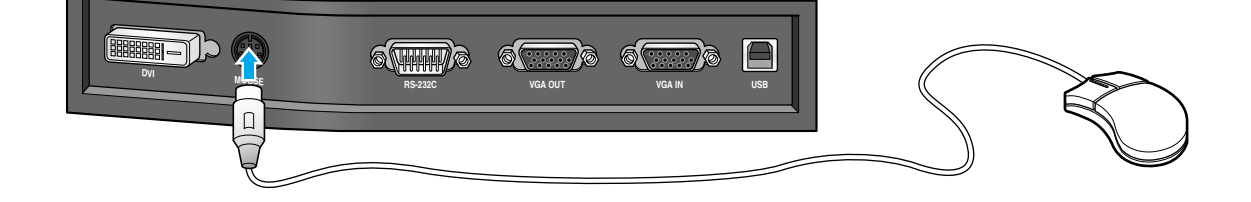

XGA, SXGA, UXGA.

English

French

PÁGINA 17

### Para ver la imagen recibida de un dispositivo externo

**UF-80** 

Configure el presentador digital correctamente. (Consulte la página 14).

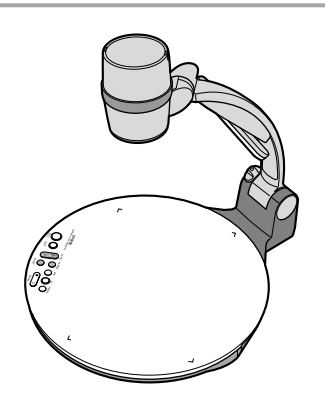

| -                                                                                                    |
|----------------------------------------------------------------------------------------------------|
|                                                                                                    |
|                                                                                                    |
| the second second second second second second second second second second second second second second second s |

Conecte el dispositivo de entrada desde donde desea recibir la imagen y el dispositivo de salida donde desea mostrarla.

AMSUNG TECHWIN

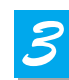

Active la dispositivo de entrada y de salida y el presentador digital.

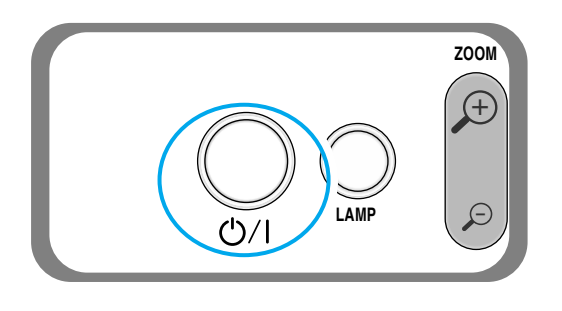

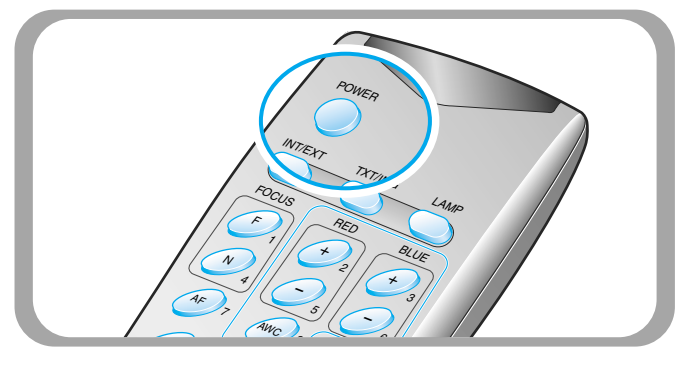

NOTA

Cuando se enciende el presentador digital, se activa la lámpara superior. Para apagarla, pulse el botón LAMP del presentador.

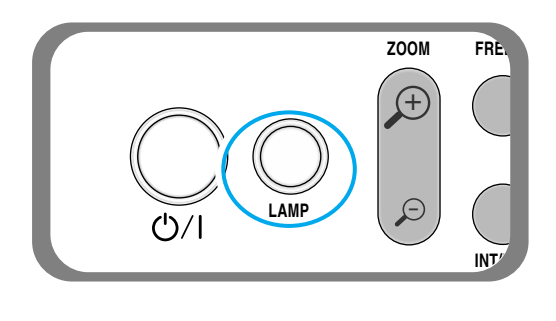

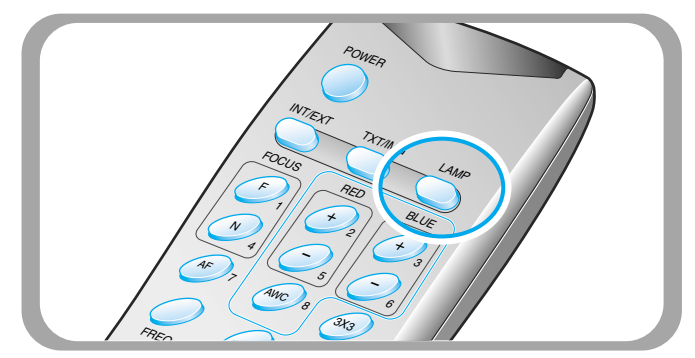

<sup>1</sup> 

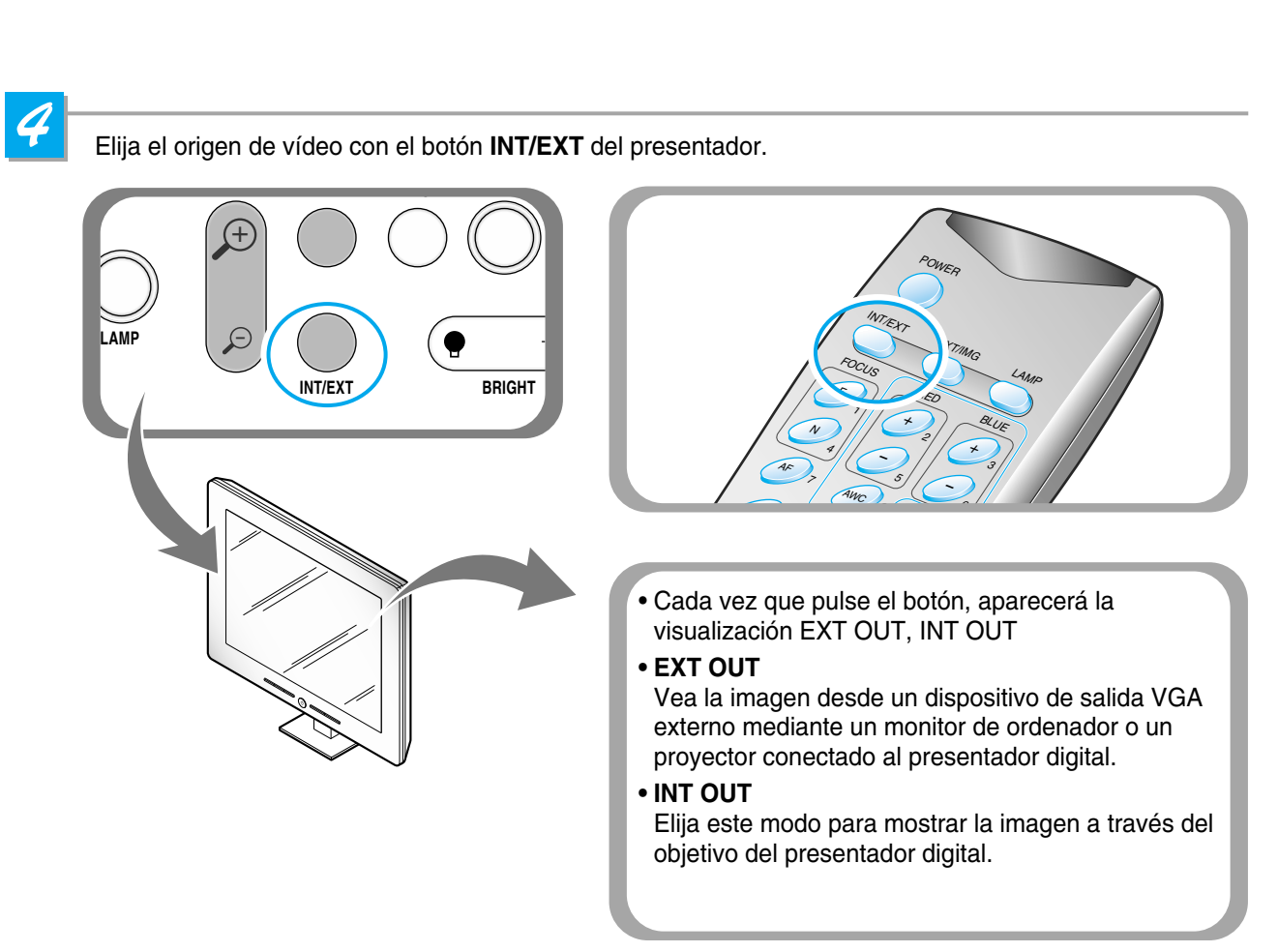

#### NOTA

- Si aparece una imagen en blanco, compruebe si el dispositivo de entrada externo está conectado correctamente.
- Aunque seleccione INT o EXT, el estado actual no aparecerá.
- Mediante el puerto DVI no puede recibir la imagen del dispositivo externo.

### 5

Abra la imagen en el ordenador. Ahora verá la imagen a través del monitor del ordenador o de un proyector.

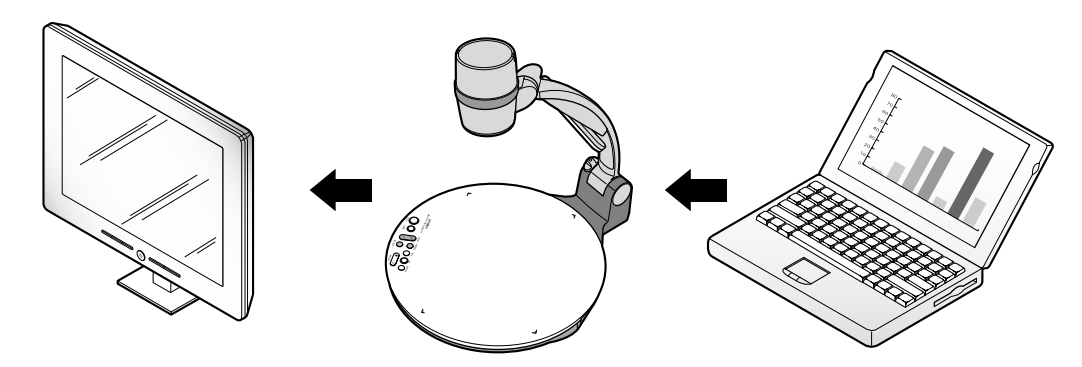

PÁGINA 19

### Para proyectar un objeto en el presentador digital

AMSUNG TECHWIN

|   | 1 |
|---|---|
|   |   |
|   |   |
|   |   |
| 4 |   |
|   |   |

UF-80

Configure el presentador digital correctamente. (Consulte la página 14.)

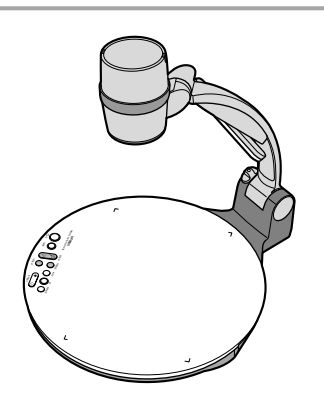

| 2 |
|---|
|   |

Conecte el presentador a un monitor de ordenador o a un proyector para ver la imagen. (Consulte la página 15.)

Active el dispositivo de salida y el presentador digital.

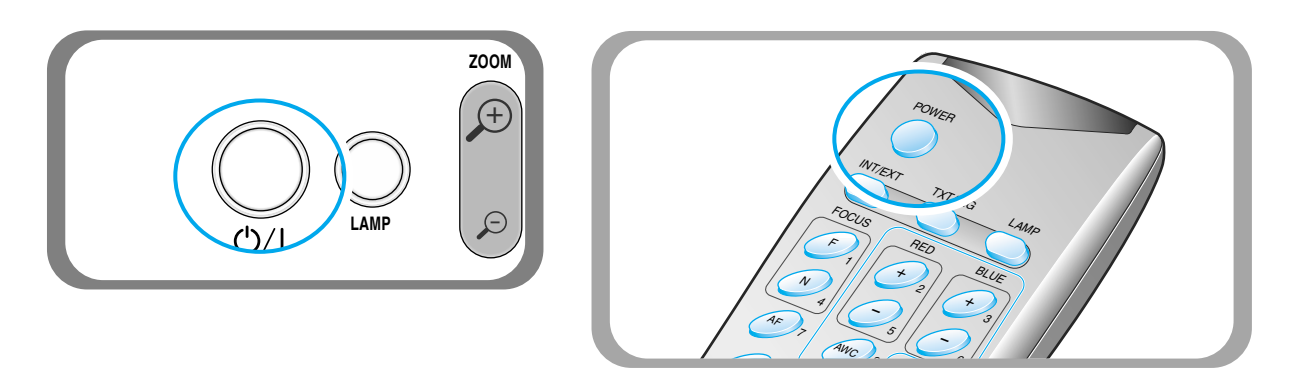

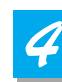

Coloque el objeto en la caja luminosa y ajuste la parte superior para que coincida con el objeto.

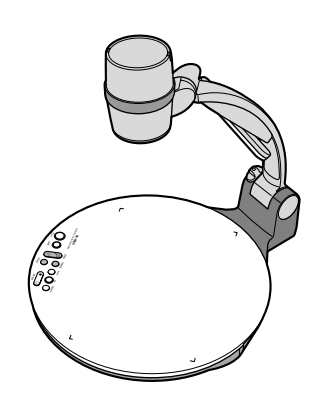

NOTA

Si no hay imagen en el monitor del ordenador o en el proyector, compruebe si el cable está bien conectado y pulse el botón INT/EXT del presentador para seleccionar el modo de entrada en INT OUT

5

Cada vez que pulse el botón se activará o desactivará la lámpara.

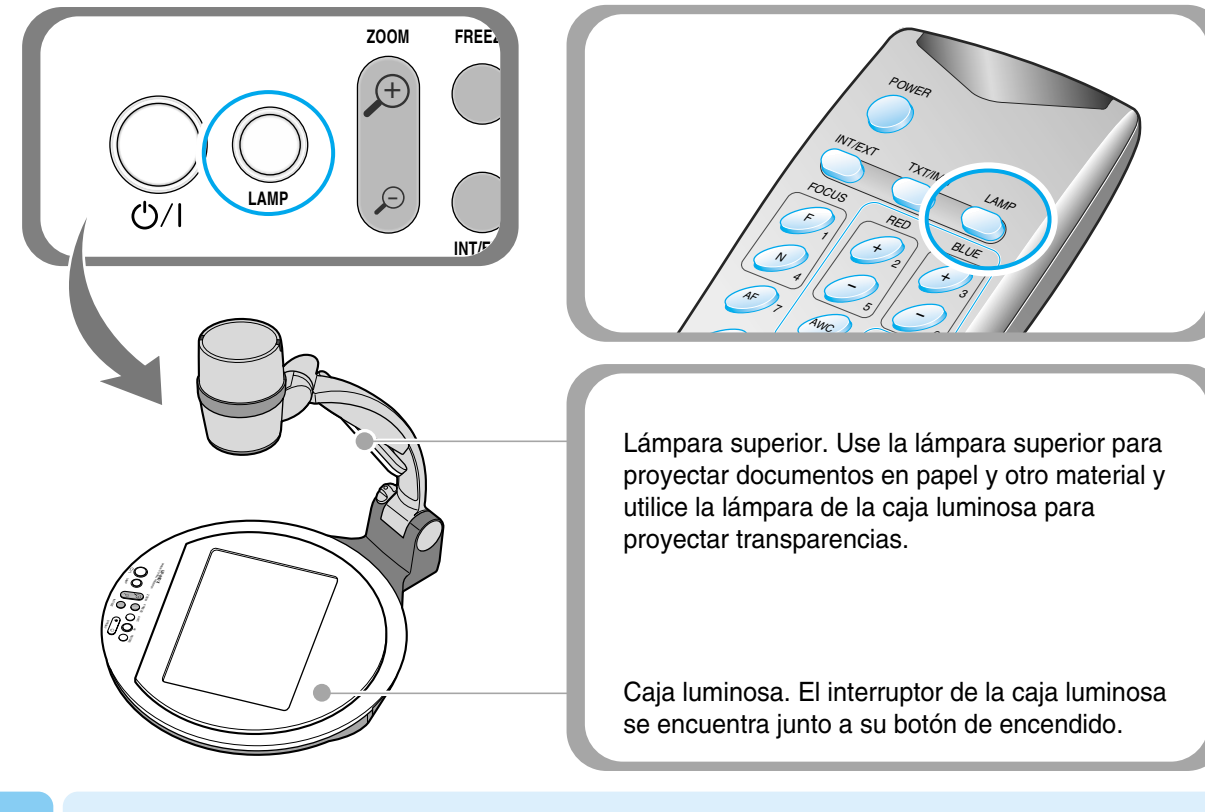

NOTA

6

• Tardará dos minutos en proyectar con el brillo óptimo una vez encendido el presentador. A continuación, podrá pulsar el botón AWC para ajustar el estado del color.

Quite o acople el objetivo del adaptador en función del objeto.

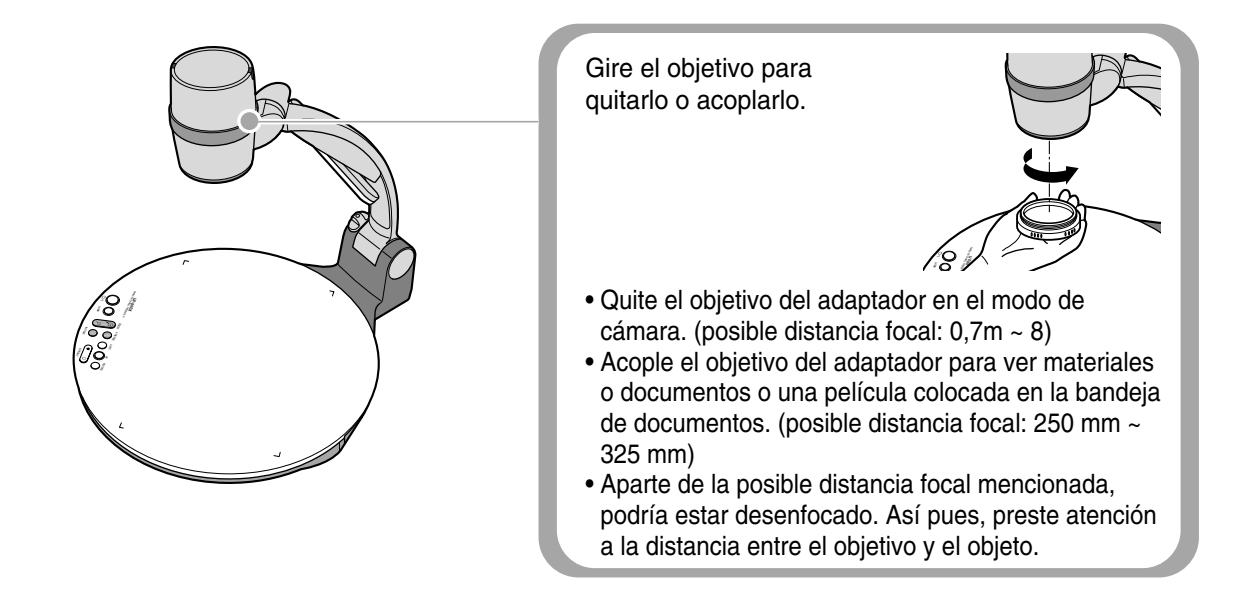

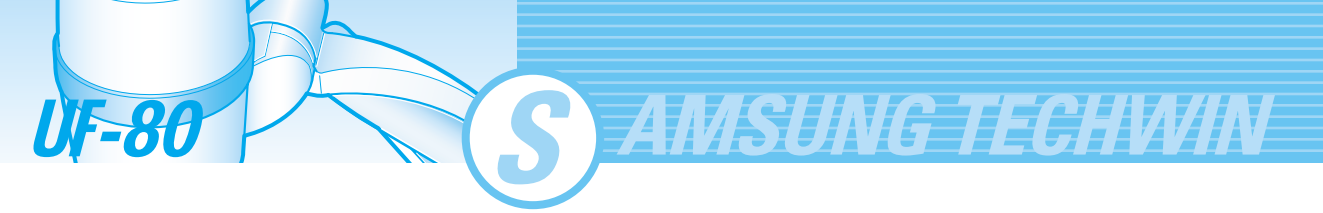

7

- Enfocar el objeto.
- Control de autoenfoque: pulse el botón AF.
- Control de enfoque manual: pulse [Focus F] o [Focus N] para el ajuste manual.

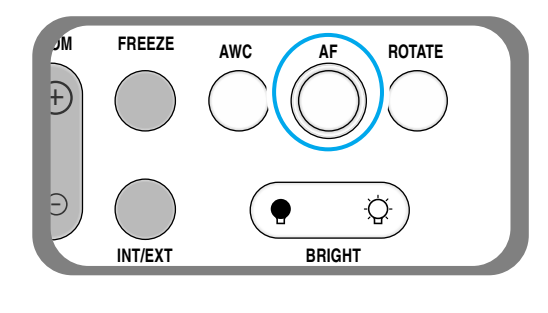

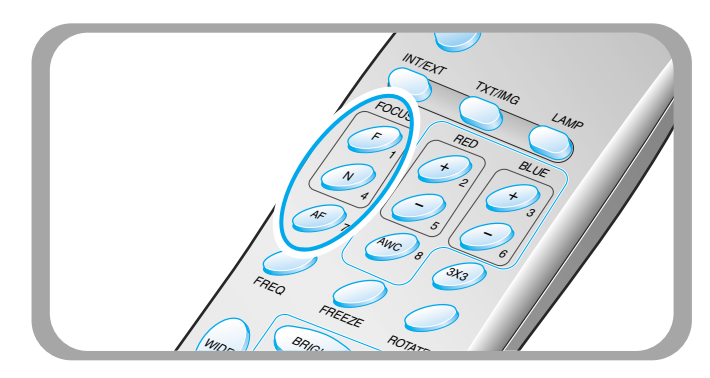

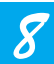

- La imagen se ve en el monitor del ordenador, en el proyector o en dispositivos que admitan DVI (monitor o proyector)
- Para utilizar funciones de control de imágenes versátiles, consulte las páginas 23 a la 27.

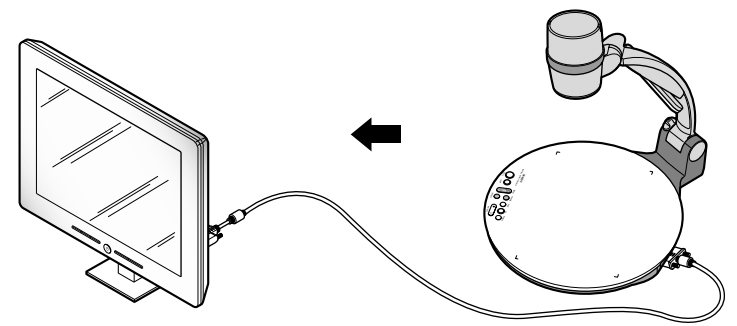

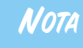

Para cambiar el objeto proyectado durante la presentación, congele la imagen en la pantalla utilizando el botón FREEZE del presentador y cámbielo. Para liberar el modo FREEZE, pulse el botón FREEZE de nuevo o el botón EXIT con el mando a distancia.

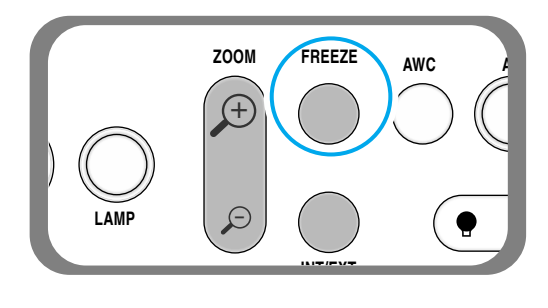

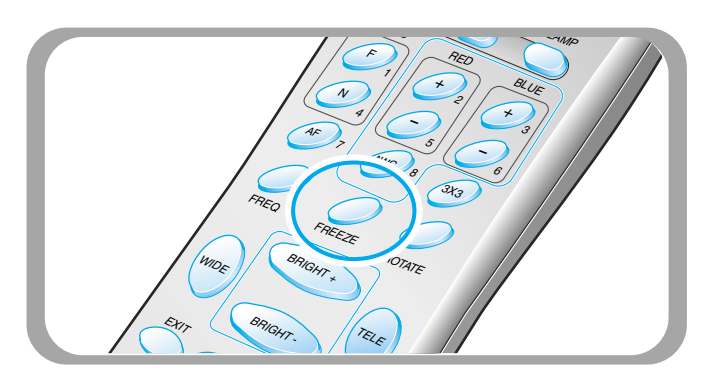

# English

Italian

### Ajuste de la imagen

Use los botones de control del mando a distancia o en el panel de control del presentador para ajustar la imagen proyectada. Algunas de las funciones principales se describen abajo:

### Ajuste del tamaño de la imagen

- ▼ Pulse el botón WIDE o TELE en el mando a distancia para cambiar el tamaño de la imagen que aparece en la pantalla.
- ▼ También puede utilizar el botón **ZOOM** () o **ZOOM** () del presentador para conseguir el mismo resultado.

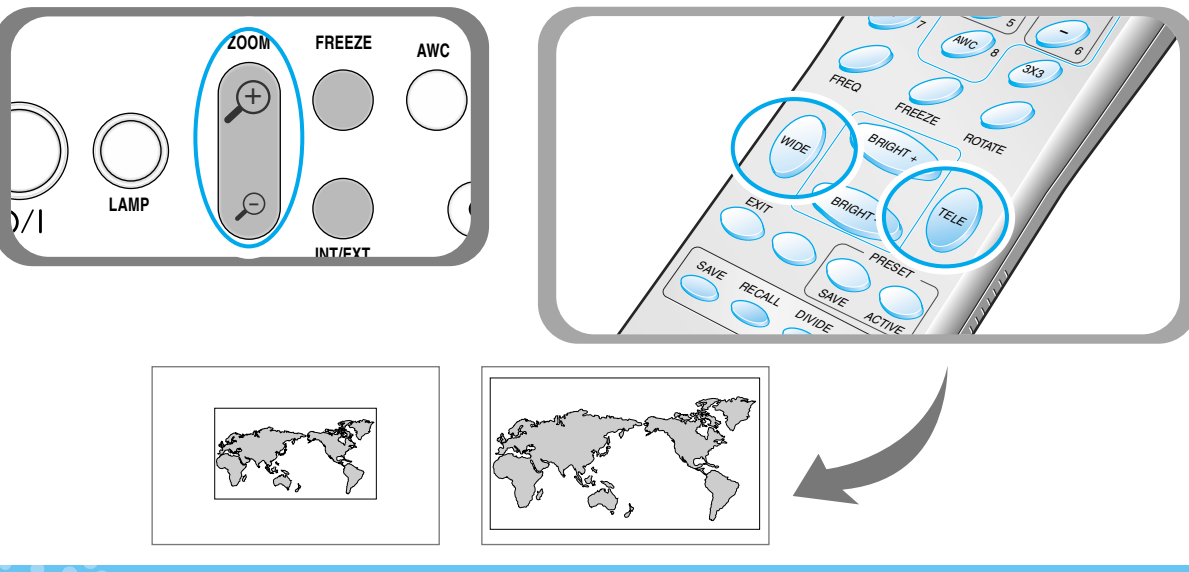

### Ajuste del brillo

- ▼ Pulse el botón BRIGHT \_\_\_\_\_) en el panel de control o el botón BRIGHT + del mando a distancia para iluminar toda la imagen.
- Pulse el botón BRIGHT ( en el panel de control o el botón BRIGHT del mando a distancia para oscurecer toda la imagen.

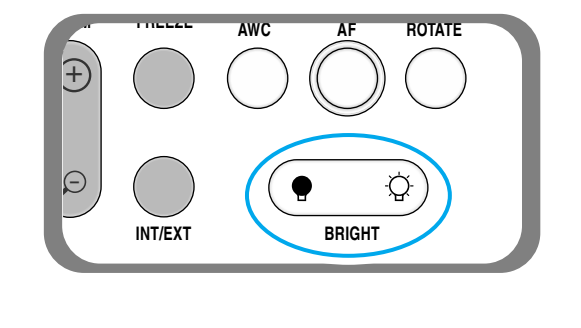

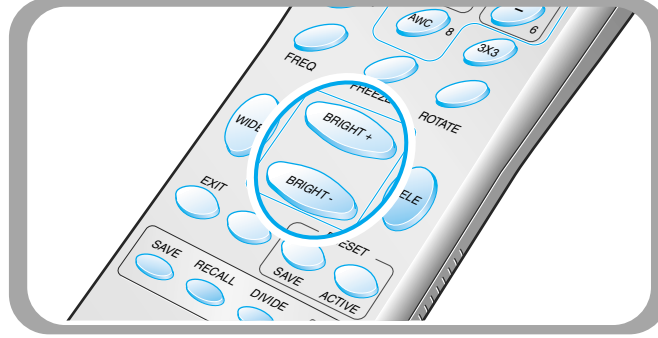

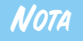

Si presenta una fotografía con cristal, apague la lámpara superior y pulse el botón del panel o el botón () del mando a distancia.

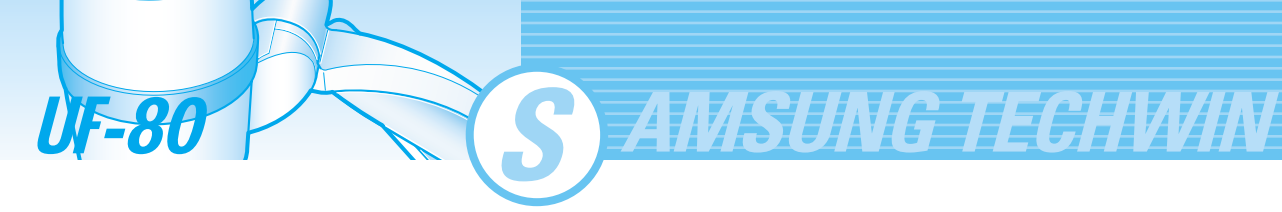

### Ajuste del color de la imagen

- ▼ Para ajustar el color automáticamente pulse el botón AWC.
- ▼ Si desea un ajuste preciso del nivel, pulse el botón BLUE + / o RED + / en el mando a distancia para aumentar o disminuir el factor de color azul o rojo manualmente.

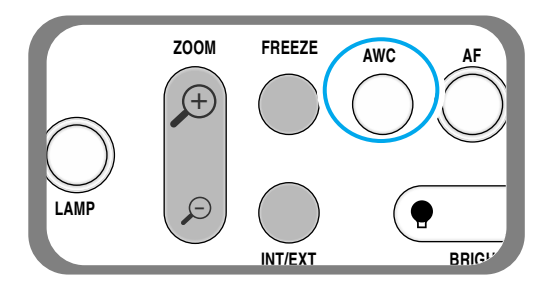

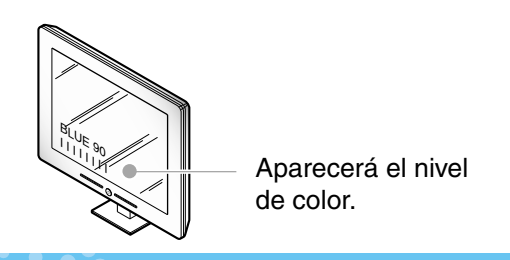

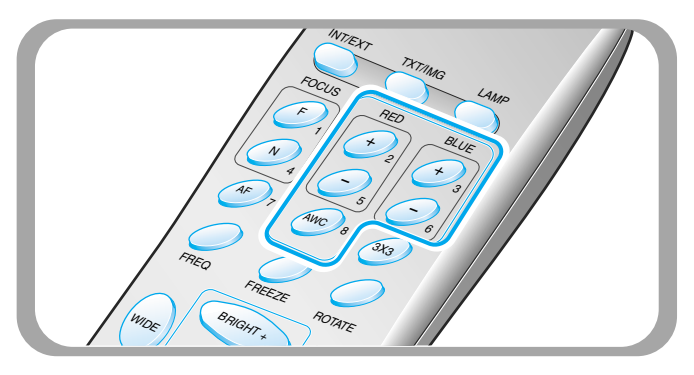

#### Consejo:

Para obtener el mejor resultado, coloque el objetivo de la cámara frente al papel blanco y pulse el botón AWC

### Control de nitidez de la imagen

Pulse el botón TXT/IMG del mando a distancia para controlar la nitidez de la imagen de salida.

MODO TEXTO: para material con predominancia de palabras.

MODO IMAGEN: para material con predominancia de imagen.

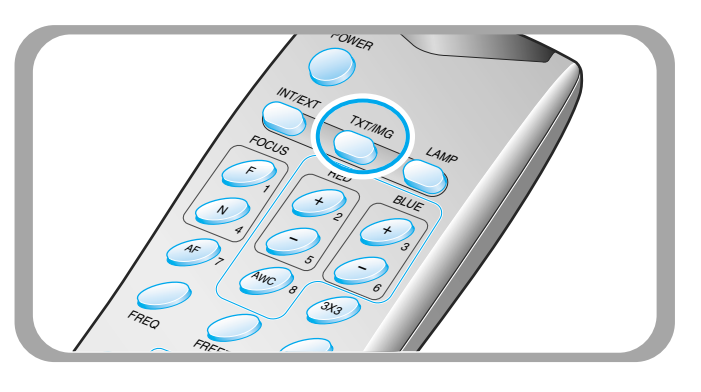

### Ajuste de la frecuencia del presentador

- Pulse el botón FREQ para seleccionar la frecuencia de la imagen de salida del presentador.
  - 60Hz: selecciónelo cuando el monitor o proyector admita un máximo de 60 Hz.
  - 75Hz: selecciónelo cuando el monitor o proyector admita un máximo de 75 Hz o más.

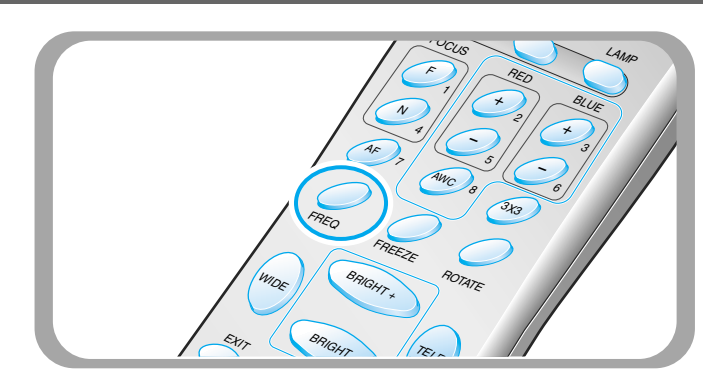

Control de rotación de la imagen(Sólo para UF-80DX)

▼ Para girar la imagen, pulse el botón **ROTATE**.

Para girar la imagen 90°, 180°, 270°, 0°, pulse el botón ROTATE.

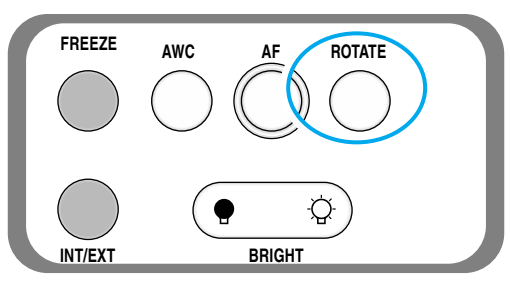

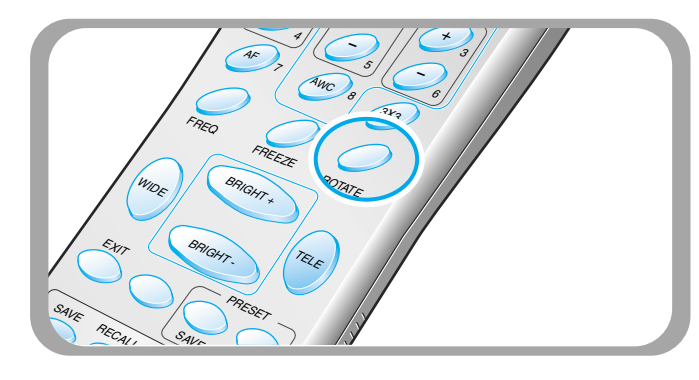

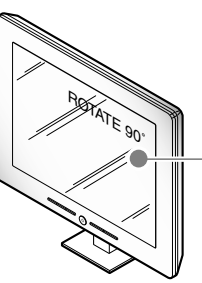

- Aparecerá el estado de giro de la imagen.

### Guardar la imagen en la memoria(Sólo para UF-80DX)

 Puede guardar la imagen hasta 8 cuadros en la memoria del presentador digital. A continuación, podrá recuperarla.

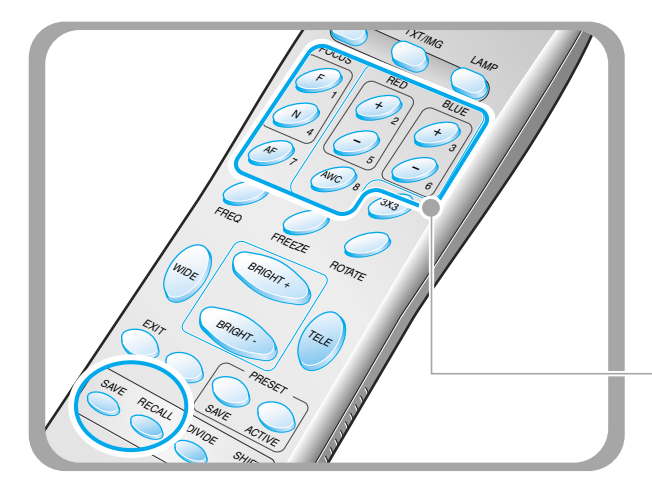

- Para guardar la imagen en la memoria, pulse el botón SAVE y especifique la ubicación en la memoria en menos de 4 segundos utilizando las teclas de número del 1 al 8.
- Si desea recuperar la imagen guardada de la memoria, pulse el botón RECALL y pulse el número de ubicación de la memoria en menos de 4 segundos. Si mantiene pulsado el botón RECALL, aparecerán una a una todas las imágenes guardadas en la memoria.
- Si desea salir del modo de recuperación, pulse el botón Exit.

Los números de ubicación de la memoria están impresos en el lado derecho de estos botones. Por ejemplo, si desea guardar la imagen en la ubicación de memoria 7, pulse **SAVE** y después **AF** con el número **7** en el lado derecho.

#### NOTA

- Si apaga la unidad, se perderán todas las imágenes guardadas.
- La imagen no se guarda en el estado Rotate o Freeze.
- La imagen de zoom digital no se guardará, por lo tanto, cuando pulse el botón SAVE en el modo de zoom Digital, el presentador digital vuelve automáticamente al estado máximo de zoom óptico.

# nglish

### División en 2 de la pantalla y cambio de imagen(Sólo para UF-80DX)

Puede ver la imagen de un objeto proyectado y la imagen guardada en la memoria simultáneamente en una pantalla.

AMSUNG TECHWIN

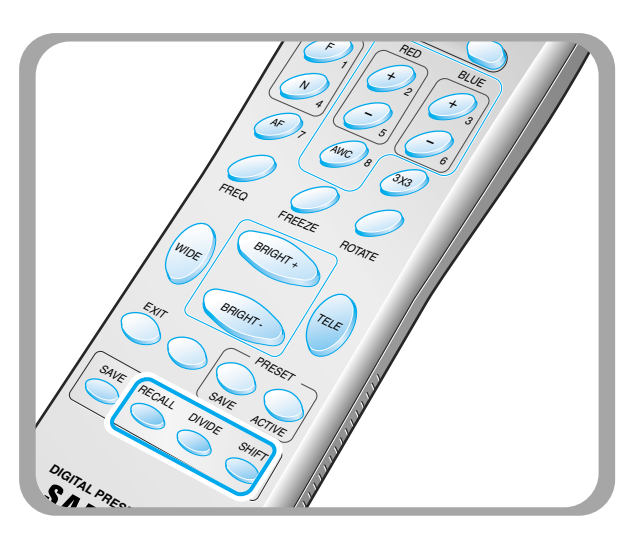

La imagen recuperada de la memoria aparece en el lado izquierdo. Pulse el botón SHIFT para cambiar la imagen de derecha a izquierda. Cada vez que pulse el botón, se moverá un tercio de la imagen de derechaa izquierda.

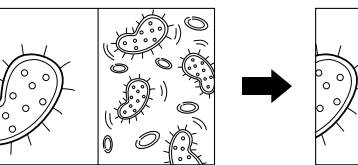

0

Puede ver la imagen de un objeto actualmente provectado en el lado derecho.

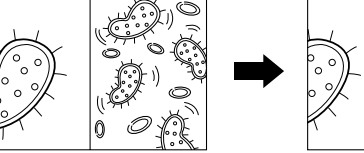

imagen que desee ver.

botón EXIT.

### Multipantalla 3 x 3(Sólo para UF-80DX)

Puede ver todas las imágenes guardadas en la memoria simultáneamente en una pantalla y elegir que aparezca una.

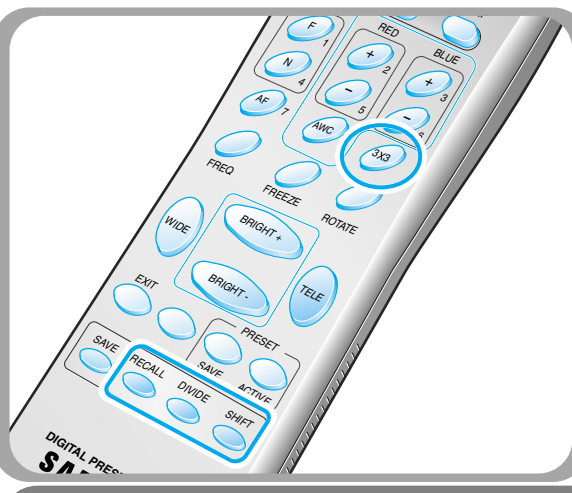

Pulse el botón 3x3 durante 2 segundos o más para que todas las imágenes guardadas en la memoria aparezcan en la pantalla.

Pulse el botón DIVIDE y el número de ubicación de la memoria en menos de 4 segundos para recuperar la

Para cancelar este modo y volver al modo normal, pulse el

El zoom digital no está disponible en el modo DIVIDE, por lo que cuando seleccione este modo en el modo de zoom digital, el presentador digital devolverá automáticamente la imagen derecha en el estado máximo del zoom óptico.

 Para cancelar este modo y volver al modo normal, pulse el botón EXIT.

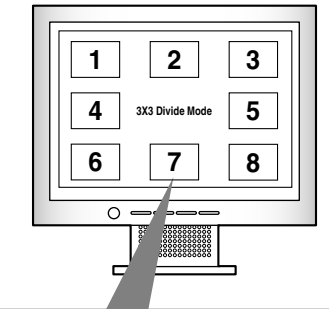

Cuando desee ver una de ellas, pulse el botón 1 de número para recuperarla. 4 Por ejemplo, si desea ver la imagen en la

ubicación de memoria 3, pulse el botón BLUE + y la imagen aparecerá en la pantalla.

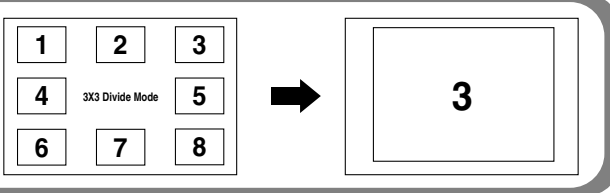

**UF-80** 

### Guardar la configuración personalizada del usuario

Tras ajustar el valor de la función, puede guardar el valor para el siguiente uso. Puede guardar hasta 4 configuraciones personalizadas del usuario. (Puede guardar la configuración con los botones de estado Zoom, Focus, Iris, Lamp y de nivel Color).

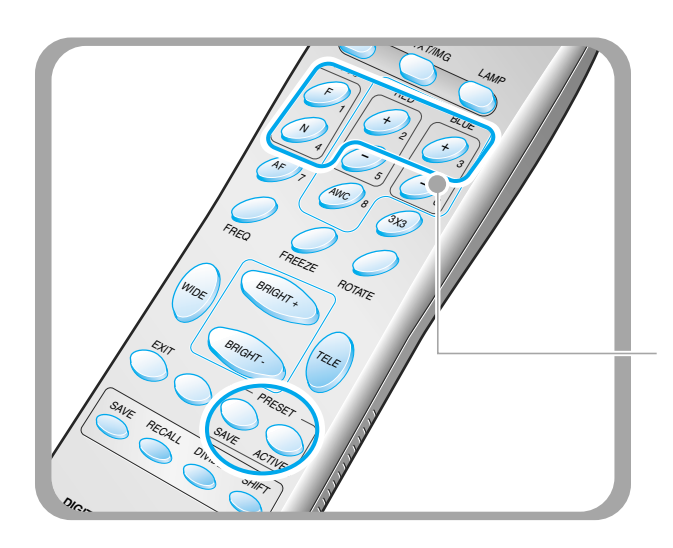

- Para guardar el valor actual, pulse el botón SAVE y especifique la ubicación en la memoria en menos de 4 segundos utilizando las teclas de número del 1 al 4.
- Para recuperar la configuración personalizada, pulse el botón ACTIVE y el número de ubicación de memoria en menos de 4 segundos.

Los números de ubicación de la memoria están impresos en el lado derecho de estos botones. Por ejemplo, si desea guardar la función en la ubicación de memoria 4, pulse **SAVE** y después el botón **FOCUS N** con el número 4 en el lado derecho.

#### NOTA

No puede guardar la configuración en las funciones FREEZE, RECALL, DIVIDE, SHIFT y ROTATE.

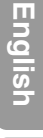

German

Samsung Digital Presenter admite el sistema de menús de GUI para controlar varias funciones del presentador con el ratón.

*AMSUNG TECHWIN* 

Para utilizar el menú de GUI, en primer lugar el dispositivo del ratón (tipo PS/2) debe estar conectado al terminal de control del ratón. Si se conecta bien, el puntero del ratón aparecerá en la pantalla.

A continuación, haga clic con el botón derecho del ratón: el menú principal de GUI aparecerá en la pantalla y el sistema del menú de GUI se activará.

Cuando hace clic en el menú [Exit], el menú principal de GUI desaparecerá y sólo permanecerá el puntero del ratón.

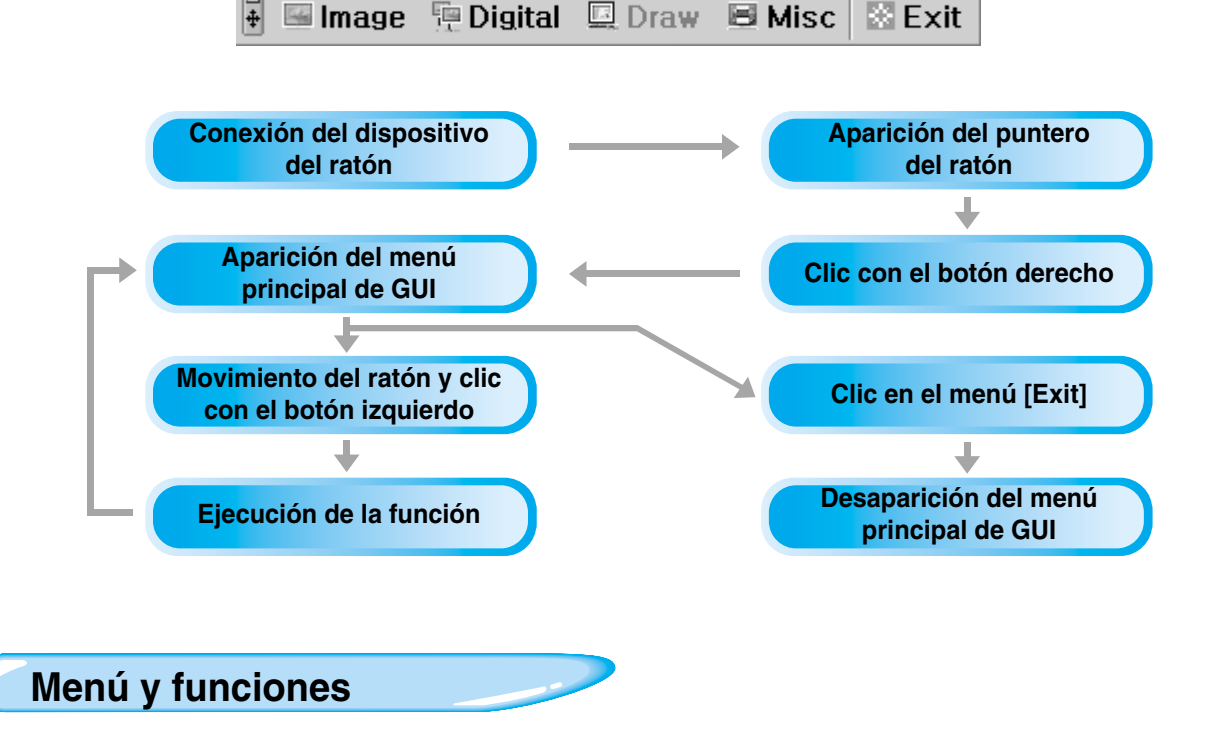

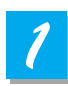

#### Sección Imagen

El menú Image presenta varias funciones de ajuste de la imagen de la pantalla.

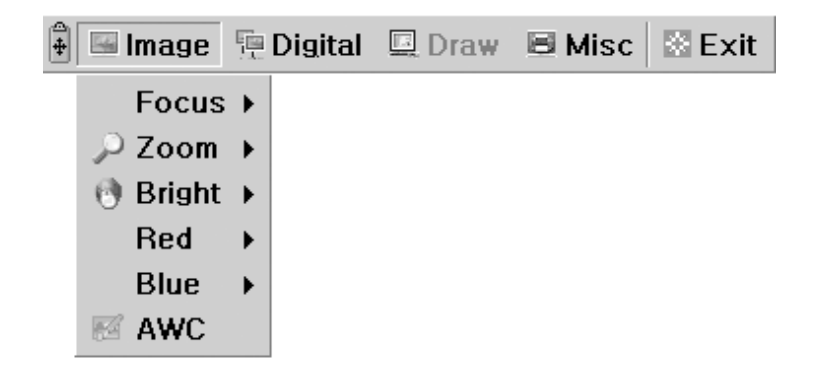

ŬF-80

PÁGINA 28

#### Enfoque

Permite enfocar un objeto a distancia corta o lejana o automáticamente. Si mantiene pulsado el menú [Far]/[Near] con el botón izquierdo del ratón, el enfoque se activará. Haga clic en el menú [Auto] para activar la función de autoenfoque.

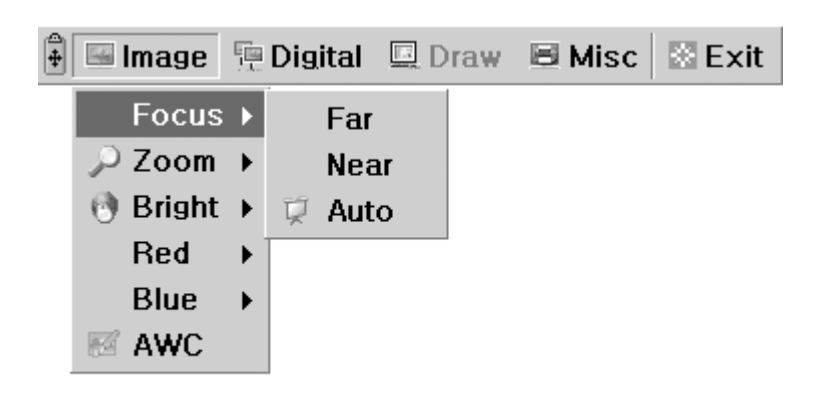

#### Zoom

Permite cambiar el tamaño de la imagen.

Si mantiene pulsado el menú [Tele]/[Wide] con el botón izquierdo del ratón, el zoom se activará.

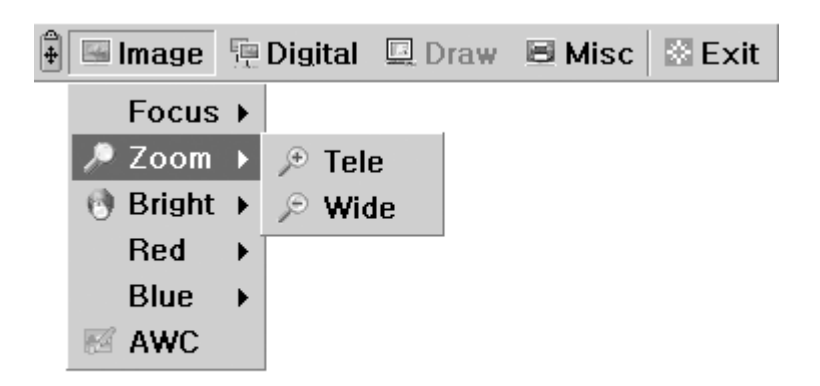

#### Brillo

Permite cambiar el IRIS para aumentar o disminuir el brillo. Si mantiene pulsado el menú [Up]/[Down] con el botón izquierdo del ratón, el iris del objetivo se activará.

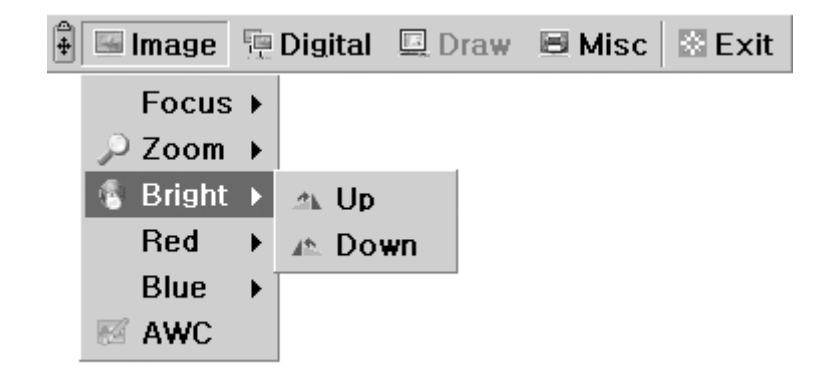

#### Rojo / Azul

**UF-80** 

Permite ajustar el color de la imagen con el control de ganancia de rojo o azul.

Si mantiene pulsado el menú [Up]/[Down] con el botón izquierdo del ratón, el control de ganancia de rojo o azul se activará.

MSUNG TECHWIN

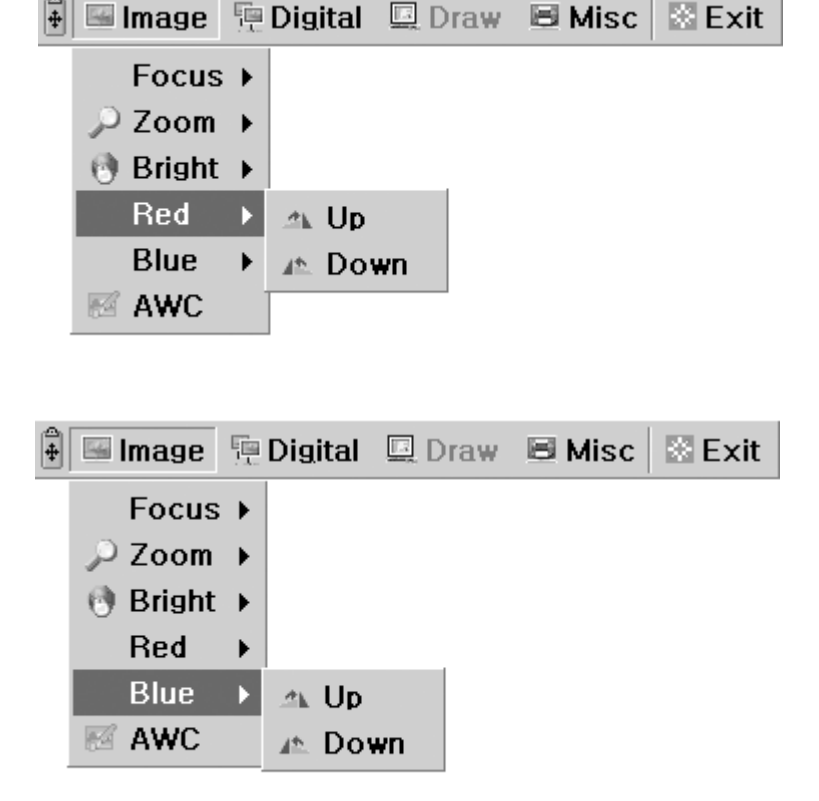

#### AWC

Permite ajustar el color de la imagen automáticamente con el control automático de equilibrio de blancos. Si hace clic en el menú [AWC] con el botón izquierdo del ratón, se ejecutará una vez la función AWC.

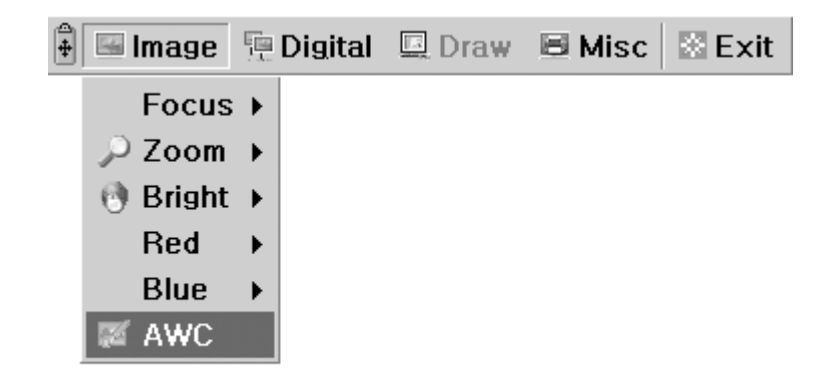

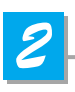

### Sección Digital

El menú Digital presenta varias funciones de procesamiento de la imagen digital.

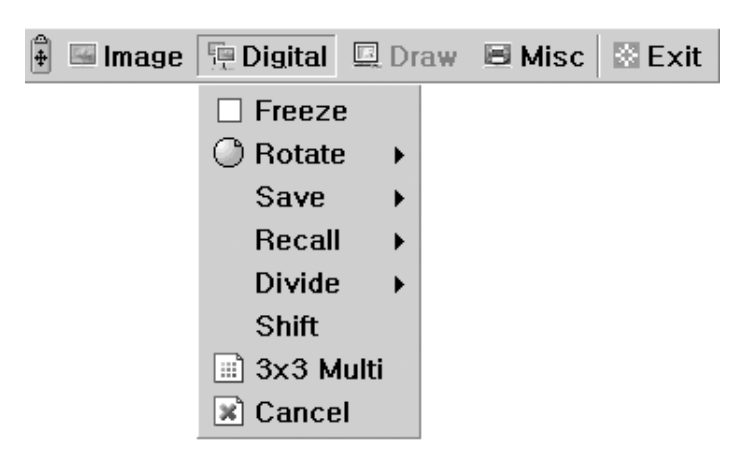

#### Congelar

Mantiene la imagen actual en la pantalla. Haga clic en el menú [Freeze] con el botón izquierdo del ratón para que se active el modo de congelación y para que se marque la casilla del menú [Freeze]. Para liberar el modo de congelación, haga clic en el menú [freeze] de nuevo o en el menú [Cancel] con el botón izquierdo del ratón (el menú [Freeze] volverá al estado desactivado).

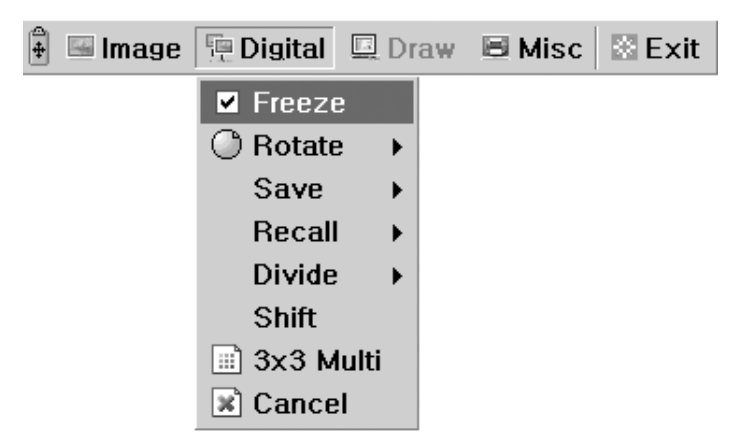

#### Girar(Sólo para UF-80DX)

Úselo para girar la imagen 0° (desactivado), 90°, 180°, 270°. Haga clic en el menú [0°/90°/180°/270°] con el botón izquierdo del ratón para que la imagen gire como desee el usuario y para que el menú se active siguiendo el estado actual de la imagen.

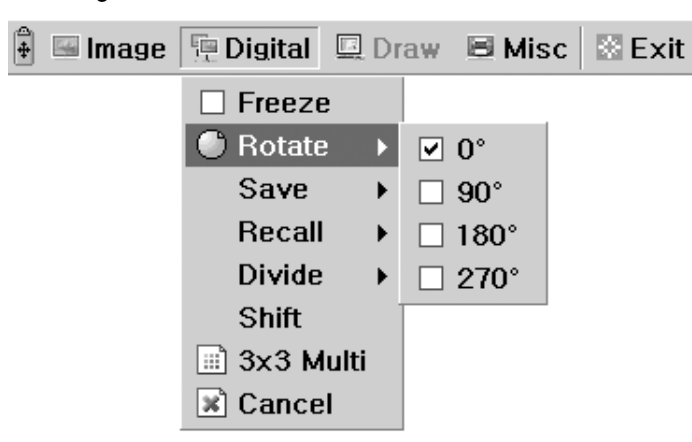

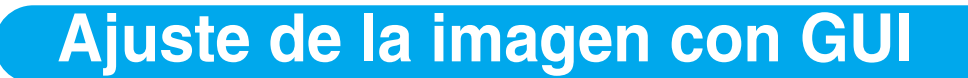

#### Guardar / Recuperar(Sólo para UF-80DX)

Permite guardar la imagen proyectada en la memoria del presentador digital o recuperar la imagen de la memoria.

AMSUNG TECHWIN

Para guardar o recuperar la imagen con el número apropiado, haga clic en el menú [numbers] con el botón izquierdo del ratón y la imagen se guardará en la memoria o se recuperará de ésta.

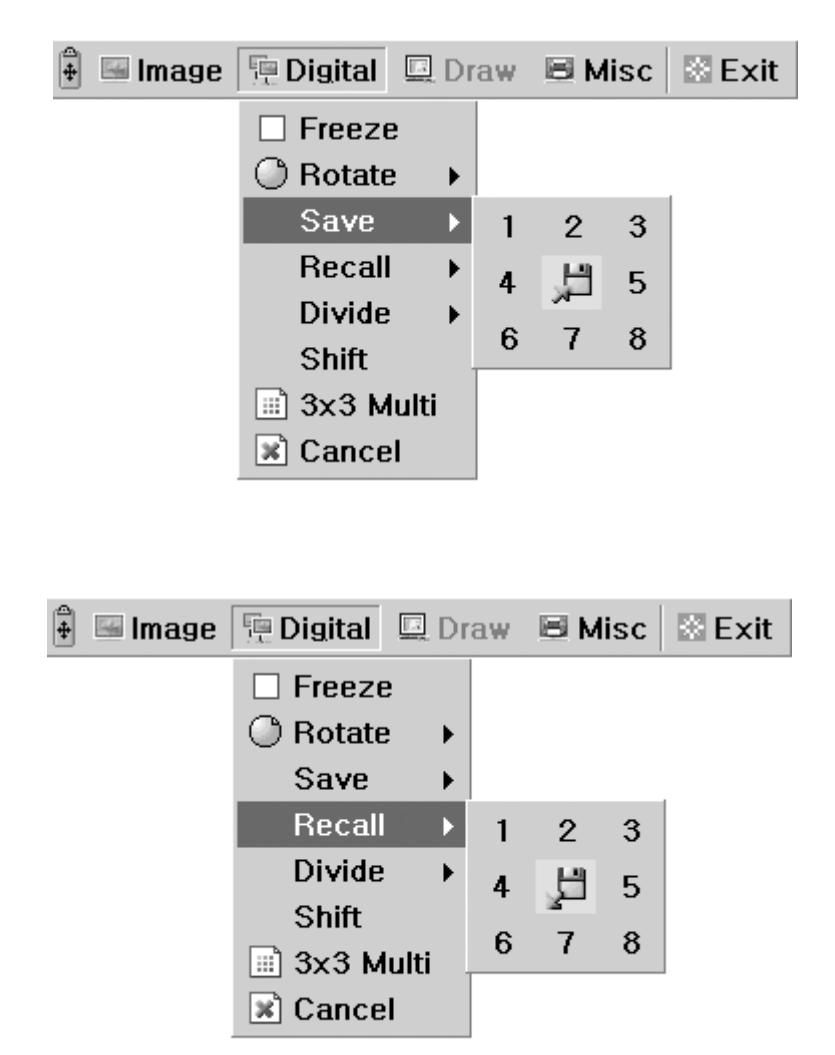

UF-80
#### Dividir(Sólo para UF-80DX)

Divide la pantalla para mostrar la imagen actual y la imagen recuperada de la memoria simultáneamente en una pantalla.

Haga clic en el menú [numbers] con el botón izquierdo del ratón para que se divida la pantalla y el número seleccionado de la imagen se recuperará de la memoria.

| 🛱 🖼 Im | age | 📜 Digital | 🛄 D  | raw | ВМ | isc | 🗄 Exit |
|--------|-----|-----------|------|-----|----|-----|--------|
|        |     | 🗆 Freeze  | 9    |     |    |     |        |
|        |     | O Rotate  | : ►  |     |    |     |        |
|        |     | Save      | ►    |     |    |     |        |
|        |     | Recall    | •    |     |    |     |        |
|        |     | Divide    | ►    | 1   | 2  | 3   |        |
|        |     | Shift     |      | 4   |    | 5   |        |
|        |     | 📄 3x3 M   | ulti |     |    | 0   |        |
|        |     | 🖹 Cance   | I    | ь   | 1  | Ø   |        |

#### Cambiar(Sólo para UF-80DX)

Cambia la imagen recuperada que aparece en la pantalla dividida para mostrar la parte oculta de la imagen. Haga clic en el menú [Shift] con el botón izquierdo del ratón para que la imagen cambie de derecha a izquierda paso a paso en el modo de división.

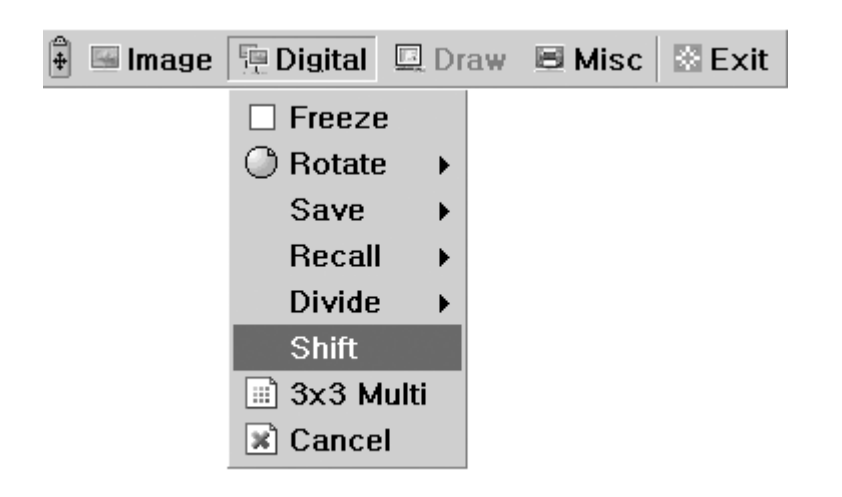

#### ■ 3x3 Multi(Sólo para UF-80DX)

Permite ver todas las imágenes de la memoria (hasta 8 cuadros) en una pantalla. Haga clic en el menú [3x3 Multi] con el botón izquierdo del ratón: el modo de división 9 se activará y desaparecerá el menú de GUI. Si hace clic en el número de la imagen en la pantalla, la imagen seleccionada se ampliará a toda la pantalla y aparecerá el menú de GUI.

AMSUNG TECHWIN

Para liberar el modo 3x3 Multi haga clic en el centro de la imagen.

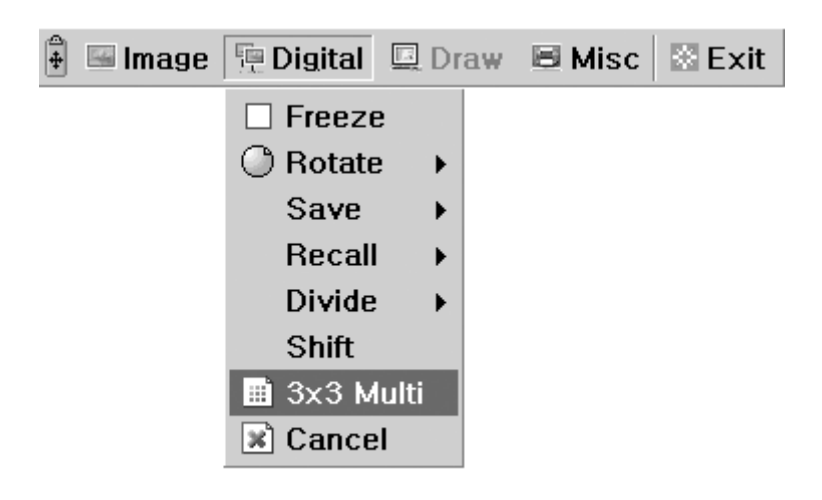

#### Cancelar(Sólo para UF-80DX)

Permite detener la función de procesamiento y volver al modo normal. Haga clic en el menú [Cancel] con el botón izquierdo del ratón para liberar todas las funciones digitales.

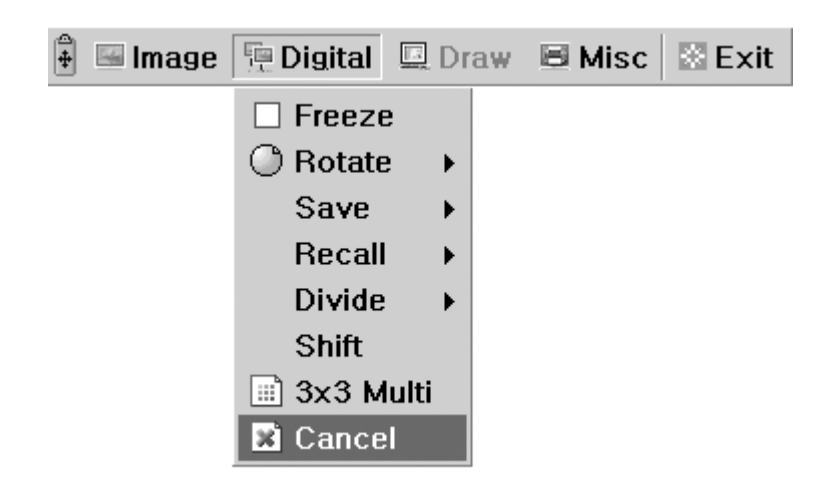

UF-80

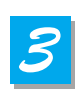

#### **Sección Varios**

El menú Misc presenta otras funciones del presentador digital.

| 🛊 🖼 Image | 🖳 Digital | 💷 Draw | B Misc                                  | 🖾 Exit            |   |
|-----------|-----------|--------|-----------------------------------------|-------------------|---|
|           |           |        | Pres<br>Pres                            | et Save<br>et Exe | • |
|           |           |        | <ul><li>✓ Aux,</li><li>✓ Aper</li></ul> | Lamp<br>ture ON   |   |

#### Guardar o Ejecutar preselección

Permite guardar los valores de configuración del usuario personalizado o activar la configuración de usuario predeterminada.

Haga clic en el menú [numbers] con el botón izquierdo del ratón para que el valor de configuración actual se guarde en la memoria flash ROM o cargue del valor de configuración desde flash ROM.

| 🛊 🔚 Image | 🖳 Digital | 🛄 Draw | 🗏 Misc                         | 🖾 Exit                               |   |        |        |
|-----------|-----------|--------|--------------------------------|--------------------------------------|---|--------|--------|
|           |           |        | Pres<br>Pres<br>V Aux,<br>Aper | et Save<br>et Exe<br>Lamp<br>ture ON | • | 1<br>3 | 2<br>4 |
| 🐴 🔚 Image | 痘 Digital | Draw   | B Misc                         | 🖾 Exit                               |   |        |        |
|           |           |        | Pres                           | et Save                              | • |        |        |
|           |           |        | Pres                           | et Exe                               |   | 1      | 2      |
|           |           |        | Aux,                           | Lamp<br>ture ON                      | I | 3      | 4      |

English

#### Lámpara

**UF-80** 

Enciende o apaga la lámpara.

Haga clic en este menú con el botón izquierdo de ratón para activar el modo de lámpara con el valor actual. Página 37

MSUNG TECHWIN

| 4 | 🖼 Image | 🖳 Digital | 💷 Draw | 🗏 Misc | 🖾 Exit  |   |
|---|---------|-----------|--------|--------|---------|---|
|   |         |           |        | Pres   | et Save | ۲ |
|   |         |           |        | Pres   | et Exe  | ۲ |
|   |         |           |        | 🗹 Aux, | Lamp    |   |
|   |         |           |        | Aper   | ture ON |   |

#### Apertura

Controla la nitidez de la imagen de salida (predeterminada: activado). Haga clic en el menú [Aperture] con el botón izquierdo del ratón para activar o desactivar el modo de apertura. (MODO IMAGEN / MODO TEXTO)

| 4 | 🖼 Image | 🖫 Digital | 💷 Draw | BN           | <b>d</b> isc | 🖾 Exit  |   |
|---|---------|-----------|--------|--------------|--------------|---------|---|
|   |         |           |        |              | Pres         | et Save | ۲ |
|   |         |           |        |              | Pres         | et Exe  | • |
|   |         |           |        |              | Aux,         | Lamp    |   |
|   |         |           |        | $\checkmark$ | Aper         | ture ON |   |

## Ajuste de la imagen con GUI English Sección Salir Desaparece el menú principal de GUI y sólo se ve el puntero del ratón French 🖼 Image 📜 Digital 🛄 Draw 🗏 Misc 🔛 Exit German Consejos: Función de arrastrar y soltar El menú principal de GUI puede adoptar cualquier posición de la pantalla utilizando Arrastrar y soltar. En primer lugar, haga clic en el punto en movimiento del menú principal y después arrastre y suelte en cualquier posición de la pantalla que desee. 1. Haga clic en la imagen del punto en movimiento 📴 Image 👎 Digital 🖳 Draw 🗏 Misc 🗍 🚯 Exit + 2. Arrastre el menú principal de GUI 3. Suelte el menú de GUI

+

🖼 Image 📜 Digital 🛄 Draw 🗏 Misc 🛛 🖾 Exit

Italian

# Cambiar la imagen con Draw

Samsung Digital Presenter admite el sistema GUI Drawing para dibujar líneas rectas, líneas a mano alzada y rectángulos en la pantalla con el ratón.

MSUNG TECHWIN

Para utilizar el sistema GUI Drawing, primero debe activar el sistema de menú de GUI y la función [Freeze] o [Recall].

A continuación se activará el menú Draw. (Consulte la página 28)

Cuando haga clic en el menú [Draw], aparecerá la barra de herramientas GUI Draw en la pantalla y desparecerá el menú principal de GUI.

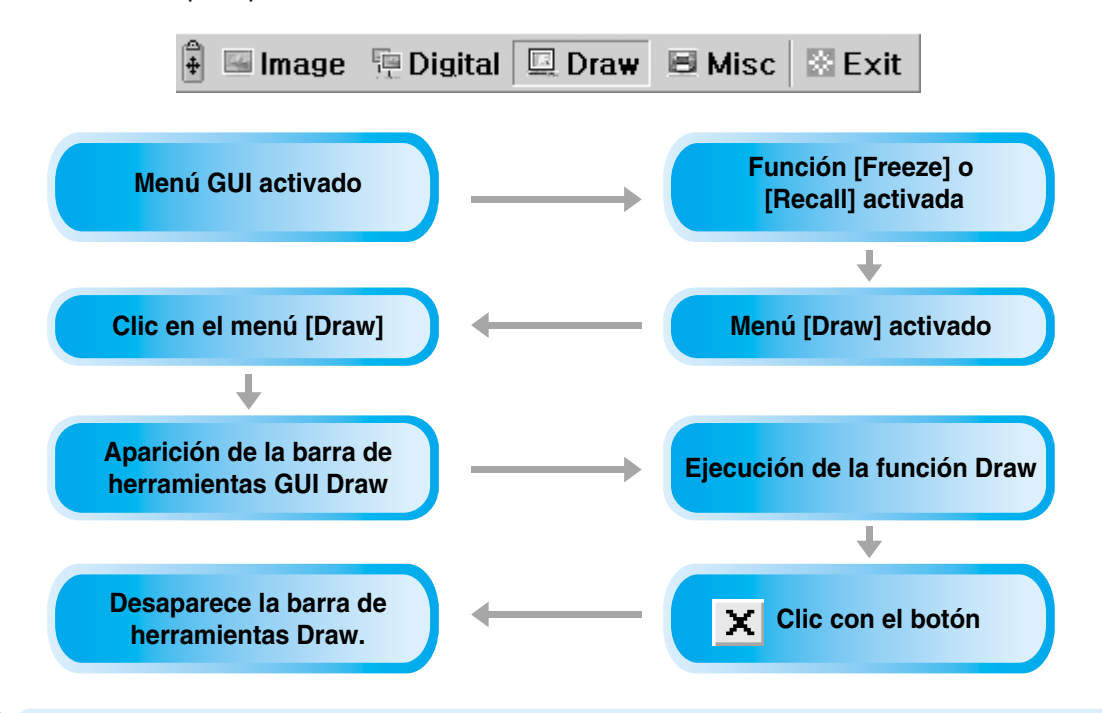

#### NOTA

Para utilizar el sistema GUI Drawing, primero debe activar el sistema de menú de GUI y la función [Freeze] o [Recall].

Si desea salir del modo GUI Drawing, haga clic en el botón de menú [Exit] o pulse el botón EXIT con el mando a distancia, o bien pulse el botón FREEZE en la tecla del panel / botón FREEZE con el mando a distancia al activar el modo Drawing desde la función FREEZE.

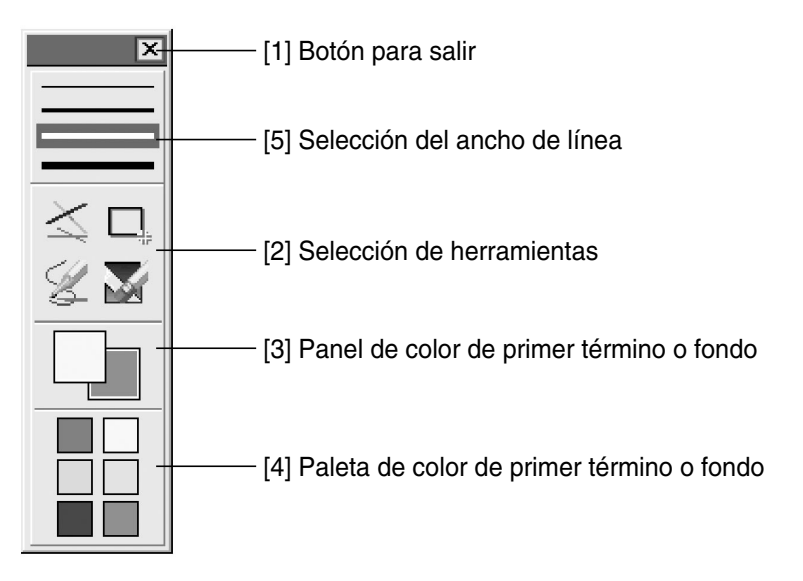

<u>Cambiar la imagen con Draw</u>

**UF-80** 

# Cambiar la imagen con Draw

#### Botón para salir

Use el botón ( 💌 ) para salir del sistema GUI Drawing al modo normal o para borrar todas las imágenes del usuario en la pantalla completa.

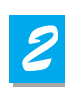

### Selección de herramientas

Use la selección del ancho de línea para configurar el ancho de línea entre 1 y 4 píxeles.

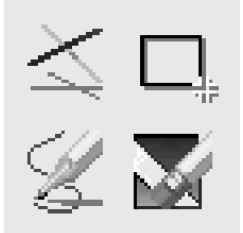

#### Dibujar una línea individual

Para dibujar una línea individual, haga clic en el icono correspondiente y

1) Coloque el cursor en la pantalla donde desea que empiece la línea.

- 2) Mantenga pulsado el botón izquierdo o derecho del ratón.
- 3) Arrastre el ratón.
- 4) Para finalizar la línea, suelte el botón del ratón. UF-80 crea la línea.

#### Dibujar un rectángulo

Para crear un rectángulo, haga clic en su icono y

- 1) Coloque el cursor en una esquina de la zona que desee seleccionar.
- 2) Haga clic y arrastre con el ratón hasta que la selección adopte el tamaño deseado.
- 3) Suelte el botón del ratón.

#### Dibujar una línea a mano alzada

Para dibujar una línea a mano alzada, haga clic en el icono correspondiente y

- 1) Coloque el cursor en la imagen donde desea que empiece la línea.
- 2) Mantenga pulsado el botón izquierdo o derecho del ratón.
- 3) Arrastre el cursor en la ruta que desea que siga la línea.
- 4) Suelte el botón del ratón.

#### Herramienta de borrador

1) Haga clic en el icono de la herramienta de borrador y el cursor cambiará al rectángulo de borrar.

2) Mueva el cursor sobre la línea y haga clic en ella para eliminarla.

# Cambiar la imagen con Draw

### Panel de color de primer término o fondo

Existen dos colores activos en el sistema GUI Drawing: el de primer término (clic con el botón izquierdo del ratón) y el de fondo (clic con el botón derecho del ratón).

*AMSUNG TECHWIN* 

Puede cambiar los colores del pincel seleccionando nuevos colores sólidos de primer término y de fondo utilizando la paleta de colores.

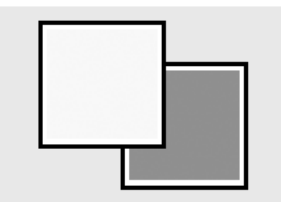

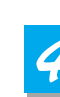

**ÙF-80** 

### Paleta de color de primer término o fondo

Use la paleta de color para seleccionar los colores que desee para la línea.

Mueva el cursor sobre el panel de colores disponible. Haga clic con el botón izquierdo para seleccionar un color de primer término y con el derecho para seleccionar un color de fondo. Los dos cuadros sobre el panel de color muestran los colores respectivos.

Puede seleccionar entre seis colores: rojo, amarillo, verde, cián, azul y magenta.

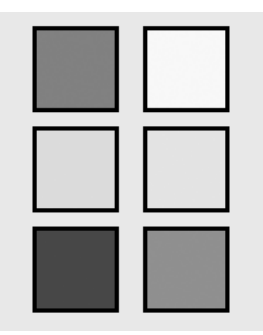

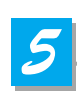

### Selección del ancho de línea

Use la selección del ancho de línea para configurar el ancho de línea entre 1 y 4 píxeles.

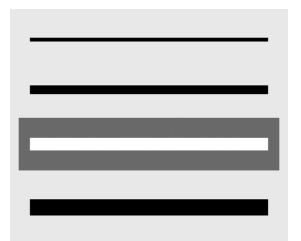

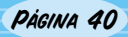

# Almacenamiento

**7** Apague la unidad y desenchufe el cable de alimentación

2 Acople la tapa del objetivo.

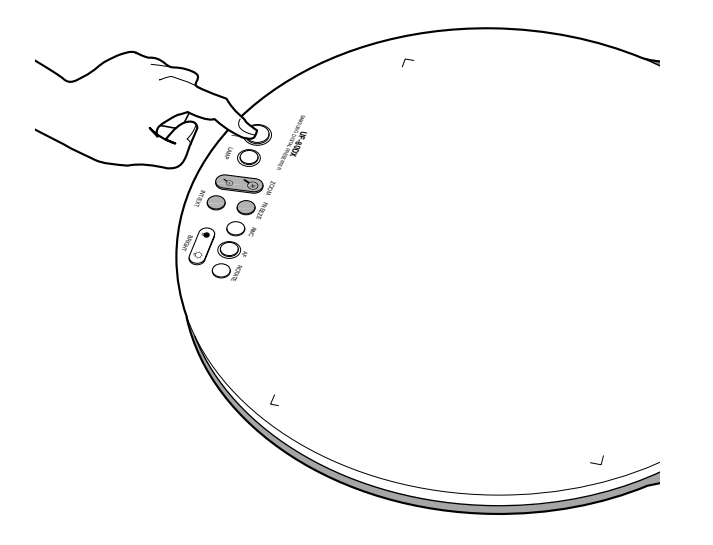

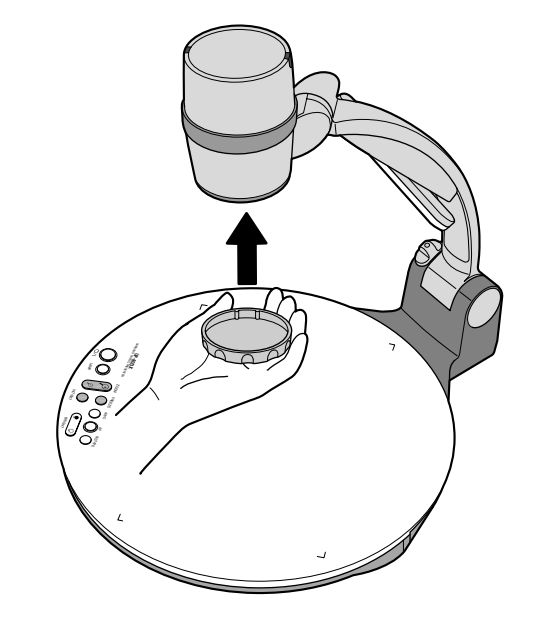

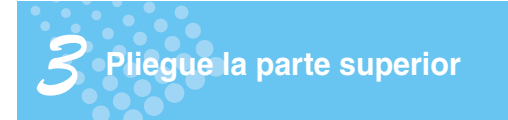

4 Gire la lámpara a la posición original.

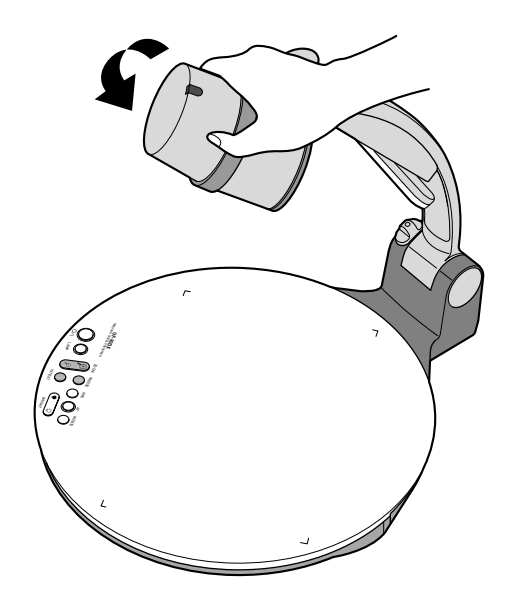

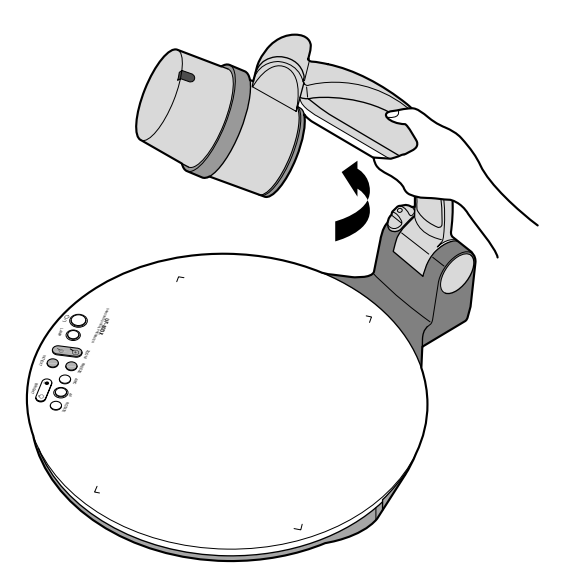

English

French

6

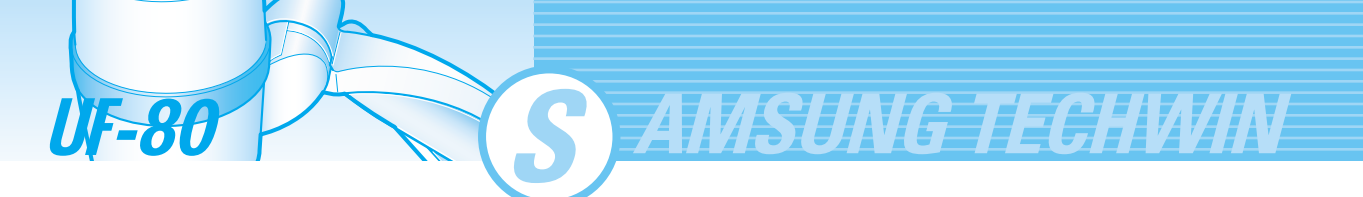

**5** Mientras empuja el botón de bloqueo principal hacia la parte frontal del presentador, pliegue el eje del brazo completamente

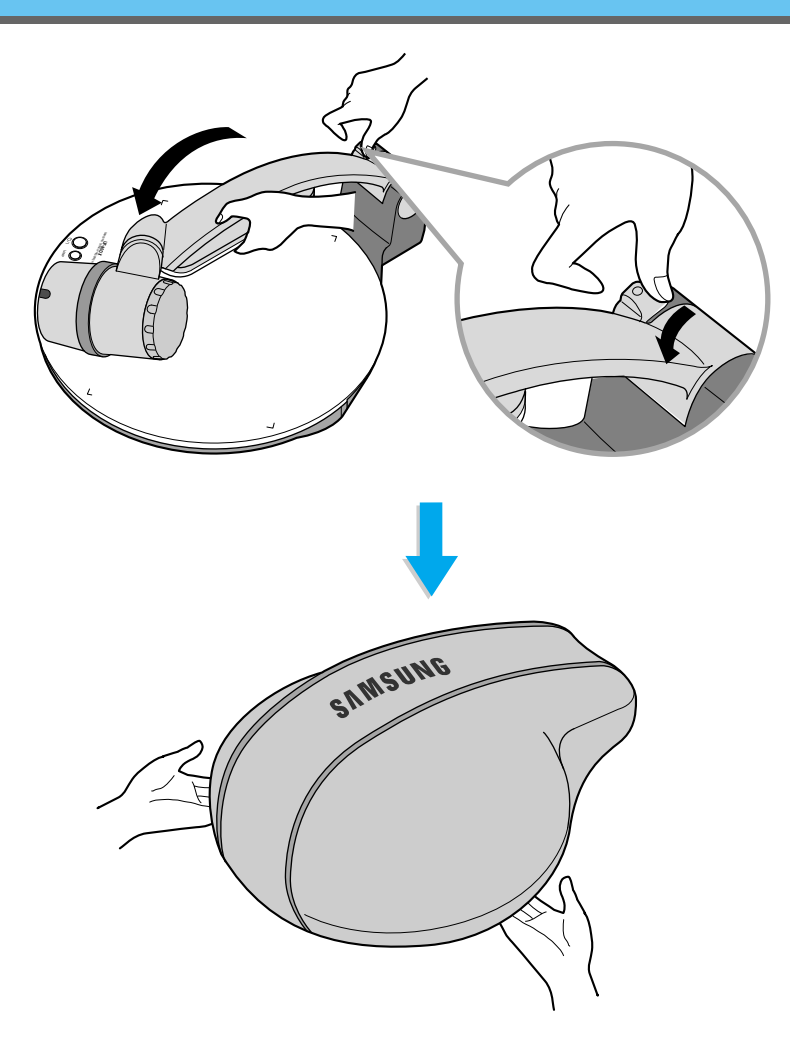

Si no va a utilizarlo durante mucho tiempo, protéjalo con la funda suministrada

# Solución de problemas

### No aparecen imágenes

- Compruebe si la selección de entrada del dispositivo de salida es apropiado.
- Compruebe si el control del iris es adecuado.
  - Compruebe si el cable VGA está conectado al terminal de salida VGA correctamente.
  - Compruebe si la tapa del objetivo está quitada.

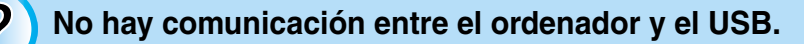

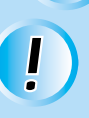

Asegúrese de que el sistema operativo sea Windows 98 o posterior. No funciona con Windows 95.

Para obtener información detallada, consulte el manual del programa suministrado con el producto.

## El mando a distancia no funciona.

Compruebe la pila del mando a distancia.Sustitúyala por una nueva.

# La imagen está desenfocada.

 Compruebe si el objetivo del adaptador está acoplado correctamente para tal fin. (Consulte la página 21).

- Compruebe si la distancia desde el objeto es demasiado corta.

# Cuando utilizo la GUI, el ratón no se ve o no funciona con normalidad.

 Compruebe el estado de contacto del puerto del ratón y asegúrese de que el ratón sea de Samsung Techwin.

(Si no es de Samsung Techwin, quizá no funcione).

Si surgen problemas, póngase en contacto con el proveedor más cercano.

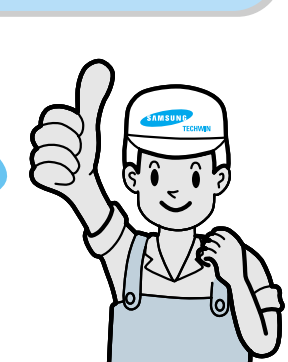

French

Italiar

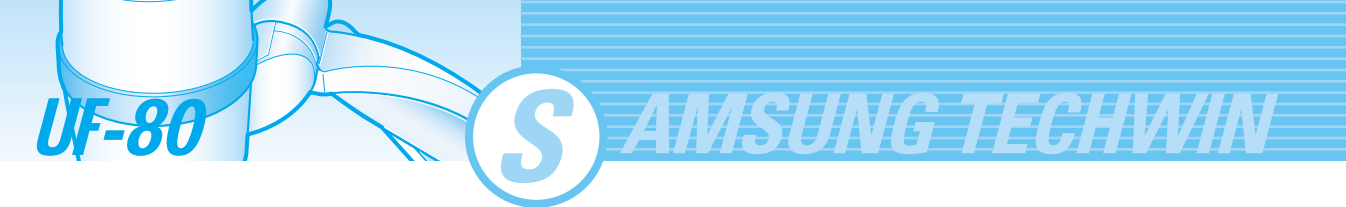

# Sustitución de la pila

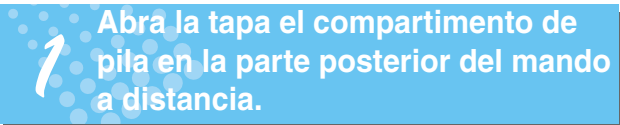

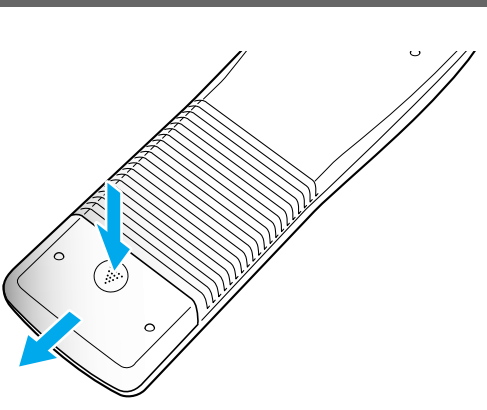

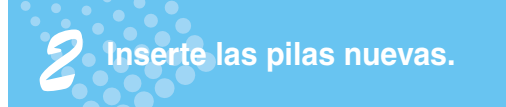

• Tipo de pila: AAA tipo 1,5 V

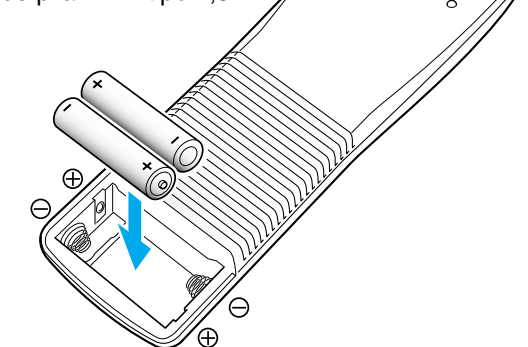

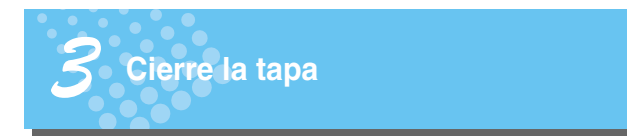

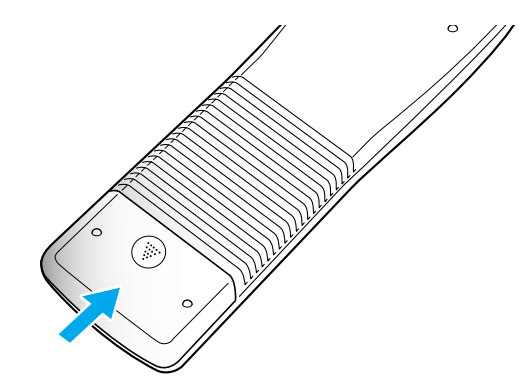

Sustitución de la pila

# **Especificaciones**

\* Nota: las especificaciones pueden cambiar sin previo aviso.

| Espe                                | ecificaciones                                       | Descripción                                                                                                    |  |
|-------------------------------------|-----------------------------------------------------|----------------------------------------------------------------------------------------------------|--|
|                                     | Objetivo                                            | F= 1.5 (Gran angular)~2.1(Teleobjetivo) f= 4.8~67.2, zoom potente 14x                                            |  |
|                                     | Zona de disparo                                     | Máx: 298 x 221mm; Mín: 21,7 x 16,4 mm                                                                            |  |
| Sistema óptico                      | Zoom                                                | Motorizado (14X), Digital (3X)                                                                                   |  |
|                                     | Enfoque                                             | Motorizado (autoenfogue / manual)                                                                                |  |
|                                     | Iris                                                | Auto (con nivel de ajuste preciso)                                                                               |  |
| Il and the offer shall also be seen | Superior                                            | Acoplado al brazo de la unidad principal                                                                         |  |
| liuminación del sistema             | Inferior                                            | Caja luminosa (opcional)                                                                                         |  |
|                                     | Dispositivo de captación /<br>píxel efectivo CCD PS | 1/3" 850,000 píxeles / 1034 (H) x 779 (V)                                                                        |  |
|                                     | Velocidad de cuadros                                | 20 cuadros por segundo                                                                                           |  |
|                                     | Sistema de sincronización                           | Sincronización interna                                                                                           |  |
|                                     | Salida VGA                                          | Color 1024 x 768 (XGA) RGB                                                                                       |  |
|                                     | Equilibrio de blancos                               | Manual / automático (tipo táctil)                                                                                |  |
|                                     | Congelar                                            | Integrado                                                                                                    |  |
| Video                               | Terminales de entrada                               | VGA:1                                                                                                    |  |
|                                     | Terminales de salida                                | VGA:1, USB:1, RS-232C:1, DVI:1                                                                                   |  |
|                                     | Mando a distancia                                   | Suministrado                                                                                                    |  |
|                                     | GUI (Interfaz gráfica de usuario)                   | Suministrado                                                                                                    |  |
|                                     | Selección de entrada                                | 2 canales (Interno: 1, Externo: 1)                                                                               |  |
|                                     | Visualización en pantalla                           | Disponible                                                                                                    |  |
|                                     | Congelación de imagen                               | Disponible                                                                                                    |  |
|                                     | Guardar imagen                                      | Disponible (8 cuadros)(Sólo para UF-80DX)                                                                        |  |
|                                     | Recuperación de imagen                              | Disponible (8 cuadros)(Sólo para UF-80DX)                                                                        |  |
|                                     | División de imagen                                  | Disponible (Sólo para UF-80DX)                                                                                   |  |
|                                     | Rotación de la imagen                               | Disponible (Sólo para UF-80DX)                                                                                   |  |
|                                     | Transferencia de imágenes al ordenador              | Disponible (USB: QUAR, HALF, FULL, SCREEN FULL)                                                                  |  |
|                                     | Función Preset                                      | Hasta 4 configuraciones de usuario                                                                               |  |
|                                     | USB                                                 | Integrado                                                                                                    |  |
| Conexión de ordenador               | RS-232C                                             | Conector de control                                                                                              |  |
|                                     | Software de aplicación                              | Viewer (para Windows 98, 98SE, ME, 2000 Professional, XP), TWAIN Driver (para Windows), AVI capture para Windows |  |
|                                     | Temperatura de<br>funcionamiento / humedad          | +5°C ~ +35°C, 30% ~ 90%                                                                                          |  |
| General                             | Alimentación                                        | CC 12 V (ENTRADA de adaptador: CA 100~240 V, (50/60 Hz)<br>SALIDA: 12 V, 3,5 A)                                  |  |
|                                     | Dimensiones                                         | En uso: 404 (An) x 488 (Al) x 504 (Pr)<br>Almacenamiento: 404 (An) x 206 (Al) x 504 (Pr)                         |  |
|                                     | Peso                                                | 5kg                                                                                                    |  |
|                                     | Accesorios                                          | Mando a distancia, cables, etc                                                                                   |  |

French

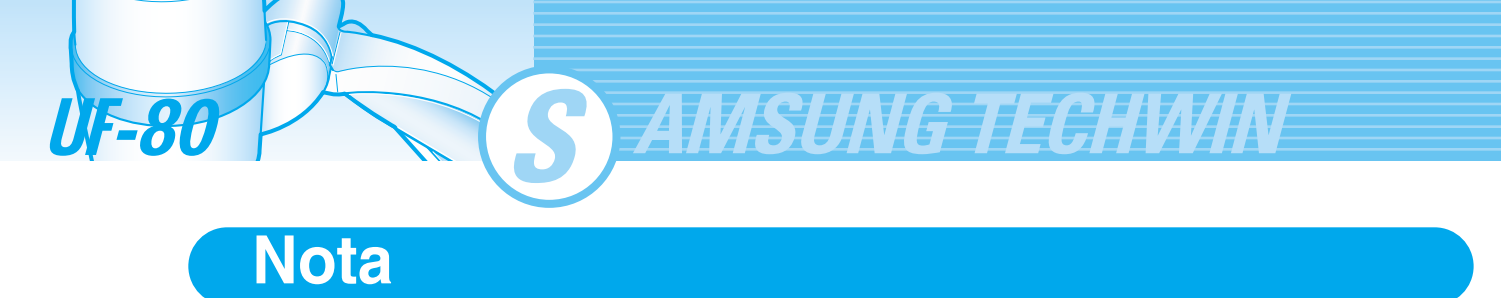

PÁGINA 46

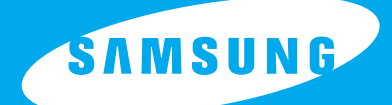

 $\overline{}$ 

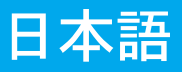

# 取扱説明書 UF-80DX/ST

デジタルプレゼンタ

プレゼンターを使用する前に、本取扱説明書を注意深く読んで、 将来のために大切に保存してください。

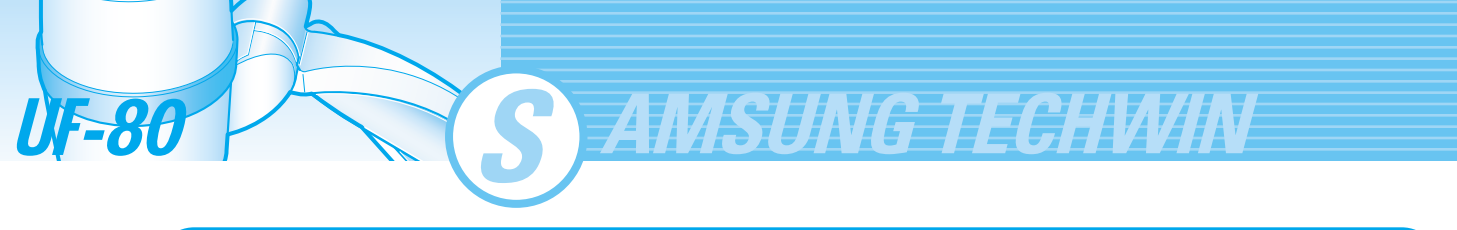

- 特徴
- 本装置をお買い上げ頂きありがとうございました。
  - 本装置は高解像度のビデオプレゼンターで、簡単な操作でPCモニターあるいはプロジェクターに各種の資料を表示 することができます。

## 14倍ズームレンズ & 3倍デジタルズーム

14倍高精度ズームレンズにより、フィルムから 大よそA4サイズまでの資料を撮像できます。

## 85万画素CCDの採用

1/3型プログレッシブ走査タイプのCCDの採用 により高解像度、忠実な色再現を実現しました。

USB 2.0/1.1及びRS-232C制御

USB接続により、PCに画像を転送し、画像を 蓄積したり、見ること及び本体の制御ができます。 制御はRS-232Cポートからも可能です。

## DVIポート装備

DVI(Digital Video Interactive)出力ポート によりUF-80はより鮮明な画像を表示します。

## 標準装備のリモートコントローラー

会議中に便利な遠隔操作ができるリモートコントローラーが本体に標 準装備されています。

## ライトボックス(オプション)

透明資料、スライド資料を提示する場合には、 オプションのライトボックスをご購入ください。

# 主な機能

English French

Italian

各種の画像処理

デジタルプレゼンターのデジタル機能により 各種の有効な画像処理を提供します。 - 明るさ及び赤/青色調整

- 画像回転

- 画像セーブ/呼び出し

- 画像フリーズ - 画像分割表示

入力信号の選択

コントロールパネルとリモートコントローラーの INT/EXTボタンによりコンピューター画像と 本体撮像画像を即座に切替え表示できます。

カスタムユーザー設定

再設定によるプレゼンテーションの中断を避けるため、 プレゼンテーション中に4種類のお好み設定を メモリーし、簡単に呼び出すことができます。

お絵描き(GUI)メニュー

マウスを用いて各種機能の制御と線・図形を 描写できます。 S AMSUNG TECHWIN

| 特徴              | 2  |
|-----------------|----|
| 主な機能            | 3  |
| 安全上のご注意         | 5  |
| デジタルプレゼンターの利用分野 | 6  |
| 付属品             | 7  |
| 各部の名称と機能        | 8  |
| 前面              | 8  |
| 主操作パネル          | 10 |
| 背面パネル端子         | 11 |
| リモートコントローラー     | 12 |
|                 |    |

| 使用準備                      | 14 |
|---------------------------|----|
| 外部機器との接続方法                | 15 |
| PCモニター、プロジェクターあるいはDVI付属機器 | 15 |
| デスクトップコンピューター             | 16 |
| コンピューター                   | 17 |
| PS/2マウス                   | 17 |
| 操作・使用法                    | 18 |
| 外部機器から受信した画像の表示           | 18 |
| デジタルプレゼンターの撮像画像の表示        | 20 |
| 画像調整                      | 23 |
| GUIによる画像調整                | 28 |
| Image section             | 28 |
| Digital section           | 31 |
| Miscellaneous section     | 35 |
| Exit section              | 37 |
| ドロー機能で画像を変化               | 38 |

| 保管          | 41 |
|-------------|----|
| トラブルシューティング | 43 |
| バッテリー交換     | 44 |
| 仕 様         | 45 |

UF-80

次

目

French

# Italian

# 安全上のご注意

本装置を動作させる前に、「安全へのご注意」と取扱説明書を注意深く読んで将来の参考に大切に保存して 下さい。

「安全へのご注意」と装置の「取扱説明書」の全ての警告は必ず守って下さい。

- 本装置を不安定な台、三脚、取付け台に設置しない でください。不安定な台に設置すると装置が落下 あるいは倒れ、人体に重大な傷害を与えたり、装 置に重大な損傷を与えます。
- 2. 本装置を水の近くあるいは熱い環境で使用しない でください。
- 3. 本装置は、メーカーが指定した電源以外の電源を 使用しないでください。もし貴方が電源に疑問が あれば、販売店にご相談ください。
- 4. 本装置を、プラグを容易に抜くことができる壁面 コンセントの近くに設置してください。
- 電源コードを踏みつけたり、粉塵で汚れたコンセントに接続したり、重しで圧迫したりしないでください。不注意な取り扱いは、スパークあるいは火災の原因になります。
- コンセントあるいは、延長コードで、過負荷状態 で使用しないでください。
   これは火災と電気衝撃の原因となります。
- 本装置を、コードを踏みつける位置に設置しない でください。コードを破損させるとスパークある いは火災の原因になります。
- 本装置のクリーニング前に、装置の電源を切り、 電源プラグを抜いた後でクリーニングを行って下 ください。湿った布で拭き、液体クリーナやエア ロゾールクリーナは使用しないでください。
- 本装置を加熱から防止する排気口である空気孔を 塞がないでください。装置を換気機構のないラッ クに挿入したり、ベッド、ソファー、柔らかいも の等の上に置き空気孔を塞がないでください。空 気孔を塞ぐと過熱して火災を発生したり、装置を 壊す原因になります。

- 10. 空気孔に物体あるいは、液体を入れないでください。入れると危険な高圧部に触り、部品をショートし、火災、電気衝撃の原因となります。
- 本装置のカバーを開けないでください。内部に顧 客が修理できる部品はありません。開けると貴方 は、危険な高圧に触れ、重大な傷害を受けます。 修理は資格の或る技術員に依頼して下さい。
- 12. 落雷時あるいは長時間使用しない場合は、電源コ ードをコンセントから抜いてください。
- 13. 本装置及びリモートコントローラーを発熱装置の 上あるいは車内のような高温環境に置かないでく ださい。
- 14. 下記の場合、装置の電源プラグをコンセントから 外し、販売店にご連絡ください。
  - 電源コードあるいは、プラグが損傷した場合。
  - ●液体が本装置の内部に入った場合。
  - 本装置が雨あるいは水をかぶった場合。
  - 取扱説明書内に記載された調整方法に従っても、 正常に動作しない場合。取扱説明書以外の取り 扱いをした場合は、故障状態を悪化させ、高額 の修理費を必要とすることがあります。
  - 装置を落下させたり、外装ケースを壊した場合。
  - 本装置の動作が極端に悪くなった場合。

## FCC Compliance Statement

This equipment has been tested and found to comply with the limits for a class A digital device, pursuant to part 15 of the FCC Rules. These limits are designed to provide reasonable protection against harmful interference when the equipment is operated in a commercial environment. This equipment generates, uses, and can radiate radio frequency energy and, if not installed and used in accordance with the instruction manual, may cause harmful interference to radio communications.

Operation of this equipment in a residential area is likely to cause harmful interference in which case the user will be required to correct the interference at his own expense.

UF-80 S AMSUNG TECHWIN

# デジタルプレゼンターの利用分野

## 会議用:

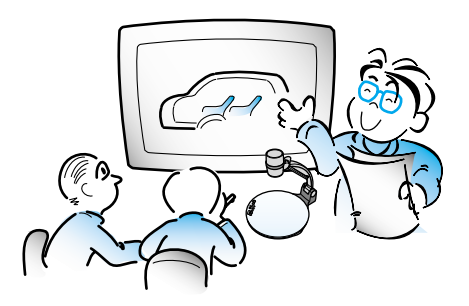

報告書、資料、表、3次元物体等の詳細な 情報を明瞭にスクリーンに表示でき、会議 中に全ての聴衆が同一の画像に注目でき、 会議進行に非常に有効です。

## 教育用:

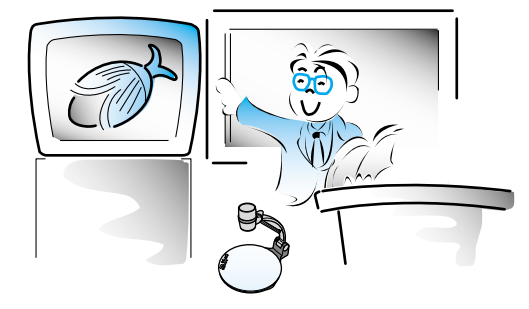

オーディオビジュアル(AV)媒体、教材及び 特に学生のアートワークと同様に印刷物及び テキストのためのAV手法として有効です。

## 医用及び科学用:

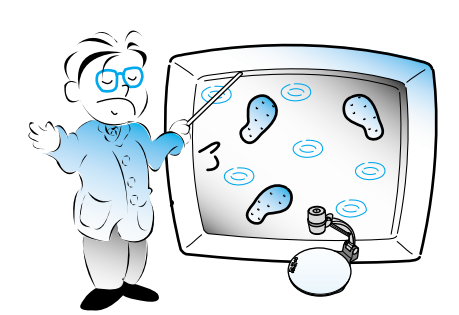

医学会議及び医者会合におけるスライド及び X線像等を含む各種の視覚データを提供します。

## デモンストレーション及び展示用

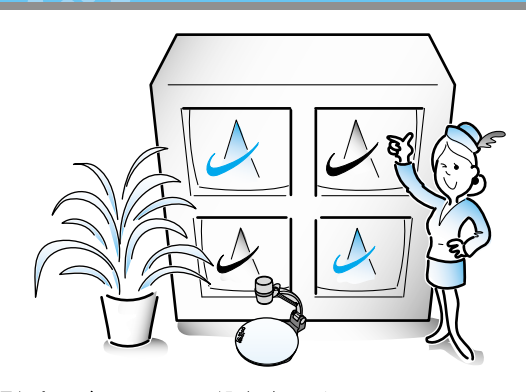

大型プロジェクタに画像を表示することで、 新製品等のデモンストレーション、展示に ダイナミックなイメージ効果を提供できます。

## 広告及びデザイン用:

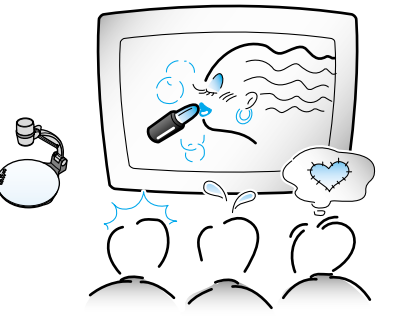

視覚情報を重視するデザイン分野に有用です。 カタログ、スライド及び製品を表示することで 作品の理解を容易にできます。

## PCインタフェース機能(USB/RS-232C)

USB接続により、PCに高速に画像表示及び 記憶ができ、本装置の制御もできます。この他 RS-232Cでも制御できます。

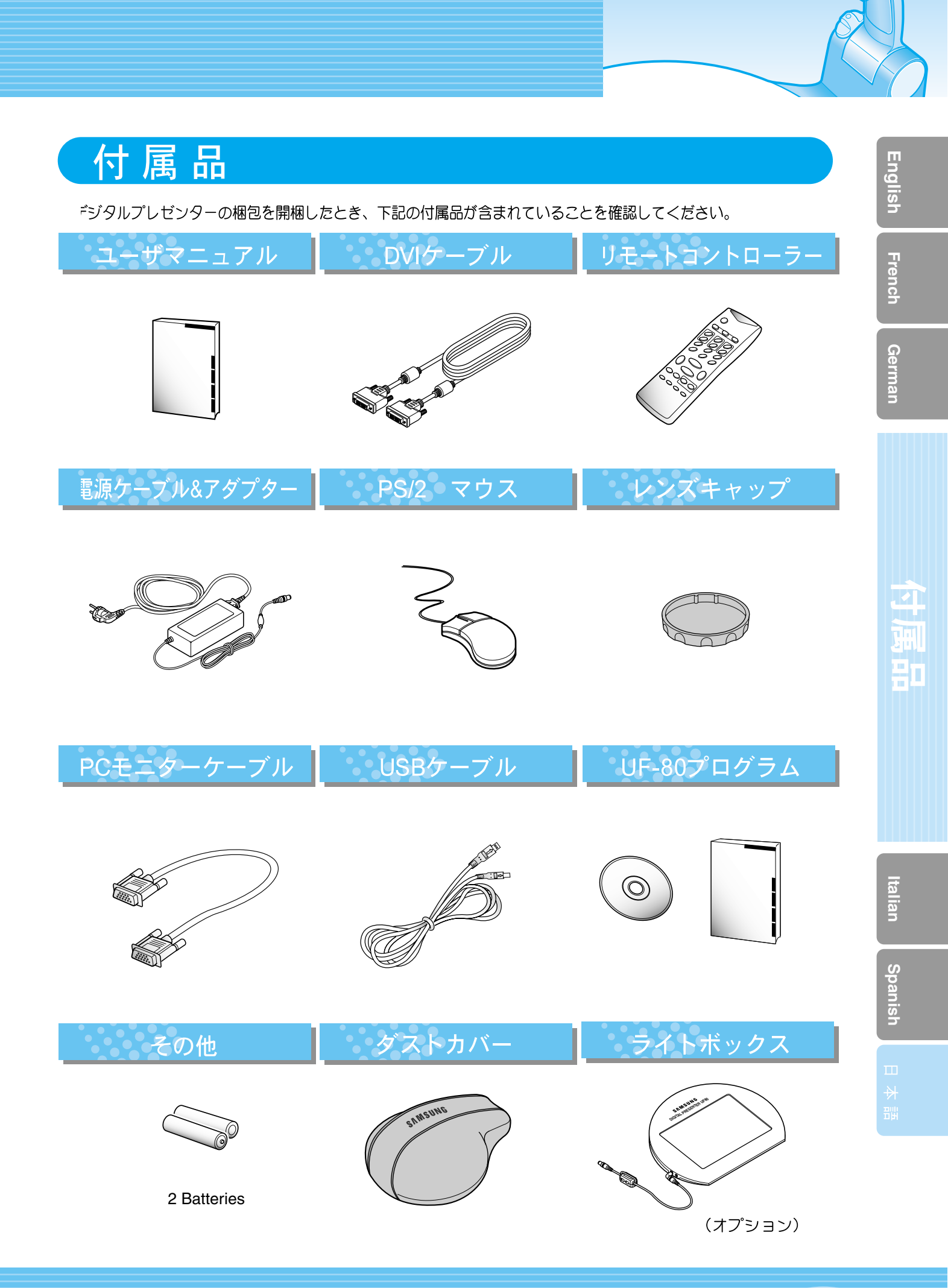

|     |      | - |
|-----|------|---|
| - C | DAAR | 7 |
|     | PHUE | / |

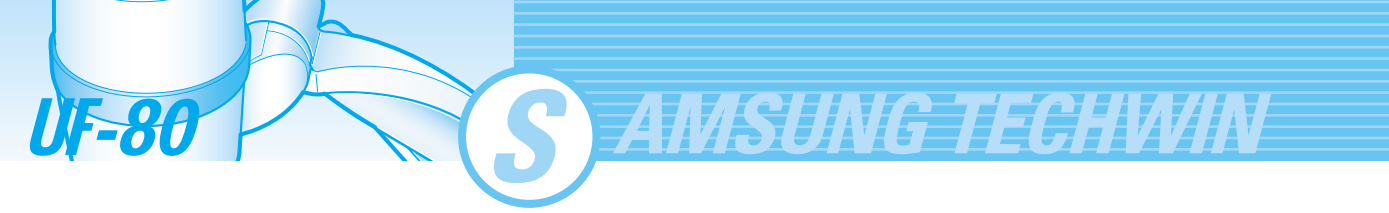

# 各部の名称と機能

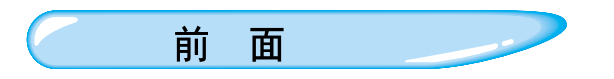

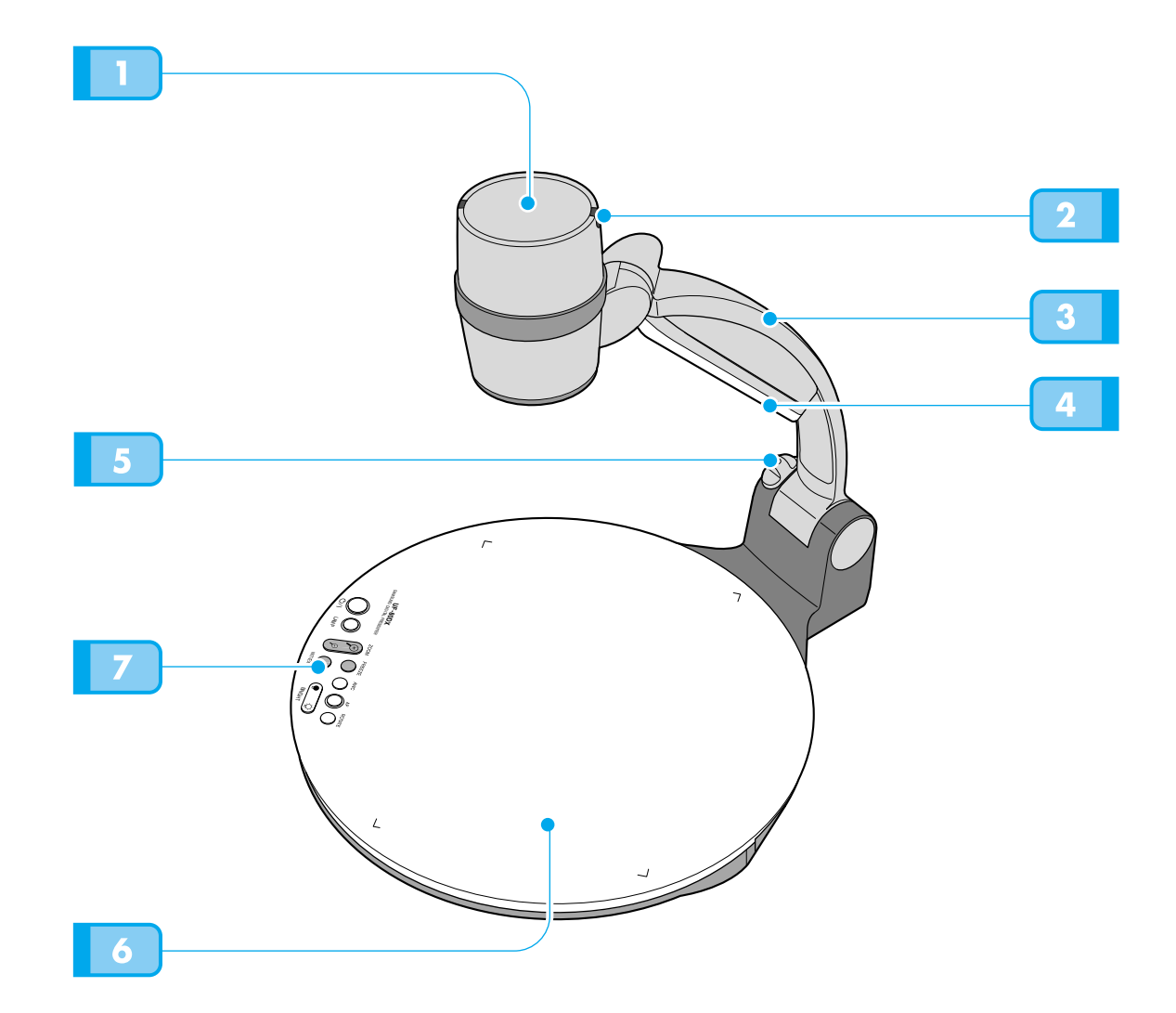

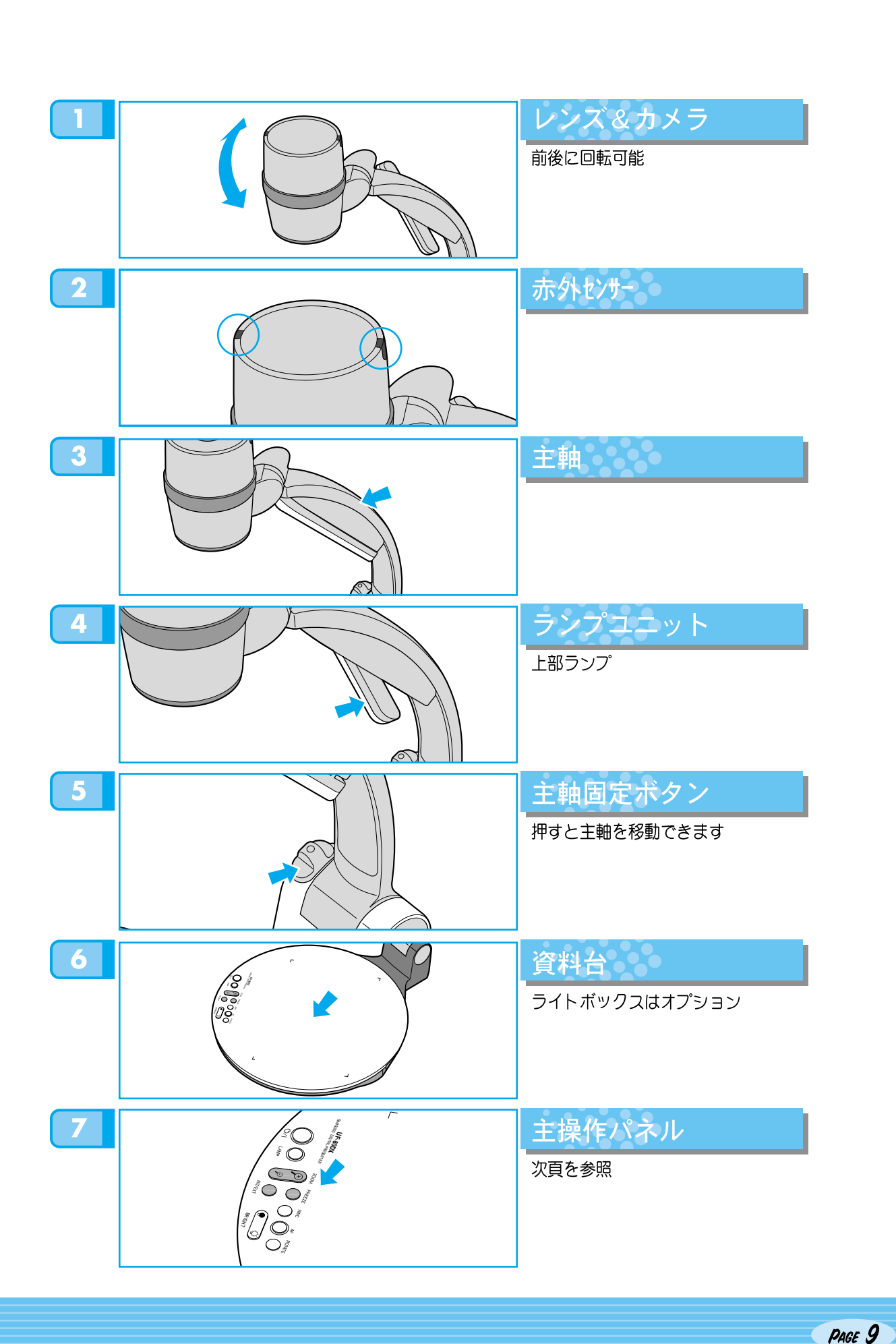

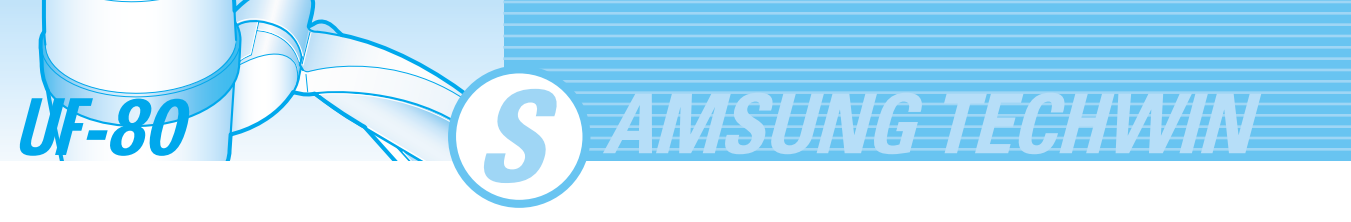

# 各部の名称と機能

- 主操作パネル
- 主操作パネルの各操作ボタンは、リモートコントローラーにも含まれ、同じ操作ができます。

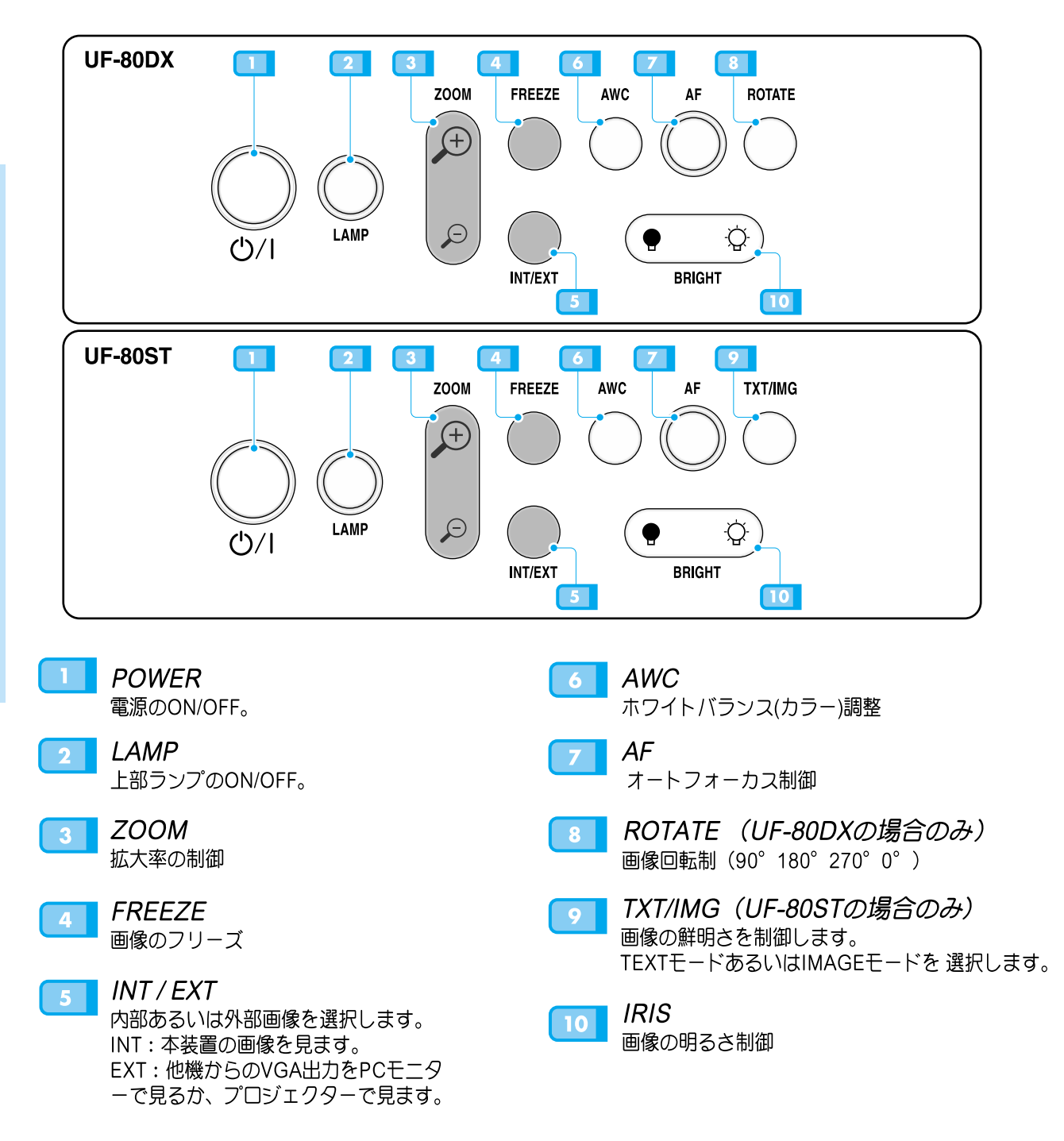

各部の名称と機能 背面パネル端子 1 2 5 3 4 6 7 8 6(444)3 6 6 DC 12V IN DC 12V OUT, 0.6A DVI VGA OUT VGA IN

- *電源入力端子*  DC12V電源ケーブルを接続します。

   *ライトボックス電源出力端子*  ライトボックスを使用する場合、 ライトボックスの電源ケーブルを接続します。
- 3 DVI出力 DVIケーブルでLCDモニターあるいはプロジェクタ 一に接続します。
- 4 MOUSE PS/2マウスを接続します。(頁17を参照)
- 5 **RS-232C:コンピュータ接続端子** RS-232Cケーブルでコンピュータに接続します

- VGA video output
   PCモニターあるいはプロジェクターのRGB映像入 力端子にPCケーブルで 接続します。
  - **VGA video input** 他のVGA出力機器のRGB出力にPCケーブルで接続 します。外部入力の選択によりVGA映像出力端子か ら画像が出力されます。
- 8 USB:コンピュータ接続端子 USBにより画像をPC転送する場合USBケーブルで 接続します。

Italian

Spanish

UF-80 S AMSUNG TECHWIN

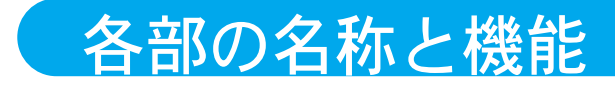

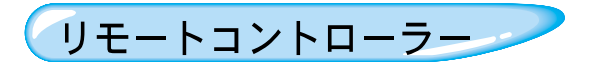

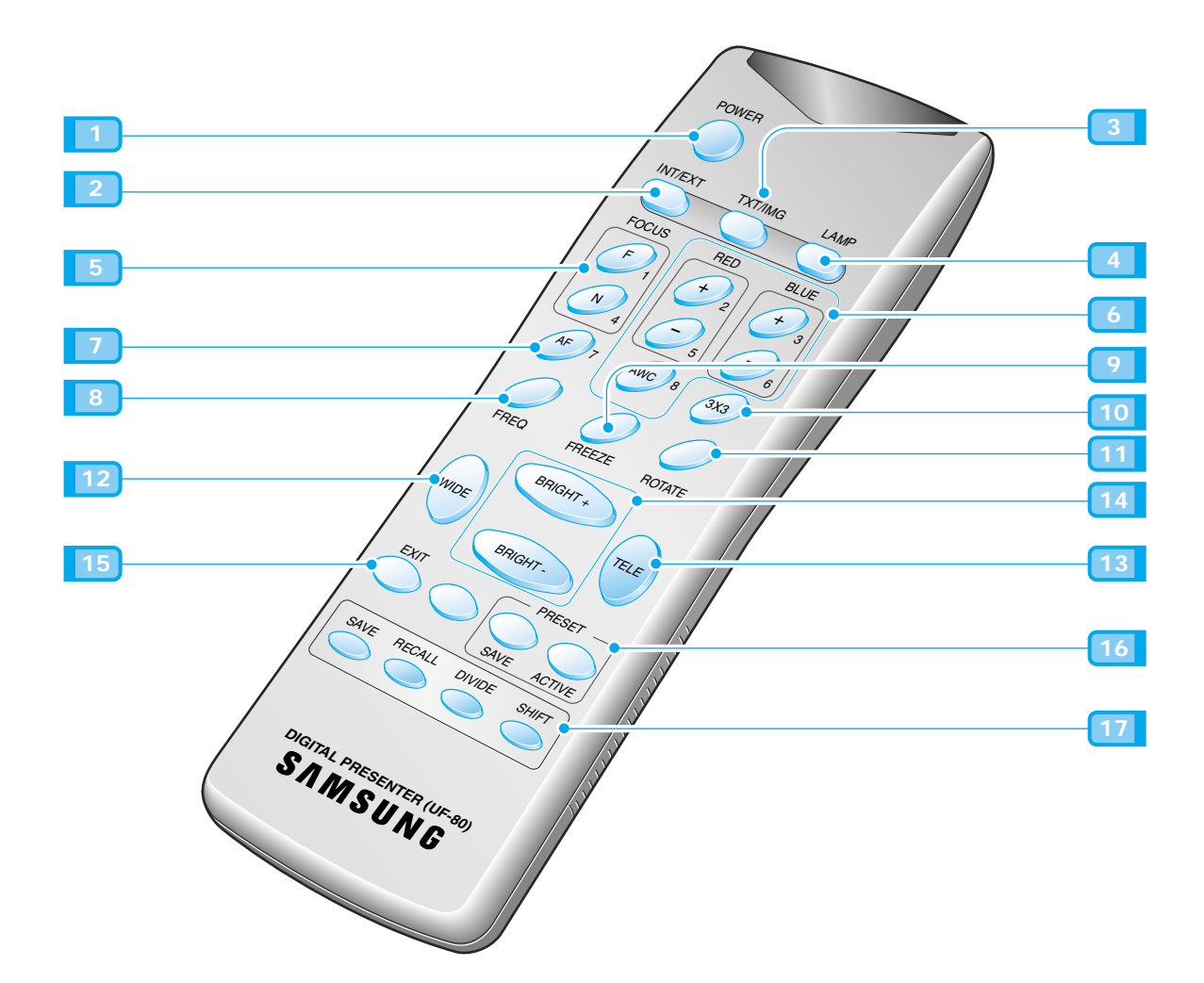

電源をON/OFFします。 2 INT/EXT 12 内部映像と外部映像を選択します。 INT:本装置の画像を見る。 13 EXT: PCモニターあるいはプロジェクターで 他のVGA出力を見る。 14 •+:明るさ増加 TXT/IMG 3 •- :明るさ減少 画像の鮮明さを制御します。 TEXTモードあるいはIMAGEモードを選択します。 15 4 LAMP 上部ランプをON/OFFします。 PRESET 16 FOCUS 5 F:遠方フオーカス N: 近接フオーカス 17 6 RED/BLUE/AWC す。 色の調整 R +/-: 赤色調整 B +/-: 青色調整 DIVIDE AWC:ホワイトバランスを調整します。 7 AF オートフォーカス自動調整 SHIFT 8 FREQ XGA75Hzあるは60Hz切換え FREEZE 0 撮像中の画像のフリーズ

3X3 MODE

1 POWER

## 3×3多画面ONあるいはOFF選択

- ROTATE(UF-80DXの場合のみ) 11 画像回転: 90°, 180°, 270°, 0°.
- WIDE: 画像縮小
- TELE: 画像拡大
- BRIGHT + / BRIGHT -
  - EXIT (UF-80DXの場合のみ) 現在機能を停止し、通常モードに戻ります。
    - SAVE: お好み設定値をセーブします。
    - ACTIVE: PRESET値を有効にします。
  - SAVE/RECALL(UF-80DXの場合のみ) • SAVE:投影画像を本体内蔵メモリーにセーブしま
  - RECALL:メモリーから画像を呼び出します

現在撮像中の画像とメモリーからメ呼び出した映像を 同一画面に2分割表示する、あるいはメモリした画像 (最大8画像)を同時に一画面に表示します。

2分割画面に表示された呼び出した 画像を左から右へ移動し、隠れた部分を表示します。

Italian

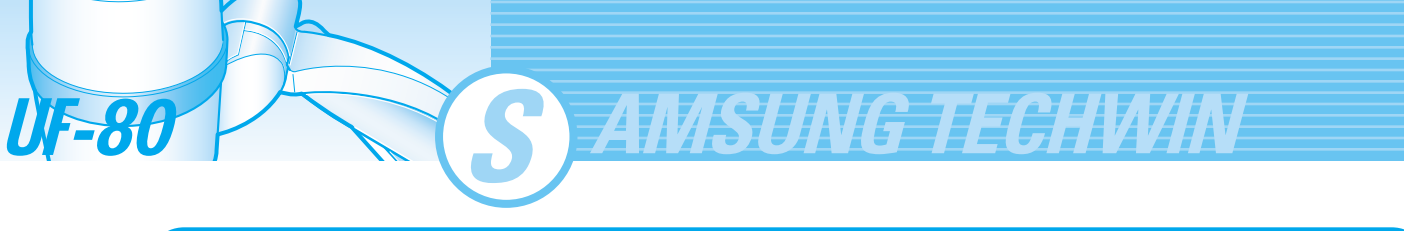

# 使用準備

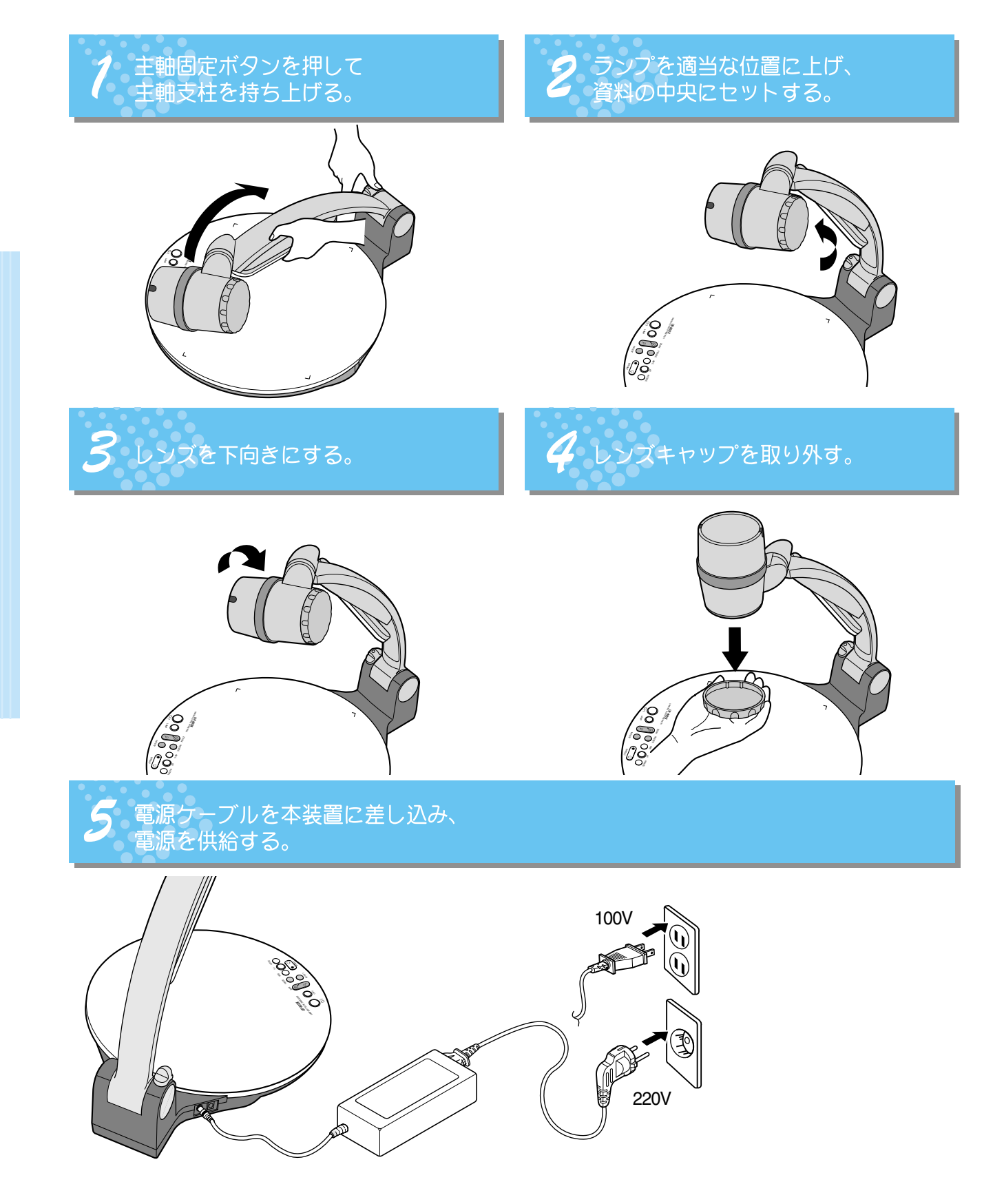

使用準備

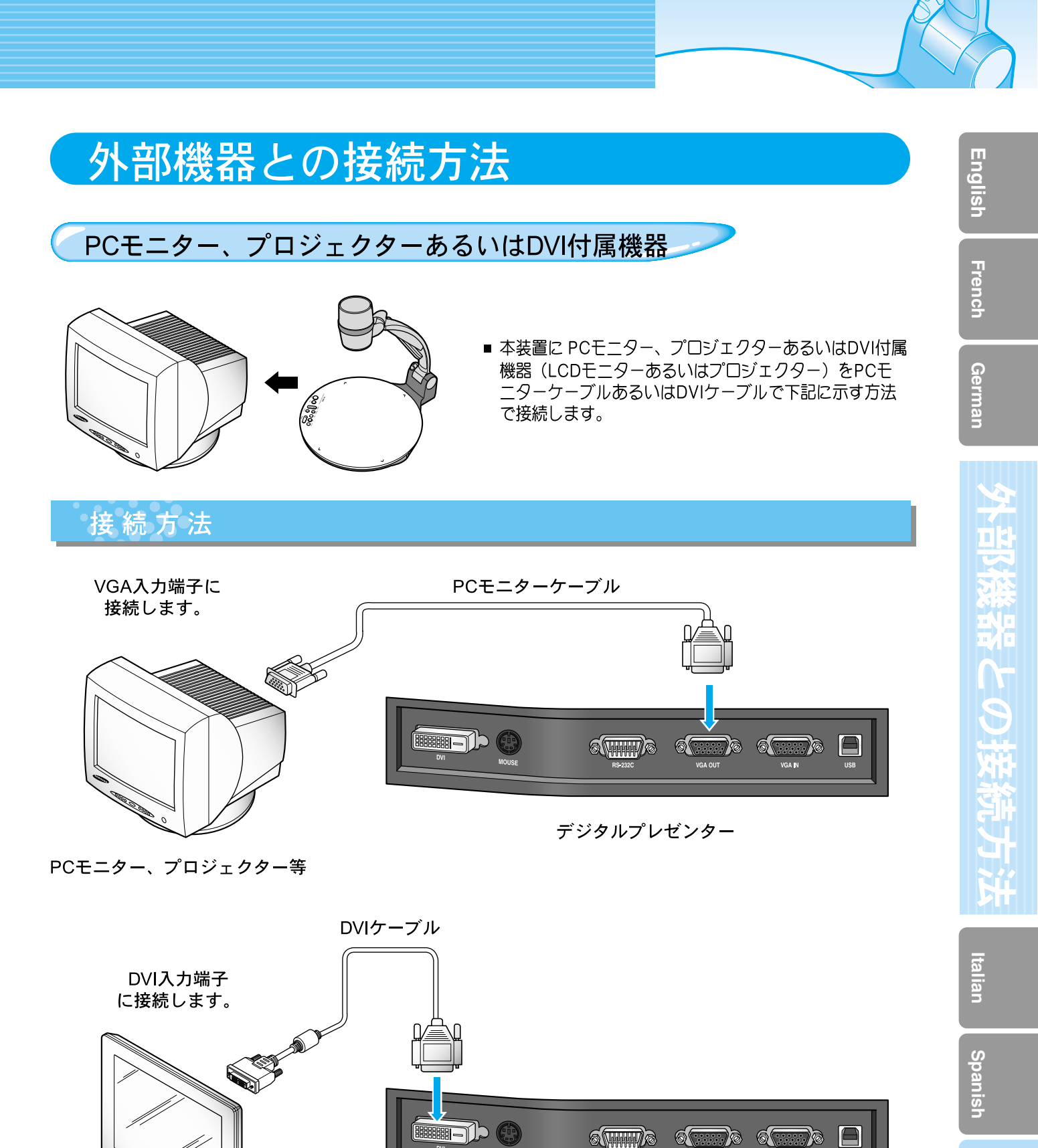

デジタルプレゼンター

日本語

LCDモニター,プロジェクター等

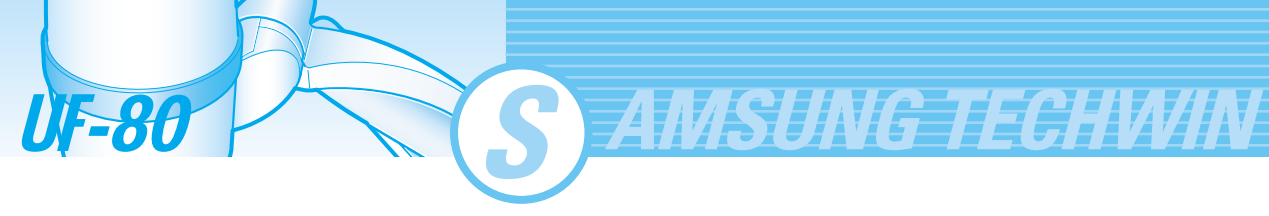

# 外部機器との接続方法

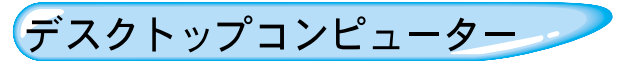

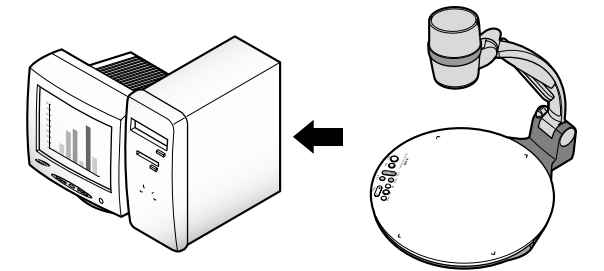

- 本装置をUSBケーブルでデスクトップコンピューターと 接続し、UF-80プログラムをインストールします。PCモ ニターで本装置の撮像した画像を見ることができ、プロ グラムを用いて、画像を調整できます。
- RS-232C接続も可能ですが、PCの設定及びPC上で本装 置を制御する顧客のプログラム作成を必要とします。

USB 接 続

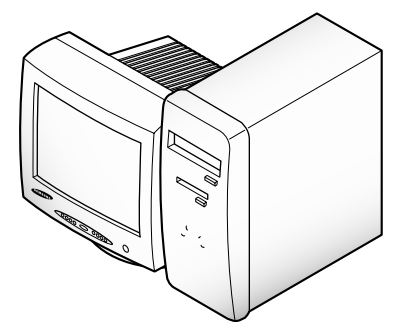

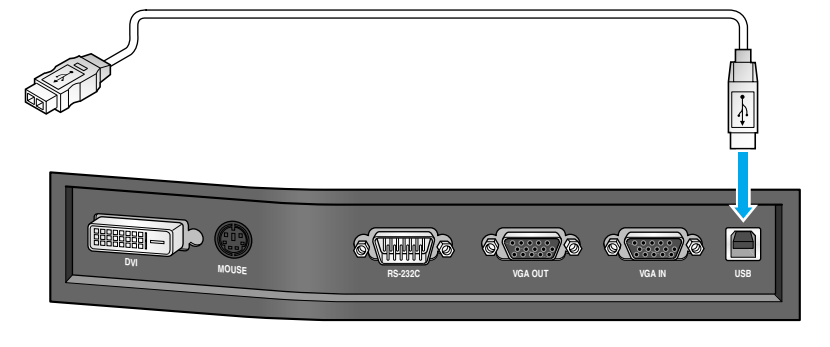

PCのUSBポートに接続し、付属のUF-80 プログラムをインストールします。

デジタルプレゼンター

- 注
- コンピューターのメインボードに付いているUSBポートに接続することを薦めます。 (コンピューターにより、電源を含まない延長した前面付属のUSBポートやUSBハブ では問題を生じることがあります。)

## RS-232C 接 続

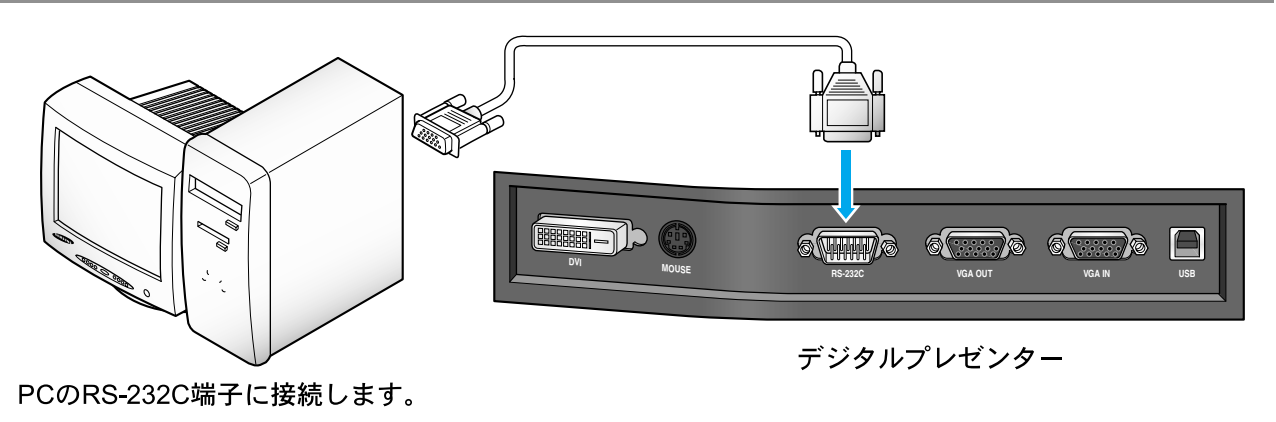

RS-232Cケーブルは付属しません。別途ご購入ください。

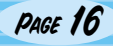

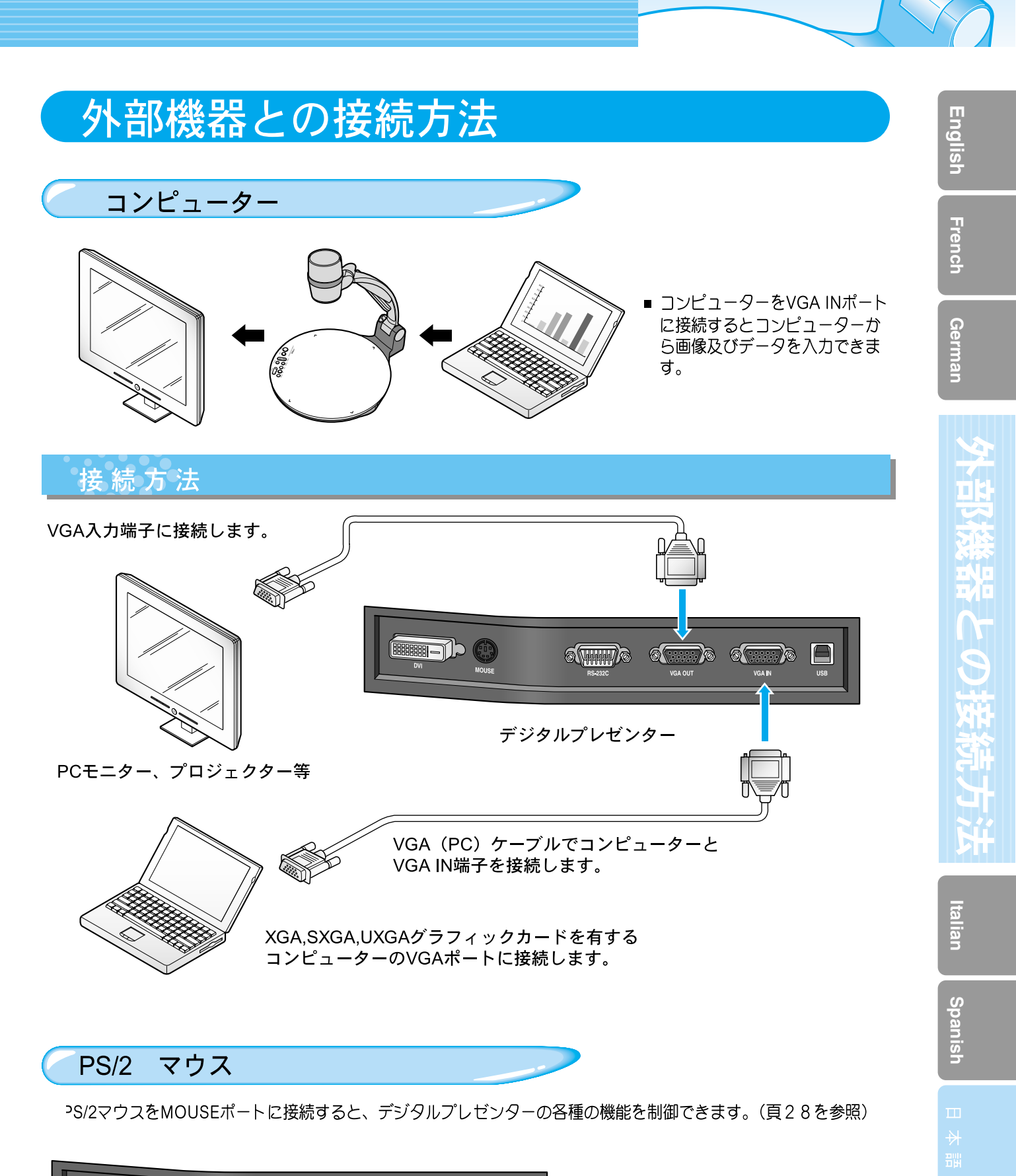

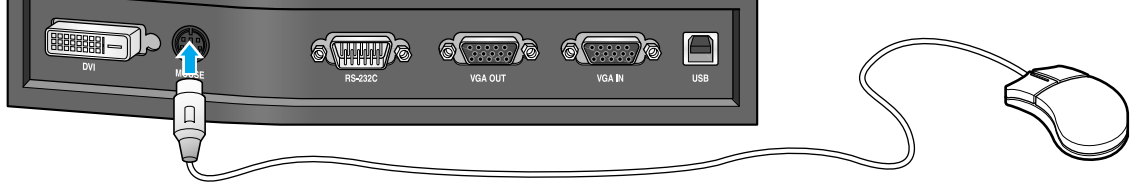

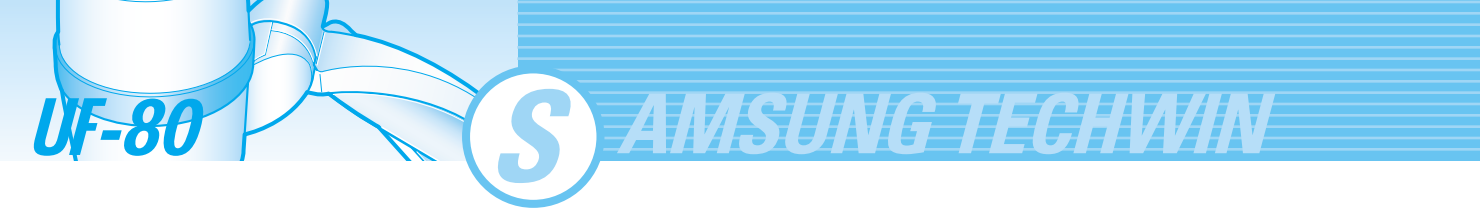

## 外部機器から受信した画像の表示

1

デジタルプレゼンターを取扱説明書に従い組み立てます。 (頁15参照)

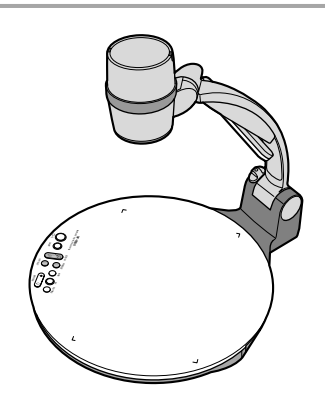

2

3

操作・使用法

画像を受信したい外部機器及び画像を表示したい外部機器を接続します。 (頁15~17参照)

入出力機器及びデジタルプレゼンターの電源をONします。

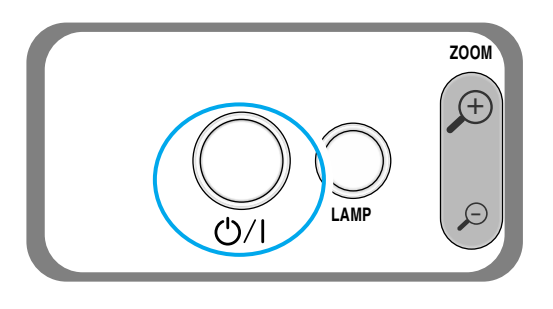

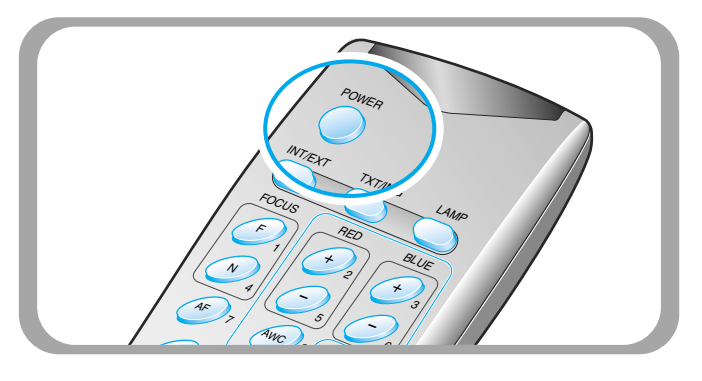

注

デジタルプレゼンターの電源をONすると、上部ランプが点灯します。 ランプを消す場合は、LAMPボタンを押します。

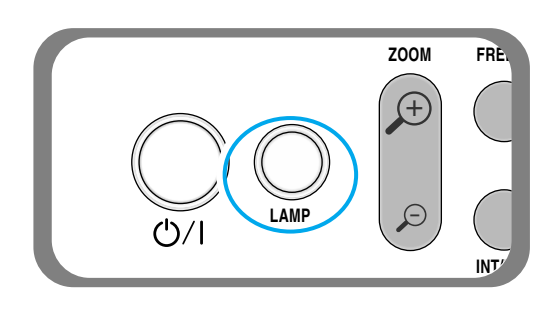

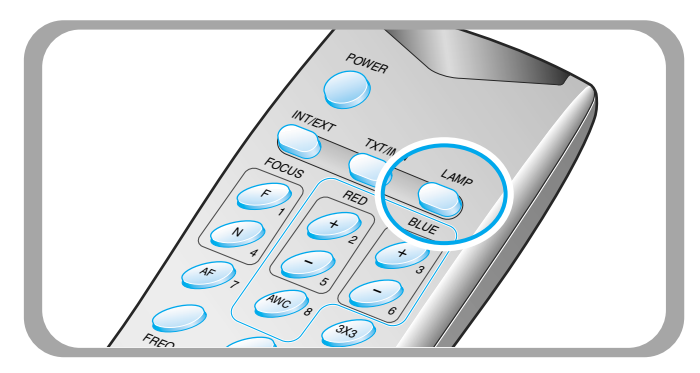

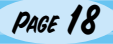

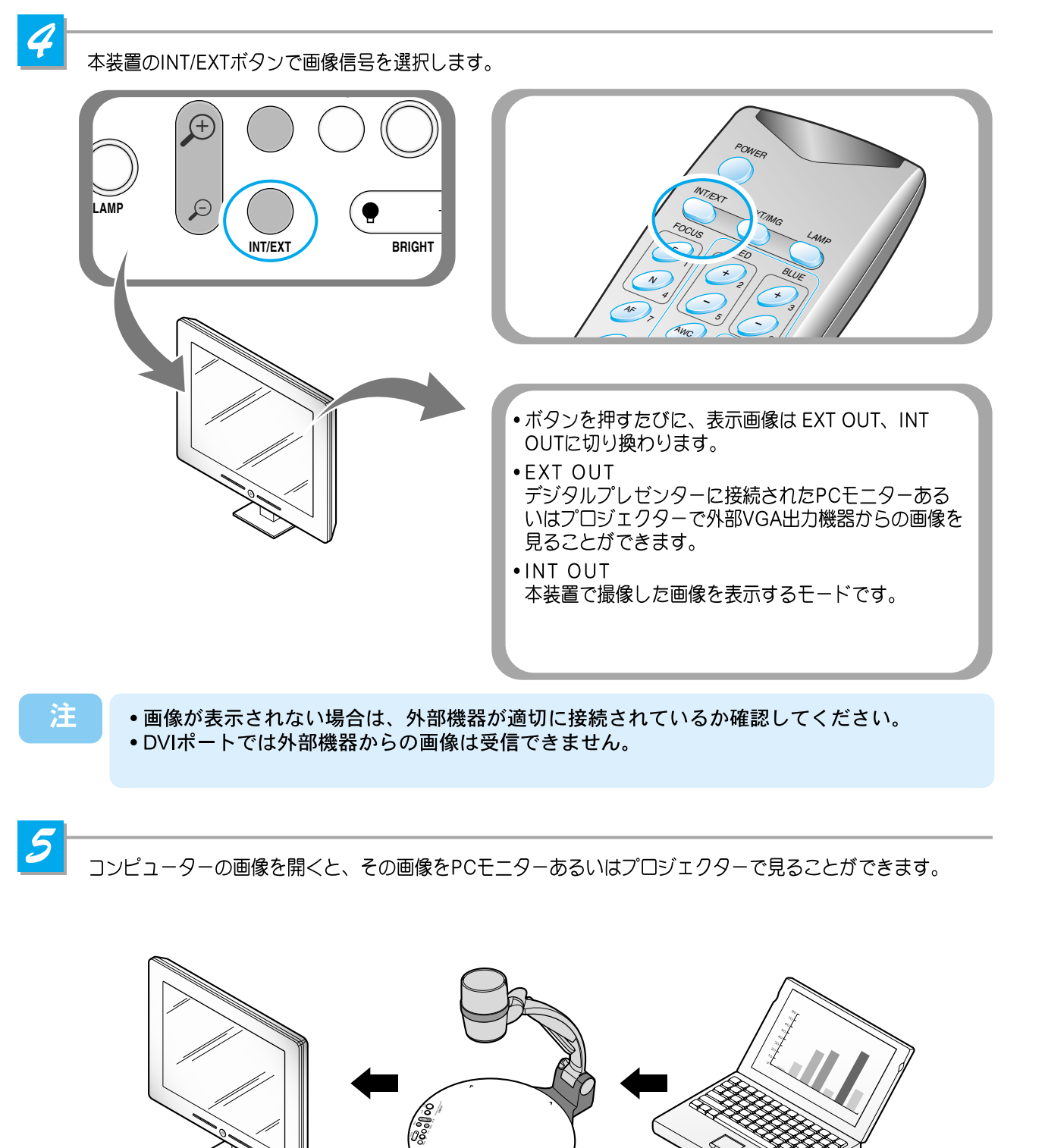

Spanish

PAGE 19

77

English

French

German

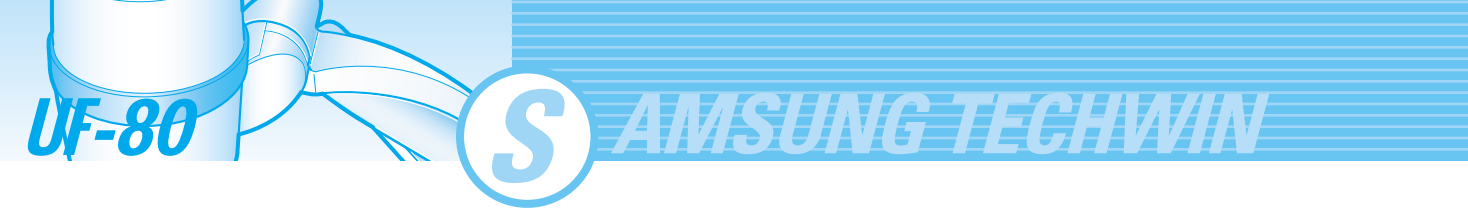

## デジタルプレゼンターの撮像画像の表示

**1** デジ

デジタルプレゼンターを取扱説明書に従い組み立てます。 (頁15参照)

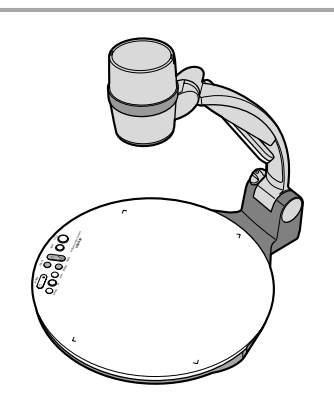

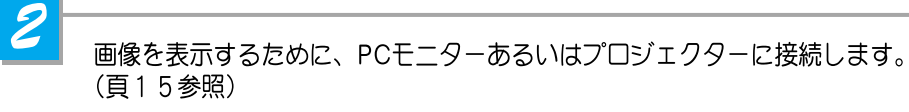

外部機器及びデジタルプレゼンターの電源をONします。

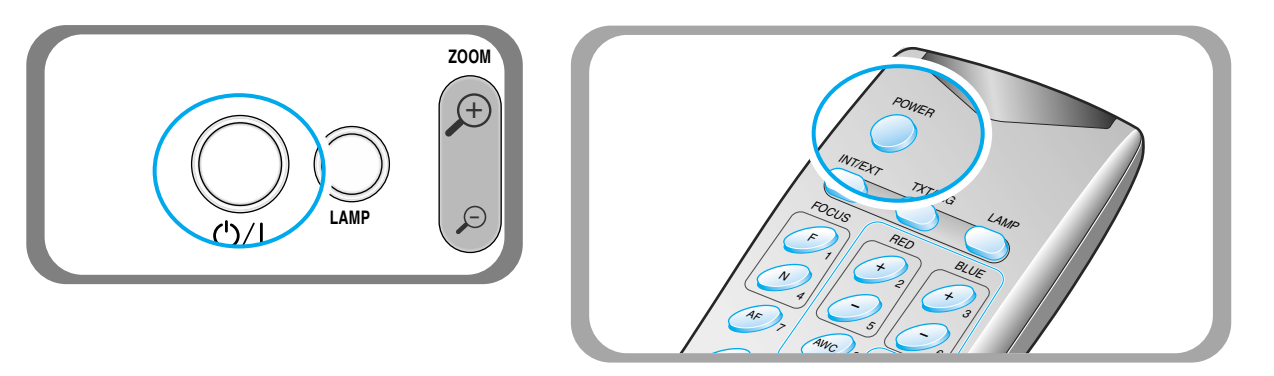

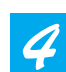

3

本体資料台上に資料を載せ、カメラヘッドの方向を調整します。

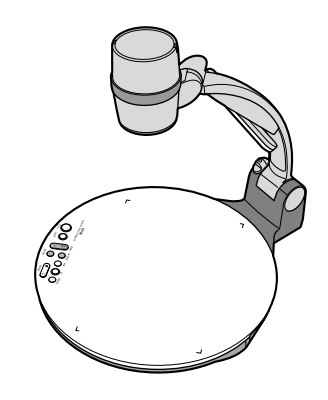

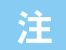

PCモニターあるいはプロジェクターに画像が表示されない場合は、 ケーブルの接続をチェックし、本装置のINT/EXTボタンを押してINPUTモードをINT OUTにします。

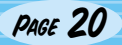

## 操作・使用方法 English 5 本装置のLAMPボタンを押すたびに上部ランプはON、OFFを反復します。 French FREE ZOOM $(\mp$ German E ()/ሀ INT/5 上部ランプ:文書、カタログ、3次元物体等の撮像に 使用します。 8 ライトボックス(オプション):フイルム等の透明資料に 使用します。電源スイッチはライトボックス電源の近 くにあります。 プレゼンターの電源投入後、最適撮像の明るさに至るには約2分必要です。 それからカラー調整のためAWCボタンを押します。

最像する対象により、アダプターレンズを付けるか、外すか選択します。

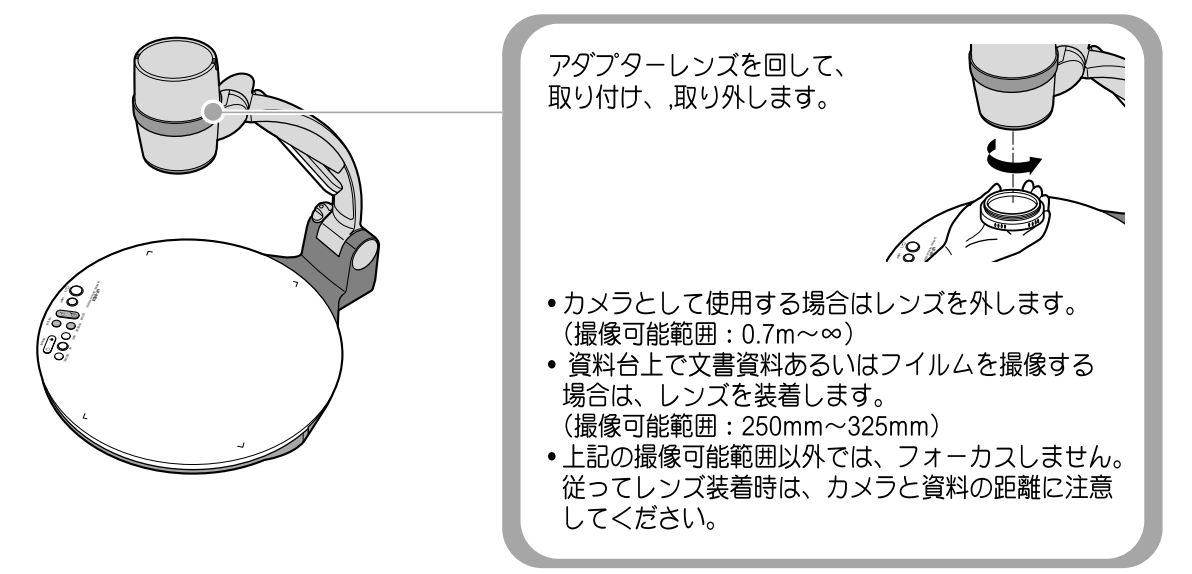

Italian

Spanish

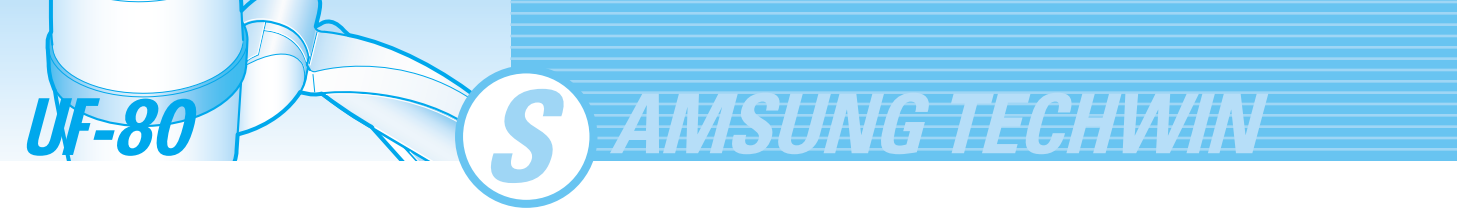

- 7
  - フォーカス合わせ • 自動焦点制御: AFを押します。

  - 手動制御:「FOCUS F」あるいは「FOCUS N」を押して調整します。

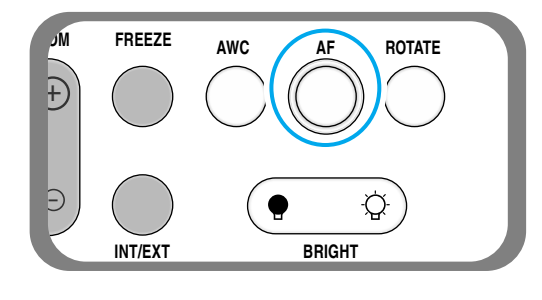

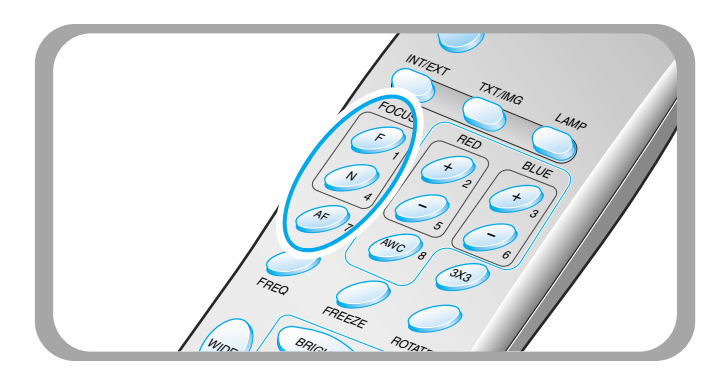

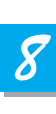

PCモニター、プロジェクターあるいはDVI付属機器で画像を見る。 (LCDモニターあるいはプロジェクター) ・多様な画像制御については頁23~頁27を参照ください。

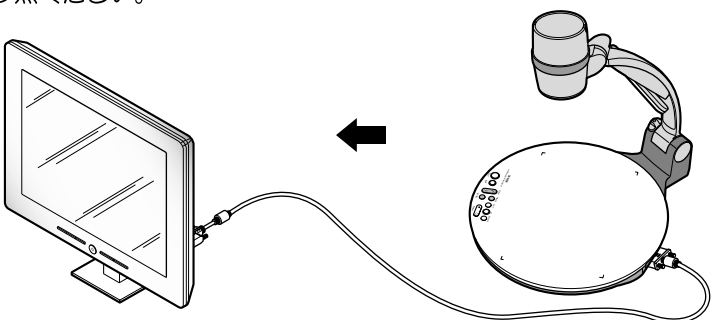

注

画像を表示中に撮像している資料を変更する場合は、FREEZEボタンを押して、 画像をフリーズしてから変更します。フリーズを解除するには。FREEZEボタンを再度押すか、 リモートコントローラーのEXITボタンを押します。

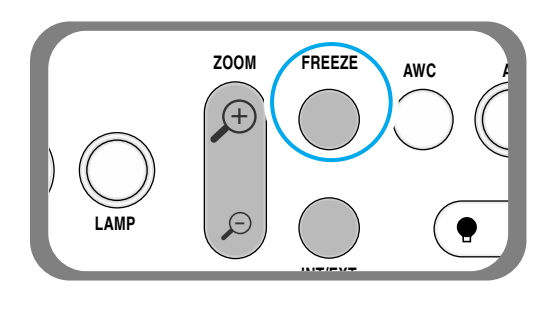

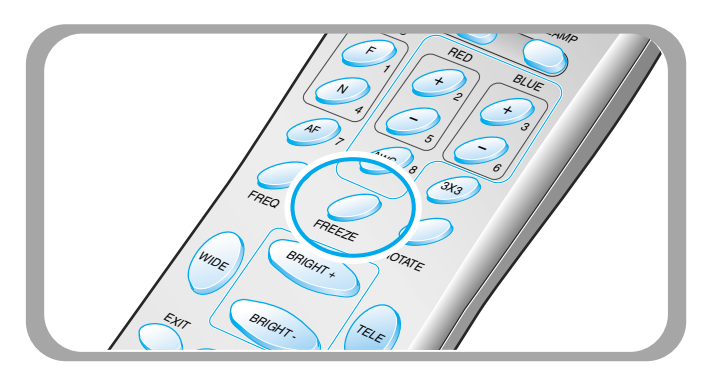

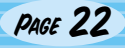
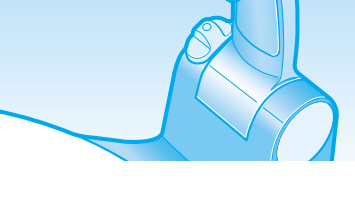

# 画像調整

表示されている画像を調整するには、本装置の操作パネルあるいはリモートコントローラーの操作ボタンを使用します。 主な機能を下記します。

# 画像サイズ調整

- ▼ リモートコントローラーのWIDEあるいはTELEボタンを押して、表示画像のサイズを増減します。
- ▼本装置操作パネルのZOOM 🔎 あるいはZOOM 🔎 ボタンでも同様の調整ができます。

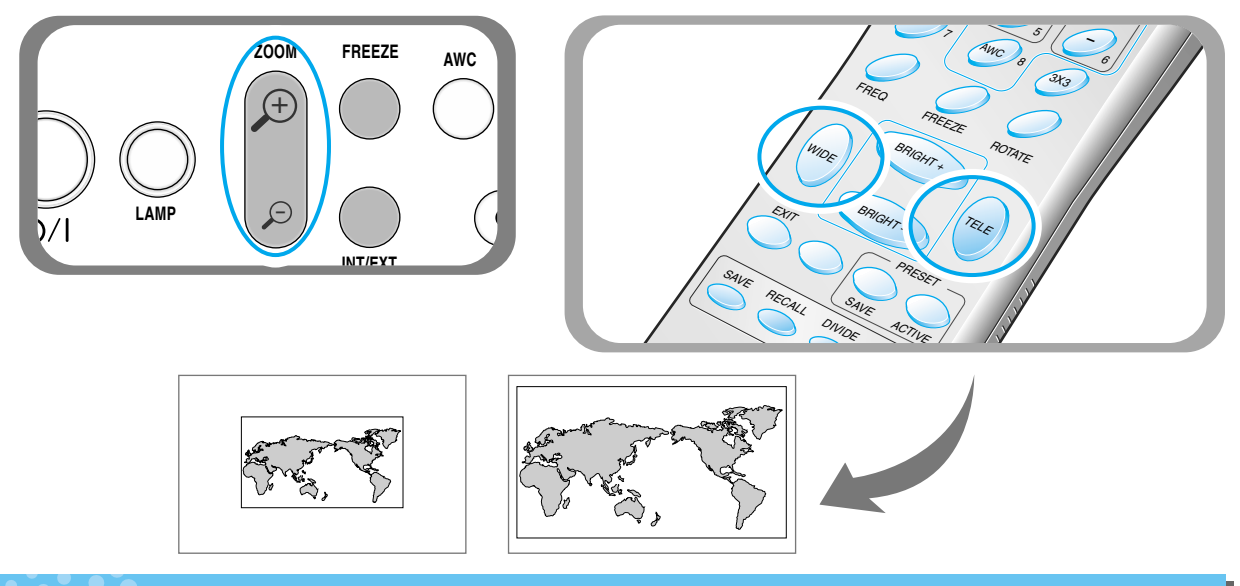

# 明るさ調整

- ▼画像全体を明るくするには、操作パネルのBRIGHT 😧 ボタンを押すか、リモートコントローラーのBRIGHT+ ボタンを押して調整します。
- ▼ 画像全体を暗くするには、操作パネルのBRIGHT (● ボタンを押すか、リモートコントローラーのBRIGHT-ボ タンを押して調整します。

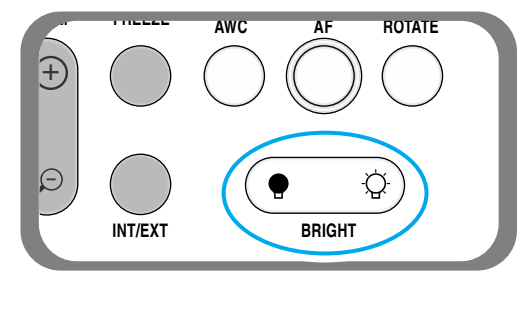

注

 光沢画ある写真を撮像した場合は、上部ランプを消して、操作ハパネルの (・ ボタンを押す) か、リモートコントローラーのBRIGHT - ボタンを押します。

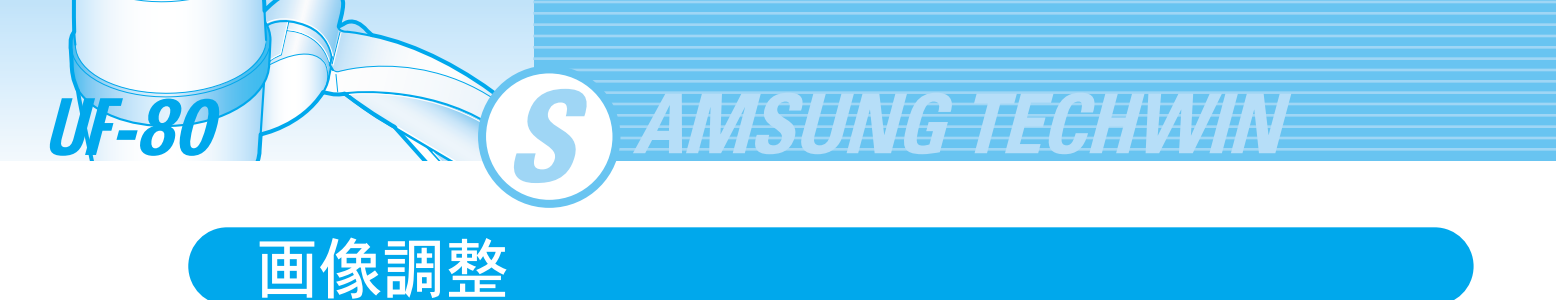

## 画像色調整

- ▼ 自動的にホワイトバランスを、AWCボタンを押して調整します。
- ▼ 色を微調整する場合は、リモートコントローラーのBLUE+/-あるいはRED+/-ボタンを押して、手動で青色あるいは 赤色を調整します。

![](_page_253_Figure_4.jpeg)

![](_page_253_Figure_5.jpeg)

![](_page_253_Picture_6.jpeg)

ヒント: 最適な調整は、白紙を撮像してAWCボタンを押します。

# 画像鮮鋭度調整

- ▶ 画像の鮮鋭度を調整するには、TEXT/IMAGEボタン を押します。
  - -TEXT:文書資料に適用します。
  - -IMAGE:多くの画像資料に適用します。

![](_page_253_Picture_12.jpeg)

# プレゼンターの周波数調整

- ▼ プレゼンターの出力画像の周波数を選択するために FREQボタンを押します。
  - 60Hz: モニターあるいはプロジェクター周波数が 最大60Hzの場合
  - 75Hz: モニターあるいはプロジェクターの周波数 が最大75Hzあるいはそれ以上の場合

![](_page_253_Figure_17.jpeg)

国家調整

# 画像調整

画像回転調整(UF-80 DXの場合のみ)

▼ 画像を回転するにはROTATEボタンを押します。 ROTATEボタンを押すと、画像は90°180°270°0°回転します。

![](_page_254_Picture_3.jpeg)

![](_page_254_Picture_4.jpeg)

![](_page_254_Picture_5.jpeg)

- 画像回転状態の表示

# 画像をメモリーにセーブ (UF-80 DXの場合のみ)

■ 本装置内蔵のメモリーに最大8画像までセーブでき、セーブ後、その画像を呼び出すことができます。

![](_page_254_Picture_9.jpeg)

- ▲ 画像をメモリーにセーブするには、SAVEボタンを 押して、3秒以内に1~8までの番号ボタンを押して、 メモリー位置を指定します。
- ▲セーブした画像をメモリーから呼び出すには、 RECALLボタンを押して、3秒以内にメモリー位置番 号を押します。 RECALLボタンを押し続けると、メモリーにセーブ された全ての画像が順次表示されます。
- ▲呼び出しモードから抜けるには、EXITボタンを押します。

メモリー位置番号は左図に示すボタンの右に印字されています。例えば、画像をメモリー位置7にセーブするにはSAVEボタンを押して、右に7と印字されているAFボタンを押します。

本装置の電源をOFFするとセーブされた全ての画像は消去されます。 デジタルズーム画像はメモリーできません。

注

# 画像調整

# 2分割画像表示と移動(UF-80 DXの場合のみ)

■ 現在表示されている画像とメモリーにセーブされた画像を、同一画面内に2分割画像として同時に見ることができます。

**C** AMSUNG TECHWIN

![](_page_255_Picture_3.jpeg)

- ◆ このモードをキャンセルして、通常モードに戻るには、 EXITボタンを押します。
- ◀ デジタルズームはDIVIDEモードでは使用できません。 デジタルモードでDIVIDEモードを選ぶと、自動的に 右側のライブ画像は、最大光学ズーム状態に戻ります。

![](_page_255_Picture_6.jpeg)

現在撮像し表示して いる 画像が右側に表示さ れます。

メモリーから呼び出した画像は画面の左側 に表示され、SHIFTボタンを押すごとに、 画像は1/3づつ左から右へ移動します。

![](_page_255_Picture_9.jpeg)

# 3×3マルチ画面表示(UF-80 DXの場合のみ)

■ メモリーにセーブされた全ての画像を同時に見ることができ、選択した画面を1画面として表示できます。

![](_page_255_Picture_12.jpeg)

◀ このモードをキャンセルし、通常モードに戻る にはEXITボタンを押します。

![](_page_255_Figure_14.jpeg)

画家調整

**UF-80** 

# English French

# Italian

# Spanish

PAGE 27

# 画像調整

# お好み設定のセーブ

■ 画像を調整した設定値を次回の使用のために、4つのお好み設定値をセーブできます。 (セーブできる設定値は、Zoom、Focus、Iris、Colorレベルボタンです。)

![](_page_256_Picture_11.jpeg)

- ◀現在の設定値をセーブするには、SAVEボタンを押 して3秒以内に1から4までボタンを使用してメモリ -位置を指定します。
- ◀ お好み設定を呼び出すには、ACTIVEボタンを押し て、3秒以内にメモリー位置番号ボタンを押します。

メモリー位置番号は左図に示すボタンの右側に印字し てあります。例えば、メモリー位置4に設定値をセー ブする場合は、SAVEボタンを押して、それから 右側に4と印字してあるFOCUS Nボタンを押します。

セーブできない設定値は、FREEZE、RECALL、DIVIDE、SHIFT、ROTATEです。

![](_page_257_Picture_0.jpeg)

■ サムスンデジタルプレゼンターは、マウス操作でデジタルプレゼンターの各種の機能を調整するためのGUIメニューシステムをサポートします。

GUIメニューシステムを使用するためには、マウス(PS/2型)をマウスコントロール端子に接続します。適切に接続 されると、画面にマウスポインターが現れます。

それからマウス右ボタンをクリックすると、メインメニューが画面に現れ、GUIメニューシステムが作動します。 「EXIT」メニューをクリックすると、GUIメインメニューは消え、マウスポインターだけ表示されます。

![](_page_257_Figure_5.jpeg)

![](_page_257_Picture_6.jpeg)

Image section

画像メニューは画面画像の各種調整を取り決めます。

![](_page_257_Picture_9.jpeg)

Focus

遠近の資料に手動フォーカスとオートフォーカスができます。 マウス左ボタンで[Far/Near]メニューを押さえると、フォーカスがアクティブになります。 「Auto」メニューをクリックするとオートフォーカスになります。

![](_page_258_Picture_3.jpeg)

### Zoom

画像サイズを拡大あるいは縮小します。

マウス左ボタンで[Tele/Wide]メニューを押さえると、ズームガアクティブになります。

![](_page_258_Figure_7.jpeg)

### Bright

画像を明るくするには IRIS を開き、暗くするにはIRIS を絞ります。 マウス左ボタンで[Up/Down]メニューを押さえると、レンズIRISがアクティブになります。

![](_page_258_Picture_10.jpeg)

English

Spanish

![](_page_259_Picture_0.jpeg)

■ Red / Blue

red/blueのゲイン調整で画像色を調整します。

マウス左ボタンで[Up/Down]メニューを押さえると、red/blueゲイン調整がアクティブになります。

| #        | 🖼 Image                                         |                                                                                                    | Digital | 🛄 Draw | 🗏 Misc        | 🔅 Exit |
|----------|-------------------------------------------------|----------------------------------------------------------------------------------------------------|---------|--------|---------------|--------|
|          | Focus                                           | • •                                                                                                |         |        |               |        |
|          | 🔎 Zoom                                          | ►                                                                                                  |         |        |               |        |
|          | 👌 Bright                                        | •                                                                                                  |         |        |               |        |
|          | Red                                             | ►                                                                                                  | .⊴⊾ Up  |        |               |        |
|          | Blue                                            | ►                                                                                                  | 🗥 Do    | wn     |               |        |
|          | 🖾 AWC                                           |                                                                                                    |         |        |               |        |
|          |                                                 |                                                                                                    | _       |        |               |        |
|          |                                                 |                                                                                                    |         |        |               |        |
|          |                                                 |                                                                                                    |         |        |               |        |
| <b>+</b> | 🖼 Image                                         |                                                                                                    | Digital | 🖳 Draw | 🗏 Misc        | Exit   |
| 4        | Image<br>Focus                                  | ₩<br>•                                                                                             | Digital | 🔲 Draw | 🗏 Misc        | Exit   |
| 4        | Image<br>Focus<br>₽ Zoom                        | <u></u> 理<br>▶                                                                                     | Digital | 📃 Draw | 🗏 Misc        | 🖹 Exit |
| <b>+</b> | Focus<br>Pocus<br>P Zoom                        | <u>n</u><br>n<br>n<br>n<br>n<br>n<br>n<br>n<br>n<br>n<br>n<br>n<br>n<br>n<br>n<br>n<br>n<br>n<br>n | Digital | 🔲 Draw | I Misc        | Exit   |
| 4        | Focus<br>Focus<br>J Zoom<br>Bright<br>Red       | <u>□</u><br>→ → → →                                                                                | Digital | Draw   | B Misc        |        |
| <b>+</b> | Focus<br>Focus<br>Coom<br>Bright<br>Red<br>Blue | <b>覽</b><br>▶<br>▶<br>▶                                                                            | Digital | Draw   | <b>⊟</b> Misc | Exit   |

■ AWC

自動ホワイトバランス調整で画像色を自動的に調整します。 マウス左ボタンで[AWC]メニューを押さえると、AWC機能がアクティブになります。

![](_page_259_Picture_9.jpeg)

![](_page_260_Picture_1.jpeg)

### Digital section

デジタルメニューは各種デジタル画像処理機能を取り決めます。

| 🛱 🖼 Image | 🖳 Digital | 🖳 Draw | 🗏 Misc | 🗟 Exit |
|-----------|-----------|--------|--------|--------|
|           | 🗌 Freeze  | •      |        |        |
|           | O Rotate  | •      |        |        |
|           | Save      | •      |        |        |
|           | Recall    | •      |        |        |
|           | Divide    | •      |        |        |
|           | Shift     |        |        |        |
|           | 📄 3x3 M   | ulti   |        |        |
|           | 🖹 Cance   | 1      |        |        |

### Freeze

現在表示されている画像をフリーズします。マウス左ボタンで「Freeze」メニューをクリックすると、フリーズモードがアクティブになり「Freeze」メニューはチェックマーク状態になります。フリーズモードをリリーズするには、「Freeze」メニューを再度クリックするか、あるいは左マウスボタンで「Cancel」メニューをクリックします。 (「Freeze」メニューのチェックは消えます。)

![](_page_260_Picture_7.jpeg)

### ■ Rotate (UF-80 DXの場合のみ) 画像を0°(Off),90°,180°,270°回転します。マウス左ボタンで、[0°/90°/180°/270°] メニューをクリックすると、その角度で回転し、メニューはチェックマーク状態になります。

![](_page_260_Picture_9.jpeg)

PAGE 31

Spanish

![](_page_261_Picture_0.jpeg)

### ■ Save / Recall (UF-80 DXの場合のみ)

撮像中の画像をデジタルプレビンターのメモリーにセーブしたり、あるいはメモリーから呼び出すことができます。.適切 な番号でセーブ/呼び出しをするには、マウス左ボタンで [numbers] メニューをクリックするとその番号のメモリー に現在画像をセーブする、あるいはその番号のメモリー内の画像を呼び出します。

| 🖡 🖼 Image | 🖫 Digital                                                | 🖳 Dra     | w           | ВМ          | isc         | 🗄 Exit |
|-----------|----------------------------------------------------------|-----------|-------------|-------------|-------------|--------|
|           | Freeze Rotate Save                                       | e<br>e ►  | 1           | 0           | 0           | 1      |
|           | Recall<br>Divide<br>Shift                                | •         | 1<br>4<br>6 | 2<br>月<br>7 | 3<br>5<br>8 |        |
|           | iii 3x3 M<br>⊯ Cance                                     | ulti<br>I |             |             |             |        |
| 🛊 🔚 Image | Digital                                                  | 🛄 Dra     | w           | ⊟ Mi        | isc         | 🖹 Exit |
|           | <ul> <li>Freeze</li> <li>Rotate</li> <li>Save</li> </ul> | •         |             |             |             |        |
|           |                                                          |           |             |             |             |        |
|           | Recall<br>Divide<br>Shift                                | ►<br>►    | 1<br>4<br>6 | 2<br>1<br>7 | 3<br>5<br>8 |        |

■ Divide(UF-80 DXの場合のみ) 現在撮像中の画像とメモリーから呼び出した画像を同一画面に2分割表示します。 マウス左ボタンで [numbers] メニューをクリックすると画面は分割され選択した番号の画像がメモリーから呼び出 されます。

| # | 🖼 Image | 🖫 Digital | 🛄 Di | aw | Вм       | isc | 🗷 Exit |
|---|---------|-----------|------|----|----------|-----|--------|
|   |         | 🗌 Freeze  | ;    |    |          |     |        |
|   |         | 🔘 Rotate  | : →  |    |          |     |        |
|   |         | Save      | •    |    |          |     |        |
|   |         | Recall    | •    |    |          |     |        |
|   |         | Divide    | •    | 1  | 2        | 3   |        |
|   |         | Shift     |      | 4  |          | 5   |        |
|   |         | 🖃 3x3 M   | ulti |    |          | 0   |        |
|   |         | 🖹 Cance   | I.   | 0  | <u>'</u> | 0   |        |

■ Shift(UF-80 DXの場合のみ)

呼び出された画像の隠れた部分を見るために2分割画面で、その画像を左から右へ移動できます。 マウス左ボタンで [Shift] メニューをクリックすると、divideモードでdivideを押すごとに、画像は左から右へ移動 します。

![](_page_262_Picture_5.jpeg)

Spanish

![](_page_263_Picture_0.jpeg)

■ 3x3 Multi(UF-80 DXの場合のみ)

8 画面までメモリーした全ての画像を同一画面で見られるように9分割表示します。

マウス左ボタンで[3×3Multi]メニューをクリックすると9分割モードがアクティブになり、GUIメニューは消え ます。9分割画面で画像番号をクリックすると、その画像が拡大されフル画面で表示され、GUIメニューが現れます。 3x3 Multiモードをリリーズするには中心の画像をクリックします。

| + | 🖼 Image | 🖫 Digital 🛛 | ] Dr | aw | 🗏 Misc | 🖹 🗄 Exit |
|---|---------|-------------|------|----|--------|----------|
|   |         | Freeze      |      |    |        |          |
|   |         | 🔘 Rotate    | ►    |    |        |          |
|   |         | Save        | ►    |    |        |          |
|   |         | Recall      | ►    |    |        |          |
|   |         | Divide      | •    |    |        |          |
|   |         | Shift       |      |    |        |          |
|   |         | 📑 3x3 Mul   | ti   |    |        |          |
|   |         | 🗷 Cancel    |      |    |        |          |

Cancel (UF-80 DXの場合のみ)
 現在の画像処理状態を中止し、通常モードに戻ります。マウス左ボタンで [Cancel] メニューをクリックすると全てのデジタル機能はリリーズされます。

![](_page_263_Picture_7.jpeg)

![](_page_263_Picture_9.jpeg)

![](_page_264_Picture_1.jpeg)

### Miscellaneous section

Miscメニューは、デジ゙タルプレゼンターの下記に示すその他の機能を取り扱います。

| 🛱 🖼 Image | Digital | 💷 Draw | B Misc                         | 🖾 Exit                               |   |
|-----------|---------|--------|--------------------------------|--------------------------------------|---|
|           |         |        | Pres<br>Pres<br>V Aux,<br>Aper | et Save<br>et Exe<br>Lamp<br>ture ON | * |

■ Preset Save / Exe

ユーザーお好み設定値をセーブするあるいはユーザー設定をアクティブにします。 マウス左ボタンで [number] メニューをクリックするとフラッシュROMに現在設定値をセーブするあるいはフラッ シュROMから設定値をロードします。

| 🛱 🔚 Image | Digital     | 💷 Draw | B Misc                           | 🖾 Exit                               |   |        |        |
|-----------|-------------|--------|----------------------------------|--------------------------------------|---|--------|--------|
|           |             |        | Pres<br>Pres<br>V Aux,<br>V Aper | et Save<br>et Exe<br>Lamp<br>ture ON | • | 1<br>3 | 2<br>4 |
| 🛉 🔚 Image | The Digital | Draw   | B Misc<br>Pres                   | Exit Exit                            | • |        |        |
|           |             |        | Pres                             | et Exe                               | Þ | 1      | 2      |

Aux, Lamp

 $\checkmark$ 

Aperture ON

English

French

Spanish

1

3

2

4

![](_page_265_Picture_0.jpeg)

∎ Lamp

上部ランプの電源をON/OFFします。 このメニューを左マウスボタンでクリックし、制御します。

| 4 | 🖼 Image | 🖫 Digital | 🛄 Draw | 🗏 Misc | 🖾 Exit  |   |
|---|---------|-----------|--------|--------|---------|---|
|   |         |           |        | Pres   | et Save | ۲ |
|   |         |           |        | Pres   | et Exe  | ۲ |
|   |         |           |        | 🗹 Aux, | Lamp    |   |
|   |         |           |        | 🗹 Aper | ture ON |   |

### Aperture

撮像した出力画像の鮮鋭度を調整します(出荷時:ON)。マウス左ボタンで「Aperture」をクリックすると apertureモードがON/OFFします。(Imageモード/Textモード)

| 4 | 🖼 Image | Digital | 💷 Draw | 🗏 Misc | 🖾 Exit   |   |
|---|---------|---------|--------|--------|----------|---|
|   |         |         |        | Pres   | set Save | • |
|   |         |         |        | Pres   | set Exe  | • |
|   |         |         |        | 🗹 Aux  | , Lamp   |   |
|   |         |         |        | 🗹 Ape  | rture ON |   |

![](_page_266_Figure_0.jpeg)

![](_page_267_Picture_0.jpeg)

# ドロー機能で画像を変化

■ サムスンデジタルプレゼンターは、GUI Drawing システムで直線、フリーハンド線及び4角を マウスで画面に描画できます。

GUI Drawingシステムを使用するには、先ず、GUI menu システム及び

[Freeze] あるいは[Recall] 機能をアクティブにする必要があります。それからDraw menuがアクティブになります。 (28頁参照)

[Draw] menuをクリックすると、GUI Draw ツールバーが画面に現れ、GUIメインメニューが消えます。

🖡 🖼 Image 📜 Digital 🖳 Draw 🗏 Misc 🔯 Exit

![](_page_267_Figure_7.jpeg)

注

GUI Drawingシステムを使用するには、先ず、GUI menu システム及び [Freeze] あるいは[Recall]機 能をアクティブにする必要があります。GUI Drawingモードを閉じる場合は、[Exit]メニューボタン をクリックするか、リモートコントローラーのEXTボタンをクリックします。Drawingモードが、 「FREEZE」機能からアクティブにした場合は、操作パネルの「FREEZE」か、リモートコントロ ーラーの「FREEZE」ボタンを押します。

![](_page_267_Figure_10.jpeg)

![](_page_268_Picture_0.jpeg)

# ドロー機能で画像を変化

### Exit ボタン

GUI Drawingモードを閉じて通常モードに戻るにはExitボタン()を用いるか、あるいはフル画面から全てのユーザー画像をクリアーします。

![](_page_268_Picture_4.jpeg)

### Tool 選択

1と4画素の線幅を設定するために線幅選択を用います。

![](_page_268_Picture_7.jpeg)

■直線を描く

直線を引くには、直線アイコンをクリックし、それから、

1) 画面上で直線をスタートする点にカーソルを合わせます。.

2) マウスボタンの左/右をプレスし、ホールドします。

3) カーソルをドラッグします。

4) 線の最終でマウスボタンを離すと、線が描画されます。

- 4角を描く
   4角を描くために4角アイコンをクリックし、それから、
   1) 画面上で希望する4角のコーナーにカーソルを合わせます。
   2) 希望する大きさになるまでマウス左/右をクリック及びドラッグします。
   3) マウスボタンをリリーズします。
- フリーハンド線を描く
   フリーハンド線を描くためには、フリーハンド線アイコンをクリックし、それから、
   1) 画面上で線をスタートする点にカーソルを合わせます。
   2) マウスボタンの左/右をプレスし、ホールドします。
   3) 希望する線をカーソルでドラッグして描画します。
   4) マウスボタンをリリーズします。
- ゴム消し
   1) ゴム消しアイコンをクリックすると、カーソルは4角のゴム消しになります。
   2) 線上をカーソルでなぞり、そして線を消すためにクリックします。

![](_page_269_Picture_0.jpeg)

# ドロー機能で画像を変化

![](_page_269_Picture_2.jpeg)

### A/Bカラーパネル

GUI Drawing システムには2種、A(左マウスをクリック)とB(右マウスをクリック)カラーを選択できます。 カラーパレットを用いて、新しいA/B色を選択することでブラッシカラーを変更できます。

![](_page_269_Picture_5.jpeg)

![](_page_269_Picture_6.jpeg)

### 🛛 A/Bカラーパレット

描画する線のカラーを選択するためにカラーパレットを用います。カラーパネル上にカーソルを移動し、Aを選択するには左クリック、Bを選択するには右クリックします。上記の2つのカラーパネルはそれぞれの色を示します。

選択するカラーは赤、黄色、緑、シアン、青及びマゼンタの6種あります。

![](_page_269_Picture_10.jpeg)

![](_page_269_Picture_11.jpeg)

### 線幅選択

1から4画素の線幅設定に線幅選択を用います。

![](_page_269_Picture_14.jpeg)

![](_page_269_Picture_16.jpeg)

![](_page_270_Picture_0.jpeg)

![](_page_271_Picture_0.jpeg)

5 プレゼンターの前方向に主軸固定ボタンを押すとき カメラヘッドを確実に保持してください。

![](_page_271_Picture_2.jpeg)

長時間使用しない場合は、 付属のカバーで保護してください。

保管

# トラブルシユーティング

2 画像がでない

I

-外部機器の画像あるいはプレゼンター撮像画像の切換えは正しいか? -アイリス制御は適切か? -VGAケーブルがVGA出力コネクターに正しく接続されているか? -レンズキャップは外れているか?

? PCとUSB 間通信不能

-PCのOSがWindows98あるいは以後のバージョンか?Windows95では動作しません。 -この他の詳細情報に関しては、製品に添付されているプログラムマニュアルを参照ください。

? リモートコントローラーが作動しない ! -バッテリーは正常か?

? 画像のピントが悪い

・アダプターレンズの使用が適切か? (頁21参照) -被写体との距離が近すぎないか? ? GUIを使用するとき、マウ スが見えない、あるいは正 常に作動しない。

![](_page_272_Picture_9.jpeg)

-マウスポートの接続及びそのマウス は本装置の付属品か確認します。 (本装置の付属品のマウスでなけれ ば正常に作動しません。)

![](_page_272_Picture_11.jpeg)

French

Italian

Spanish

![](_page_273_Picture_0.jpeg)

## 1 リモートコントローラー背面の バッテリーカバーを開けます。

![](_page_273_Picture_2.jpeg)

## 2 新しいバッテリーと交換します。 (バッテリー:単4×2)

• Battery type:AAA type 1.5V

![](_page_273_Picture_5.jpeg)

![](_page_273_Picture_6.jpeg)

![](_page_273_Picture_8.jpeg)

![](_page_274_Picture_0.jpeg)

|                     | 項目                      | UF-80                                        |  |  |
|---------------------|-------------------------|----------------------------------------------|--|--|
|                     | レンズ                     | F=1.5(Wide)~2.1(Tele) f=4.8~67.2, 14倍電動ズーム   |  |  |
|                     | 撮像面積                    | 最大:308mm×229.4mm、最小:21.7mm×16.4mm            |  |  |
| Optical system      | ズーム                     | 14倍電動(デジタル4倍)                                |  |  |
|                     | フオーカス                   | 自動/手動                                        |  |  |
|                     | 絞り                      | 自動/手動                                        |  |  |
| Illumination quatem | 上部ランプ                   | 冷陰極蛍光灯                                       |  |  |
| mumination system   | 下部ランプ                   | オプション                                        |  |  |
|                     | 撮像素子/有効画素数              | 1/3型,85万画素PS CCD、1,034(H)×779(V)             |  |  |
|                     | フレームレート                 | 20F/秒                                        |  |  |
|                     | 同期システム                  | 内部同期                                         |  |  |
|                     | 解像度                     | VGA出力:水平;700TV本、ビデオ出力:水平;400TV本              |  |  |
|                     | ホワイトバランス                | 手動/自動(ワンタッチ方式)                               |  |  |
|                     | ポジ/ネガ切替え                | 選択可能                                         |  |  |
| Video               | プリセット保存                 | 8機能まで4種保存(Zoom/Focus/Iris/Posi/Nega)         |  |  |
|                     | 入力端子                    | VGA(D-sub 15 p )× 1、マウス×1                    |  |  |
|                     | 出力端子                    | VGA(D-sub 15p)×1、USB Jack×1、RS-232C          |  |  |
|                     |                         | Jack(9pin)×1、DVI×1                           |  |  |
|                     | リモートコントローラー             | 標準装備                                         |  |  |
|                     | GUI(グラフィックューザーインターフェース) | マウスで各種機能操作及び画像描写                             |  |  |
|                     | 出力画像選択                  | 2Ch(内部/外部)                                   |  |  |
|                     | OSD                     | 画面表示機能内蔵                                     |  |  |
|                     | 画像フリーズ機能                | 内蔵                                           |  |  |
|                     | 画像保存/呼び出し               | 8画面 (UF-80 DXの場合のみ)                          |  |  |
|                     | 画像分割/移動                 | 2画面(保存画像とライブ画像) (UF-80 DXの場合のみ)              |  |  |
|                     | 画像回転                    | 90°、180°、270°、360°(UF-80 DXの場合のみ)            |  |  |
|                     | プリセット機能                 | 4つのお好み設定値をセーブ                                |  |  |
|                     | USB                     | 内蔵、コンピューターへ画像転                               |  |  |
| PC connection       | RS-232Cポート              | 内蔵                                           |  |  |
|                     | ソフトウエア                  | Windows98,98SE、ME、2000Professional、XP)、TWAIN |  |  |
|                     |                         | Driver (Windows用)、ウインドズ用AVIキャプチャ-            |  |  |
|                     | 動作周囲温度/湿度               | +5℃~++35℃/30%~90%(RH、非結露)                    |  |  |
|                     | <b>壶</b> 酒心遇雨力          | DC12V(アダプター入力:AC100V-240V、フリーボルテージ)、         |  |  |
|                     | 电脉/府其电力                 | 50/60Hz/3.5A                                 |  |  |
| General             | 从形式注                    | 保管時:404(W)×206(H)×504(D)mm、                  |  |  |
|                     |                         | 動作時:404(W)×488(H)×504(D)mm                   |  |  |
|                     | 質量                      | 約5kg                                         |  |  |
|                     | 付属品                     | 取扱説明書、ソストウェアプログラム、ケーブル(DVI、PCモニター、           |  |  |
|                     |                         | USB)、電源ケーブル&アダプター、リモートコントローラー、レンズ            |  |  |
|                     |                         | キャップ、PS/2マウス、ダストカバー、電池、オプション                 |  |  |
|                     |                         | (ライトボックス)                                    |  |  |

English

![](_page_275_Picture_0.jpeg)

# **SAMSUNG TECHWIN CO., LTD**

#### ■ HEAD OFFICE: SAMSUNG TECHWIN CO., LTD

145-3 Sangdaewon 1-Dong, Jungwon-Gu, Sungnam, Kyungki-Do,Korea 462-703 TEL : 82-31-740-8137~8141 FAX : 82-31-740-8145

#### U.S.A OFFICE: SAMSUNG OPTO-ELECTRONICS AMERICA, INC.

40 Seaview Drive, Secaucus N.J.07094, U.S.A TEL : 201-902-0347 FAX : 201-902-9342

#### SAMSUNG TECHWIN MOSCOW OFFICE LENNINGRADSKY PR-KT, 37-A. KORP.14 RUSSIA, 125167, MOSCOW TEL: +7-095-258-9296, 9298 FAX: +7-095-258-9297

- SAMSUNG OPTO-ELECTRONICS UK LTD (SOUK)
   Samsung House, 1000 Hillswood Drive Hillswood Business
   Park Chertsey Surrey KT16OPS
   TEL :44-(0)1932-45-5308
   FAX :44-(0)1932-45-5325
- TIANJIN SAMSUNG OPTO-ELECTRONICS CO.,LTD (TSOE) 7 Pingchang Rd,Nankai Dist,Tianjin,P.R China Post Code :300190 TEL :86-22-2761-9698 FAX :86-22-2761-6514